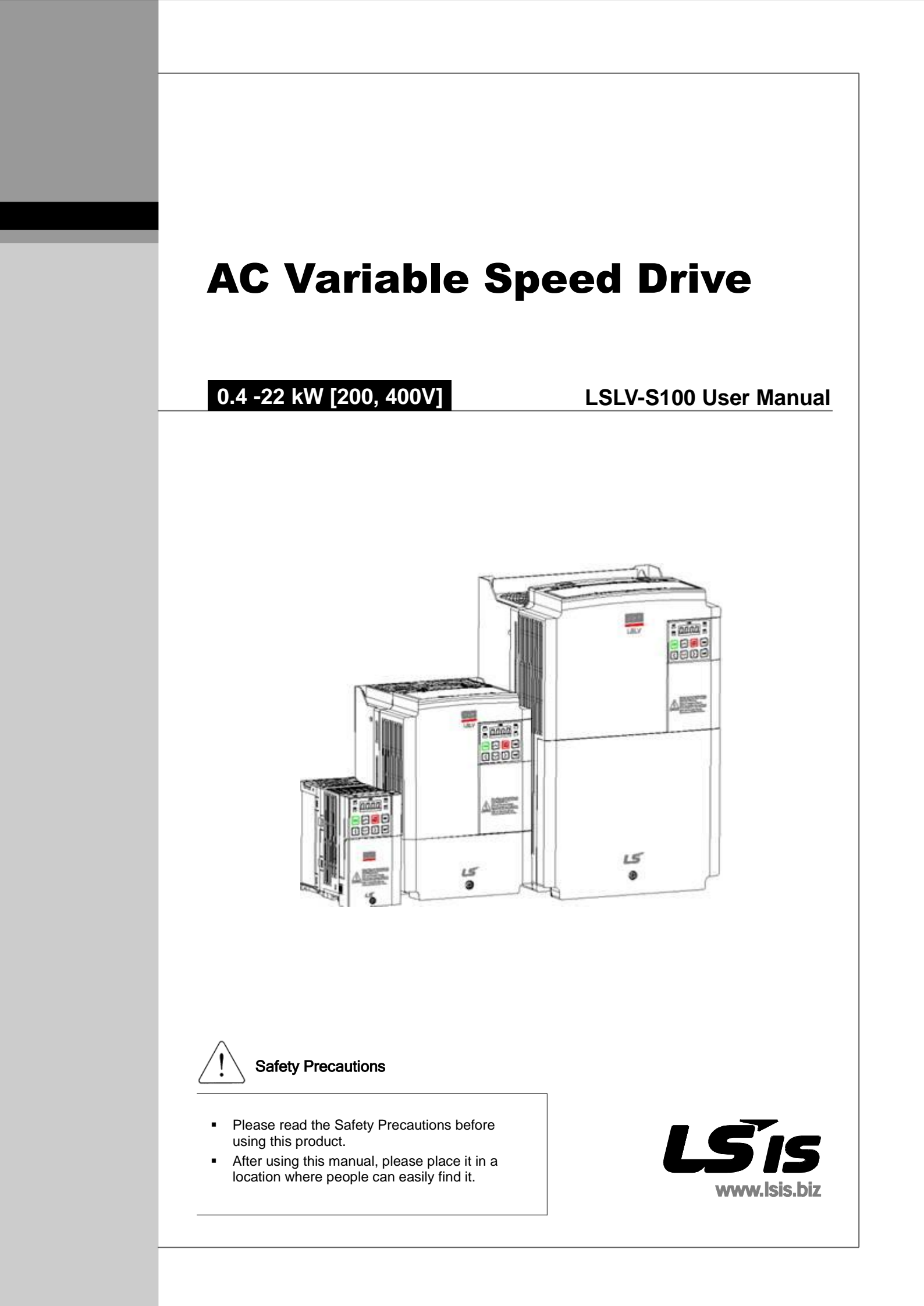

## **About This Manual**

This manual explains the specifications, installation, operation, features and maintenance of LSLV-S100 series inverter for users with basic knowledge on the inverter.

Before using LSLV-S100 series inverter, please read this manual and understand the functionality, performance, installation and usage of the product. In addition, please ensure that the end user and maintenance manager have read this manual.

## **Product Capacity Selection Process**

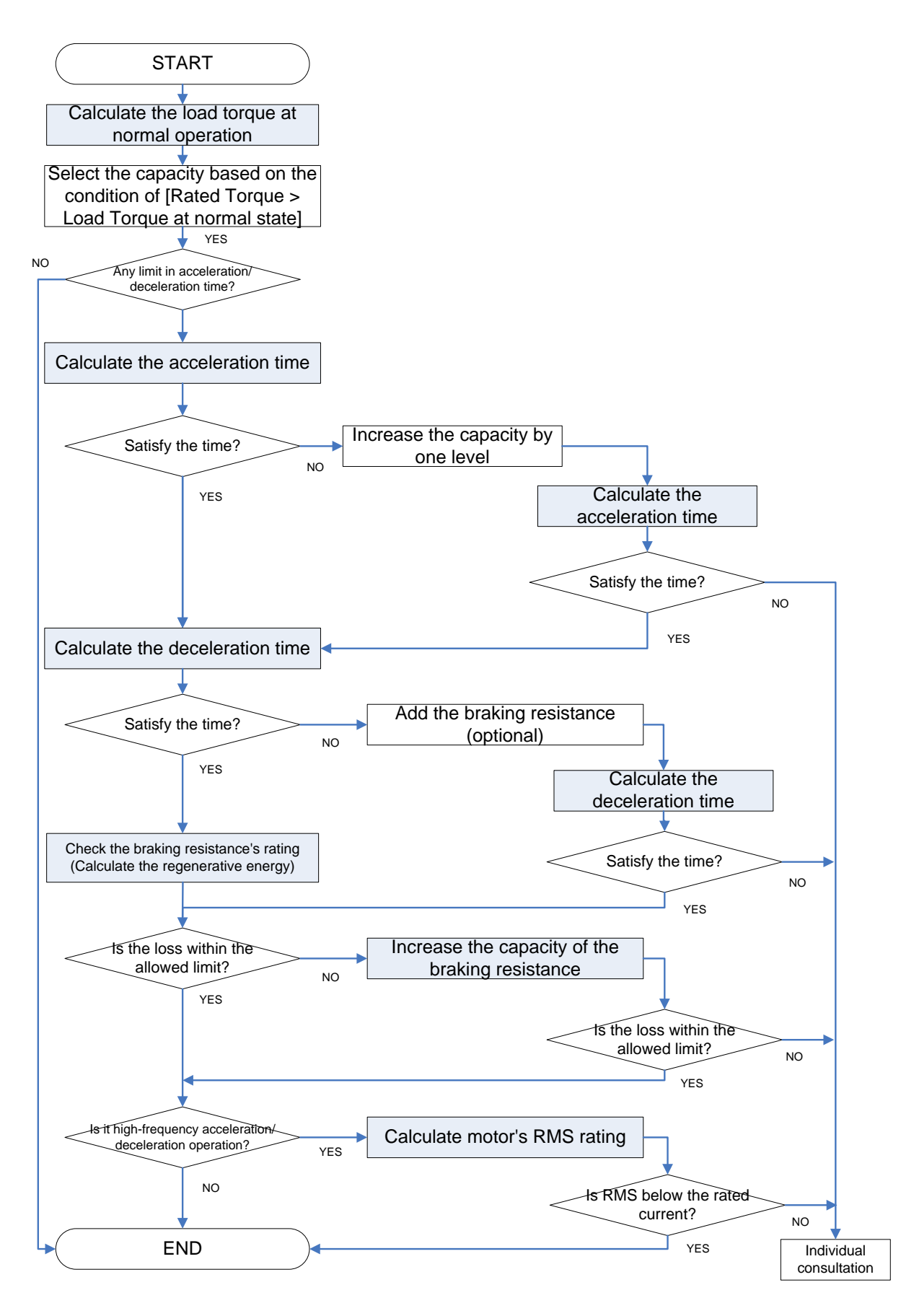

iv **LS**IS

## **Safety Precautions**

Safety Precautions help you prevent accidents before they happen and allow you to use the inverter safely and properly. Make sure to adhere to all Safety Precautions outlined in this manual.

There are two types of warning labels: Warning and Caution. These labels mean the following:

| Precaution |         | Definition                                                                                                    |
|------------|---------|----------------------------------------------------------------------------------------------------|
|            | Warning | Warning labels alert users to the possibility of serious injuries or death from failure to follow the instructions provided.                |
|            | Caution | Caution labels alert users to the possibility of minor injuries or damage to the inverter from failure to follow the instructions provided. |

The icons displayed on the inverter and in the manual mean the following:

| Notes                                                                                         |  |
|-----------------------------------------------------------------------------------------------|--|
| Even Caution labels can warn users of potentially serious results depending on the situation. |  |

The icons displayed on the inverter and in the manual mean the following:

| lcon     | Definition                                               |
|----------|----------------------------------------------------------|
| <u>!</u> | Danger: there is the possibility of accidents occurring. |
| <u> </u> | Danger: there is the possibility of an electric shock.   |

After reading the manual, please place it in a location where people can easily find it. Please read this manual carefully to ensure LSLV-S100 inverter is used safely and effectively.

|   | Marning                                                                                                    |
|---|----------------------------------------------------------------------------------------------------|
| • | THIS INVERTER MUST BE EARTHED/ GROUNDED!                                                                                                    |
| • | Do not open the cover while the power is on or at any time during operation.                                                                                                    |
|   | Otherwise, it may result in an electric shock.                                                                                                    |
| • | Do not operate the inverter while the cover is open.                                                                                                    |
|   | Exposing the High voltage terminal or charging area to the external environment may result in an electric shock.                                                                                                    |
| • | Do not open the cover even when the power supply has been switched off. This excludes necessary maintenance or regular inspection.                                                                                                |
|   | Opening the cover may result in an electric shock even if the power supply is off. The inverter may hold a charge long after the power supply has been switched off.                                                              |
| • | Do not conduct maintenance or inspection without first ensuring that the DC voltage of the inverter has been fully discharged. To ensure this, use a voltage tester at least ten minutes after the power supply has been cut off. |
|   | Otherwise, it may result in an electric shock. (DC 30V or less)                                                                                                    |
| • | Do not operate switches on the inverter with wet hands.                                                                                                    |
|   | Otherwise, it may result in an electric shock.                                                                                                    |
| • | Do not use the inverter if the cable has been damaged.                                                                                                    |
|   | Otherwise, it may result in an electric shock.                                                                                                    |
| • | Do not place a heavy object on the cable.                                                                                                    |

Placing heavy object on the cable could damage its sheath and may result in an electric shock.

LSis

v

#### <sup>▲</sup> Caution

- Equipment is intended for installation in closed electrical operating areas only.
- Do not install the product near any flammable materials.
   Mounting the inverter on or near flammable materials may start a fire.
- Switch off the power supply to a faulty inverter.
   Failure to switch off the power supply to a faulty inverter may start a fire.
- Do not touch the inverter while the power supply is on or within ten minutes of switching the power supply off.
- Touching the inverter may result in a burn because of its high operating temperatures.
- Do not supply power to a faulty inverter even when its installation has been completed. Otherwise, it may result in an electric shock.
- Make sure that any foreign substances such as screws, metal, water and oil do not enter the inverter.

Introducing foreign substances to the inverter may start a fire.

## **Usage Precautions**

#### Transport and Installation

- Transport the inverter in a using a method appropriate for its weight.
- Do not stack inverters over the limit specified by the manual.
- Install the inverter according to the instructions provided by the manual.
- Do not open the cover of the inverter while transporting it.
- Do not place heavy objects on the inverter.
- Make sure to install the inverter in the direction specified by the manual.
- The inverter is a precision instrument. Do not drop it or expose it to heavy impact.
- The inverter requires Class 3 (200 V product) and Special Class 3 (400 V product) grounding.
- Immediately place any detached PCB on a conductor if you have detached it for installation or repair. The inverter can be damaged by static electricity.
- Do not expose the inverter to snow, rain, fog or dust.
- Do not cover or obstruct the cooling fan vents. This could result in the inverter overheating.
- For safety, make sure that the power of the inverter is turned off before installation.
- Ensure that the cables are in good condition to minimize the risk of fire or electric shock. Do not use an inferior quality cable or extend the length of the existing cable.

Use the inverter under the following conditions.

|             | Item                | Details                                                                                                    |
|-------------|---------------------|----------------------------------------------------------------------------------------------------|
|             | Temperature         | <ul> <li>Open Type - Maximum Surrounding Air<br/>Temperature : 50 °C (Heavy duty), 40 °C (Normal<br/>duty)</li> <li>Enclosure Type 1 – Maximum Ambient</li> </ul> |
|             |                     | Temperature : 40 °C                                                                                                    |
|             | Ambient humidity    | 90% RH or less (no condensation)                                                                                                    |
| Environment | Storage temperature | - 20 - 65 °C                                                                                                    |
|             | Ambient environment | There should not be corrosive gas, inflammable gas, oil residue, dirt, etc.                                                                                       |
|             | Altitude/vibration  | Altitude of 1,000 m or less / vibrations of 5.9m/sec <sup>2</sup> (= 1G) or less                                                                                  |
|             | Ambient pressure    | 70 - 106 kPa                                                                                                    |

#### Wiring

- Do not install phase advanced capacitor, surge filter, or radio noise filter on the output of the inverter.
- Connect output side (terminals U, V and W) in the correct order.
- The inverter may be damaged if the terminals are connected incorrectly.

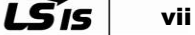

Be careful. Connecting input side (terminals R, S, T) into output side (terminals U, V, W) incorrectly, and vice versa, may damage the inverter.

|   | ▲ Caution                                                         |
|---|-------------------------------------------------------------------|
| • | Wiring or inspection must be performed by a qualified technician. |

Install the inverter before wiring.

#### Starting the inverter

- Check all parameters before operation. Parameter change may be necessary depending on the load.
- Do not supply a voltage to each terminal which exceeds the range outlined by the manual. Providing excess voltage may damage the inverter.

#### Usage

- If you selected the auto-restart function, please keep in mind that operation automatically
  restarts after a stop caused by a trip condition.
- Since the stop key on the keypad works when it is set to use, install an emergency stop switch separately.
- The inverter restarts when you reset a trip condition while the operating signal is inputted. Press the RESET switch after checking the operating signal.
- Do not modify the interior workings of the inverter.
- The electronic thermal function may not protect the motor under some conditions.
- Do not start or stop the inverter with a magnetic contactor that is installed on the input power supply.
- Minimize electromagnetic interference by using a noise filter, etc. Some electronic devices may not work correctly if they are used near the inverter. Be sure to take precautions.
- If the input current is unbalanced, install a reactor. Phase advanced capacitors or generators may overheat and get damaged by the power frequency from the inverter.
- If you initialize parameters, the parameter values are restored to factory defaults.
   Therefore please reconfigure the parameters as required if you operate after initialization.
- The inverter is capable of operating a motor at high speeds. Before increasing the inverter maximum output frequency make sure that the motor's maximum operating speeds are not exceeded.
- Stopping torque does not occur when the inverter's DC braking is used. If a stop torque is required, please install a braking resistor.
- The inverter is designed for 3-phase motor operation. Do not use the inverter to operate a single phase motor.

#### Prevention Measures for Abnormal Situations

- If the inverter is damaged and becomes uncontrollable, the machine may cause a dangerous situation. Install an additional safety device such as an emergency brake to prevent these situations.
- This product can cause a d.c. current in the protective earthing conductor. Where a
  residual current-operated protective (RCD) or monitoring (RCM) device is used for

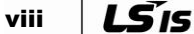

protection in case of direct contact, only an RCD or RCM of Type B is allowed on the supply side of this product.

Repair, Inspection and Parts Replacement

- Do not conduct a Megger test (measuring insulation resistance) against the control circuit of the inverter.
- For details about regular inspection (part replacement intervals), see chapters 11.611.6 Daily Inspection and Regular Inspection List.

#### Disposal

- Dispose of the inverter according to your local regulations regarding the disposal of common industrial waste.
- Recycle all recyclable components contained in this inverter to preserve energy and resources. All packing materials and metal components of this product are recyclable in most areas. Plastic parts are recyclable or you may be able to burn them in a controlled environment, depending on local regulations.

#### General

- Figures in this manual are shown with covers or circuit breakers omitted for more detailed explanation. Install covers and circuit breakers according to the regulations before operation. Operate the product according to the instructions in this manual.
- Turn off the inverter when it is not in use.

#### Cleaning

 Be sure to turn off the inverter power supply and remove all plugs that are connected to the inverter socket before cleaning. Clean with a dry cloth. Never use water or a wet cloth on the inverter.

#### Long-term Storage

If you are not planning on using your inverter for a long period of time, store it under the following conditions:

- Comply with the recommended storage environment guidelines. (refer to Page vii)
- If the storage period exceeds three months, store the inverter at an ambient temperature of -10 - +30°C to prevent the thermal degradation of the electrolytic capacitor.
- Package the inverter to prevent moisture from building up inside the inverter. Keep the relative humidity of the inverter under 70% by putting a desiccant (silica gel) packet inside the package.
- If the inverter is exposed to humidity or dust (e.g. if it is installed on construction equipment), detach it from any equipment before storing it under the conditions set forth on Page vi.

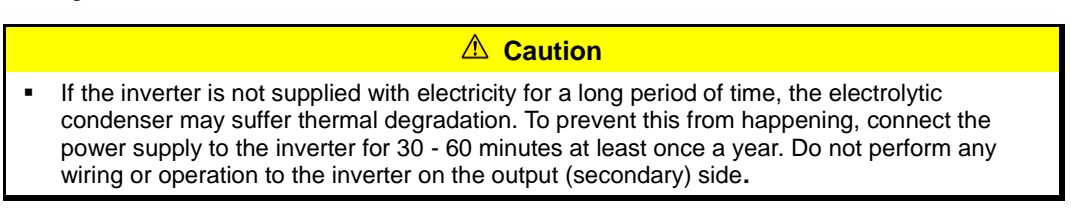

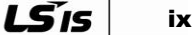

## **Table of Contents**

|   | Abou  | ut This     | s Manual                                                                           | iii         |
|---|-------|-------------|------------------------------------------------------------------------------------|-------------|
|   | Prod  | luct Ca     | apacity Selection Process                                                          | iv          |
|   | Safe  | ty Pre      | cautions                                                                           | v           |
|   | Usag  | ge Pre      | cautions                                                                           | vii         |
|   | Table | e of C      | ontents                                                                            | x           |
|   | 1.    | Basi        | c Considerations                                                                   | 1-1         |
|   |       | 1.1         | Features                                                                           | 1-1         |
|   |       | 1.2         | Delivery Check                                                                     | 1-2         |
|   |       | 1.3         | Part Names                                                                         | 1-3         |
|   | 2.    | Stan        | dard                                                                               | 2-1         |
|   |       | 2.1         | Input and Output Rating                                                            | 2-1         |
|   |       |             | 2.1.1 Input Voltage: Single Phase 200 V Product                                    | 2-1         |
|   |       |             | 2.1.2 Input Voltage: 3-Phase 200V Product                                          | 2-2         |
|   |       |             | 2.1.3 Input Voltage: 3-Phase 400 V Product                                         | 2-3         |
|   |       |             | 2.1.4 Common Features                                                              | 2-4         |
|   |       |             | 2.1.5 Dimensions (IP20 Type)                                                       | 2-6         |
|   |       |             | <b>2.1.6</b> Power Terminal Block Wiring and External Fuse Specifications          | 2-11        |
|   |       | 2.2         | Continuous Rated Current Derating for Inverters                                    | 2-13        |
|   |       |             | 2.2.1 Rated Current Derating for Carrier Frequency                                 | 2-13        |
|   |       |             | 2.2.2 Rated Current Derating for Input Voltage                                     | 2-14        |
|   |       | • •         | 2.2.3 Rated Current Derating based on Ambient Temperature and Installation Method. | 2-15        |
|   |       | 2.3         | 221 Productions before Peripheral Device Installation                              | 2-16        |
|   |       |             | 2.3.1 Precadions before Penpheral Device Installation                              | 2-10        |
|   | 3.    | Insta       | llation                                                                            | 3-1         |
|   |       | 3.1         | Precautions before Installation                                                    |             |
|   |       | 3.2         | Installation Checklist                                                             |             |
|   |       | 3.3         | Installation and Commissioning Procedures                                          | 3-4         |
|   | 4     | Wirir       | na                                                                                 | 4-1         |
|   |       | 1 1         |                                                                                    |             |
|   |       | 4.1         | Ground                                                                             | 4-1         |
|   |       | 4.2         | Wiring Method                                                                      | 4-2         |
|   |       | 4.5         | Power Terminal Wiring Diagram                                                      | 4-3         |
|   |       | 4.4         | Control Terminal Plack Wiring Diagram                                              | 4-5         |
|   |       | 4.5         | Signal Terminal Block Wining Specifications                                        | 4-0         |
|   |       | 4.0         |                                                                                    | 4-10        |
|   |       | 4.7<br>1 Q  | Built-III EMO Fillel                                                               | 4-11        |
|   |       | 4.0         | Normal Operation Check                                                             | 4-12        |
|   |       | 4.9<br>4.10 | Wiring Checklist                                                                   | 4-13        |
|   | 5     | llein       | a the Keynad                                                                       | 5_1         |
|   | 5.    | 5 1         | l avout the Keypad                                                                 | <b>J</b> -1 |
|   |       | 5.2         | Display List for Numerals and Letters                                              | 5-2         |
|   |       | 5.3         | Menu Structure                                                                     |             |
|   |       | 5.4         | Moving between groups                                                              |             |
|   |       | 5.5         | Moving between Codes within the Group                                              | 5-6         |
|   |       | 5.6         | Moving to the Initial Position                                                     |             |
| x | LŠis  |             |                                                                                    |             |

|    | 5.7                                                                                                    | Setting the Parameters                                                                                                    | 5-9                                                                  |
|----|----------------------------------------------------------------------------------------------------|----------------------------------------------------------------------------------------------------|----------------------------------------------------------------------|
|    | 5.8                                                                                                    | Monitoring Operation Status                                                                                                    | 5-12                                                                 |
|    | 5.9                                                                                                    | Parameter initialization                                                                                                    | 5-15                                                                 |
|    | 5.10                                                                                                    | Frequency Setting and Basic Operation Method                                                                                                  | 5-16                                                                 |
|    | 5.11                                                                                                    | Using ESC Key                                                                                                    | 5-18                                                                 |
| 6. | Basi                                                                                                    | c Functions                                                                                                    | 6-1                                                                  |
|    | 6.1                                                                                                    | Introduction of S100 Basic Functions                                                                                                    | 6-1                                                                  |
|    | 6.2                                                                                                    | Frequency Setting Methods                                                                                                    | 6-3                                                                  |
|    | 6.3                                                                                                    | Frequency HOLD of Analog Command                                                                                                    | 6-12                                                                 |
|    | 6.4                                                                                                    | Changing the display from Frequency to Revolutions (RPM)                                                                                      | 6-13                                                                 |
|    | 6.5                                                                                                    | Multi-Step Speed Frequency Setting                                                                                                    | 6-13                                                                 |
|    | 6.6                                                                                                    | Setting Method of Operation Command                                                                                                    | 6-15                                                                 |
|    | 6.7                                                                                                    | Local/Remote Switching Operation Using ESC Key                                                                                                | 6-18                                                                 |
|    | 6.8                                                                                                    | Prohibition of Forward or Reverse Rotation: Run Prevent                                                                                       | 6-20                                                                 |
|    | 6.9                                                                                                    | Starting with Power on: Power-on Run                                                                                                    | 6-20                                                                 |
|    | 6.10                                                                                                    | Starting on Reset After a Trip Takes Place: Reset Restart                                                                                     | 6-21                                                                 |
|    | 6.11                                                                                                    | Setting Acc/Dec Time                                                                                                    | 6-22                                                                 |
|    | 6.12                                                                                                    | Setting Acc/Dec Pattern                                                                                                    | 6-26                                                                 |
|    | 6.13                                                                                                    | Acc/Dec Stop Command                                                                                                    | 6-28                                                                 |
|    | 6.14                                                                                                    | V/F Voltage Control                                                                                                    | 6-29                                                                 |
|    | 6.15                                                                                                    | Torque Boost                                                                                                    | 6-32                                                                 |
|    | 6.16                                                                                                    | Adjustment of Motor Output Voltage                                                                                                    | 6-33                                                                 |
|    | 6.17                                                                                                    | Start Mode Selection                                                                                                    | 6-34                                                                 |
|    | 6.18                                                                                                    | Stop Mode Selection                                                                                                    | 6-35                                                                 |
|    | 6.19                                                                                                    | Frequency Limit                                                                                                    | 6-38                                                                 |
|    | 6.20                                                                                                    | Selection of Second Operation Method                                                                                                    | 6-41                                                                 |
|    | 6.21                                                                                                    | Multi-function Input Terminal Control                                                                                                    | 6-42                                                                 |
| 7. | App                                                                                                    | lication Functions                                                                                                    | 7-1                                                                  |
|    | 7.1                                                                                                    | Various Application Operation Functions of S100                                                                                               | 7-1                                                                  |
|    | 7.2                                                                                                    | Setting the Override Frequency Using the Aux Frequency Command                                                                                | 7-3                                                                  |
|    | 7.3                                                                                                    | Jog Operation                                                                                                    | 7-7                                                                  |
|    | 7.4                                                                                                    | Up-down operation                                                                                                    | 7-9                                                                  |
|    | 7.5                                                                                                    | 3-wire operation                                                                                                    | 7-11                                                                 |
|    | 7.6                                                                                                    | Safe Operation Mode                                                                                                    | 7-12                                                                 |
|    | 7.7                                                                                                    | Dwell operation                                                                                                    | 7-13                                                                 |
|    | 7.8                                                                                                    | Slip compensation operation                                                                                                    | 7-15                                                                 |
|    | 7.9                                                                                                    | PID Control                                                                                                    | 7-16                                                                 |
|    | 7.10                                                                                                    | Auto-Tuning                                                                                                    | 7-23                                                                 |
|    | 7.11                                                                                                    | Sensorless Vector Control                                                                                                    | 7-26                                                                 |
|    | 7.12                                                                                                    | Kinetic Energy Buffering                                                                                                    | 7-34                                                                 |
|    | 7.13                                                                                                    | Energy Saving Operation                                                                                                    | 7-35                                                                 |
|    | 7.14                                                                                                    | Speed Search Operation                                                                                                    | 7-36                                                                 |
|    |                                                                                                    |                                                                                                    |                                                                      |
|    | 7.15                                                                                                    | Automatic restart operation                                                                                                    | 7-39                                                                 |
|    | 7.15<br>7.16                                                                                                    | Automatic restart operation<br>Motor audible noise adjustment                                                                                 | 7-39<br>7-41                                                         |
|    | 7.15<br>7.16<br>7.17                                                                                                    | Automatic restart operation<br>Motor audible noise adjustment<br>2nd Motor Operation                                                          | 7-39<br>7-41<br>7-42                                                 |
|    | 7.15<br>7.16<br>7.17<br>7.18                                                                                                    | Automatic restart operation<br>Motor audible noise adjustment<br>2nd Motor Operation<br>Commercial Switching Operation                        | 7-39<br>7-41<br>7-42<br>7-44                                         |
|    | 7.15<br>7.16<br>7.17<br>7.18<br>7.19                                                                                                    | Automatic restart operation<br>Motor audible noise adjustment<br>2nd Motor Operation<br>Commercial Switching Operation<br>Cooling fan control | 7-39<br>7-41<br>7-42<br>7-44<br>7-45                                 |
|    | 7.15<br>7.16<br>7.17<br>7.18<br>7.19<br>7.20                                                                                             | Automatic restart operation<br>Motor audible noise adjustment                                                                                 | 7-39<br>7-41<br>7-42<br>7-44<br>7-45<br>7-45                         |
|    | 7.15<br>7.16<br>7.17<br>7.18<br>7.19<br>7.20<br>7.21                                                                                     | Automatic restart operation<br>Motor audible noise adjustment                                                                                 | 7-39<br>7-41<br>7-42<br>7-44<br>7-45<br>7-45                         |
|    | 7.15<br>7.16<br>7.17<br>7.18<br>7.19<br>7.20<br>7.21<br>7.22                                                                             | Automatic restart operation<br>Motor audible noise adjustment                                                                                 | 7-39<br>7-41<br>7-42<br>7-44<br>7-45<br>7-45<br>7-45<br>7-46         |
|    | <ul> <li>7.15</li> <li>7.16</li> <li>7.17</li> <li>7.18</li> <li>7.19</li> <li>7.20</li> <li>7.21</li> <li>7.22</li> <li>7.23</li> </ul> | Automatic restart operation<br>Motor audible noise adjustment                                                                                 | 7-39<br>7-41<br>7-42<br>7-44<br>7-45<br>7-45<br>7-45<br>7-46<br>7-47 |

|    | 7.24       | Hide Par   | ameter Mode And Prohibit Parameter Change                                   | 7-48         |
|----|------------|------------|-----------------------------------------------------------------------------|--------------|
|    | 7.25       | Display 0  | Changed Parameters Function                                                 | 7-49         |
|    | 7.26       | Add Use    | r Group (USR Grp)                                                           | 7-50         |
|    | 7.27       | Add Mac    | ro Group (Macro Grp)                                                        | 7-51         |
|    | 7.28       | Easy Sta   | ırt                                                                         | 7-52         |
|    | 7.29       | Other Co   | onfig (CNF) Mode Parameters                                                 | 7-53         |
|    | 7.30       | Timer Fu   | inction                                                                     | 7-54         |
|    | 7.31       | Brake Co   | ontrol                                                                      | 7-54         |
|    | 7 32       | Multi-Fur  | action terminal on/off Control                                              | 7-56         |
|    | 7 33       | Regener    | ation avoidance for Press applications                                      | 7-56         |
|    | 7 34       |            |                                                                             | 7-50         |
|    | 7.54       |            |                                                                             | 7-50         |
|    | 7.55       |            | foult Status Autout Using the Terminal Disal Multi Eurotian Autout Terminal | 7-02         |
|    | 7.30       |            | Tault Status Output Using the Terminal Block Multi-Function Output Terminal | 7-07         |
|    | 7.37       | Output I   | erminal Delay Time And Contact Types                                        | 7-68         |
|    | 7.38       | keypad L   |                                                                             | 7-69         |
|    | 7.39       | Monitorir  | ng Operation Status                                                         | 7-69         |
|    | 7.40       | Operatio   | n Time Monitor                                                              | 7-71         |
| 8. | Prot       | ection F   | unction                                                                     | 8-1          |
|    | 8.1        | Motor Pr   | otection Function                                                           | 8-1          |
|    | 8.2        | Overload   | Early Warning and Trip                                                      | 8-3          |
|    | 8.3        | Stall Prev | vention Function and Flux Braking                                           | 8-5          |
|    | 8.4        | Inverter a | and Sequence Protection Function                                            | 8-8          |
|    | 8.5        | External   | Fault Signal                                                                | 8-10         |
|    | 8.6        | Inverter ( | Overload                                                                    |              |
|    | 87         | Comman     | ad Loss                                                                     |              |
|    | 8.8        |            | etting of Dynamic Braking (DB) Resistor                                     |              |
|    | 0.0<br>8 0 | Underloa   | ad Warning and Fault                                                        | 0-15<br>8-15 |
|    | 0.9        | Eon Foul   |                                                                             | 0-15         |
|    | 0.10       | Coloction  | a of Operation in Case of Low Veltage Foult                                 | 0-10         |
|    | 0.11       | Selection  | To Operation in Case of Low Voltage Fault                                   | 8-10         |
|    | 8.12       |            | siock by Multi-Function Terminal                                            | 8-16         |
|    | 8.13       | Fault Sta  | itus Reset Method                                                           | 8-17         |
|    | 8.14       | Selection  | n of Operation in the case of Option Card Fault                             | 8-17         |
|    | 8.15       | Detection  | n of Motor Disconnection at Inverter Output Terminal                        | 8-17         |
|    | 8.16       | Fault / W  | /arning List                                                                | 8-18         |
| 9. | RS-4       | 85 Com     | munication Function                                                         | 9-1          |
|    | 9.1        | Introduct  | tion of Communication Function                                              | 9-1          |
|    |            | 9.1.1      | Communication Standard                                                      | 9-2          |
|    |            | 9.1.2      | Communication System Configuration                                          | 9-2          |
|    |            | 9.1.3      | Default Setting                                                             | 9-3          |
|    |            | 9.1.4      | Setting Operation Command and Frequency                                     | 9-4          |
|    |            | 9.1.5      | Command Loss Protective Operation                                           | 9-4          |
|    |            | 9.1.6      | Setting Virtual Multi-Function Input                                        | 9-5          |
|    |            | 9.1.7      | Cautions When Setting Parameters via Communication                          | 9-5          |
|    |            | 9.1.8      | Setting Special Communications Area                                         | 9-6          |
|    |            | 9.1.9      | Parameter Group for Periodic Data Transmission                              | 9-7          |
|    |            | 9.1.10     | Parameter Group for U&M Mode User and Macro Grp Transmission                | 9-8          |
|    | 9.2        | Commun     | nication Protocol                                                           | 9-9          |
|    |            | 9.2.1      | LS INV 485 Protocol                                                         | 9-9          |
|    |            | 9.2.2      | Detailed Read Protocol                                                      | 9-10         |
|    |            | 9.2.3      | Detailed Write Protocol                                                     | 9-11         |
|    |            | 9.2.4      | Monitor Registration Detailed Protocol                                      | 9-12         |
|    |            | 9.2.5      | Moadus-KIU Protocol                                                         | 9-15         |

|     |         | 9.2.6     | Existing iS5 / iP5 / iV5 / iG5 Compatible Common Area Parameter | 9-17  |
|-----|---------|-----------|-----------------------------------------------------------------|-------|
|     | 9.3     | S100 Ex   | pansion Common Area Parameter                                   | 9-21  |
| 10. | Table   | e of Fun  | ctions                                                          | 10-1  |
|     | 10.1    | Operatio  | n Group                                                         | 10-1  |
|     | 10.2    | Drive gro | pup (PAR → dr)                                                  | 10-2  |
|     | 10.3    | Basic fu  | nction group (PAR $\rightarrow$ bA)                             | 10-6  |
|     | 10.4    | Expande   | ed function group (PAR $\rightarrow$ Ad)                        | 10-10 |
|     | 10.5    | Control I | Function Group (PAR $\rightarrow$ Cn)                           | 10-14 |
|     | 10.6    | Input Ter | minal Block Function Group (PAR $\rightarrow$ In)               | 10-19 |
|     | 10.7    | Output T  | Ferminal Block Function Group (PAR $\rightarrow$ OU)            | 10-23 |
|     | 10.8    | Commur    | nication Function Group (PAR $\rightarrow$ CM)                  | 10-28 |
|     | 10.9    | Applicati | on Function Group (PAR $\rightarrow$ AP)                        | 10-32 |
|     | 10.10   | Protectio | on Function Group (PAR $\rightarrow$ Pr)                        | 10-35 |
|     | 10.11   | 2nd Mot   | or Function Group (PAR $\rightarrow$ M2)                        | 10-39 |
|     | 10.12   | Group D   | edicated for LCD Loader                                         | 10-41 |
|     |         | 10.12.1   | Trip Mode(TRP Last-x)                                           | 10-41 |
|     |         | 10.12.2   | Config Mode (CNF)                                               | 10-41 |
| 11. | Trou    | bleshoo   | ting and Inspection                                             | 11-1  |
|     | 11.1    | Protectio | on Function Item                                                | 11-1  |
|     | 11.2    | Alarm Fu  | unction Item                                                    | 11-4  |
|     | 11.3    | Troubles  | shooting                                                        | 11-5  |
|     | 11.4    | Troubles  | hooting in Case of No Alarm Display                             | 11-7  |
|     | 11.5    | Cooling   | Fan Replacement                                                 | 11-12 |
|     | 11.6    | Daily Ins | pection and Regular Inspection List                             | 11-13 |
| Qua | lity As | surance   |                                                                 | A     |
| Man | ual Re  | vision H  | listory                                                         | B     |
|     | =¥      |           |                                                                 |       |

## **List of Figures**

| Figure 1-1 Full product                                                                                             | 1-3               |
|----------------------------------------------------------------------------------------------------|-------------------|
| Figure 2-1 LSLV0004 S100(single-phase 200 V), LSLV0004 S100 – 0008 S100 (3-phase 200 V/3-phase 400 V)               | 2-6               |
| Figure 2-2 LSLV0008 - 0015 S100(single-phase 200 V), LSLV0015 S100 - 0022 S100 (3-phase 200 V/3-phase 400 V)        | 2-7               |
| Figure 2-3 LSLV0022 S100 (single-phase 200 V), LSLV0037 S100 – 0040 S100 (3-phase 200 V/3-phase 400 V)              | 2-8               |
| Figure 2-4 LSLV0055 – 0220 S100 (200 V/400 V)                                                                       | 2-9               |
| Figure 2-5 Continuous rated current for heavy load                                                                  | 2-13              |
| Figure 2-6 Continuous rated current for light load (5.5 kW 200 V)                                                   | 2-13              |
| Figure 2-7 3-phase 200 V type continuous rated current                                                              | 2-14              |
| Figure 2-8 3-phase 400 V type continuous rated current                                                              | 2-14              |
| Figure 2-9 Continuous rated current based on ambient temperature and installation method                            | 2-15              |
| Figure 3-1 Positions for measuring ambient temperature                                                              | 3-1               |
| Figure 3-2 Ambient spacing                                                                                          | 3-1               |
| Figure 3-3 Ventilation fan and inverter installation locations                                                      | 3-2               |
| Figure 3-4 Side by side installation                                                                                | 3-2               |
| Figure 3-5 Remove the top covers for the side by side installation                                                  | 3-2               |
| Figure 4-1 Removing the front cover and wiring bracket (5.5 kW 200/400 V - 15 kW 400 V)                             | 4-3               |
| Figure 4-2 Removing the front cover and wiring bracket (15 kW 200 V -22 kW 200/400 V)                               | 4-3               |
| Figure 4-3 Removing IO bracket                                                                                      | 4-4               |
| Figure 6-1 Frequency setting by voltage input into the terminal block                                               | 6-4               |
| Figure 6-2 In.07 V1 Filter                                                                                          | 6-5               |
| Figure 6-3 In.08 V1 Volt x1 - In.11 V1 Perc y2                                                                      | 6-5               |
| Figure 6-4 In.17 V1 Quantizing                                                                                      | 6-6               |
| Figure 6-5 Settings for the voltage with the range of -10 to 10 V supplied to the V1 terminal                       | 6-7               |
| Figure 6-6 Output frequency for the bidirectional voltage input (-10 to +10 V)                                      | 6-7               |
| Figure 6-7 Example of In.12 V1-volt X1 - In.15 V1 Perc v2                                                           | 6-7               |
| Figure 6-8 Setting the gradient of output frequency and offset value for the magnitude of current                   | 6-9               |
| Figure 6-9 Setting the gradient of output frequency and offset value for the magnitude of pulse                     | 6-11              |
| Figure 6-10 Frequency HOLD of analog command                                                                        | 6-12              |
| Figure 6-11 Example of 8 speed setting                                                                              | 6-14              |
| Figure 6-12 Terminal Block Operating Command 1                                                                      | 6-16              |
| Figure 6-13 Terminal Block Operating Command 2                                                                      | 6-16              |
| Figure 6-14 Comparison of the Power-on Run function when it is set to Ad.10=0 or Ad.10= 1                           | 6-20              |
| Figure 6-15 Comparison of the RST Restart function when it is set to Pr.08 = 0 or Pr.08 = 1                         | 6-21              |
| Figure 6-16 Setting Acc/Dec time                                                                                    |                   |
| Figure 6-17 Acceleration time set to 5 sec and 10 Hz/30 Hz step operation at stationary state                       | 6-23              |
| Figure 6-18 Setting multi-step Acc/Dec time using multi-function terminals                                          | 6-24              |
| Figure 6-19 Changing multi-step Acc/Dec time by setting Acc/Dec time transition frequency                           | 6-25              |
| Figure 6-20 Setting Acc/Dec pattern                                                                                 | 6-26              |
| Figure 6-21 S-Curve Acc/Dec pattern                                                                                 | 6-27              |
| Figure 6-22 Acc/Dec stop command using the terminal P7                                                              | 6-28              |
| Figure 6-23 In the case of operating above the start frequency and then decelerating to stop                        | 6-29              |
| Figure 6-24 Square reduction V/F pattern operation                                                                  | 6-30              |
| Figure 6-25 bA 41 User Freq 1 - bA 48 User Volt 4 user V/F pattern operation                                        | 6-31              |
| Figure 6-26 Manual torque boost                                                                                     | 6-32              |
| Figure 6-27 Setting the motor voltage when the input power supply is different from the motor voltage specification | 6-33              |
| Figure 6-28 Start after DC braking                                                                                  | 6-34              |
| Figure 6-29 Deceleration ston                                                                                       | 6-35              |
| Figure 6-30 Stop after DC braking                                                                                   | 6-36              |
| Figure 6-31 Free-run stop                                                                                           | 6-36              |
| Figure 6-32 Limiting frequency using the upper and lower limit of frequency                                         | 6-30              |
| Figure 6-33 Frequency jump                                                                                          | 6-40              |
| Figure 7-1 Setting the override frequency using the aux frequency command                                           | 7-4               |
| Figure 7-2 Terminal setting                                                                                         | 7-7               |
| Figure 7-3 Terminal block based iog operation                                                                       | 7-7               |
| Figure 7-4 Terminal block based jog operation 2                                                                     | <i>i-i</i><br>7_8 |
|                                                                                                    |                   |

| Figure 7-5 Keypad based jog operation                                                                           | 7-8                |
|----------------------------------------------------------------------------------------------------|--------------------|
| Figure 7-6 U/D Save Mode graph                                                                                  | 7-9                |
| Figure 7-7 Px Define graph                                                                                      | 7-10               |
| Figure 7-8 Terminal wiring                                                                                      | 7-11               |
| Figure 7-9 3-wire operation                                                                                     | 7-11               |
| Figure 7-10 Safe operation mode                                                                                 | 7-13               |
| Figure 7-11 Dwell operation                                                                                     | 7-13               |
| Figure 7-12 Acceleration dwell                                                                                  | 7-14               |
| Figure 7-13 Deceleration dwell                                                                                  | 7-14               |
| Figure 7-14 Slip compensation operation                                                                         | 7-15               |
| Figure 7-15 PID control block diagram                                                                           | 7-20               |
| Figure 7-16 Pre-PID operation                                                                                   | 7-21               |
| Figure 7-17 PID sleep mode                                                                                      | 7-22               |
| Figure 7-18 Flux Force                                                                                          | 7-29               |
| Figure 7-19 Hold Time                                                                                           | 7-29               |
| Figure 7-20 Manual energy saving operation                                                                      | 7-35               |
| Figure 7-21 Speed search operation after instantaneous power interruption occurs and power returns              | 7-38               |
| Figure 7-22 Number of automatic restarts set to 2                                                               | 7-40               |
| Figure 7-23 Rated current limits for ambient temperature if the inverter operates at normal duty                | 7-41               |
| Figure 7-24 Usage example: 2nd motor operation function                                                         | 7-43               |
| Figure 7-25 Relay operation sequence                                                                            | 7-44               |
| Figure 7-26 Screen shown after pressing MULTI Key in DRV Group Code No.1                                        | 7-50               |
| Figure 7-27 Timer function of multi-function input terminal                                                     | 7-54               |
| Figure 7-28 Brake operation sequence                                                                            | 7-55               |
| Figure 7-29 Regeneration evasion for press                                                                      | 7-57               |
| Figure 7-30 Analog voltage output change when dr.20 Max Freq is 60 Hz and the current output frequency is 30 Hz | 7-59               |
| Figure 7-31 Pulse output change when dr.20 Max Freq is 60 Hz and the current output frequency is 30 Hz          | 7-61               |
| Figure 7-32 FDT-1 when the detected frequency width is set to 10 Hz                                             | 7-63               |
| Figure 7-33 FDT-2 when the detected frequency width is 10 Hz and the detected frequency is 30 Hz                | 7-63               |
| Figure 7-34 FDT-3 when the detected frequency width is 10 Hz and the detected frequency is 30 Hz                | 7-64               |
| Figure 7-35 FDT-4 when the detected frequency width is 10 Hz and the detected frequency is 30 Hz                | 7-64               |
| Figure 7-36 Run                                                                                                 | 7-65               |
| Figure 8-1 Drive mode of the cooling fan                                                                        | 8-1                |
| Figure 8-2 Electronic thermal protection function                                                               | 8-2                |
| Figure 8-3 Overload warning and troubleshooting                                                                 | 8-4                |
| Figure 8-4 Stall protection during acceleration, deceleration and at a constant speed                           | 8-7                |
| Figure 8-5 Stall level setting                                                                                  | 8-7                |
| Figure 8-6 Corresponding terminal for each bit                                                                  | 8-10               |
| Figure 8-7 Selection of the type of input contact                                                               | 8-10               |
| Figure 8-8 Set Pr.15 AI Lost Level to 1, Pr.12 Lost Cmd Mode to 2, Pr.13 Lost Cmd Time to 5 sec                 | 8-12               |
| Figure 8-9 Example 1 of setting braking resistor usage                                                          | 8-13               |
| Figure 8-10 Example 2 of setting braking resistor usage                                                         | 8-14               |
| Figure 8-11 Setting underload rate (normal duty)                                                                | 8-15               |
| Figure 8.17 Setting Heavy load rate (heavy duty)                                                                | o · -              |
| rigule 6-12 Setting Treavy todu Fate (Treavy Outy)                                                              | 8-15               |
| Figure 9-1 Communication system configuration                                                                   | 8-15<br>9-2        |
| Figure 9-1 Communication system configuration                                                                   | 8-15<br>9-2<br>9-4 |

## **List of Tables**

| Table 1-1 S100 Product                                                                                                    | 1-2  |
|----------------------------------------------------------------------------------------------------|------|
| Table 2-1 Dimensions per frame (single-phase 200 V)                                                                         | 2-9  |
| Table 2-2 Dimensions per frame (3-phase 200 V)                                                                              | 2-10 |
| Table 2-3 Dimensions per frame (3-phase 400 V)                                                                              | 2-10 |
| Table 2-4 Specifications for terminal screws                                                                                | 2-11 |
| Table 2-5 Molded case circuit breaker and contactor specifications                                                          | 2-17 |
| Table 2-6 Fuse and reactor specifications                                                                                   | 2-18 |
| Table 4-1 Grounding wire specifications based on the motor capacity                                                         | 4-2  |
| Table 4-2 0.4 - 22 kW (200 V/400 V) main circuit terminal name and description                                              | 4-5  |
| Table 4-3 Control circuit terminal description                                                                              | 4-7  |
| Table 4-4 Signal terminal block wiring specifications                                                                       | 4-10 |
| Table 4-5 Asymmetrical grounding structure                                                                                  | 4-12 |
| Table 5-1 Function description per parameter group                                                                          | 5-3  |
| Table 6-1 Introduction of S100 basic functions                                                                              | 6-1  |
| Table 6-2 How to select the keypad or the direction of terminal block and the motor rotation by bidirectional voltage input | 6-8  |
| Table 6-3 Example of 8 speed setting                                                                                        | 6-14 |
| Table 7-1 Various application operation functions of S100 and their usage examples                                          | 7-1  |
| Table 7-2 Aux speed setting types                                                                                           | 7-3  |
| Table 7-3 How to calculate the final command frequency                                                                      | 7-4  |
| Table 7-4 Usage example 1) Frequency keypad setting is main speed and V1 analog voltage is aux speed                        | 7-5  |
| Table 7-5 Usage example 2) Frequency keypad setting is main speed and I2 analog voltage is aux speed                        | 7-6  |
| Table 7-6 Usage example 3) V1 is main speed and I2 is aux speed                                                             | 7-6  |
| Table 7-7 Up-down operation code description                                                                                | 7-9  |
| Table 7-8 Safe operation mode code description                                                                              | 7-12 |
| Table 7-9 Setting types and functions of AP.20 PID Ref Source                                                               | 7-18 |
| Table 7-10 AP.42 PID Unit Sel setting types and functions                                                                   | 7-19 |
| Table 7-11 0.75 kW and 220 V motor auto tuning - example                                                                    | 7-23 |
| Table 7-12 Auto tuning automatic settings                                                                                   | 7-24 |
| Table 7-13 Types and functions of speed search setting                                                                      | 7-37 |
| Table 7-14 Advantages and disadvantages in carrier frequency size and load rate selection                                   | 7-41 |
| Table 7-15 Factory default carrier frequency per inverter capacity                                                          | 7-41 |
| Table 7-16 Rated current guarantee area for the carrier frequency according to the load                                     | 7-42 |
| Table 7-17 Code for inputting the multi-function terminal set as the 2nd motor                                              | 7-42 |
| Table 7-18 Usage example: 2nd motor operation function                                                                      | 7-43 |
| Table 7-19 Registration of password to be used to prohibit the parameter change                                             | 7-48 |
| Table 7-20 Registration of password to be used to prohibit the parameter change                                             | 7-49 |
| Table 7-21 Registering parameters in the user group                                                                         | 7-50 |
| Table 7-22 Deleting parameters saved in the user group individually                                                         | 7-51 |
| Table 7-23 Starting Easy Start                                                                                              | 7-52 |
| Table 7-24 Types of output items                                                                                            | 7-58 |
| Table 7-25 Fault relay bit setting function                                                                                 | 7-62 |
| Table 7-26 Setting the activation condition based on the types of failure                                                   | 7-67 |
| Table 7-27 Variables to be displayed at the top of the keypad display                                                       | 7-70 |
| Table 8-1 Stall protection bit setting function                                                                             | 8-6  |
| Table 8-2 Input/output open-phase protection bit function                                                                   | 8-8  |
| Table 8-3 Inverter motion setting in case of speed command loss XML                                                         | 8-11 |
| Table 8-4 Fault / Warning list                                                                                              | 8-18 |
| Table 9-1 Communication standard                                                                                            | 9-2  |
| Table 9-2 Built-in protocol                                                                                                 | 9-3  |
| Table 9-3 Selection of inverter motion in case of communication error                                                       | 9-5  |
| Table 9-4 Total memory map for S100 communication                                                                           | 9-6  |
| Table 9-5 0h0100 - 0h0117: Currently registered CM Grp parameter                                                            | 9-7  |
| Table 9-6 0h0200 - 0h023F: Currently registered User Grp parameter                                                          | 9-8  |
| Table 9-7 0h0240 - 0h02A3: Currently registered Macro Grp parameter                                                         | 9-8  |
| Table 9-8 CMD: Using capital letter                                                                                         | 9-9  |
| Table 9-9 Error code                                                                                                    | 9-13 |
|                                                                                                    |      |

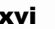

| Table 9-10 ASSCII code                                                                 | 9-14  |
|----------------------------------------------------------------------------------------|-------|
| Table 11-1 Protection function item from output current and input voltage              | .11-1 |
| Table 11-2 Protection function item via abnormal internal circuit and external signals | .11-2 |
| Table 11-3 Protection function item via keypad and option                              | .11-3 |
| Table 11-4 Alarm function item                                                         | .11-4 |

## **1. Basic Considerations**

This section provides precautions and basic considerations you need to know before you use the inverter.

## **1.1 Features**

- More powerful functions
  - V/F function
  - Slip compensation
  - Sensorless vector control
- User-oriented interface and eco-friendly design
  - iS7 Graphic LCD Keypad supported (Using specific cable for iS7)
  - Electric thermal system for motor protection
  - Input/output open-phase protection for inverter and sequence protection
  - EMC filter to reduce electromagnetic emission (400 V class built in)

### **1.2 Delivery Check**

After unpacking the inverter, check the product rating plate on the housing to ensure that the type and rated output of the inverter are correct. Be sure to examine the product to ensure that it has not been damaged during transport.

| LS<br>LV | 0     | 000       | S100     | -                                 | 2                   | E        | Ο        | F                  |           |     |          |        |  |            |    |                    |            |
|----------|-------|-----------|----------|-----------------------------------|---------------------|----------|----------|--------------------|-----------|-----|----------|--------|--|------------|----|--------------------|------------|
|          | Motor | Capacity  | Туре     |                                   | Input Voltage       | I/О Туре | UL Type  | EMC                |           |     |          |        |  |            |    |                    |            |
|          | 0004  | 0.4 [kW]  |          |                                   |                     |          |          |                    |           |     |          |        |  |            |    |                    |            |
|          | 0008  | 0.75 [kW] |          |                                   |                     |          |          |                    |           |     |          |        |  |            |    |                    |            |
|          | 0015  | 1.5 [kW]  |          |                                   | 1: Single           |          |          |                    |           |     |          |        |  |            |    |                    |            |
|          | 0022  | 2.2 [kW]  |          |                                   | 200-240[V]          | S :      |          |                    |           |     |          |        |  |            |    |                    |            |
| S        | 0037  | 3.7 [kW]  |          | Standard <sup>-</sup><br>inverter |                     | Standard |          | Blank :<br>Without |           |     |          |        |  |            |    |                    |            |
| Inve     | 0040  | 4 [kW]    | Standard |                                   | d <sup>-</sup><br>r | -        | -        | -                  | 2: Three- | I/O | Enclosed | Filter |  |            |    |                    |            |
| rter     | 0055  | 5.5 [kW]  | inverter |                                   |                     |          |          |                    |           |     |          |        |  | 200-240[V] | F· | Type1 <sup>1</sup> | <b>F</b> . |
|          | 0075  | 7.5 [kW]  |          |                                   |                     |          |          |                    |           |     |          |        |  |            |    |                    |            |
|          | 0110  | 11 [kW]   |          |                                   | 4: Three-           | I/O      | X. II 00 | What I liter       |           |     |          |        |  |            |    |                    |            |
|          | 0150  | 15 [kW]   |          |                                   | 380-480[V]          |          |          |                    |           |     |          |        |  |            |    |                    |            |
|          | 0185  | 18.5 [kW] |          |                                   |                     |          |          |                    |           |     |          |        |  |            |    |                    |            |
|          | 0220  | 22 [kW]   |          |                                   |                     |          |          |                    |           |     |          |        |  |            |    |                    |            |

Table 1-1 S100 Product

\* iS7 inverter control is only applied for AC asynchronous(Induction Motor). Synchronous motor is excluded.

#### Components

If any component is missing or the product is damaged, please contact one of our agencies or LSIS offices (refer to the back cover of the user manual).

#### Preparation of devices and components required for operation

Prepare components required for operation. Devices and components required for operation may be different depending on the application.

#### Installation

Consider the location, direction and surrounding space before installation to ensure longer product life and performance.

#### Wiring

Connect the power, motor and operation signal (control signal) to the terminal block. Be careful as the inverter and other devices may be damaged if not correctly connected.

<sup>&</sup>lt;sup>1</sup> The Enclosed Type 1 is a class that satisfies the requirements when adding a separate conduit option to S100 products.

### 1.3 Part Names

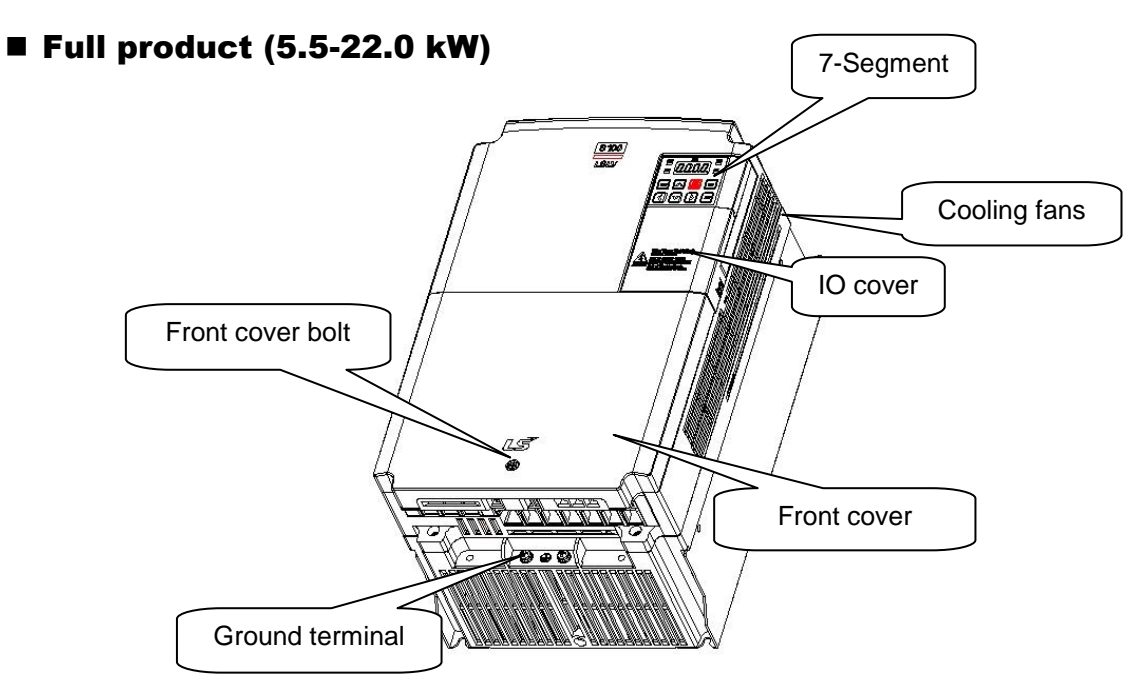

Figure 1-1 Full product

#### ■ Front cover and IO cover removed (5.5-22.0 kW)

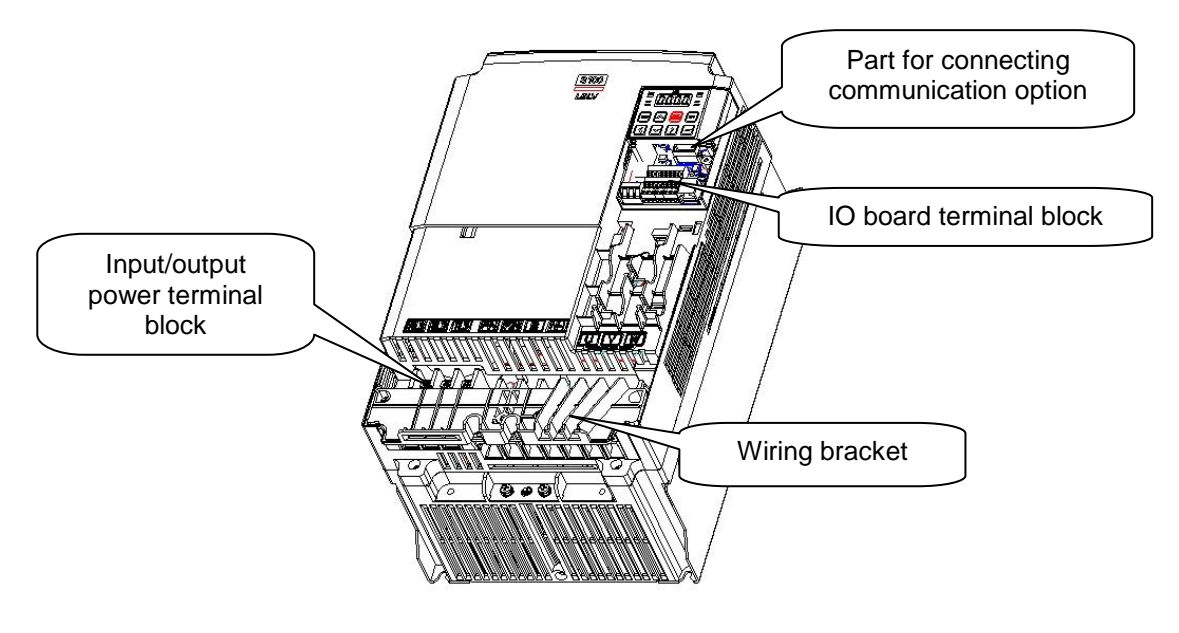

Figure 1-2 Front cover removed

## 2. Standard

## 2.1 Input and Output Rating

### 2.1.1 Input Voltage: Single Phase 200 V Product

#### (1) 0.4 - 2.2 kW

| Type Name: LSLV xxxx S100 – 1xxx |                                    |                          | 0004                                                 | 0008 | 0015 | 0022 |
|----------------------------------|------------------------------------|--------------------------|------------------------------------------------------|------|------|------|
| Applicab                         | $l_{0}$ motors <sup>2</sup>        | HP                       | 0.5                                                  | 1    | 2    | 3    |
| Applicab                         |                                    | kW                       | 0.4                                                  | 0.75 | 1.5  | 2.2  |
|                                  | Rated cap                          | acity <sup>3</sup> [kVA] | 1.0                                                  | 1.9  | 3.0  | 4.2  |
|                                  | Rated                              | Heavy load               | 2.5                                                  | 5.0  | 8.0  | 11.0 |
| Output<br>rating                 | current <sup>4</sup> [A]           | Light load               | 3.1                                                  | 6.0  | 9.6  | 12.0 |
| Output fr                        |                                    | requency                 | 0 - 400 [Hz] (IM Sensorless: 0-120[Hz]) <sup>5</sup> |      |      |      |
|                                  | Output vo                          | oltage [V]               | 3 phase 200 - 240 V 6                                |      |      |      |
|                                  | Voltag                             | ge [V]                   | 1 phase 200 - 240 VAC (-15% - +10%)                  |      |      |      |
| Input                            | Input frequency 50 - 60 [Hz] (±5%) |                          |                                                      |      |      |      |
| rating                           | ating Rated current                | Heavy load               | 2.0                                                  | 5.8  | 7.5  | 11.0 |
|                                  | [A]                                | Light load               | 3.9                                                  | 7.3  | 10.8 | 13.9 |
| Weight [Kg]                      |                                    | 0.9                      | 1.3                                                  | 1.5  | 2.0  |      |

 $<sup>^{6}</sup>$  The max output voltage cannot exceed the power voltage. The output voltage can be set to any value below the power voltage.

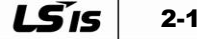

 $<sup>^2\,</sup>$  The applicable motor shows the max applicable capacity when 4-pole standard motor is used. (200 V product is based on 220 V, 400 V product on 440 V.)

<sup>&</sup>lt;sup>3</sup> For the rated capacity, 200 V product's input capacity is based on 220 V while 400 V product's input capacity is based on 440 V. The current rating is based on the heavy duty current.

 $<sup>^{\</sup>rm 4}$  There is a current limit on output rating according to the carrier frequency (Cn-04) settings.

<sup>&</sup>lt;sup>5</sup> If the control mode (dr.09 Control Mode) is set to No. 4 IM-Sensorless, 120Hz is the maximum frequency permitted.

## 2.1.2 Input Voltage: 3-Phase 200V Product

### (1) 0.4 - 4 kW

| Type Name: LSLV xxxx S100 – 2xxx |                                          |            | 0004                                | 8000      | 0015        | 0022        | 0037 | 0040 |
|----------------------------------|------------------------------------------|------------|-------------------------------------|-----------|-------------|-------------|------|------|
| Appli                            | achla matara                             | HP         | 0.5                                 | 1         | 2           | 3           | 5    | 5.4  |
| Арріі                            |                                          | kW         | 0.4                                 | 0.75      | 1.5         | 2.2         | 3.7  | 4    |
|                                  | Rated cap                                | acity[kVA] | 1.0                                 | 1.9       | 3.0         | 4.2         | 6.1  | 6.5  |
|                                  | Rated current                            | Heavy load | 2.5                                 | 5.0       | 8.0         | 11.0        | 16.0 | 17.0 |
| Output<br>rating                 | [A]                                      | Light load | 3.1                                 | 6.0       | 9.6         | 12.0        | 18.0 | 18.0 |
| lang                             | Output frequenc                          | У          | 0 - 400 [Hz] (IM-Sensorless :       |           | : 0 - 120 H | 0 - 120 Hz) |      |      |
|                                  | Output voltage [                         | V]         | 3 phase                             | 200 - 240 | V           |             |      |      |
|                                  | Volta                                    | ge [V]     | 3 phase 200 - 240 VAC (-15% - +10%) |           |             |             |      |      |
| Input                            | Input Input frequency 50 - 60 [Hz] (±5%) |            |                                     |           |             |             |      |      |
| rating                           | Rated current<br>[A]                     | Heavy load | 2.0                                 | 5.8       | 7.5         | 11.0        | 18.9 | 21.0 |
|                                  |                                          | Light load | 3.9                                 | 7.3       | 10.8        | 13.9        | 24.0 | 24.0 |
| Weight [Kg]                      |                                          | 0.9        | 0.9                                 | 1.3       | 1.5         | 2.0         | 2.0  |      |

### (2) 5.5 - 22 kW

| Type Name: LSLV xxxx S100 – 2xxx |                  |            | 0055                                    | 0075                | 0110 | 0150 |  |  |
|----------------------------------|------------------|------------|-----------------------------------------|---------------------|------|------|--|--|
|                                  |                  | HP         | 7.5                                     | 10                  | 15   | 20   |  |  |
| Applicab                         | ie motors        | kW         | 5.5                                     | 7.5                 | 11   | 15   |  |  |
|                                  | Rated capa       | city[kVA]  | 9.1                                     | 12.2                | 17.5 | 22.9 |  |  |
|                                  | Rated current    | Heavy load | 24                                      | 32                  | 46   | 60   |  |  |
| Output<br>rating                 | [A]              | Light load | 30                                      | 40                  | 56   | 69   |  |  |
| rating                           | Output frequency |            | 0 - 400 [Hz] (IM-Sensorless : 0-120[Hz] |                     |      |      |  |  |
|                                  | Output vol       | tage [V]   | 3 phase                                 | 3 phase 200 - 240 V |      |      |  |  |
|                                  | Voltage          | e [V]      | 3 phase 200 - 240 VAC (-15% - +10%)     |                     |      |      |  |  |
| Input                            | Input free       | luency     | 50 - 60 [Hz] (±5%)                      |                     |      |      |  |  |
| rating Rated of                  | Rated current    | Heavy load | 25.8                                    | 34.9                | 50.8 | 66.7 |  |  |
|                                  | [A]              | Light load | 32.7                                    | 44.2                | 62.3 | 77.2 |  |  |
| Weight [Kg]                      |                  | 3.3        | 3.3                                     | 4.6                 | 7.1  |      |  |  |

## 2.1.3 Input Voltage: 3-Phase 400 V Product

### (1) 0.4 - 4 kW

| Type Name: LSLV xxxx S100 – 4xxx |               |                                    | 0004                                      | 8000 | 0015 | 0022 | 0037 | 0040 |
|----------------------------------|---------------|------------------------------------|-------------------------------------------|------|------|------|------|------|
| Appli                            | achla matara  | HP                                 | 0.5                                       | 1    | 2    | 3    | 5    | 5.4  |
| Арріі                            |               | kW                                 | 0.4                                       | 0.75 | 1.5  | 2.2  | 3.7  | 4    |
|                                  | Rated capa    | acity[kVA]                         | 1.0                                       | 1.9  | 3.0  | 4.2  | 6.1  | 6.5  |
|                                  | Rated current | Heavy load                         | 1.25                                      | 2.5  | 4.0  | 5.5  | 8.0  | 9.0  |
| Output<br>rating                 | [A]           | Light load                         | 1.56                                      | 3.1  | 5.0  | 6.9  | 10.0 | 10.0 |
| Output fre                       |               | equency                            | 0 - 400 [Hz] (IM-Sensorless : 0 - 120 Hz) |      |      |      |      |      |
|                                  | Output vol    | tage [V]                           | 3 phase 380 - 480V                        |      |      |      |      |      |
|                                  | Voltage       | e [V]                              | 3 phase 380 - 480 VAC (-15% - +10%)       |      |      |      |      |      |
| Input                            | Input free    | Input frequency 50 - 60 [Hz] (±5%) |                                           |      |      |      |      |      |
| rating                           | Rated current | Heavy load                         | 1.8                                       | 3.2  | 4.4  | 6.0  | 10.4 | 11.0 |
|                                  | [A]           | Light load                         | 2.1                                       | 4.3  | 5.9  | 8.1  | 14.0 | 14.0 |
| Weight [Kg]                      |               | 0.9                                | 0.9                                       | 1.3  | 1.5  | 2.0  | 2.0  |      |

### (2) 5.5 - 22 kW

| Type Name: LSLV xxxx S100 – 4xxx |                      |            | 0055                                      | 0075      | 0110 | 0150 | 0185 | 0220 |
|----------------------------------|----------------------|------------|-------------------------------------------|-----------|------|------|------|------|
| Appli                            | achla matara         | HP         | 7.5                                       | 10        | 15   | 20   | 25   | 30   |
| Арріі                            |                      | kW         | 5.5                                       | 7.5       | 11   | 15   | 18.5 | 22   |
|                                  | Rated capa           | acity[kVA] | 9.1                                       | 12.2      | 17.5 | 22.9 | 28.2 | 33.5 |
|                                  | Rated current        | Heavy load | 12                                        | 16        | 24   | 30   | 39   | 45   |
| Output<br>rating                 | [A]                  | Light load | 16                                        | 23        | 30   | 38   | 44   | 58   |
| Output fre                       |                      | equency    | 0 - 400 [Hz] (IM-Sensorless : 0 - 120 Hz) |           |      |      |      |      |
|                                  | Output vo            | ltage [V]  | 3 phase 380 - 480V                        |           |      |      |      |      |
|                                  | Voltag               | e [V]      | 3 phase 380 - 480 VAC (-15% - +10%)       |           |      |      |      |      |
| Input                            | Input free           | quency     | 50 - 60 [                                 | Hz] (±5%) | )    |      |      |      |
| rating                           | Rated current<br>[A] | Heavy load | 12.9                                      | 17.5      | 26.5 | 33.4 | 43.6 | 50.7 |
|                                  |                      | Light load | 17.5                                      | 25.4      | 33.4 | 42.5 | 49.5 | 65.7 |
|                                  | Weight [Kg]          | ]          | 3.3                                       | 3.4       | 4.6  | 4.8  | 7.5  | 7.5  |

### 2.1.4 Common Features

### (1) Control

| Control method                  | V/F control, slip compensation, sensorless vector                                  |
|---------------------------------|------------------------------------------------------------------------------------|
| Frequency setting<br>resolution | Digital command: 0.01Hz<br>Analog command: 0.06 Hz (Max. frequency: 60 Hz)         |
| Frequency level                 | 1% of max. output frequency                                                        |
| V/F pattern                     | Linear, square, user V/F                                                           |
| Overload tolerance              | Heavy load current rating: 150% 1 minute, light load current rating: 120% 1 minute |
| Torque boost                    | Manual torque boost, automatic torque boost                                        |

### (2) Operation

| Operation type                                   |                                                                 | Select one from keypad, terminal block and communication operation.                                                                                                    |                                                         |  |
|--------------------------------------------------|-----------------------------------------------------------------|----------------------------------------------------------------------------------------------------|---------------------------------------------------------|--|
| Fre                                              | quency setting                                                  | Analog type: -10 - 10[V], 0 -<br>Digital type: Keypad, pulse tr                                                                                                    | 10[V], 0 - 20[mA]<br>ain input                          |  |
| Operation function                               |                                                                 | PID control, up-down operation 3-wire operation, direct current<br>braking, frequency limit, frequency jump, 2nd function, slip<br>compensation, reverse rotation prevention, automatic restart,<br>commercial electricity switching, auto-tuning, flying start, energy<br>buffering operation, power braking, flux braking, leakage<br>reduction operation                                                                                                    |                                                         |  |
|                                                  |                                                                 | Selectable between NPN (Si                                                                                                    | nk) and PNP (Source)                                    |  |
| Input                                            | Multi-functional<br>terminal <sup>7</sup><br>(7 points) P1 - P7 | Function: Forward direction operation, reverse direction<br>operation, reset, outside trip, emergency stop, jog operation,<br>multi-step speed frequency - high, medium and low, multi-step<br>acceleration/deceleration - high, medium and low, DC braking on<br>stop, 2nd motor section, frequency increase, frequency decrease,<br>3-wire operation, conversion to general operation during PID<br>operation, conversion to body operation during option operation,<br>frequency fixation of analog command, acceleration/deceleration |                                                         |  |
|                                                  | Pulse train                                                     | 0 Hz - 32 kHz, low level: 0 - 0                                                                                                    | 0.8 V, high level : 3.5 - 12 V                          |  |
| Multiple functions<br>open collector<br>terminal |                                                                 | Failure output and inverter                                                                                                    | DC 24V 50mA or less                                     |  |
| Output                                           | Multi-functional relay terminal                                 |                                                                                                    | (N.O., N.C.) AC 250 V 1 A or less,<br>DC 30V 1A or less |  |
|                                                  | Analog output                                                   | 0 - 12 Vdc (4 - 20 mA): Select<br>output voltage and DC link ve                                                                                                    | ctable from frequency, output current, oltage           |  |
| Pulse train                                      |                                                                 | Max. 32 kHz, 0 - 12[V]                                                                                                    |                                                         |  |

<sup>&</sup>lt;sup>7</sup> Functions related to multi-functional terminal can be selected based on IN group In.65-71 parameter settings.

### (3) Protection function

| Trip                | Overcurrent, overvoltage, low voltage, outside trip, ground fault<br>current detection, inverter overheating, motor overheating,<br>input/output open-phase, overload protection, lightload protection,<br>communication error, frequency command loss, hardware failure,<br>cooling fan failure, Pre-PID operation failure, no motor trip, outside<br>brake trip, option failure, safety contact failure, inverter temp sensor<br>failure, parameter writing error, IO board failure. |
|---------------------|----------------------------------------------------------------------------------------------------|
| Warning             | Stall prevention, overload, light load, cooling fan failure, frequency command loss, DB utilization, rotor time constant tuning failure                                                                                                    |
| Instantaneous power | Heavy load level 16 ms or less (light load level 8 ms or less):<br>Continues to operate.<br>(should be within rated input and output voltage)                                                                                                    |
| menuption           | Heavy load level 16 ms or higher (light load level 8 ms or higher):<br>Automatic restart operation allowed                                                                                                    |

### (4) Structure and usage environment

| Cooling method       | <ul><li>Forced air-cooling structure</li><li>Forced cooling: 5.5 - 22 kW 200/400 V product</li></ul>                                                                                                    |  |  |
|----------------------|----------------------------------------------------------------------------------------------------|--|--|
| Protection structure | IP 20 (Default), UL Open & Enclosed Type 1 (Option) <sup>8</sup>                                                                                                    |  |  |
| Ambient temperature  | <ul> <li>Ambient temperature under the conditions without ice or frost</li> <li>Heavy load: - 10 - 50 ℃</li> <li>Light load: - 10 - 40 ℃</li> <li>[if used at 50 ℃ for light load, 80% or less load is recommended.]</li> </ul> |  |  |
| Storage temperature  | -20°C - 65°C                                                                                                    |  |  |
| Ambient humidity     | 90% relative humidity or less (no condensation)                                                                                                    |  |  |
| Altitude, vibration  | 1,000 m or less, 5.9 m/sec <sup>2</sup> (1G) or less                                                                                                    |  |  |
| Ambient environment  | There should be no corrosive gas, flammable gas, oil residue, dirt, etc., in the ambient environment.<br>(Pollution Degree 2 Environment)                                                                                       |  |  |

<sup>&</sup>lt;sup>8</sup> UL Enclosed type 1 with conduit box installed.

### 2.1.5 Dimensions (IP20 Type)

### LSLV0004 S100 (single-phase 200 V), LSLV0004 S100 – 0008 S100(3-phase 200 V/3-phase 400 V)

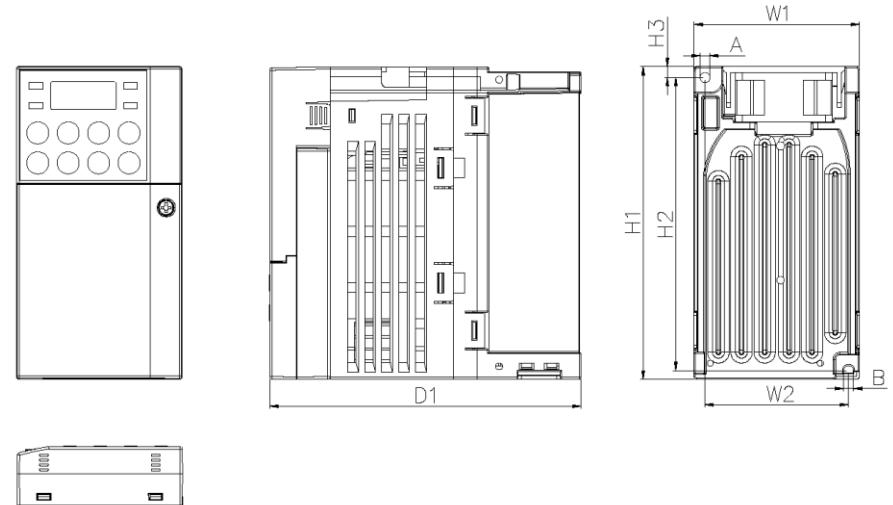

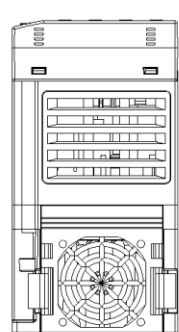

Figure 2-1 LSLV0004 S100(single-phase 200 V), LSLV0004 S100 – 0008 S100 (3-phase 200 V/3phase 400 V)

### LSLV0008 – 0015 S100 (single-phase 200 V), LSLV0015 S100 – 0022 S100 (3-phase 200 V/3-phase 400 V)

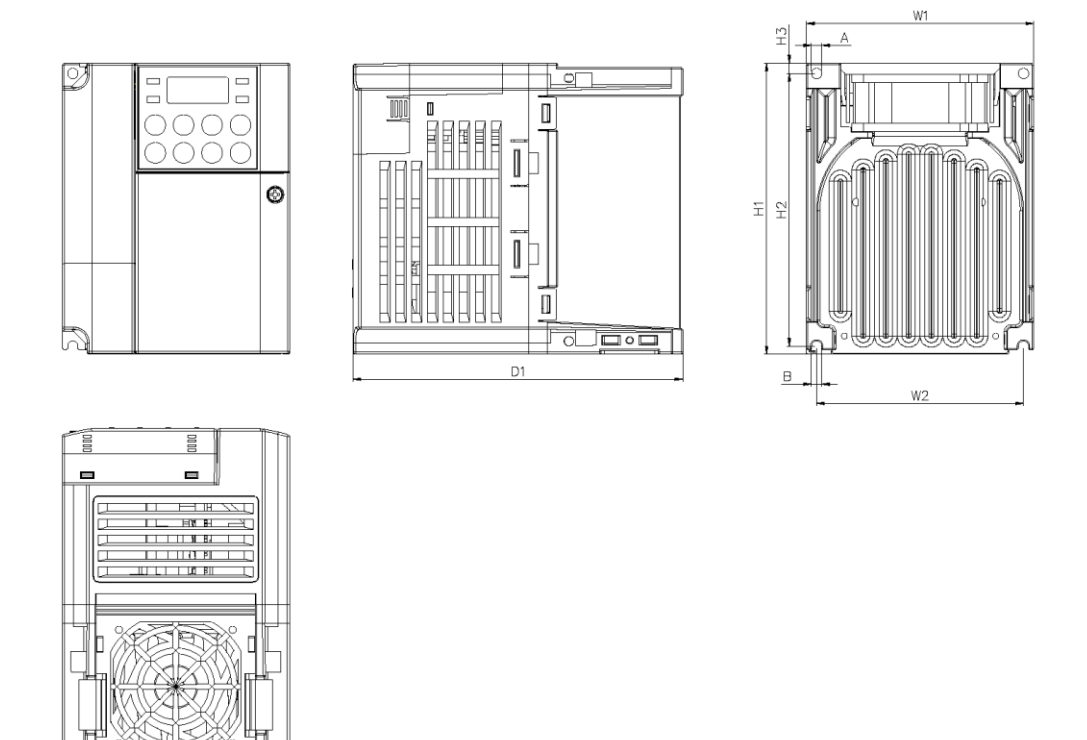

Figure 2-2 LSLV0008 – 0015 S100(single-phase 200 V), LSLV0015 S100 – 0022 S100 (3-phase 200 V/3-phase 400 V)

# LSLV0022 S100 (single-phase 200 V), LSLV0037 S100 – 0040 S100 (3-phase 200 V/3-phase 400 V)

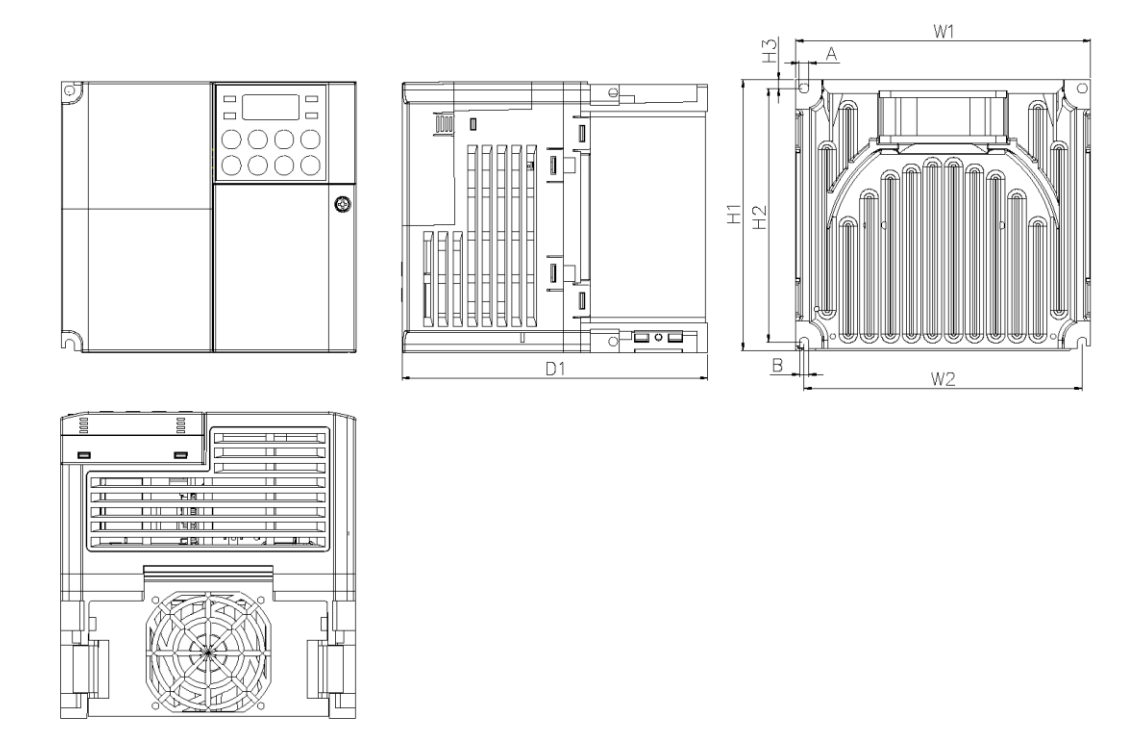

Figure 2-3 LSLV0022 S100 (single-phase 200 V), LSLV0037 S100 – 0040 S100 (3-phase 200 V/3-phase 400 V)

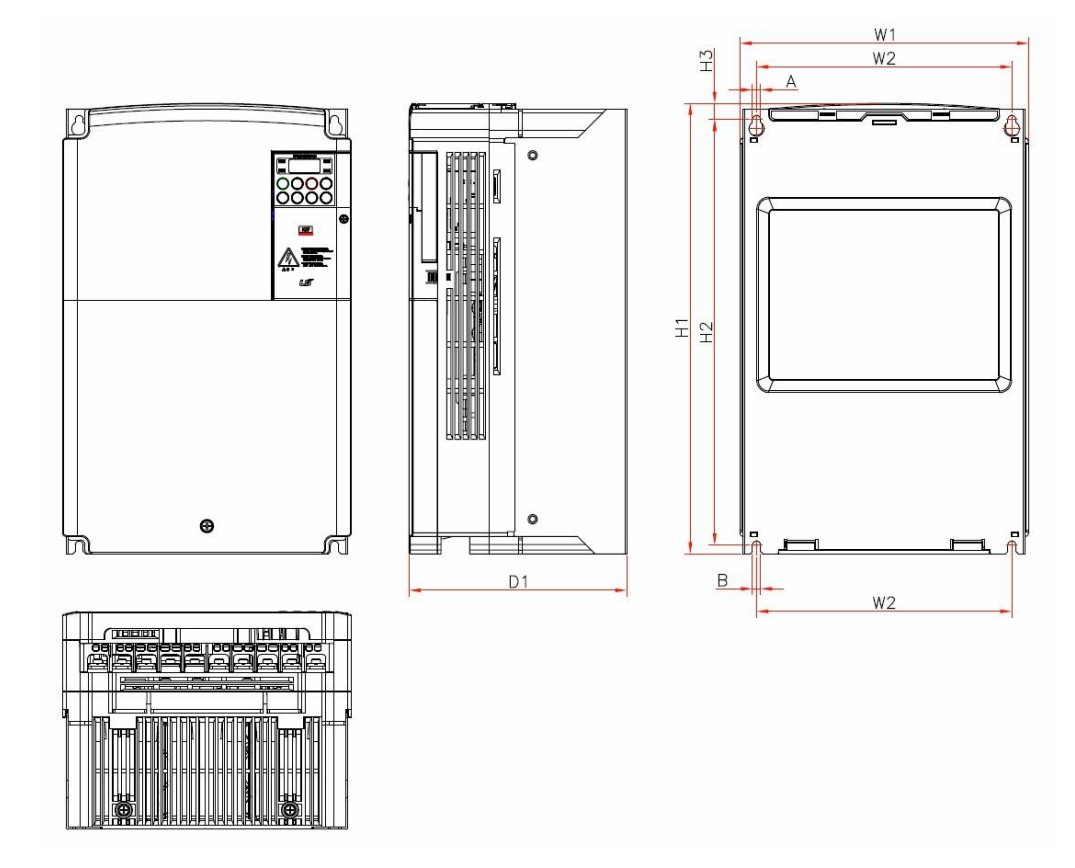

■ LSLV0055 - 0220 S100 (3-phase 200 V/3-phase 400 V)

Figure 2-4 LSLV0055 - 0220 S100 (200 V/400 V)

|                   |        |        |        |        |        |        |        | mm     | (inches) |
|-------------------|--------|--------|--------|--------|--------|--------|--------|--------|----------|
| Inverter capacity | W1     | W2     | H1     | H2     | H3     | D1     | Α      | В      | Φ        |
| LSLV0004S100-1    | 68     | 59     | 128    | 120    | 4.5    | 128    | 4      | 4      | 4        |
|                   | (2.68) | (2.32) | (5.04) | (4.72) | (0.18) | (5.04) | (0.16) | (0.16  | (0.16)   |
| LSLV0008S100-1    | 100    | 91     | 128    | 120    | 4.5    | 130    | 4.5    | 4.5    | 4.5      |
|                   | (3.94) | (3.58) | (5.04) | (4.72) | (0.18) | (5.12) | (0.18) | (0.18) | (0.18)   |
|                   | 100    | 91     | 128    | 120    | 4.5    | 145    | 4.5    | 4.5    | 4.5      |
| LSLV00155100-1    | (3.94) | (3.58) | (5.04) | (4.72) | (0.18) | (5.71) | (0.18) | (0.18) | (0.18)   |
|                   | 140    | 132    | 128    | 120    | 4      | 145    | 4.5    | 4.25   | 4.5      |
| LOLV00220100-1    | (5.51) | (5.20) | (5.04) | (4.72) | (0.16) | (5.71) | (0.18) | (0.17) | (0.18)   |

Table 2-1 Dimensions per frame (single-phase 200 V)

|                   |        |        |        |        |        |        |        | mm     | (inches) |
|-------------------|--------|--------|--------|--------|--------|--------|--------|--------|----------|
| Inverter capacity | W1     | W2     | H1     | H2     | H3     | D1     | Α      | В      | Φ        |
| LSI\/0004S100-2   | 68     | 59     | 128    | 120    | 4.5    | 123    | 4      | 4      | 4        |
| L3LV00043100-2    | (2.68) | (2.32) | (5.04) | (4.72) | (0.18) | (4.84) | (0.16) | (0.16  | (0.16)   |
|                   | 68     | 59     | 128    | 120    | 4.5    | 128    | 4      | 4      | 4        |
| L3LV00063100-2    | (2.68) | (2.32) | (5.04) | (4.72) | (0.18) | (5.04) | (0.16) | (0.16  | (0.16)   |
|                   | 100    | 91     | 128    | 120    | 4.5    | 130    | 4.5    | 4.5    | 4.5      |
| L3LV00155100-2    | (3.94) | (3.58) | (5.04) | (4.72) | (0.18) | (5.12) | (0.18) | (0.18) | (0.18)   |
|                   | 100    | 91     | 128    | 120    | 4.5    | 145    | 4.5    | 4.5    | 4.5      |
| LSLV00223100-2    | (3.94) | (3.58) | (5.04) | (4.72) | (0.18) | (5.71) | (0.18) | (0.18) | (0.18)   |
| LSLV0037S100-2    | 140    | 132    | 128    | 120    | 4      | 145    | 4.5    | 4.25   | 4.5      |
| LSLV0040S100-2    | (5.51) | (5.20) | (5.04) | (4.72) | (0.16) | (5.71) | (0.18) | (0.17) | (0.18)   |
| LSLV0055S100-2    | 160    | 137    | 232    | 216.5  | 10.5   | 140    | 5      | 5      |          |
| LSLV0075S100-2    | (6.30) | (5.39) | (9.13) | (8.52) | (0.41) | (5.51) | (0.20) | (0.20) |          |
|                   | 180    | 157    | 290    | 273.7  | 11.3   | 163    | 5      | 5      |          |
| LSLV0110S100-2    | (7.09) | (6.18) | (11.4) | (10.8) | (0.44) | (6.42) | (0.20) | (0.20) |          |
| LSLV0150S100-2    | 220    | 193.8  | 350    | 331    | 13     | 187    | 6      | 6      |          |
|                   | (8.66) | (7.63) | (13.8) | (13.0) | (0.51) | (7.36) | (0.24) | (0.24) |          |
| LSLV0185S100-2    | 250    | 221    | 390    | 368.5  | 14     | 188.5  | 7      | 7      |          |
| LSLV0220S100-2    | (9.84) | (8.70) | (15.4) | (14.5) | (0.55) | (7.42) | (0.28) | (0.28) |          |

Table 2-2 Dimensions per frame (3-phase 200 V)

#### Table 2-3 Dimensions per frame (3-phase 400 V)

|                   |        |        |        |        |        |        |        | mm     | (inches) |
|-------------------|--------|--------|--------|--------|--------|--------|--------|--------|----------|
| Inverter capacity | W1     | W2     | H1     | H2     | H3     | D1     | Α      | В      | Φ        |
|                   | 68     | 59     | 128    | 120    | 4.5    | 123    | 4      | 4      | 4        |
| LSLV00045100-4    | (2.68) | (2.32) | (5.04) | (4.72) | (0.18) | (4.84) | (0.16) | (0.16  | (0.16)   |
|                   | 68     | 59     | 128    | 120    | 4.5    | 128    | 4      | 4      | 4        |
| LSLV00065100-4    | (2.68) | (2.32) | (5.04) | (4.72) | (0.18) | (5.04) | (0.16) | (0.16  | (0.16)   |
|                   | 100    | 91     | 128    | 120    | 4.5    | 130    | 4.5    | 4.5    | 4.5      |
| LSLV0015S100-4    | (3.94) | (3.58) | (5.04) | (4.72) | (0.18) | (5.12) | (0.18) | (0.18) | (0.18)   |
|                   | 100    | 91     | 128    | 120    | 4.5    | 145    | 4.5    | 4.5    | 4.5      |
| LSLV0022S100-4    | (3.94) | (3.58) | (5.04) | (4.72) | (0.18) | (5.71) | (0.18) | (0.18) | (0.18)   |
| LSLV0037S100-4    | 140    | 132    | 128    | 120    | 4      | 145    | 4.5    | 4.25   | 4.5      |
| LSLV0040S100-4    | (5.51) | (5.20) | (5.04) | (4.72) | (0.16) | (5.71) | (0.18) | (0.17) | (0.18)   |
| LSLV0055S100-4    | 160    | 137    | 232    | 216.5  | 10.5   | 140    | 5      | 5      | -        |
| LSLV0075S100-4    | (6.30) | (5.39) | (9.13) | (8.52) | (0.41) | (5.51) | (0.20) | (0.20) |          |
| LSLV0110S100-4    | 180    | 157    | 290    | 273.7  | 11.3   | 163    | 5      | 5      | -        |
| LSLV0150S100-4    | (7.09) | (6.18) | (11.4) | (10.8) | (0.44) | (6.42) | (0.20) | (0.20) |          |
| LSLV0185S100-4    | 220    | 193.8  | 350    | 331    | 13     | 187    | 6      | 6      | -        |
| LSLV0220S100-4    | (8.66) | (7.63) | (13.8) | (13.0) | (0.51) | (7.36) | (0.24) | (0.24) |          |

### 2.1.6 Power Terminal Block Wiring and External Fuse Specifications

| Applicable inverter     |         |                        | <sup>1)</sup> screw<br>torque | <sup>2)</sup> cable |       |       |       |  |  |
|-------------------------|---------|------------------------|-------------------------------|---------------------|-------|-------|-------|--|--|
|                         |         | Terminal<br>screw size |                               | m                   | m²    | AWG   |       |  |  |
|                         |         |                        | (Kgf₊cm)                      | R,S,T               | U,V,W | R,S,T | U,V,W |  |  |
|                         | 0.4 kW  | M3.5                   | 2.1 - 6.1                     | 1.5                 | 1.5   | 16    | 16    |  |  |
| 200V<br>Single<br>phase | 0.75 kW | M3.5                   | 2.1 - 6.1                     | 1.5                 | 1.5   | 16    | 16    |  |  |
|                         | 1.5 kW  | M3.5                   | 2.1 - 6.1                     | 1.5                 | 1.5   | 16    | 16    |  |  |
|                         | 2.2 kW  | M4                     | 2.1 - 6.1                     | 1.5                 | 1.5   | 16    | 16    |  |  |
|                         | 0.4 kW  | M3.5                   | 2.1 - 6.1                     | 1.5                 | 1.5   | 16    | 16    |  |  |
|                         | 0.75 kW | M3.5                   | 2.1 - 6.1                     | 1.5                 | 1.5   | 16    | 16    |  |  |
|                         | 1.5 kW  | M3.5                   | 2.1 - 6.1                     | 1.5                 | 1.5   | 16    | 16    |  |  |
|                         | 2.2 kW  | M3.5                   | 2.1 - 6.1                     | 2.5                 | 2.5   | 14    | 14    |  |  |
|                         | 3.7 kW  | M4                     | 2.1 - 6.1                     | 4                   | 4     | 12    | 12    |  |  |
| 200V                    | 4 kW    | M4                     | 2.1 - 6.1                     | 4                   | 4     | 12    | 12    |  |  |
| phase                   | 5.5 kW  | M4                     | 2.1 - 6.1                     | 6                   | 6     | 10    | 10    |  |  |
|                         | 7.5 kW  | M4                     | 2.1 - 6.1                     | 6                   | 6     | 10    | 10    |  |  |
|                         | 11 kW   | M5                     | 4.0 - 10.2                    | 10                  | 10    | 8     | 8     |  |  |
|                         | 15 kW   | M5                     | 4.0 - 10.2                    | 16                  | 16    | 6     | 6     |  |  |
|                         | 18.5 kW | M6                     | 6.1 - 10.2                    | 25                  | 25    | 4     | 4     |  |  |
|                         | 22 kW   | M6                     | 6.1 - 10.2                    | 35                  | 35    | 2     | 2     |  |  |
|                         | 0.4 kW  | M3.5                   | 2.1 - 6.1                     | 1.5                 | 1.5   | 16    | 16    |  |  |
|                         | 0.75 kW | M3.5                   | 2.1 - 6.1                     | 1.5                 | 1.5   | 16    | 16    |  |  |
|                         | 1.5 kW  | M3.5                   | 2.1 - 6.1                     | 1.5                 | 1.5   | 16    | 16    |  |  |
|                         | 2.2 kW  | M3.5                   | 2.1 - 6.1                     | 1.5                 | 1.5   | 16    | 16    |  |  |
|                         | 3.7 kW  | M4                     | 2.1 - 6.1                     | 1.5                 | 1.5   | 16    | 16    |  |  |
| 400V                    | 4 kW    | M4                     | 2.1 - 6.1                     | 1.5                 | 1.5   | 16    | 16    |  |  |
| phase                   | 5.5 kW  | M4                     | 2.1 - 6.1                     | 2.5                 | 2.5   | 14    | 14    |  |  |
|                         | 7.5 kW  | M4                     | 2.1 - 6.1                     | 4                   | 4     | 12    | 12    |  |  |
|                         | 11 kW   | M5                     | 4.0 - 10.2                    | 4                   | 4     | 12    | 12    |  |  |
|                         | 15 kW   | M5                     | 4.0 - 10.2                    | 6                   | 6     | 10    | 10    |  |  |
|                         | 18.5 kW | M5                     | 4.0 - 10.2                    | 10                  | 10    | 8     | 8     |  |  |
|                         | 22 kW   | M5                     | 4.0 - 10.2                    | 10                  | 10    | 8     | 8     |  |  |

Table 2-4 Specifications for terminal screws

1) Please tighten the terminal screws with specified torques. Any loose screw can cause short circuit and malfunction.

2) Copper cable of 600 V and 90  $^\circ\!\!\mathbb{C}$  should be used.

3) You should use UL-approved ring or fork terminal for LSLV0185S100-2 and LSLV0220S100-2.

The total wiring length should be within 200 m. Especially when connecting with a remote motor, the overcurrent protection may be activated or a device connected to the output side may malfunction due to increase in the ground leakage current within the wiring. Therefore when connecting with a motor, the total wiring length should be within 200 m. Even when multiple motors are connected, the total wiring length should be within 200 m. When connecting with a remote motor, do not use 3 core cable. (but if a 3.7 kW or less motor is used, the length should be 50 m or less)

#### Line drop [V] = ( $\sqrt{3}$ X cable resistance [m $\Omega$ /m] X wiring length [m] X current[A]) / 1000

If you want to reduce the line drop when the wiring length is long, please use thick cables. At this time, lower the carrier frequency or use an output circuit filter (micro surge filter).

| Distance between inverter and motor | Up to 50 m<br>(54.68 yd) | Up to 100 m<br>(109.36 yd) | 100 m<br>(109.36 yd)<br>or longer |
|-------------------------------------|--------------------------|----------------------------|-----------------------------------|
| Allowed carrier<br>frequency        | 15 kHz or less           | 5 kHz or less              | 2.5 kHz or less                   |

| ١ | lote                    | Short Circuit Rating                                                                                                    |
|---|-------------------------|----------------------------------------------------------------------------------------------------|
| • | Maxin<br>60439<br>kA rm | num allowed prospective short-circuit current at the input power connection as defined in IEC<br>9-1 is 100 kA. The drive is suitable for use in a circuit capable of delivering not more than 100<br>s symmetrical amperes at the drive maximum rated voltage. |
| - | RMS                     | Symmetrical Amperes for S100 series are 5,000 A.                                                                                                    |

#### WARNING

- Power supply must be connected to the R, S, and T Terminals.
- Connecting it to the U, V, W terminals causes internal damages to the inverter. Arranging the phase sequence is not necessary.
- Motor should be connected to the U, V, and W Terminals.
- If the forward command (FX) is on, the motor should rotate counter clockwise when viewed from the load side of the motor. If the motor rotates in the reverse, switch the U and V terminals.

## 2.2 Continuous Rated Current Derating for Inverters

### 2.2.1 Rated Current Derating for Carrier Frequency

When changing the carrier frequency, refer to Figure 2-5 for heavy load and Figure 2-6 for light load.

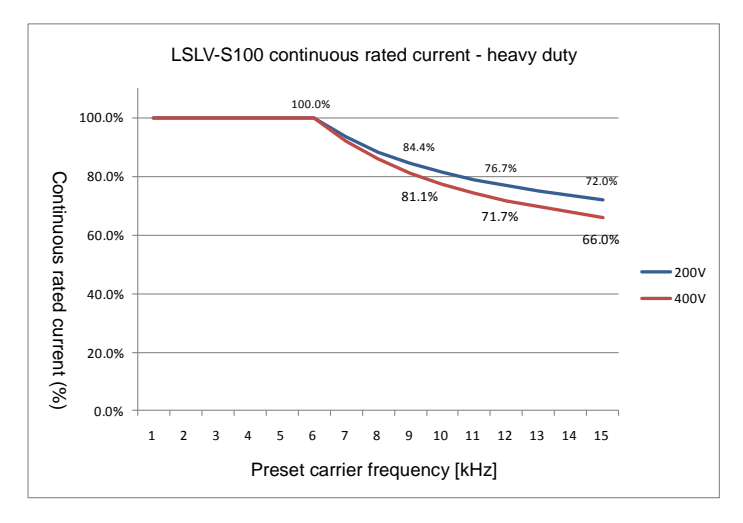

Figure 2-5 Continuous rated current for heavy load

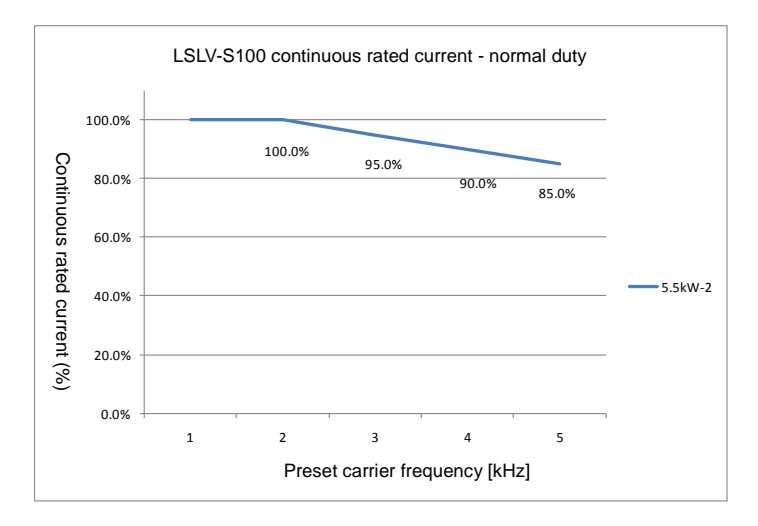

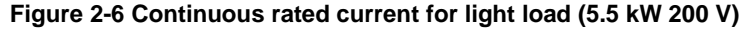

### 2.2.2 Rated Current Derating for Input Voltage

The rated current capacity changes according to the inverter input voltage. Refer to Figure 2-7 and 2-8.

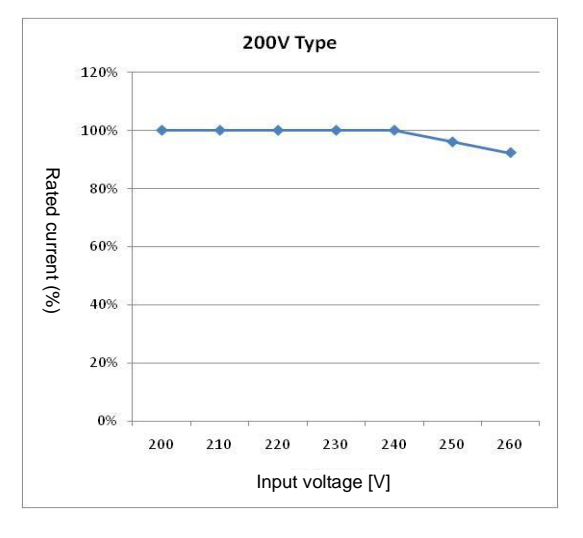

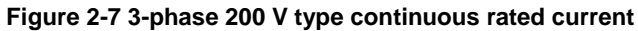

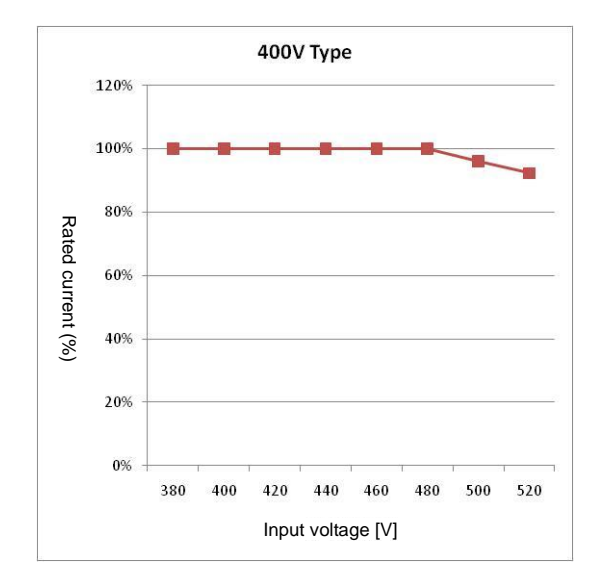

Figure 2-8 3-phase 400 V type continuous rated current
### 2.2.3 Rated Current Derating based on Ambient Temperature and Installation Method

Ambient temperature and installation method (e.g.: side-by-side installation) affects the inverter's rated current capacity. Refer to Figure 2-9.

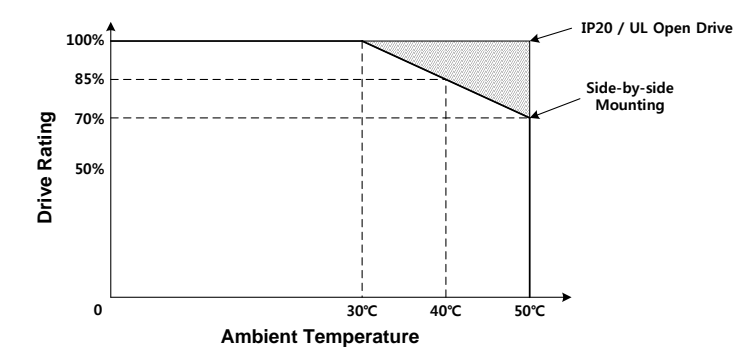

Figure 2-9 Continuous rated current based on ambient temperature and installation method

## 2.3 Types of Peripheral Devices

### 2.3.1 Precautions before Peripheral Device Installation

It is necessary to select and connect the peripheral devices correctly. Incorrect system configuration and connection hinder normal operation or reduce the inverter's life significantly. In the worst-case scenario, the inverter may be damaged. Therefore, adhere to the precautions in the manual.

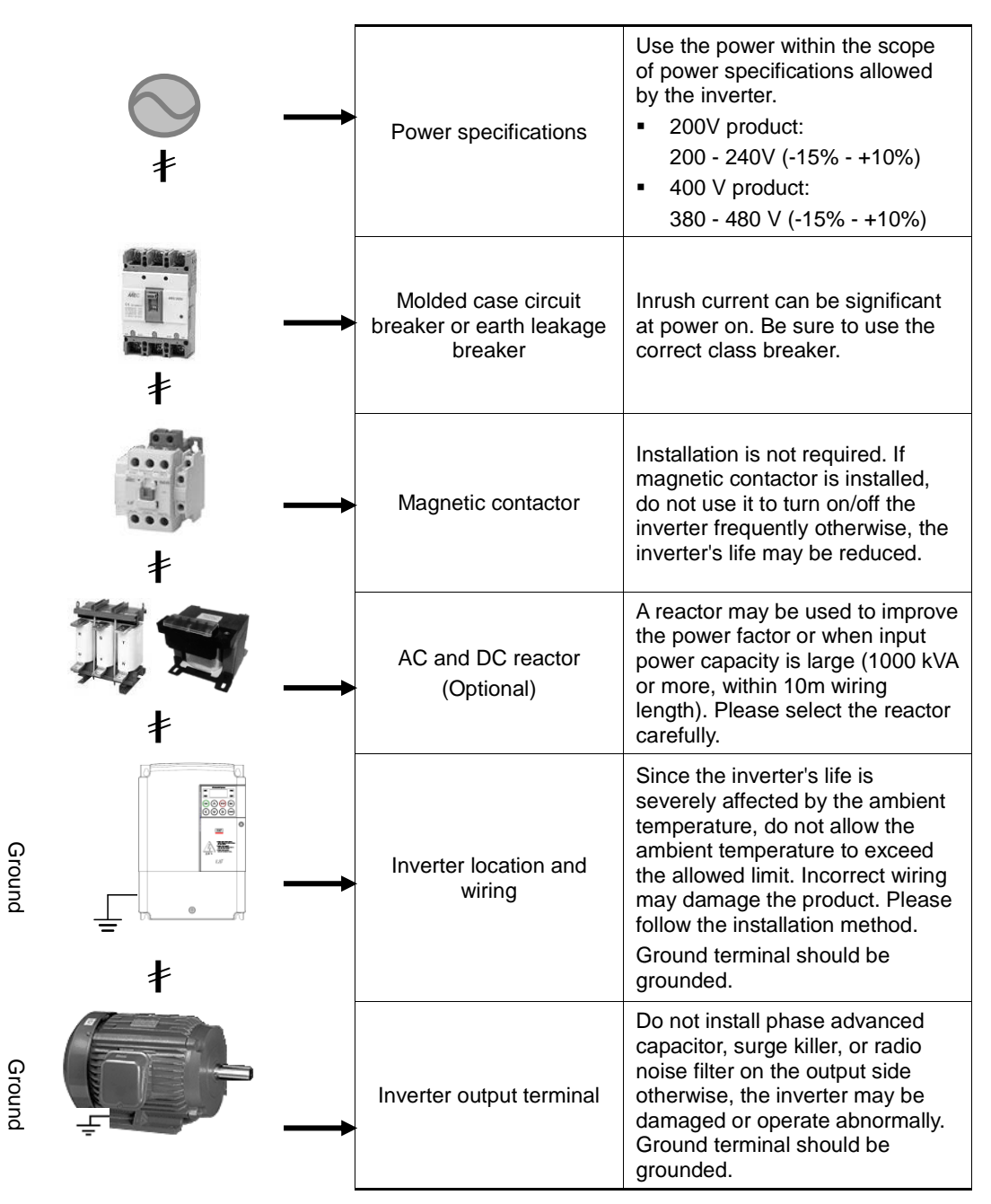

## 2.3.2 Molded Case Circuit Breaker, Magnetic Contactor and Reactor Specifications

### (1) Molded case circuit breaker and contactor specifications

| Inverter type  | Molded<br>case circuit<br>breaker | Earth<br>leakage<br>breaker | Magnetic contactor | Inverter type  | Molded<br>case circuit<br>breaker | Earth<br>Ieakage<br>breaker | Magnetic<br>contactor |
|----------------|-----------------------------------|-----------------------------|--------------------|----------------|-----------------------------------|-----------------------------|-----------------------|
| LSLV0004S100-1 | TD125U                            | EBS 33c                     | MC-9               | LSLV0004S100-4 | TD125U                            | EBS 33c                     | MC-9                  |
| LSLV0008S100-1 | TD125U                            | EBS 33c                     | MC-9               | LSLV0008S100-4 | TD125U                            | EBS 33c                     | MC-9                  |
| LSLV0015S100-1 | TD125U                            | EBS 33c                     | MC-12              | LSLV0015S100-4 | TD125U                            | EBS 33c                     | MC-9                  |
| LSLV0022S100-1 | TD125U                            | EBS 33c                     | MC-18              | LSLV0022S100-4 | TD125U                            | EBS 33c                     | MC-12                 |
| LSLV0004S100-2 | TD125U                            | EBS 33c                     | MC-9               | LSLV0037S100-4 | TD125U                            | EBS 33c                     | MC-18                 |
| LSLV0008S100-2 | TD125U                            | EBS 33c                     | MC-9               | LSLV0040S100-4 | TD125U                            | EBS 33c                     | MC-18                 |
| LSLV0015S100-2 | TD125U                            | EBS 33c                     | MC-12              | LSLV0055S100-4 | TD125U                            | EBS 33c                     | MC-32                 |
| LSLV0022S100-2 | TD125U                            | EBS 33c                     | MC-18              | LSLV0075S100-4 | TD125U                            | EBS 33c                     | MC-32                 |
| LSLV0037S100-2 | TD125U                            | EBS 33c                     | MC-32              | LSLV0110S100-4 | TD125U                            | EBS 53c                     | MC-40                 |
| LSLV0040S100-2 | TD125U                            | EBS 33c                     | MC-32              | LSLV0150S100-4 | TD125U                            | EBS 63c                     | MC-50                 |
| LSLV0055S100-2 | TD125U                            | EBS 53c                     | MC-40              | LSLV0185S100-4 | TD125U                            | EBS 103c                    | MC-65                 |
| LSLV0075S100-2 | TD125U                            | EBS 63c                     | MC-50              | LSLV0220S100-4 | TD125U                            | EBS 103c                    | MC-65                 |
| LSLV0110S100-2 | TD125U                            | EBS 103c                    | MC-65              |                |                                   |                             |                       |
| LSLV0150S100-2 | TD125U                            | EBS 203c                    | MC-100             |                |                                   |                             |                       |
| LSLV0185S100-2 | TS250U                            | EBS 203c                    | MC-100             |                |                                   |                             |                       |
| LSLV0220S100-2 | TS250U                            | EBS 203c                    | MC-125             |                |                                   |                             |                       |

 Table 2-5 Molded case circuit breaker and contactor specifications

### (2) Fuse and reactor specifications

Table 2-6 Fuse and reactor specifications

| Inverter       | AC input fuse<br>[external fuse] |                | AC rea             | ictor          | DC reactor         |                |
|----------------|----------------------------------|----------------|--------------------|----------------|--------------------|----------------|
| type           | Current<br>[A]                   | Voltage<br>[V] | Inductance<br>[mH] | Current<br>[A] | Inductance<br>[mH] | Current<br>[A] |
| LSLV0004S100-1 | 10                               | 600            | 1.20               | 10             | 4                  | 8.67           |
| LSLV0008S100-1 | 10                               | 600            | 1.20               | 10             | 4                  | 8.67           |
| LSLV0015S100-1 | 15                               | 600            | 0.88               | 14             | 3                  | 13.05          |
| LSLV0022S100-1 | 20                               | 600            | 0.56               | 20             | 1.3                | 18.45          |
| LSLV0004S100-2 | 10                               | 600            | 1.20               | 10             | 4                  | 8.67           |
| LSLV0008S100-2 | 10                               | 600            | 1.20               | 10             | 4                  | 8.67           |
| LSLV0015S100-2 | 15                               | 600            | 0.88               | 14             | 3                  | 13.05          |
| LSLV0022S100-2 | 20                               | 600            | 0.56               | 20             | 1.3                | 18.45          |
| LSLV0037S100-2 | 32                               | 600            | 0.39               | 30             | 1.3                | 26.35          |
| LSLV0040S100-2 | 50                               | 600            | 0.39               | 30             | 1.3                | 26.35          |
| LSLV0055S100-2 | 50                               | 600            | 0.30               | 34             | 1.60               | 32             |
| LSLV0075S100-2 | 63                               | 600            | 0.22               | 45             | 1.25               | 43             |
| LSLV0110S100-2 | 80                               | 600            | 0.16               | 64             | 0.95               | 61             |
| LSLV0150S100-2 | 100                              | 600            | 0.13               | 79             | 0.70               | 75             |
| LSLV0185S100-2 | 125                              | 600            | 0.11               | 94             | 0.50               | 89             |
| LSLV0220S100-2 | 160                              | 600            | 0.08               | 125            | 0.35               | 120            |
| LSLV0004S100-4 | 10                               | 600            | 4.81               | 4.8            | 16                 | 4.27           |
| LSLV0008S100-4 | 10                               | 600            | 4.81               | 4.8            | 16                 | 4.27           |
| LSLV0015S100-4 | 10                               | 600            | 3.23               | 7.5            | 12                 | 6.41           |
| LSLV0022S100-4 | 15                               | 600            | 2.34               | 10             | 8                  | 8.9            |
| LSLV0037S100-4 | 20                               | 600            | 1.22               | 15             | 5.4                | 13.2           |
| LSLV0040S100-4 | 32                               | 600            | 1.22               | 15             | 5.4                | 13.2           |
| LSLV0055S100-4 | 32                               | 600            | 1.12               | 19             | 3.20               | 17             |
| LSLV0075S100-4 | 35                               | 600            | 0.78               | 27             | 2.50               | 25             |
| LSLV0110S100-4 | 50                               | 600            | 0.59               | 35             | 1.90               | 32             |
| LSLV0150S100-4 | 63                               | 600            | 0.46               | 44             | 1.40               | 41             |
| LSLV0185S100-4 | 70                               | 600            | 0.40               | 52             | 1.00               | 49             |
| LSLV0220S100-4 | 100                              | 600            | 0.30               | 68             | 0.70               | 64             |

#### Note

#### Short Circuit FUSE/BREAKER Marking

 Use Class H or RK5 UL Listed Input Fuse and UL Listed Breaker Only. See the table above For the Voltage and Current rating of the fuse and the breaker.

## 3. Installation

## **3.1 Precautions before Installation**

The inverter uses plastic parts. Handle the inverter carefully so as not to damage it.

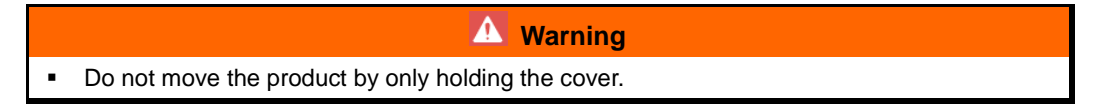

Install the inverter vertically with bolts on the firm surface that can support the weight of the inverter. Since the inverter's life can be severely affected by the ambient temperature, do not allow the ambient temperature of the installation place to exceed the allowed temperature (heavy load:  $-10 - 50^{\circ}$ C, light load:  $-10 - 40^{\circ}$ C).

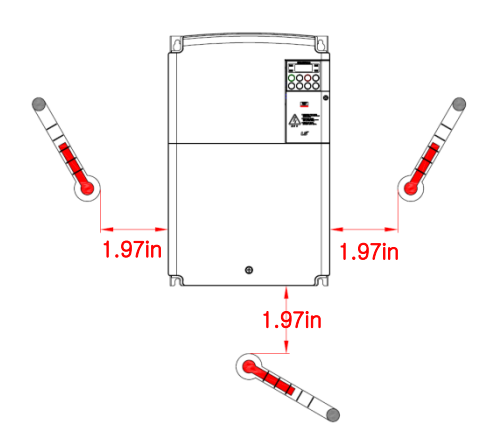

Figure 3-1 Positions for measuring ambient temperature

Since the inverter may be heated during use, install it on fire retardant surface. Leave sufficient ambient space around the inverter to prevent heat saturation. The inverter produces a substantial amount of heat.

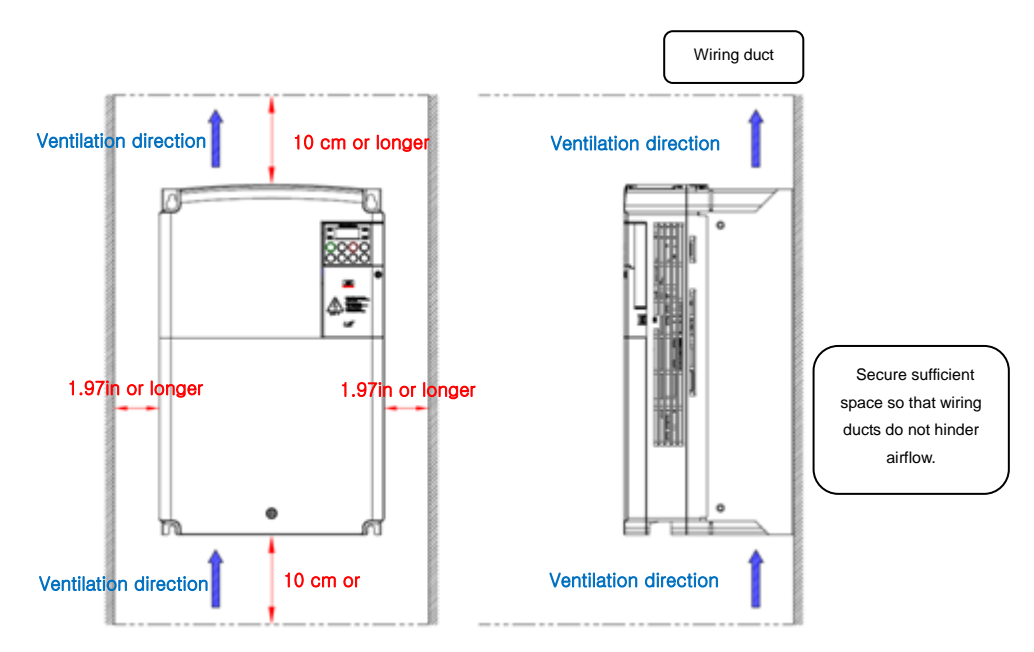

Figure 3-2 Ambient spacing

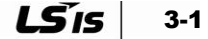

When installing multiple inverters inside a panel, select the locations for ventilation fan and inverters carefully. When installing an inverter, install it vertically on the surface and use screws and bolts to fasten it to the surface.

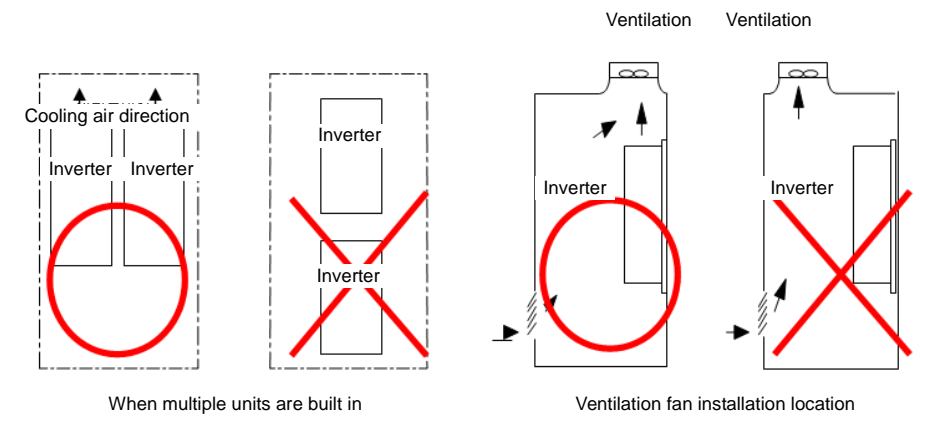

Figure 3-3 Ventilation fan and inverter installation locations

When installing multiple inverters closely side by side, remove the inverter top cover as shown in the figure 3-5.

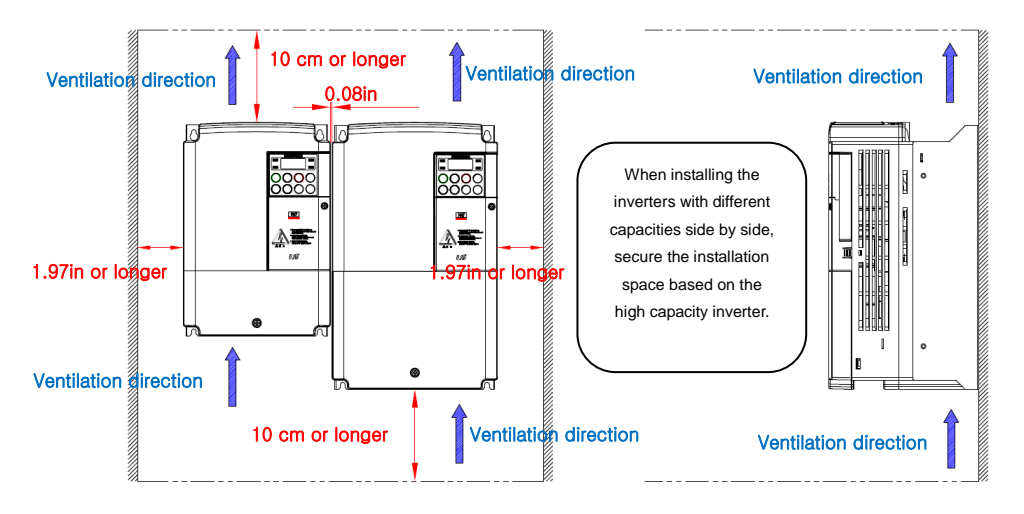

#### Figure 3-4 Side by side installation

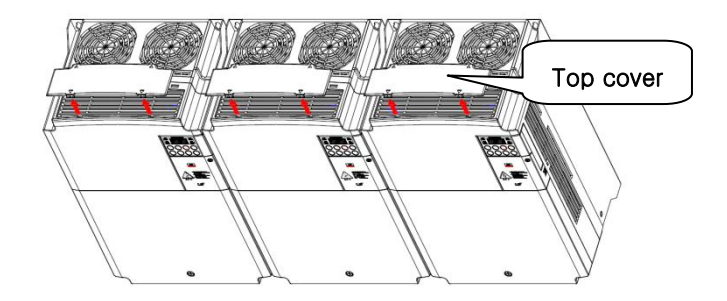

Figure 3-5 Remove the top covers for the side by side installation

|   | Notes                                                                                                    |
|---|----------------------------------------------------------------------------------------------------|
| • | Install the panel so that the high-temperature air generated by the inverter can be exhausted with ease. |
|   |                                                                                                    |

#### ▲ Caution

For compliance with EMC requirements, product must be installed inside of metallic cabinet

3-2 **LS** 15

### **3.2 Installation Checklist**

Check the mechanical and electrical installation environment before starting the inverter. Read the following checklist carefully. Be sure to read the safety precautions in this manual before using the inverter.

- Checklist Mechanical installation checklist Check if the ambient environment satisfies the operation conditions. (Check 'Precautions before Installation'.) Leave sufficient ambient space around the inverter to prevent heat saturation. The inverter produces a substantial amount of heat. Check if the air is circulating normally. Check if the motor and drive device are ready to start. Electrical installation checklist Check that the inverter is securely grounded. Please replace any condenser that is 2 years old or more. • Match the input voltage with inverter's rated input voltage Connect the input power to inverter input terminal (R,S,T) and use the correct torque for fastening. Check that the correct input power fuse or protective device and breaker are installed. Place the motor cable away from other cables.
  - Check the external input/output connection.
  - Make sure that input power is not connected to the inverter's output terminal.

## 3.3 Installation and Commissioning Procedures

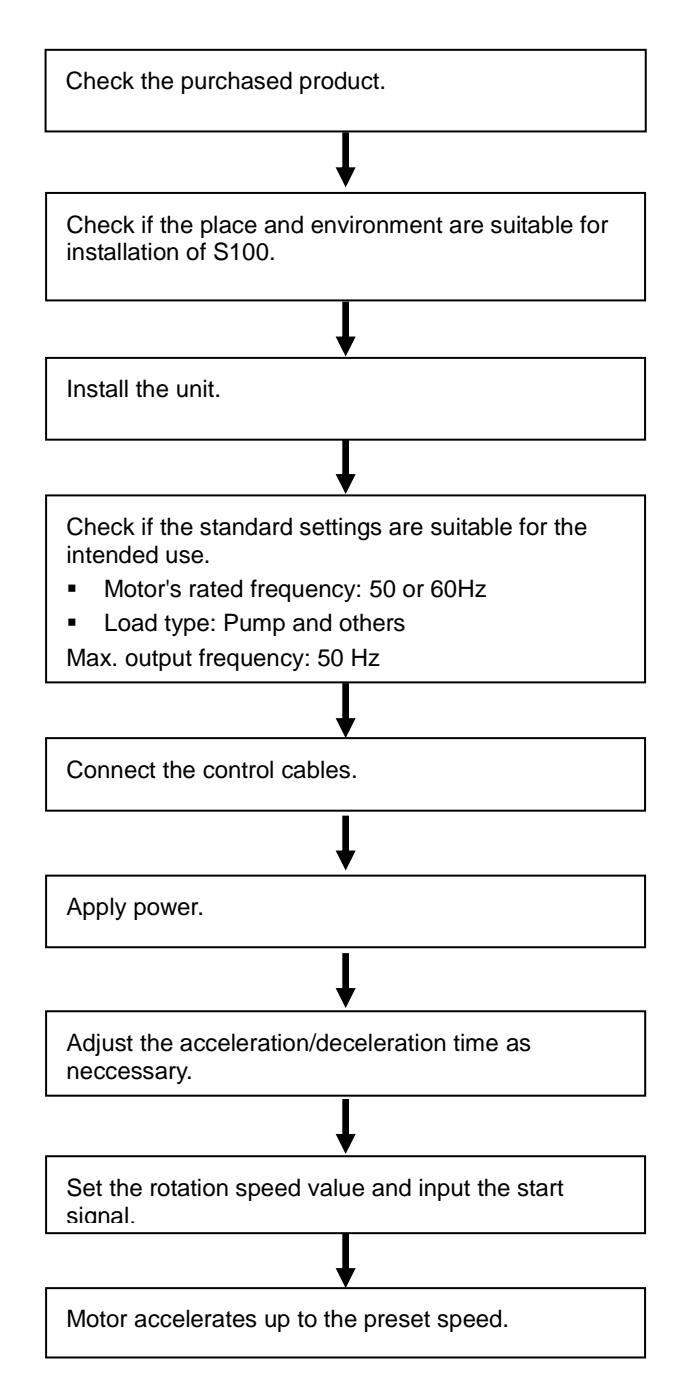

## 4. Wiring

## 4.1 Wiring Precautions

- The inverter may be damaged if the input power is connected to the inverter's output terminal (U,V,W).
- For the power and motor terminals, use a crimp terminal with insulation cap.
- Ensure that there are no pieces of wire left inside the inverter after wiring. Any remaining
  wire residue may cause failure or malfunction.
- Use correctly rated cable for input/output wiring so that the voltage drop is below 2%. If the wiring between the inverter and motor is long, the motor torque goes down due to voltage drop in main circuit wiring during the low frequency operation.
- The wiring length between the inverter and motor should be below 200 m. If wiring between the inverter and motor is too long, the overcurrent protection may be activated or a device connected to the output side may malfunction due to increase in the floating capacity within the wiring. For motor cablesin excess of 50m a sinusoidal filter or other precautions may be required.
- Since the main circuit input/output of the inverter include harmonic waves, communication device placed near the inverter can be affected by radio interference. It is recommended that an EMC filter be installed in the input side to reduce interference.
- Do not install phase advanced capacitor, surge killer, or radio noise filter on the output side of the inverter. Otherwise, inverter trip may occur or condenser or surge killer may be damaged.
- If a problem occurs during operation and the wiring needs to be changed, first ensure that the body LED or charge lamp near the power terminal block are off. The inverter's internal condenser is charged with high voltage for a while even after the power has been turned off.
- Do not connect magnetic contactor to the inverter output and turn it on/off during operation. (Inverter trip may occur or inverter may be damaged.)
- Apply the rated torque to terminal screws. Loosen screws can cause of short circuit and malfunction. Tighting the screw too much can damage the terminals and cause short circuit and mulfuction.
- Use copper wires only with 600V, 75 °C ratings for wiring.
- To avoid interference with sensitive electronic equipment nearby the motor cable should be screened and the screen should be connected to ground at both the motor and inverter ends.

## 4.2 Ground

- The motor and inverter **MUST** be grounded, as the inverter passes leakage current during high switching operation.
- 200 V product belongs to Class 3 grounding, with grounding resistance below 100 Ω (Ohm) while 400 V product belongs to Special Class 3 grounding, with grounding resistance below 10 Ω (Ohm).
- Connect grounding wire to the dedicated grounding terminal. Do not use the case or sash screw as the grounding terminal.
- Use thick wire for grounding if possible. Use the wire thickness specified below and keep wiring short if possible.

|                   | Grounding wire specifications |               |              |               |  |  |  |
|-------------------|-------------------------------|---------------|--------------|---------------|--|--|--|
| Motor<br>Capacity | m                             | m²            | AWG          |               |  |  |  |
| Capacity          | 200V product                  | 400 V product | 200V product | 400 V product |  |  |  |
| 0.4 - 4 kW        | 4                             | 2.5           | 12           | 14            |  |  |  |
| 5.5 - 7.5 kW      | 6                             | 4             | 10           | 12            |  |  |  |
| 11 - 15 kW        | 16                            | 10            | 6            | 8             |  |  |  |
| 18.5 - 22 kW      | 22                            | 16            | 4            | 6             |  |  |  |

#### Table 4-1 Grounding wire specifications based on the motor capacity

### 4.3 Wiring Method

# (1) Removing the front cover and wiring bracket (5.5 kW 200/400 V - 15 kW 400 V)

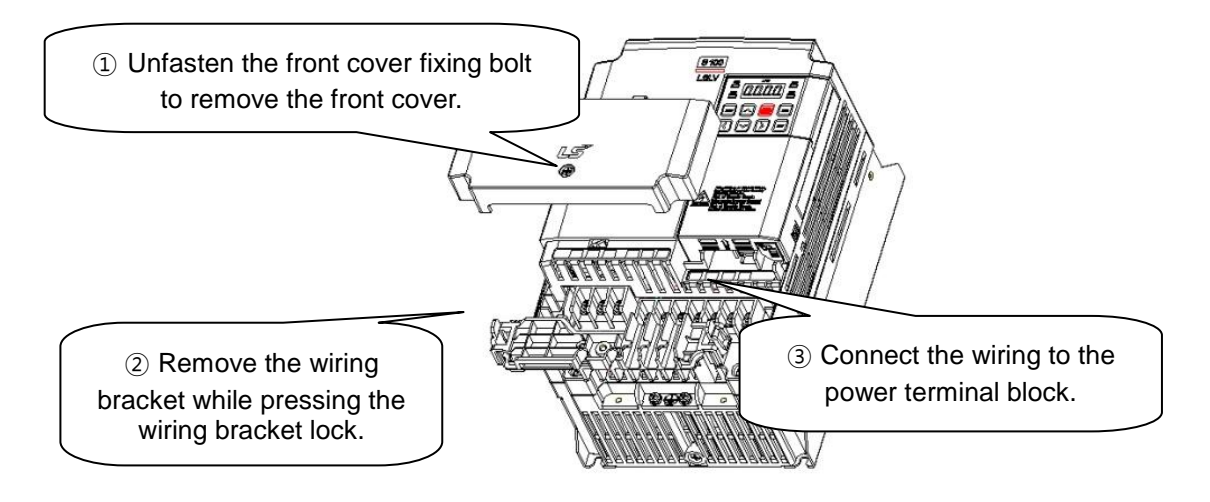

#### Figure 4-1 Removing the front cover and wiring bracket (5.5 kW 200/400 V - 15 kW 400 V)

- 1. Unfasten the front cover fixing bolt to remove the front cover.
- 2. Remove the wiring bracket while pressing the wiring bracket lock.
- 3. Connect the wiring to the power terminal block.
- (2) Removing the front cover and wiring bracket (15 kW 200 V 22 kW 200/400 V)

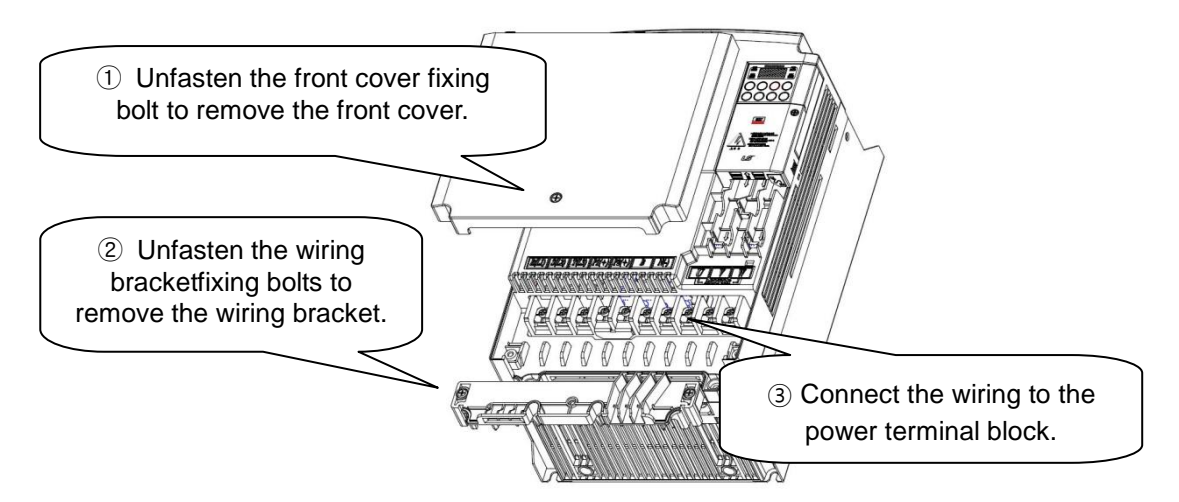

#### Figure 4-2 Removing the front cover and wiring bracket (15 kW 200 V -22 kW 200/400 V)

- 1. Unfasten the front cover fixing bolt to remove the front cover.
- 2. Unfasten the wiring bracket fixing bolts to remove the wiring bracket.
- 3. Connect the wiring to the power terminal block.

### (3) Removing IO bracket (5.5 ~ 22kW 200/400V)

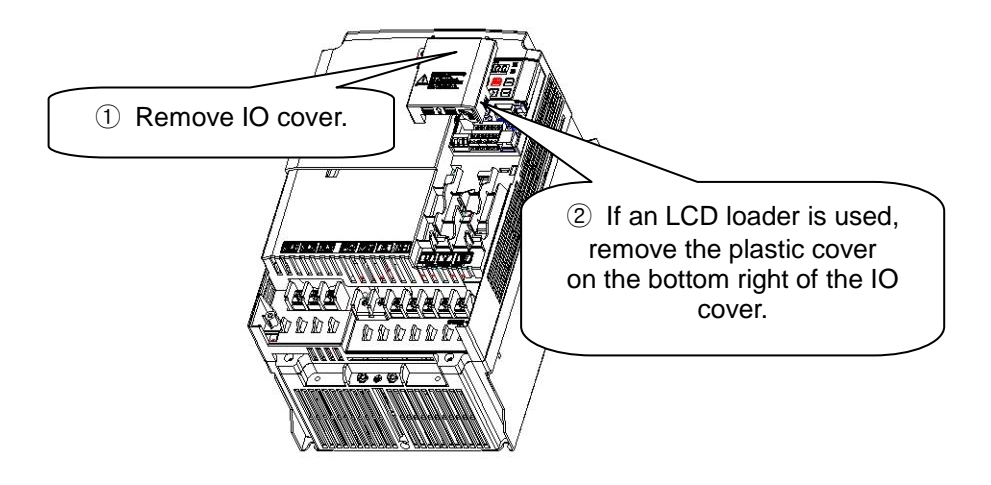

#### Figure 4-3 Removing IO bracket

- 1. Unfasten the front cover fixing bolt to remove the front cover.
- 2. Remove the IO cover.
- 3. If an LCD loader is used, remove the plastic cover on the lower side of the IO cover.
- **4.** Connect the wiring to the IO terminal. (If an LCD loader is used, connect the loader cable to the RJ-45 connector.)

## 4.4 Power Terminal Wiring Diagram

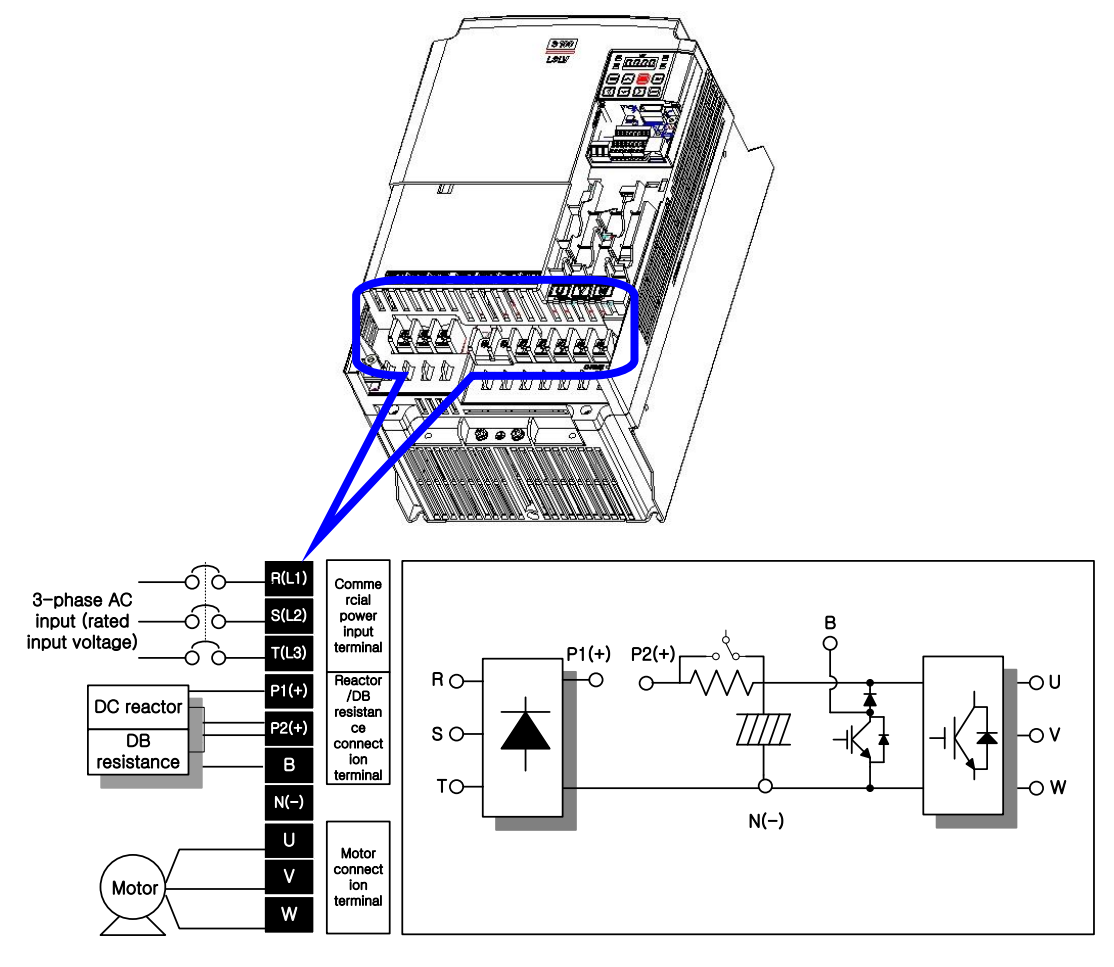

Note: Necessary screen around motor wires not shown for clarity

| Terminal symbol     | Terminal name                             | Description of the terminal           |  |  |
|---------------------|-------------------------------------------|---------------------------------------|--|--|
| R(L1), S(L2), T(L3) | AC power input                            | Connects the commercial AC input.     |  |  |
| P1(+)               | (+) DC voltage terminal                   | (+) DC link voltage terminal.         |  |  |
| N(-)                | (-) DC voltage terminal                   | (-) DC link voltage terminal.         |  |  |
| P2(+), B            | Braking resistance<br>connection terminal | Connects the braking resistance.      |  |  |
| U, V, W             | Inverter output                           | Connects the 3-phase induction motor. |  |  |

### 4.5 **Control Terminal Block Wiring Diagram**

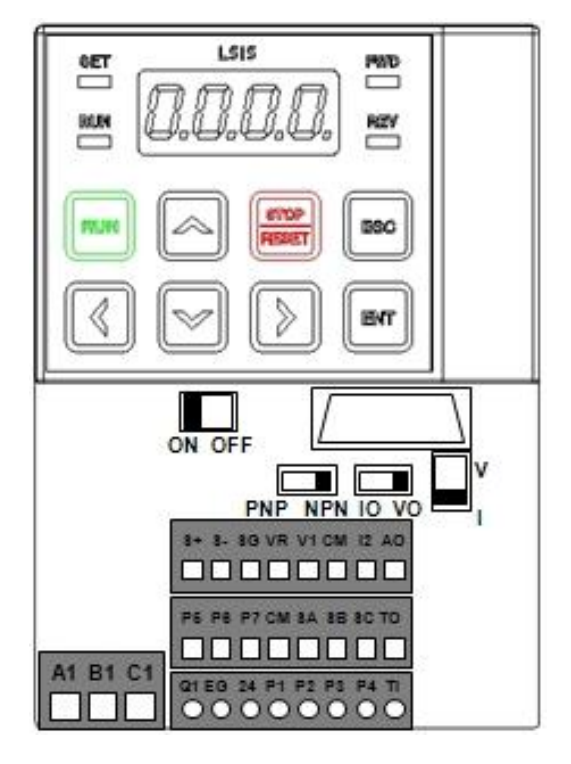

Please refer to the diagram for I/O terminal setting at back side of I/O cover.

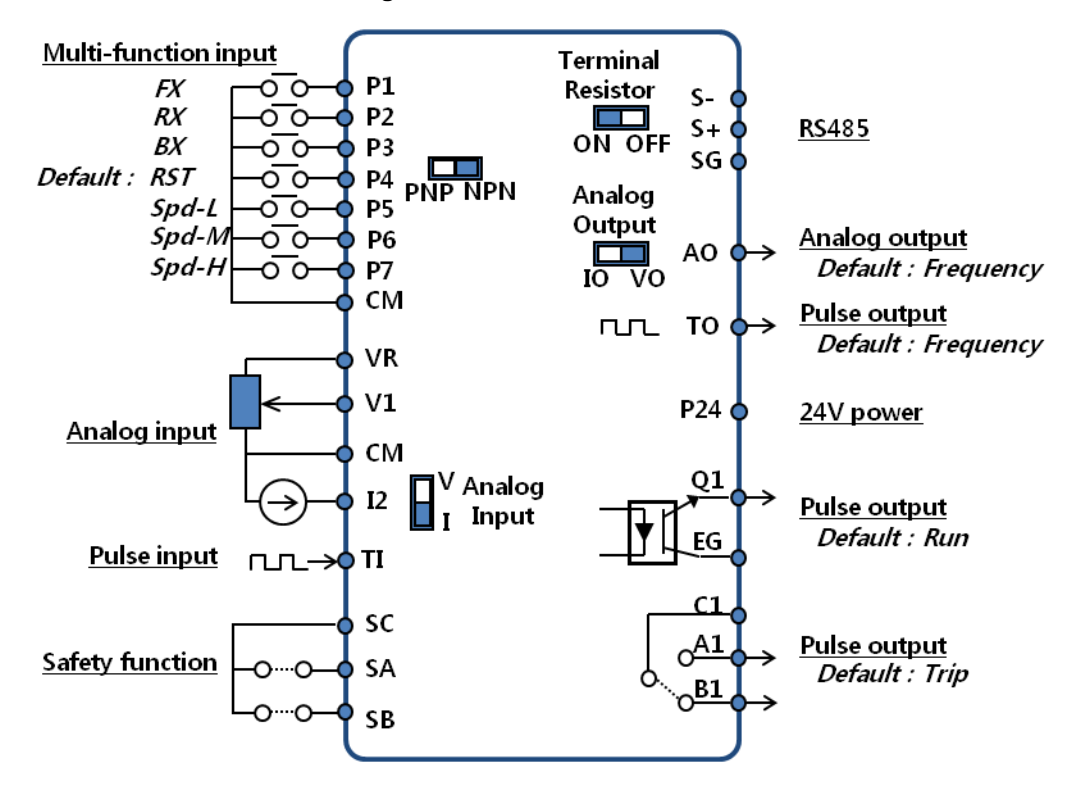

Figure 4-4 Standard I/O terminal

Figure 4-5 Power Terminal Wiring Diagram

| Table 4-3 Contro | I circuit terminal | description |
|------------------|--------------------|-------------|
|------------------|--------------------|-------------|

| Category                   |                                | Terminal<br>symbol | Terminal<br>name                                  | Description of the terminal                                                                                                    |
|----------------------------|--------------------------------|--------------------|---------------------------------------------------|----------------------------------------------------------------------------------------------------|
|                            | Selecting the contact          | P1 - P7            | Multi-<br>functional<br>input 1-7                 | These terminals are digital multi-function and their use can be defined.                                                                                                    |
|                            | start<br>function              | СМ                 | Sequence<br>common<br>terminal                    | Common terminal for contact input and analog input/output.                                                                                                    |
| An<br>freq<br>se<br>Signal |                                | VR                 | Power (+)<br>terminal<br>for frequency<br>setting | +12V DC power supply for setting the<br>analog frequency.<br>Max power is +12 V at 100 mA.                                                                                                    |
|                            |                                | V1                 | Frequency<br>setting<br>(voltage)                 | Input DC 0~10V, -10~10V used to set<br>motor frequency(speed).<br>Max input voltage : Unipolar (0 ~ 12V),<br>Bipolar (-12V ~ 12V)                                                                                                    |
|                            | Analog<br>frequency<br>setting | 12                 | Frequency<br>setting<br>(current)                 | Input 4 - 20 mA used to set motor<br>frequency(speed).<br>Max input current : 0~24mA<br>The input resistance is 249 Ω.<br>It can be used as unipolar voltage input<br>V2 depending on the SW2 setting.                                                                                                    |
|                            |                                | TI                 | Frequency<br>setting (pulse<br>train)             | <ul> <li>Input 0 - 32 kHz can be set to the required motor frequency.</li> <li>Low level: 0 ~ 0.8V</li> <li>High level: 3.5 ~ 12 V</li> </ul>                                                                                                    |
|                            | Safety<br>function<br>setting  | SA                 | Safety input A                                    | If an emergency occurs, the motor power<br>can be securely cut off externally.<br>Operation is described below depending<br>on the connection status of SA, SB and<br>SC.                                                                                                    |
|                            |                                | SB                 | Safety input B                                    | <ul> <li>Both SA and SB connected to SC:<br/>Normal operation</li> <li>Either of A or B connected to SC or<br/>Both disconnected: Motor power cut<br/>off</li> </ul>                                                                                                    |
|                            |                                | SC                 | Safety input power                                | DC 24V and 25mA or less                                                                                                    |
| Output<br>signal           | Analog                         | AO                 | Analog<br>voltage /<br>current output<br>terminal | <ul> <li>Can be configured to output one of the following: output frequency, output current, output voltage and DC voltage.</li> <li>You can select voltage or current output as shown below according to SW3.</li> <li>Voltage <ul> <li>Output voltage: 0 ~ 10 V</li> <li>Max. output voltage: 12V</li> <li>Max. output current: 10mA</li> <li>Output current: 0 ~ 20mA</li> <li>Max. output current: 24mA</li> </ul> </li> </ul> |
|                            |                                | то                 | Pulse output<br>terminal                          | <ul> <li>Selectively outputs one among output frequency, output current, output voltage and DC voltage.</li> <li>Output frequency: 0 ~32kHz</li> <li>Output voltage: 0 ~ 12 V</li> </ul>                                                                                                    |
|                            | Contact                        | Q1                 | Multi-<br>functional<br>terminal (open            | DC 26V and 100mA or less                                                                                                    |
|                            |                                |                    |                                                   | <b>LS</b> 15 4-7                                                                                                    |

| Ca | tegory | Terminal<br>symbol | Terminal<br>name                         | Description of the terminal                                                                                                    |
|----|--------|--------------------|------------------------------------------|----------------------------------------------------------------------------------------------------|
|    |        |                    | collector)                               |                                                                                                    |
|    |        | EG                 | Common<br>terminal for<br>open collector | Common grounding terminal for external power for open collector.                                                                                                    |
|    |        | 24                 | 24 V power                               | Max. output current: 150 mA DC.                                                                                                    |
|    |        | A1,C1,B1           | Fault signal<br>output                   | <ul> <li>Relay changes state when the inverter's protection function is activated to cut off the output. AC 250 V 1 A or less, DC 30 V 1 A or less</li> <li>Abnormal: A1-C1 CLOSED (B1-C1)</li> <li>Normal: B1-C1 OPEN (A1-C1)</li> </ul> |
|    |        | S+, S-, SG         | RS-485 signal<br>Input Terminal          | RS-485 signal line.<br>(Refer to Chapter 9 Communication<br>Function (Page 9-1) in the user manual.)                                                                                                    |

**▲** Caution

• Do not use more than 3m remote cable for the keypad. Failure of the signals on the keypad might occur.

• To prevent radiated emissions in the analog and digital signals, a ferrite may be required around the wires of these signals.

### Setting NPN (Sink) / PNP (Source)

The control circuit's sequence input terminal supports both NPN mode (Sink mode) and PNP mode (Source mode). You can use NPN(Sink)/PNP(Source) setting terminal (SW1) to switch the input terminal logic between NPN mode (Sink mode) and PNP mode (Source mode). The connection methods per mode are as follows.

NPN mode (Sink Mode)

Set NPN (Sink) / PNP (Source) switch to NPN. CM terminal (24 V GND) is the common terminal for contact input signals. The factory default is NPN mode (Sink mode).

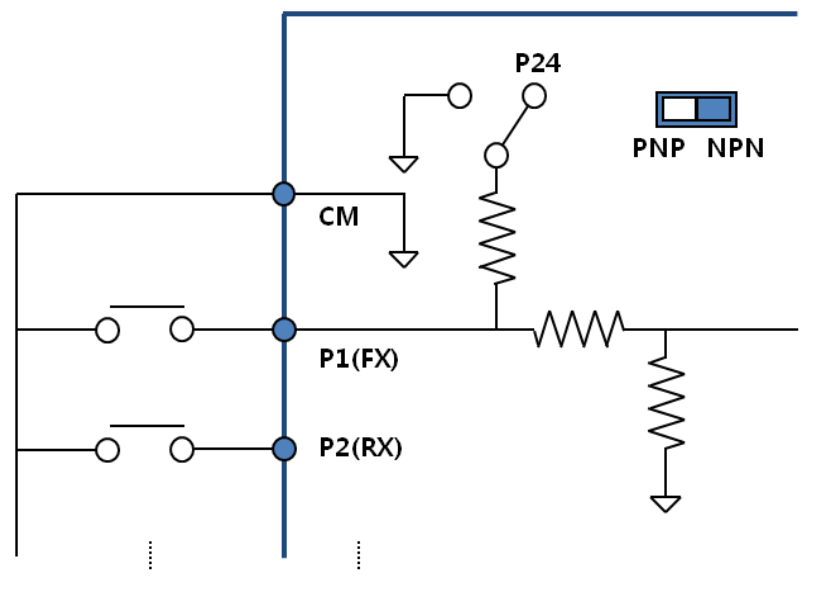

Figure 4-6 NPN (Sink) mode

PNP mode (Source mode)

Set NPN (Sink) / PNP (Source) switch to PNP. 24 terminal (24 V internal power) is the common terminal for contact input signals. If you want to use external 24 V power, connect (-) terminal of the external power with CM (24 V GND) terminal.

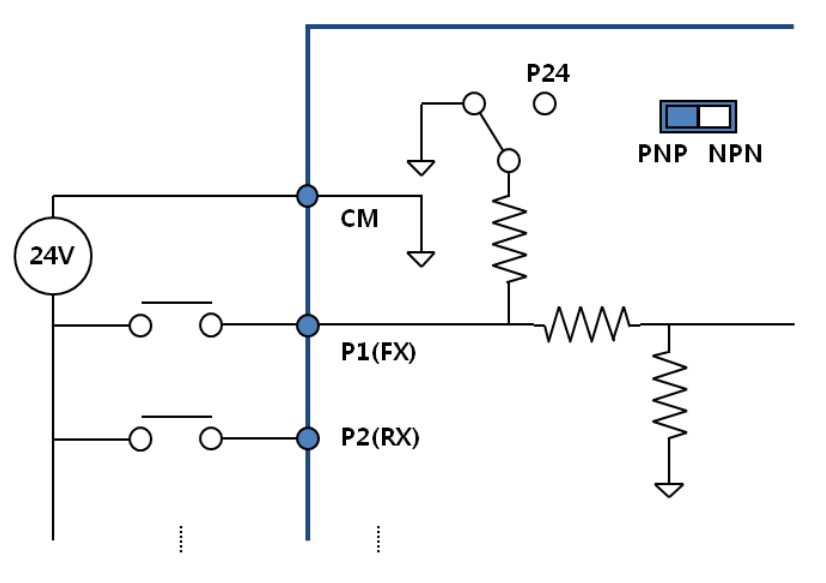

Figure 4-7 PNP (Source) mode

LS 15 4-9

## 4.6 Signal Terminal Block Wiring Specifications

| Terminal                | Recommended wiring<br>thickness [mm <sup>2</sup> ]<br>(AWG) |                           | Terminal | Torque        | Electrical chacifications                                                       |  |
|-------------------------|-------------------------------------------------------------|---------------------------|----------|---------------|---------------------------------------------------------------------------------|--|
| type                    | Crimp<br>terminal<br>not used                               | Crimp<br>terminal<br>used | screw    | [Nm]          |                                                                                 |  |
| P1 - P7                 |                                                             |                           |          |               | -                                                                               |  |
| СМ                      |                                                             |                           |          |               | -                                                                               |  |
| VR                      |                                                             |                           |          |               | Output voltage: 12V<br>Maximum output current: 100mA<br>Potentiometer: 1 - 5 kΩ |  |
| V1                      |                                                             |                           |          |               | Maximum input voltage:<br>-12 V - +12 V input                                   |  |
| 12                      | 0.75 (18)                                                   | 0.5 (20)                  | M2       | 0.22-<br>0.25 | 0 - 20 mA input<br>Internal resistance: 249 ohm                                 |  |
| AO                      |                                                             |                           |          |               | Maximum output voltage: 12 [V]<br>Maximum output current: 10mA                  |  |
| Q1                      |                                                             |                           |          |               | DC 26 V, 100 mA or less                                                         |  |
| EG                      |                                                             |                           |          |               | -                                                                               |  |
| 24                      |                                                             |                           |          |               | Maximum output current: 150 mA                                                  |  |
| SA, SB, SC <sup>9</sup> |                                                             |                           |          |               | DC 24V and 25mA or less                                                         |  |
| S+, S-, SG              |                                                             |                           |          |               | -                                                                               |  |
| A1, B1, C1              | 1.0(17)                                                     | 1.5(15)                   | M2.6     | 0.4           | AC 250 V, 1 A or less,<br>DC 30 V and 1 A or less                               |  |

Table 4-4 Signal terminal block wiring specifications

### Recommended crimp terminal size for signal wiring

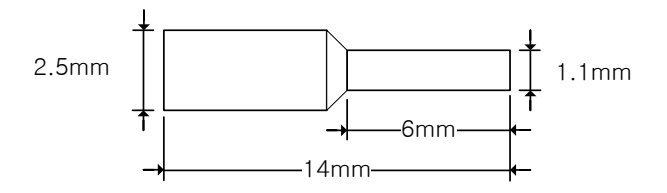

Note 1) when you use the cable tie, etc. to organize the control wiring, do it 15 cm or more away from the inverter. Otherwise, it may be impossible to assemble the front cover.

Note 2) Use copper wire satisfying 300 V and 75  $\,\,^\circ\!\!\mathbb{C}\,$  limits.

Note 3) Apply required torque for terminal screw.

Note 4) When you engage the terminal block, use

a screwdriver of 2.5 m or less width and 0.4 mm or less thickness.

0.4 mm or less 2.5 mm or less

<sup>&</sup>lt;sup>9</sup> Please ensure that safety input 's wiring length is below 30m.

## 4.7 Built-in EMC Filter

The 400 V S100 inverter has a built-in EMC filter to reduce electromagnetic interference from the inverter. The default setting for EMC filter is on. To turn it off, replace the EMC filter grounding bolt with the plastic bolt in the wiring bracket.

### Disabling EMC filter function

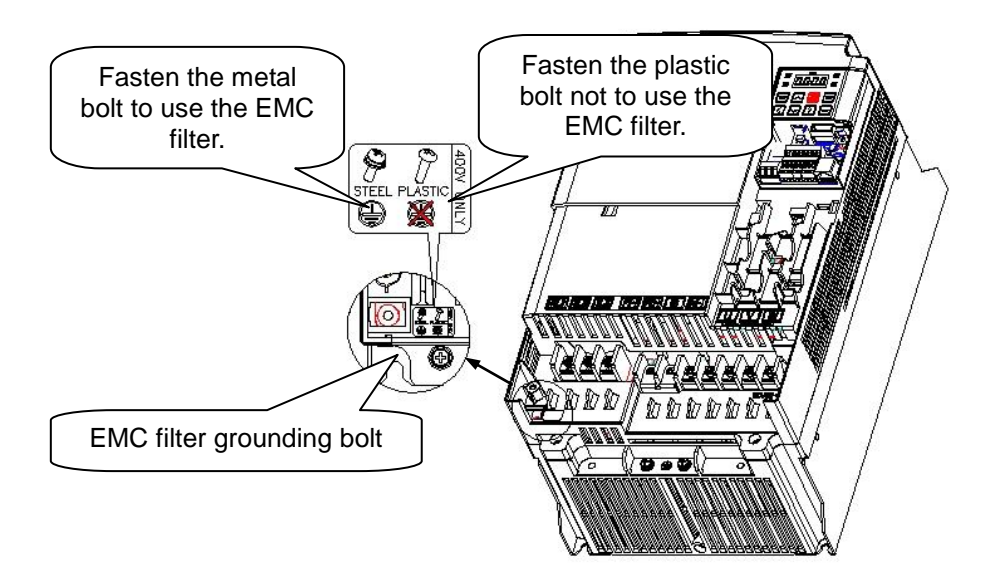

Figure 4-8 Disabling 5.5-22 kW or less EMC filter function

1. Replace the EMC filter grounding bolt with the plastic bolt in the wiring bracket to disable the EMC filter function.

Before starting to work, use a voltage tester to check the DC voltage across P1(+) and N(-) 10 minutes after cutting off the inverter power.

#### **▲** Caution

- If EMC filter is on, leakage current increases.
- If the input power is an asymmetrical grounding structure such as Delta connection, do not use the EMC filter. Otherwise, it may result in an electric shock.
- Disconnect the internal EMC filter when installing the drive on an IT system (an ungrounded power system or a high-resistance-grounded [over30 ohms] power system), otherwise the system will be connected to ground potential Through the EMC filter capacitors. This may cause danger or damage the drive.Disconnect the internal EMC filter when installing the drive on a corner-grounded TN system, otherwise the drive will be damaged.

LS 15 4-11

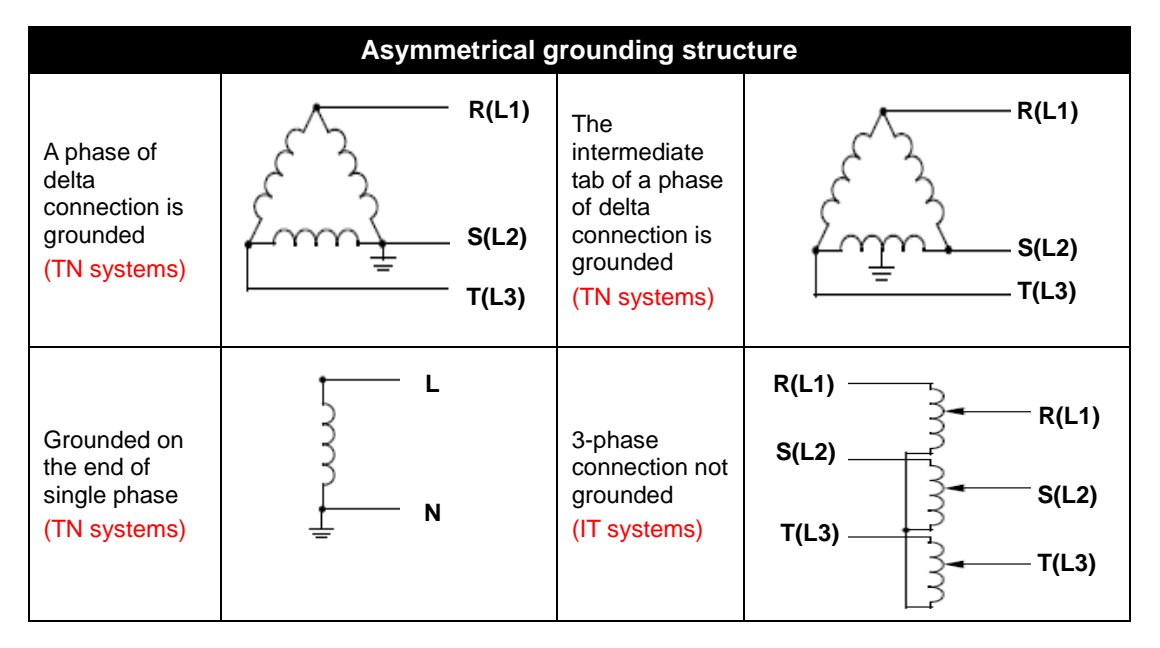

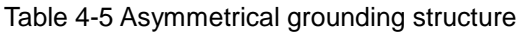

## 4.8 **Dynamic Braking Resistor**

### Option type of dynamic braking resistor

Following table has reference to DC braking torque: 150%, %ED: 5%. Rated power of DBU has to be doubled when %ED is 10%.

| 150% Baraking Torque, 5% ED |                   |          |                   |          |                   |          |
|-----------------------------|-------------------|----------|-------------------|----------|-------------------|----------|
| Inverter                    | Single-phase 200V |          | Three-ph          | ase 200V | Three-phase 400V  |          |
| Capacity<br>[kW]            | Resistor<br>[ohm] | Watt [W] | Resistor<br>[ohm] | Watt [W] | Resistor<br>[ohm] | Watt [W] |
| 0.4kW                       | 300               | 100      | 300               | 100      | 1,200             | 100      |
| 0.75kW                      | 150               | 150      | 150               | 150      | 600               | 150      |
| 1.5kW                       | 60                | 300      | 60                | 300      | 300               | 300      |
| 2.2kW                       | 50                | 400      | 50                | 400      | 200               | 400      |
| 3.7kW                       | -                 | -        | 33                | 600      | 130               | 600      |
| 4.0kW                       | -                 | -        | 33                | 600      | 130               | 600      |
| 5.5kW                       | -                 | -        | 20                | 800      | 85                | 1,000    |
| 7.5kW                       | -                 | -        | 15                | 1,200    | 60                | 1,200    |
| 11kW                        | -                 | -        | 10                | 2,400    | 40                | 2,000    |
| 15kW                        | -                 | -        | 8                 | 2,400    | 30                | 2,400    |
| 18.5kW                      | -                 | -        | 5                 | 3,600    | 20                | 3,600    |
| 22kW                        | -                 | -        | 5                 | 3,600    | 20                | 3,600    |

### 4.9 Normal Operation Check

### Check the motor for forward/reverse direction and use keypad operation to check for smooth operation

Use keypad to set the operation group's drv code to 0 number key and set the command frequency to a specific speed and then press the RUN button to send the command to the inverter to operate in the forward direction.

At this time, the induction motor axis rotates CCW on the load side. If not, you should change two of the inverter output terminals (U, V, W)

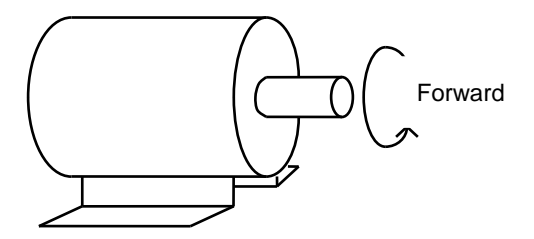

## 4.10 Wiring Checklist

Check the main circuit and control circuit wiring before starting the inverter. Read the following checklist carefully.

#### Checklist

- Inverter, peripheral devices, option cards
  - Is the inverter type as ordered?
  - Are the types and number of the peripheral devices (resistor, DC reactor, noise filter, etc.) as ordered?
  - Is the type of option card as ordered?
- Installation location and method
- Are the installation location and method appropriate?
- Power voltage and output voltage
  - Is the power voltage within the inverter input voltage specifications?
  - · Do all rated outputs satisfy the inverter output specifications?
  - Is the rating correct?
- Main circuit wiring
  - Is the power being entered through an MCB or MCCB?
  - Is the rating and type of the MCB or MCCB correct?
  - Is the wiring of the power supply connected correctly to the inverter input terminal? [The
    inverter may be damaged if the input power is connected to the inverter's output terminal
    (U,V,W).]
  - Is the wiring of motor connected to the inverter's output terminal in the order of phases? (if not, the motor rotates in the reverse direction.)
  - Do the power and motor use 600 V vinyl (PVC) insulated wire?
  - Is the wire size of main circuit appropriate?
  - Is the installation and size of the grounding cable correct?
  - Are the screws of inverter's main circuit terminal and grounding terminal fastened firmly?
  - If a single inverter is used to operate multiple motors, is overload protection circuit provided at each motor?
  - If a braking resistor or braking resistor unit is used, is the inverter separated from the power due to overload protection by magnetic contactor on the inverter power side?
  - Make sure that phase advanced capacitor, surge killer, or radio noise filter is not connected to the output side.
- Control circuit wiring
  - Is twisted pair shielded wire used for the inverter's control circuit wiring?
  - Is the shield connected to the ground terminal?
  - If operating in 3-wire sequence, have you changed the parameters of multi-function contact input terminal and correctly connected the wiring to the control circuit?
  - Is the wiring for options correct?
  - Is there any incorrect wiring?
  - · Are the screws of inverter's control circuit terminal fastened firmly?
  - · Is the any wire residues or screws left?
  - Check and remove any stray wiring strands are could short circuit to other terminals.
  - · Is the wiring of control and main circuits separated within the duct and control board?
  - Is the wiring length below 50 m?
  - Is the wiring length of safety input below 30 m?

#### Notes

- It is highly recommended that the motor cable is of the screened type with screen being connected to ground at both ends.
- It is also recommended that twisted-pair cable with overall screen is used for control signals.
   Twisted-pair wires coated with highly conductive materials help block the influence from outside electrical and magnetic fields.

4-14 | **LS is** 

## 5. Using the Keypad

## 5.1 Layout the Keypad

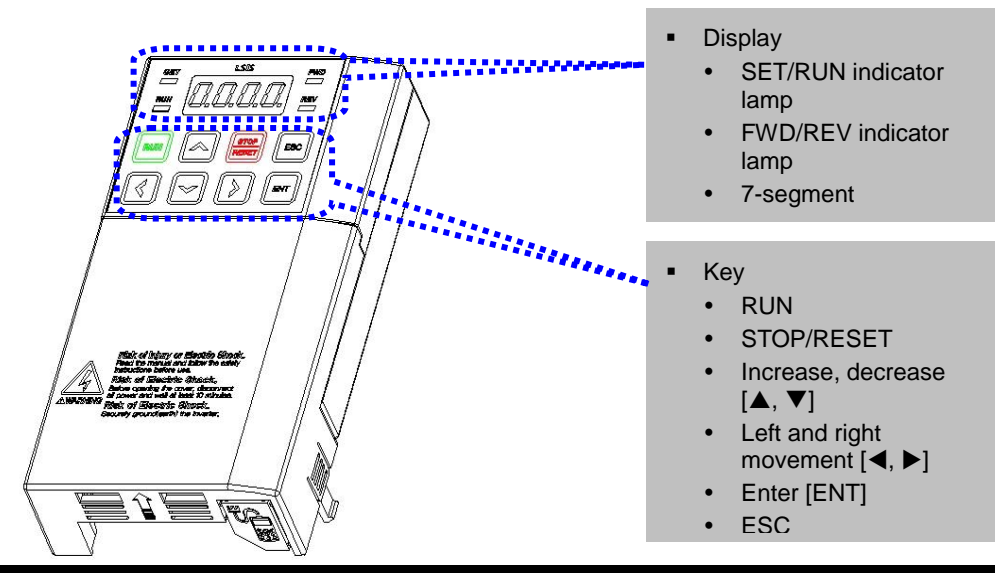

|           | Display                                                                                 |                                     |
|-----------|-----------------------------------------------------------------------------------------|-------------------------------------|
| FWD       | Turns on when operating in the forward direction.                                       |                                     |
| REV       | Turns on when operating in the reverse direction.                                       |                                     |
| RUN       | Turns on when operating.<br>Blinks when accelerating or decelerating.                   | Blinks when a failure has occurred. |
| SET       | Turns on when setting the parameters.<br>Blinks when ESC key operates as the multi-key. |                                     |
| 7-segment | Displays operation status and parameter information                                     |                                     |

| Кеу        |             |                                                                                 |  |  |  |
|------------|-------------|---------------------------------------------------------------------------------|--|--|--|
| RUN        |             | Operation command                                                               |  |  |  |
| STOP/RESET |             | STOP: Command to stop, RESET: Command to reset when a failure has<br>occurred   |  |  |  |
|            | Up          | Use when moving codes or increasing the parameter value.                        |  |  |  |
| ▼          | Down        | Use when moving codes or decreasing the parameter value.                        |  |  |  |
| •          | Left Shift  | Use when moving between groups or moving to the left in the parameter setting.  |  |  |  |
| ►          | Right Shift | Use when moving between groups or moving to the right in the parameter setting. |  |  |  |
| ENT        |             | Use when changing the parameter values or saving the changed parameters.        |  |  |  |
| ESC        |             | Jog or remote/local switch key. Use it to cancel during editing.                |  |  |  |

## 5.2 Display List for Numerals and Letters

|        | 0 | Ä          | A | Ľ           | к |            | U |
|--------|---|------------|---|-------------|---|------------|---|
| 1      | 1 | 6          | В | 1           | L | <b>L</b> I | V |
| 2      | 2 | , -<br>, - | С |             | М |            | W |
| ]      | 3 | ជ          | D | ī           | Ν | -1-        | Х |
| Ч      | 4 |            | Е |             | 0 | Ч          | Y |
| 5      | 5 | <b>;</b> - | F | ŗ,          | Р | 11         | Z |
| 5      | 6 | ר<br>גו    | G | <b>1</b> ]- | Q |            |   |
| 7      | 7 | H          | Н | <i>,</i> -  | R |            |   |
| 8      | 8 | ;          | I | 5           | S |            |   |
| Ū<br>J | 9 |            | J | 5           | Т |            |   |

## 5.3 Menu Structure

LSLV-S100 series inverter is composed of 11 groups as shown in the following table.

Table 5-1 Function description per parameter group

| Group name                                          | Sign        | Function description                                                                                                    |  |  |
|-----------------------------------------------------|-------------|----------------------------------------------------------------------------------------------------|--|--|
| Operation group <sup>10</sup>                       | -           | Basic parameters needed for operation, such as target frequency and acceleration/deceleration time, etc.                                                   |  |  |
| Drive group                                         | dr          | Basic operation parameters such as jog operation, motor capacity selection and torque boost and keypad operation-related parameters                        |  |  |
| Basic function group                                | 68          | You can set the basic functions for motor parameters and multi-step frequency.                                                                             |  |  |
| Advanced function group                             | ጸፊ          | You can set acceleration/deceleration patterns and frequency limitation.                                                                                   |  |  |
| Control function group                              | En          | You can set the functions related to sensorless and vector controls.                                                                                       |  |  |
| Input terminal block<br>function group              |             | You can set functions related to inverter input terminal block such as multi-functional digital input and analog input.                                    |  |  |
| Output terminal block<br>function group             | <u>0</u> 11 | You can set output terminal block functions including relay and analog output.                                                                             |  |  |
| Communication function group                        | 5.7         | If the inverter is equipped with built-in 485 communication<br>and communication option card, you can set the related<br>functions.                        |  |  |
| Application function group                          | ßP          | You can set functions for PID control sequence and other operations.                                                                                       |  |  |
| Protection function group                           | p,-         | You can set protection functions for motor and inverter.                                                                                                   |  |  |
| 2nd motor function group<br>(Motor 2) <sup>11</sup> |             | This is displayed if you selected the 2nd motor among<br>multi-functional input terminal functions. You can set the<br>functions related to the 2nd motor. |  |  |

<sup>&</sup>lt;sup>11</sup> You should set the In.65 - 71 multi-functional input terminal function to no. 26 (2<sup>nd</sup> Motor) to display it.

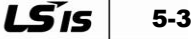

<sup>&</sup>lt;sup>10</sup> If the inverter is equipped with LCD keypad, only the target frequency is displayed.

## 5.4 Moving between groups

| Group name                                          | Sign | Moving between groups |
|-----------------------------------------------------|------|-----------------------|
| Operation group <sup>12</sup>                       | -    |                       |
| Drive group                                         | dr   |                       |
| Basic function group                                | 68   |                       |
| Advanced function group                             | Rd   |                       |
| Control function group                              | En   |                       |
| Input terminal block function<br>group              | n.   |                       |
| Output terminal block function<br>group             | 00   |                       |
| Communication function group                        | 5.7  |                       |
| Application function group                          | RP   |                       |
| Protection function group                           | p,-  |                       |
| 2nd motor function group<br>(Motor 2) <sup>13</sup> | 5.7  |                       |

How to move between groups in the first code of each group

<sup>&</sup>lt;sup>13</sup> You should set the In.65 - 71 multi-functional input terminal function to no. 26 (2<sup>nd</sup> Motor) to display it.

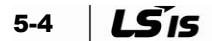

<sup>&</sup>lt;sup>12</sup> If the inverter is equipped with LCD keypad, only the target frequency is displayed. The first code of the operation group is used to set the target frequency. Therefore, it is set to 0.00 at default, but if the user changes the operation frequency, the changed operation frequency is displayed.

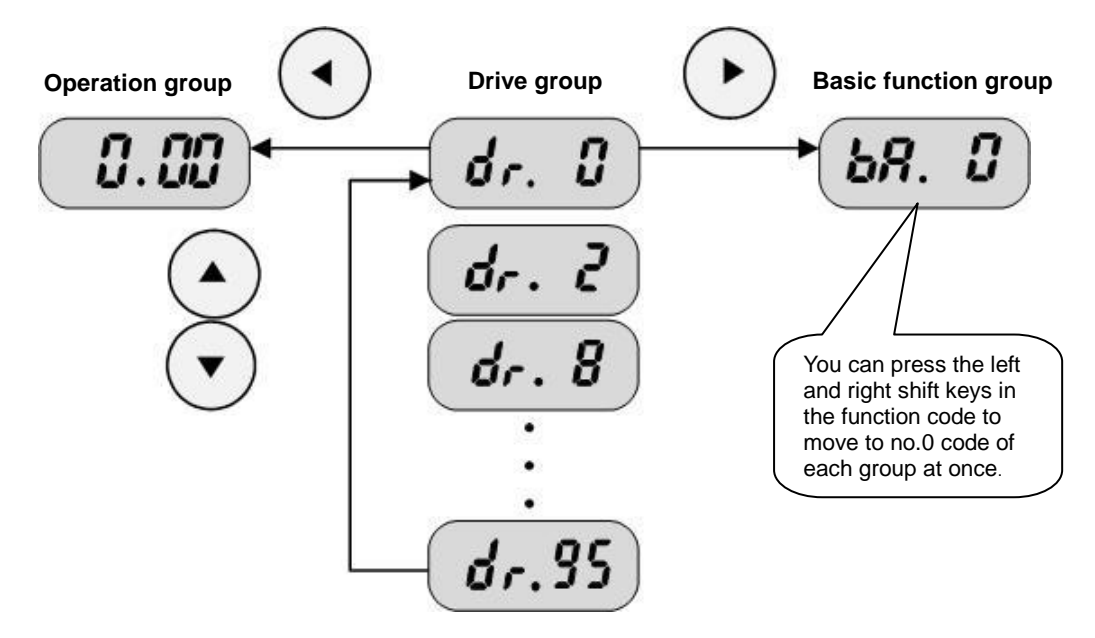

How to move between groups in the position which is not the first code of each group

Do as follows to move from no.96 code of the drive group to the basic function group.

| 1 | dr. 95               | • | Indicates no.95 code of the drive group.<br>Press the right shift key (▶) or left shift key (◄).            |
|---|----------------------|---|----------------------------------------------------------------------------------------------------|
| 2 | dr. 8                | • | Indicates dr. 0, the first code of the drive group.<br>Press the right shift key ( $\blacktriangleright$ ). |
| 3 | <b>bR</b> . <b>D</b> | • | Indicates bA. 0, the first code of the basic function group.                                                |

### 5.5 Moving between Codes within the Group

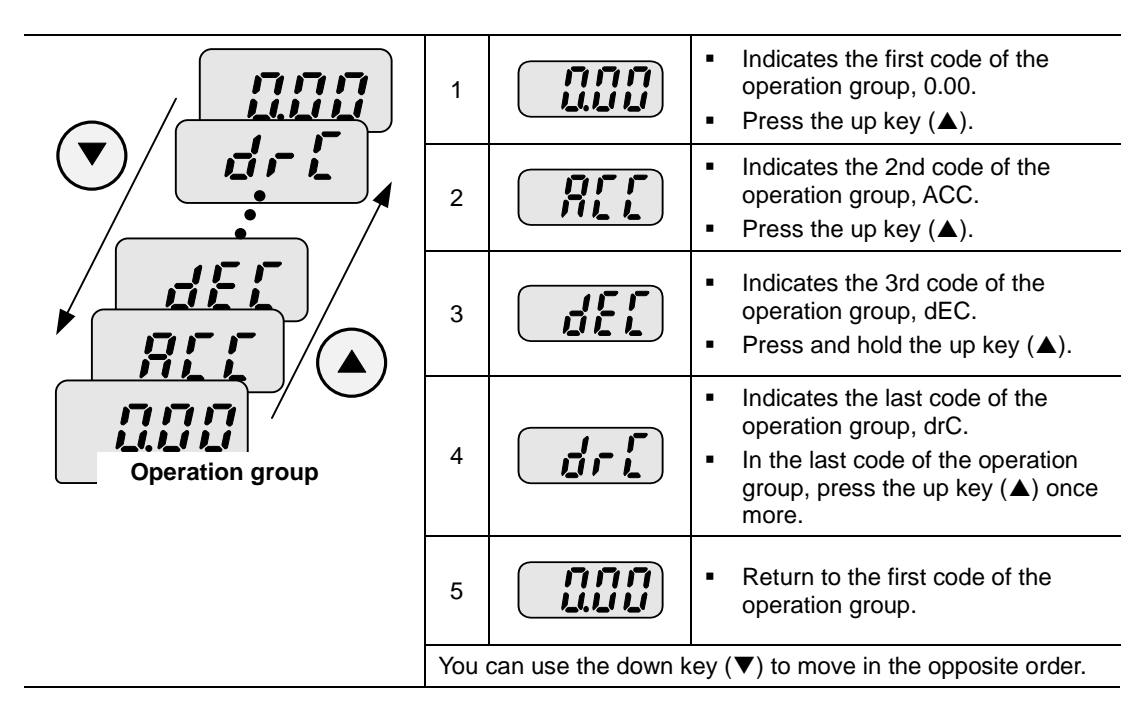

### How to move between codes within the operation group

### How to use the jump code

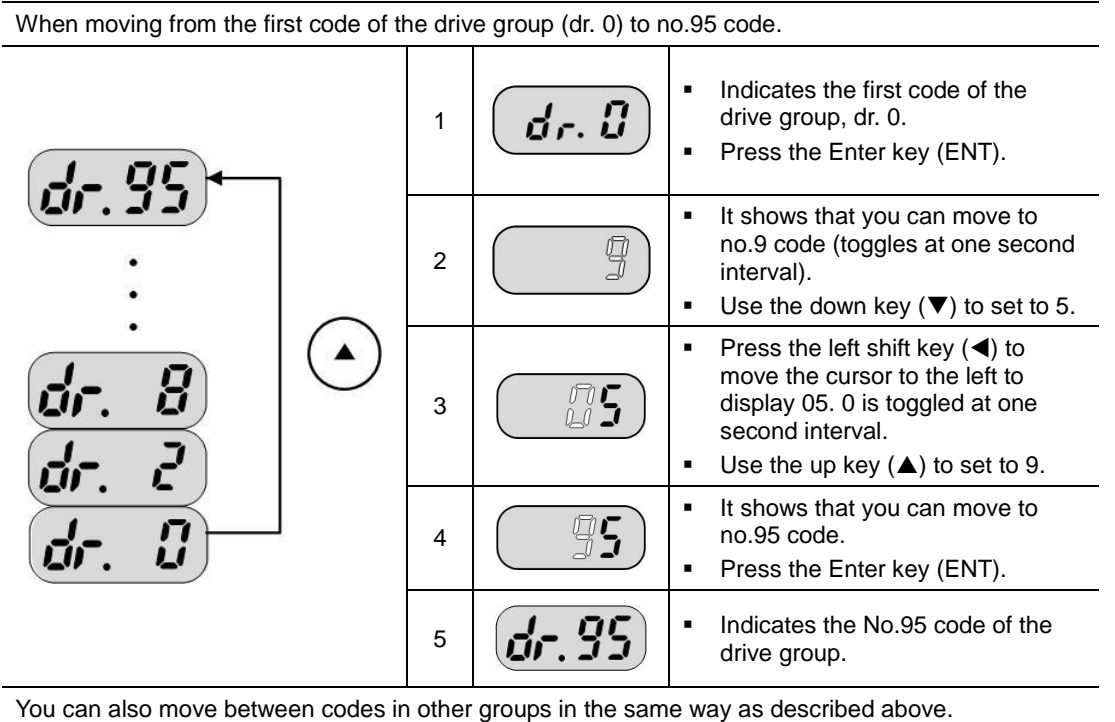

#### How to move between codes in the same group

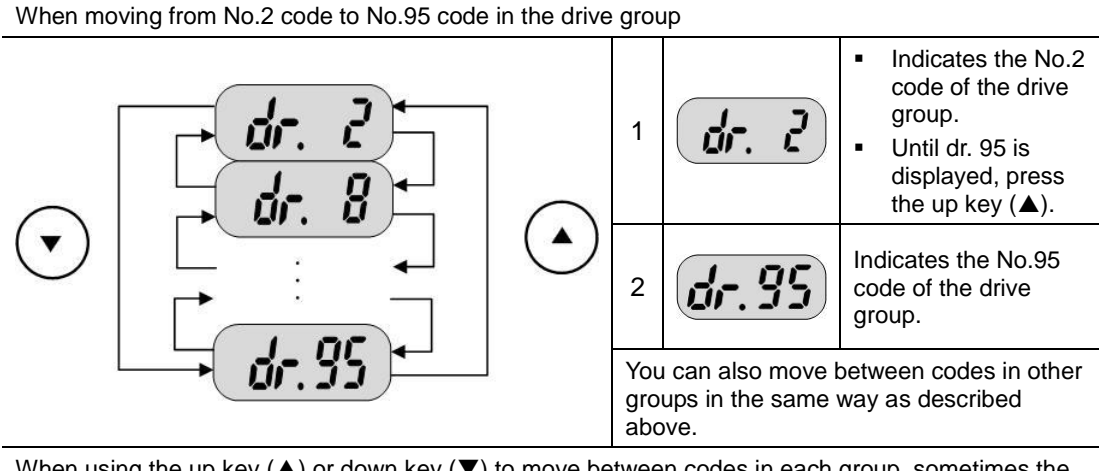

When using the up key ( $\blacktriangle$ ) or down key ( $\bigtriangledown$ ) to move between codes in each group, sometimes the code number skips instead of increasing or decreasing by 1. This is because the inverter program keeps the number empty, reserving them for functions to be added later, or it has hidden the functions not used by the users. For detailed information, refer to Chapter 10 Function Display List.

E.g.) If the frequency upper/lower limit selection (Ad.24) is set to 0 (No), Ad.25 (frequency upper limit) and Ad.26 (frequency lower limit) are not displayed when you move between codes.But if the frequency upper/lower limit selection (Ad.24) is set to 1 (Yes), Ad.25 and Ad.26 are visible.

LS 15 5-7

## **5.6 Moving to the Initial Position**

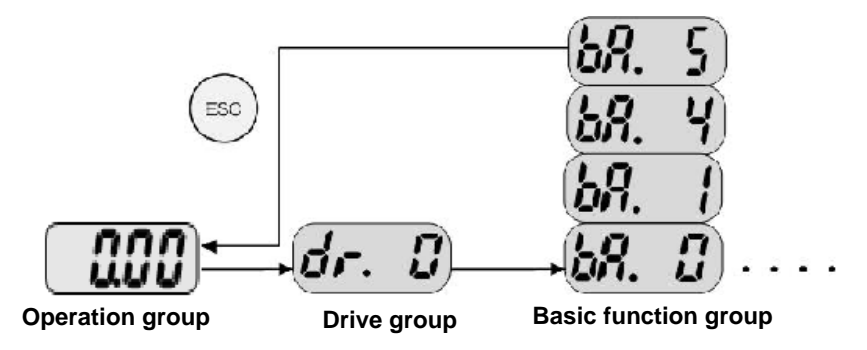

For the ESC key, the initial value (dr.90) is preset to 0 (move to the initial position). Therefore, if you press the ESC key in any code position in a group, you will be moved to the first position of the operation group. For other functions of the ESC key, refer to 5.11 Using the Multi-keys.

## **5.7 Setting the Parameters**

#### When changing the acceleration time from 5.0 sec to 16.0 sec ENT ENT 15.0 5. REC 0.00 **Operation group** Indicates the first code information of the operation group. กกก 1 Press the up key ( $\blacktriangle$ ). . Indicates the 2nd code of the operation group, which is the . 866 2 acceleration time ACC. Press the Enter key (ENT). 0 of 5.0 blinks at one second interval. . 3 . Press the left shift key (◀). 5 of 5.0 blinks to show that value 5 can be changed. 5.0 4 . Press the up key ( $\blacktriangle$ ). • The value is changed to 6.0. 50 5 Press the left shift key (◀). • 06.0 is displayed while 0 of 06.0 is blinking. . 6 . Press the up key ( $\blacktriangle$ ). Displays 16.0. . Press the Enter key (ENT). 7 16.0 blinks<sup>14</sup>. . Press the Enter key (ENT). 8[[ 8 Displays ACC. The acceleration time is changed to 16.0 sec. .

### Changing operation group parameters

<sup>&</sup>lt;sup>14</sup> Blinking, when modifying the parameters, is to ask whether to input the modified values. At this time, press the Enter key (ENT) to confirm the input. If you do not want to confirm the modified values, you can cancel it by pressing left, right, up and down keys (◄)(►)(▲)(▼) except the Enter key (ENT) while blinking.

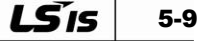

### Frequency setting

ENT ENT 30.00 30.05 0.00 **Operation group** Indicates the first code information of the operation group. 0.00 1 • Press the Enter key (ENT). n n**n** U.U**U** 2 . Press the left shift key  $(\blacktriangleleft)$ . . The position to be set moves to the left. 3 • Press the left shift key (◀) twice. 4 . Use the up key ( $\blacktriangle$ ) to set to 3. • The value is changed to 30.00. 5 • Press the right shift key  $(\blacktriangleright)$  three times. • You can change the 2nd decimal place number. 6 . Press the up key ( $\blacktriangle$ ) until it reaches 5. . Press the Enter key (ENT). 7 . 30.05 blinks. . Press the Enter key (ENT). 30.05 8 • When 30.05 stops blinking, the operation frequency is set to 30.05.

When setting the operation frequency to 30.05 [Hz] in the operation group

LSLV-S100 series has 4 places in the display, but you can use the left shift key ( $\blacktriangleleft$ ) and right shift key ( $\blacktriangleright$ ) to extend up to 5 places to set and monitor the parameters.

If you press the direction keys except for the Enter key (ENT) while 30.05 is blinking in the above step 7, you can cancel the parameter settings.

You can cancel the current task and exit the editing mode by pressing the ESC key during editing.

### Changing input/output group parameters

When changing the 11th code of the drive group (dr. 11) from 10.00 to 20.00

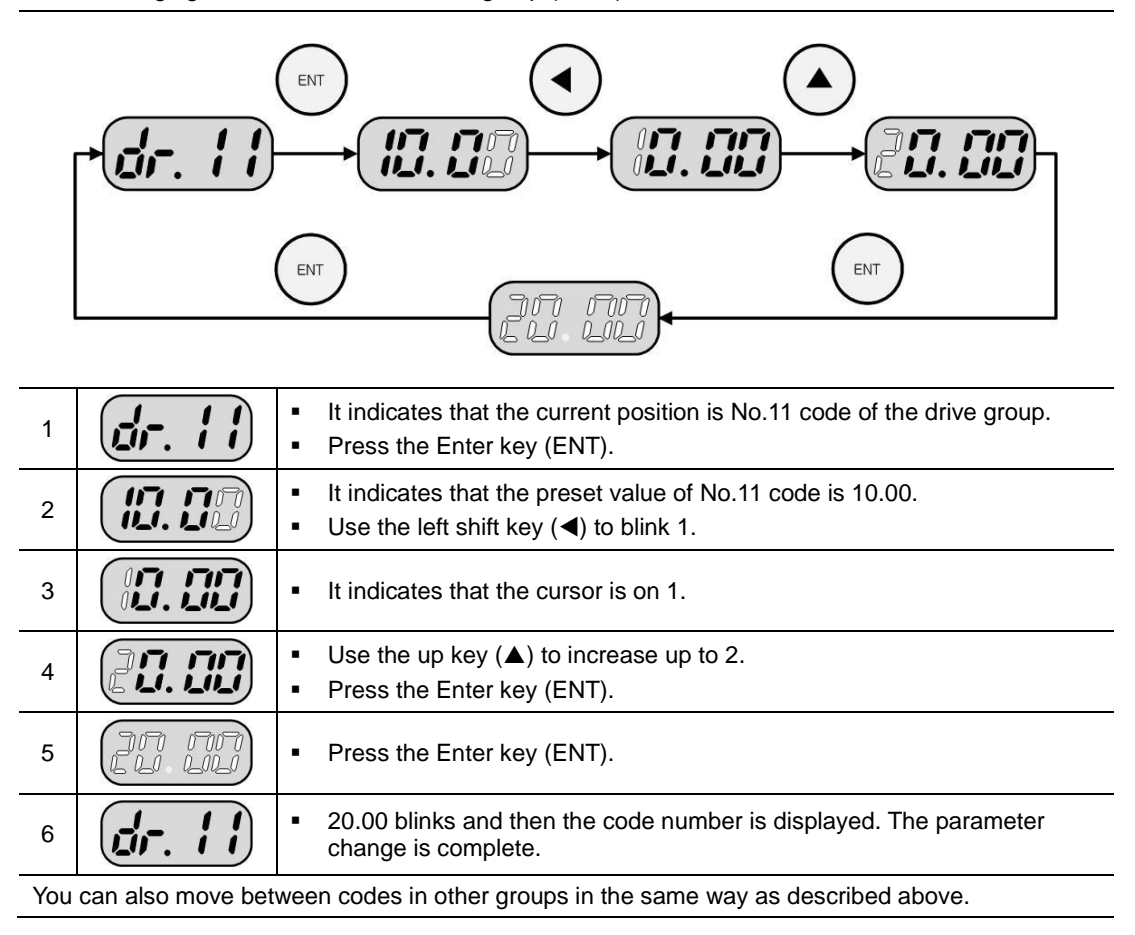

## **5.8 Monitoring Operation Status**

monitored in the same way as described above.

### Displaying output current

How to monitor the output current in the operation group ENT Elle 5.0 ENT dE[ REE 0.0L Indicates the first code of the function group 1. 0.00 1 . Press the up key ( $\blacktriangle$ ) or down key ( $\blacktriangledown$ ) until CUr is displayed. Indicates the code that can monitor the output current. Ellr 2 . Press the Enter key (ENT). Indicates that the inverter output current is currently 5 [A]. 5.0 3 Press the Enter key (ENT). Elle 4 • The output current monitor code is displayed. The dCL (inverter DC link voltage) or VOL (inverter output voltage) in the operation group can be

5-12 **LS**IS

### ■ Displaying failure status

|   | <b>30.00</b><br>←<br>Operation<br>group | Overcurrent     Accelerating     REC     Current     S.D     Frequency     30.00     Image: Contract of the second second se |
|---|-----------------------------------------|----------------------------------------------------------------------------------------------------|
| 1 | <b>BEF</b>                              | <ul> <li>If the overcurrent trip occurs, it is marked as shown in the left.</li> <li>Press the Enter key (ENT). Press the up key (▲).</li> </ul>                                                                                                    |
| 2 | 30.00                                   | <ul> <li>Indicates the operation frequency when a trip occurs.</li> <li>Press the up key (▲).</li> </ul>                                                                                                    |
| 3 | 5.0                                     | <ul> <li>Indicates the output current when a trip occurs.</li> <li>Press the up key (▲).</li> </ul>                                                                                                    |

Indicates the operation status. A trip has occurred during

The trip is released and the preset frequency is displayed.

How to monitor the inverter failure status in the operation group

•

•

•

acceleration.

Press the STOP/RST key.

*REE* 

30.00

4

5

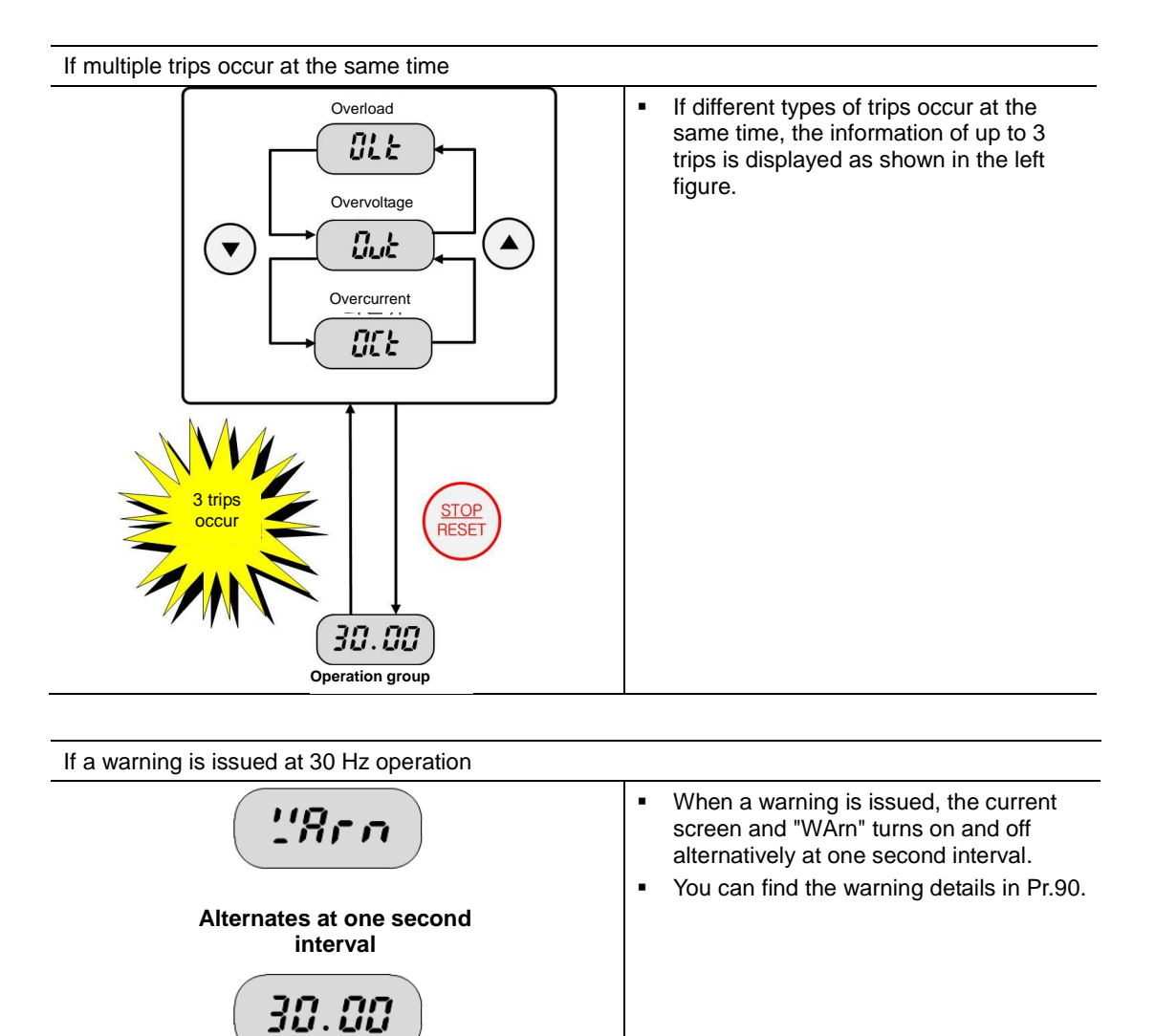
### **5.9** Parameter initialization

| ir all d                                              | If all drive groups are initialized in dr.93 code of the drive group                                                              |                                                                                                    |  |  |  |  |
|-------------------------------------------------------|----------------------------------------------------------------------------------------------------|----------------------------------------------------------------------------------------------------|--|--|--|--|
| F <sup>(</sup>                                        |                                                                                                    |                                                                                                    |  |  |  |  |
| $ \begin{array}{cccccccccccccccccccccccccccccccccccc$ |                                                                                                    |                                                                                                    |  |  |  |  |
| 1                                                     | dr. 8                                                                                                    | <ul><li>Indicates the first code of the drive group.</li><li>Press the Enter key (ENT).</li></ul>                                                               |  |  |  |  |
| 2                                                     |                                                                                                    | <ul> <li>The code number to move displays the initial value 9.</li> <li>Use the up key (▲) or down key (▼) to change the value to 3.</li> </ul>                 |  |  |  |  |
| 3                                                     |                                                                                                    | <ul> <li>The code number to move displays 3.</li> <li>Press the left shift key (◄).</li> </ul>                                                                  |  |  |  |  |
| 4                                                     |                                                                                                    | <ul> <li>0 blinks to show that the value can be changed.</li> <li>Use the up key (▲) or down key (▼) to change the value to 9.</li> </ul>                       |  |  |  |  |
| 5                                                     |                                                                                                    | <ul> <li>The code number to move displays 93.</li> <li>Press the Enter key (ENT).</li> </ul>                                                                    |  |  |  |  |
| 6                                                     | <ul> <li>It indicates that the current position is No. 93 code of the drive group.</li> <li>Press the Enter key (ENT).</li> </ul> |                                                                                                    |  |  |  |  |
| 7                                                     |                                                                                                    | <ul> <li>Indicates the standby state for parameter initialization.</li> <li>Press the up key (▲).</li> </ul>                                                    |  |  |  |  |
| 8                                                     |                                                                                                    | <ul> <li>Press the Enter key (ENT). The number blinks. Press the Enter key again.</li> </ul>                                                                    |  |  |  |  |
| 9                                                     | dr. 93                                                                                                    | <ul> <li>The code number is displayed again. The parameter initialization is complete.</li> <li>Press the left shift key (◄) or right shift key (►).</li> </ul> |  |  |  |  |
| 10                                                    | (dr. 8)                                                                                                    | <ul> <li>Moved to the first code of the drive group.</li> </ul>                                                                                                 |  |  |  |  |

If all drive groups are initialized in dr.93 code of the drive group

### 5.10 Frequency Setting and Basic Operation Method

#### **▲** Caution

• The following descriptions assume that all parameters are set as the factory default. Therefore, if you changed the parameters after purchase, the parameters displayed may be different from the following. If this is the case, initialize the parameters to the factory defaults (refer to 5.9 Parameter initialization) and operate according to the following descriptions.

#### If using a potentiometer to set the frequency and issuing the operation command from the inverter terminal block

| 1 |                                                                                                    | Power on the inverter.                                                                                                    |                                                            |  |  |
|---|----------------------------------------------------------------------------------------------------|----------------------------------------------------------------------------------------------------|------------------------------------------------------------|--|--|
| 2 |                                                                                                    | <ul> <li>Check if the mark as sho</li> <li>Press the up key (▲) 4</li> </ul>                                                                                                    | own in the left appears on the inverter display.<br>times. |  |  |
| 3 | Frq                                                                                                    | <ul><li>Moved to the code that</li><li>Press the Enter key (EN)</li></ul>                                                                                                    | can change the frequency setting method.<br>IT).           |  |  |
| 4 |                                                                                                    | <ul> <li>The current frequency s using the keypad).</li> <li>Press the up key (▲) 2</li> </ul>                                                                                                    | etting method is set to No.0 (frequency setting times.     |  |  |
| 5 | 2                                                                                                    | <ul> <li>Check if it indicates 2 (u</li> <li>Press the Enter key (EN)</li> </ul>                                                                                                    | se the volume resistance to set the frequency).<br>IT).    |  |  |
| 6 | Frq                                                                                                    | <ul> <li>If 2 blinks, press the Enter key (ENT) once more.</li> <li>When Frq is displayed, the frequency setting method is changed to the volume resistance.</li> <li>Press the down key (▼) 4 times to move to the frequency display status.</li> <li>Turn the volume resistance to 10 Hz.</li> </ul>                                                                                       |                                                            |  |  |
| 7 |                                                                                                    | <ul> <li>Turn on the switch between P1 (FX) and CM terminals in the following wiring diagram.</li> <li>RUN (in operation) indicator lamp blinks on the inverter display, FWD (forward direction operation) indicator lamp is on, and the number display shows the accelerating frequency.</li> <li>When the operation frequency reaches 10 Hz, the display shows the left figure.</li> </ul> |                                                            |  |  |
| 8 | ° (1000)° °                                                                                                    | <ul> <li>RUN (in operation) indicator lamps resumes blinking on the inverter display and the number display shows the decelerating frequency.</li> <li>when the operation frequency reaches 0 Hz, RUN (in operation) and FWD (forward direction operation) indicators turn off and the number display shows 10.00.</li> </ul>                                                                |                                                            |  |  |
|   | $ \begin{array}{c} -60 \\ -60 \\ AC \\ voltage \\ -60 \\ -60 \\ -$ | P1(FX)<br>CM                                                                                                    | 10 Hz       Frequency       P1(FX)-CM       ON   OFF       |  |  |
|   | Wirin                                                                                                    | g diagram                                                                                                    | Operation pattern                                          |  |  |

5-16 **LS**IS

#### If using a potentiometer to set the frequency and using the RUN key of the keypad to issue operation command

| 1  |                      | Power on the inverter.                                                                                                    |                                                                                                    |  |  |
|----|----------------------|----------------------------------------------------------------------------------------------------|----------------------------------------------------------------------------------------------------|--|--|
| 2  |                      | <ul> <li>Check if 0.00 as show</li> <li>Press the up key (▲) 3</li> </ul>                                                                                                    | <ul> <li>Check if 0.00 as shown on the left appears on the inverter display.</li> <li>Press the up key (▲) 3 times.</li> </ul>                          |  |  |
| 3  | dru                  | <ul><li>Moved to the code that</li><li>Press the Enter key (E</li></ul>                                                                                                    | Moved to the code that can change the operation command method.<br>Press the Enter key (ENT).                                                           |  |  |
| 4  |                      | <ul> <li>The operation commands terminal block).</li> <li>Press the down key (</li> </ul>                                                                                                    | nd method is currently set to No. <sup>1</sup> (inverter                                                                                                |  |  |
| 5  |                      | <ul> <li>Check if it indicates 0 a</li> <li>If 0 blinks, press the E</li> </ul>                                                                                                    | and enter the Enter key (ENT).<br>nter key (ENT) once more.                                                                                             |  |  |
| 6  | dru                  | <ul> <li>If drv is displayed, the key of the keypad.</li> <li>Press the up key (▲)</li> </ul>                                                                                                    | operation command method is changed to RUN<br>1 times.                                                                                                  |  |  |
| 7  | Frq                  | <ul><li>Moved to the code that</li><li>Press the Enter key (E</li></ul>                                                                                                    | t can change the frequency setting method.<br>ENT).                                                                                                    |  |  |
| 8  |                      | <ul> <li>The current frequency setting using the keyps</li> <li>Press the up key (▲) 2</li> </ul>                                                                                                    | <ul> <li>The current frequency setting method is preset to No.0 (frequency setting using the keypad).</li> <li>Press the up key (▲) 2 times.</li> </ul> |  |  |
| 9  | <b>ر</b>             | <ul> <li>Check if it indicates 2 (using a potentiometer to set the frequency) and press the Enter key (ENT).</li> <li>If 2 blinks, press the Enter key (ENT) once more.</li> </ul>                                                                                                    |                                                                                                    |  |  |
| 10 | Frq                  | <ul> <li>When Frq is displayed, the frequency setting method is changed to the keypad volume.</li> <li>Press the down key (▼) 4 times to move to the frequency display status.</li> <li>Turn the volume resistance to 10 Hz</li> </ul>                                                                                                    |                                                                                                    |  |  |
| 11 | ° (1111)<br>• (1111) | <ul> <li>Press the RUN key of the inverter keypad.</li> <li>RUN (in operation) indicator lamp blinks on the inverter display, FWD (forward direction operation) indicator lamp is on, and the number display shows the accelerating frequency.</li> <li>When the operation frequency reaches 10 Hz, the display shows the left figure.</li> </ul> |                                                                                                    |  |  |
| 12 | °                    | <ul> <li>RUN (in operation) indicator lamps resumes blinking on the inverter display and the number display shows the decelerating frequency.</li> <li>when the operation frequency reaches 0 Hz, RUN (in operation) and FWD (forward direction operation) indicators turn off and the number display shows 10.00.</li> </ul>                     |                                                                                                    |  |  |
|    | G<br>Wiring          | U Motor<br>W Loader<br>VR CM                                                                                                    | I0 Hz       Frequency       RUN       STOP/RST                                                                                                    |  |  |
|    | vuilig               | ulayiani                                                                                                    |                                                                                                    |  |  |

### 5.11 Using ESC Key

- Move to initial location (refer to 5.6)
- Jog operation (refer to 7.3)
- Remote/local (refer to 6.7)

If using the jog operation to set the ESC key function

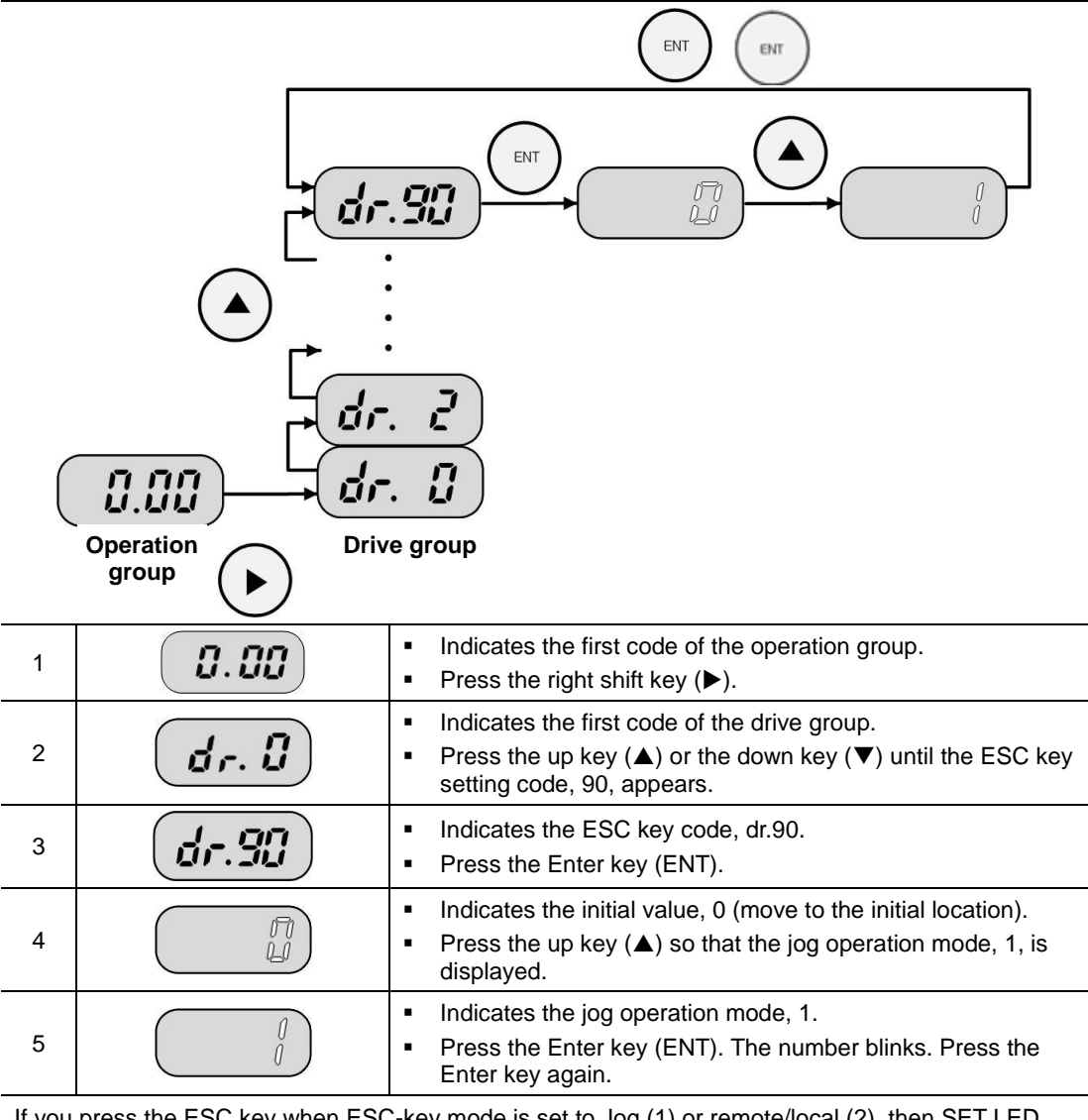

If you press the ESC key when ESC-key mode is set to Jog (1) or remote/local (2), then SET LED blinks.

### 6. **Basic Functions**

### 6.1 Introduction of S100 Basic Functions

#### Table 6-1 Introduction of S100 basic functions

| Basic Functions                                                       | Usage Examples                                                                                                    |
|-----------------------------------------------------------------------|----------------------------------------------------------------------------------------------------|
| Setting frequency with keypad                                         | Setting operation frequency with keypad                                                                                                    |
| Setting frequency by voltage input into the terminal block            | Setting operation frequency by voltage input (V1, V2) of terminal block                                                                                                    |
| Setting frequency by current input into the terminal block            | Setting operation frequency by current input (I2) of terminal block                                                                                                    |
| Setting frequency via RS-485 communications                           | Setting frequency by communicating with the upper level controller (PLC or PC) using terminal block (S+, S-)                                                                                                    |
| Frequency fixation of analog command                                  | Holding operation frequency by the input of the terminal selected as Analog Hold among multi-function terminals                                                                                                    |
| Changing frequency to revolution                                      | Changing the display method of motor revolutions (Hz or rpm)                                                                                                    |
| Multi-step speed frequency setting                                    | Multi-step speed operation using multi-function terminal                                                                                                    |
| Operation command setting via keypad                                  | Starting operation using the forward operation key (FWD) and the reverse operation key (REV), and stopping operation using the stop key (Stop)                                                                                                    |
| Operation command setting via terminal block                          | Controlling operation command using terminal<br>block FX/RX                                                                                                    |
| Operation command setting via RS-485<br>communications                | Setting operation command by communicating with the upper level controller (PLC or PC) using terminal block (S+, S-)                                                                                                    |
| Local/remote switching operation using ESC keys                       | When operating with an operation command<br>based on a method other than keypad such as<br>terminal block or communication, checking<br>inverter operation and facility without any<br>parameter setting change or switching to manual<br>operation using the keypad |
| Prohibition of forward or reverse rotation                            | Selecting prohibited direction of motor rotation                                                                                                    |
| Starting with power on                                                | When power is supplied to the inverter, the motor accelerates if the terminal block operating command is turned on                                                                                                    |
| Starting on initialization after a trip takes place                   | When initialized after a trip takes place, the motor accelerates if the terminal block operating command is turned on                                                                                                    |
| Acc/Dec time setting based on max. frequency                          | Setting acceleration and deceleration time based<br>on maximum frequency                                                                                                    |
| Acc/Dec time settingbased on operation frequency                      | Setting acceleration and deceleration time based<br>on the time elapsed from the current constant<br>frequency to the target frequency of the next step                                                                                                    |
| Multi-step Acc/Dec time setting using multi-<br>function terminal     | Setting multi-step acceleration and deceleration time using multi-function terminal                                                                                                    |
| Changing Acc/Dec time by setting Acc/Dec<br>time transition frequency | Changing acceleration and deceleration gradient without using multi-step terminal                                                                                                    |

| Basic Functions                                   | Usage Examples                                                                                                    |
|---------------------------------------------------|----------------------------------------------------------------------------------------------------|
| Setting Acc/Dec pattern                           | Used when the pattern of acceleration and deceleration gradient is needed (Linear, S-curve)                                                           |
| Acc/Dec stop command                              | Stopping acceleration or deceleration or operating in constant speed using multi-function terminal                                                    |
| Linear V/F pattern operation                      | Used for load requiring constant torque<br>irrespective of frequency                                                                                  |
| Square reduction V/F pattern operation            | Operation pattern suitable for the load with the starting characteristics of square reduction, such as fan, pump, etc.                                |
| User V/F pattern operation                        | When the user changes the setting according to the V/F and load patterns of special motor instead of general induction motor                          |
| Manual torque boost                               | When a large amount of starting torque is needed such as in elevator load, etc.                                                                       |
| Automatic torque boost                            | When selecting automatic adjustment function if a large amount of starting torque is required                                                         |
| Motor output voltage adjustment                   | Setting the motor voltage when the input power supply is different from the motor voltage specification                                               |
| Accelerating start                                | A general acceleration method. When there is no function selection, it accelerates directly to the target frequency on operation command input.       |
| Start after DC braking                            | When the motor is rotating before the voltage is supplied from the inverter, it stops the motor revolution by DC braking and then makes acceleration. |
| Deceleration stop                                 | A general deceleration method. When there is no function selection, it decelerates down to 0 Hz and then stops.                                       |
| Stopping by DC braking                            | Stopping the motor by supplying direct current at the preset frequency during deceleration                                                            |
| Free-run stop                                     | When the operation command is turned off, the inverter output is blocked.                                                                             |
| Power braking                                     | Optimally decelerating without overvoltage trip                                                                                                    |
| Frequency limit using maximum and start frequency | Limiting operation frequency by setting the maximum frequency and the start frequency                                                                 |
| Frequency limit using the upper/lower limits      | Limiting operation frequency using the upper and lower frequency limit function                                                                       |
| Frequency jump                                    | Avoiding mechanical resonance frequency                                                                                                    |
| Multi-function input terminal control             | Improving the response of input terminal                                                                                                    |

6-2 **LS** IS

### 6.2 Frequency Setting Methods

| Group     | Code number | Name                     | Sett | ing range and how to display<br>the LCD keypad |
|-----------|-------------|--------------------------|------|------------------------------------------------|
|           |             |                          | 0    | KeyPad-1                                       |
|           |             |                          | 1    | KeyPad-2                                       |
|           | Frq         | Frequency setting method | 2    | V1                                             |
| Operation |             |                          | 4    | V2 <sup>15</sup>                               |
| Operation |             |                          | 5    | 12                                             |
|           |             |                          | 6    | Int 485                                        |
|           |             |                          | 8    | Field Bus                                      |
|           |             |                          | 12   | Pulse                                          |

Select the frequency setting method from the Frq code of the operation group. The operation frequency can be set from an external controller through digital setting using keypad, analog setting using voltage (V1, V2) and current (I2) input of the control terminal block, and the use of the built-in RS-485 port or communication option.

#### ■ Frequency Setting by Keypad 1: KeyPad-1

| Group     | Code | Name                     | LCD<br>display |   | Setting  | Setting<br>range      | Unit |
|-----------|------|--------------------------|----------------|---|----------|-----------------------|------|
| Operation | 0.00 | Command frequency        |                |   | 0.00     | 0 - Max.<br>frequency | Hz   |
| Operation | Frq  | Frequency setting method | Freq Ref Src   | 0 | KeyPad-1 | -                     | -    |

After changing the frequency with keypad, press the program (ENT) key to apply the change. Set the operation group Frq code to 0 Keypad-1. When setting the desired frequency from the command frequency code (0.00) of the operation group, press the setting key (ENT) to apply the frequency change. It is not possible to set beyond the max. frequency (dr. 20).

#### ■ Frequency Setting by Keypad 2: KeyPad-2

| Group     | Code | Name                         | LCD<br>display |      | Setting  | Setting<br>range      | Unit |
|-----------|------|------------------------------|----------------|------|----------|-----------------------|------|
| Operation | 0.00 | Command frequency            |                | 0.00 |          | 0 - Max.<br>frequency | Hz   |
| Operation | Frq  | Frequency Setting<br>Methods | Freq Ref Src   | 1    | KeyPad-2 | -                     | -    |

Select 1 from the Frq code of the operation group.

To set the desired frequency from the command frequency code (0.00) of the operation group, press the Up key ( $\blacktriangle$ ) or Down key ( $\triangledown$ ) to change the frequency immediately. Select this function if you want to use the Up and Down keys for volume resistance.

It is not possible to set beyond the max. frequency (dr. 20).

<sup>&</sup>lt;sup>15</sup> I2 terminal input when switch of Analog Input (I2) is selected as V.

#### Frequency Setting by Terminal Block V1 (Voltage Input): V1

| Group     | Code | Name                         | LCD<br>display | Setting |    | Setting range | Unit |
|-----------|------|------------------------------|----------------|---------|----|---------------|------|
| Operation | Frq  | Frequency Setting<br>Methods | Freq Ref Src   | 2       | V1 | -             | -    |

Using the voltage (V1) input terminal of the terminal block, supply -10 to +10 V or 0 to +10 V. When supplying -10 to +10 V, you can change the rotating direction of the motor depending on the sign of voltage signal.

#### 1. When supplying 0 to +10 V

| Group     | Code | Name                                  | LCD display    |   | Setting  | Setting<br>range         | Unit |
|-----------|------|---------------------------------------|----------------|---|----------|--------------------------|------|
| Operation | Frq  | Frequency Setting<br>Methods          | Freq Ref Src   | 2 | V1       | -                        | -    |
| In        | 01   | Frequency for<br>maximum analog input | Freq at 100%   |   | 60.00    | 0.00 - Max.<br>frequency | Hz   |
| In        | 05   | V1 input amount<br>display            | V1 Monitor [V] |   | 0.00     | 0.00 - 12.00             | V    |
| In        | 06   | V1 input polarity selection           | V1 Polarity    | 0 | Unipolar | 0 - 1                    | -    |
| In        | 07   | Time constant of V1<br>input filter   | V1 Filter      |   | 10       | 0 - 10000                | msec |
| In        | 08   | Minimum input voltage<br>of V1        | V1 volt x1     |   | 0.00     | 0.00 - 10.00             | V    |
| In        | 09   | Output at V1 minimum<br>voltage (%)   | V1 Perc y1     |   | 0.00     | 0.00 -<br>100.00         | %    |
| In        | 10   | Maximum input voltage<br>for V1       | V1 Volt x2     |   | 10.00    | 0 .00 -<br>12.00         | V    |
| In        | 11   | Output at V1 maximum voltage (%)      | V1 Perc y2     |   | 100.00   | 0 - 100                  | %    |
| In        | 16   | Changing rotation<br>direction        | V1 Inverting   | 0 | No       | 0 - 1                    | -    |
| In        | 17   | V1 quantization level                 | V1 Quantizing  |   | 0.04     | 0.04 - 10.00             | %    |

Set In.06 related with the input terminal block to Unipolar no. 0.

Make an input to V1 terminal with a potentiometer using the voltage output of the external controller or the VR output terminal of the inverter control terminal block, as shown in the figure below.

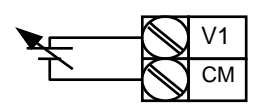

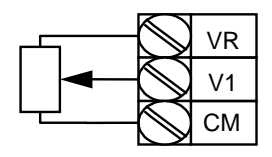

External power source

Internal power source

Figure 6-1 Frequency setting by voltage input into the terminal block

#### 2. When using 0 to +10 V of external circuit

In.01 (Freq at 100%) for connecting potentiometer to terminal block: Set the operation frequency on max. voltage input. Set the operation frequency when the value set at In.11 or 15 of the input terminal block function group is 100%.

- Example 1) When setting In.01 to 40.00 and other codes up to In.16 to the default value and then supplying 10 V to the V1 terminal, the system operates at 40.00 Hz.
- Example 2) When setting In.11 to 50% and other codes from In.01 to In.16 to the default value and then supplying 10 V to the V1 terminal, the system operates at 30.00 Hz which is equal to 50% of 60 Hz, the maximum frequency.

**In.05 Monitor [V]**: Shows the magnitude of the voltage input to the V1 terminal. Used to monitor the magnitude of the present voltage input.

**In.07 V1 Filter**: Use this filter when the frequency setting value varies largely due to noisy environment, etc. Setting the filter time constant sufficiently large may reduce the width of frequency variation, but the responsiveness may be slowed. The larger the time constant is, the longer the time t. The set time means the time required to increase the frequency up to approximately 63% of the frequency set within the inverter when the voltage input is supplied in steps, as shown in the figure below.

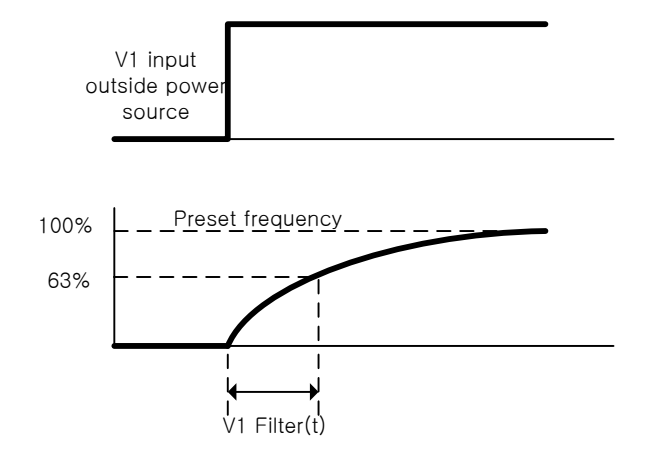

Figure 6-2 In.07 V1 Filter

**In.08 V1 Volt x1 - In.11 V1 Perc y2**: Able to set the gradient of output frequency, offset value, etc. for the magnitude of the input voltage.

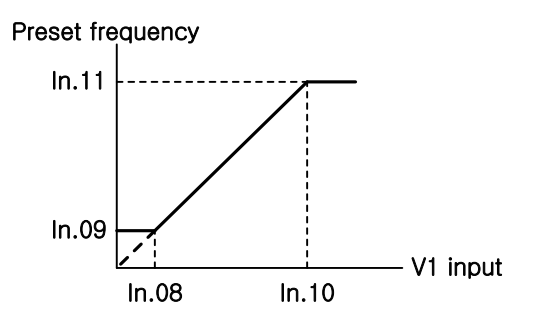

Figure 6-3 In.08 V1 Volt x1 - In.11 V1 Perc y2

**In.16 V1 Inverting:** Able to rotate in the opposite of the current rotation direction by setting to 1 Yes.

LS 15 6-5

**In.17 V1 Quantizing**: Used when the analog signal input to the V1 terminal has high noise. Using the value of low-pass filter of In.07 may reduce the noise to a certain level; however, increasing the value will impair the responsiveness and create pulsation with a long period (ripple) in the output frequency. The resolution of the output frequency to the analog input will be reduced, but the noise effect will be reduced by the quantizing function in a system sensitive to noise.

The quantization setting value is the percentage compared to the max. analog input value. Thus, if the max. input value is 10 V and the quantization value is set to 1%, the frequency will vary by 0.6 Hz (at the max. frequency of 60 Hz) with the interval of 0.1 V. The output frequencies corresponding to when the input value is increased and decreased are different from each other, in order to eliminate the impact caused by the variation of analog input value. As shown in the figure below, if, after dividing the quantizing value into four equal parts, the analog input value is increased, inputting a value corresponding to 3/4 of the quantizing value will change the output frequency, and then, from the next step, it will be increased according to the quantizing value. In the case that the analog input value is decreased, reducing the input as much as a value corresponding to 1/4 of the quantizing value will change the output frequency.

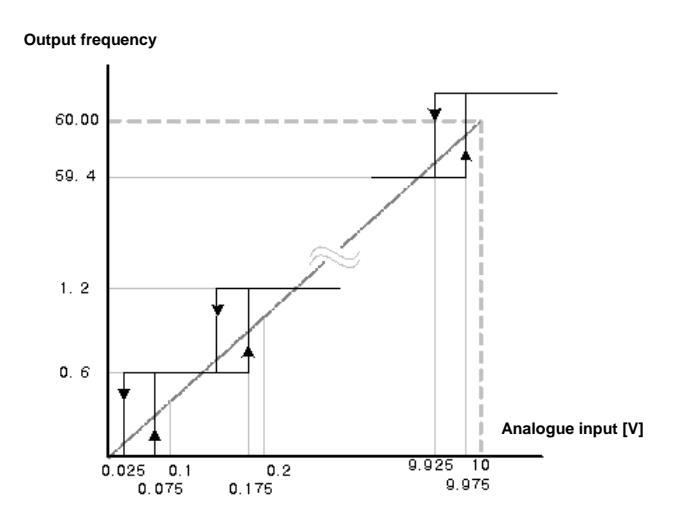

Figure 6-4 In.17 V1 Quantizing

3. When supplying -10 to +10 V

| Group     | Code | Name                                     | LCD<br>display | Setting   | Setting<br>range      | Unit |
|-----------|------|------------------------------------------|----------------|-----------|-----------------------|------|
| Operation | Frq  | Frequency Setting<br>Methods             | Freq Ref Src   | 2 V1      | -                     | -    |
| In        | 01   | Frequency for<br>maximum analog<br>input | Freq at 100%   | 60.00     | 0 - Max.<br>frequency | Hz   |
| In        | 05   | V1 input amount<br>display               | V1 Monitor     | 0.00      | 0.00 - 12.00 V        | V    |
| In        | 06   | V1 input polarity<br>selection           | V1 Polarity    | 1 Bipolar | 0 - 1                 | -    |
| In        | 12   | V1–Minimum input<br>voltage              | V1-volt x1'    | 0.00      | 10.00 - 0.00 V        | V    |
| In        | 13   | Output (%) at the V1–min. voltage        | V1-Perc y1'    | 0.00      | -100.00 -<br>0.00%    | %    |
| In        | 14   | V1–Maximum input<br>voltage              | V1-Volt x2'    | -10.00    | -12.00 - 0.00 V       | V    |
| In        | 15   | Output (%) at the V1–max. voltage        | V1-Perc y2'    | -100.00   | -100.00 -<br>0.00%    | %    |

6-6

LSis

Set In.06 to 1 Bipolar.

Codes from In.12 to 15 are displayed only for Bipolar, and you can make settings for the voltage with the range of 0 to -10 V supplied to the V1 terminal. Make an input to V1 terminal with a potentiometer using the voltage output of the external controller as shown in the figure below.

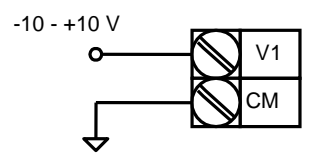

Figure 6-5 Settings for the voltage with the range of -10 to 10 V supplied to the V1 terminal

The output frequency for the bidirectional voltage input (-10 to +10 V) will show the following behavior:

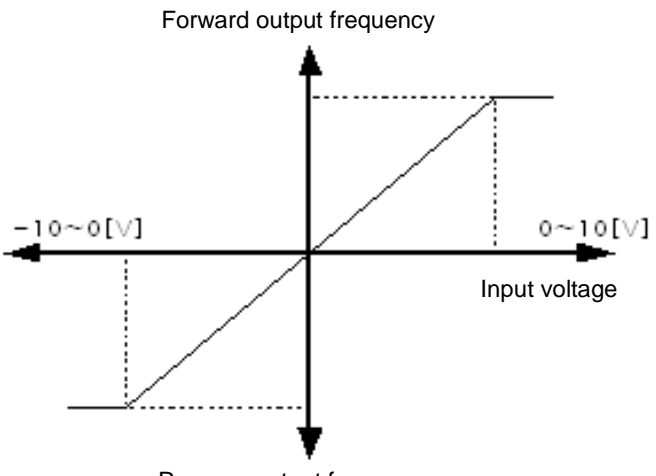

Reverse output frequency

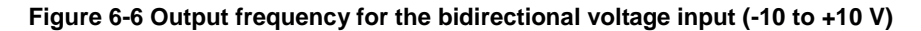

**In.12 V1 –volt x1' - In.15 V1 –Perc y2'**: Able to set the gradient of output frequency, offset value, etc. for the magnitude of the negative input voltage as follows:

**Example)** If the minimum and maximum negative input voltages of V1 are -2 V and -8 V respectively and the output ratios to them are set to 10% and 80% accordingly, the output frequency will vary between 6 Hz and 48 Hz.

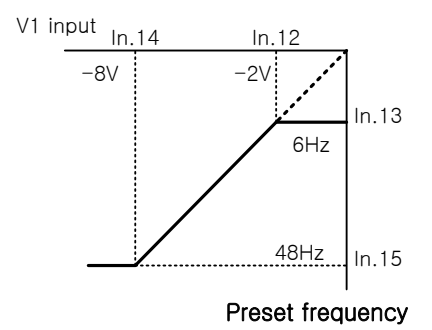

Figure 6-7 Example of In.12 V1-volt X1 - In.15 V1 Perc y2

For more information on settings for 0 - +10 V, please refer to In.08 V1 Volt x1 - In.11 V1 Perc y2 (page 6-5).

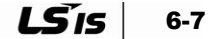

The table below shows how to select the keypad or the direction of terminal block and the motor rotation by bidirectional voltage input.

### Table 6-2 How to select the keypad or the direction of terminal block and the motor rotation by bidirectional voltage input

| Voltage input<br>Operation command | 0 - 10 V | -10 - 0 V |
|------------------------------------|----------|-----------|
| FWD                                | Forward  | Reverse   |
| REV                                | Reverse  | Forward   |

#### Frequency Setting by Terminal Block I2 (Current Input)

| Group     | Code | Name                                     | LCD display Setting |                   | ting | Setting<br>range      | Unit |
|-----------|------|------------------------------------------|---------------------|-------------------|------|-----------------------|------|
| Operation | Frq  | Frequency Setting<br>Methods             | Freq Ref Src        | 5                 | 12   | -                     | -    |
| In        | 01   | Frequency for<br>maximum analog<br>input | Freq at 100%        | 60.00             |      | 0 - Max.<br>frequency | Hz   |
| In        | 50   | l2 input amount<br>display               | 12 Monitor          | 0.                | 00   | 0.00 - 20.00          | mA   |
| In        | 52   | I2 input filter time constant            | I2 Filter           | lter 10           |      | 0 - 10000             | ms   |
| In        | 53   | I2 minimum input<br>current              | I2 Curr x1          | I2 Curr x1 4.00   |      | 0.00 - 20.00          | mA   |
| In        | 54   | Output (%) at the I2<br>min. current     | I2 Perc y1          | 0.                | 00   | 0 - 100               | %    |
| In        | 55   | I2 maximum input<br>current              | I2 Curr x2          | 24                | .00  | 0.00 - 24.00          | mA   |
| In        | 56   | Output (%) at the I2<br>max. current     | I2 Perc y2          | l2 Perc y2 100.00 |      | 0.00 -<br>100.00      | %    |
| In        | 61   | Changing rotation<br>direction of I2     | I2 Inverting        | 0 No              |      | 0 - 1                 | -    |
| In        | 62   | I2 quantization level                    | I2 Quantizing       | 0.                | 04   | 0.04 - 10.00          | %    |

Select 5 I2 from the Frq code of the operation group. Set the frequency by supplying current ranging from 0 to 20 mA to the I2 terminal of the terminal block.

**In.01 Freq at 100%**: Set the operation frequency on max. current input. Set the operation frequency when the value set from In.56 is 100%.

**Example 1)** When setting In.01 to 40.00 and other codes from In.53 to 56 to the default value and then supplying 20 mA to the I2 terminal, the system operates at 40.00 Hz.

**Example 2)** When setting In.56 to 50% and the setting values of In.01 and from In.53 to 55 are identical to the default value and then supplying 20 mA to the I2 terminal, the system operates at 30.00 Hz.

**In.50 I2 Monitor**: Shows the magnitude of the current input to the I2 terminal. Used to monitor the magnitude of the present current input.

**In.52 I2 Filter**: The set time means the time required to increase the frequency up to approximately 63% of the I2 value made by step input within the inverter when the current input is supplied in steps.

**In.53 I2 Curr x1 - In.56 I2 Perc y2**: Able to set the gradient of output frequency, offset value, etc. for the magnitude of the current as follows:

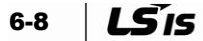

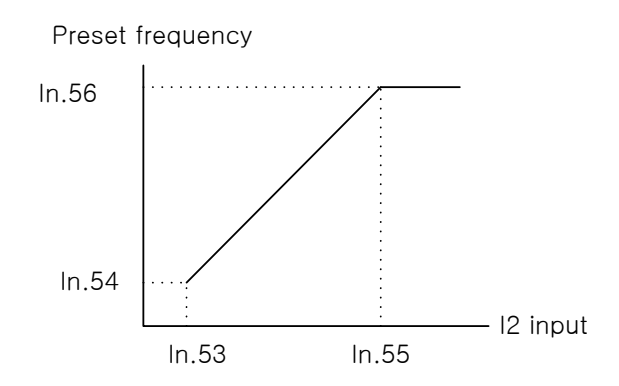

Figure 6-8 Setting the gradient of output frequency and offset value for the magnitude of current

#### Frequency Command by Terminal Block I2 (Voltage Input)

Depending on the SW2 setting, the terminal block I2 is able to input voltage (0 to 12 V). (Refer to 4.5 Wiring Diagram of Control Terminal Block.)

| Group | Code | Name                              | LCD<br>display | Setting |       | Setting                           |      | Setting<br>range | Unit |
|-------|------|-----------------------------------|----------------|---------|-------|-----------------------------------|------|------------------|------|
| dr    | 07   | Frequency Setting<br>Methods      | Freq Ref Src   | 4       | V2    | -                                 | -    |                  |      |
| In    | 35   | V2 input amount<br>display        | V2 Monitor     | 0.00    |       | 0.00 -<br>12.00                   | V    |                  |      |
| In    | 37   | V2 input filter time<br>constant  | V2 Filter      | 10      |       | 0 - 10000                         | msec |                  |      |
| In    | 38   | Minimum input<br>voltage of V2    | V2 Volt x1     | 0.00    |       | 0.00 -<br>12.00                   | V    |                  |      |
| In    | 39   | Output (%) at the V2–min. voltage | V2 Perc y1     |         | 0.00  | 0.00 -<br>100.00                  | %    |                  |      |
| In    | 40   | Maximum input<br>voltage of V2    | V2 Volt x2     | 1       | 0.00  | 0 – 12.00                         | V    |                  |      |
| In    | 41   | Output (%) at the V2 max. voltage | V2 Perc y2     | 1       | 00.00 | 0.00 -<br>100.00                  | %    |                  |      |
| In    | 46   | V2 rotation direction change      | V2 Inverting   | 0 No    |       | 0 - 1                             | -    |                  |      |
| In    | 47   | V2 quantization<br>level          | V2 Quantizing  |         | 0.04  | 0 <sup>16</sup> , 0.04 -<br>10.00 | %    |                  |      |

• 0 to +12 V input

If the SW2 is set to current input (I), In.35 to 47 codes are invisible.

<sup>&</sup>lt;sup>16</sup> With 0 set, quantizing is not used.

| Group     | Code | Name                                  | LCD<br>display   | Setting |       | Setting<br>range                     | Unit |          |      |
|-----------|------|---------------------------------------|------------------|---------|-------|--------------------------------------|------|----------|------|
| Operation | Frq  | Frequency Setting<br>Methods          | Freq Ref Src     | 12      | Pulse | -                                    | -    |          |      |
| In        | 01   | Frequency for<br>maximum analog input | Freq at<br>100%  | 60.00   |       | 0.00 - Max.<br>frequency             | Hz   |          |      |
| In        | 91   | Pulse input amount display            | Pulse<br>Monitor | 0.00    |       | 0.00 - 50.00                         | kHz  |          |      |
| In        | 92   | TI input filter time<br>constant      | TI Filter        | 10      |       | 10                                   |      | 0 - 9999 | msec |
| In        | 93   | Minimum input pulse of<br>TI          | TI Pls x1        | (       | 0.00  | 0.00 - 32.00                         | kHz  |          |      |
| In        | 94   | Output (%) at the TI<br>min. pulse    | TI Perc y1       | (       | 0.00  | 0.00 - 100.00                        | %    |          |      |
| In        | 95   | Maximum input pulse<br>of TI          | TI Pls x2        | 3       | 2.00  | 0.00 - 32.00                         | kHz  |          |      |
| In        | 96   | Output (%) at the TI<br>max. pulse    | TI Perc y2       | 100.00  |       | 0.00 - 100.00                        | %    |          |      |
| In        | 97   | Changing rotation direction           | TI Inverting     | 0 No    |       | 0 - 1                                | -    |          |      |
| In        | 98   | TI quantization level                 | TI<br>Quantizing | (       | ).04  | 0.00 <sup>17</sup> , 0.04 -<br>10.00 | %    |          |      |

#### Frequency Setting by Terminal Block TI (Pulse Input)

Select 12 Pulse from the Frq code of the operation group. Set the frequency by supplying pulse ranging from 0 to 32.00 kHz to the TI terminal of the terminal block.

**In.01 Freq at 100%**: Set the operation frequency on max. pulse input. Set the operation frequency when the value set from In.96 is 100%.

**Example 1)** When setting In.01 to 40.00 and other codes from In.93 to In.96 to the default value and then supplying 32 kHz to the TI terminal, the system operates at 40.00 Hz.

**Example 2)** When setting In.96 to 50% and the setting values of In.01 and from In.93 to 95 are identical to the default value and then supplying 32.00 kHz to the TI terminal, the system operates at 30.00 Hz.

**In.91 Pulse Monitor**: Shows the magnitude of the pulse frequency to the TI terminal. Used to monitor the magnitude of the present pulse frequency.

**In.92 TI Filter**: The set time means the time required to increase the frequency up to approximately 63% of the TI value made by step input within the inverter when the pulse input is supplied in steps.

**In.93 TI PIs x1 - In.96 TI Perc y2**: Able to set the gradient of output frequency, offset value, etc. for the magnitude of the pulse frequency as follows:

<sup>&</sup>lt;sup>17</sup> With 0 set, quantizing is not used.

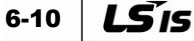

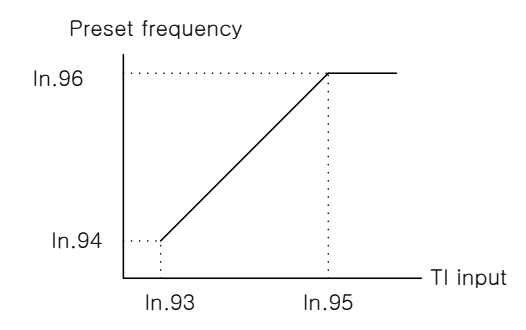

Figure 6-9 Setting the gradient of output frequency and offset value for the magnitude of pulse

In.97 TI Inverting: Able to change the rotation direction of the present operation.

**In.98 TI Quantizing**: Identical to the V1 Quantizing function of In.17. Please refer to page 6-6, 'In.17 V1 Quantizing.'

#### Frequency setting via RS-485 communications: Int 485

| Group     | Code | Name                                     | LCD<br>display  |                 | Setting      | Setting<br>range | Unit |
|-----------|------|------------------------------------------|-----------------|-----------------|--------------|------------------|------|
| Operation | Frq  | Frequency Setting<br>Methods             | Freq Ref<br>Src | 6               | Int 485      | -                | -    |
| СМ        | 01   | Built-in<br>communication<br>inverter ID | Int485 St ID    | - 1<br>0 ModBus |              | 1 - 250          | -    |
|           |      | Built-in                                 |                 | 0 ModBus<br>RTU |              |                  | -    |
| СМ        | 02   | communication<br>protocol                | Int485 Proto    | 1               | Reserved     | 0 - 2            | -    |
|           |      |                                          |                 | 2               | LS Inv 485   |                  | -    |
| СМ        | 03   | Built-in<br>communication<br>speed       | Int485<br>BaudR | 3               | 9600 bps     | 0 - 7            | -    |
|           |      |                                          |                 | 0               | D8 / PN / S1 |                  | -    |
| CM        | 04   | Built-in                                 | Int/195 Mada    | 1               | D8 / PN / S2 | 0-3              | -    |
| CM        | 04   | frame setting                            | IIII485 IVIODE  | 2               | D8 / PE / S1 |                  | -    |
|           |      |                                          |                 | 3               | D8 / PO / S1 |                  | -    |

When setting the operation group Frq code to 6 Int 485, you can control the inverter by communicating with the upper level controller (PLC or PC) using the RS-485 terminals (S+, S-, SG) of the terminal block. For more information, refer to Chapter 9-1 Communication Function.

#### Notes

• For details on other communication options such as CANopen, please refer to the relevant manual.

### 6.3 Frequency HOLD of Analog Command

| Group     | Code    | Name                               | LCD display                |    | Setting     | Setting<br>range | Unit |
|-----------|---------|------------------------------------|----------------------------|----|-------------|------------------|------|
|           |         |                                    | 0 Ke                       |    | Keypad-1    |                  |      |
|           |         |                                    |                            | 1  | Keypad-2    |                  |      |
|           |         |                                    |                            | 2  | V1          |                  |      |
| Operation | Frq     | Frequency<br>Setting<br>Methods    | Freq Ref Src               | 4  | V2          | 0 10             | -    |
| Operation |         |                                    |                            | 5  | 12          | 0 - 12           |      |
|           |         |                                    |                            | 6  | Int 485     |                  |      |
|           |         |                                    |                            | 8  | Field Bus   |                  |      |
|           |         |                                    |                            | 12 | Pulse       |                  |      |
| In        | 65 - 71 | Setting Px<br>terminal<br>function | Px Define<br>(Px: P1 - P7) | 21 | Analog hold | 0 - 49           | -    |

In the case of setting frequency using the analog input of the control terminal block, this function holds the operation frequency when the terminal selected as Analog Hold among multi-function terminals is input.

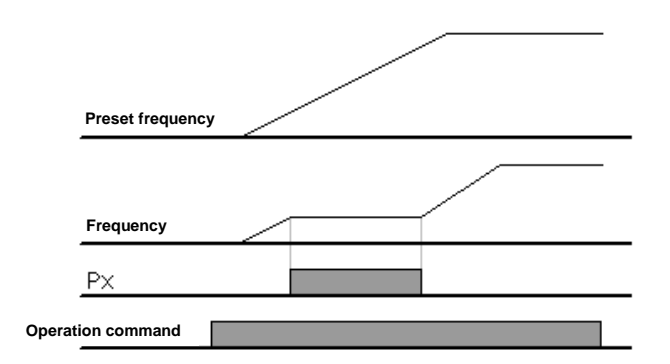

Figure 6-10 Frequency HOLD of analog command

# 6.4 Changing the display from Frequency to Revolutions (RPM) <sup>18</sup>

When setting the value of dr.21 Hz/Rpm Sel to 1 Rpm Display, the frequency is changed to revolution for display.

| Group | Code | Name                 | LCD display | Setting |             | Setting<br>range | Unit |
|-------|------|----------------------|-------------|---------|-------------|------------------|------|
| dr    | 21   | Speed unit selection | Hz/Rpm Sel  | 1       | Rpm Display | -                | -    |

### 6.5 Multi-Step Speed Frequency Setting

| Group     | Code                       | Name                                  | LCD display         | Setting   |           | Setting                     |    | Setting<br>range | Unit   |   |
|-----------|----------------------------|---------------------------------------|---------------------|-----------|-----------|-----------------------------|----|------------------|--------|---|
| Operation | St1 -<br>St3 <sup>19</sup> | Multi-step speed<br>frequencies 1 - 3 | Step Freq –<br>1-3  | -         |           | 0 -<br>Maximum<br>frequency | Hz |                  |        |   |
| bA        | 53 - 56                    | Multi-step speed<br>frequencies 4 - 7 | Step Freq - 4-<br>7 | -         |           | 0 -<br>Maximum<br>frequency | Hz |                  |        |   |
| In        |                            |                                       |                     | 7         | Speed-L   |                             | -  |                  |        |   |
| In        | 65 - 71                    | Setting Px<br>terminal function       | Px Define           | Px Define | Px Define | Px Define                   | 8  | Speed-M          | 0 - 49 | - |
| In        |                            |                                       |                     | 9 Speed-  |           | Speed-H                     |    | -                |        |   |
| In        | 89                         | Multi-step<br>command delay<br>time   | InCheck Time        | 1<br>1    |           | 1 - 5000                    | ms |                  |        |   |

It is possible to perform multi-step speed operation using multi-function terminal. The 0 speed frequency uses the frequency command selected in the Freq code of the operation group. Input the desired step frequency into St1 to St3 codes of the operation group and 53 to 56 codes of the bA group. After selecting a terminal to be used as the multi-step input among multi-function terminals P1 to P7, set one of multi-step functions (7: Speed-L, 8: Speed-M, 9: Speed-H) respectively. Speed-L, Speed-M, and Speed-H are recognized as binary code, so the system operates by selecting the frequency set from St1 to St3 and bA.53 to bA.56. If the multi-function terminals P5, P6, and P7 are set to Speed-L, Speed-M, and Speed-H respectively, the system operates as follows:

<sup>&</sup>lt;sup>18</sup> It is visible only on the LCD keypad.

 $<sup>^{\</sup>rm 19}$  When using LCD, it corresponds to IN.50 - In.52 Step Freq-1 - 3.

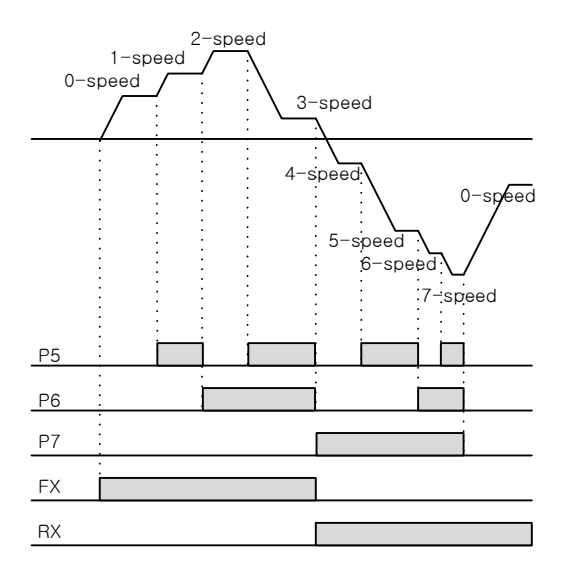

Figure 6-11 Example of 8 speed setting

#### Table 6-3 Example of 8 speed setting

| Speed | FX or RX | P7           | P6           | P5           |
|-------|----------|--------------|--------------|--------------|
| 0     | ~        | -            | -            | -            |
| 1     | ~        | -            | -            | ~            |
| 2     | ~        | -            | ~            | -            |
| 3     | ~        | -            | $\checkmark$ | $\checkmark$ |
| 4     | ~        | ✓            | -            | -            |
| 5     | ~        | ✓            | -            | ~            |
| 6     | ~        | ✓            | ~            | -            |
| 7     | ~        | $\checkmark$ | $\checkmark$ | ~            |

**In.89 In Check Time**: Using the multi-function input terminal with the multi-step speed frequency setting, you can set the time to check the terminal block input within the inverter. For example, with the In Check Time of the terminal block set to 100 ms and the multi-function terminal P6 input, the system will check if there is any input from another terminal block for 100 ms. When 100 ms has elapsed, it accelerates or decelerates to the frequency relevant to the P6 terminal.

### 6.6 Setting Method of Operation Command

| Group     | Code                     | Name                           | LCD display              | Setting |           | Setting |  | Setting<br>range | Unit |
|-----------|--------------------------|--------------------------------|--------------------------|---------|-----------|---------|--|------------------|------|
|           | on drv command<br>method |                                |                          | 0       | Keypad    |         |  |                  |      |
| Operation |                          | Operation<br>command<br>method |                          | 1       | Fx/Rx-1   |         |  |                  |      |
|           |                          |                                | Cmd Source <sup>20</sup> | 2       | Fx/Rx-2   | 0-4     |  |                  |      |
|           |                          |                                |                          | 3       | Int 485   |         |  |                  |      |
|           |                          |                                |                          | 4       | Field Bus |         |  |                  |      |
| Operation | 4                        | Select rotation direction      | 21                       | F       | Forward   | Γ,      |  |                  |      |
| Operation | drC                      |                                | -                        | r       | Reverse   | Г, І    |  |                  |      |

Select the operation command setting method from the drv code of the operation group. In addition to basic operation using keypad and multi-function terminal, the operation command is able to use built-in RS-485 communication, fieldbus option card, and so on.

#### (1) Keypad Operating Command: KeyPad

| Group     | Code | Name                           | LCD display | Setting |        | Setting range | Unit |
|-----------|------|--------------------------------|-------------|---------|--------|---------------|------|
| Operation | drv  | Operation<br>command<br>method | Cmd Source  | 0       | KeyPad | 0 - 4         | -    |

If setting the drv code<sup>22</sup> of the operation group to 0 Keypad, start the operation using the operation command key (RUN) on the inverter keypad and stop it using the stop key (STOP).

#### (2) Terminal Block Operating Command 1: Fx/Rx-1

| Group     | Code    | Name                               | LCD display                | Setting |         | Setting |   | Setting range | Unit |
|-----------|---------|------------------------------------|----------------------------|---------|---------|---------|---|---------------|------|
| Operation | drv     | Operation<br>command<br>method     | Cmd Source                 | 1       | Fx/Rx-1 | 0 - 4   | - |               |      |
| In        | 65 - 71 | Setting Px<br>terminal<br>function | Px Define<br>(Px: P1 - P7) | 1       | FX      | 0 40    | - |               |      |
| In        | 65 - 71 | Setting Px<br>terminal<br>function | Px Define<br>(Px: P1 - P7) | 2       | RX      | 0 - 49  | - |               |      |

Set the drv code<sup>23</sup> of the operation group to 1 Fx/Rx-1. After selecting terminals to be used as the forward (FX) and the reverse (RX) operation command out of multi-function terminals P1 to P7, set the functions of the corresponding terminals, among In. 65 to 71 of the terminal block input group, to FX and RX. In the case that the FX terminal and the RX terminal are simultaneously turned on or off, the inverter will stop.

<sup>&</sup>lt;sup>20</sup> When using LCD, it will be displayed in DRV-06.

<sup>&</sup>lt;sup>21</sup> When using LCD, it will be invisible.

<sup>&</sup>lt;sup>22</sup> When using LCD Loader, corresponds to DRV-06 Cmd Source.

<sup>&</sup>lt;sup>23</sup> When using LCD Loader, corresponds to DRV-06 Cmd Source.

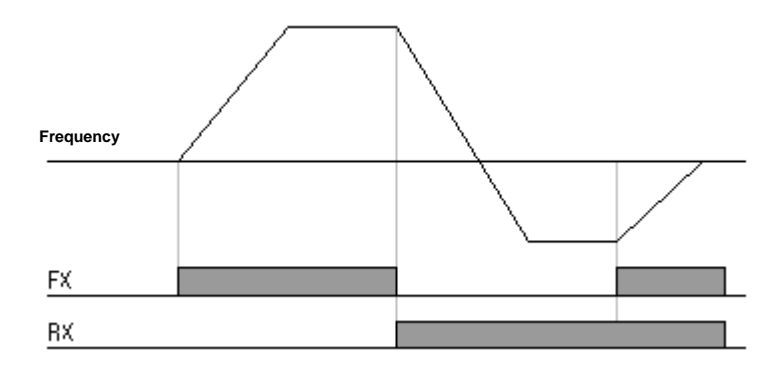

Figure 6-12 Terminal Block Operating Command 1

#### (3) Terminal Block Operating Command 2: Fx/Rx-2

| Group     | Code    | Name                            | LCD display                | Setting |         | Setting<br>range | Unit |
|-----------|---------|---------------------------------|----------------------------|---------|---------|------------------|------|
| Operation | drv     | Operation command method        | Cmd Source                 | 2       | Fx/Rx-2 | 0 - 4            | -    |
| In        | 65 - 71 | Setting Px terminal<br>function | Px Define<br>(Px: P1 - P7) | 1       | FX      | 0 40             | -    |
| In        | 65 - 71 | Setting Px terminal<br>function | Px Define<br>(Px: P1 - P7) | 2       | RX      | 0 - 49           | -    |

The FX terminal is used as operation command, and the rotation direction is selected by the RX terminal. Set the drv  $code^{24}$  of the operation group to 2 Fx/Rx-2. After selecting terminals to be used as the forward (FX) and the reverse (RX) operation command out of multifunction terminals P1 to P7, set the functions of the corresponding terminals, among In. 65 to 71 of the terminal block input group, to FX and RX.

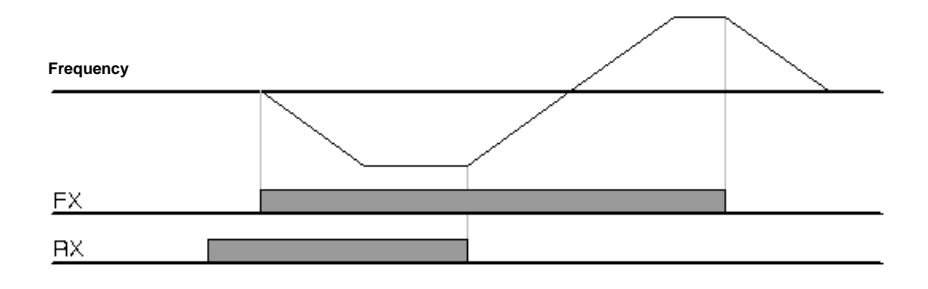

Figure 6-13 Terminal Block Operating Command 2

<sup>&</sup>lt;sup>24</sup> When using LCD Loader, corresponds to DRV-06 Cmd Source.

| Group     | Code | Name                                       | LCD<br>display | Setting        |                 | Setting<br>range | Unit |
|-----------|------|--------------------------------------------|----------------|----------------|-----------------|------------------|------|
| Operation | drv  | Operation command method                   | Cmd Source     | 3 Int 485      |                 | 0 - 4            | -    |
| СМ        | 01   | Built-in<br>communication<br>inverter ID   | Int485 St ID   | 1              |                 | 1 - 250          | -    |
| СМ        | 02   | Built-in<br>communication<br>protocol      | Int485 Proto   | 0              | ModBus<br>RTU   | 0 - 2            | -    |
| СМ        | 03   | Built-in<br>communication speed            | Int485 BaudR   | Int485 BaudR 3 |                 | 0 - 7            | -    |
| СМ        | 04   | Built-in<br>communication frame<br>setting | Int485 Mode    | 0              | D8 / PN /<br>S1 | 0 - 3            | -    |

#### (4) Operation Command by RS-485 Communications: Int 485

When setting the drv  $code^{25}$  of the operation group to 3 Int 485, you can control the inverter by communicating with the upper level controller (PLC or PC) using the RS-485 terminals (S+, S-) of the terminal block. For more information, please refer to Chapter 9 Communication Function (page 9-1).

 $<sup>^{\</sup>rm 25}$  When using LCD Loader, corresponds to DRV-06 Cmd Source.

### 6.7 Local/Remote Switching Operation Using ESC Key

(In the case of checking the inverter operation and facilities without changing the existing parameter settings)

| Group     | Code | Name                           | LCD<br>display | Setting |              | Setting<br>range | Unit |
|-----------|------|--------------------------------|----------------|---------|--------------|------------------|------|
| dr        | 90   | ESC –key<br>function selection | -              | 2       | Local/Remote | 0 - 2            | -    |
| Operation | drv  | Operation<br>command method    | Cmd<br>Source  | 1       | Fx/Rx-1      | 0 - 4            | -    |

 Be careful when you use the local/remote switching operation, because improper usage of the switching operation may cause serious problems to facility such as abnormal stop while operating the inverter.

▲ Caution

When operating with a command based on a method other than keypad such as terminal block or communication, it may be used when checking inverter operation and facility without changing any parameter setting or switching to manual operation using the keypad.

#### Definition of Local

Local means all operation commands and frequency commands or torque commands can be operated by the keypad. In this case, JOG command is ignored. (Operation will be possible only when, out of In.65 - 71 multi-function terminals P1 to P7, 13 RUN Enable is set and this terminal is on.)

#### Definition of Remote

In Remote mode the inverter will only respond to external command, frequency and communication signals, i.e. will not operate from the keypad (Local mode).

#### dr.90 ESC Key Setting

When setting to 2 Local/Remote, the ESC Key will act as the local/remote function. In this case, there is no change for the inverter operation because it operates depending on the already set parameters by the Remote mode. If you want to switch to the Local mode, just press the ESC Key to make the SET LED blink and operate the inverter with the RUN key on the keypad setting. Pressing the ESC Key again causes the SET LED to be turned off, and the inverter operates according to the operation command method selected in the operation group drv.

#### When Switching from Remote to Local

If you switch from Remote to Local, the system stops if it has been operating.

#### When Switching from Local to Remote

If you switch from Local to Remote, the display is changed according to the already set command source and frequency source.

It is still possible to switch to Remote while the system is operating in the Local mode. However, the operation depends on which source is set.

1. When the terminal block is the command source

If you switch to the Remote mode while operating in the Local mode, it operates according to the command from the terminal block. In other words, if the reverse operation terminal (RX) is input to the terminal block and the motor rotates in the forward direction in the Local mode, it will rotate in the reverse direction when you switch to Remote.

2. When it is the digital command source

Digital command source refers to all of the command sources except for the terminal block source. That is, the digital command source includes communication and keypad sources. For these digital command sources, the inverter stops first and then begins to operate with the next command. At this moment, the target frequency is set to the currently set frequency source.

#### State in Which a Terminal is Turned On When Power is On

If the terminals of FX, RX, FWD\_JOG, REV\_JOG, and PRE EXCITE are turned on already when Ad.10 Power-on Run is set to 0 No, it is possible to operate the inverter with the keypad by switching to the Local mode. However, it will not operate if you switch to the Remote mode again. In other words, if at least one of the five terminals mentioned above is set and turned on when the power is on, the motor will operate in neither FX nor RX. Thus, when the Power-on Run is set to No, make sure to turn on the inverter and then turn off all of the above terminals, in order to run the motor with the relevant terminal.

#### State in Which the Motor Stopped Due to Trip While Operating

When the motor stops due to trip and the initialization is performed again, keypad operation is still possible in Local mode. But when switching to Remote mode again, the inverter will not operate the motor even if the operation command is input to the terminal block. That is, the motor can run only if the operation command terminal is turned on again after all of the operation terminals are turned off.

### 6.8 Prohibition of Forward or Reverse Rotation: Run Prevent

| Grou<br>p | Cod<br>e | Name                             | LCD display | Setting |              | Setting<br>range | Unit |
|-----------|----------|----------------------------------|-------------|---------|--------------|------------------|------|
| Ad 09     |          | Selection of                     |             | 0       | None         |                  |      |
|           | 09       | prohibited rotation<br>direction | Run Prevent | 1       | Forward Prev | 0 - 2            | -    |
|           |          |                                  |             | 2       | Reverse Prev |                  |      |

Prohibited direction of motor rotation may be selected.

**0 : None**: Both forward and reverse rotations are possible.

1 : Forward Prev: Forward operation is prevented.

2: Reverse Prev: Reverse operation is prevented.

\*. When Inverter is operated by LCD Loader, REV is limited. when Inverter is decreased to 0hz by REV button while FWD driving, Inverter maintains present state during driving.

### 6.9 Starting with Power on: Power-on Run

| Group     | Code | Name                           | LCD display  | Setting |                       | Setting<br>range | Unit |
|-----------|------|--------------------------------|--------------|---------|-----------------------|------------------|------|
| Operation | drv  | Operation<br>command<br>method | Cmd Source   | 1<br>2  | Fx/Rx-1 or<br>Fx/Rx-2 | 0 - 4            | -    |
| Ad        | 10   | Starting with power on         | Power-on Run | 1       | Yes                   | 0 - 1            | -    |

When power is supplied to the inverter, the motor accelerates if the terminal block operating command is turned on. It is valid only if the selection of the drv operation command (Cmd Source) of the operation group is set to 1 (Fx/Rx-1) or 2 (Fx/Rx-2). At this moment, a trip may occur if the inverter begins to operate when the fan load is in free-run state. Thus, if you set the bit 4 to 1 in the Cn.71 speed search, the inverter will start to operate by performing speed search on startup. If the speed search is not selected, it will accelerate to the normal V/F pattern without speed search on acceleration. If this function is not selected, the operation command of the terminal block should be turned off and then on, in order to begin operation.

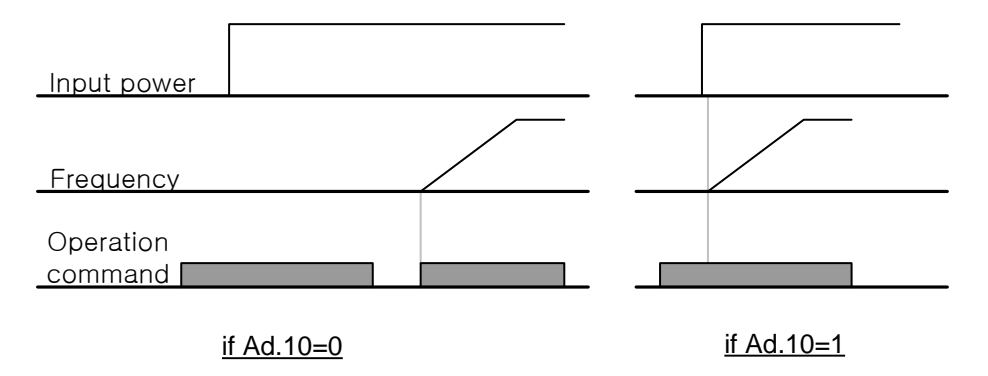

Figure 6-14 Comparison of the Power-on Run function when it is set to Ad.10=0 or Ad.10=1

**▲** Caution

 When using this function, be aware of the risk of accident because the motor will rotate as soon as the power is supplied.

### 6.10 Starting on Reset After a Trip Takes Place: Reset Restart

| Group     | Code | Name                                     | LCD<br>display | Setting |                       | Setting<br>range | Unit |
|-----------|------|------------------------------------------|----------------|---------|-----------------------|------------------|------|
| operation | drv  | Operation<br>command method              | Cmd Source     | 1<br>2  | Fx/Rx-1 or<br>Fx/Rx-2 | 0 - 4            | -    |
| Pr        | 08   | Selection of<br>startup on trip<br>reset | RST Restart    | 1       | Yes                   | 0 - 1            | -    |
| Pr        | 09   | Number of<br>automatic restarts          | Retry Number   | 0       |                       | 0 - 10           | -    |
| Pr        | 10   | Delay time of<br>automatic restart       | Retry Delay    | 1.0     |                       | 0 - 60           | sec  |

When reset after a trip takes place, the motor accelerates if the terminal block operating command is turned on. When an inverter trip occurs, the inverter will cut off the power so that the motor will be in free-run state. At this moment, a trip may occur again if the inverter begins to operate; thus, if you set the bit 2 to 1 in the Cn.71 speed search, the inverter will start to operate by performing speed search on fault reset. If the speed search is not selected, it will accelerate to the normal V/F pattern without speed search on acceleration. If this function is not required, the operation command should be turned off and then on after reset, in order to begin operation.

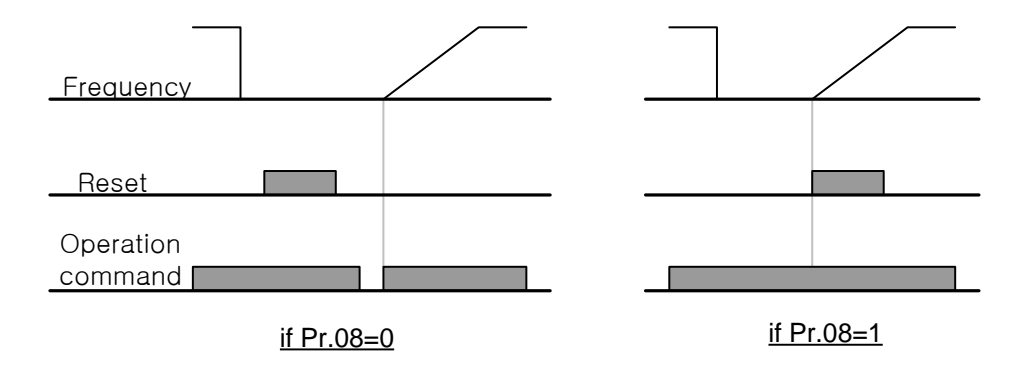

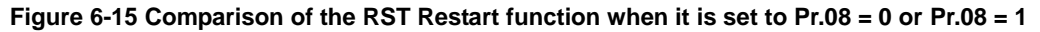

▲ Caution

 When using this function, be aware of the risk of accident because the motor will rotate if a RUN command is present on the terminal block or the keypad after a trip has been reset.

### 6.11 Setting Acc/Dec Time

| Group     | Code | Name                           | LCD<br>display |       | Setting  | Setting<br>range | Unit |
|-----------|------|--------------------------------|----------------|-------|----------|------------------|------|
| Operation | ACC  | Acceleration time              | Acc Time       | 20.0  |          | 0.0 - 600.0      | sec  |
| Operation | dEC  | Deceleration time              | Dec Time       |       | 30.0     | 0.0 - 600.0      | sec  |
| dr        | 20   | Maximum<br>frequency           | Max Freq       | 60.00 |          | 40.00 - 400.00   | Hz   |
| bA        | 08   | Acc/Dec reference<br>frequency | Ramp T Mode    | 0     | Max Freq | 0 - 1            | -    |
| bA        | 09   | Time unit setting              | Time scale     | 1     | 0.1 sec  | 0 - 2            | -    |

#### (1) Acc/Dec time setting based on max. frequency

If you set 08 in the basic function group (bA) to Max Freq, you can accelerate and decelerate with the same gradient based on the maximum frequency irrespective of the operation frequency. The acceleration time set from 03 of the drive group (dr) is the time elapsed from 0 Hz to the maximum frequency, while the deceleration time from 04 is that from the maximum frequency to 0 Hz.

**Example)** If you set the maximum frequency to 60.00 Hz, Acc/Dec time to 5 sec, and the operation frequency to 30 Hz, the time required to reach 30 Hz will be 2.5 sec.

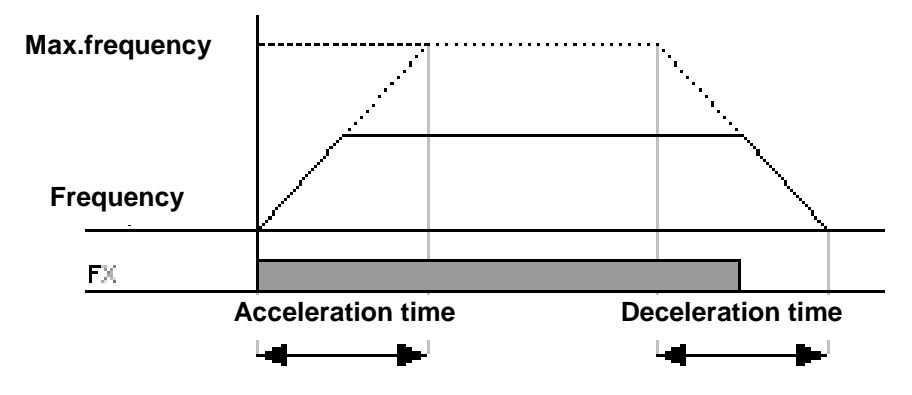

Figure 6-16 Setting Acc/Dec time

**bA.09 Time scale**: Used when precise acceleration/deceleration time is necessary depending on the load characteristic or it is required to increase the maximum set time. Change the units of all functions related to time.

| Setting type |          | Range of setting<br>Acc/Dec time | Setting details                           |
|--------------|----------|----------------------------------|-------------------------------------------|
| 0            | 0.01 sec | 0.00 - 60.00                     | Able to set down to the unit of 0.01 sec. |
| 1            | 0.1 sec  | 0.0 - 600.0                      | Able to set down to the unit of 0.1 sec.  |
| 2            | 1 sec    | 0 - 6000                         | Able to set down to the unit of 1 sec.    |

#### **▲** Caution

 Be careful when you change the unit because the maximum allowable time will be changed as well. With the acceleration time set to 1000 sec, it will be changed to 60.00 sec if you change the bA.09 Time scale to the type 0 (0.01 sec).

#### (2) Setting Acc/Dec Time Based on Operation Frequency

| Group     | Code | Name                              | LCD<br>display |      | Setting       | Setting<br>range | Unit |
|-----------|------|-----------------------------------|----------------|------|---------------|------------------|------|
| Operation | ACC  | Acceleration time                 | Acc Time       | 20.0 |               | 0.0 - 600.0      | sec  |
| Operation | dEC  | Deceleration time                 | Dec Time       |      | 30.0          | 0.0 - 600.0      | sec  |
| bA        | 08   | Acc/Dec<br>reference<br>frequency | Ramp T<br>Mode | 1    | Delta<br>Freq | 0 - 1            | -    |

If you set 08 in the basic function group (bA) to Delta Freq, you can set the acceleration and deceleration time to the time elapsed from the current operation frequency at constant speed to the target frequency in the next step. With the acceleration time set to 5 sec and 10 Hz/30 Hz step operation at stationary state, the behavior of the acceleration time will be as follows:

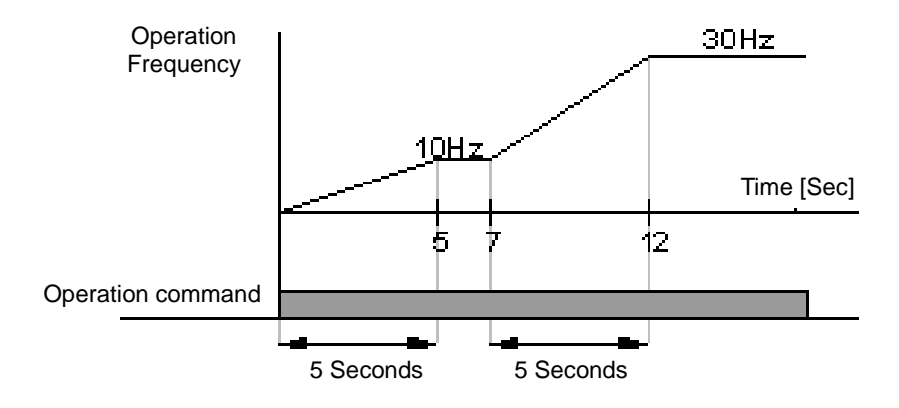

Figure 6-17 Acceleration time set to 5 sec and 10 Hz/30 Hz step operation at stationary state

#### (3) Setting Multi-step Acc/Dec Time Using Multi-function Terminals

| Group     | Code       | Name                                     | LCD display                | S    | etting     | Setting<br>range | Unit |
|-----------|------------|------------------------------------------|----------------------------|------|------------|------------------|------|
| Operation | ACC        | Acceleration time                        | Acc Time                   |      | 20.0       | 0.0 - 600.0      | sec  |
| Operation | dEC        | Deceleration time                        | Dec Time                   |      | 30.0       | 0.0 - 600.0      | sec  |
| bA        | 70<br>- 82 | Multi-step<br>acceleration time<br>1 - 7 | Acc Time -<br>1 - 7        | x.xx |            | 0.0 - 600.0      | sec  |
| bA        | 71<br>- 83 | Multi-step<br>deceleration time<br>1 - 7 | Dec Time -<br>1 - 7        | x.xx |            | 0.0 - 600.0      | sec  |
| In        | 65 - 71    | Setting Px<br>terminal function          | Px Define<br>(Px: P1 - P7) | 11   | XCEL-L     | 0 40             | -    |
| In        | 65 - 71    | Setting Px<br>terminal function          | Px Define<br>(Px: P1 - P7) | 12   | XCEL-<br>M | 0 - 49           | -    |
| In        | 89         | Multi-step<br>command delay<br>time      | In Check Time              | 1    |            | 1 - 5000         | ms   |

It is possible to change acceleration and deceleration time using multi-function terminals. Set the time for acceleration/deceleration in ACC, dEC of the operation group and the time for Acc Time 1 - 7 and Dec Time 1 - 7 in the codes from 70 to 83. After selecting a terminal to be

used as the multi-step acceleration/deceleration time command out of the multi-function terminals P1 to P7, set each one of the multi-step acceleration/deceleration commands (XCEL-L, XCEL-M, XCEL-H). XCEL-L and XCEL-M are recognized as binary codes, so the system operates by selecting the acceleration/deceleration time set from bA.70 to bA.83. If the multi-function terminals P6 and P7 are set to XCEL-L, XCEL-M and XCEL-H individually, the system operates as follows:

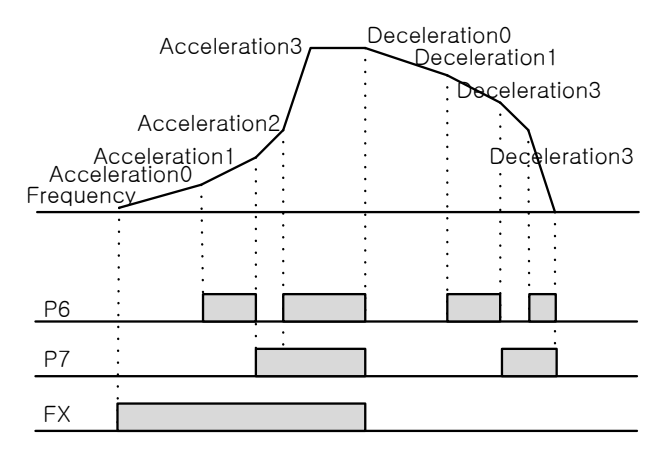

Figure 6-18 Setting multi-step Acc/Dec time using multi-function terminals

Table 5-4 Setting multi-function terminals P6 and P7

| Acc/Dec time | P7           | P6           |
|--------------|--------------|--------------|
| 0            | -            | -            |
| 1            | -            | $\checkmark$ |
| 2            | $\checkmark$ | -            |
| 3            | $\checkmark$ | $\checkmark$ |

**In.89 In Check Time**: Using the multi-function input terminal with the multi-step acceleration/deceleration setting, you can set the time to check the terminal block input within the inverter. For example, with the In Check Time of the terminal block set to 100 ms and the multi-function terminal P6 input, the system will check if there is any input from another terminal block for 100 ms. When 100 ms has elapsed, it will be set to acceleration/deceleration time relevant to the P6 terminal.

#### (4) Changing Multi-step Acc/Dec Time by Setting Acc/Dec Time Transition Frequency

| Group     | Code | Name                                    | LCD<br>display    | Setting | Setting<br>range      | Unit |
|-----------|------|-----------------------------------------|-------------------|---------|-----------------------|------|
| Operation | ACC  | Acceleration time                       | Acc Time          | 10.0    | 0.0 - 600.0           | sec  |
| Operation | dEC  | Deceleration time                       | Dec Time          | 10.0    | 0.0 - 600.0           | sec  |
| bA        | 70   | Multi-step<br>acceleration time<br>1    | Acc Time-1        | 20.0    | 0.0 - 600.0           | sec  |
| bA        | 71   | Multi-step<br>deceleration time<br>1    | Dec Time-1        | 20.0    | 0.0 - 600.0           | sec  |
| Ad        | 60   | Acc/Dec time<br>transition<br>frequency | Xcel Change<br>Fr | 30.00   | 0 - Max.<br>frequency | Hz   |

It is possible to change acceleration and deceleration gradient without using multi-function terminal. The system will operate with the gradient set in bA.70 and 71 at below the Acc/Dec

transition frequency set in Ad.60 by the operation frequency. However, when the operation frequency increases to higher than the Acc/Dec transition frequency, it will operate with the Acc/Dec gradient set in ACC and dEC of the operation group. If the multi-function input terminal function is set and input to the multi-step Acc/Dec (XCEL-L, XCEL-M and XCEL-H), it will operate with multi-step Acc/Dec input irrespective of the Acc/Dec transition frequency.

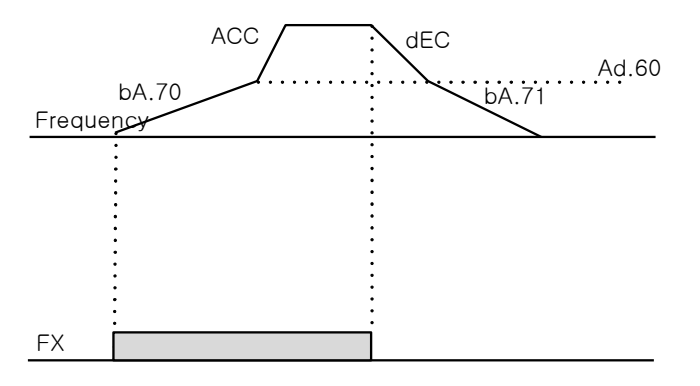

Figure 6-19 Changing multi-step Acc/Dec time by setting Acc/Dec time transition frequency

### 6.12 Setting Acc/Dec Pattern

| Group | Code | Name                                            | LCD<br>display | Setting |          | Setting |   | Setting<br>range | Unit |
|-------|------|-------------------------------------------------|----------------|---------|----------|---------|---|------------------|------|
| bA    | 08   | Acc/Dec reference<br>frequency                  | Ramp T mode    | 0       | Max Freq | 0 - 1   | - |                  |      |
| Ad    | 01   | Accelerating pattern                            | Acc Pattern    | 0       | Linear   |         | - |                  |      |
| Ad    | 02   | Decelerating<br>pattern                         | Dec Pattern    | 1       | S-Curve  | 0 - 1   | - |                  |      |
| Ad    | 03   | S-curve<br>acceleration start<br>point gradient | Acc S Start    |         | 40       | 1 - 100 | % |                  |      |
| Ad    | 04   | S-curve<br>acceleration end<br>point gradient   | Acc S End      |         | 40       | 1 - 100 | % |                  |      |
| Ad    | 05   | S-curve<br>deceleration start<br>point gradient | Dec S Start    |         | 40       | 1 - 100 | % |                  |      |
| Ad    | 06   | S-curve<br>deceleration end<br>point gradient   | Dec S End      |         | 40       | 1 - 100 | % |                  |      |

Set the patterns of acceleration and deceleration gradient. There are two types of patterns with the following functions:

| Setting type |                                                                                                    | Function                                                                                                    |  |  |  |  |  |
|--------------|----------------------------------------------------------------------------------------------------|----------------------------------------------------------------------------------------------------|--|--|--|--|--|
| 0            | Linear                                                                                                    | The output frequency has a constant magnitude and linearly increases or decreases.                                                                                                    |  |  |  |  |  |
|              | Used for applications where smooth acceleration/deceleration is rec<br>as elevator load or door. S-curve ratio is adjustable by using the fun<br>from 03 to 06. |                                                                                                    |  |  |  |  |  |
| 1            | S-curve                                                                                                    | ▲ Caution                                                                                                    |  |  |  |  |  |
|              |                                                                                                    | <ul> <li>Pay attention when setting the Acc/Dec pattern to S-curve because it will<br/>cause the relevant time to be longer than the set Acc/Dec time. For actual<br/>Acc/Dec time, refer to page 6.11Setting Acc/Dec Time.</li> </ul> |  |  |  |  |  |

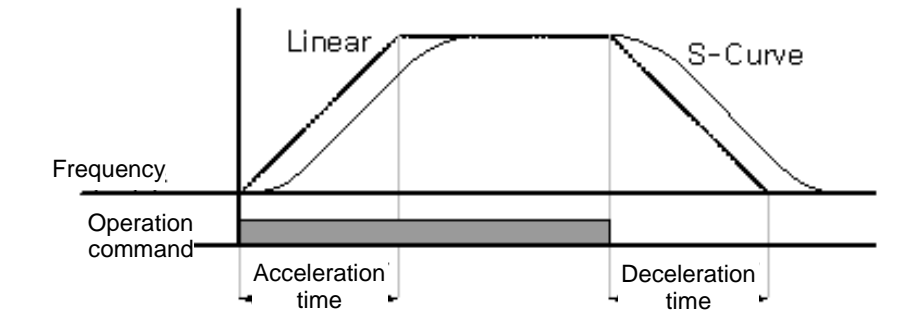

Figure 6-20 Setting Acc/Dec pattern

Ad.03 Acc S Start: When setting the Acc/Dec pattern to S-curve, the curve gradient may be adjustable. Used to adjust the S-curve ratio when beginning to accelerate. The curve ratio is based on 1/2 of the target frequency; thus, be sure to set the ratio that the curve acceleration occupies out of the 1/2 frequency. For example, if the target frequency is identical to the maximum frequency (max Freq [Hz]), the value will be 60 Hz. Thus, with Ad.03 Acc S Start set to 50%, the frequency range which the curve acceleration will occupy when the S-curve

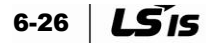

accelerates to 30 Hz will be 0 to 15 Hz, and the 15 Hz - 30 Hz section will be linear acceleration.

**Ad.04 Acc S End**: The curve gradient can be adjusted at the moment when the operation frequency reaches the target frequency. In the same manner for Acc S Start, set the ratio that the curve acceleration occupies out of the remaining section based on 1/2 frequency of the target frequency. In the case of setting like the example of Acc S Start, the system will accelerate with a linear gradient from 30 to 45 Hz while accelerating with a curve gradient from 45 to 60 Hz, and then operate at constant speed.

Ad.05 Dec S Start - Ad.06 Dec S End: Set the curve deceleration gradient ratio for deceleration. It is the same as the acceleration ratio described above the setting method.

#### Acc/Dec time at the S-curve:

Actual acceleration time = set acceleration time + set acceleration time \* starting point slope/2 + set acceleration time \* ending point slope/2

Actual deceleration time = set deceleration time + set deceleration time \* starting point slope/2 + set deceleration time \* ending point slope/2

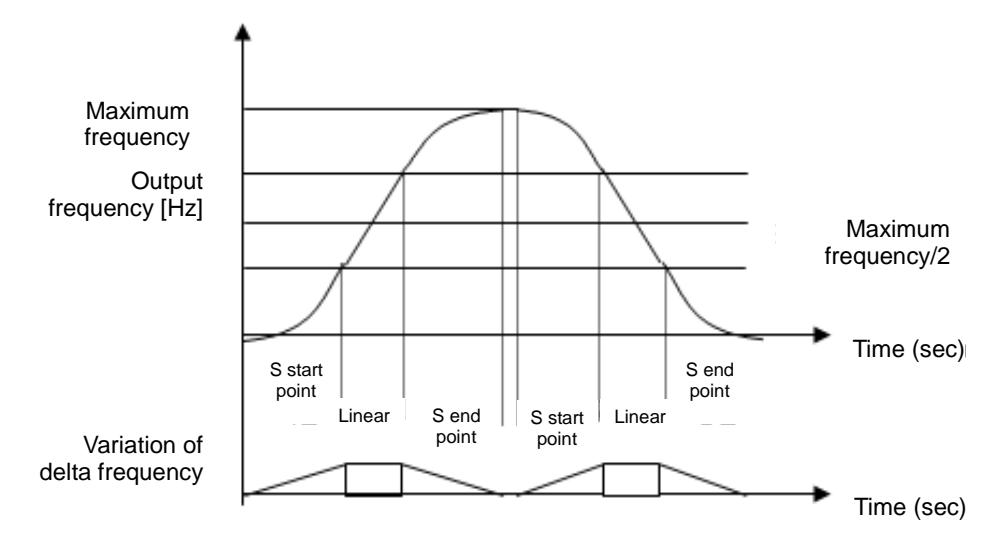

Figure 6-21 S-Curve Acc/Dec pattern

### 6.13 Acc/Dec Stop Command

| Group | Code    | Name                         | LCD display                | Setting |           | Setting<br>range | Unit |
|-------|---------|------------------------------|----------------------------|---------|-----------|------------------|------|
| In    | 65 - 71 | Setting Px terminal function | Px Define<br>(Px: P1 - P7) | 25      | XCEL Stop | -                | -    |

It is possible to stop acceleration or deceleration and operate at constant speed using the multi-function terminal. The figure below shows the use of the multi-function terminal P7.

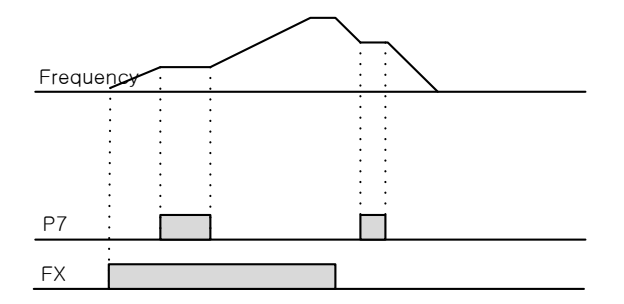

Figure 6-22 Acc/Dec stop command using the terminal P7

### 6.14 V/F Voltage Control

Set the magnitude and gradient of voltage, output pattern, etc. according to the output frequency. In addition, adjust the amount of torque boost at low speed.

| Grou<br>p | Code | Name               | LCD display  | Setting |        | Setting range  | Unit |
|-----------|------|--------------------|--------------|---------|--------|----------------|------|
| dr        | 09   | Control<br>mode    | Control Mode | 0       | V/F    | 0 - 4          | -    |
| dr        | 18   | Base<br>frequency  | Base Freq    | 60.00   |        | 30.00 - 400.00 | Hz   |
| dr        | 19   | Start<br>frequency | Start Freq   | 0.50    |        | 0.01 - 10.00   | Hz   |
| bA        | 07   | V/F pattern        | V/F Pattern  | 0       | Linear | 0 - 3          | -    |

#### Linear V/F Pattern Operation

The output voltage is increased and decreased at a certain rate according to the ratio of voltage/frequency (V/F), depending on the fluctuation of frequency. It is used for constant torque load requiring a constant torque irrespective of frequency.

- dr.18 Base Freq: Sets the base frequency. This is the frequency in which the inverter's rated voltage is output. Enter the frequency stated on the motor nameplate.
- dr.19 Start Freq: Sets the start frequency. This is the frequency in which the inverter voltage begins to be output. If the target frequency is lower than the start frequency, no voltage is output from the inverter. If it began to operate above the start frequency and then decelerates to stop, however, it will stop as shown in the figure below.

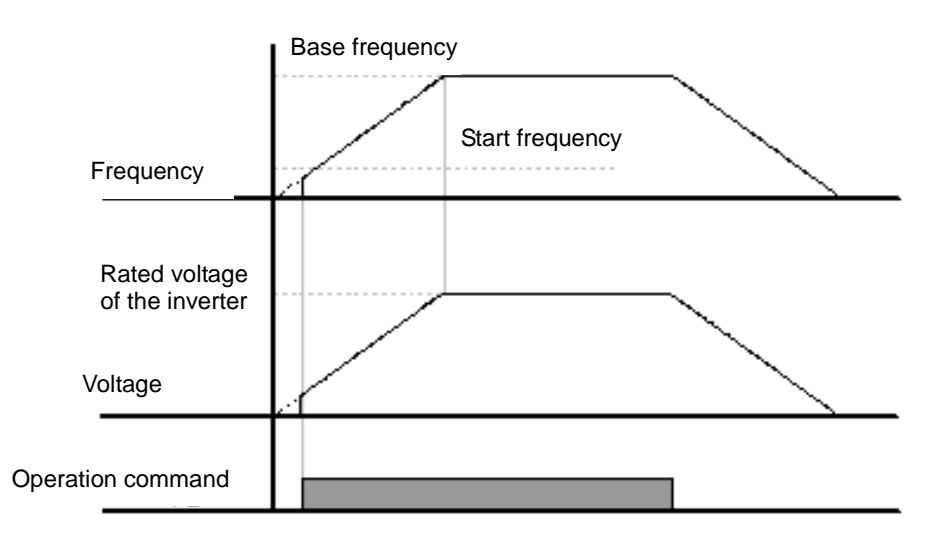

Figure 6-23 In the case of operating above the start frequency and then decelerating to stop

#### Square Reduction V/F Pattern Operation (Operation When Using Fan and Pump Load)

| Group | Code | Name        | LCD display | Setting |          | Setting<br>range | Unit |
|-------|------|-------------|-------------|---------|----------|------------------|------|
| bA    | 07   | V/F pattern | V/F Pattern | 1       | Square   | 0 - 3            | -    |
|       |      |             |             | 3       | Square 2 |                  |      |

This is an operation pattern suitable for a load with the starting characteristics of square reduction, such as fan, pump, etc. Select the Square or Square 2 for use depending on the start characteristic of load.

- **Square**: The voltage is output proportionally to the value of the frequency raised to the 1.5th power (command frequency \* 1.5).
- Square 2: The voltage is output proportionally to the value of the frequency raised to the 2nd power (command frequency \* 2). It is used for variable torque (VT) load such as fan or pump.

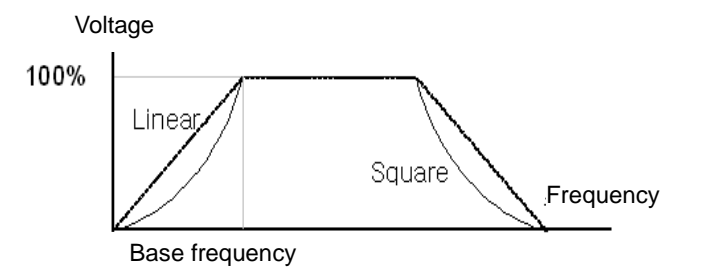

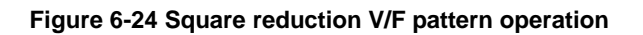

#### Co Grou Setting Name LCD display Setting Unit de р range V/F Pattern User V/F 0 - 3 bA 07 V/F pattern 2 -0 - Max. bΑ 41 User frequency 1 User Freq 1 15.00 Ηz frequency 42 User voltage 1 User Volt 1 25 0 - 100% % bΑ 0 - Max. bA 43 User frequency 2 User Freq 2 30.00 Hz frequency 0 - 100% % bA 44 User voltage 2 User Volt 2 50 0 - Max. bA 45 User frequency 3 User Freq 3 45.00 Hz frequency User Volt 3 0 - 100% 46 User voltage 3 75 % bΑ 0 - Max. bΑ 47 User frequency 4 User Freq 4 60.00 Hz frequency bΑ 48 User Volt 4 100 0 - 100% % User voltage 4

#### User defined V/F Pattern Operation

The user can make the setting according to the V/F and load patterns of a special motor instead of a general induction motor.

 bA.41 User Freq 1 - bA.48 User Volt 4: Select an arbitrary frequency between the start frequency and the maximum frequency to set the user frequency (User Freq x), and set the voltages corresponding to each frequency to the user voltage (User Volt x).

#### Notes

- The output voltage 100% is based on the bA.15 Rated Volt setting.
  - However, it is based on the input voltage if the bA.15 Rated Volt is set to '0.'

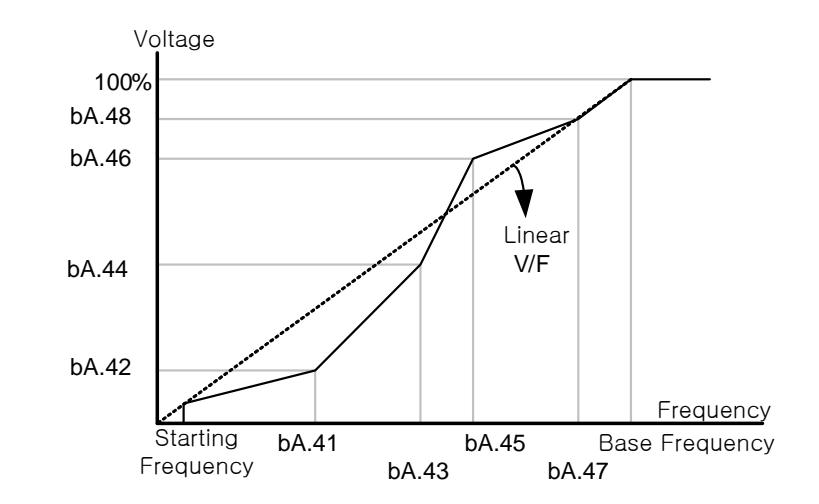

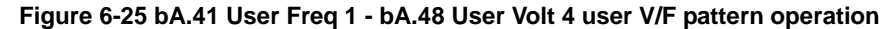

- Caution
   If you set the pattern so that it deviates greatly from the linear V/F pattern when using a general induction motor, the torque may become insufficient or the motor may overheat due to excessive excitation.
- When you use the user V/F pattern, the forward torque boost (dr.16 Fwd Boost) and the reverse torque boost (dr.17 Rev Boost) do not work.

### 6.15 Torque Boost

## Manual Torque Boost (When a high start torque is required for certain load types.)

| Group | Code | Name                    | LCD display  | Setting |        | Setting<br>range | Unit |
|-------|------|-------------------------|--------------|---------|--------|------------------|------|
| dr    | 15   | Torque boost<br>method  | Torque Boost | 0       | Manual | 0 - 1            | -    |
| dr    | 16   | Forward torque<br>boost | Fwd Boost    | 2.0     |        | 0.0 - 15.0       | %    |
| dr    | 17   | Reverse torque<br>boost | Rev Boost    | 2.0     |        | 0.0 - 15.0       | %    |

Adjusts the output voltage during low speed operation or when starting. You can increase the output voltage in the low speed area to improve the start characteristic or raise the low speed torque.

- dr.16 Fwd Boost: Adjusts the amount of torque boost during forward rotation.
- dr.17 Rev Boost: Adjusts the amount of torque boost during reverse rotation.

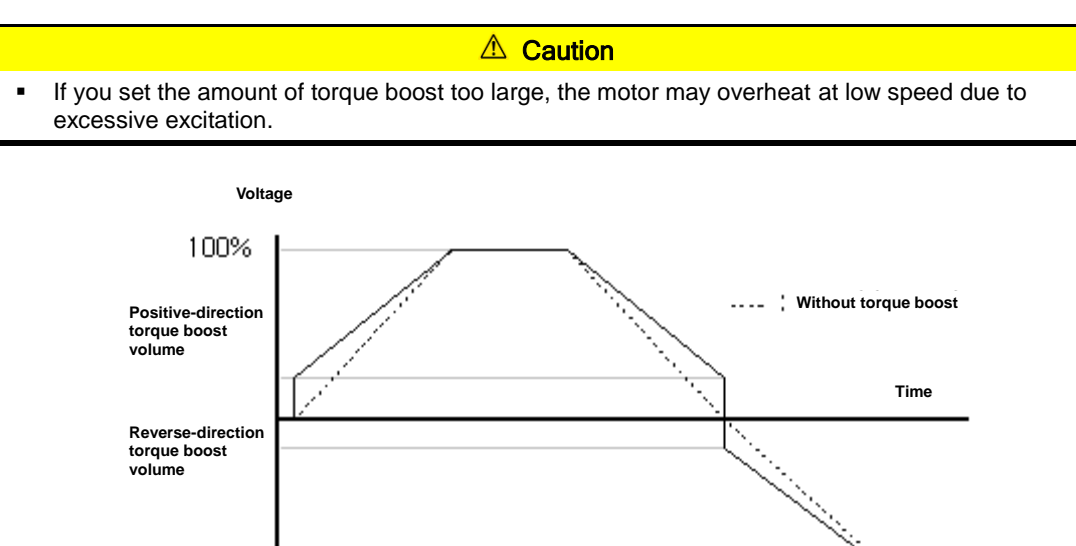

#### Figure 6-26 Manual torque boost

FΧ

RX
### Auto Torque Boost (When a large amount of starting torque is required or automatic adjustment function is used)

| Group | p Code number Function<br>display |              | S | etting display | Setting Range |  |
|-------|-----------------------------------|--------------|---|----------------|---------------|--|
| dr    | 15                                | Torque Boost | 1 | Auto           | 0 - 1         |  |
| bA    | 20                                | Auto Tuning  | 3 | Rs+Lsigma      | -             |  |

Using the motor parameters, the inverter will automatically calculate the amount of torque boost and output the voltage. Since the stator resistance, the inductance value and no-load current value of the motor are required to have the automatic torque boost function to operate properly, be sure to perform auto-tuning (bA.20 Auto Tuning) prior to use. (See page 7.10 Auto-Tuning)

## 6.16 Adjustment of Motor Output Voltage

(Setting the motor voltage when the input power supply is different from the motor voltage specification)

| Group | Code | Name                   | LCD<br>display | Setting | Setting range | Unit |
|-------|------|------------------------|----------------|---------|---------------|------|
| bA    | 15   | Rated motor<br>voltage | Rated Volt     | 0       | 0, 170 - 480  | V    |

Enter the voltage stated on the motor nameplate. The set voltage value becomes the output voltage value at the base frequency. At a level higher than the base frequency, the output voltage will be dependent on the set value if the input voltage is higher than the set voltage. But if it is lower, the input voltage will be output.

If setting it to '0,' the output voltage will be compensated based on the input voltage while the inverter is stationary. At a level higher than the base frequency, the input voltage will be output if the input voltage is lower than the set voltage.

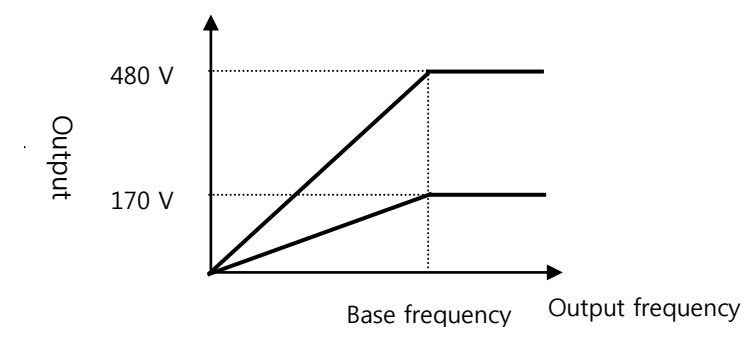

Figure 6-27 Setting the motor voltage when the input power supply is different from the motor voltage specification

## 6.17 Start Mode Selection

| Group | Code | Name                          | LCD<br>display   | Setting |     | Setting range | Unit |
|-------|------|-------------------------------|------------------|---------|-----|---------------|------|
| Ad    | 07   | Start mode                    | Start mode       | 0       | Acc | 0 - 1         | -    |
| Ad    | 12   | DC braking time<br>at startup | Dc-Start<br>Time | 0.00    |     | 0.00 - 60.00  | sec  |
| Ad    | 13   | Amount of applied<br>DC       | Dc Inj Level     |         | 50  | 0 - 200       | %    |

Select the start mode when the operation command is input at stationary state.

### Accelerating Start

| Group | Code | Name       | LCD<br>display | Setting |     | Setting range | Unit |
|-------|------|------------|----------------|---------|-----|---------------|------|
| Ad    | 07   | Start mode | Start mode     | 0       | Acc | 0 - 1         | -    |

It is a general acceleration method. When there is no function selection, it accelerates directly to the target frequency on operation command input.

### Start after DC Braking

| Group | Code | Name                          | LCD<br>display   | Setting |          | Setting<br>range | Unit |
|-------|------|-------------------------------|------------------|---------|----------|------------------|------|
| Ad    | 07   | Start mode                    | Start Mode       | 1       | Dc-Start | 0 - 1            | -    |
| Ad    | 12   | DC braking time<br>at startup | Dc-Start<br>Time |         | 0.00     | 0.00 - 60.00     | sec  |
| Ad    | 13   | Amount of applied DC          | Dc Inj Level     | 50      |          | 50 0 - 200       |      |

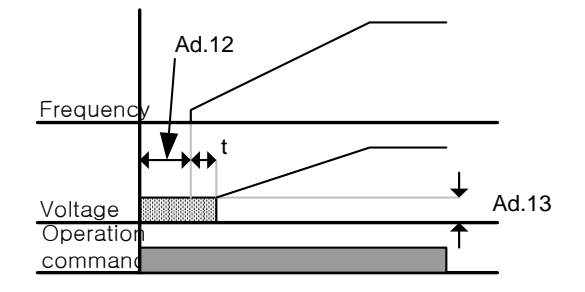

Figure 6-28 Start after DC braking

Accelerates after supplying DC voltage to the motor for a set time. When the motor is rotating before the voltage is supplied from the inverter, it can stop the motor revolution by DC braking and then make acceleration. Also, when applying mechanical brake to the motor shaft, it may be used if a constant torque is required even after opening the mechanical brake.

#### ▲ Caution

- The DC braking quantity is the basis of the set motor rated current, so do not set the current value higher than the inverter rated current. Or the motor may be overheated or damaged.
- If the DC braking quantity is too large or the braking time is too long, the motor may be overheated or damaged.

6-34 **LS** 15

## 6.18 Stop Mode Selection

Select a method to stop the motor when a stop command is input to the inverter during its operation.

### Deceleration Stop

| Group | Code | Name      | LCD display | Setting |     | Setting<br>range | Unit |
|-------|------|-----------|-------------|---------|-----|------------------|------|
| Ad    | 08   | Stop mode | Stop Mode   | 0       | Dec | -                | -    |

This is a general deceleration method. When there is no function selection, the motor decelerates(ramps) down to 0 Hz and then stops, as shown in the figure below.

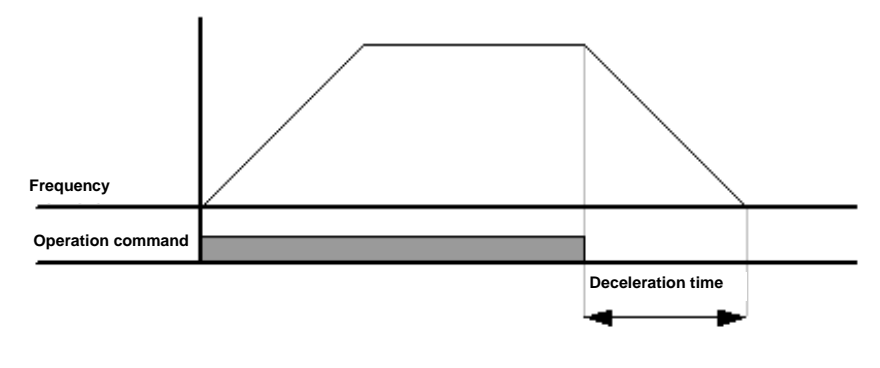

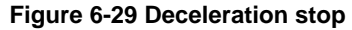

### Stopping using DC Braking

(Stopping the motor by supplying direct current at a preset frequency during deceleration)

When the frequency reaches the set value during deceleration, the motor will be stopped by DC braking.

| Group | Code | Name                          | LCD display    | Setting<br>display |      | Range        | Unit |
|-------|------|-------------------------------|----------------|--------------------|------|--------------|------|
| Ad    | 08   | Stop mode                     | Stop Mode      | 1 DC-Brake         |      | -            | -    |
| Ad    | 14   | Output prior to<br>DC braking | Dc-Block Time  | 0.10               |      | 0.00 - 60.00 | sec  |
| Ad    | 15   | DC braking time               | Dc-Brake Time  |                    | 1.00 | 0 - 60       | sec  |
| Ad    | 16   | DC braking<br>quantity        | Dc-Brake Level |                    | 50   | 0 - 200      | %    |
| Ad    | 17   | DC braking<br>frequency       | Dc-Brake Freq  |                    | 5.00 | 0.00 - 60.00 | Hz   |

When the deceleration begins with the stop command input and the frequency reaches the DC braking frequency (Ad.17 Dc-Brake Freq), the motor receives DC voltage and stops.

- Ad.14 Dc-Block Time: Set the time to block the inverter output before starting DC braking. If the load inertia is large or the DC braking frequency (Ad.17 Dc-Brake Freq) is high, a trip may occur due to overcurrent when supplying DC voltage to the motor. Therefore, adjust this time to prevent an overcurrent trip.
- Ad.15 Dc-Brake Time: Set the time to supply DC voltage to the motor.

- Ad.16 Dc-Brake Level: You can adjust the DC braking quantity. The reference is the rated current of the motor.
- Ad.17 Dc-Brake Freq: Set the start frequency for DC braking. When the inverter begins
  to decelerate and reaches this frequency, it begins DC braking.
  - Notes
     If you use the dwell frequency and set it to a level lower than the DC braking frequency, the dwell operation will not work, but the DC braking will be performed instead.

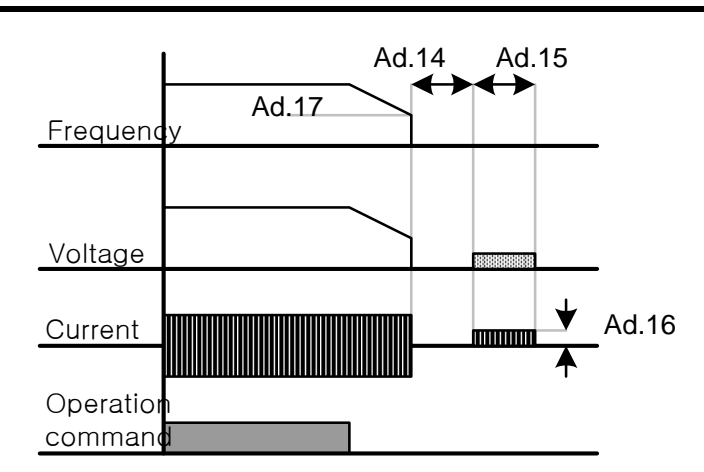

#### Figure 6-30 Stop after DC braking

- If the DC braking quantity is too large or the braking time is too long, the motor may be
- overheated or damaged, so be careful about this matter.
  The DC braking quantity is the basis of the set motor rated current, so do not set the current
  - value higher than the inverter rated current. Or the motor may be overheated or damaged.

### Free-run stop (Coasting)

| Group | Code | Name      | LCD display | Setting Setting Setting ra |          | Setting<br>range | Unit |
|-------|------|-----------|-------------|----------------------------|----------|------------------|------|
| Ad    | 08   | Stop mode | Stop mode   | 2                          | Free-Run | -                | -    |

When the operation command is turned off, the inverter output is blocked and the motor freewheels without power to stop.

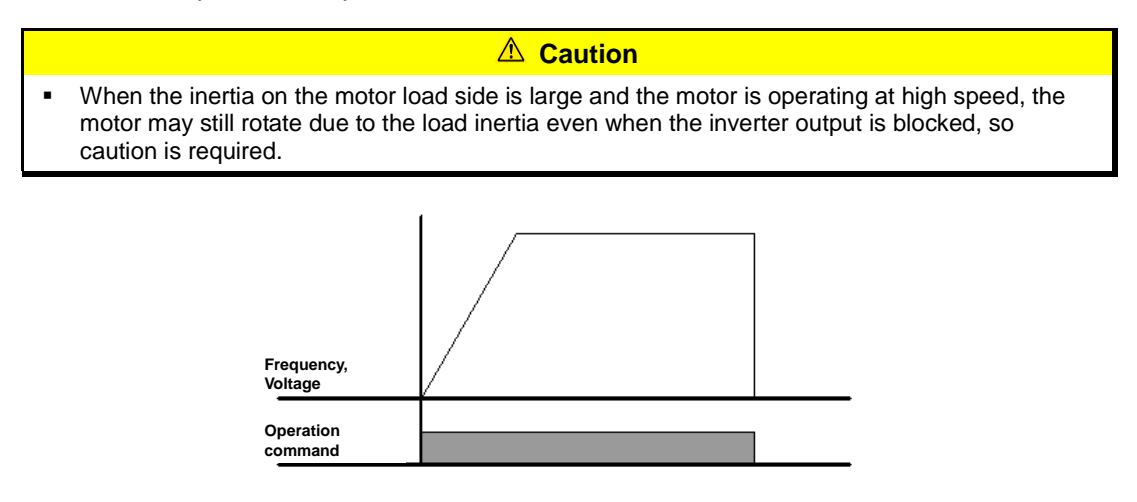

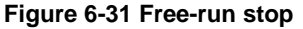

6-36 **LS** IS

### Power Braking

(Optimally decelerating without overvoltage trip)

| Group | Code | Name      | LCD<br>display |   | Setting          | Setting<br>range | Unit |
|-------|------|-----------|----------------|---|------------------|------------------|------|
| Ad    | 08   | Stop mode | Stop Mode      | 4 | Power<br>Braking | -                | -    |

In the case that the inverter DC voltage rises above a certain level due to the motor regenerative energy, adjust the deceleration gradient or perform the acceleration again to reduce the regenerative energy. Power braking can be used when a short deceleration time is needed without any other braking resistance and braking unit. However, the deceleration time may be longer than the set deceleration time, be careful not to cause any damage due to motor overheating when using power braking for a load with frequent deceleration.

#### **▲** Caution

- Do not use this function where frequent deceleration takes place or the motor may be overheated or damaged.
- The stall prevention and power braking functions work only during deceleration, the latter takes higher priority. For example, when both BIT3 of Pr.50 and the power braking of Ad.08 are set, the power braking will function. Overvoltage trip may occur when the deceleration time is too short or the inertia is large.

## 6.19 Frequency Limit

You can limit the operation frequency setting using the maximum frequency, start frequency, upper/lower limit of frequency, etc.

### Limiting Frequency Using the Maximum Frequency and the Start Frequency

| Group | Code | Name                 | LCD display | Setting | Setting<br>range | Unit |
|-------|------|----------------------|-------------|---------|------------------|------|
| dr    | 19   | Start frequency      | Start Freq  | 0.50    | 0.01 - 10.00     | Hz   |
| dr    | 20   | Maximum<br>frequency | Max Freq    | 60.00   | 40.00 - 400.00   | Hz   |

- dr.19 Start Freq: Has lower limit function for the parameter with the unit related to speed (Hz, rpm). It is set to 0.00 if you set the frequency lower than the start frequency.
- dr.20 Max Freq: Has upper limit function for the parameter with all speed units (Hz, rpm) except for the base frequency (dr.18 Base Freq). It is not possible to set the base frequency higher than the maximum frequency.

### Limiting Frequency Using the Upper and Lower Limit of Frequency

| Group | Code | Name                     | LCD<br>display   | Setting |    | Setting range            | Unit |
|-------|------|--------------------------|------------------|---------|----|--------------------------|------|
| Ad    | 24   | Frequency limit          | Freq Limit       | 0       | No | 0 - 1                    | -    |
| Ad    | 25   | Lower limit<br>frequency | Freq Limit<br>Lo | 0.50    |    | 0.0 - upper limit        | Hz   |
| Ad    | 26   | Upper limit<br>frequency | Freq Limit Hi    | 60.00   |    | 0.50 - Max.<br>frequency | Hz   |

- Ad.24 Freq Limit: When setting to Yes(1) with the initial setting of No(0), the frequency can be set only between the lower limit (Ad.25) and the upper limit (Ad.26). With the setting of No, the Ad.25 and Ad.26 codes are invisible.
- Ad.25 Freq Limit Lo, Ad.26 Freq Limit Hi: Set the upper limit and lower limit, respectively. The maximum and minimum settings of the upper and lower limits are limited to the lower limit and the upper limit, respectively. In addition, when setting the frequency with the keypad, the frequency can be set between the upper limit and the lower limit.

6-38 **LS** IS

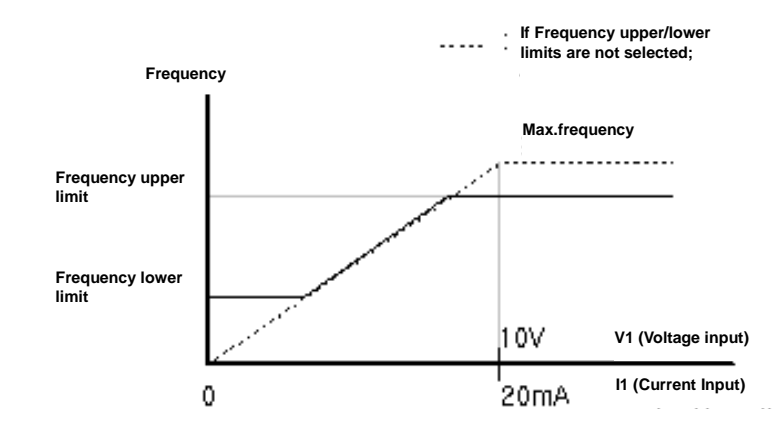

Figure 6-32 Limiting frequency using the upper and lower limit of frequency

### Frequency Jump

(Avoiding mechanical resonance frequency)

The frequency jump function is to prevent the frequency setting so as not to operate within the resonance frequency band where any resonance may occur in the user's mechanical system. The frequency jump band will be passed while the motor accelerates or decelerates; thus, you cannot set the frequency within the set frequency jump band.

| Group | Code | Name                                  | LCD<br>display | Set   | ting | Setting range                                            | Unit |                                                          |    |
|-------|------|---------------------------------------|----------------|-------|------|----------------------------------------------------------|------|----------------------------------------------------------|----|
| Ad    | 27   | Frequency<br>jump                     | Jump Freq      | 0     | No   | 0 - 1                                                    | -    |                                                          |    |
| Ad    | 28   | Lower limit 1<br>of jump<br>frequency | Jump Lo 1      | 10    | .00  | 0.00 - Upper limit 1<br>of jump frequency                | Hz   |                                                          |    |
| Ad    | 29   | Upper limit 1<br>of jump<br>frequency | Jump Hi 1      | 15.00 |      | 15.00                                                    |      | Lower limit 1 of jump<br>frequency 1 - Max.<br>frequency | Hz |
| Ad    | 30   | Lower limit 2<br>of jump<br>frequency | Jump Lo 2      | 20.00 |      | 20.00                                                    |      | 0.00 - Upper limit 2<br>of jump frequency                | Hz |
| Ad    | 31   | Upper limit 2<br>of jump<br>frequency | Jump Hi 2      | 25    | .00  | Lower limit 2 of jump<br>frequency 1 - Max.<br>frequency | Hz   |                                                          |    |
| Ad    | 32   | Lower limit 3<br>of jump<br>frequency | Jump Lo 3      | 30.00 |      | 0.00 - Upper limit 3<br>of jump frequency                | Hz   |                                                          |    |
| Ad    | 33   | Upper limit 3<br>of jump<br>frequency | Jump Hi 3      | 35    | .00  | Lower limit 3 of jump<br>frequency 1 - Max.<br>frequency | Hz   |                                                          |    |

In the case of increasing the frequency setting, when the frequency setting value (voltage, current, RS-485 communication, keypad setting, etc.) is within the jump frequency band, it will be maintained at the lower limit value of the frequency jump and then the frequency will be increased when the value gets out of the frequency jump band.

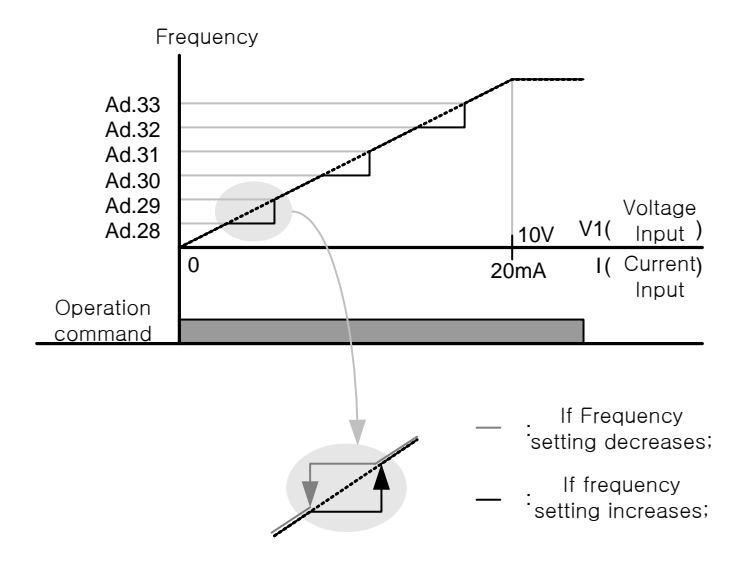

Figure 6-33 Frequency jump

## 6.20 Selection of Second Operation Method

(Switching to another operation method)

Using a multi-function input terminal, you can input the frequency setting, operation command, etc. as the second setting value. You can use this function to stop remote control and operate on the inverter body, when you are performing remote operation using any communication option.

| Group     | Code    | Name                                      | LCD<br>display             | Setting |            | Setting range | Unit |
|-----------|---------|-------------------------------------------|----------------------------|---------|------------|---------------|------|
| Operation | drv     | Operation<br>command method               | Cmd Source                 | 1       | Fx/Rx-1    | 0 - 4         | -    |
| Operation | Frq     | Frequency setting<br>Action               | Freq Ref Src               | 2       | V1         | 0 - 12        | -    |
| bA        | 04      | The second<br>operation<br>command method | Cmd 2nd Src                | 0       | Keypad     | 0 - 4         | -    |
| bA        | 05      | The second<br>frequency setting<br>method | Freq 2nd Src               | 0       | KeyPad-1   | 0 - 12        | -    |
| In        | 65 - 71 | Setting Px<br>terminal function           | Px Define<br>(Px: P1 - P7) | 15      | 2nd Source | 0 - 49        | -    |

Select it as 15 2nd Source by selecting one of the multi-function terminals between In.65 and In.71 of the terminal block input group.

- bA.04 Cmd 2nd Src, bA.05 Freq 2nd Src: If the multi-function input terminal set as the 2nd Source is turned on, the operation can be performed with the set values from the bA.04 and 05 instead of the set values from the drv code and the Frq code of the operation group.
- Cmd 2nd Src is the main source, which cannot be changed during operation.

#### **▲** Caution

If you set a multi-function input terminal to the 2nd Source and turn it on, the operation state will be changed because all of the relevant commands including the frequency command and the operation command will be changed to the 2nd commands. Therefore, ensure that the 2nd commands are correctly set before inputting the selected multi-function terminal. Overvoltage trip may occur when the deceleration time is too short or the inertia is large.

## 6.21 Multi-function Input Terminal Control

(Improving the response of input terminals)

Filter time constant, contact type, and so on for the multi-function input terminal of the inverter terminal block can be set.

| Group | Code | Name                                          | LCD display  | Setting                | Setting range | Unit |
|-------|------|-----------------------------------------------|--------------|------------------------|---------------|------|
| In    | 85   | Multi-function input terminal on filter       | DI On Delay  | 10                     | 0 - 10000     | ms   |
| In    | 86   | Multi-function input terminal off filter      | DI Off Delay | 3                      | 0 - 10000     | ms   |
| In    | 87   | Selection of multi-<br>function input contact | DI NC/NO Sel | 000 0000 <sup>26</sup> | -             | -    |
| In    | 90   | State of multi-function<br>input terminal     | DI Status    | 000 0000               | -             | -    |

- In.85 DI On Delay, In.86 DI Off Delay: When the input terminal state does not change during the set time after the terminal is input, it is recognized as on or off.
- In.87 DI NC/NO Sel: You can select the contact type of the input terminal. Used as A contact state (normal open) when setting the dot position of the switch corresponding to each bit to the below position, while used as B contact state (normal close) when setting it to the above position. The order is P1, P2 ..., and P7 from the right.

| Display | B contact state | A contact state |
|---------|-----------------|-----------------|
| Segment |                 |                 |
| LCD     |                 |                 |

In.90 DI Status: Displays the state of the input terminal block. If you set the corresponding bit to A contact in dr.87, the On state will be indicated when the dot mark of the switch is above while the Off state is indicated when it is below. It acts in the opposite way when it is set to B contact. The states are displayed in the order of P1, P2 ..., and P7 from the right.

| Display | Bit setting state when setting A contact (On) | When setting A contact<br>Bit setting off state (Off) |
|---------|-----------------------------------------------|-------------------------------------------------------|
| Segment |                                               |                                                       |
| LCD     |                                               |                                                       |

<sup>26</sup> The initial value 000 0000 is displayed as

LSis

6-42

## 7. Application Functions

## 7.1 Various Application Operation Functions of \$100

Table 7-1 Various application operation functions of S100 and their usage examples

| Types of Operation                      | Usage Examples                                                                                                    |
|-----------------------------------------|----------------------------------------------------------------------------------------------------|
| Jog operation                           | Mainly used as manual operation. It operates based on the manual operation parameters.                                                                                                    |
| Draw operation                          | A type of open loop tension control. It utilizes the speed difference<br>between the motors that operate at the rate for the main speed<br>command to keep the tension of the materials hanging between them<br>consistent.                                                                                                    |
| Up-down operation                       | Used where 2 switches control output. Swtich 1 is acceleration command, Switch 2 is deceleration command.                                                                                                    |
| 3-wire operation                        | A function that latches the inputted signals and carries out operation.<br>Used when intending to operate the inverter by using push button, etc.                                                                                                    |
| Safety mode operation                   | Used when a higher level of safe 'torque-off' condition is required when using the inverter control terminals to stop the motor.                                                                                                    |
| Dwell operation                         | Used to ensure enough torque is available in a motor to prevent roll-back when brake is lifted.                                                                                                    |
| Slip compensation<br>operation          | Used when intending to compensate for the motor slip, which increases when load increases, to rotate at a consistent speed.                                                                                                    |
| PID control                             | PID-controls the output frequency of the inverter to control flow, pressure, temperature, etc.                                                                                                    |
| Auto-tuning                             | The inverter measures and uses internal motor parameters for high performance operation.                                                                                                    |
| Sensorless vector<br>control            | Controls the magnetic flux and torque components of the motor current to give higher starting torque than V/F control.                                                                                                    |
| Torque control                          | Used when controlling the motor so that the torque is generated as set by the torque command value.                                                                                                    |
| Droop control                           | Used to balance loads when multiple motors are used to drive one load, or to prevent the saturation of speed controller in vector control, etc.                                                                                                    |
| Kinetic energy buffering                | If power failure occurs in the input power, the voltage in the inverter DC power part is lowered, which leads to low voltage failure, and power is cut off. During power failure, it controls the inverter power frequency and maintains the voltage level in the DC power part. Therefore it is possible to keep longer the time from instantaneous power interruption to low voltage failure. |
| Energy saving operation                 | Used when intending to reduce voltage supplied to the motor at light load or no load in the applications of fans and pumps.                                                                                                    |
| Speed search operation                  | Used in order to prevent the failure that could happen when the inverter voltage is outputted while the motor and load are free-wheeling.                                                                                                    |
| Automatic restart                       | Used to automatically re-start the driven motor in case of some inverter trip conditions.                                                                                                    |
| 2nd motor operation                     | If an inverter is connected for switching between two motors, the 2nd motor can be operated as long as the input of the terminal defined as the 2nd function is 1 as the parameter group for $2^{nd}$ motor.                                                                                                    |
| Commercial power<br>operation switching | Used when the load operated by the inverter is switched to the commercial power or vice versa.                                                                                                    |

| Types of Operation                     | Usage Examples                                                                                                    |
|----------------------------------------|----------------------------------------------------------------------------------------------------|
| Cooling fan control                    | Used to control the fan to cool the heat sink of inverter's body.                                                                           |
| Timer function                         | You can power on or off multi-function output (including relay) after a certain period of time.                                             |
| Brake control                          | Used to control the on/off operation of a mechanical brake in the load system using inverter multi-function relay or output terminal.       |
| Multi-function power<br>on/off control | You can power on or off the output relay or multi-function output terminal if the analog input value is above the set value.                |
| Regeneration avoidance<br>for press    | While operating a press, prevents regeneration area by increasing the motor operation speed automatically in the motor regeneration status. |

## 7.2 Setting the Override Frequency Using the Aux Frequency Command

| Group     | Code    | Name                                     | LCD display                | Setting |                | Setting range    | Unit |
|-----------|---------|------------------------------------------|----------------------------|---------|----------------|------------------|------|
| Operation | Frq     | Frequency<br>Setting Methods             | Freq Ref Src               | 0       | Keypad-1       | 0 - 12           | -    |
| bA        | 01      | Auxiliary<br>command<br>setting method   | Aux Ref Src                | 1       | V1             | 0 - 4            | -    |
| bA        | 02      | Auxiliary<br>command<br>motion selection | Aux Calc Type              | 0       | M + G * A      | 0 - 7            | -    |
| bA        | 03      | Auxiliary command gain                   | Aux Ref Gain               |         | 0.0            | 200.0 -<br>200.0 | %    |
| In        | 65 - 71 | Setting Px terminal function             | Px Define<br>(Px: P1 - P7) | 40      | dis Aux<br>Ref | -                | -    |

Used when using main and aux speeds to set the frequencies of various calculation conditions. You can use two frequency setting methods at the same time to set the operation frequency. The main speed can be use to set the main operation frequency and the aux speed can be used for fine tuning during the main operation.

For example, assume that settings were made as in the above table. With Keypad-1 as the main speed and 30.00 Hz operation, if -10 - +10V voltage is supplied to V1 terminal at 5% gain (variable from In.01 to In.16 are the initial values and In.06 V1 polarity is set as bipolar), it is possible to fine tune up to 33.00 - 27.00 Hz.

• **bA.01 Aux Ref Src**: Select the input type to be used as aux speed.

| Table 7 | 7-2 Aux | speed | setting | types |
|---------|---------|-------|---------|-------|
|---------|---------|-------|---------|-------|

| Setting type |       | Function                                                                               |
|--------------|-------|----------------------------------------------------------------------------------------|
| 0            | None  | No aux speed operation                                                                 |
| 1            | V1    | Select the voltage input terminal of the control terminal block as aux speed command.  |
| 3            | V2    | Select the voltage input of terminal I2 (SW2 should be set as V) as aux speed command. |
| 4            | 12    | Select the current input of terminal I2 (SW2 should be set as I) as aux speed command. |
| 5            | Pulse | Select pulse row input of terminal TI as aux speed command.                            |

**LS** 15 7-3

**bA.02** Aux Calc Type: You can determine the size of aux speed by using the gain (bA.03 Aux Ref Gain) and then use the four rules of arithmetic (addition, subtraction, multiplication and division) to set the application rate of the main speed.

| Setting type                                                                          |                                            | Formula                         | How to calculate the final<br>frequency command                              |  |  |
|---------------------------------------------------------------------------------------|--------------------------------------------|---------------------------------|------------------------------------------------------------------------------|--|--|
| 0                                                                                     | M + (G * A)                                | M[Hz]+(G[%]*A[Hz])              | Main speed command value + (bA03 x bA01 x IN01)                              |  |  |
| 1                                                                                     | M * (G * A)                                | M[Hz]*(G[%]*A[%])               | Main speed command value x (bA03 x bA01)                                     |  |  |
| 2                                                                                     | M / (G * A)                                | M[Hz]/(G[%]*A[%])               | Main speed command value / (bA03 x bA01)                                     |  |  |
| 3                                                                                     | M+{M*(G*A)}                                | M[Hz]+{M[Hz]*(G[%]*A[%])}       | Main speed command value + {Main speed<br>command value x (bA03 x bA01)}     |  |  |
| 4                                                                                     | M+G*2*(A-50)                               | M[Hz]+G[%]*2*(A[%]-50[%])[Hz]   | Main speed command value + bA03 x 2 x (bA01 –<br>50) x IN01                  |  |  |
| 5                                                                                     | M*{G*2*(A-50)} M[HZ]*{G[%]*2*(A[%]-50[%])} |                                 | Main speed command value x {bA03 x 2 x (bA01 – 50)}                          |  |  |
| 6                                                                                     | M/{G*2*(A-50)}                             | M[HZ]/{G[%]*2*(A[%]-50[%])}     | Main speed command value / {bA03 x 2 x (bA01 – 50)}                          |  |  |
| 7 M+M*G*2*(A-50) M[HZ]+M[HZ]*G[%]*2*(A[%]-50[%])                                      |                                            | M[HZ]+M[HZ]*G[%]*2*(A[%]-50[%]) | Main speed command value + Main speed command value x bA03 x 2 x (bA01 – 50) |  |  |
| M: Frq setting-based main speed frequency command (Hz or RPM), G: Aux speed gain (%), |                                            |                                 |                                                                              |  |  |

#### Table 7-3 How to calculate the final command frequency

A: Aux speed frequency command (Hz or RPM) or gain (%)

#### ▲ Caution

If the max. frequency is high, the output frequency error may occur due to the analog input error or calculation error.

In the above setting types, the single-direction analog input can allow (+) or (-) operation at least four times.

- bA.03 Aux Ref Gain: Controls the size of the input (bA.01 Aux Ref Src) set as aux speed. If aux speed is selected to V1 or I2 and parameters from 01 to 32 in the terminal block input group are initial values, the aux speed frequency operates as in the following.
- In.65 71 Px Define: When the terminal set as dis Aux Ref (No.40) among the multifunction input terminals is inputted, it does not operate with the aux speed command and, instead, it operates only with main speed command.

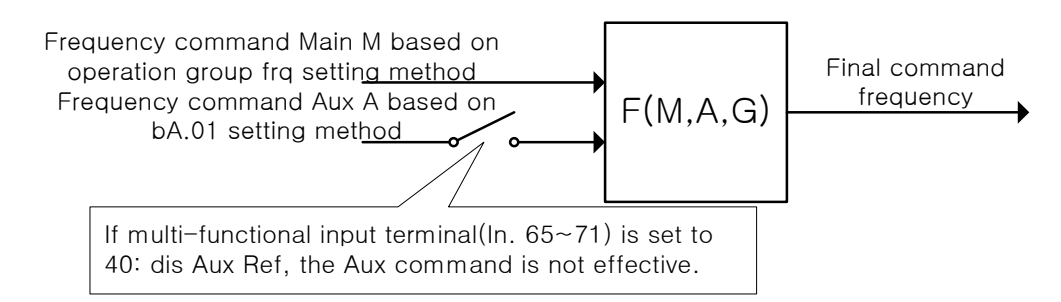

#### Figure 7-1 Setting the override frequency using the aux frequency command

- M: Frq setup-based main speed frequency command (Hz or RPM) G: Aux speed gain (%) A: Aux speed frequency command (Hz or RPM) or gain (%)
- **Usage example** 1) Frequency keypad setting is main speed and V1 analog voltage is aux speed
- Conditions:
  - Main speed (M) setting (Frq): Keypad (frequency set as 30 Hz)
  - Max. frequency (Max Freq) setting (dr.20): 400 Hz

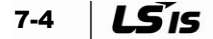

- Aux speed (A) setting (A: bA.01): V1 (expressed as aux speed (Hz) or percentage (%) depending on the calculation conditions)
- Aux speed gain (G) setting (bA.03): 50%, In.01 32: Factory default
- Assuming that 6 V is inputted to V1, the frequency for 10 V is 60 Hz and therefore the aux speed A in the following table is 36 Hz (= 60[Hz] x (6[V] / 10[V])) or 60% (= 100[%] X (6[V] / 10[V]) depending on the conditions.

Table 7-4 Usage example 1) Frequency keypad setting is main speed and V1 analog voltage is aux speed

|   | Setting type                                               | Final command frequency                      |
|---|------------------------------------------------------------|----------------------------------------------|
| 0 | $M[Hz]+(G[\%]^*A[Hz]) 		 30Hz(M)+(50\%(G)x36Hz(A)) = 48Hz$ |                                              |
| 1 | M[Hz]*(G[%]*A[%])                                          | 30Hz(M)x(50%(G)x60%(A)) = 9Hz                |
| 2 | M[Hz]/(G[%]*A[%])                                          | 30Hz(M)/(50%(G)x60%(A)) = 100Hz              |
| 3 | M[Hz]+(M[Hz]*(G[%]*A[%]))                                  | $30Hz(M)+{30[Hz]x(50\%(G)x60\%(A))} = 39Hz$  |
| 4 | M[Hz]+G[%]*2*(A[%]-50[%])[Hz]                              | 30Hz(M)+50%(G)x2x(60%(A)–50%)x60Hz = 36Hz    |
| 5 | M[HZ]*{G[%]*2*(A[%]-50[%])}                                | $30Hz(M)x{50\%(G)x2x(60\%(A)-50\%)} = 3Hz$   |
| 6 | M[HZ]/{G[%]*2*(A[%]-50[%])}                                | 30Hz(M)/{50%(G)x2x(60%–50%)} = 300Hz         |
| 7 | M[HZ]+M[HZ]*G[%]*2*(A[%]-<br>50[%])                        | 30Hz(M)+30Hz(M)x50%(G)x2x(60%(A)–50%) = 33Hz |

# M: Frq setup-based main speed frequency command (Hz or RPM) G: Aux speed gain (%) A: Aux speed frequency command (Hz or RPM) or gain (%)

- \* If the frequency is changed to RPM, RPM will be used instead of Hz.
- Usage example 2) Frequency keypad setting is main speed and I2 analog voltage is aux speed
- Conditions:
  - Main speed (M) setting (Frq): Keypad (frequency set as 30 Hz)
  - Max. frequency (Max Freq) setting (dr.20): 400 Hz
  - Aux speed (A) setting (bA.01): I2 (expressed as aux speed (Hz) or percentage (%) depending on the conditions)
  - Aux speed gain (G) setting (bA.03): 50%
  - In.01 32: Factory default
- If 10.4 mA is inputted to I2, the frequency for 20 mA is 60 Hz. Therefore, in the following table, aux speed A is 24 Hz (= 60[Hz] x {(10.4[mA] 4[mA]) / (20[mA] 4[mA])} or 40% (= 100[%] x {(10.4[mA] 4[mA]) / (20 [mA] 4[mA])}.

| Table 7-5 Usage example 2) Frequency keypad setting is main speed and I2 analog voltage is |
|--------------------------------------------------------------------------------------------|
| aux speed                                                                                  |

|   | Setting type                    | Final command frequency                                    |
|---|---------------------------------|------------------------------------------------------------|
| 0 | M[Hz]+(G[%]*A[Hz])              | 30Hz(M) + (50%(G) x 24Hz(A)) = 42Hz                        |
| 1 | M[Hz]*(G[%]*A[%])               | 30Hz(M)x(50%(G)x40%(A)) = 6Hz                              |
| 2 | M[Hz]/(G[%]*A[%])               | 30Hz(M)/(50%(G)x40%(A)) = 150Hz                            |
| 3 | M[Hz]+{M[Hz]*(G[%]*A[%])}       | 30Hz(M)+{30[Hz]x(50%(G)x40%(A))} = 36Hz                    |
| 4 | M[Hz]+G[%]*2*(A[%]-50[%])[Hz]   | 30Hz(M)+50%(G)x2x(40%(A)–50%)x60Hz = 24Hz                  |
| 5 | M[HZ]*{G[%]*2*(A[%]-50[%])}     | 30Hz(M)x{50%(G)x2x(40%(A)–50%)} = -3Hz (reverse direction) |
| 6 | M[HZ]/{G[%]*2*(A[%]-50[%])}     | 30Hz(M)/{50%(G)x2x(60%–40%)} = -300Hz (reverse direction)  |
| 7 | M[HZ]+M[HZ]*G[%]*2*(A[%]-50[%]) | 30Hz(M)+30Hz(M)x50%(G)x2x(40%(A)–50%) = 27Hz               |

M: Frq setting-based main speed frequency command (Hz or RPM), G: Aux speed gain (%)

A: Aux speed frequency command (Hz or RPM) or gain (%)

- Usage example 3) V1 is main speed and I2 is aux speed
- Conditions:
  - Main speed (M) setting (Frq): V1 (the frequency command is set as 30 Hz at 5 V)
  - Max. frequency (Max Freq) setting (dr.20): 400 Hz
  - Aux speed (bA.01): I2 (expressed as aux speed [Hz] or percentage [%] depending on the conditions)
  - Aux speed gain (bA.03): 50% (indicates G in the following table. The value is 0.5)
  - IN01 32: Factory default
- Assuming that 10.4 mA is inputted to I2, the frequency for 20 mA is 60 Hz. Therefore the aux speed A in the following table is 24 Hz (= 60[Hz] x {(10.4[mA] 4[mA]) / (20[mA] 4[mA])} or 40% (=100[%] x {(10.4[mA] 4[mA]) / (20 [mA] 4[mA])}.

#### Table 7-6 Usage example 3) V1 is main speed and I2 is aux speed

|   | Setting type                    | Final command frequency                                    |
|---|---------------------------------|------------------------------------------------------------|
| 0 | M[Hz]+(G[%]*A[Hz])              | $30Hz(M) + (50\%(G) \times 24Hz(A)) = 42Hz$                |
| 1 | M[Hz]*(G[%]*A[%])               | 30Hz(M)x(50%(G)x40%(A)) = 6Hz                              |
| 2 | M[Hz]/(G[%]*A[%])               | 30Hz(M)/(50%(G)x40%(A)) = 150Hz                            |
| 3 | M[Hz]+{M[Hz]*(G[%]*A[%])}       | $30Hz(M)+{30[Hz]x(50\%(G)x40\%(A))} = 36Hz$                |
| 4 | M[Hz]+G[%]*2*(A[%]-50[%])[Hz]   | 30Hz(M)+50%(G)x2x(40%(A)–50%)x60Hz = 24Hz                  |
| 5 | M[HZ]*{G[%]*2*(A[%]-50[%])}     | 30Hz(M)x{50%(G)x2x(40%(A)–50%)} = -3Hz (reverse direction) |
| 6 | M[HZ]/{G[%]*2*(A[%]-50[%])}     | 30Hz(M)/{50%(G)x2x(60%–40%)} = -300Hz (reverse direction)  |
| 7 | M[HZ]+M[HZ]*G[%]*2*(A[%]-50[%]) | 30Hz(M)+30Hz(M)x50%(G)x2x(40%(A)–50%) = 27Hz               |

M: Frq setting-based main speed frequency command (Hz or RPM), G: Aux speed gain (%)

A: Aux speed frequency command (Hz or RPM) or gain (%)

## 7.3 Jog Operation

You can operate jog by using the terminal block or keypad multi-keys.

| Group | Code    | Name                            | LCD display                |   | Setting | Setting<br>range         | Unit |
|-------|---------|---------------------------------|----------------------------|---|---------|--------------------------|------|
| dr    | 11      | Jog frequency                   | JOG Frequency              |   | 10.00   | 0.50 - Max.<br>frequency | Hz   |
| dr    | 12      | Jog operation acceleration time | JOG Acc Time               |   | 20.00   | 0.00 - 600.00            | sec  |
| dr    | 13      | Jog operation deceleration time | JOG Dec Time               |   | 30.00   | 0.00 - 600.00            | sec  |
| In    | 65 - 71 | Px terminal function setting    | Px Define<br>(Px: P1 - P7) | 6 | JOG     | -                        | -    |

## (1) Terminal block based jog operation 1

Select the jog frequency setting terminal among P1 - P7 of multi-function terminal block and select No.6 (JOG) for the function of the terminal block among In.65 - In.71. If the jog terminal is inputted with operation command inputted, the operation frequency moves to the jog frequency explained below.

- dr.11 JOG Frequency: Sets the frequency for jog operation. The jog operation is the first priority, except Dwell operation. Therefore, if a jog command is inputted while operating with multi-step operation, up-down operation or 3-wire operation, it operates based on the jog frequency.
- dr.12 JOG Acc Time, dr.13 JOG Dec Time: This is acceleration and deceleration time when moved to the jog frequency.

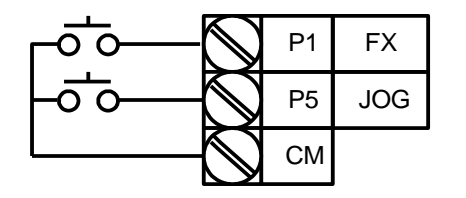

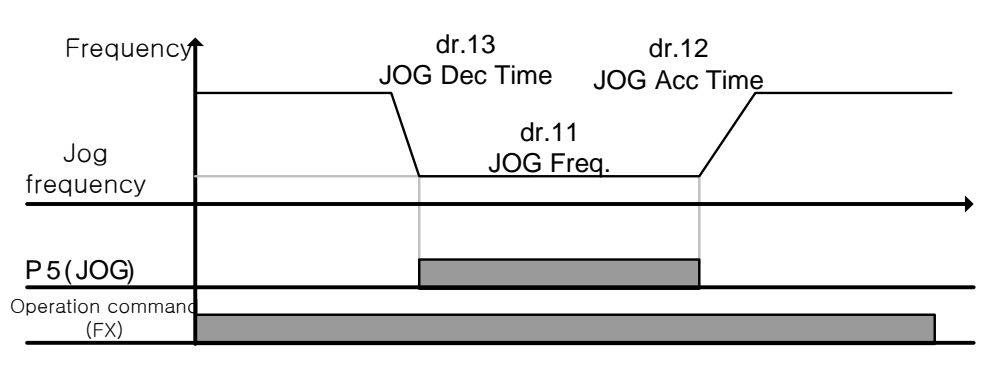

#### Figure 7-2 Terminal setting

#### Figure 7-3 Terminal block based jog operation

If the jog terminal is inputted with operation command (FX) inputted, the operation frequency moves to the jog frequency.

| Group | Code    | Name                            | LCD display                |    | Setting | Setting<br>range         | Unit |
|-------|---------|---------------------------------|----------------------------|----|---------|--------------------------|------|
| dr    | 11      | Jog frequency                   | JOG Frequency              |    | 10.00   | 0.50 - Max.<br>frequency | Hz   |
| dr    | 12      | Jog operation acceleration time | JOG Acc Time               |    | 20.00   | 0.00 -<br>600.00         | sec  |
| dr    | 13      | Jog operation deceleration time | JOG Dec Time               |    | 30.00   | 0.00 -<br>600.00         | sec  |
| In    | 65 - 71 | Px terminal<br>function setting | Px Define<br>(Px: P1 - P7) | 46 | FWD JOG | -                        | -    |
| In    | 65 - 71 | Px terminal function setting    | Px Define<br>(Px: P1 - P7) | 47 | REV JOG | -                        | -    |

### (2) Terminal block based jog operation 2

Jog operation 1 needs the operation command, but jog operation 2 can carry out jog operation just by using the terminal set to FWD JOG or REV JOG. During jog operation, the priority for Acc/Dec time and terminal block input (Dwell, 3-wire, up/down, etc.) is the same with jog operation 1, and even if operation command is inputted, operation continues with jog frequency.

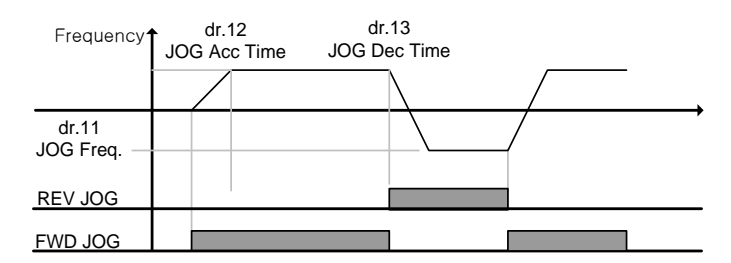

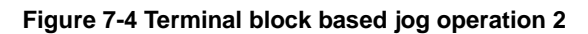

### (3) Keypad based jog operation

| Group | Code | Name                          | LCD<br>display |   | Setting<br>display | Setting<br>range | Unit |
|-------|------|-------------------------------|----------------|---|--------------------|------------------|------|
| dr    | 90   | ESC–key function<br>selection | -              | 1 | JOG Key            | -                | -    |
| dr    | 06   | Operation<br>command methods  | Cmd Source     | 0 | Keypad             | -                | -    |

Set dr.90 to No.1 JOG Key and the drv code of the operation group to 0 Keypad. Pressing ESC key will make SET LED blinking and the jog operation becomes possible. Press and hold the operation key (RUN) of the keypad to operate at the set jog frequency (dr.11 JOG Frequency). Releasing the operation key (RUN) will stop the operation. The Acc/Dec time to the jog operation frequency is set I n dr.12 and dr.13.

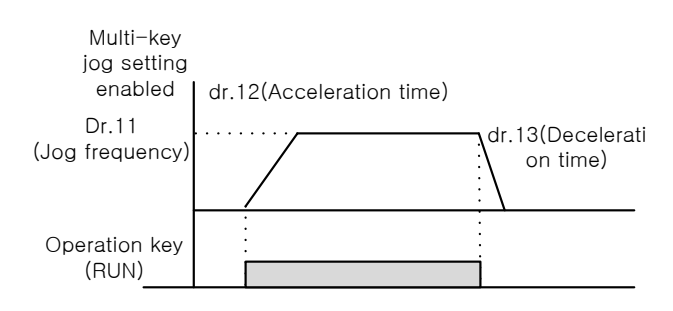

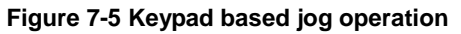

## 7.4 Up-down operation

| Group | Code       | Name                                | LCD display                |    | Setting      | Setting<br>range | Unit |
|-------|------------|-------------------------------------|----------------------------|----|--------------|------------------|------|
| Ad    | 65         | Up/down operation<br>frequency save | U/D Save<br>Mode           | 1  | Yes          | 0 - 1            | -    |
| In    | 65 -<br>71 | Px terminal function setting        | Px Define<br>(Px: P1 - P7) | 17 | Up           | -                | -    |
| In    | 65 -<br>71 | Px terminal function setting        | Px Define<br>(Px: P1 - P7) | 18 | Down         | -                | -    |
| In    | 65 -<br>71 | Px terminal function setting        | Px Define<br>(Px: P1 - P7) | 20 | U/D<br>Clear | -                | -    |

You can use the multi-function terminal block to control acceleration and deceleration. You can use it in the systems where the upper-lower limit switch signal is used as deceleration command.

Table 7-7 Up-down operation code description

| Group | Code<br>number | Function display              | Code description                                                                                                    |
|-------|----------------|-------------------------------|----------------------------------------------------------------------------------------------------|
| Ad    | 65             | U/D<br>Save<br>Mode           | <ul> <li>If the operation command (FX or RX terminal) is off or has a trip or power failure during the constant speed operation, the frequency used for operation is saved in the memory.</li> <li>When the operation command is on again or returns to the normal status, the saved frequency can be used. Use the multi-function terminal block to delete the saved frequency. Set one of multi-function terminals to No.20 U/D Clear and input the terminal during stop or constant speed status to delete the frequency saved in the up-down operation.</li> </ul> |
| In    | 65 - 71        | Px Define<br>(Px: P1 -<br>P7) | <ul> <li>Select the terminal to be used for up-down operation and then set relevant terminal functions to 17 up and 18 down, respectively.</li> <li>When the operation command is inputted, if the UP terminal signal is on, the speed goes up and if off, the speed stops accelerating and becomes constant.</li> <li>During operation, if the DOWN signal is on, the peed goes down, and if off, the speed stops deceleration and becomes constant.</li> <li>If UP and DOWN signals are on at the same time, acceleration and deceleration stop.</li> </ul>          |

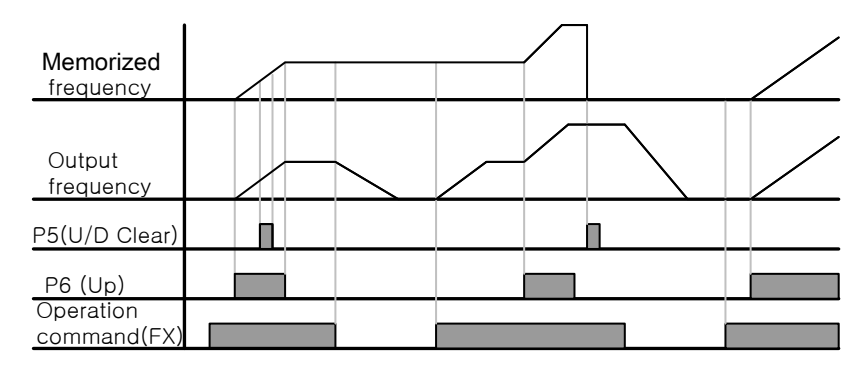

Figure 7-6 U/D Save Mode graph

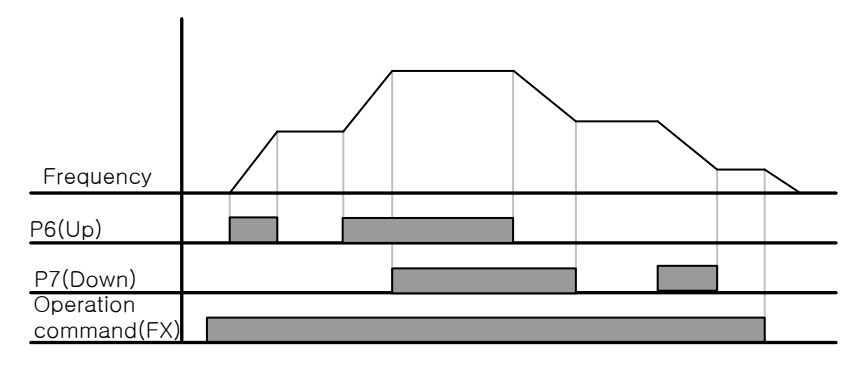

Figure 7-7 Px Define graph

## 7.5 3-wire operation

#### When using push buttons to operate the inverter

| Group     | Code    | Name                            | LCD<br>display             | S  | Setting   | Setting<br>range | Unit |
|-----------|---------|---------------------------------|----------------------------|----|-----------|------------------|------|
| Operation | drv     | Operation<br>command<br>method  | Cmd Source                 | 1  | Fx/Rx - 1 | -                | -    |
| In        | 65 - 71 | Px terminal<br>function setting | Px Define<br>(Px: P1 - P7) | 14 | 3-Wire    | -                | -    |

A function that latches the inputted signals and carries out operation as shown in the following figure. Therefore you can use push buttons to configure a simple sequence circuit as shown below. The minimum input time (t) for input terminal should be 1 ms or longer. When forward and reverse operation commands are inputted at the same time, the operation stops.

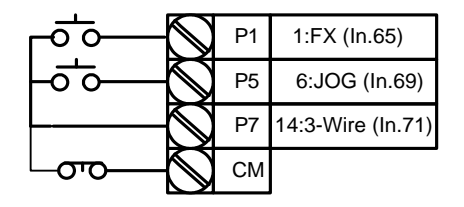

Figure 7-8 Terminal wiring

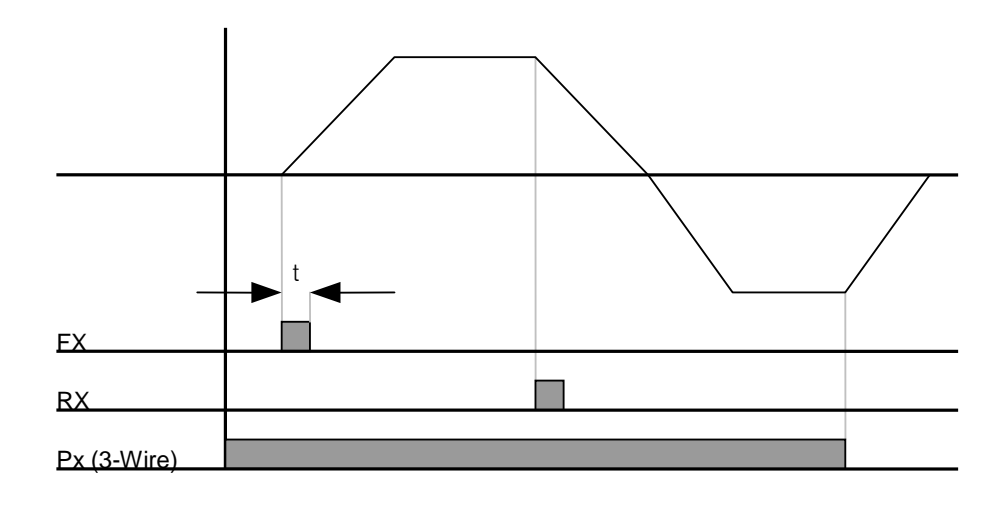

Figure 7-9 3-wire operation

## 7.6 Safe Operation Mode

| Gro<br>up | Code       | Name                             | LCD display                | Function settings |                 | Range       | Unit |
|-----------|------------|----------------------------------|----------------------------|-------------------|-----------------|-------------|------|
| Ad        | 70         | Safe operation selection         | Run En Mode                | 1                 | DI<br>Dependent | -           | -    |
| Ad        | 71         | Safe operation<br>stop method    | Run Dis Stop               | 0                 | Free-Run        | 0 - 2       | -    |
| Ad        | 72         | Safe operation deceleration time | Q-Stop Time                |                   | 5.0             | 0.0 - 600.0 | sec  |
| In        | 65 -<br>71 | Px terminal function setting     | Px Define<br>(Px: P1 - P7) | 13                | RUN Enable      | -           | -    |

## ■ When inputting the terminal to limit the operation

A function that uses the multi-function input terminal to make the operation command effective by software.

| Group | Code<br>number | Function<br>display        | Code description                                                                                                    |
|-------|----------------|----------------------------|----------------------------------------------------------------------------------------------------|
| In    | 65 - 71        | Px Define<br>(Px: P1 - P7) | <ul> <li>Of the multi-function input terminals, select a terminal<br/>for No.13 safe operation mode (RUN Enable). (The safe<br/>operation function does not work if you only set the<br/>multi-function terminal block to RUN Enable.)</li> </ul>                                                                                                    |
| Ad    | 70             | Run En Mode                | <ul> <li>1: DI Dependent<br/>The operation command is recognized by multi-function<br/>input terminals.</li> <li>0: Always Enable<br/>The safe operation mode does not work.</li> </ul>                                                                                                    |
| Ad    | 71             | Run Dis Stop               | <ul> <li>Sets the inverter operation when the multi-function input terminal set to the safe operation mode is off.</li> <li>0: Free-Run<br/>When the multi-function terminal is off, the inverter output power is cut off.</li> <li>1: Q-Stop<br/>Use the safe operation mode deceleration time (Q-Stop Time) to decelerate. You need to input the operation command again to enable operation even if the multi-function terminal is on.</li> <li>2: Q-Stop Resume<br/>Use the safe operation mode deceleration time (Q-Stop Time) to decelerate. With the operation command on, the operation starts normally when the multi-function terminal is inputted.</li> </ul> |
| Ad    | 72             | Q-Stop<br>Time             | <ul> <li>If Ad.71 Run Dis Stop is set to NO.1 Q-Stop or No.2 Q-<br/>Stop Resume, set the deceleration time.</li> </ul>                                                                                                    |

Table 7-8 Safe operation mode code description

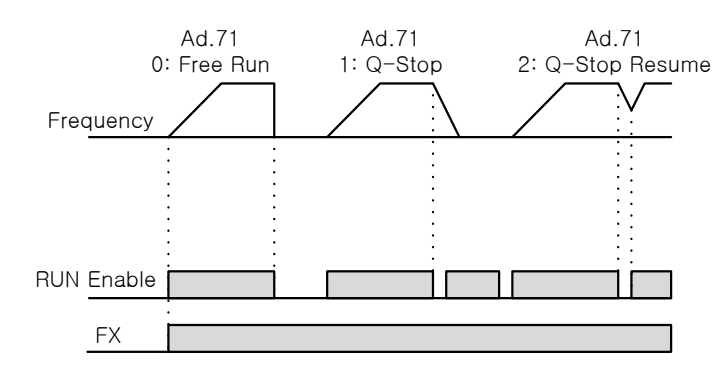

Figure 7-10 Safe operation mode

## 7.7 **Dwell operation**

| Group | Code | Name                                    | LCD display    | Setting | Setting range                       | Unit |
|-------|------|-----------------------------------------|----------------|---------|-------------------------------------|------|
| Ad    | 20   | Dwell frequency on<br>acceleration      | Acc Dwell Freq | 5.00    | Start frequency -<br>Max. frequency | Hz   |
| Ad    | 21   | Dwell operation time<br>on acceleration | Acc Dwell Time | 0.0     | 0.0 - 10.0                          | sec  |
| Ad    | 22   | Dwell frequency on<br>deceleration      | Dec Dwell Freq | 5.00    | Start frequency -<br>Max. frequency | Hz   |
| Ad    | 23   | Dwell operation time<br>on deceleration | Dec Dwell Time | 0.0     | 0 .0 - 60.0                         | sec  |

When an operation command is inputted, constant speed operation is carried out at acceleration dwell frequency during acceleration dwell time and then acceleration resumes. When a stop command is inputted, constant speed operation is carried out at the deceleration dwell frequency during the deceleration dwell time and then the motor stops. If the control mode (dr.09 Control Mode) is set as No.0 V/F mode, this feature can be used to open the mechanical brake in a lift or hoist application.

Caution
 If the dwell operation is carried out at larger frequency than motor's rated slip in the above load, overcurrent flows in the motor, damaging the motor or affecting the motor life.

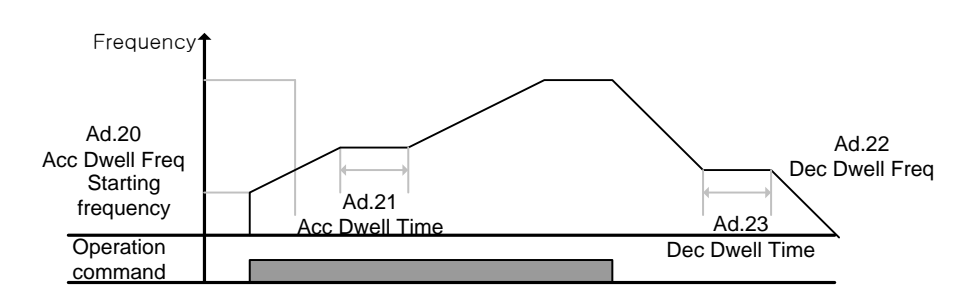

Figure 7-11 Dwell operation

### Detailed dwell operation description

The dwell operation function is used to secure torque when opening the brake in a lift type load. When the operation command is inputted, the dwell operation accelerates up to the dwell frequency based on the set acceleration time. When the dwell acceleration operation time (Acc Dwell Time) set in the dwell operation frequency expires, the operation continues based on the speed settings. if a stop command is inputted during operation, the operation

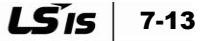

decelerates to the dwell operation frequency, and if the set dwell deceleration operation time (Dec Dwell Time) expires, the operation stops according to the previous deceleration time.

If the dwell operation time is 0 or the dwell frequency is set to 0, the dwell operation does not work. The acceleration dwell operation command is effective only once when the first command is issued and if re-accelerating after the acceleration dwell frequency, the operation doesn't work. The deceleration dwell operates when going through the deceleration dwell frequency whenever the stop command is inputted. It does not work for simple frequency deceleration which is not deceleration by stop. If external brake control is on, the dwell operation feature does not work.

1. Acceleration Dwell

The acceleration dwell operation command is effective only once when the first command is issued and if re-accelerating after the acceleration dwell frequency, the operation doesn't work.

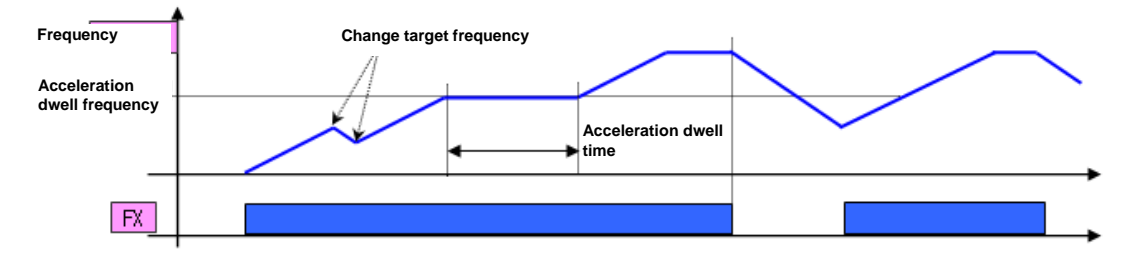

Figure 7-12 Acceleration dwell

2. Deceleration Dwell

The deceleration dwell operates when going through the deceleration dwell frequency whenever the stop command is inputted. It does not work for simple frequency deceleration which is not deceleration by stop command.

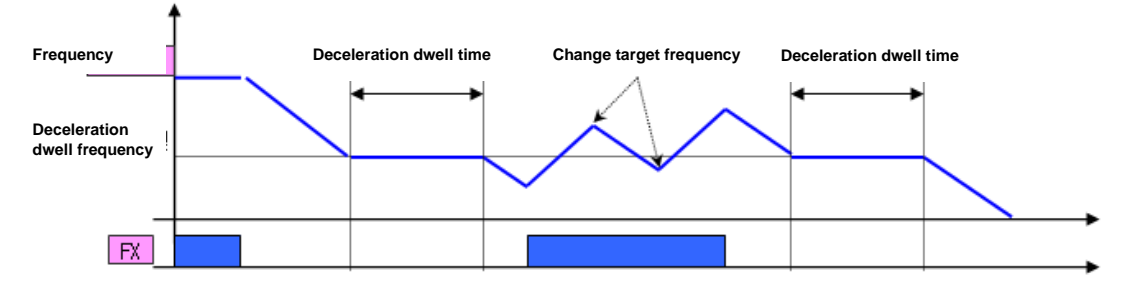

Figure 7-13 Deceleration dwell

#### **Slip compensation operation** 7.8

Gr

bA

bΑ

16

17

In the induction motor, the difference between motor rotation speed and frequency (synchronous speed) gets bigger depending on the load factor. This speed difference (slip) is used for a load that needs compensation.

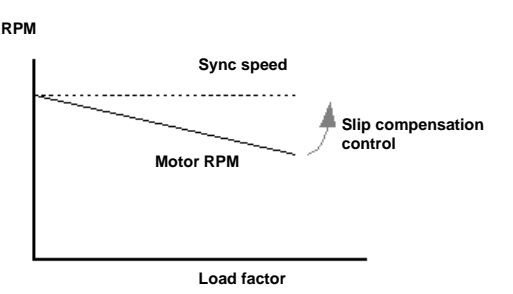

| roup | Code | Name                     | LCD display    |   | Setting                             | Setting<br>range | Unit |
|------|------|--------------------------|----------------|---|-------------------------------------|------------------|------|
| dr   | 09   | Control mode             | Control Mode   | 2 | Slip Compen                         | -                | -    |
| dr   | 14   | Motor capacity           | Motor Capacity | 2 | 0.75 kW<br>(0.75 kW is<br>standard) | 0 - 15           | -    |
| bA   | 11   | Number of motor<br>poles | Pole Number    |   | 4                                   | 2 - 48           | -    |
| bA   | 12   | Rated slip speed         | Rated Slip     | ç | 90 (0.75 kW is standard)            | 0 - 3000         | rpm  |
| bA   | 13   | Rated motor<br>current   | Rated Curr     | 3 | 3.6 (0.75 kW is standard)           | 1.0 -<br>1000.0  | A    |
| bA   | 14   | Motor no-load            | Noload Curr    | 1 | l.6 (0.75 kW is                     | 0.5 -            | А    |

Efficiency

Inertia Rate

#### Figure 7-14 Slip compensation operation

dr.09 Control Mode: Check if the control mode is set to No.2 Slip Compen.

current

Motor efficiency

Load inertia rate

- dr.14 Motor Capacity: Set the capacity of the motor connected to the output of the inverter.
- bA.11 Pole Number: Input the pole number stated on the motor nameplate.
- bA.12 Rated Slip: Use the rated RPM on the motor nameplate to input the rated slip
- bA.13 Rated Curr: Input the rated current stated on the motor nameplate.
- **bA.14 Noload Curr**: Input the current measured when operating the motor at the rated frequency after removing load devices connected to the motor shaft. If it is difficult to measure no-load current, input 30% for large motors - 50% for small motors of the rated current.
- **bA.16 Efficiency**: Input the efficiency stated on the motor nameplate.
- bA.17 Inertia Rate: Select load inertia based on the motor inertia.

(0: less than 10 times the motor inertia, 1: 10 times the motor inertia, 2-8; more than 10 times the motor inertia)

%

1000.0

70 - 100

0 - 8

standard) 72 (0.75 kW is

standard) 0 (0.75 kW is

standard)

$$f_s = f_r - \left(\frac{rpm \times P}{120}\right)$$

Here,  $f_s$  =Rated slip frequency,  $f_r$  =Rated frequency, rpm =Motor rated RPM, P =Number of motor poles

## 7.9 PID Control

### Usage of PID control

For the usage of PID control using the inverter, please refer to the following table.

| Purpose             | Control details                                                                                     |
|---------------------|----------------------------------------------------------------------------------------------------|
| Speed control       | Feedback the current speed of the device to be controlled to maintain a constant speed.             |
| Pressure control    | Feedback the current pressure of the system to be controlled to maintain a constant pressure.       |
| Flow control        | Feedback the current flow of the system to be controlled to maintain a constant flow.               |
| Temperature control | Feedback the current temperature of the system to be controlled to maintain a constant temperature. |

### PID basic operation

This is the most commonly used control type among the automatic control types. In PID, P stands for proportional,

I stands for integral, and D stands for Derivative. A flexible control is achieved by combining these three elements.

| Group | Code | Name                                          | LCD<br>display          | S               | etting      | Setting<br>range    | Unit |
|-------|------|-----------------------------------------------|-------------------------|-----------------|-------------|---------------------|------|
|       | 01   | Application function<br>selection App M       |                         | 2               | Proc<br>PID | 0-2                 | -    |
|       | 16   | PID output monitor                            | PID Output              | -               |             | -                   | -    |
|       | 17   | PID reference monitor                         | PID Ref<br>Value        | -               |             | -                   | -    |
|       | 18   | PID feedback monitor                          | PID Fdb<br>Value        | PID Fdb         |             | -                   | -    |
|       | 19   | PID reference setting                         | PID Ref Set             | D Ref Set 50.00 |             | -100.00 -<br>100.00 | %    |
| AP    | 20   | PID reference selection                       | PID Ref<br>Source       | 0               | Keypad      | 0 - 11              | -    |
|       | 21   | PID feedback selection                        | ack selection PID F/B 0 |                 | V1          | 0 - 10              | -    |
|       | 22   | PID controller proportional gain              | PID P-Gain              | 50.0            |             | 0.0 -<br>1000.0     | %    |
|       | 23   | PID controller integral time                  | PID I-Time              | 10.0            |             | 0.0 - 200.0         | sec  |
|       | 24   | PID controller<br>differentiation time        | PID D-Time              | ne O            |             | 0 - 1000            | msec |
|       | 25   | PID controller feed-forward compensation gain | PID F-Gain              |                 | 0.0         | 0 - 1000            | %    |

**LS** 15 7-17

| Group | Code       | Name                                   | LCD<br>display                | Set    | ting                    | Setting<br>range      | Unit |
|-------|------------|----------------------------------------|-------------------------------|--------|-------------------------|-----------------------|------|
|       | 26         | Proportional gain scale                | P Gain<br>Scale               | 10     | 0.0                     | 0.0 - 100.0           | %    |
|       | 27         | PID output filter                      | PID Out<br>LPF                | 0      |                         | 0 - 10000             | ms   |
|       | 29         | PID upper limit frequency              | PID Limit Hi                  | 60     | .00                     | -300.00 -<br>300.00   | Hz   |
|       | 30         | PID lower limit frequency              | PID Limit Lo                  | 0      | .5                      | -300.00 -<br>300.00   | Hz   |
|       | 31         | 1 PID output reverse PID Out Inv       |                               | 0      | No                      | 0 - 1                 | -    |
|       | 32         | PID output scale                       | PID Out<br>Scale              | 10     | 0.0                     | 0.1 -<br>1000.0       | %    |
|       | 34         | PID controller<br>motion frequency     | Pre-PID<br>Freq               | 0.     | 00                      | 0 - Max.<br>frequency | Hz   |
|       | 35         | PID controller<br>motion level         | Pre-PID Exit                  | 0      | .0                      | 0.0 - 100.0           | %    |
|       | 36         | PID controller<br>motion delay time    | Pre-PID<br>Delay              | 6      | 00                      | 0 - 9999              | sec  |
|       | 37         | PID sleep mode<br>delay time           | PID Sleep<br>DT               | 60.0   |                         | 0 - 999.9             | sec  |
|       | 38         | PID sleep mode frequency               | PID Sleep<br>Freq             | 0.     | 00                      | 0 - Max.<br>frequency | Hz   |
|       | 39         | PID wake-up level PID WakeUp 35<br>Lev |                               | 35     | 0 - 100                 | %                     |      |
|       | 40         | PID wake-up mode setting               | PID<br>WakeUp<br>Mod          | 0      | Belo<br>w<br>Level      | 0 - 2                 | -    |
|       | 42         | PID controller unit selection          | PID Unit Sel                  | 0      | %                       | 0 - 12                | -    |
|       | 43         | PID unit gain                          | PID Unit<br>Gain              | 10     | 0.0                     | 0 - 300               | %    |
|       | 44         | PID unit scale                         | PID Unit<br>Scale             | 2      | x 1                     | 0 - 4                 | -    |
|       | 45         | PID 2nd proportional gain              | PID P2-<br>Gain               | 100.00 |                         | 0 - 1000              | %    |
| In    | 65<br>- 71 | Px terminal function setting           | Px Define<br>(Px: P1 -<br>P7) | 22     | I-<br>Term<br>Clear     | -                     | -    |
|       | 65<br>- 71 | Px terminal function setting           | Px Define<br>(Px: P1 -<br>P7) | 23     | PID<br>Ope<br>nloo<br>p | -                     | -    |
|       | 65<br>- 71 | Px terminal function setting           | Px Define<br>(Px: P1 -<br>P7) | 24     | P<br>Gain<br>2          | -                     | -    |

PID-controls the output frequency of the inverter to control the flux, temperature, tension and other system processes.

- **AP.01 App Mode**: Set to No.2 Proc PID to set the functions for process PID.
- AP.16 PID Output: Display the current output value of PID controller.
- The unit, gain and scale defined in AP.42, AP.43 and AP.44 are applied to the value.

- AP.17 PID Ref Value: Display the reference currently defined in PID controller.
- The unit, gain and scale defined in AP.42, AP.43 and AP.44 are applied to the value.
- AP.18 PID Fdb Value: Display the input currently in feedback in PID controller.

The unit, gain and scale defined in AP.42, AP.43 and AP.44 are applied to the value.

- AP.19 PID Ref Set: If PID control's reference type (AP.20) is set to Keypad (0:Keypad), you can input the reference value. If the reference type is set to a value which is not the Keypad, the value defined in AP.19 is ignored.
- AP.20 PID Ref Source: Select the reference input in PID control. (The items in gray color will be provided as options in the future.) If V1 terminal is set to PID F/B Source, V1 cannot be set to PID Ref Source. Change the F/B Source to another item to set V1 to Ref Source.

| Set | ting type | Function                                                             | PID F/B Source |
|-----|-----------|----------------------------------------------------------------------|----------------|
| 0   | Keypad    | Input PID reference in the inverter keypad.                          | Х              |
| 1   | V1        | -10 - 10 V voltage input terminal of terminal block                  | 0              |
| 3   | V2        | Analog input terminal of terminal bock I2                            | 0              |
| 4   | 12        | (When SW2 is I, input 4 - 20 mA and when it is V,<br>input 0 - 10 V) | 0              |
| 5   | Int. 485  | RS-485 input terminal of terminal block                              | 0              |
| 7   | FieldBus  | Communication command by communication option card                   | 0              |
| 11  | Pulse     | Pulse input terminal of terminal block TI 0 - 32<br>kHz pulse input  | 0              |

Table 7-9 Setting types and functions of AP.20 PID Ref Source

You can display the defined PID reference in AP.17 if using 7-Segment. If using LCD keypad, you can monitor it in the item defined as No.17 PID Ref Value out of CNF.06 - 08 in Config Mode (CNF).

 AP.21 PID F/B Source: Select the feedback input in PID control Among the reference input types, you can select inputs except keypad input (Keypad-1, Keypad-2). You cannot set the feedback by using the same input with the type selected in the reference.

For instance, if you select AP.20 Ref Source as No.1 V1 terminal, you have to select inputs except V1 in AP.21 PID F/B Source. When using LCD keypad, you can monitor feedback flow by selecting No.18 PID Fbk Value among CNF.06 - 08.

- AP.22 PID P-Gain, AP.26 P Gain Scale: Define the output rate for the difference (error) between the reference and feedback. If P gain is set to 50%, 50% of errors are outputted. The range of P gain is from 0.0 to 1000.0%. If you need rates lower than 0.1%, use P Gain Scale in AP.26.
- AP.23 PID I- Time: Define the time for outputting the accumulated error value. Define the time until when 100% output is reached, if error is 100%. If the integral time (PID I-Time) is set to one second, 100% is outputted in one second if error is 100%. You can use the integral time to reduce the normal error. Set the function of the multi-function terminal block to No.21 I-Term Clear and turn on the terminal block to delete all accumulated integral volume.
- **AP.24 PID D-Time**: Define the output value for the error's change rate. If the differential time (PID D-Time) is set to 1 ms, 1% is outputted every 10 ms, when the rate of change per second is 100%.
- **AP.25 PID F-Gain**: You can add the defined target volume to PID output and define the rate for it. You can get a fast response.

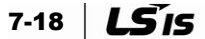

- AP.27 PID Out LPF: Use this when the PID controller output changes too fast or the entire system becomes unstable as the oscillation gets severe. Usually small values (default value is 0) are used to increase the response, but you can increase stability by using large values. If you use large values, the PID controller output becomes more stable, but the response may be slow.
- AP.29 PID Limit Hi, AP.30 PID Limit Lo: Limit the output of PID controller.
- AP.32 PID Out Scale: Adjust the output of the controller.
- AP.42 PID Unit Sel: Define the unit of control volume (applied only on LCD keypad)

Table 7-10 AP.42 PID Unit Sel setting types and functions<sup>27</sup>

| Setting type |      |                | Function                                                       |  |  |  |
|--------------|------|----------------|----------------------------------------------------------------|--|--|--|
| 0            | %    | -              | Indicate it in percentage without a physical quantity.         |  |  |  |
| 1            | Bar  |                |                                                                |  |  |  |
| 2            | mBar | Brocouro       |                                                                |  |  |  |
| 3            | Ра   | Flessule       | fou can select various units of pressure.                      |  |  |  |
| 4            | kPa  |                |                                                                |  |  |  |
| 5            | Hz   | Speed          | Indicate the inverter output frequency or mater retation apond |  |  |  |
| 6            | rpm  | Speed          | indicate the inverter output nequency of motor rotation speed. |  |  |  |
| 7            | V    | Voltage        |                                                                |  |  |  |
| 8            | I    | Current        |                                                                |  |  |  |
| 9            | kW   | Wattage        | Indicated in voltage, current, wattage or horse power.         |  |  |  |
| 10           | HP   | Horse<br>power |                                                                |  |  |  |
| 11           | °C   | Tomporatura    | Indicate in Calaius or Echrophoit                              |  |  |  |
| 12           | °F   | remperature    | indicate in Ceisius of Fahrenheit.                             |  |  |  |

- AP.43 PID Unit Gain, AP.44 PID Unit Scale: Adjust the size to suit the unit selected in AP.42 PID Unit Sel.
- AP.45 PID P2-Gain: You can use the multi-function terminal to change the PID controller gain. If you set the function of terminal block selected out of In.65 to 71 to No.24 P Gain2 and the selected terminal is inputted, you can switch to the gain defined in AP.45 instead of the gain defined in AP.22 and AP.23.

LS 15 7-19

<sup>&</sup>lt;sup>27</sup> Can only be set when the LCD loader is installed.

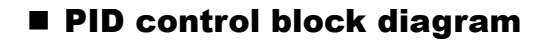

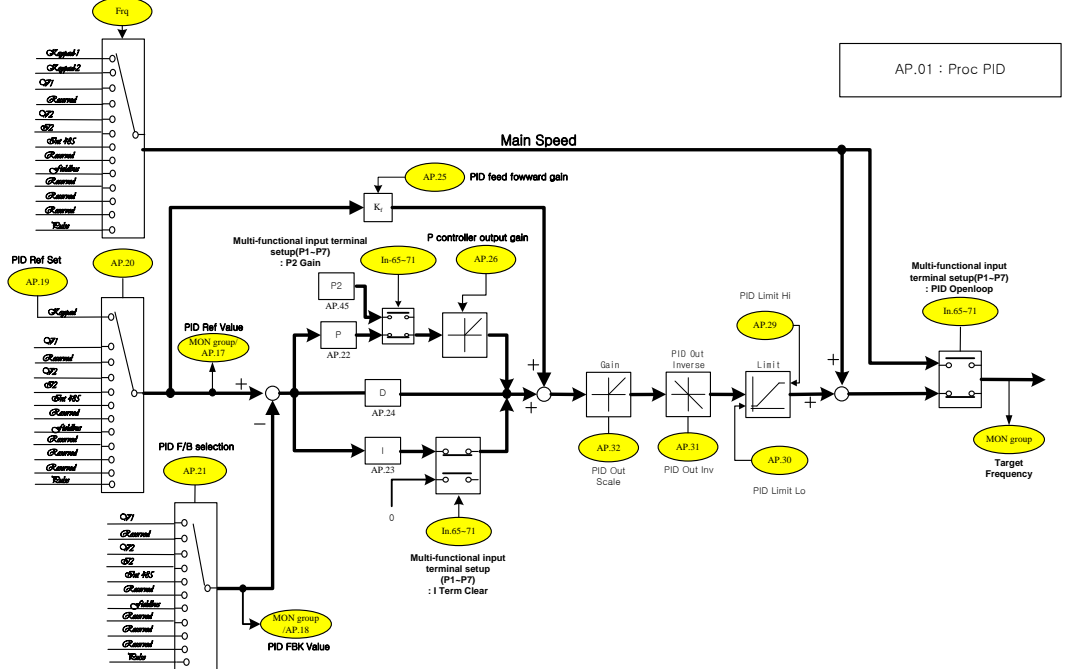

#### Figure 7-15 PID control block diagram

#### Notes

- When PID switching operation (switching from PID operation to general operation) is inputted in • the multi-function input (P1 - P11), [%] values are converted to [Hz] values.
- The polarity of normal PID output PID OUT is single-directional and limited by AP.29 (PID Limit Hi) and AP.30 (PID Limit Lo).
- 100.0% is based on dr.20 (maxFreq).

#### Pre-PID operation

When the operation command is inputted, the general acceleration is carried out without PID operation up to the defined frequency and if the control volume reaches a certain level, PID operation starts.

 AP.34 Pre-PID Freq: If you need general acceleration without PID control, input the frequency up to the general acceleration.

For instance, if Pre-PID Freq is set to 30 Hz, the general operation is carried out at 30 Hz until the control volume (PID feedback volume) exceeds the size defined in AP.35.

 AP.35 Pre-PID Exit, AP.36 Pre-PID Delay: When PID controller's feedback volume (control volume) is larger than the value in AP.35, PID control operation starts. But, if smaller volume than the value defined in AP.35 is kept during a period defined in AP.36, 'Pre-PID Fail' trip occurs and power is cut off.

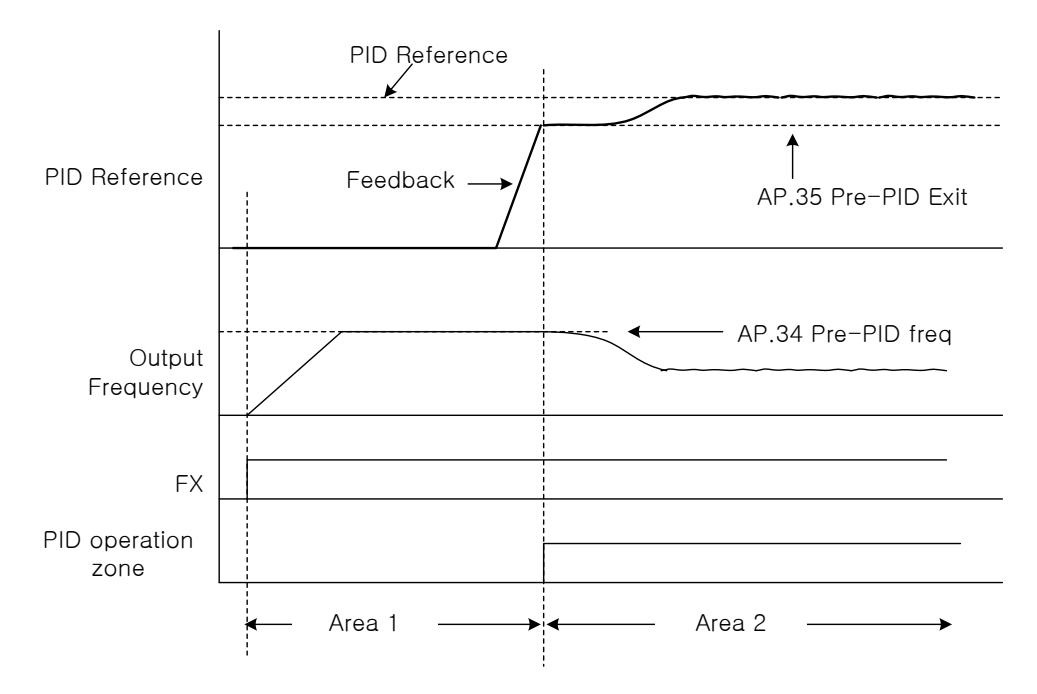

Figure 7-16 Pre-PID operation

### PID sleep mode

**AP.37 PID Sleep DT, AP.38 PID Sleep Freq:** If the inverter continues to operate during a period defined in AP.37 PID Sleep DT under the frequency defined in AP.38 Sleep Freq, the operation stops and enters the PID sleep mode. For the criteria for returning to PID operation mode from PID sleep mode, refer to AP.39 PID WakeUp Lev.

**AP.39 PID WakeUp Lev, AP.40 PID WakeUp Mod**: Set the criteria for starting PID operation from the PID sleep mode explained above.

If 0 (below level) is selected in AP.40, PID operation restarts in the case that the feedback value is below the size defined in AP.39 PID WakeUp Lev. If 1 (above level) is selected, the operation starts when it is more than the value defined in AP.39 If 2 (beyond level) is selected, the operation restarts when the difference between reference and feedback is more than the value defined in AP.39.

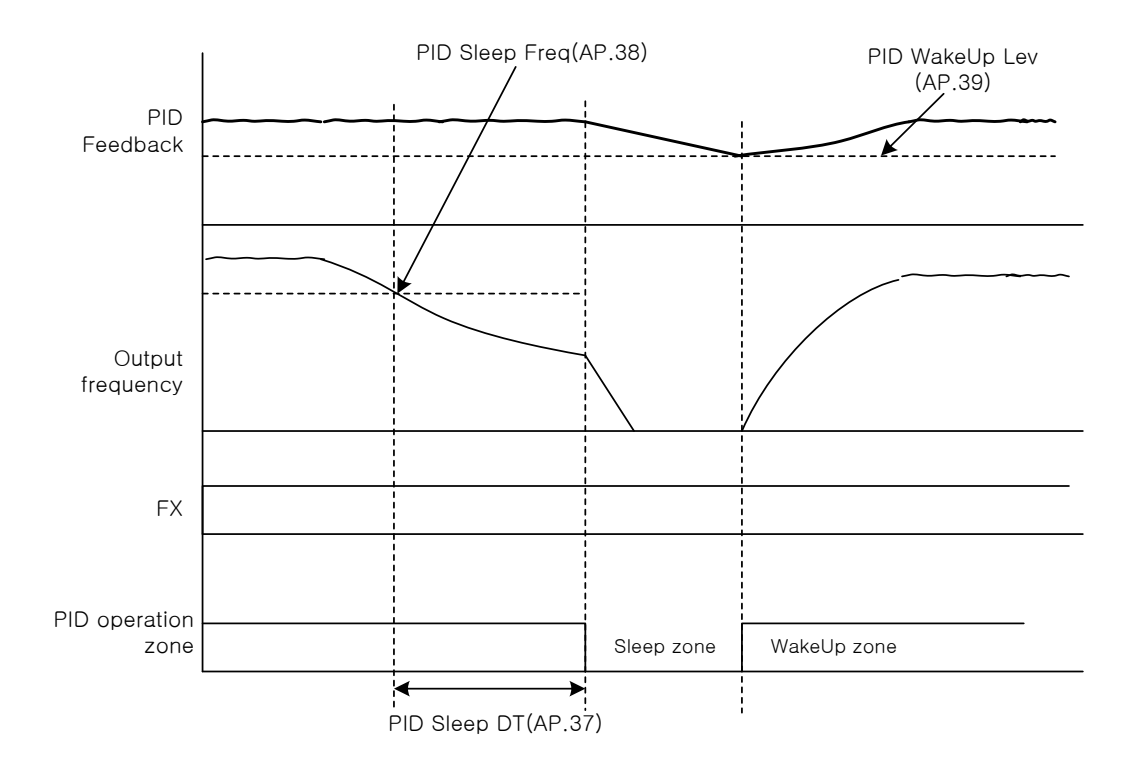

#### Figure 7-17 PID sleep mode

### PID operation switching (PID Openloop)

In the multi-function terminal block, if the terminal set to No.23 PID Openloop in In.65 - 71 Px Define is inputted, the PID operation stops and is switched to the general operation. if the terminal is off, the PID operation restarts.

## 7.10 Auto-Tuning

You can measure the motor parameters automatically. The motor parameters measured by auto tuning are used in auto torque boost, sensorless vector control, etc.

#### Example) 0.75 kW and 220 V motor

| Group | Code | Name                     | LCD display    | Setting   | Setting<br>range                 | Unit |
|-------|------|--------------------------|----------------|-----------|----------------------------------|------|
| dr    | 14   | Motor capacity           | Motor Capacity | 1 0.75 kW | 0 - 15                           | -    |
| bA    | 11   | Number of motor<br>poles | Pole Number    | 4         | 2 - 48                           | -    |
| bA    | 12   | Rated slip speed         | Rated Slip     | 40        | 0 - 3000                         | rpm  |
| bA    | 13   | Rated motor<br>current   | Rated Curr     | 3.6       | 1.0 -<br>1000.0                  | А    |
| bA    | 14   | Motor no-load<br>current | Noload curr    | 1.6       | 0.5 -<br>1000.0                  | А    |
| bA    | 15   | Rated motor<br>voltage   | Rated Volt     | 220       | 170 - 480                        | V    |
| bA    | 16   | Motor efficiency         | Efficiency     | 72        | 70 - 100                         | %    |
| bA    | 20   | Auto-tuning              | Auto Tuning    | 0 None    | -                                | -    |
| bA    | 21   | Stator resistor          | Rs             | 26.00     | Dependent<br>on motor<br>setting | Ω    |
| bA    | 22   | Leakage<br>inductance    | Lsigma         | 179.4     | Dependent<br>on motor<br>setting | mH   |
| bA    | 23   | Stator inductance        | Ls             | 1544      | Dependent<br>on motor<br>setting | mH   |
| bA    | 24   | rotor time constant      | Tr             | 145       | 25 - 5000                        | ms   |

Table 7-11 0.75 kW and 220 V motor auto tuning - example

#### **▲** Caution

Be sure to carry out auto tuning after the motor stops.

 Be sure to input the number of motor poles, rated slip, rated current, rated voltage and efficiency stated in the motor nameplate before carrying out auto tuning. The items not inputted use the default settings.

| Input<br>Voltage | Motor<br>capacity<br>[kW] | Rated current<br>[A] | No-load<br>current [A] | Rated slip<br>frequency [Hz] | stator resistor [ $\Omega$ ] | Leakage<br>Inductance [mH] |
|------------------|---------------------------|----------------------|------------------------|------------------------------|------------------------------|----------------------------|
|                  | 0.2                       | 1.1                  | 0.8                    | 3.33                         | 14.0                         | 40.4                       |
|                  | 0.4                       | 2.4                  | 1.4                    | 3.33                         | 6.70                         | 26.9                       |
|                  | 0.75                      | 3.4                  | 1.7                    | 3.00                         | 2.600                        | 17.94                      |
|                  | 1.5                       | 6.4                  | 2.6                    | 2.67                         | 1.170                        | 9.29                       |
|                  | 2.2                       | 8.6                  | 3.3                    | 2.33                         | 0.840                        | 6.63                       |
| 200              | 3.7                       | 13.8                 | 5.0                    | 2.33                         | 0.500                        | 4.48                       |
| 200              | 5.5                       | 21.0                 | 7.1                    | 1.50                         | 0.314                        | 3.19                       |
|                  | 7.5                       | 28.2                 | 9.3                    | 1.33                         | 0.169                        | 2.844                      |
|                  | 11                        | 40.0                 | 12.4                   | 1.00                         | 0.120                        | 1.488                      |
|                  | 15                        | 53.6                 | 15.5                   | 1.00                         | 0.084                        | 1.118                      |
|                  | 18.5                      | 65.6                 | 19.0                   | 1.00                         | 0.068                        | 0.819                      |
|                  | 22                        | 76.8                 | 21.5                   | 1.00                         | 0.056                        | 0.948                      |
|                  | 0.2                       | 0.7                  | 0.5                    | 3.33                         | 28.00                        | 121.2                      |
|                  | 0.4                       | 1.4                  | 0.8                    | 3.33                         | 14.0                         | 80.8                       |
|                  | 0.75                      | 2.0                  | 1.0                    | 3.00                         | 7.81                         | 53.9                       |
|                  | 1.5                       | 3.7                  | 1.5                    | 2.67                         | 3.52                         | 27.9                       |
|                  | 2.2                       | 5.0                  | 1.9                    | 2.33                         | 2.520                        | 19.95                      |
| 100              | 3.7                       | 8.0                  | 2.9                    | 2.33                         | 1.500                        | 13.45                      |
| 400              | 5.5                       | 12.1                 | 4.1                    | 1.50                         | 0.940                        | 9.62                       |
|                  | 7.5                       | 16.3                 | 5.4                    | 1.33                         | 0.520                        | 8.53                       |
|                  | 11                        | 23.2                 | 7.2                    | 1.00                         | 0.360                        | 4.48                       |
|                  | 15                        | 31.0                 | 9.0                    | 1.00                         | 0.250                        | 3.38                       |
|                  | 18.5                      | 38.0                 | 11.0                   | 1.00                         | 0.168                        | 2.457                      |
|                  | 22                        | 44.5                 | 12.5                   | 1.00                         | 0.168                        | 2.844                      |

Table 7-12 Auto tuning automatic settings

### ■ Motor parameter tuning (Rs, Lsigma, Ls, Tr, Noload curr)

**bA.20 Auto Tuning**: Select the type of auto tuning and carry out auto tuning. Select one from the following items and press the Enter (ENT) key to execute auto tuning.

0: None

Display the initial auto tuning items. Indicate that auto tuning is completed after it is finished.

1: ALL

The motor, while rotating, measures the motor parameters. Stator resistor (Rs), leakage inductance (Lsigma), stator inductance (Ls), no-load current (Noload Curr), rotor time constant (Tr), etc. are measured.

Since the motor measures the parameters while it is rotating, if the load is connected to the motor shaft, parameter measurement may not be correct. Therefore, in order to measure correctly, remove all loads from the motor. The rotor time constant (Tr), however, is tuned in the stop position.

2: ALL (Stdstl)

Measure the parameters with the motor in the stop position. Stator resistor (Rs), leakage inductance (Lsigma), rotor time constant (Tr), etc. are measured at the same time.

- **▲** Caution
- If all parameters are measured with the motor in the stop position by selecting "2:ALL(Stdstl)" in bA20(Auto tuning), the accuracy of estimating the parameters is a little lower than selecting "1: ALL" to measure the motor parameters while it is spinning. Therefore, the performance of sensorless operation mode may decrease.
- In auto tuning, select "2: ALL(Stdstl)" only when you cannot rotate the motor (when it is difficult to separate gears and belts, or when it is impossible to separate the motor from the load physically).

#### 3: Rs+Lsigma

Measure the parameters with the motor in the stop position. The measured values are used in auto torque boost and sensorless vector control. Since the motor does not rotate, the parameter measurement is not affected even if the load is connected to the motor shaft. But ensure that the load does not rotate the motor shaft.

6: Tr(Stdstl)

When Control Mode (dr.09) is IM Sensorless, measure the rotor time constant (Tr) with the motor in the stop position.

 bA.21 Rs - bA.24 Tr, bA.14 Noload Curr: Display the motor parameters measured in auto tuning.

For the parameters that are not included in the measurement list, the default settings are displayed.

## 7.11 Sensorless Vector Control

| Group | Code             | Name                                                    | LCD display       | Setting                                        |                                                   | Setting range    | Unit |
|-------|------------------|---------------------------------------------------------|-------------------|------------------------------------------------|---------------------------------------------------|------------------|------|
| dr    | 09               | Control mode                                            | Control Mode      | 4                                              | IM Sensorless                                     | -                | -    |
| dr    | 14               | Motor capacity                                          | Motor Capacity    | x                                              | Variable<br>depending on<br>the motor<br>capacity | 0 - 15           | -    |
| dr    | 18               | Base frequency                                          | Base Freq         |                                                | 60                                                | 30 - 400         | [Hz] |
| bA    | 11               | Number of motor poles                                   | Pole Number       |                                                | 4                                                 | 2 - 48           | -    |
| bA    | 12               | Rated slip speed                                        | Rated Slip        | Var                                            | iable depending<br>on the motor<br>capacity       | 0 - 3000         | Hz   |
| bA    | 13               | Rated motor<br>current                                  | Rated Curr        | Var                                            | iable depending<br>on the motor<br>capacity       | 1 - 1000         | A    |
| bA    | 14               | Motor no-load<br>current                                | Noload curr       | Var                                            | iable depending<br>on the motor<br>capacity       | 0.5 - 1000       | A    |
| bA    | 15               | Rated motor<br>voltage                                  | Rated Volt        | 22                                             | 20/380/440/480                                    | 170 - 480        | V    |
| bA    | 16               | Motor efficiency                                        | Efficiency        | Var                                            | iable depending<br>on the motor<br>capacity       | 70 - 100         | %    |
| bA    | 20               | Auto-tuning                                             | Auto Tuning       | 1                                              | All                                               | -                | -    |
| Cn    | 09               | Initial excitation<br>time                              | PreExTime         |                                                | 1.0                                               | 0.0 - 60.0       | Sec  |
| Cn    | 10               | Initial excitation<br>amount                            | Flux Force        |                                                | 100.0                                             | 100.0 -<br>300.0 | %    |
| Cn    | 20               | Sensorless 2 <sup>nd</sup><br>gain display<br>setting   | SL2 G View<br>Sel | 1                                              | Yes                                               | 0 - 1            | -    |
| Cn    | 21               | Sensorless<br>speed controller<br>proportional<br>gain1 | ASR-SL P<br>Gain1 | Var                                            | iable depending<br>on the motor<br>capacity       | 0 - 5000         | %    |
| Cn    | 22               | Sensorless<br>speed controller<br>integral gain1        | ASR-SL I<br>Gain1 | Var                                            | iable depending<br>on the motor<br>capacity       | 10 - 9999        | ms   |
| Cn    | 23 <sup>28</sup> | Sensorless<br>speed controller<br>proportional<br>gain2 | ASR-SL P<br>Gain2 | Variable depending<br>on the motor<br>capacity |                                                   | 1 - 1000         | %    |
| Cn    | 24               | Sensorless<br>speed controller<br>integral gain2        | ASR-SL I<br>Gain2 | Var                                            | iable depending<br>on the motor<br>capacity       | 1 - 1000         | %    |
| Cn    | 26               | Flux estimator proportional gain                        | Flux P Gain       | Var                                            | iable depending<br>on the motor<br>capacity       | 10 - 200         | %    |

 $^{\rm 28}$  If set to Cn.20 No.1 Yes, Cn.23 - Cn.32 / Cn.85 - Cn.95 are visible.
| Group | Code | Name                                                   | LCD display       | Setting                                        |                                            | Setting range  | Unit |
|-------|------|--------------------------------------------------------|-------------------|------------------------------------------------|--------------------------------------------|----------------|------|
| Cn    | 27   | Flux estimator<br>integral gain                        | Flux I Gain       | Varia<br>c                                     | able depending<br>on the motor<br>capacity | 10 - 200       | %    |
| Cn    | 28   | Speed estimator proportional gain                      | S-Est P Gain1     | Variable depending<br>on the motor<br>capacity |                                            | 0 - 32767      | -    |
| Cn    | 29   | Speed estimator<br>integral gain1                      | S-Est I Gain1     | Varia<br>c                                     | able depending<br>on the motor<br>capacity | 100 -<br>1000  | -    |
| Cn    | 30   | Speed estimator<br>integral gain2                      | S-Est I Gain2     | Varia<br>c                                     | able depending<br>on the motor<br>capacity | 100 -<br>10000 | -    |
| Cn    | 31   | Sensorless<br>current controller<br>proportional gain  | ACR SL P<br>Gain  |                                                | 75                                         | 10 - 1000      | -    |
| Cn    | 32   | Sensorless<br>current controller<br>integral gain      | ACR SL I Gain     |                                                | 120                                        | 10 - 1000      | -    |
| Cn    | 52   | Torque controller<br>output filter                     | Torque Out<br>LPF |                                                | 0                                          | 0 - 2000       | msec |
| Cn    | 53   | Setting torque<br>limit                                | Torque Lmt Src    | 0                                              | Keypad-1                                   | 0 - 12         | -    |
| Cn    | 54   | Positive-<br>direction reverse<br>torque limit         | FWD +Trq Lmt      |                                                | 180.0                                      | 0.0 -<br>200.0 | %    |
| Cn    | 55   | Positive-<br>direction<br>regeneration<br>torque limit | FWD -Trq Lmt      |                                                | 180.0                                      | 0.0 -<br>200.0 | %    |
| Cn    | 56   | Negative-<br>direction reverse<br>torque limit         | REV +Trq Lmt      |                                                | 180.0                                      | 0.0 -<br>200.0 | %    |
| Cn    | 57   | Negative-<br>direction<br>regeneration<br>torque limit | REV -Trq Lmt      |                                                | 180.0                                      | 0.0 -<br>200.0 | %    |
| Cn    | 85   | Flux estimator<br>proportional<br>gain1                | Flux P Gain1      |                                                | 370                                        | 100 - 700      | -    |
| Cn    | 86   | Flux estimator<br>proportional<br>gain2                | Flux P Gain2      |                                                | 0                                          | 0 - 100        | -    |
| Cn    | 87   | Flux estimator<br>proportional<br>gain3                | Flux P Gain3      |                                                | 100                                        | 0 - 500        | -    |
| Cn    | 88   | Flux estimator<br>integral gain1                       | Flux I Gain1      |                                                | 50                                         | 0 - 200        | -    |
| Cn    | 89   | Flux estimator<br>integral gain2                       | Flux I Gain2      |                                                | 50                                         | 0 - 200        | -    |
| Cn    | 90   | Flux estimator<br>integral gain3                       | Flux I Gain3      |                                                | 50                                         | 0 - 200        | -    |
| Cn    | 91   | Sensorless<br>voltage<br>compensation1                 | SL Volt Comp1     |                                                | 30                                         | 0 - 60         | -    |

| Group | Code | Name                                             | LCD display   | Setting | Setting range   | Unit |
|-------|------|--------------------------------------------------|---------------|---------|-----------------|------|
| Cn    | 92   | Sensorless<br>voltage<br>compensation2           | SL Volt Comp2 | 20      | 0 - 60          | -    |
| Cn    | 93   | Sensorless<br>voltage<br>compensation3           | SL Volt Comp3 | 20      | 0 - 60          | -    |
| Cn    | 94   | Sensorless field<br>weakening start<br>frequency | SL FW Freq    | 95.0    | 80.0 -<br>110.0 | %    |
| Cn    | 95   | Sensorless gain<br>switching<br>frequency        | SL Fc Freq    | 2.00    | 0.00 -<br>8.00  | Hz   |

#### ▲ Caution

For high performance operation, the parameters of the motor connected to the inverter output should be measured. Use auto tuning (bA.20 Auto Tuning) to measure the parameters before carrying out sensorless vector operation. To carry out high performance control of sensorless vector control, the inverter and the motor should have the same capacity. If the motor capacity is smaller by two level or more than the inverter capacity, there could be a problem with control. In that case, change the control mode to V/F control. When operating with sensorless vector control, do not connect multiple motors to the inverter output.

## Sensorless vector control operation method

Carry out the sensorless vector control operation as in the following sequence.

- Step 1: Set dr.09 Control Mode to 4 (IM Sensorless).
- Step 2: Select the motor capacity to use for dr.14 Motor Capacity.
- Step 3: Input the nameplate information of the motor to use.
  - drv.18 Base Freq (base frequency)
  - bA.11 Pole Number (number of motor poles)
  - bA.11 Pole Number (number of poles)
  - bA.12 Rated Slip (rated slip)
  - bA.13 Rated Curr (rated current)
  - bA.15 Rated Volt (rated voltage)
  - bA.16 Efficiency (efficiency): If there is no information on efficiency on the nameplate, use the default value.
- Step 4: In bA.20 Auto Tuning. select 1 (All) or 2 (All(Stdstl) to execute Auto-Tuning. 1 (All) is more accurate than 2 (StdStl). Select 1 (All) except the application areas where the motor cannot rotate. When Auto-Tuning is completed, bA.14, bA.21, bA.22, bA.23 and bA.24 values are automatically changed.
- Step 5: Define the set frequency, Acc/Dec time and operation command method according to the application areas before getting into operation.

**Cn.20 SL2 G View Sel**: If No.1 Yes is selected, the user can set various gains (Cn.23 ASR-SL P Gain2, Cn.24 ASR-SL I Gain2, Cn.26 Flux P Gain, Cn.27 Flux I Gain Gain3, Cn.28 S-Est P Gain1, Cn.29 S-Est I Gain1, Cn.30 S-Est I Gain1, Cn.31 ACR SL P Gain, Cn.32 ACR SL I Gain) applied when the motor rotates at the middle speed (1/2 of base frequency) by the sensorless (11) vector control. If No.0 No is selected, the parameters are not displayed.

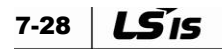

### Initial excitation

- Cn.09 PreExTime: Define the initial excitation time. You can start operation after performing excitation up to the motor rated flux.
- Cn.10 Flux Force: You can reduce the initial excitation time. The motor flux increases up to the rated flux with the time constant as in the following figure. Therefore, in order to reduce the time that takes to increase up to the rated flux, provide higher motor flux base value than the rated flux. When the magnetic flux reaches the rated flux, the provided motor flux base value is reduced.

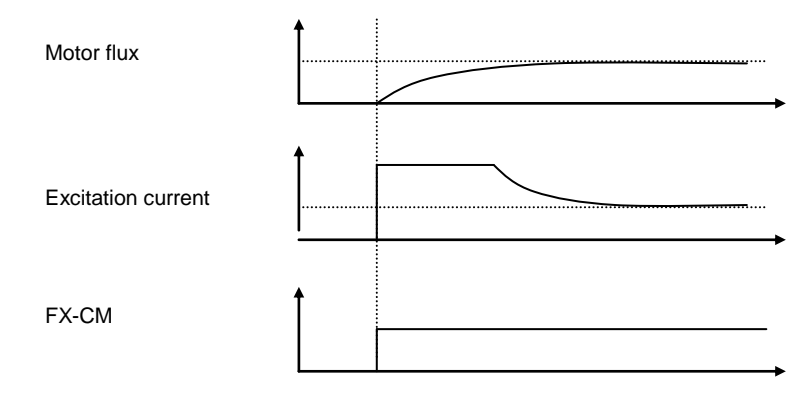

Figure 7-18 Flux Force

### Zero-speed control when stopped: Hold Time

**Cn.11 Hold Time**: When the motor is slowed down and stopped by the stop command, the zero-speed operation continues during the defined time and then the power is cut off.

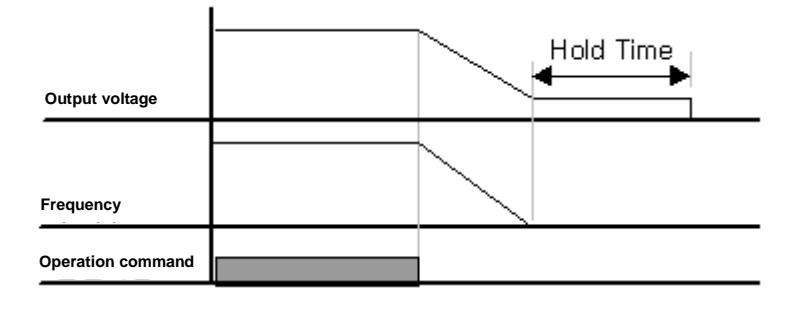

Figure 7-19 Hold Time

### Speed controller gain

**Cn.21 ASR-SL P Gain1, Cn.22 ASR-SL I Gain1**: You can change the speed PI controller gain of the sensorless vector control. For PI speed controller, the speed controller P gain is a proportional gain for the speed error. If the speed error becomes larger, the torque output command become larger. Therefore the larger the value is, the faster the speed deviation decreases. The speed controller I gain is the integral gain for speed errors. It is the time until when the gain becomes the rated torque output command when a constant speed error continues. The smaller the value is, the faster the speed deviation decreases.

The speed controller gain can improve the speed control waveform while watching the changes in the speed. If the speed deviation does not decrease fast, increase the speed controller P gain or decrease I gain (time in ms). However if the P gain is too high or I gain is too low, severe vibration could be caused. If an oscillation occurs in the speed waveform, try to increase I gain (time in ms) or reduce P gain for adjustment.

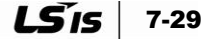

 Cn.23 ASR-SL P Gain2, Cn.24 ASR-SL I Gain2: It is only visible when No.1 Yes is selected for SL2 G View Sel(Cn.20). You can change the speed controller gain above the middle speed (about 1/2 of base frequency) when controlling the sensorless vector.

Cn.23 ASR-SL P Gain2 is set as percentage to the low speed gain Cn.23 ASR-SL P Gain1. That is, if P Gain 2 is less than 100.0%, the response goes down. For example, if Cn.23 ASR-SL P Gain1 is 50.0% and Cn.23 ASR-SL P Gain2 is 50.0%, the middle-speed or faster speed controller P gain is 25.0%.

Cn.24 ASR-SL I Gain2 is also set as percentage to the ICn.24 ASR-SL I Gain1. For I gain, the smaller the I gain 2 is, the slower the response time is. For example, if Cn.23 ASR-SL I Gain1 is 100ms and Cn.23 ASR-SL I Gain2 is 50.0%, the middle-speed or faster speed controller I gain is 200 ms. The controller gain is set according to the default motor parameters and Acc/Dec time.

### Flux estimator gain

**Cn.26 Flux P Gain, Cn.27 Flux I Gain, Cn.85-87 Flux P Gain1-3, Cn.88-90 Flux I Gain1-3** : The rotor flux estimator is required to control the sensorless vector. For the adjustment of flux estimator gain, refer to the sensorless vector control operation guide.

## Speed estimator gain

**Cn.28 S-Est P Gain1, Cn.29 S-Est I Gain1, Cn.30 S-Est I Gain2:**You can change the speed estimator gain of the sensorless vector control. For the adjustment of speed estimator gain, refer to the sensorless vector control operation guide.

### Sensorless current controller gain

**Cn.31 ACR SL P Gain, Cn.32 ACR SL I Gain**: Adjust the P and I gains of the sensorless current controller. For the adjustment of sensorless current controller gain, refer to the sensorless vector control operation guide.

### Torque limit

- It is possible to limit the amount of torque generated in the motor in forward and reverse directions and in both driving and regenerating modes of operation.
- Cn.53 Torque Lmt Src: Select the types to set torque limits. You can use the keypad, terminal block analog input (V1 and I2) or communication options to set the torque limit.
  - 0: Keypad-1, 1: Keypad-2
- Use the keypad to set torque limits. You can set up to 200% based on the motor rated torque. The rotation direction and reverse/regeneration limits are set in the following code.
- Cn.54 FWD +Trq Lmt: Positive direction reverse (motoring) operation torque limit
- Cn.55 FWD -Trq Lmt: Positive regeneration operation torque limit
- Cn.56 REV +Trq Lmt: Negative direction reverse operation torque limit

- Cn.57 REV Trq Lmt: Negative direction regeneration operation torque limit
  - 2: V1, 4: V2, 5: I2

Use the inverter terminal block's analog input terminal to set the torque limit. Use 'In.02 Torque at 100%' item to set the max. torque. For example, if In.02 is set to 200% and voltage input (V1) is used, the torque limit is 200% when 10V is inputted. But, when the function of VI terminal is set as the factory default and the torque limit setting uses a method other than the keypad, check the settings in the monitor mode. In the Config Mode CNF.21 -  $23^{29}$ , select No.21 Torque Limit.

• 6: Int 485

Use the inverter terminal block's communication terminal to set the torque limit.

#### Voltage compensation

**Cn.91-93 SL Volt Comp1-3:** You can change the output voltage compensation values of sensorless vector control. For the output voltage compensation, refer to the sensorless vector control operation guide.

#### **▲** Caution

 The controller gain can be adjusted according to the load characteristics. However, the motor can overheat or the system can be unstable depending on the controller gain settings.

<sup>&</sup>lt;sup>29</sup> It is visible when LCD keypad is installed.

| Abnormal symptoms and<br>problems                                                                                     | Relevant function codes                                                                                                 | Troubleshooting                                                                                                    |
|----------------------------------------------------------------------------------------------------|----------------------------------------------------------------------------------------------------|----------------------------------------------------------------------------------------------------|
| The starting torque is insufficient                                                                                   | bA.24: Tr<br>Cn.09: PreExTime<br>Cn.10: Flux Force<br>Cn.31: ACR SL P Gain<br>Cn.54-57: Trq Lmt<br>Cn.93: SL Volt Comp3 | Set Cn.09 value to be 3<br>times bA.24 or more, or<br>increase Cn.10 value in<br>increments of 50%. If Cn.10<br>value is large, OCT could occur<br>during start. If this is the case,<br>decrease Cn.31 value in<br>decrements of 10.<br>Increase Trq Lmt(Cn.54-57)<br>value in increments of 10%.<br>Increase Cn.93 value in<br>increments of 5.                                                                                                    |
| The output frequency is higher<br>than the base frequency during<br>no-load operation at low speed<br>(10Hz or lower) | Cn.91: SL Volt Comp1                                                                                                    | Decrease Cn.91 value in decrements of 5.                                                                                                    |
| The motor hunts or the torque<br>is not sufficient while the load<br>is increasing at low speed<br>(10Hz or lower)    | Cn.04: Carrier Freq<br>Cn.21: ASR-SL P Gain1<br>Cn.22: ASR-SL I Gain1<br>Cn.93: SL Volt Comp3                           | <ul> <li>. If the motor hunts at low<br/>speeds, increase Cn.22 value<br/>by 50 msec. If it does not,<br/>increase Cn.21 value by 10%<br/>to find the optimal operation<br/>conditions.</li> <li>. If torque is insufficient,<br/>increase Cn.93 value in<br/>increments of 5.</li> <li>. If the motor hunts and torque<br/>is insufficient in 5-10 Hz,<br/>decrease Cn.04 value in<br/>decrements of 1 Hz (Cn.04 set<br/>to exceed by 3 kHz)</li> </ul> |
| The motor hunts and OCT occurs in regeneration load at low speed (10 Hz or lower)                                     | Cn.92: SL Volt Comp2<br>Cn.93: SL Volt Comp3                                                                            | Increase Cn.92 and 93 at the same time in increments of 5.                                                                                                    |
| "OVT" <sup>1)</sup> occurs due to sudden<br>Acc/Dec or sudden load<br>fluctuation at mid speed (30Hz<br>or higher)    | Cn.24: ASR-SL I Gain2                                                                                                   | Decrease Cn.24 value in decrements of 5%.                                                                                                    |

## Sensorless vector control operation guide

1) DB resistance is not connected.

| Abnormal symptoms<br>and problems                                                  | Relevant function codes                        | Troubleshooting                                                                                                    |
|------------------------------------------------------------------------------------|------------------------------------------------|----------------------------------------------------------------------------------------------------|
| OCT occurs due to<br>sudden load fluctuation at<br>high speed (50 Hz or<br>higher) | Cn.54-57: Trq Lmt<br>Cn.94: SL FW Freq         | Decrease CN.54-57 value in<br>decrements of 10% (the set value is<br>150% or more)     Increase/decrease Cn.94 value in<br>increments/decrements of 5%. It<br>should be lower than 100%.                                                                                     |
| The motor hunts when the load increases at the base frequency or higher.           | Cn.22: ASR-SL I Gain1<br>Cn.23: ASR-SL I Gain2 | Increase Cn.22 value in increments<br>of 50 msec or decrease Cn.24 value in<br>decrements of 5%.                                                                                                    |
| The motor hunts when the load increases.                                           | Cn.28: S-Est P Gain1<br>Cn.29: S-Est I Gain1   | <ul> <li>. If it is low speed (10 Hz or lower),<br/>increase Cn.29 value in increments of<br/>5.</li> <li>. If it is mid speed (30 Hz) or higher,<br/>increase Cn.28 value in increments of<br/>500. OCT may occur at low speed if<br/>the set value is too high.</li> </ul> |
| The motor speed level falls                                                        | bA.20: Auto Tuning                             | - Select 6(Tr(stdstl)) in bA.20 to carry out bA.24 rotor time constant turning.                                                                                                    |

## ■ Torque controller output filter

**Cn.52 Torque Out LPF**: This is the filter time constant of torque command.

## 7.12 Kinetic Energy Buffering

If AC power fails to the inverter the internal DC voltage can drop quickly and a low-voltage trip can occur. Kinetic Energy Buffering (KEB) can help support the internal DC voltage to prevent this occurring when there is an instantaneous power interruption. Requires high inertia load.

| Group | Code | Name                            | LCD display   | Setting Setting range |               | Unit      |   |
|-------|------|---------------------------------|---------------|-----------------------|---------------|-----------|---|
| Cn    | 77   | Energy buffering<br>selection   | KEB Select    | 1                     | Yes           | -         | - |
| Cn    | 78   | Energy buffering start<br>level | KEB Start Lev | 1                     | 30            | 110 - 140 | % |
| Cn    | 79   | Energy buffering stop<br>level  | KEB Stop Lev  | 1                     | 135 125 - 145 |           | % |
| Cn    | 80   | Energy buffering gain           | KEB Gain      | 10                    | 000           | 1 - 20000 | - |

- Cn.77 KEB Select: If the input power is cut off, select energy buffering operation. If you select No.0 No, the general deceleration operation is carried out until low voltage failure occurs. If No.1 KEB Select(Yes) is selected, the inverter power frequency is controlled and the regeneration energy from the motor is sent to charge the inverter DC part.
- Cn.78 KEB Start Lev and Cn.79 KEB Stop Lev: These set the start and stop point for energy buffering operation. Set the low voltage level based on 100% so that the stop level (Cn.79) is higher than start level (Cn.78).
- Cn.80 KEB Gain: This is the gain that uses load-side inertia moment quantity to control the energy buffering operation. If the load inertia is large, use a lower gain value. If the load inertia is small, use a higher gain value. If the input power is cut off and the motor vibrates severely when this function (KEB) operates, set the gain (Cn.80: KEB Gain) to be half the previously set value. But if the gain is lowered too much, low voltage trip could occur during energy buffering operation (KEB).

#### **▲** Caution

- For energy buffering operation, a low voltage trip may occur during deceleration due to instantaneous power interruption or load inertia.
- During energy buffering operation, the motor may vibrate at the loads except variable torque load (load from fans and pumps).

## 7.13 Energy Saving Operation

| Group | Code | Name                       | LCD display | Setting  |  | Setting<br>range | Unit |
|-------|------|----------------------------|-------------|----------|--|------------------|------|
| Ad    | 50   | Energy saving<br>operation | E-Save Mode | 1 Manual |  | -                | -    |
| Ad    | 51   | Energy saving amount       | Energy Save | 30       |  | 0 - 30           | %    |

#### Manual energy saving operation

If the inverter output current is smaller than the current set in bA.14 Noload Curr (motor noload current), the output voltage is reduced as much as the level set in Ad.51 Energy Save. The voltage before energy saving operation starts become the base value of the percentage. It does not work during acceleration/deceleration.

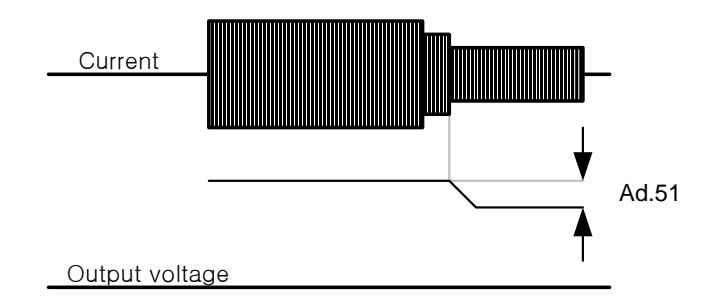

#### Figure 7-20 Manual energy saving operation

#### Automatic energy saving operation

| Group | Code | Name                       | LCD display | Setting |      | Setting range | Unit |
|-------|------|----------------------------|-------------|---------|------|---------------|------|
| Ad    | 50   | Energy saving<br>operation | E-Save Mode | 2       | Auto | -             | -    |

The energy saving amount is automatically calculated based on the motor rated current (bA.13) and no-load current (bA.14) to adjust the output voltage.

# Caution If the operation frequency is changed or acceleration/deceleration is carried by stop command or others during energy saving operation, the Acc/Dec time may be longer than the set Acc/Dec time due to the time required to return to the normal operation from the energy saving operation.

## 7.14 Speed Search Operation

This operation is used to prevent failure that could happen when the inverter outputs voltage if the inverter output voltage is cut off and the motor is idling. This feature estimates the motor rotation speed based on the inverter output current, not measuring the accurate speed.

| Group | Code | Name                                        | LCD display    | Setting                 |                    |          | Setting range | Unit |
|-------|------|---------------------------------------------|----------------|-------------------------|--------------------|----------|---------------|------|
| Cn    | 70   | Speed search mode selection                 | SS Mode        | 0 Flying Start-         |                    |          | -             | -    |
| Cn    | 71   | Speed search<br>operation selection         | Speed Search   |                         | 0000 <sup>30</sup> |          | -             | Bit  |
| Cn    | 72   | Speed search<br>reference current           | SS Sup-Current | - 75 kW 15<br>or less 0 |                    | 80 - 200 | %             |      |
| Cn    | 73   | Speed search proportional gain              | SS P-Gain      | 100                     |                    |          | 0 - 9999      | -    |
| Cn    | 74   | Speed search integral gain                  | SS I-Gain      |                         | 200                |          | 0 - 9999      | -    |
| Cn    | 75   | Output blocking time<br>before speed search | SS Block Time  | 1.0                     |                    |          | 0 - 60        | sec  |
| OU    | 31   | Multi-function relay 1<br>item              | Relay 1        | speed                   |                    |          |               |      |
| OU    | 33   | Multi-function output<br>1 item             | Q1 Define      | 19                      | Sear               | ch       | -             | -    |

• Cn.70 SS Mode: You can select the type of speed search.

- "0: Flying Start-1" carries out the speed search while keeping the inverter output current below Cn.72 SS Sup-Current during idling. If the direction of the motor idling and the direction of operation command at restart are the same, a stable speed search function can be performed at about 10 Hz or lower. However, if the direction of the motor idling and the direction of operation command at restart are there is no way to find out the direction of idling.
- "1: Flying Start-2" carries out the speed search by PI controlling in the inverter the ripple current generated by the counter electromotive force at idling. Since this method can find out the direction of motor idling (forward/reverse), the speed search function is stable regardless of the direction of motor idling and direction of operation command. However since the ripple current is used which is generated by the counter electromotive force is proportional to idling speed), the idling frequency is not determined accurately and re-acceleration may start from zero speed when the speed search is performed for motor idling at low speed (about 10 15 Hz though there are differences depending on motors).

 $^{\rm 30}$  The initial value 0000 will be displayed in SEG as  $\ensuremath{\overbrace{00000}}^{0000}$  .

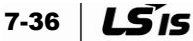

 Cn.71 Speed Search: The speed search can be selected from the following four types. If the point of the switch is displayed at the top, the bit is set. if at the bottom, no bit is set.

|         | Bit setting status (On) | Bit setting off state (Off) |
|---------|-------------------------|-----------------------------|
| Segment |                         |                             |
| LCD     |                         |                             |

#### Table 7-13 Types and functions of speed search setting

| Setting type |       |       |       | Function                                               |
|--------------|-------|-------|-------|--------------------------------------------------------|
| Bit 4        | Bit 3 | Bit 2 | Bit 1 | Right end side of the display is bit 1.                |
|              |       |       | ~     | Select speed search for acceleration                   |
|              |       | ~     |       | When starting on initialization after trip             |
|              | ~     |       |       | When restarting after instantaneous power interruption |
| ~            |       |       |       | When starting with power on                            |

## Select speed search for acceleration

If bit 1 is set to 1 and inverter operation command is inputted, the acceleration starts with speed search operation. If the motor is rotating by the load-side environment and the operation command is inputted to the inverter for voltage output, a trip can occur and the motor can be stressed. In this case, you can accelerate without having a trip by using the search function.

#### **▲** Caution

 When operating in the sensorless II mode at the load that starts during free-run, you have to set the "Select speed search for acceleration" option to operate smoothly. Overcurrent trip or overload trip may occur.

### Starting on initialization after a trip takes place

If Bit 2 is set to 1 and Pr.08 RST Restart is set to No.1 Yes, acceleration is carried out up to the frequency before trip with speed search operation if the reset key is inputted (or terminal block is initialized) after trip.

### Restart after instantaneous power interruption

If power returns before the inverter internal DC voltage falls too low after the inverter input power is off and a low voltage trip occurs, acceleration is carried out up to the frequency before trip with speed search operation. Set start bit 4 to 1 at the same time with power input and set Ad.10 Power-on Run to No.1 Yes. If the inverter operation command is on and the inverter input power is inputted, acceleration is carried out up to the target frequency with the speed search operation.

LS 15 7-37

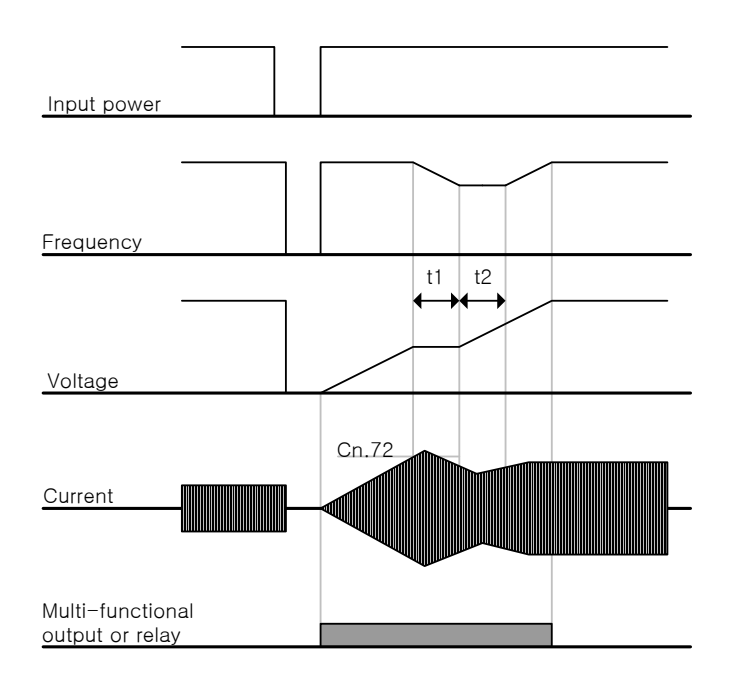

Figure 7-21 Speed search operation after instantaneous power interruption occurs and power returns

- 1. If instantaneous power interruption occurs and input power is cut off, the inverter generates a low voltage trip (Lvt) to block the output.
- 2. If the input power returns, the frequency before low voltage trip is outputted and the voltage is increased by inverter inner PI control.
- **3.** If the current increases above the size set in Cn.72, the voltage stops increasing and frequency decreases. (t1 zone)
- 4. If the current falls below the size set in Cn.27 code, the voltage increases again and the frequency stops deceleration. (t2 zone)
- 5. If the normal frequency and voltage are recovered, acceleration is carried out with the frequency before trip.

Cn.72 SS Sup-Current: It controls the size of the current during speed search operation based on the motor rated current. If Cn.70 (SS mode) is set to No.1 "Flying Start-2", this code is not visible.

Cn.73 SS P/I-Gain: Adjust P/I gain of the speed search controller. If Cn.70 (SS Mode) is set to No.1 "Flying Start-2", they have different factory defaults depending on the motor capacities defined in dr14 Motor Capacity.

Cn.75 SS Block Time: Starts operation after the output is cut off during the time defined before starting the speed search operation. The speed search operation is mainly used for large-inertia loads. It is recommended to restart after stopping for a load with high frictional force.

The S100 series, if used within the rated output, is designed to operate normally for 15 ms or less Instantaneous power interruption. If the input voltage to inverter is 200 - 230 Vac for inverter with 200 V level input voltage or 380 - 460 Vac for inverter with 400 V level input voltage, protection is provided for instantaneous power interruption and the current is based on heavy duty operation.

The DC voltage inside the inverter may change depending on the output load. Therefore if the instantaneous power interruption time is 15 ms or more, a low voltage trip may occur.

7-38 **LS**'IS

## 7.15 Automatic restart operation

| Group | Code | Name                                        | LCD display    | Setting |     | Setting                      |     | Setting<br>range | Unit |
|-------|------|---------------------------------------------|----------------|---------|-----|------------------------------|-----|------------------|------|
| Pr    | 08   | Selection of startup on<br>trip reset       | RST Restart    | 0 No    |     | 0 - 1                        | -   |                  |      |
| Pr    | 09   | Number of automatic restarts                | Retry Number   | 0       |     | 0 - 10                       | -   |                  |      |
| Pr    | 10   | Delay time of<br>automatic restart          | Retry Delay    | 1.0     |     | 1.0                          |     | 0.0 - 60.0       | sec  |
| Cn    | 71   | Speed search<br>operation selection         | Speed Search   | -       |     | 0000 <sup>31</sup> -<br>1111 | Bit |                  |      |
| Cn    | 72   | Speed search<br>reference current           | SS Sup-Current |         | 150 | 80 - 200                     | %   |                  |      |
| Cn    | 73   | Speed search proportional gain              | SS P-Gain      |         | 00  | 0 - 9999                     |     |                  |      |
| Cn    | 74   | Speed search integral gain                  | SS I-Gain      | 200     |     | 0 - 9999                     |     |                  |      |
| Cn    | 75   | Output blocking time<br>before speed search | SS Block Time  | ,       | 1.0 | 0.0 - 60.0                   | sec |                  |      |

Used to prevent a system stop when the inverter's protection function is activated.

**Pr.08 RST Restart, Pr.09 Retry Number, Pr.10 Retry Delay**: They operate only when Pr.08 RST Restart is set to No.1 Yes, and the number of automatic restarts is set to Pr.09. If a trip occurs during operation, the inverter starts automatic restart operation after the time set in Pr.10 Retry Delay.

The number of restarts allowed decreases by 1 every time automatic restart is performed. When it becomes zero, no automatic restart is performed even if a trip occurs. If a trip does no occur within 60 seconds after automatic restart, the number of automatic restarts allowed again increases. The number of max. increases is limited to the number of restarts.

Automatic restart is not performed if the inverter is stopped due to low voltage, emergency stop (Bx), inverter overheat, or hardware error (HW Diag). The acceleration operation at automatic restart has the same characteristics as the speed search operation. Therefore the functions of Cn.72-75 can be set depending on the load. For the speed search function, refer to Page 7-36.

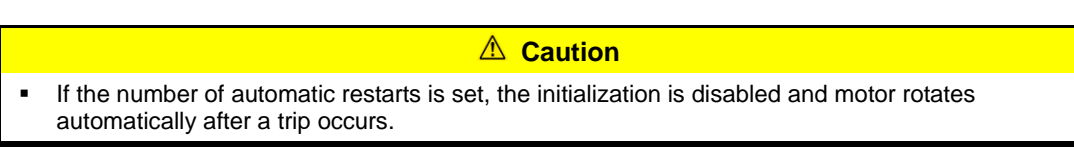

 $<sup>^{31}</sup>$  The initial value 0000 will be displayed in SEG as  $\overset{0000}{0000}$  .

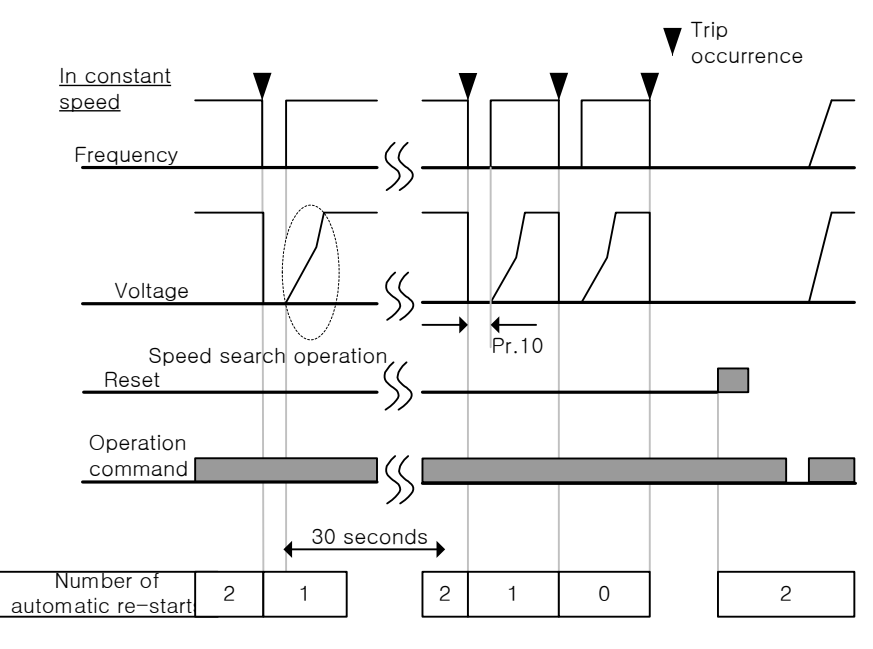

Figure 7-22 Number of automatic restarts set to 2

## 7.16 Motor audible noise adjustment

| Group | Code | Name              | LCD display  | Setting |            | Setting<br>range | Unit |
|-------|------|-------------------|--------------|---------|------------|------------------|------|
| Cn    | 04   | Carrier frequency | Carrier Freq | 3.0     |            | 1.0 - 15.0       | kHz  |
| Cn    | 05   | Switching mode    | PWM Mode     | 1       | Normal PWM | 0 - 1            | -    |

**Cn.04 Carrier Freq**: Select the operation sound generated in the motor. The power device (IGBT) in the inverter generates the switching voltage of high frequency. This high frequency is referred to as the carrier frequency. If the carrier frequency is high, the operation sound goes down. If it is low, the motor operation sound goes up.

**Cn.05 PWM Mode**: You can reduce heat loss and leakage current generated in the inverter based on the load rate. Selecting Low Leakage PWM will reduce heat loss and size of leakage current more than in Normal PWM. But the noise generated by the motor increases.

The followings are the advantages and disadvantages in carrier frequency size and load rate selection.

| Carrier frequency               | 1.0 kHz        | 15 kHz       |  |
|---------------------------------|----------------|--------------|--|
| (Carrier Freq)<br>Disadvantages | LowLeakage PWM | Normal PWM   |  |
| Motor noise                     | $\uparrow$     | $\checkmark$ |  |
| Generated heat                  | $\checkmark$   | $\uparrow$   |  |
| Electronic noise (interference) | $\checkmark$   | <b>↑</b>     |  |
| Leakage current                 | $\checkmark$   | $\uparrow$   |  |

 Table 7-14 Advantages and disadvantages in carrier frequency size and load rate selection

Factory default carrier frequency per inverter capacity is as follows.

#### Table 7-15 Factory default carrier frequency per inverter capacity

| 0.4 - 22 kW       |                    |  |  |  |  |  |
|-------------------|--------------------|--|--|--|--|--|
| Light load        | Heavy load         |  |  |  |  |  |
| 2 kHz (Max 5 kHz) | 3 kHz (Max 15 kHz) |  |  |  |  |  |

S100 Inverter supports two types of load rates. The overload rates are 150%/1 min for heavy duty and 120%/1 min for normal duty. Therefore the current ratings are different per usage load rate and there is limit to the current rating depending on the ambient temperature.

• Rated current derating specifications per temperature: The following is rated current limits for ambient temperature if the inverter operates at normal duty.

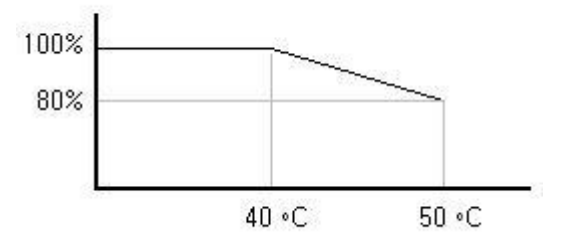

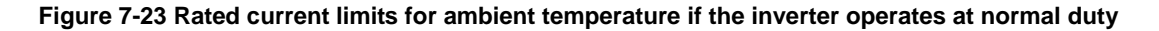

 Rated current derating specifications per carrier: The following is the rated current guarantee area for the carrier frequency according to the load.

Table 7-16 Rated current guarantee area for the carrier frequency according to the load

| Inverter capacity | Light load | Heavy load |
|-------------------|------------|------------|
| 0.4 - 22 kW       | 2 kHz      | 6 kHz      |

## 7.17 2nd Motor Operation

## If you want to use one inverter to operate two motors for switching operation

If an inverter is connected with two motors for switching operation, the 2nd motor can be operated as long as the input of the terminal defined as the 2nd function is 1 which selects the parameter settings PAR-M2 for the 2nd motor.

| Group | Code    | Name                            | LCD display                | Setting |           | Setting<br>range | Unit |
|-------|---------|---------------------------------|----------------------------|---------|-----------|------------------|------|
| In    | 65 - 71 | Px terminal<br>function setting | Px Define<br>(Px: P1 - P7) | 26      | 2nd Motor | -                | -    |

- In 65 71 Px Define: If the function item of the multi-function input terminal is set to No.26 2nd motor, M2 group (2nd motor group) is displayed. If the multi-function terminal set as the 2nd motor is inputted, operation is carried out by the code set in the following. During operation, the multi-function terminal does not work as the 2nd motor parameter even if it is inputted.
- In order to use M2.28 M2-Stall Lev, set Pr.50 Stall Prevent to the value you want to use.
- In order to use M2.29 M2-ETH 1min and M2.30 M2.ETH Cont, set Pr.40 ETH Trip Sel to the value you want to use.

| Code<br>Number | Function       | Details              |  |  |  |
|----------------|----------------|----------------------|--|--|--|
| 04             | M2-Acc Time    | Acceleration time    |  |  |  |
| 05             | M2-Dec Time    | Deceleration time    |  |  |  |
| 06             | M2-Capacity    | Motor Capacity       |  |  |  |
| 07             | M2-Base Freq   | Motor base frequency |  |  |  |
| 08             | M2-Ctrl Mode   | Control mode         |  |  |  |
| 10             | M2-Pole Num    | Number of poles      |  |  |  |
| 11             | M2-Rate Slip   | Rated slip           |  |  |  |
| 12             | M2-Rated Curr  | Rated current        |  |  |  |
| 13             | M2-Noload Curr | No-load current      |  |  |  |
| 14             | M2-Rated Volt  | Motor rated voltage  |  |  |  |
| 15             | M2-Efficiency  | Motor efficiency     |  |  |  |
| 16             | M2-Inertia Rt  | Load inertia rate    |  |  |  |
| 17             | M2-Rs          | Stator resistor      |  |  |  |

#### Table 7-17 Code for inputting the multi-function terminal set as the 2nd motor

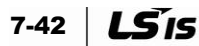

| Code<br>Number | Function     | Details                                 |  |  |  |
|----------------|--------------|-----------------------------------------|--|--|--|
| 18             | M2-Lsigma    | Leakage inductance                      |  |  |  |
| 19             | M2-Ls        | Stator inductance                       |  |  |  |
| 20             | M2-Tr        | Rotor time constant                     |  |  |  |
| 25             | M2-V/F Patt  | V/F pattern                             |  |  |  |
| 26             | M2-Fwd Boost | Forward direction torque boost          |  |  |  |
| 27             | M2-Rev Boost | Reverse direction torque boost          |  |  |  |
| 28             | M2-Stall Lev | Stall prevention level                  |  |  |  |
| 29             | M2-ETH 1min  | One minute rating of electronic thermal |  |  |  |
| 30             | M2-ETH Cont  | Continuous rating of electronic thermal |  |  |  |

• **Usage example**: In order to use the 2nd motor operation function to use P3 terminal in the existing 7.5 kW motor for 3.7 kW switching operation, define as follows:

| Group | Code | Name                            | LCD<br>display | Setting |           | Setting<br>range | Unit |
|-------|------|---------------------------------|----------------|---------|-----------|------------------|------|
| In    | 67   | P3 terminal<br>function setting | P3 Define      | 26      | 2nd Motor | -                | -    |
| M2    | 06   | Motor Capacity                  | M2-Capacity    | -       | 3.7 kW    | -                | -    |
| M2    | 08   | Control mode                    | M2-Ctrl Mode   | 0       | V/F       | -                | -    |

Table 7-18 Usage example: 2nd motor operation function

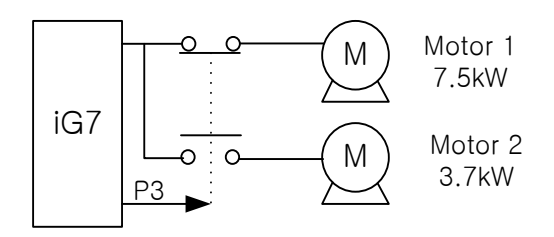

Figure 7-24 Usage example: 2nd motor operation function

## 7.18 Commercial Switching Operation

| Group | Code    | Name                            | LCD display                | Setting         |                  | Setting<br>range | Unit |
|-------|---------|---------------------------------|----------------------------|-----------------|------------------|------------------|------|
| In    | 65 - 71 | Px terminal function setting    | Px Define<br>(Px: P1 - P7) | 16              | Exchange         | -                | -    |
| OU    | 31      | Multi-function relay<br>1 item  | Relay1                     | 17              | Inverter<br>Line | -                | -    |
| OU    | 33      | Multi-function<br>output 1 item | Q1 Define                  | 18 Comm<br>Line |                  | -                | -    |

The load operated by the inverter can be switched to the commercial power or vise versa.

- In.65 71 Px Define: Input if you set to No.16 Exchange and switch to commercial power from the inverter. Turn off the terminal if you want to switch the motor from the commercial power to the inverter output terminal.
- OU.31 Relay 1 OU.33 Q1 Define: Set the multi-function relay or output to No.16 inverter line and No.17 Comm Line. For relay operation sequence, refer to the following figure.

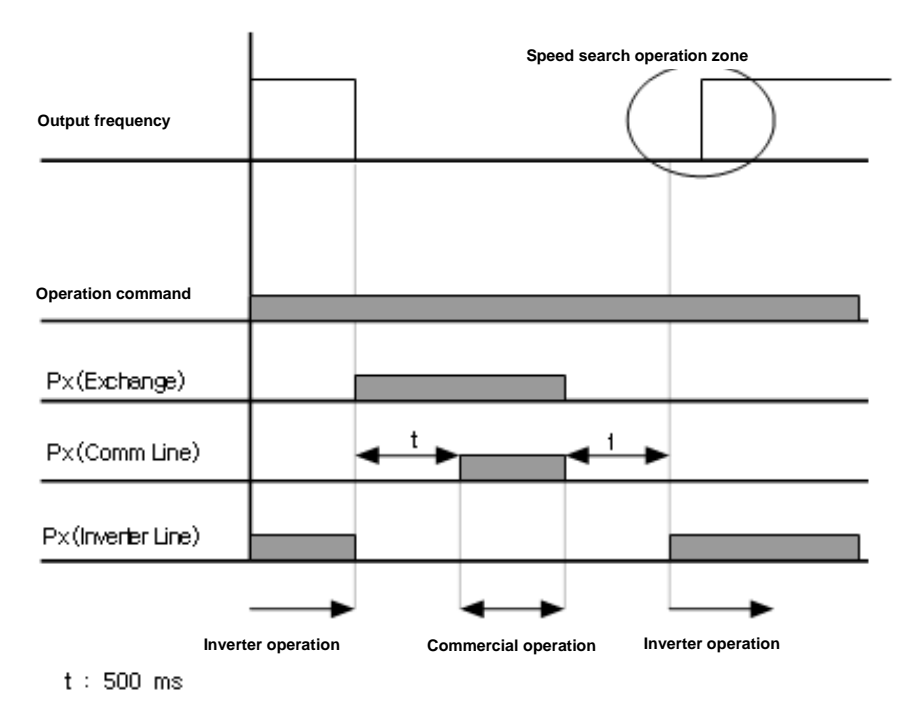

Figure 7-25 Relay operation sequence

## 7.19 Cooling fan control

| Group | Code | Name                   | LCD display | Setting |            | Setting<br>range | Unit |
|-------|------|------------------------|-------------|---------|------------|------------------|------|
| Ad    | 64   | Cooling fan<br>control | FAN Control | 0       | During Run | 0 - 2            | -    |

Turn on or off the fans installed to cool the heat sink of the inverter body. This is used when start/stop is frequent or a quiet environment free from fan noise is required and the life of the cooling fan(s) are extended.

**No.1 During Run (only activated during operation)**: If the power is supplied to the inverter and operation command is inputted, the cooling fan is activated. If the operation command is off and inverter output is cut off, the cooling fan stops. If the heat sink temperature is above a certain level, the cooling fan is activated regardless of the operation command.

- No.1 Always On (always activated): When the power is supplied to the inverter, the fan is always activated.
- No.2 Temp Control (temperature monitoring): Even if the power is supplied to the inverter and operation command is inputted, the cooling fan is not activated. However, if the heat sink temperature is above a certain level, the cooling fan is activated.
- Caution
   Even if Ad.64 is set to 'During Run', if the heat sink temperature is above a certain level due to harmonic waves or noise, the cooling fan is activated as a protection.

## 7.20 Input Power Frequency Selection

| Group | Code | Name                     | LCD display  | Setting |       | Setting<br>range | Unit |
|-------|------|--------------------------|--------------|---------|-------|------------------|------|
| bA    | 10   | Input power<br>frequency | 60/50 Hz Sel | 0       | 60 Hz | 0 - 1            | -    |

Select the input power frequency. When it is changed from 60 Hz to 50 Hz, all the frequency (or rpm) related items set to 60 Hz or higher change to 50 Hz. When it is changed from 50 Hz to 60 Hz, all 50 Hz function items are changed to 60 Hz.

## 7.21 Inverter Input Voltage Selection

| Group | Code    | Name        | LCD display | Sett  | ing       | Setting<br>range | Unit |
|-------|---------|-------------|-------------|-------|-----------|------------------|------|
| h۸    | 10      | Input power |             | 220 V | 220       | 170 - 240        | V    |
| JA    | voltage |             | 400 V       | 380   | 320 - 480 |                  |      |

Set the inverter input power voltage. The low voltage failure level is automatically changed based on the defined voltage.

## 7.22 Reading, Writing and Saving Parameters<sup>32</sup>

| Group | Code | Name             | LCD display     | Setting |     | Setting<br>range | Unit |
|-------|------|------------------|-----------------|---------|-----|------------------|------|
| CNF   | 46   | Read parameters  | Parameter Read  | 1       | Yes | -                | -    |
| CNF   | 47   | Write parameters | Parameter Write | 1       | Yes | -                | -    |
| CNF   | 48   | Save parameters  | Parameter Save  | 1       | Yes | -                | -    |

This function copies the parameters saved in the inverter main memory to the keypad, or copy the parameters saved in the keypad to the inverter main memory.

- CNF.46 Parameter Read: This function copies the parameters in the inverter main memory to the keypad. All the existing parameters in the keypad are deleted.
- **CNF.47 Parameter Write**: This function copies the parameters saved in the keypad to the inverter main memory. All the existing parameters in the inverter main memory are deleted. If an error occurs while writing parameters, you can use the existing data as they are. If there is no data saved in the keypad, 'EEP Rom Empty' message is displayed.
- CNF.48 Parameter Save: Since the parameters defined via communication are saved in the RAM area, they are deleted if you power off the inverter. If you define the parameters via communication and select Yes in CNF.48 Parameter Save, the parameters are not deleted even if you power off the inverter.

<sup>&</sup>lt;sup>32</sup> Only displayed when the LCD is installed.

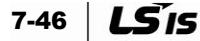

## 7.23 Parameter Initialization

| Group             | Code             | Name                     | LCD display    | s | etting | Setting<br>range | Unit |
|-------------------|------------------|--------------------------|----------------|---|--------|------------------|------|
| dr                | 93 <sup>33</sup> | Parameter initialization | -              | 0 | No     | 0 - 13           | -    |
| CNF <sup>34</sup> | 40               | Parameter initialization | Parameter Init | 0 | No     | 0 - 13           | -    |

You can initialize the parameters changed by the user to the factory default. You can initialize data in all groups or by group. If a trip has occurred or the inverter is operating, you cannot initialize the parameters.

| No. | Name                       | LCD<br>display | Contents                                                                                                    |
|-----|----------------------------|----------------|----------------------------------------------------------------------------------------------------|
| 0   | No                         | No             |                                                                                                    |
| 1   | Initialize all<br>groups   | All Grp        | All data is initialized. If you select No.1 All Groups and press the PROG key, the initialization starts. When completed, No.0 No is displayed. |
| 2   | dr group<br>initialization | DRV Grp        |                                                                                                    |
| 3   | bA group initialization    | BAS Grp        |                                                                                                    |
| 4   | Ad group initialization    | ADV Grp        |                                                                                                    |
| 5   | Cn group initialization.   | CON Grp        |                                                                                                    |
| 6   | In group initialization    | IN Grp         | You can initialize by group. If you select a group and                                                                                          |
| 7   | OU group initialization    | OUT Grp        | completed, No.0 No is displayed.                                                                                                    |
| 8   | CM group initialization    | COM Grp        |                                                                                                    |
| 9   | AP group initialization    | APP Grp        |                                                                                                    |
| 12  | Pr group initialization    | PRT Grp        |                                                                                                    |
| 13  | M2 group initialization    | M2 Grp         |                                                                                                    |

<sup>&</sup>lt;sup>33</sup> It is visible if the LCD loader is not installed.

<sup>&</sup>lt;sup>34</sup> Only displayed when the LCD loader is installed.

## 7.24 Hide Parameter Mode And Prohibit Parameter Change

## ■ Hide parameter mode function

| Group             | Code | Name                                  | LCD display   | Setting   | Setting<br>range | Unit |
|-------------------|------|---------------------------------------|---------------|-----------|------------------|------|
| CNF <sup>35</sup> | 50   | Hide parameter mode                   | View Lock Set | Un-locked | 0 - 9999         | -    |
| CNF <sup>36</sup> | 51   | Passward for hiding<br>parameter mode | View Lock PW  | Passward  | 0 - 9999         | -    |

You can use the password registered by the user to hide parameter mode.

• **CNF.51 View Lock Pw**: Register the password to be used to hide parameter mode. Register the password as in the following sequence.

| Table 7 10 Degistration of | nacoward to be used to | nrahihit tha naramata  | r ohongo |
|----------------------------|------------------------|------------------------|----------|
| Table 7-19 Redistration of | bassword to be used to | DI OMDIL LNE DAI AMELE | r change |
|                            |                        |                        |          |

| Order | Description                                                                                                    |
|-------|----------------------------------------------------------------------------------------------------|
| 1     | Press the ENT key in CNF.51 View Lock Pw code to see the previous password registration display window. The factory default is No.0. For the first registration, enter No.0. |
| 2     | If there is a previous password, register it.                                                                                                    |
| 3     | If the entered password matches the previous password, a display window appears for you to register new password.                                                            |
| 4     | If the entered password is different from the previous password, the previous password registration window is displayed.                                                     |
| 5     | Register the new password.                                                                                                    |
| 6     | When registration is completed, CNF.51 View Lock Pw is displayed again.                                                                                                    |

 CNF.50 View Lock Set: if you enter the registered password with the hide parameter mode function disabled, 'Locked' is displayed and you cannot see parameter mode to change parameters. If you enter the password again, UL mark disappears and the hide parameter mode function is disabled.

| Group             | Code | Name                                   | LCD display  | Setting   | Setting<br>range | Unit |
|-------------------|------|----------------------------------------|--------------|-----------|------------------|------|
| dr                | 94   | Password registration                  | -            | -         | 0 - 9999         | -    |
| dr                | 95   | Parameter lock setting                 | -            | -         | 0 - 9999         | -    |
| CNF <sup>37</sup> | 52   | Lock parameter edit                    | Key Lock Set | Un-locked | 0 - 9999         | -    |
| CNF <sup>38</sup> | 53   | Password for locking<br>parameter mode | Key Lock PW  | Passward  | 0 - 9999         | -    |

## Prohibit parameter change

<sup>&</sup>lt;sup>38</sup> Only displayed when the LCD loader is installed.

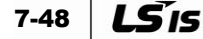

<sup>&</sup>lt;sup>35</sup> Only displayed when the LCD loader is installed.

<sup>&</sup>lt;sup>36</sup> Only displayed when the LCD loader is installed.

<sup>&</sup>lt;sup>37</sup> Only displayed when the LCD loader is installed.

You can use the password registered by the user to prohibit the parameter change.

 CNF.53 Key Lock PW: Register the password to be used to prohibit the parameter change. Register the password as in the following sequence.

| Table 7-20 Registration of | password to be used to | prohibit the par | rameter change |
|----------------------------|------------------------|------------------|----------------|
|----------------------------|------------------------|------------------|----------------|

| Order | Description                                                                                                    |
|-------|----------------------------------------------------------------------------------------------------|
| 1     | Press the PROG key in CNF.52 code to display the previous password registration window. The factory default is No.0. For the first registration, enter No.0. |
| 2     | If there is a previous password, register it.                                                                                                    |
| 3     | If the entered password matches the previous password, a display window appears for you to register new password.                                            |
| 4     | If the entered password is different from the previous password, the previous password registration window is displayed.                                     |
| 5     | Register the new password.                                                                                                    |
| 6     | When registration is completed, CNF.53 Key Lock PW is displayed again.                                                                                       |

- CNF.52 Key Lock Set: if you enter the registered password with the prohibit change function disabled, 'Locked' is displayed and you cannot switch to the Editor mode even if you press the PROG key in the function code you want to change to change parameters. If you enter the password again, Unlocked mark disappears and the prohibit change function is disabled.
  - Caution
     When the hide parameter mode function or the prohibit parameter change function is activated, you cannot change the functions related with the inverter operation. Therefore, be sure to remember the registered password.

## 7.25 Display Changed Parameters Function<sup>39</sup>

| Group | Code | Name                          | LCD display  | Setting |          | Setting<br>range | Unit |
|-------|------|-------------------------------|--------------|---------|----------|------------------|------|
| CNF   | 41   | Display changed<br>parameters | Changed Para | 0       | View All | -                | -    |

This function shows only the parameters different from the factory defaults. Use it when you want to track a modified parameter.

Select No1 View Changed to display only the changed parameters. Select No.0 View All to display all parameters.

<sup>&</sup>lt;sup>39</sup> Can only be set when the LCD is installed.

## 7.26 Add User Group (USR Grp)<sup>40</sup>

| Group | Code | Name                               | LCD<br>display    |   | Setting           | Setting<br>range | Unit |
|-------|------|------------------------------------|-------------------|---|-------------------|------------------|------|
| CNF   | 42   | Setting ESC Key item               | Multi-Key<br>Sel  | 3 | UserGrp<br>SelKey | -                | -    |
| CNF   | 45   | Delete all user registration codes | UserGrp<br>AllDel | 0 | No                | -                | -    |

You can put together only the selected data from the groups in the parameter mode for data modification. You can register up to 64 parameters in the user group.

CNF.42 Multi-Key Sel: Select No.3 UserGrp SelKey among the ESC Key functions. Even
if the above ESC Key is set to UserGrp SelKey, the user group is not displayed if you do
not register the user group parameter.

| Order | Description                                                                                                    |
|-------|----------------------------------------------------------------------------------------------------|
| 1     | First select Multi-Key in CNF Mode Code 42 and then 4.UserGrp SelKey.<br>appears at the top of the screen.                                                                                                    |
| 2     | <ul> <li>In PAR mode, go to the parameter you want to register and press MULTI Key. For example, press MULTI Key in Cmd Frequency (DRV Group Code No.1) to view the following screen.</li> <li>I USB → REG U STP 60.0Hz 2</li> <li>DRV01 Cmd Frequency 2</li> <li>GRV06 Step Freq-1</li> <li>GRV06 Step Freq-1</li> <li>GRV07 Step Step Step Step Step Step Step Step</li></ul> |
| 3     | In the above screen, set the code number registered in the user group (No. 3). And then select the code number you want and press the PROG/ENT key.                                                                                                    |
| 4     | If the values are changed in No.3, then the values in No.4 are also changed. No.4 shows the information of the parameters previously registered and if none is registered in the code number, 'Empty Code' is displayed. 0 is cancellation of code setting.                                                                                                    |
| 5     | These parameters are registered in U&M Mode's user group. (if required, parameters may be registered multiple times. For example, a parameter can be registered multiple times in user group code No.2, code No.11, etc.)                                                                                                    |

#### Table 7-21 Registering parameters in the user group

<sup>&</sup>lt;sup>40</sup> Can only be set when the LCD is installed.

| Order | Description                                                                                                 |
|-------|----------------------------------------------------------------------------------------------------|
| 1     | First, select Multi-Key in CNF Mode Code 42 and then 4.UserGrp SelKey.<br>appears at the top of the screen. |
| 2     | In U&M Mode USR Group, move the cursor to the code to delete.                                               |
| 3     | Press MULTI Key.                                                                                            |
| 4     | A prompt appears asking you if you want to delete the parameter.                                            |
| 5     | Select YES and press the PROG/ENT key.                                                                      |
| 6     | Deletion is completed.                                                                                      |

Table 7-22 Deleting parameters saved in the user group individually

• CNF.25 UserGrp AllDel: Select No.1 Yes to delete all parameters in the user group.

## 7.27 Add Macro Group (Macro Grp)<sup>41</sup>

| Group | Code | Name                   | LCD display  | Setting |      | Setting<br>range | Unit |
|-------|------|------------------------|--------------|---------|------|------------------|------|
| CNF   | 43   | Macro function<br>item | Macro Select | 0       | None | -                | -    |

If the applied load is selected, the inverter selects the related functions so that you can make changes in the macro group collectively.

 CNF.43 Macro Select: Various application functions are put together into a group for easy setup. Now the Draw function is supported. In the user & macro mode (U&M), a macro group called 'MC1' (Draw function) is displayed.

The function is provided by the inverter. Users cannot add or delete a function item included in the macro, but can change the data in the macro group.

The Draw function is a type of open loop tension control. It utilizes the speed difference between the motors that operate at the rate for the main speed command to keep the tension of the materials hanging between them consistent.

For details, refer to '7.2 Setting the Override Frequency Using the Aux Frequency Command' (Page 7-3).

<sup>&</sup>lt;sup>41</sup> Can only be set when the LCD is installed.

## 7.28 Easy Start<sup>42</sup>

| Group | Code | Name                       | LCD display   | CD display Setting |     | Setting range | Unit |
|-------|------|----------------------------|---------------|--------------------|-----|---------------|------|
| CNF   | 61   | Parameter easy start setup | Easy Start On | 1                  | Yes | -             | -    |

 CNF.61 Easy Start On: If this code is set to Yes and All is selected in CNF.40 Parameter Init to initialize all parameters in the inverter, Easy Start starts when the power is turned off/on the first time.

#### Table 7-23 Starting Easy Start

| Order | Description                                                                                                    |
|-------|----------------------------------------------------------------------------------------------------|
| 1     | Set CNF.61 Easy Start On to Yes.                                                                                                    |
| 2     | Select All in CNF.40 Parameter Init to initialize all parameters in the inverter.                                                                                                    |
| 3     | <ul> <li>Easy Start starts when the inverter power is turned off/on the first time. If the parameters appear on the digital keypad in the following sequence, set them with appropriate values.</li> <li>(Press ESC on the digital keypad at each stage to exit Easy Start.)</li> <li>1. Start Easy Set: select Yes.</li> <li>2. DRV-14 Motor Capacity: select the motor capacity.</li> <li>3. BAS-11 Pole Number: select the number of motor poles.</li> <li>4. BAS-15 Rated Volt: select the rated voltage of the motor.</li> <li>5. BAS-10 60/50Hz Sel: select the rated frequency of the motor.</li> <li>6. BAS-19 AC Input Volt: set the input voltage.</li> <li>7. DRV-06 Cmd Source: select the method of operation command.</li> <li>8. DRV-01 Cmd Frequency: select the operation frequency.</li> <li>Now exit to the monitoring screen. Now that minimal parameters are set to operate the motor.</li> </ul> |

<sup>&</sup>lt;sup>42</sup> Can only be set when the LCD loader is installed.

## **7.29** Other Config (CNF) Mode Parameters<sup>43</sup>

| Group | Code    | Name                                              | LCD display       | Setting | Setting<br>range | Unit |
|-------|---------|---------------------------------------------------|-------------------|---------|------------------|------|
| CNF   | 2       | LCD contrast<br>adjustment                        | LCD Contrast      | -       | -                |      |
| CNF   | 10      | Main body S/W<br>version                          | Inv S/W Ver       | x.xx    | -                |      |
| CNF   | 11      | Keypad S/W<br>version                             | Keypad S/W Ver    | x.xx    | -                | -    |
| CNF   | 12      | Keypad title<br>version                           | KPD Title Ver     | x.xx    | -                | -    |
| CNF   | 30 - 32 | Option slot types                                 | Option-x Type     | None    | -                | -    |
| CNF   | 44      | Fault history deletion                            | Erase All Trip    | No      | -                | -    |
| CNF   | 60      | Additional title<br>update                        | Add Title Up      | No      | -                | -    |
| CNF   | 62      | Initialize<br>accumulated<br>power<br>consumption | WH Count<br>Reset | No      | -                | -    |

- **CNF.2 LCD Contrast**: You can control the LCD contrast of the digital keypad.
- CNF.10 Inv S/W Ver, CNF.11 Keypad S/W Ver: You can check the OS versions of the main body and digital keypad.
- CNF.12 KPD Title Ver: You can check the title version of the digital keypad.
- CNF.30 32 Option-x Type: You can check the types of option boards inserted in slot 1 3.
- CNF.44 Erase All Trip: Deletes all saved fault history.
- CNF.60 Add Title Up: When the inverter body software version is upgraded and added with new codes, this ensures that the display and add functions of the codes added to the previous version keypad are activated. If you set this code to Yes and remove and reinsert the keypad, the digital keypad title is updated.
- CNF.62 WH Count Reset: The accumulated power consumption is deleted.

<sup>&</sup>lt;sup>43</sup> Can only be set when the LCD loader is installed.

## 7.30 Timer Function

| Group | Code    | Name                            | LCD display                | Setting |             | Setting<br>range | Unit |
|-------|---------|---------------------------------|----------------------------|---------|-------------|------------------|------|
| In    | 65 - 71 | Px terminal function setting    | Px Define<br>(Px: P1 - P7) | 38      | Timer<br>In | -                | -    |
| OU    | 31      | Multi-function relay<br>1 item  | Relay 1                    | 20      | Timer       | _                | -    |
| OU    | 33      | Multi-function<br>output 1 item | Q1 Define                  | 20      | Out         | -                |      |
| OU    | 55      | Timer On Delay                  | TimerOn Delay              | 3.00    |             | 0.00 - 100       | sec  |
| OU    | 56      | Timer Off Delay                 | TimerOff Delay             |         | 1.00        | 0.00 - 100       | sec  |

This is a timer function of the multi-function input terminals. You can switch on or off multi-function output (including relay) after a user-defined period of time.

 In.65 - 71 Px Define: Set the terminal for the timer among the multi-function input terminals to No.38 Timer In. When the set terminal is inputted, the set output is activated to Timer Out after the period of time set by OU.55 TimerOn Delay. When the multifunction input terminal is off, the multi-function output (or relay) is turned off after the period of time set by OU.56 TimerOff Delay.

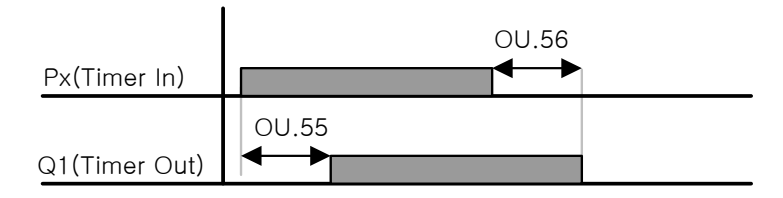

Figure 7-27 Timer function of multi-function input terminal

## 7.31 Brake Control

| Group | Code | Name                               | LCD display   | Setting     |      | Setting<br>range         | Uni<br>t |
|-------|------|------------------------------------|---------------|-------------|------|--------------------------|----------|
| dr    | 09   | Control mode                       | Control Mode  | 0           | V/F  | -                        | -        |
| Ad    | 41   | Brake release current              | BR RIs Curr   |             | 50.0 | 0.0 - 180%               | %        |
| Ad    | 42   | Brake release delay<br>time        | BR RIs Dly    | 1.00        |      | 0.0 - 10.0               | sec      |
| Ad    | 44   | Brake release<br>forward frequency | BR RIs Fwd Fr | 1.00        |      | 0 - Maximum<br>frequency | Hz       |
| Ad    | 45   | Brake release<br>reverse frequency | BR RIs Rev Fr |             | 1.00 | 0 - Maximum<br>frequency | Hz       |
| Ad    | 46   | Brake engage delay<br>time         | BR Eng Dly    |             | 1.00 | 0.00 - 10.00             | sec      |
| Ad    | 47   | Brake engage<br>frequency          | BR Eng Fr     |             | 2.00 | 0 - Maximum<br>frequency | Hz       |
| OU    | 31   | Multi-function relay 1<br>item     | Relay 1       | 25          | BR   |                          |          |
| OU    | 33   | Multi-function output<br>1 item    | Q1 Define     | - 35 Contro |      | -                        | -        |

7-54 **LS** IS

Used to control the on/off operation of a mechanical brake in a load system using the electronic brake output control. The activation sequence differs depending on the control mode (dr.09) settings.

Set the required operation using the parameters in the above table. If the brake control is working, the DC brake at start (Ad.12) and dwell operation (ad.20-23) do not operate.

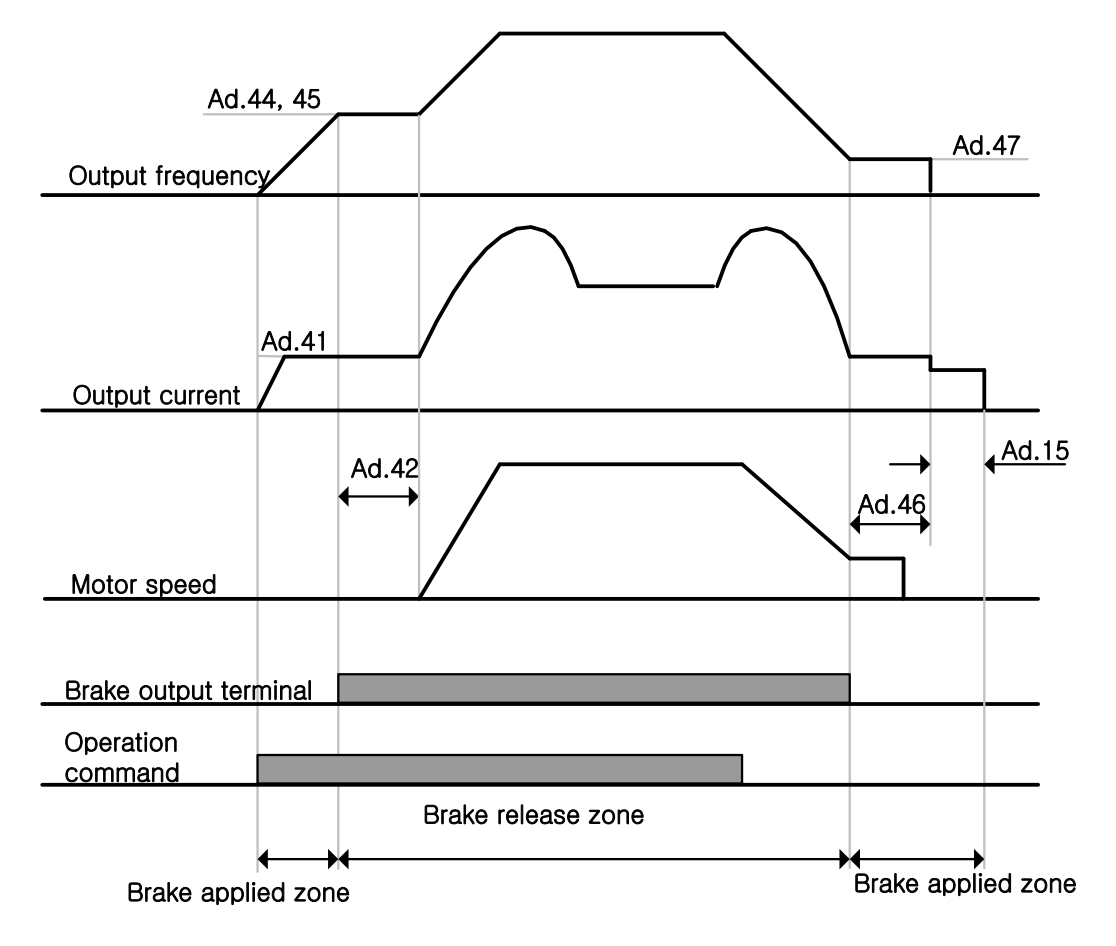

Figure 7-28 Brake operation sequence

Brake release sequence

If the motor is stopped and an operation command is given, the motor accelerates up to the brake release frequency (Ad.44, 45) according to forward or reverse direction. When the brake release frequency is reached and the current flowing in the motor reaches the brake release current (BR RIs Curr), then the brake release signal is outputted to the output relay defined for brake control or multi-function output terminal. Maintain the frequency during the brake release delay time (BR RIs Dly) and then accelerate.

Brake engage sequence

If the motor is running and a stop command is given, the motor decelerates. If the output frequency reaches the brake engage frequency (BR Eng Fr), the deceleration stops and the brake engage signal is issued to the output terminal. After maintaining the frequency during the brake engage delay time (BR Eng Dly), the output frequency becomes '0'. If the DC brake time (Ad.15) and DC braking quantity (Ad.16) are defined, cut off the inverter power after DC braking. For DC brake activation, refer to Page 6-34.

LS 15 7-55

## 7.32 Multi-Function terminal on/off Control

| Group | Code | Name                                       | LCD<br>display     | Setting |         | Setting<br>range                     | Unit |
|-------|------|--------------------------------------------|--------------------|---------|---------|--------------------------------------|------|
| Ad    | 66   | Output contact<br>On/Off control<br>method | On/Off Ctrl<br>Src | 1       | V1      | -                                    | -    |
| Ad    | 67   | Output contact On level                    | On-C Level         | 90.00   |         | 10.00 -<br>100.00%                   | %    |
| Ad    | 68   | Output contact Off<br>level                | Off-C Level        | 10.00   |         | 0.00 - Output<br>contact On<br>level | %    |
| OU    | 31   | Multi-function<br>relay 1 item             | Relay 1            | 24      | On/Off  | -                                    |      |
| OU    | 33   | Multi-function<br>output 1 item            | Q1 Define          | 54      | Control |                                      | -    |

You can swtich the output relay or multi-function output terminal if the analog input value is above the set value. Select the analog input to be used for on/off input in Ad.66 and then define the level, in Ad.68 and 68, at which the output terminals are turned on and off respectively. If the analog input is above the value defined in Ad.67, the output terminal is turned on. If below the value in Ad.68, it is turned off.

## 7.33 Regeneration avoidance for Press applications

## Used to avoid braking in the regeneration condition during press operation

While operating the press, it prevents regeneration area by increasing the motor operation speed automatically in the motor regeneration status.

| Group | Code | Name                                                                    | LCD display       | Se               | tting       | Setting<br>range              | Unit |                               |   |
|-------|------|-------------------------------------------------------------------------|-------------------|------------------|-------------|-------------------------------|------|-------------------------------|---|
| Ad    | 74   | Selection of<br>regeneration evasion<br>function for press              | RegenAvd Sel      | 0                | No          | 0 - 1                         | -    |                               |   |
| ۸d    | 75   | Voltage level of RegenAvd                                               |                   | Voltage level of | of RegenAvd |                               | 50 V | 200 V product:<br>300 - 400 V | M |
| Ad    | 75   | motion for press                                                        | Level             | 700 V            |             | 400 V product:<br>600 - 800 V | v    |                               |   |
| Ad    | 76   | Compensation<br>frequency limit of<br>regeneration evasion<br>for press | CompFreq Limit    | 1.00 [Hz]        |             | 0.00 - 10.00 Hz               | Hz   |                               |   |
| Ad    | 77   | Regeneration evasion<br>for press P gain                                | RegenAvd<br>Pgain | 50.0[%]          |             | 0 .0 - 100.0%                 | %    |                               |   |
| Ad    | 78   | Regeneration evasion for press I gain                                   | RegenAvd Igain    | 500              | ) [ms]      | 20 - 30000 ms                 | ms   |                               |   |

7-56 **LS** IS

- Ad.74 RegenAvd Sel (Selection of regeneration evasion function for press): When the regeneration voltage such as press load occurs frequently during constant speed motor operation, select this function to suppress DC link voltage to avoid the activation of braking unit, if the braking unit is damaged or its life is shortened due to excessive operation of braking unit.
- Ad.75 RegenAvd Level (Setting the level for regeneration evasion for press): Set the voltage level for regeneration avoidance for press if DC link voltage goes up due to the regeneration voltage.
- Ad.76 CompFreq Limit (Compensation frequency limit of regeneration evasion for press): Set the variable frequency width for actual command frequency during regeneration operation area avoidance.
- Ad.77 RegenAvd Pgain (Compensation controller P gain setting for regeneration avoidance for a press),
   Ad.78 RegenAvd Igain (Compensation controller I gain setting for regeneration evasion for press): Set P and I gains for DC Link voltage suppression PI controller to avoid the regeneration operation area.

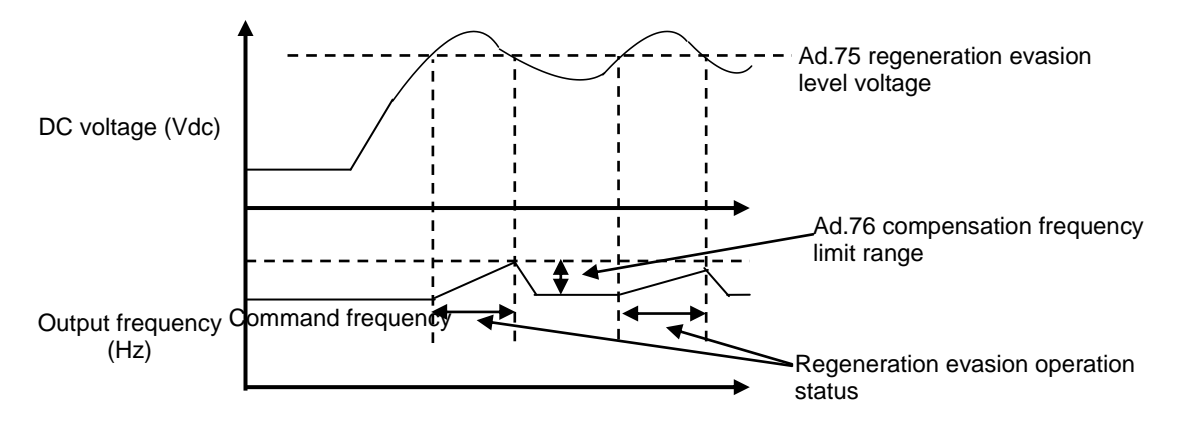

Figure 7-29 Regeneration evasion for press

 The regeneration avoidance for press only works when the motor operation status is in constant speed zone. (No operation in Acc/Dec zone) Even if in constant speed operation during the regeneration avoidance, the output frequency can change as much as the frequency set in Ad.76 CompFreq Limit.

## 7.34 Analog Output

| Group | Code | Name                        | LCD<br>display | Setting |           | Setting             | Unit |
|-------|------|-----------------------------|----------------|---------|-----------|---------------------|------|
| OU    | 01   | Analog output 1<br>item     | AO1 Mode       | 0       | Frequency | 0 - 15              | -    |
| OU    | 02   | Analog output 1<br>gain     | AO1 Gain       | 100.0   |           | -1000.0 -<br>1000.0 | %    |
| OU    | 03   | Analog output 1<br>bias     | AO1 Bias       | 0.0     |           | -100.0 -<br>100.0   | %    |
| OU    | 04   | Analog output 1<br>filter   | AO1 Filter     |         | 5         | 0 - 10000           | ms   |
| OU    | 05   | Analog constant<br>output 1 | AO1<br>Const % | 0.0     |           | 0.0 - 100.0         | %    |
| OU    | 06   | Analog output 1<br>monitor  | AO1 Monitor    | 0.0     |           | 0.0 - 1000.0        | %    |

## ■ 0 -10V voltage /4-20 mA current output

You can select SW2 at the top of IO terminal to change the output type (voltage/current).

Select items outputted from AO (Analog Output) terminal of inverter terminal block and adjust their sizes.

• **OU.01 AO1 Mode**: Select the types of output items.

#### Table 7-24 Types of output items

|   | Item              | Function                                                                                                    |
|---|-------------------|----------------------------------------------------------------------------------------------------|
| 0 | Frequency         | Output the operation frequency. 10 V is outputted at the frequency set in dr.20 Max Freq.                                                                            |
| 1 | Output<br>Current | 10 V is outputted at 200% of inverter rated current (Heavy Duty).                                                                                                    |
| 2 | Output            | Output the inverter output voltage. 10 V is outputted at the voltage set in bA.15 Rated Volt.                                                                        |
| 2 | Voltage           | If 0 V is set in bA.15, 10 V is outputted based on 220 V for 200 V product and 440 V for 400 V product.                                                              |
|   |                   | Output the inverter DC power terminal voltage.                                                                                                    |
| 3 | DC Link Volt      | 10 V is outputted when it is 410 Vdc for 200 V product and 820 Vdc for 400 V product.                                                                                |
| 4 | Torque            | Output the generation torque 10 V is outputted at 250% of the motor rated torque.                                                                                    |
| 5 | Output Power      | Monitor the output watt. 200% of the rated output is the max indicated voltage (10 V).                                                                               |
| 6 | ldse              | The max voltage is outputted at 200% of no-load current.                                                                                                    |
|   |                   | The max voltage is outputted at 250% of rated torque current.                                                                                                    |
| 7 | lqse              | Rating Torque Current = $\sqrt{\text{Rated Current}^2 \cdot \text{No-load current}^2}$                                                                               |
| 8 | Target Freq       | Output the set frequency. 10 V is outputted at dr.20 max. frequency.                                                                                                 |
| 9 | Ramp Freq         | This is the frequency after going through acceleration and deceleration functions.<br>There could be a difference from the actual output frequency $0.10V$ is output |
| 1 | 1                 | I more bound be a dimercinee morn the actual output hequency. 0-100 is output.                                                                                       |

7-58 **LS** IS

LSIS

7-59

|    | ltem             | Function                                                                                      |
|----|------------------|-----------------------------------------------------------------------------------------------|
| 12 | PID Ref Value    | Output the PID controller command value. About 6.6 V is outputted when it is 100%.            |
| 13 | PID Fdk<br>Value | Display the feedback volume of PID controller. About 6.6 V is outputted when it is 100%.      |
| 14 | PID Output       | Display the current output values of PID controller. About 10 V is outputted when it is 100%. |
| 15 | Constant         | Output OU.05 AO1 Const % values.                                                              |

 OU.02 AO1 Gain and OU.03 AO1 Bias: You can adjust the size and offset. If the frequency is selected as the output item, the operation works as in the following.

$$AO1 = \frac{Frequency}{MaxFreq} \times AO1Gain + AO1Bias$$

- The actual voltage output based on OU.02 AO1 Gain and OU.03 AO1 Bias parameter settings operate as in the next page.
- OU.04 AO1 Filter: Define the filter time constant of analog output.
- OU.05 A01 Const %: Analog voltage is outputted as set in this parameter after the analog output item is set to Constant (AO1 Mode: 15).
- OU.06 AO1 Monitor: You can monitor the analog output values. Max output voltage 10 V is displayed in percentage.

The following figure shows how the analog voltage output (AO1) changes according to the OU.02 AO1 Gain and OU.3 AO1 Bias. Here, Y axis shows the analog output voltage (0-10 V), while X axis shows the % value of the item to be outputted. For example, when dr.20 Max Freq is 60 Hz and the current output frequency is 30 Hz, X axis is 50% in the following figure.

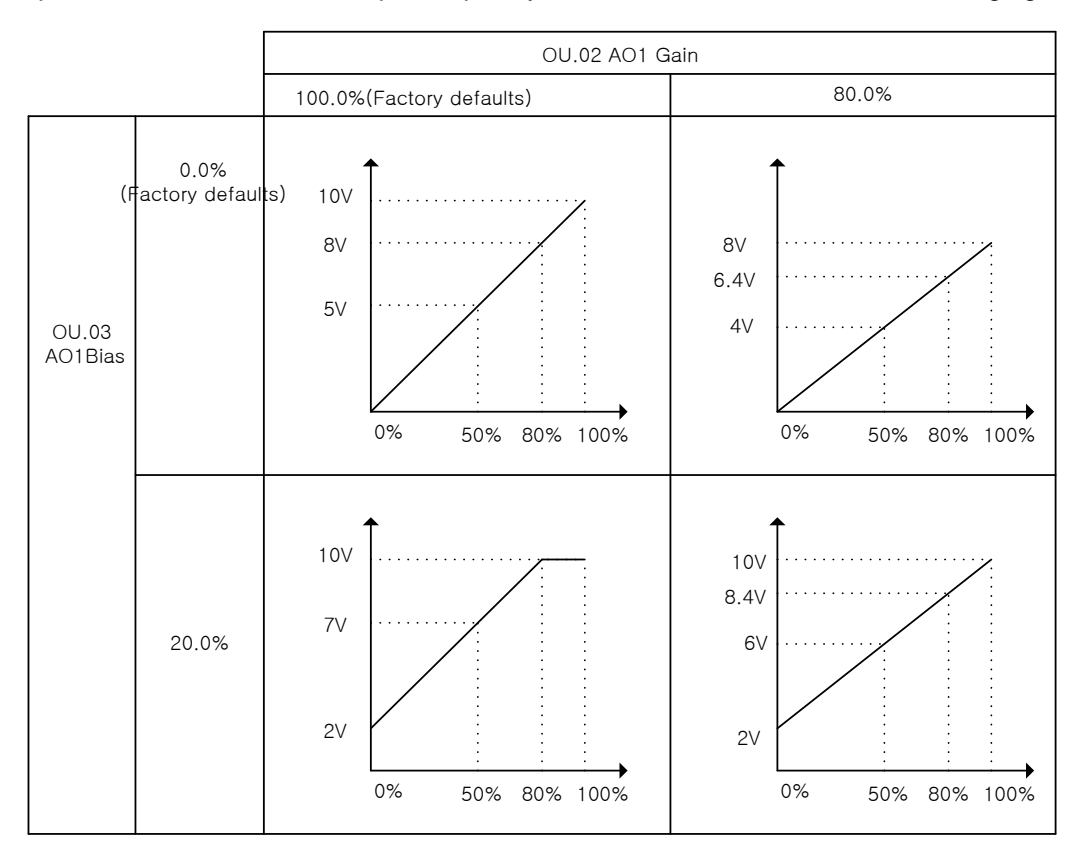

Figure 7-30 Analog voltage output change when dr.20 Max Freq is 60 Hz and the current output frequency is 30 Hz

| Group | Code | Name                              | Function<br>display | Setting |           | Setting<br>range    | Unit |
|-------|------|-----------------------------------|---------------------|---------|-----------|---------------------|------|
| OU    | 61   | Pulse output item                 | TO Mode             | 0       | Frequency | 0 - 15              | -    |
| OU    | 62   | Pulse output gain                 | TO Gain             |         | 100.0     | -1000.0 -<br>1000.0 | %    |
| OU    | 63   | Pulse output bias                 | TO Bias             |         | 0.0       | -100.0 -<br>100.0   | %    |
| OU    | 64   | Pulse output filter               | TO Filter           |         | 5         | 0 - 10000           | ms   |
| OU    | 65   | Pulse output<br>constant output 2 | TO Const %          |         | 0.0       | 0.0 - 100.0         | %    |
| OU    | 66   | Pulse output<br>monitor           | TO Monitor          | 0.0     |           | 0.0 -<br>1000.0     | %    |

## ■ 0 - 32 kHz pulse output

Select items outputted from TO (Pulse Output) terminal of inverter terminal block and adjust their sizes.

- OU.63 TO Filter, OU.64 TO Const %, OU.65 TO Monitor: The functions are the same as AO1.
- OU.61 TO Gain, OU.62 TO Bias: You can adjust the size and offset. If the frequency is selected as the output item, the operation works as in the following.

$$TO = \frac{Frequency}{MaxFreq} \times TOGain + TOBias$$

The figure on the next page shows how the pulse output (TO) changes according to the values of OU.61 TO Gain and OU.62 TO Bias. Here, Y axis shows the analog output current (0-32 kHz), while X axis shows the % value of the item to be outputted. For example, when dr.20 Max Freq is 60 Hz and the current output frequency is 30 Hz, X axis is 50% in the following figure.

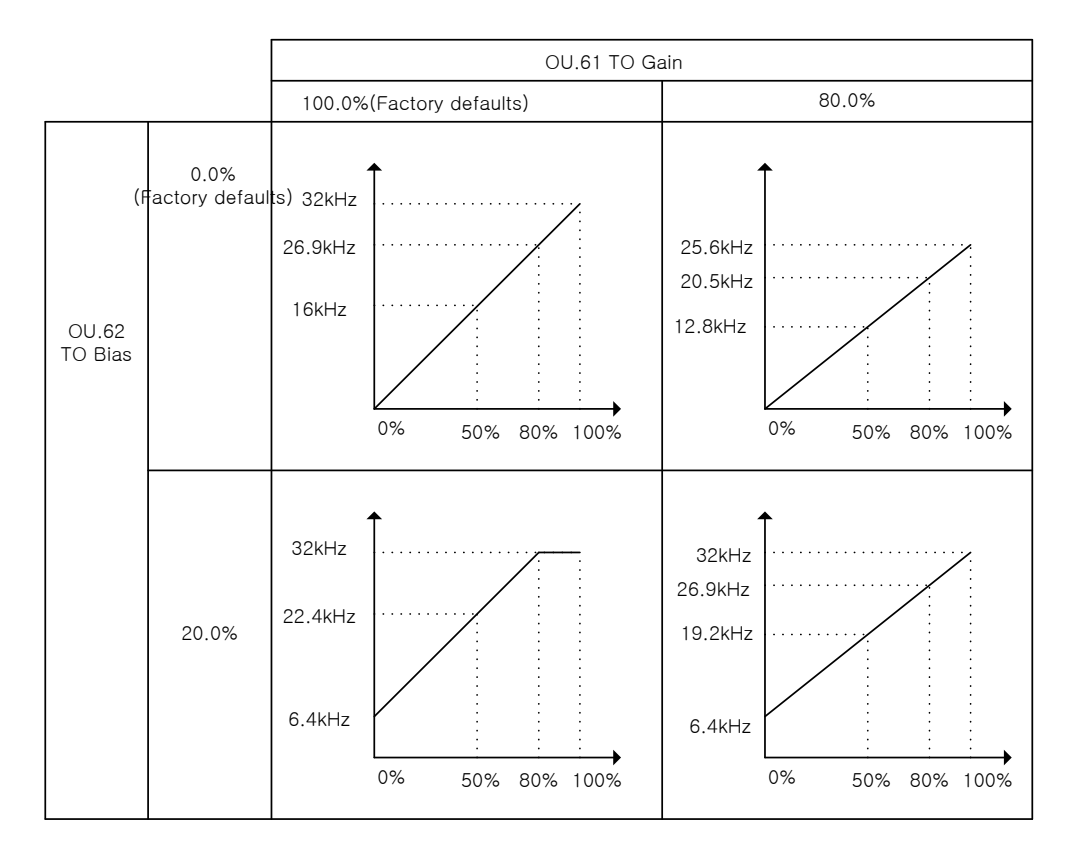

Figure 7-31 Pulse output change when dr.20 Max Freq is 60 Hz and the current output frequency is 30 Hz

#### Notes

The following shows how to tune OU.08 AO2 Gain and OU.09 AO2 Bias when 4 - 20 mA is used for output, not 0 - 20 mA.

- 1. Set OU.07 AO2 Mode to Constant and OU.11 AO2 Const % to 0.0%.
- 2. Set OU.09 AO2 Bias to 20.0% and then measure the current output to check if it is 4 mA. If it is smaller than 4 mA, increase OU.09 AO2 Bias little by little, until 4 mA is measured. On the contrary, if it is larger than 4 mA, decrease OU.09 AO2 Bias little by little, until 4 mA is measured.
- 3. Set OU.11 AO2 Const % to 100.0%.
- 4. Set OU.08 AO2 Gain to 80.0% and then measure the current output to check if it is 20 mA. If it is smaller than 20 mA, increase OU.08 AO2 Gain little by little, until 20 mA is measured. On the contrary, if it is larger than 20 mA, decrease OU.08 AO2 Gain little by little, until 20 mA is measured.
- 5. The function for each code is the same as the items of 0 10 V voltage output above explained and the output range is 4 20 mA.

LS 15 7-61

## 7.35 Digital Output

## Select terminal block multi-function output terminal and relay function

| Group | Code | Name                                | LCD display   | Setting           |      | Setting<br>range | Unit |
|-------|------|-------------------------------------|---------------|-------------------|------|------------------|------|
| OU    | 30   | Fault output item                   | Trip Out Mode | 010 <sup>44</sup> |      | -                | bit  |
| OU    | 31   | Multi-function relay 1<br>item      | Relay 1       | 29                | Trip | -                | -    |
| OU    | 33   | Multi-function output<br>1 item     | Q1 Define     | 14                | Run  | -                | -    |
| OU    | 41   | Multi-function output<br>monitoring | DO Status     |                   | -    | 00 - 11          | bit  |

The fault relay is activated based on OU.30 fault output selection.

|         | Bit setting status (On) | Bit setting off state (Off) |  |  |
|---------|-------------------------|-----------------------------|--|--|
| Segment |                         |                             |  |  |
| LCD     |                         |                             |  |  |

#### Table 7-25 Fault relay bit setting function

|       | Item  |       | Function                                                                                                    |  |
|-------|-------|-------|----------------------------------------------------------------------------------------------------|--|
| Bit 3 | Bit 2 | Bit 1 | Right end side of the display is bit 1.                                                                                   |  |
|       |       | ~     | Activated when a low voltage trip occurs                                                                                  |  |
|       | ~     |       | Activated when a trip other than low voltage trip occurs                                                                  |  |
| ~     |       |       | Activated when the inverter failed finally after setting the time of automatic restarts (Pr.08 - 09) after a trip occurs. |  |

Select the output item for multi-function output terminal (Q1) and relay (Relay 1) of inverter terminal block. Q1 is Open Collector TR output.

## Multi-function output terminal and relay setting function

• 0: None

No operation.

1: FDT-1

Check if the inverter output frequency has reached the frequency that the user selected. Activated when the following requirements are satisfied.

#### Absolute value (set frequency – output frequency) < detected frequency width / 2

 $<sup>^{44}</sup>$  The initial value 010 will be displayed in SEG as  $\overset{\textrm{figure}}{\overset{\textrm{line}}{\overset{\textrm{line}}}{\overset{\textrm{line}}{\overset{\textrm{line}}}{\overset{\textrm{line}}{\overset{\textrm{line}}}{\overset{\textrm{line}}}{\overset{\textrm{line}}{\overset{\textrm{line}}{\overset{\textrm{line}}{\overset{\textrm{line}}}{\overset{\textrm{line}}{\overset{\textrm{line}}}{\overset{\textrm{line}}}{\overset{\textrm{line}}}{\overset{\textrm{line}}{\overset{\textrm{line}}}{\overset{\textrm{line}}{\overset{\textrm{line}}}{\overset{\textrm{line}}}{\overset{\textrm{line}}}{\overset{\textrm{line}}}{\overset{\textrm{line}}}{\overset{\textrm{line}}}{\overset{\textrm{line}}}{\overset{\textrm{line}}}{\overset{\textrm{line}}}{\overset{\textrm{line}}}{\overset{\textrm{line}}}{\overset{\textrm{line}}}{\overset{\textrm{line}}}}{\overset{\textrm{line}}}{\overset{\textrm{line}}}}{\overset{\textrm{line}}}{\overset{\textrm{line}}}{\overset{\textrm{line}}}}{\overset{\textrm{line}}}{\overset{\textrm{line}}}{\overset{line}}}}}}}}}}}}}}}}}}}}}}}}}}}}$ 

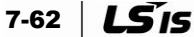
Setting Code LCD display Setting Unit Group Name range 0.00 - Max. Detected OU 58 FDT Band 10.00 Hz frequency band frequency 40Hz 20Hz Preset frequency 4UH z 35Hz 20Hz <u>15Hz</u> frequency <u>Q1</u> **Operation command** 

The detected frequency width is set in the following and the figure shows that the detected frequency width is set to 10 Hz.

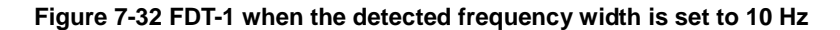

2: FDT-2

Activated when the user-defined frequency matches the detected frequency (FDT frequency) and above No.0 FDT-1 is satisfied.

#### [Absolute value (set frequency – detected frequency) < detected frequency width / 2] & [FDT-1]

In the following graph, the detected frequency width is 10 Hz and the detected frequency is 30 Hz.

| Group | Code | Name                       | LCD display   | Setting | Setting<br>range         | Unit |
|-------|------|----------------------------|---------------|---------|--------------------------|------|
| OU    | 57   | Detected<br>frequency      | FDT Frequency | 30.00   | 0.00 - Max.<br>frequency | Hz   |
| OU    | 58   | Detected<br>frequency band | FDT Band      | 10.00   | 0.00 - Max.<br>frequency | Hz   |

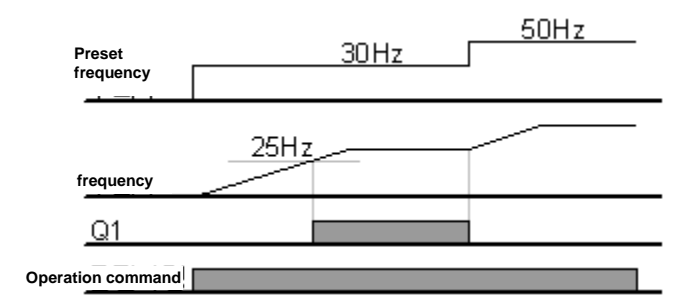

Figure 7-33 FDT-2 when the detected frequency width is 10 Hz and the detected frequency is 30 Hz

3: FDT-3

Activated when the operation frequency is as follows.

Absolute value (output frequency – operation frequency) < detected frequency width / 2

| Group | Code | Name                       | LCD display   | Setting | Setting range            | Unit |
|-------|------|----------------------------|---------------|---------|--------------------------|------|
| OU    | 57   | Detected<br>frequency      | FDT Frequency | 30.00   | 0.00 - Max.<br>frequency | Hz   |
| OU    | 58   | Detected<br>frequency band | FDT Band      | 10.00   | 0.00 - Max.<br>frequency | Hz   |

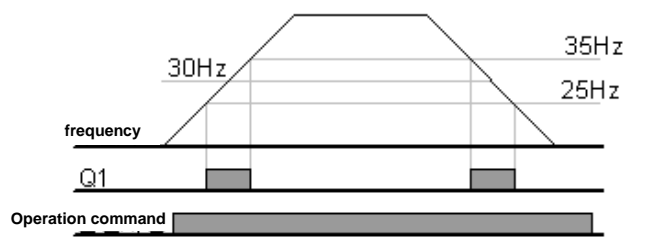

Figure 7-34 FDT-3 when the detected frequency width is 10 Hz and the detected frequency is 30 Hz

4: FDT-4

You can set the conditions separately for acceleration and deceleration.

- Acceleration: Operation frequency >= Detected frequency
- Deceleration: Operation frequency > (Detected frequency Detected frequency width / 2)

| Group | Code | Name                       | LCD display   | Setting | Setting range            | Unit |
|-------|------|----------------------------|---------------|---------|--------------------------|------|
| OU    | 57   | Detected<br>frequency      | FDT Frequency | 30.00   | 0.00 - Max.<br>frequency | Hz   |
| OU    | 58   | Detected<br>frequency band | FDT Band      | 10.00   | 0.00 - Max.<br>frequency | Hz   |

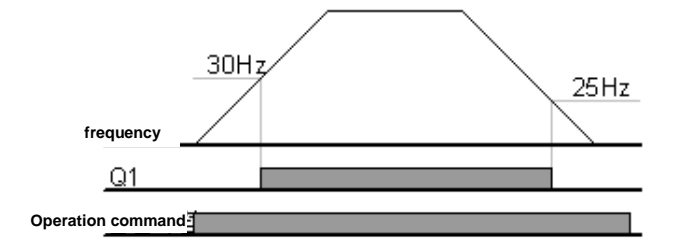

Figure 7-35 FDT-4 when the detected frequency width is 10 Hz and the detected frequency is 30 Hz

5: Over Load (motor overload)

Activated when the motor is overloaded.

6: IOL (inverter overload)

Activated when a failure occurs due to the inverter overload according to the characteristics in case of inverse proportion.

7: Under Load (underload warning)

Activated when underload warning is issued.

7-64 **LS** is

• 8: Fan Warning

Set the multi-function output to '8:Fan Warning' to inform the user that fan warning has been issued.

9: Stall (motor stall)

Activated when the motor is stalled by the motor overload.

10: Over Voltage (overvoltage failure)

Activated when the inverter DC power terminal voltage rises above the protection voltage.

11: Low Voltage (low voltage failure)

Activated when the inverter DC power terminal voltage decreases below the low voltage protection level.

12: Over Heat (inverter cooling fins overheat)

Activated when the inverter heat sink is too hot.

13: Lost Command

Activated when the analog input terminal of the inverter terminal block and RS-485 communication command are lost. The communication option and extension I/O card are installed. Also activated when the analog input and communication command are lost.

14: RUN

Activated when the operation command is inputted and the inverter is outputting the voltage. Not activated during DC braking.

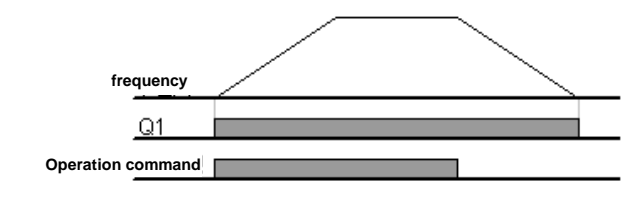

Figure 7-36 Run

15: Stop

Activated when the operation command is off and there is no inverter output voltage.

16: Steady (constant speed operation)

Activated during constant speed operation.

17: Inverter Line (inverter operation), 18: Comm Line (during commercial power operation)

If the commercial switching operation is required, it can be used as signal source to operate the sequence relay or magnetic contactor. Use the aux relay of inverter terminal block and multi-function output (MO1). Select one of multi-function inputs for commercial switching (Exchange). For details, refer to '7.24 Commercial Switching Operation' (Page 7-44).

| Group | Code    | Name                            | LCD<br>display             | Setting |               | Setting<br>range | Unit |
|-------|---------|---------------------------------|----------------------------|---------|---------------|------------------|------|
| In    | 65 - 71 | Px terminal<br>function setting | Px Define<br>(Px: P1 - P7) | 16      | Exchange      | -                | -    |
| OU    | 31      | Multi-function<br>relay 1 item  | Relay 1                    | 17      | Inverter Line | -                | -    |
| OU    | 33      | Multi-function<br>output 1 item | Q1 Define                  | 18      | Comm Line     | -                | -    |

19: Speed Search (speed search operation)

Outputs while the inverter is working with the speed search function. For details on the speed search, refer to '7.20 Speed Search Operation' (Page 7-36).

22: Ready (ready for operation command)

Output is on when inverter is healthy (not tripped) and is waiting for an external run command.

28: Timer Out

You can use the multi-function terminal block input to activate the contact output after a certain period of time.

| Group | Code | Name                    | LCD<br>display | Setting |           | Setting range | Unit |
|-------|------|-------------------------|----------------|---------|-----------|---------------|------|
| OU    | 01   | Analog output 1<br>item | AO1 Mode       | 0       | Frequency | 0 - 15        | -    |

| Group | Code    | Name                            | LCD<br>display             |      | Setting  | Setting range    | Unit |
|-------|---------|---------------------------------|----------------------------|------|----------|------------------|------|
| In    | 65 - 71 | Px terminal<br>function setting | Px Define<br>(Px: P1 - P7) | 38   | Timer In | -                | -    |
| OU    | 55      | Timer On Delay                  | TimerOn<br>Delay           |      | 0.00     | 0.00 -<br>100.00 | sec  |
| OU    | 56      | Timer Off Delay                 | TimerOff<br>Delay          | 0.00 |          | 0.00 -<br>100.00 | sec  |

- 29: Trip<sup>45</sup>
- 31: DB Warn %ED <sup>46</sup>
- 34: On/Off Control<sup>47</sup>
- 35: BR Control<sup>48</sup>

<sup>&</sup>lt;sup>48</sup> Refer to Chapter 7.26

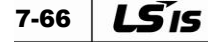

<sup>&</sup>lt;sup>45</sup> Refer to Chapter 7.32

<sup>&</sup>lt;sup>46</sup> Refer to Chapter 8.8

<sup>&</sup>lt;sup>47</sup> Refer to Chapter 7.27

# 7.36 Alarm or fault Status Output Using the Terminal Block Multi-Function Output Terminal

You can use the multi-function terminal (Q1) and relay (Relay 1) to output the inverter failure status.

| Group | Code | Name                            | LCD display    | Setting |      | Setting<br>range | Unit |
|-------|------|---------------------------------|----------------|---------|------|------------------|------|
| OU    | 30   | Fault output item               | Trip Out Mode  |         | 010  | -                | bit  |
| OU    | 31   | Multi-function relay<br>1 item  | Relay 1        | 29      | Trip | -                | -    |
| OU    | 33   | Multi-function<br>output 1 item | Q1 Define      | 14      | Run  | -                | -    |
| OU    | 53   | Fault output On<br>delay        | TripOut OnDly  |         | 0.00 | 0.00 -<br>100.00 | sec  |
| OU    | 54   | Fault output Off<br>delay       | TripOut OffDly |         | 0.00 | 0.00 -<br>100.00 | sec  |

 OU.30 Trip Out Mode: Select the terminal and relay to be used for a fault output and then No.29 failure mode (Trip Mode) in OU.31 and 33. When the inverter has a fault, then the relevant terminal and relay are activated. You can set the activation condition according to the types of fault as in the following.

| Table 7-26 Setting the activation condition based | d on the types of failure |
|---------------------------------------------------|---------------------------|
|---------------------------------------------------|---------------------------|

|       | Item  |       | Function                                                                         |  |  |  |
|-------|-------|-------|----------------------------------------------------------------------------------|--|--|--|
| Bit 3 | Bit 2 | Bit 1 | Right end side of the display is bit 1.                                          |  |  |  |
|       |       | ~     | Activated when a low-voltage occurs.                                             |  |  |  |
|       | ✓     |       | Activated when a failure other than low voltage fault.                           |  |  |  |
| ~     |       |       | Activated upon Pr.08 or Pr.09 when the inverter failed to restart automatically. |  |  |  |

 OU.53 TripOut On Dly, OU.54 TripOut OffDly: If a fault occurs, the fault relay or multifunction output are activated after the time defined in OU.53. When a reset is inputted, the contact becomes off after the time defined in OU.54.

LS 15 7-67

# 7.37 Output Terminal Delay Time And Contact Types

You can adjust the activation time of the terminal block output terminals and relays. You can set the on and off delay times. You can select the contact A (normal open) or contact B (normal closed).

### Output terminal delay time

| Group | Code | Name                               | LCD display  | Setting | Setting<br>range | Unit |
|-------|------|------------------------------------|--------------|---------|------------------|------|
| OU    | 50   | Multi-function output<br>On delay  | DO On Delay  | 0.00    | 0.00 - 100.00    | sec  |
| OU    | 51   | Multi-function output<br>Off delay | DO Off Delay | 0.00    | 0.00 - 100.00    | sec  |

The delay time set in OU.50, 51 are applied both to the multi-function output terminal (Q1) and relay (Relay 1), except when the multi-function output is in the failure mode.

### Select the type of output signal contact

| Group | Code | Name                                          | LCD display  | Setting          | Setting<br>range | Unit |
|-------|------|-----------------------------------------------|--------------|------------------|------------------|------|
| OU    | 52   | Multi-function<br>output contact<br>selection | DO NC/NO Sel | 00 <sup>49</sup> | 00 - 11          | bit  |

Select the types of relay and multi-function output terminals. If you add extension I/O, three additional bits for terminal block contact type selection are added. If you set the relevant bit to 0, contact A (NO) is used. If set to 1, contact B (NC) is used. Displays Relay 1 and Q1 from the right bit.

|         | Bit setting status (On) | Bit setting off state (Off) |
|---------|-------------------------|-----------------------------|
| Segment |                         |                             |
| LCD     |                         |                             |

 $<sup>^{49}</sup>$  The initial value 00 will be displayed in SEG as  $\overset{0000}{0000}$  .

# 7.38 keypad Language Selection<sup>50</sup>

| Mode | Code<br>number | Function Initial settings display Unit |   | Unit    |   |
|------|----------------|----------------------------------------|---|---------|---|
| CNF  | 01             | Language Sel                           | 0 | English |   |
|      | 01             |                                        | 1 | Korean  | - |

Select the language of the keypad display window. You can select a language in Keypad S/W Ver 1.04 or later.

# 7.39 Monitoring Operation Status<sup>51</sup>

You can use the keypad of the inverter to monitor the operation status. You can select monitoring items in Config Mode (CNF). You can view three items in the monitor mode and display one item in the status display window.

### Select the monitor mode display

| Mode | Group | Code<br>number | Function display | Initial setting<br>display |                | Unit |
|------|-------|----------------|------------------|----------------------------|----------------|------|
| CNF  | -     | 21             | Monitor Line-1   | 0                          | Frequency      | Hz   |
| CNF  | -     | 22             | Monitor Line-2   | 2                          | Output Current | А    |
| CNF  | -     | 23             | Monitor Line-3   | 3                          | Output Voltage | V    |
| CNF  | -     | 24             | Mon Mode Init    | 0                          | No             | -    |

**CNF.21 - 23 Monitor Line-x**: Select the items to be displayed in the monitor mode. The monitor mode is the first mode that is displayed when the inverter turns on. You can display three items from Monitor Line-1 to Monitor Line-3 at the same time. Select items according to the lines to display in the following. If you select Yes in CNF.24 Mon Mode Init, CNF.21 to 23 are initialized.

|   | Setting type   | Function                                                                                                    |
|---|----------------|----------------------------------------------------------------------------------------------------|
| 0 | Frequency      | Displays the defined frequency during stoppage and the operation frequency currently being outputted in Hz during operation. |
| 1 | Speed          | This works in the same way as with No.0 and is displayed in RPM.                                                             |
| 2 | Output Current | Displays motor (output) current.                                                                                             |
| 3 | Output Voltage | Displays the output voltage.                                                                                                 |
| 4 | Output Power   | Displays the output power.                                                                                                   |
| 5 | WHour Counter  | Displays the inverter's power consumption                                                                                    |
| 6 | DCLink Voltage | Displays the DC power terminal voltage within the inverter.                                                                  |
| 7 | DI Status      | Displays the status of input terminals of inverter terminal block.<br>Displays P1, P2,, P8 from the right.                   |
| 8 | DO Status      | Displays the status of output terminals of inverter terminal block.<br>Displays Relay1, Relay2 and Q1 from the right.        |
| 9 | V1 Monitor[V]  | Displays the voltage value inputted in the V1, the voltage input terminal of inverter terminal block.                        |

<sup>&</sup>lt;sup>50</sup> Can only be set when the LCD loader is installed.

<sup>&</sup>lt;sup>51</sup> Can only be set when the LCD loader is installed.

|    | Setting type   | Function                                                                                                    |  |  |  |  |
|----|----------------|----------------------------------------------------------------------------------------------------|--|--|--|--|
| 10 | V1 Monitor[%]  | Displays the voltage in percentage in the above paragraph 9.<br>If -10 to +10V is inputted, -100 - 100% is displayed.                                               |  |  |  |  |
| 13 | V2 Monitor[V]  | The input signal voltage of terminal V2 is displayed.                                                                                                    |  |  |  |  |
| 14 | V2 Monitor[%]  | Displays V2 input voltage in percentage.                                                                                                    |  |  |  |  |
| 15 | I2 Monitor[mA] | The mA signal value of I2 terminal is displayed.                                                                                                    |  |  |  |  |
| 16 | I2 Monitor[%]  | Displays the input current of I2 terminal in percentage.                                                                                                    |  |  |  |  |
| 17 | PID Output     | Displays the output of PID controller.                                                                                                    |  |  |  |  |
| 18 | PID Ref Value  | Displays the Set-point value of the PID controller.                                                                                                    |  |  |  |  |
| 19 | PID Fdb Value  | Display the feedback value into the PID controller.                                                                                                    |  |  |  |  |
| 20 | Torque         | If the torque reference command method (DRV-08) is set to a method other than the keypad (No.0 or No.1), the torque reference is displayed.                         |  |  |  |  |
| 21 | Torque Limit   | If the torque limit setting method (DRV-08) is set to a method other than the keypad (No.0 or No.1), the torque limit is displayed.                                 |  |  |  |  |
| 23 | Spd Limit      | If the torque control mode's speed limit setting method (CON-62) is set to<br>a method other than the keypad (No.0 or No.1), the speed limit value is<br>displayed. |  |  |  |  |

- WHour Counter: The following is the description on No.5 WHour Counter (inverter power consumption) among monitoring items described above. For the power consumption, a value calculated using voltage and current is used. The power consumption is accumulated every one second. The power consumption is displayed as in the following.
  - a. If it is less than 1,000 kW, use KW as the unit and display as in 999.9 kW.
  - **b.** If it is between 1 and 99 MW, use MW as the unit and display as in 99.99 MWh.
  - c. If it is between 100 and 999 MW, use MW as the unit and display as in 999.9 MWh.
  - **d.** If it is more than 1,000 MW, use MW as the unit and display as in 9,999 MWh (up to 65,535 MW).
  - e. If it is more than 65,535 MW, it is initialized to 0 and use KW again as the unit and display as in 999.9 kW.
  - f. If CNF.62 WH Count Reset is set to YES, the user can clear the power consumption.

### Select the status display window

| Mode | Code<br>number | Function<br>display | Initial settings display |  | Unit |  |
|------|----------------|---------------------|--------------------------|--|------|--|
| CNF  | 20             | AnyTime Para        | 0 Frequency              |  | -    |  |

You can select the variable to be displayed at the top of the keypad display (LCD). The items include the followings. The items without description have the same function with the items described in the monitor mode selection items.

| Setting type | Function       | Setting type | Function       |
|--------------|----------------|--------------|----------------|
| 0            | Frequency      | 14           | V2 Monitor[%]  |
| 1            | Speed          | 15           | I2 Monitor[mA] |
| 2            | Output Current | 16           | I2 Monitor[%]  |
| 3            | Output Voltage | 17           | PID Output     |

| Setting type | Function       | Setting type | Function      |
|--------------|----------------|--------------|---------------|
| 4            | Output Power   | 18           | PID Ref Value |
| 5            | WHour Counter  | 19           | PID Fbk Value |
| 6            | DCLink Voltage | 20           | Torque        |
| 9            | V1 Monitor[V]  | 21           | Torque Limit  |
| 10           | V1 Monitor[%]  | 23           | Speed Limit   |
| 13           | V2 Monitor[V]  |              |               |

## 7.40 Operation Time Monitor<sup>52</sup>

| Mode | Code<br>number | Function<br>display | In | itial settings display | Unit |
|------|----------------|---------------------|----|------------------------|------|
| CNF  | 70             | On-time             | -  | 0/00/00 00:00          | min  |
| CNF  | 71             | Run-time            | -  | 0/00/00 00:00          | min  |
| CNF  | 72             | Time Reset          | 0  | No                     | -    |
| CNF  | 74             | Fan time            | -  | 0/00/00 00:00          | min  |
| CNF  | 75             | Fan Time Reset      | 0  | No                     | -    |

• **CNF.70 On-time**: When the power is supplied to the inverter, the time is accumulated. The display window shows the following information.

Year/month/day hour: minute (0/00/00 00: 00)

 CNF.71 Run-time: The operation command is inputted and the accumulated time during which the voltage is outputted from the inverter is displayed.

The information on the display window is the same with the accumulated power supply time (On-time).

- **CNF.72 Time Reset**: If it is set to No.1 Yes, the accumulated power supply time (on-time) and accumulated operation time (run-time) are deleted and 0/00/00 00:00 is displayed.
- CNF.74 Fan time: Display the accumulated time during which the inverter cooling fan operates. The information on the display window is the same with the accumulated time of cooling fan operation (On-time).
- CNF.75 Fan Time Reset: If it is set to No.1 Yes, the accumulated time of cooling fan operation (on-time) and accumulated operation time (run-time) are deleted and 0/00/00 00:00 is displayed.

<sup>&</sup>lt;sup>52</sup> Can only be set when the LCD loader is installed.

# 8. **Protection Function**

Protection functions provided by LSLV-S100 series are mainly categorized into two types. One is to protect the overheating and damage of the motor, and the other is to protect the inverter itself and prevent malfunction.

## 8.1 Motor Protection Function

### Electronic Thermal (Motor Overheating Prevention Function)

Electronic thermal function is a protection function that uses the output current of the inverter without a separate temperature sensor to predict the rise of the motor temperature and protect the motor according to the heat characteristics.

| Group | Code | Name                                  | LCD display   | Setting |           | Setting<br>range | Unit |
|-------|------|---------------------------------------|---------------|---------|-----------|------------------|------|
| Pr    | 40   | Electronic thermal<br>fault selection | ETH Trip Sel  | 0       | None      | 0 - 2            | -    |
| Pr    | 41   | Motor cooling fan<br>type             | Motor Cooling | 0       | Self-cool | -                | -    |
| Pr    | 42   | Electronic thermal 1 minute rating    | ETH 1min      |         | 150       | 120 - 200        | %    |
| Pr    | 43   | Electronic thermal continuous rating  | ETH Cont      |         | 120       | 50 - 150         | %    |

- Pr.40 ETH Trip Sel: You can select the inverter motion in case of electronic thermal protection operation. Keypad displays the fault status that says "E-Thermal".
  - 0: None

Electronic thermal protection function is not activated.

• 1: Free-Run

Inverter output is blocked. Motor coasts to a halt (free-run).

2: Dec (Deceleration)

The inverter decelerates the motor to stop.

 Pr.41 Motor Cooling: Selects the drive mode of the cooling fan that is attached to the motor.

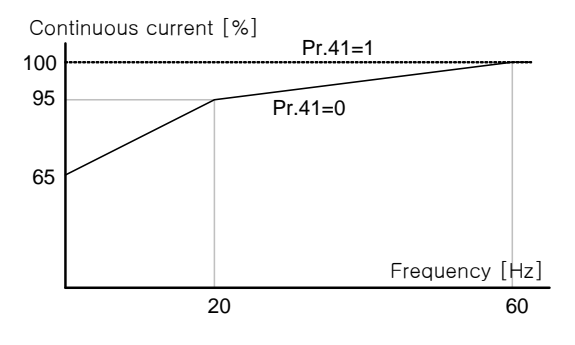

Figure 8-1 Drive mode of the cooling fan

• 0: Self-cool

Since the cooling fan is connected to the motor axis, cooling effect varies depending on the revolution. Most of the universal induction motor have this structure.

• 1: Forced-cool

This is a separately excited cooling fan mounted on the motor. This type of cooling is independent of shaft speed and is required for prolonged operation at low-speed and high-torque.

- **Pr.42 ETH 1min**: Input the amount of current that can be continuously supplied to the motor for 1 minute based on motor rated current (bA.13).
- Pr.43 ETH Cont: Set the amount of current when electronic thermal protection function is activated. In the range below the set value, it can be continuously operated without protection function.

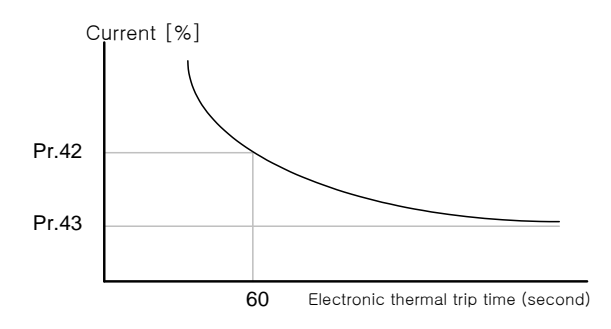

Figure 8-2 Electronic thermal protection function

### 8.2 **Overload Early Warning and Trip**

Warning signal and troubleshooting information are provided when the motor reaches the overload based on the rated motor current. The amount of current for warning and troubleshooting can be set respectively.

| Group | Code | Name                            | LCD display       |      | Setting       | Setting<br>range | Unit |
|-------|------|---------------------------------|-------------------|------|---------------|------------------|------|
| Pr    | 04   | Load level setting              | Load Duty         | 1    | Heavy<br>Duty | -                | -    |
| Pr    | 17   | Overload warning selection      | OL Warn<br>Select | 1    | Yes           | 0 - 1            | -    |
| Pr    | 18   | Overload warning<br>level       | OL Warn Level     |      | 150           | 30 - 180         | %    |
| Pr    | 19   | Overload warning<br>time        | OL Warn Time      | 10.0 |               | 0 - 30           | sec  |
| Pr    | 20   | Motion at overload<br>fault     | OL Trip Select    | 1    | Free-Run      | -                | -    |
| Pr    | 21   | Overload fault level            | OL Trip Level     |      | 180           | 30 - 200         | %    |
| Pr    | 22   | Overload fault time             | OL Trip Time      |      | 60.0          | 0 - 60.0         | sec  |
| OU    | 31   | No motor<br>Motion at detection | Relay 1           | 5    | Overload      | -                | _    |
| OU    | 33   | No motor detection delay        | Q1 Define         |      |               |                  |      |

#### • Pr.04 Load Duty: Select the load level.

0: Normal Duty

It is used in underloads like fan and pump.

(Overload tolerance: 120% of rated underload current 1 minute)

• 1: Heavy Duty

It is used in heavy loads like hoist, crane and parking device. (Overload tolerance: 150% of rated heavy load current 1 minute)

- Pr.17 OL Warn Select: In case the overload reaches a warning level, terminal block multi-function output terminal and relay are used to output warning signal. If you select 1 Yes, it will operate. If you select 0 No, it will not operate.
- Pr.18 OL Warn Level, Pr.19 OL Warn Time: When the current that is supplied to the motor is larger than the overload warning level (OL Warn Level) and continues during the overload warning time (OL Warn Time), multi-function outputs (Relay 1, Q1) output a warning signal. When Over Load is selected at OU.31 and 33, multi-function output terminal and relay output a signal. Inverter output is not blocked.
- Pr.20 OL Trip Select: Selects the inverter motion in case of overload fault.
  - O: None
     Protection motion for overload fault is not performed.
  - 1: Free-Run

In case of overload fault, inverter output is blocked and motor performs free-run by inertia.

 2: Dec The motor decelerates and stops in case of a malfunction.

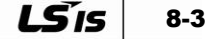

 Pr.21 OL Trip Level, Pr.22 OL Trip Time: When the current that is supplied to the motor is larger than the preset value at overload trip level (OL Trip Level) and continues during the overload trip time (OL Trip Time), inverter output is blocked according to the preset method from Pr. 17 or decelerates then stops.

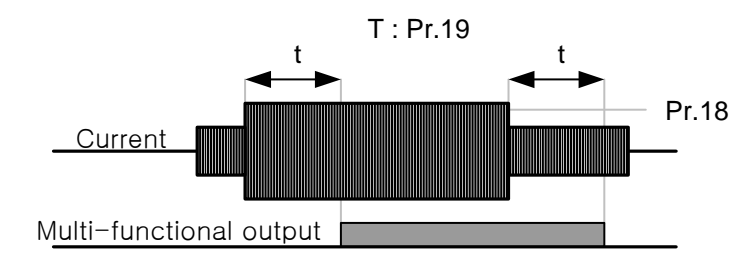

#### Figure 8-3 Overload warning and troubleshooting

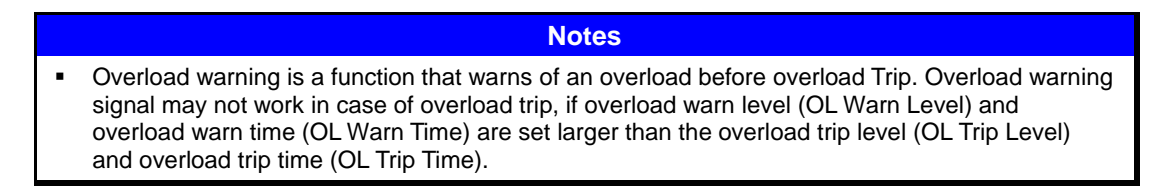

LSis

8-5

## 8.3 Stall Prevention Function and Flux Braking

If motor stall occurs due to overload, overcurrent is supplied to the motor. This might cause overheating and damage to the motor, and lead the motor load side system to stop operation. In order to protect the motor from overload, the inverter output frequency is automatically adjusted according to the size of load.

### Flux Braking

When a faster stopping time is required without using braking resistor and chopper unit.

| Group | Code | Name                                           | LCD display   |                | Setting            | Setting<br>range                       | Unit |
|-------|------|------------------------------------------------|---------------|----------------|--------------------|----------------------------------------|------|
| Pr    | 50   | Stall prevention<br>motion and flux<br>braking | Stall Prevent |                | 0000 <sup>53</sup> | -                                      | bit  |
| Pr    | 51   | Stall frequency 1                              | Stall Freq 1  | Stall Freq 1 6 |                    | Start<br>frequency-<br>Stall Freq 1    | Hz   |
| Pr    | 52   | Stall level 1                                  | Stall Level 1 |                | 180                | 30 - 250                               | %    |
| Pr    | 53   | Stall frequency 2                              | Stall Freq 2  |                | 60.00              | Stall Freq 1 -<br>Stall Freq 3         | Hz   |
| Pr    | 54   | Stall level 2                                  | Stall Level 2 |                | 180                | 30 - 250                               | %    |
| Pr    | 55   | Stall frequency 3                              | Stall Freq 3  |                | 60.00              | Stall Freq 2 -<br>Stall Freq 4         | Hz   |
| Pr    | 56   | Stall level 3                                  | Stall Level 3 |                | 180                | 30 - 250                               | %    |
| Pr    | 57   | Stall frequency 4                              | Stall Freq 4  |                | 60.00              | Stall Freq 3 -<br>Maximum<br>frequency | Hz   |
| Pr    | 58   | Stall level 4                                  | Stall Level 4 |                | 180                | 30 - 250                               | %    |
| 011   | 31   | Multi-function relay 1<br>item                 | Relay 1       | a              | Stall              | _                                      | _    |
| 00    | 33   | Multi-function output<br>1 item                | Q1 Define     | 9              | Sidli              | -                                      | -    |

When the deceleration time is short, overvoltage trip can occur due to the regenerative energy from the motor. When using flux braking, deceleration time can be set shorter because the regenerative energy is dissipated in the motor.

#### **▲** Caution

- Stall prevention during deceleration and flux braking functions only operate during deceleration. To achieve the shortest and the most optimal OV Tripless deceleration characteristics for the load with large inertia and short deceleration time, 3rd and 4th bit of Pr.50 (Stall Prevent) should be On.
- Do not use this function when frequent deceleration of the load is required or the motor may overheat and be damaged.

 $<sup>^{\</sup>rm 53}$  The initial value 0000 will be displayed in SEG as  $\overset{0000}{0000}$  .

Pr.50 Stall Prevent: When accelerating/decelerating and driving at constant speed, stall
prevention motion can be selected separately. When the dot mark of the switch is at the
top, corresponding bit is set. When it is at the bottom, it does not operate.

|         | Bit setting status (On) | Bit setting off state (Off) |
|---------|-------------------------|-----------------------------|
| Segment |                         |                             |
| LCD     |                         |                             |

#### Table 8-1 Stall protection bit setting function

| Item  |       |              |       | Function                                                                  |  |  |
|-------|-------|--------------|-------|---------------------------------------------------------------------------|--|--|
| Bit 4 | Bit 3 | Bit 2        | Bit 1 | Bit 1 Right end side of the display is bit 1.                             |  |  |
|       |       |              | ~     | Selection of stall protection function during acceleration                |  |  |
|       |       | $\checkmark$ |       | Selection of stall protection function while driving at<br>constant speed |  |  |
|       | ✓     |              |       | Selection of stall protection function during deceleration                |  |  |
| ✓     |       |              |       | Selection of flux braking function during deceleration                    |  |  |

0001: Stall protection during acceleration

When the amount of inverter output current exceeds the preset stall level (Pr.52, 54 etc,) during acceleration, acceleration stops and then it decelerates. When the amount of current remains above the stall level, it is decelerated to start frequency (dr.19 Start Freq). When the amount of current decelerates to below the preset level while operating the stall protection functions, it accelerates again.

0010: Stall protection at constant speed

Similar to the stall protection function during acceleration, output frequency is automatically decelerated when the amount of current exceeds the preset stall level while driving at a constant speed. When the load current decelerates below the preset level it accelerates again.

0100: Stall protection during deceleration

Inverter decelerates and keeps the DC voltage of the DC supply section below the certain level in order to prevent overvoltage trip during deceleration. Therefore, deceleration time can be longer than the set time depending on the load.

1000: Flux braking function during deceleration

When using flux braking, deceleration time can be set shorter because the regenerative energy is spent at the motor.

1100: Stall protection during deceleration + flux braking

Stall protection function and flux braking operate together during deceleration to achieve the shortest and the optimal deceleration characteristics.

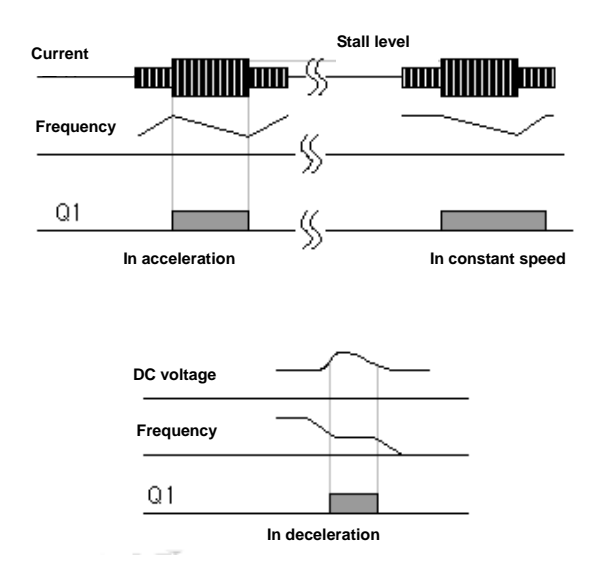

Figure 8-4 Stall protection during acceleration, deceleration and at a constant speed

# Caution Be careful as the deceleration time can be longer than the set time depending on the load when stall protection function is set during deceleration. Acceleration stops when stall protection function operates during acceleration. This might

- Acceleration stops when stall protection function operates during acceleration. This might increase the actual acceleration time longer than the preset acceleration time.
- Pr.51 Stall Freq 1 Pr.58 Stall Level 4: Separate stall protection level can be set for different frequency depending on the types of the load. As shown in the figure below, stall level can be set above the base frequency. Lower limit and upper limit are set in the order of the number of stall frequency. For example, set range for Stall Freq 2 (Stall Frequency 2) becomes a lower limit for Stall Freq 1 (Stall Frequency 1), an upper limit for Stall Freq 3 (Stall Frequency 3).

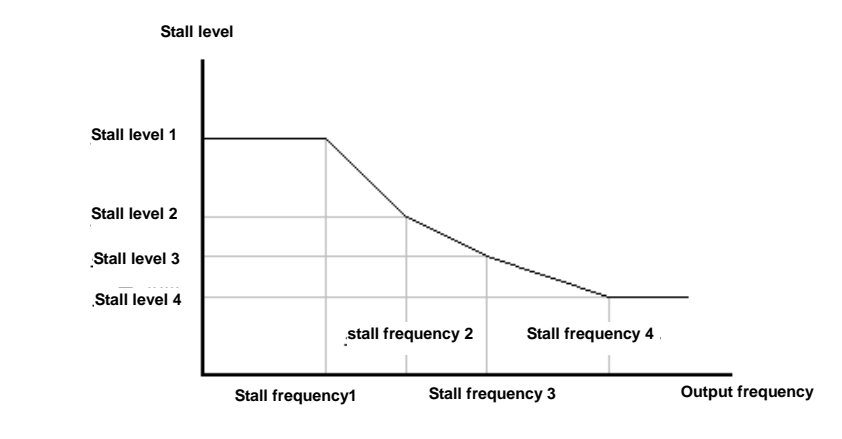

#### Figure 8-5 Stall level setting

Caution
 Regardless of other stall set levels, when stall protection function operates, everything is decided by stall level 1 at the start.

# 8.4 Inverter and Sequence Protection Function

### Open-phase Protection of Input and Output

Open-phase protection function for input is used to prevent overcurrent of the inverter input part caused by open-phase of input power. As open-phase at the connection between the motor and inverter output might cause motor stall by the lack of torque, open-phase protection function for output is also used.

| Group | Code | Name                                   | LCD display       | Setting          | Setting<br>range | Unit |
|-------|------|----------------------------------------|-------------------|------------------|------------------|------|
| Pr    | 05   | Input/output open-<br>phase protection | Phase Loss<br>Chk | 00 <sup>54</sup> | -                | Bit  |
| Pr    | 06   | Open-phase of<br>input voltage band    | IPO V Band        | 40               | 1 - 100 V        | V    |

Open-phase for input and output can be selected respectively. When the dot mark of the switch is at the top, corresponding bit is set. When it is at the bottom, it does not operate. (Top: 1, Bottom: 0)

|         | Bit setting status (On) | Bit setting off state (Off) |
|---------|-------------------------|-----------------------------|
| Segment |                         |                             |
| LCD     |                         |                             |

Table 8-2 Input/output open-phase protection bit function

| ltem                                                |   | Function                                                          |  |
|-----------------------------------------------------|---|-------------------------------------------------------------------|--|
| Bit 2 Bit 1 Right end side of the display is bit 1. |   |                                                                   |  |
|                                                     | ✓ | Protection operation for output open-phase is selected.           |  |
| ✓                                                   |   | Protection operation for input open-phase is selected.            |  |
| √                                                   | ✓ | Protection operation for input and output open-phase is selected. |  |

Open-phase protection of output

|         | Output open-phase bit setting |
|---------|-------------------------------|
| Segment |                               |
| LCD     |                               |

If more than one out of U, V, and W of inverter output terminal blocks are open-phase, inverter blocks the output and Out Phase Open is displayed.

 $^{\rm 54}$  The initial value 00 will be displayed in SEG as 0000 .

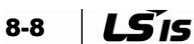

Open-phase protection of input

|         | Output open-phase bit setting |
|---------|-------------------------------|
| Segment |                               |
| LCD     |                               |

If one of the incoming phases to R, S, or T power terminals is missing the inverter output switches off and 'Phase Open' is displayed on keypad. Protection for input open-phase only operates when a certain amount (70 to 80% of inverter rated output current) of current is supplied to the motor.

**Pr.06**: **IPO V Band**: If an incoming phase is missing or one or more phases are at too low level the DC link ripple voltage can be significant and can damage the DC link capacitors. Input open-phase trip occurs if the band of the ripple voltage set in this function code is exceeded. IPO V Band varies depending on the power supply facility environment. When the amount of output load exceeds the capacity of the power supply facility causing input open-phase trip during normal operation, IPO V Band should be set at a value greater by from 1 to 10. When the amount of output load is less than the capacity of the power supply facility IPO V Band should be set at a value smaller by from 1 to 10.

#### Notes

- Set the motor rated current (bA. 13 Rated Curr) correctly. When the rated current of the motor in-use and the set value of bA. 13 are different, open-phase protection might not operate.
- When the load is high and the input voltage supplied to the inverter is small, low voltage protection function (Low Voltage) can operate before the operation of input open-phase protection function. In this case, use the low voltage protection function 2 (Low Voltage 2) to more precisely find out the input open-phase. For more details, please refer to 11. Troubleshooting and Inspection Item.

# 8.5 External Fault Signal

| Group | Code    | Name                                            | LCD display                |   | Setting       | Setting<br>range | Unit |
|-------|---------|-------------------------------------------------|----------------------------|---|---------------|------------------|------|
| In    | 65 - 71 | Setting Px terminal function                    | Px Define<br>(Px: P1 - P7) | 4 | External Trip | -                | -    |
| In    | 87      | Selection of<br>multi-function<br>input contact | DI NC/NO Sel               |   |               | -                | Bit  |

When using No. 4 External Trip (External fault) among multi-function input terminal functions, the operation of the inverter can be stopped if an external fault occurs.

 In.87 DI NC/NO Sel: You can select the type of the input contact. If the dot mark of the switch is at the bottom (0), it operates as A contact (Normal Open). If the mark is at the top (1), it operates as B contact (Normal Closed).

Corresponding terminal for each bit is as follows:

| Bit                | 11 | 10 | 9 | 8 | 7  | 6  | 5  | 4  | 3  | 2  | 1  |
|--------------------|----|----|---|---|----|----|----|----|----|----|----|
| Multi-<br>function |    |    |   |   | P7 | P6 | P5 | P4 | P3 | P2 | P1 |
| Terminal           |    |    |   |   |    |    |    |    |    |    |    |

#### Figure 8-6 Corresponding terminal for each bit

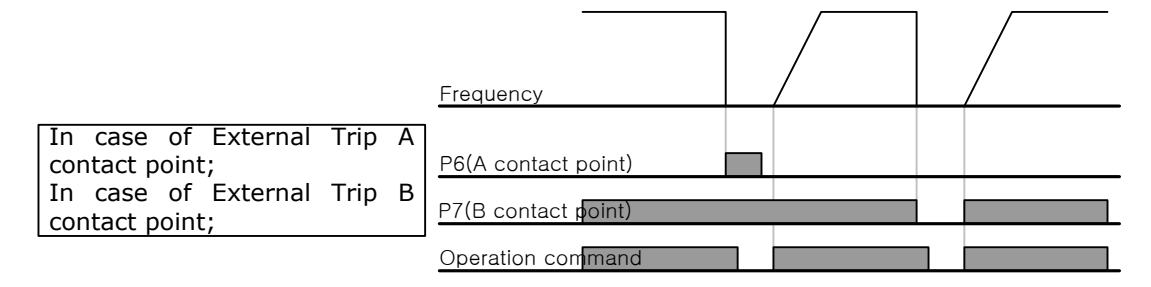

Figure 8-7 Selection of the type of input contact

### 8.6 Inverter Overload

When the inverter output current exceeds the motor rated current, the protection operates to protect the inverter according to the characteristics in case of inverse proportion.

| Group | Code | Name LCD display Setting        |           | Setting<br>range | Unit |   |   |
|-------|------|---------------------------------|-----------|------------------|------|---|---|
| OU    | 31   | Multi-function relay<br>1 item  | Relay 1   | 6                |      |   |   |
| OU    | 33   | Multi-function<br>output 1 item | Q1 Define | 0                | IOL  | - | - |

Warning signal can be output in advance using the multi-function output terminal before inverter overload protection function (IOLT) operates. When it reaches 60% of accumulated time (150%, 36 sec) to operate inverter overload protection operation (150%, 1 min), warning signal is output.

# 8.7 Command Loss

### Speed Command Loss

Setting speed via analog input of the terminal block, communication option, or keypad etc., you can select the motion of inverter in case speed command is lost due to signal cable disconnection and so on.

| Group | Code | Name                                            | LCD display      | the speed command |            | Setting<br>range                          | Unit |
|-------|------|-------------------------------------------------|------------------|-------------------|------------|-------------------------------------------|------|
| Pr    | 12   | Motion at speed<br>command loss                 | Lost Cmd<br>Mode | 1                 | Free-Run   | -                                         | -    |
| Pr    | 13   | Time to judge speed<br>command loss             | Lost Cmd<br>Time |                   | 1.0        | 0.1 - 120                                 | sec  |
| Pr    | 14   | Operation frequency<br>at speed command<br>loss | Lost Preset F    |                   | 0.00       | Start<br>frequency -<br>Max.<br>frequency | Hz   |
| Pr    | 15   | Analog input loss<br>judgement level            | AI Lost Level    | 0                 | Half of x1 | -                                         | -    |
| OU    | 31   | Multi-function relay<br>1 item Relay 1          |                  | 12                | Lost       |                                           |      |
| OU    | 33   | Multi-function output<br>1 item                 | Q1 Define        | Command           |            | -                                         | -    |

Pr.12 Lost Cmd Mode: In case of speed command loss, inverter motion is selected.

Table 8-3 Inverter motion setting in case of speed command loss XML

|   | Item       | Function                                                                                           |
|---|------------|----------------------------------------------------------------------------------------------------|
| 0 | None       | Speed command immediately becomes operation frequency without protective operation.                |
| 1 | Free-Run   | Inverter blocks output. Motor performs free-run.                                                   |
| 2 | Dec        | Motor decelerates and then stops to time set at Pr.07 Trip Dec Time.                               |
| 3 | Hold Input | For 10 seconds until judging the speed command loss, it keeps operating at an input average value. |

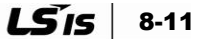

|   | Item        | Function                                                                                            |
|---|-------------|----------------------------------------------------------------------------------------------------|
| 4 | Hold Output | For 10 seconds until judging the speed command loss, it keeps operating at an output average value. |
| 5 | Lost Preset | Inverter operates at the frequency set at Pr. 14 Lost Preset F.                                     |

**Pr.15 Al Lost Level, Pr.13 Lost Cmd Time**: Set the voltage and judgment time based on speed command loss regarding analog input.

0: Half of x1

Protective operation starts when the input signal is reduced to half of initial set value of analog input set with speed command (Frq code of operation group) and continues during the time set at Pr. 13 Lost Cmd Time (speed loss judgment time). Values set at In.08 and In.12 of terminal block input group are the standard. For example, set speed command to 2 V1 at Frq code of operation code, In.06 V1 Polarity to 0 Unipolar and voltage input to the half amount of the value set at In.08 V1 Volt x 1, then protective operation is activated.

1: Below of x1

Protective operation starts when the signal becomes smaller than the initial set value of analog input set with speed command continues during the time set at Pr.13 Lost Cmd Time (speed loss judgment time). In.08 and In.12 of terminal block input group are standard value.

 Pr.14 Lost Preset F: In case of speed command loss, set the operation method (Pr.12 Lost Cmd Mode) to 5 Lost Preset, then protection function operates and sets the frequency for further operation.

Set Pr.15 Al Lost Level to 1 Below x 1, Pr.12 Lost Cmd Mode to 2 Dec, Pr.13 Lost Cmd Time to 5 sec, then it will operate as follows:

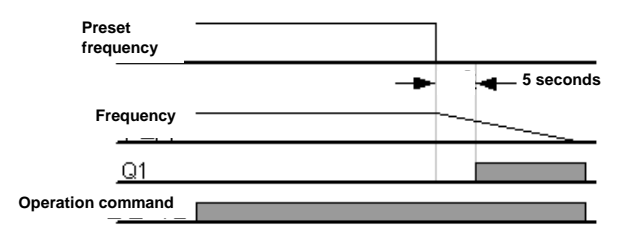

Figure 8-8 Set Pr.15 AI Lost Level to 1, Pr.12 Lost Cmd Mode to 2, Pr.13 Lost Cmd Time to 5 sec

In case of speed command loss due to option card and internal 485, protection function operates when there is no speed command during the time set at Pr.13 Lost Cmd Time (speed loss judgment time).

# 8.8 Usage Setting of Dynamic Braking (DB) Resistor

For S100 series, braking circuit is integrated inside the inverter body.

| Group | Code | Name                           | LCD display | Setting |          | Setting<br>range | Unit |
|-------|------|--------------------------------|-------------|---------|----------|------------------|------|
| Pr    | 66   | DB resistor<br>warning level   | DB Warn %ED | 10      |          | 0 - 30           | %    |
| OU    | 31,  | Multi-function<br>relay 1 item | Relay 1     | 21      | DB       |                  |      |
| OU    | 33   | Multi-function output 1 item   | Q1 Define   | 51      | Warn %ED | -                | -    |

- Pr.66 DB Warn %ED: Set braking resistor usage (%ED: Duty). Braking resistor usage sets the rate at which braking resistor operates within 1 operation cycle. Maximum time for continuous braking resistor is 15 seconds, braking resistor usage signal is not output from inverter when it exceeds 15 seconds.
  - Caution
     Use correct resistor power rating (Watts) as overheating and fire can occur if overloaded. When using the resistor with heat sensor, sensor output can be used as external fault signal of inverter multi-function input.

Example 1)

$$\% ED = \frac{T\_dec}{T\_acc+T\_steady+T\_dec+T\_stop} \times 100[\%]$$

- T\_acc: Acceleration time to set frequency
- T\_steady: Operation time in constant speed at set frequency
- T\_dec: Deceleration time to frequency lower than constant speed operation
- or stop time from constant speed operation frequency
- T\_stop: Stop time until it starts operating again

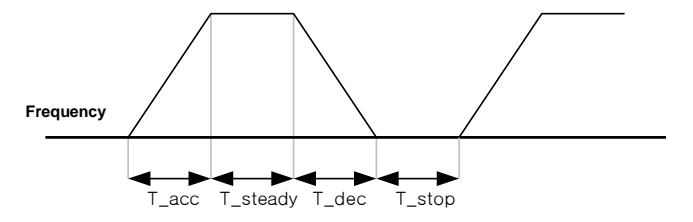

Figure 8-9 Example 1 of setting braking resistor usage

Example 2)

$$\% ED = \frac{T\_dec}{T\_dec + T\_steady1 + T\_acc + T\_steady2} \times 100[\%]$$

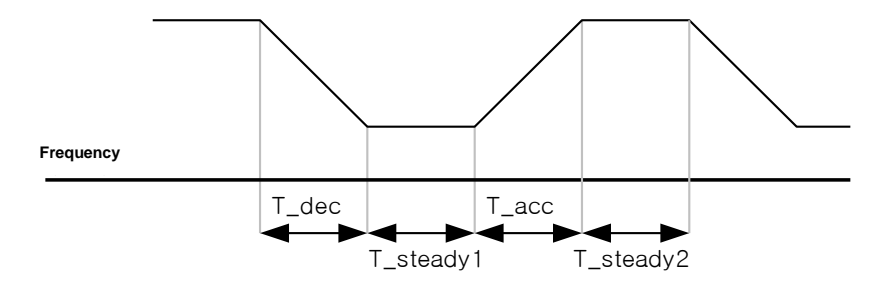

Figure 8-10 Example 2 of setting braking resistor usage

# 8.9 Underload Warning and Fault

| Group | Code<br>number | Function<br>display | Setting display |    | ing display | Setting range | Unit        |          |   |
|-------|----------------|---------------------|-----------------|----|-------------|---------------|-------------|----------|---|
| Pr    | 04             | Load Duty           | 0 Normal Duty   |    | 0           |               | Normal Duty | -        | - |
| Pr    | 25             | UL Warn Sel         | 1               |    | Yes         | 0 - 1         | -           |          |   |
| Pr    | 26             | UL Warn Time        | 10.0            |    |             | 0 - 600       | sec         |          |   |
| Pr    | 27             | UL Trip Sel         | 1               | Fr | ree-Run     | -             | -           |          |   |
| Pr    | 28             | UL Trip Time        | 30.             | 0  |             | 0 - 600       | sec         |          |   |
| Pr    | 29             | UL LF Level         | 30              |    | 30          |               |             | 10 - 100 | % |
| Pr    | 30             | UL BF Level         | 30              |    |             | 10 - 100      | %           |          |   |

- Pr.27 UL Trip Sel: In case of underload fault, set the operation method for inverter. If this
  is set to No. 1 Free-Run, output is blocked in underload fault situation. If this is set to No.
  2 deceleration (Dec), the motor decelerates and stops.
- Pr.25 UL Warn Sel: Select underload warning. If you set multi-function output terminal from OU.31 and 33 of terminal output group to No. 7 UnderLoad, signal is output in underload warning condition.
- **Pr.29 UL LF Level, Pr.30 UL BF Level**: Set the range necessary for underload detection depending on the type of load.

Set underload rate at twice the operation frequency of motor rated slip speed (bA.12 Rated Slip) at Pr.27.

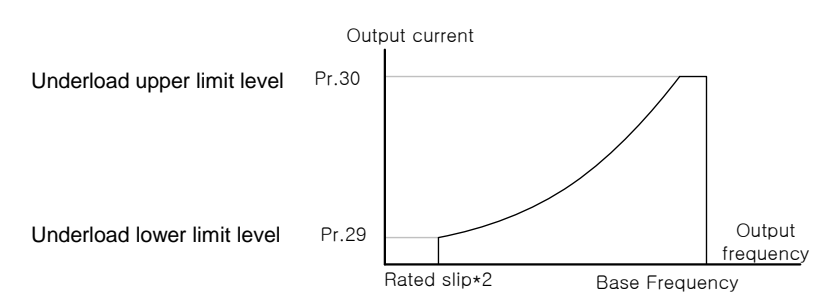

Figure 8-11 Setting underload rate (normal duty)

Set underload rate at base frequency (dr.18 Base Freq) at Pr.28. When variable torque is required like fan and pump, set Pr.04 Load Duty (load rate) to 0 Normal Duty (normal load rate). In case of No. 1 Heavy Duty (heavy load rate), set it at the load operated at constant torque like elevator and conveyor.

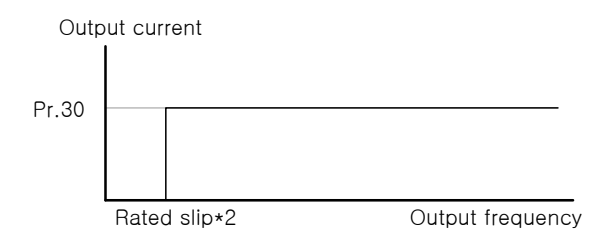

Figure 8-12 Setting Heavy load rate (heavy duty)

 Pr.26 UL Warn Time, Pr.28 UL Trip Time: Protection function operates when underload level condition explained above is maintained during set warning time or fault time. This function does not operate in case of energy saving operation (Ad.50 E-Save Mode).

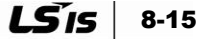

# 8.10 Fan Fault Detection

| Group | Code | Name                            | LCD display   | Setting |         | Setting<br>range | Unit |
|-------|------|---------------------------------|---------------|---------|---------|------------------|------|
| Pr    | 79   | Cooling fan fault<br>selection  | FAN Trip Mode | 0       | Trip    |                  | -    |
| OU    | 31   | Multi-function relay<br>1 item  | Relay 1       | 0       | FAN     |                  |      |
| OU    | 33   | Multi-function<br>output 1 item | Q1 Define     | 0       | Warning |                  | -    |

When Pr.79 cooling fan fault mode is set to No. 0 Trip, inverter output is blocked and fan fault is displayed when cooling fan error is detected. When it is set to No. 1 Warning and multi-function output terminal or relay to No. 8 FAN Warning is selected, fan error signal is output and operation continues. However, when inside temperature of the inverter rises above a certain temperature, output is blocked due to heat sink overheat.

# 8.11 Selection of Operation in Case of Low Voltage Fault

| Group | Code | Name                                         | LCD display |     | Setting | Setting<br>range | Unit |
|-------|------|----------------------------------------------|-------------|-----|---------|------------------|------|
| Pr    | 81   | Low voltage fault<br>judgement delay<br>time | LVT Delay   | 0.0 |         | 0 - 60           | sec  |
| OU    | 31   | Multi-function relay<br>1 item               | Relay 1     | 11  | Low     |                  |      |
| OU    | 33   | Multi-function<br>output 1 item              | Q1 Define   | 11  | Voltage |                  | -    |

When inverter input power is lost and internal DC link voltage drops below the trip threshold, inverter stops output and Low Voltage fault is displayed. When Pr.81 LVT Delay is set and low voltage fault occurs, inverter blocks output and fault occurs after a set time is passed. Warning signal for low voltage fault can be output using multi-function output or relay. However, LVT Delay time does not apply for warning signal.

# 8.12 Output Block by Multi-Function Terminal

| Group | Code       | Name                         | LCD display                | Setting |    | Setting<br>range | Unit |
|-------|------------|------------------------------|----------------------------|---------|----|------------------|------|
| In    | 65 -<br>71 | Setting Px terminal function | Px Define<br>(Px: P1 - P7) | 5       | ВΧ | -                | -    |

When the operation of multi-function input terminal is set to No. 5 BX and it is turned on during operation, inverter blocks output and BX is displayed on the keypad display. In case of BX input, information such as frequency and current etc. can be monitored. If BX terminal turns Off when operation command is input, the motor accelerates again.

8-16 **LS**15

# 8.13 Fault Status Reset Method

| Group | Code    | Name                            | LCD display                | Setting |     | Setting<br>range | Unit |
|-------|---------|---------------------------------|----------------------------|---------|-----|------------------|------|
| In    | 65 - 71 | Setting Px<br>terminal function | Px Define<br>(Px: P1 - P7) | 3       | RST |                  | -    |

In order to reset fault status, press Reset key on the keypad or use multi-function input terminal. Fault status is reset when the function of multi-function input terminal is set to No. 3 RST and terminal is turned On after a trip condition.

# 8.14 Selection of Operation in the case of Option Card Fault

| Group | Code | Name                               | LCD display   | Setting |          | Setting<br>range | Unit |
|-------|------|------------------------------------|---------------|---------|----------|------------------|------|
| Pr    | 80   | Motion selection<br>at option trip | Opt Trip Mode | 0       | None     |                  |      |
|       |      |                                    |               | 1       | Free-Run | 0 - 3            | -    |
|       |      |                                    |               | 2       | Dec      |                  |      |

Select the operation status of inverter when communication error between option card and inverter body occurs or option card is detached during operation. In case of No. 1 Free-Run, inverter output is blocked and fault information is displayed on the keypad. In case of No. 2 Dec, the motor decelerates to the value set at Pr.07 Trip Dec Time.

# 8.15 Detection of Motor Disconnection at Inverter Output Terminal

| Group | Code | Name                                   | LCD display    | Setting |  | Setting<br>range | Unit |
|-------|------|----------------------------------------|----------------|---------|--|------------------|------|
| Pr    | 31   | Operate under no<br>motor detection    | No Motor Trip  | 0 None  |  | -                | -    |
| Pr    | 32   | No motor<br>detection current<br>level | No Motor Level | 5       |  | 1 - 100          | %    |
| Pr    | 33   | No motor<br>detection delay            | No Motor Time  | 3.0     |  | 0.1 - 10         | sec  |

If operation command is issued when motor is disconnected from the inverter output terminal, No Motor Trip occurs and protective operation is performed by the system. When output current of the inverter is continued for Pr.33 No Motor Time below Pr.32 No Motor Level compared to rated current (bA.13), No Motor Trip occurs.

### Caution Set Pr.32 No Motor Level below the factory default value in case bA.07 V/F Pattern is set to No. 1 Square. Otherwise, No Motor Trip might occur due to lack of output current under No Motor Trip operation.

# 8.16 Fault / Warning List

### Table 8-4 Fault / Warning list

|                | Category        | Keypad Display               | Trip details                          |  |  |
|----------------|-----------------|------------------------------|---------------------------------------|--|--|
|                |                 | Over Current1                | Overcurrent trip                      |  |  |
|                |                 | Over Voltage                 | Overvoltage trip                      |  |  |
|                |                 | External Trip                | Trip due to external signal           |  |  |
|                |                 | NTC Open                     | Temperature sensor trip               |  |  |
|                |                 | Over Current2                | Arm short current trip                |  |  |
|                |                 | Option Trip-x <sup>55</sup>  | Option trip                           |  |  |
|                |                 | Over Heat                    | Overheat trip                         |  |  |
|                |                 | Out Phase Open               | Output open-phase trip                |  |  |
|                |                 | In Phase Open                | Input open-phase trip                 |  |  |
|                | Latch type      | Inverter OLT                 | Inverter overload trip                |  |  |
|                |                 | Ground Trip                  | Ground fault trip                     |  |  |
|                |                 | Fan Trip                     | Fan trip                              |  |  |
|                |                 | E-Thermal                    | Motor overheat trip                   |  |  |
| Major<br>fault |                 | Pre-PID Fail                 | Pre-PID operation failure             |  |  |
| laun           |                 | IO Board Trip                | IO Board connection trip              |  |  |
|                |                 | Ext-Brake                    | External brake trip                   |  |  |
|                |                 | No Motor Trip                | No Motor trip                         |  |  |
|                |                 | Low Voltage 2                | Low voltage trip during operation     |  |  |
|                |                 | ParaWrite Trip <sup>56</sup> | Write parameter trip                  |  |  |
|                |                 | Low Voltage                  | Low voltage trip                      |  |  |
|                | Level type      | BX                           | Emergency stop trip                   |  |  |
|                |                 | Lost Command                 | Command loss trip                     |  |  |
|                |                 | Safety A(B) Err              | Safety A (B) contact trip             |  |  |
|                |                 | EEP Err                      | External memory error                 |  |  |
|                | Hardwara damaga | ADC Off Set                  | Analog input error                    |  |  |
|                | naruware uamage | Watch Dog-1                  | CPLLWatch Dog trip                    |  |  |
|                |                 | Watch Dog-2                  |                                       |  |  |
|                | Minor fault     | Over Load                    | Motor overload trip                   |  |  |
|                |                 | Under Load                   | Motor underload trip                  |  |  |
|                |                 | Lost Command                 | Command loss trip warning             |  |  |
|                |                 | Over Load                    | Overload warning                      |  |  |
|                |                 | Under Load                   | Underload warning                     |  |  |
|                | Warning         | Inverter OLT                 | Inverter overload warning             |  |  |
|                |                 | Fan Warning                  | Fan operation warning                 |  |  |
|                | DB Warn %ED     |                              | Braking resistor braking rate warning |  |  |
|                |                 | Retry Tr Tune                | Rotor time constant tuning error      |  |  |

 $<sup>^{\</sup>rm 55}$  Only applies when option board is used.

 $<sup>^{\</sup>rm 56}$  Only applies when LCD Loader is used.

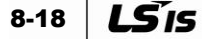

# 9. **RS-485 Communication Function**

# 9.1 Introduction of Communication Function

This user manual explains the standards, installation and programs of the serial communication of the LSLV-S100 inverter for communicating with PC or FA computer. Communication method for LSLV-S100 inverter is designed to operate or monitor LSLV-S100 series inverter from long distance using CPU or FA computer (below).

### Advantages Using Communication Method

Since the inverter can be operated or monitored by a user-programmed PC or PLC, it is easily applicable to factory automation.

- Changing or monitoring parameter by computer is possible. (Ex: Acc/Dec Time, Frequency Command, etc.)
- Interface type of RS-485 standards:
  - a. Communication between inverter and computers of various companies is possible.
  - **b.** Since it is multi-drop link system, single computer can control up to 16 inverters simultaneously.
  - c. Highly immune to electro-magnetic interference.

The inverter is capable of communicating with the RS-232 card integrated computer via commonly sold RS-232/485 converter. Specifications and performance of converter vary depending on the manufacturer, but basic functions are identical. Please refer to user manual of the manufacturer for details about specifications and usage method.

### **▲** Caution

- Read this manual carefully before you install or run the inverter.
- Failure to comply with this manual may result in injury or damage to other instruments.
- Make sure to connect PLC and inverter SG. Communication error by noise might occur.

LS 15 9-1

### 9.1.1 Communication Standard

| Item                          | Standard                                                                                                  |
|-------------------------------|----------------------------------------------------------------------------------------------------|
| Communication method          | RS-485                                                                                                    |
| Transmission type             | Bus type, Multi drop Link System                                                                          |
| Inverter type name            | LSLV-S100 series                                                                                          |
| Number of connected inverters | Maximum 16                                                                                                |
| Transmission distance         | Maximum 1,200 m (Recommended distance: within 700 m)                                                      |
| Recommended wires             | 0.75 mm <sup>2</sup> (18AWG), Shield Type Twisted-Pare Wire                                               |
| Installation type             | Connect to the dedicated terminal (S+, S-, SG) of control terminal block                                  |
| Power supply                  | Use the insulated power from the interior of the inverter as the power supply (supplied by the inverter). |
| Communication speed           | Can be selected among<br>1,200/2,400/9,600/19,200/38,400/57,600/115,200 bps                               |
| Control procedure             | Asynchronous communications system                                                                        |
| Communication system          | Half duplex system                                                                                        |
| Letter system                 | Modbus-RTU: Binary, LS Bus: ASCII                                                                         |
| Stop bit length               | 1-bit / 2-bit                                                                                             |
| Frame error check             | 2 bytes                                                                                                   |
| Parity check                  | None/Even/Odd                                                                                             |

#### Table 9-1 Communication standard

### 9.1.2 Communication System Configuration

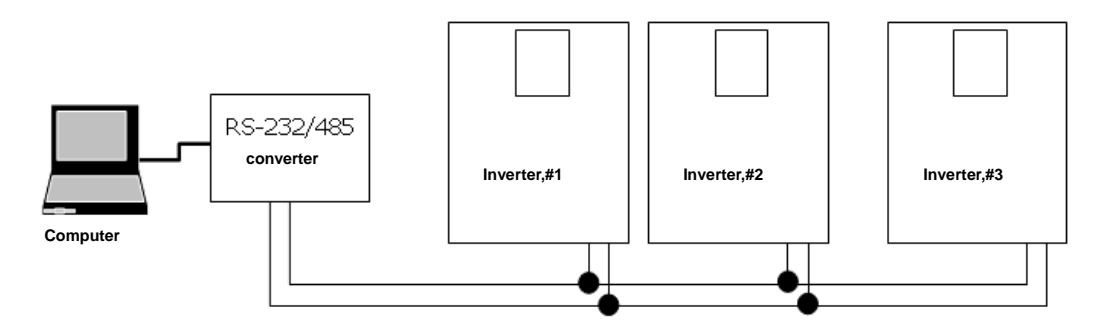

Figure 9-1 Communication system configuration

RS-485 terminal connection: Connect to S+, S-, and SG (Shield line) of terminal block. (Refer to chapter 4 Wiring (page 4-3))

Number of inverters that can be connected: Maximum 16

Number of settable stations (CM.01 Int485 St ID): 1 - 250

Allowed communication line length: Total extension length is 1,200 m, but keep within 700 m for stable communication.

Please use repeater in order to enhance the existing communication speed when using communication line longer than 1,200 m or increasing the number of devices. Repeater is effective when smooth communication is not available due to noise.

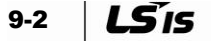

### 9.1.3 Default Setting

| Group | Code | Name                                       | LCD display  | Setting   |                 | Setting<br>range | Unit |
|-------|------|--------------------------------------------|--------------|-----------|-----------------|------------------|------|
| СМ    | 01   | Built-in<br>communication<br>inverter ID   | Int485 St ID | 1 1 - 250 |                 | -                |      |
| СМ    | 02   | Built-in<br>communication<br>protocol      | Int485 Proto | 0         | ModBus<br>RTU   | 0, 2             | -    |
| СМ    | 03   | Built-in communication speed               | Int485 BaudR | 3         | 9600 bps        | 0 - 7            | -    |
| СМ    | 04   | Built-in<br>communication frame<br>setting | Int485 Mode  | 0         | D8 / PN /<br>S1 | 0 - 3            | -    |
| СМ    | 05   | Transmission delay<br>after reception      | Resp Delay   |           | 5               | 0 - 1000         | msec |

CM.01 Int485 St ID: Set inverter station ID.

CM.02 Int485 Proto: Built-in protocol is Modbus-RTU(0) / LS INV 485(2).

#### Table 9-2 Built-in protocol

| Number | Display    | Contents                           |
|--------|------------|------------------------------------|
| 0      | Modbus-RTU | Modbus-RTU compatible protocol     |
| 2      | LS INV 485 | Dedicated protocol for LS inverter |

CM.03 Int485 BaudR: Set communication speed. Can be set up to 115,200 bps.

| Number | Display                |
|--------|------------------------|
| 0      | 1200 bps               |
| 1      | 2400 bps               |
| 2      | 4800 bps               |
| 3      | 9600 bps               |
| 4      | 19200 bps              |
| 5      | 38400 bps              |
| 6      | 56 Kbps                |
| 7      | 115 Kbps <sup>57</sup> |

**CM.04 Int485 Mode**: Select communication frame configuration. Set data length, parity check method, and the number of stop bits.

| Number | Display      | Contents                                             |
|--------|--------------|------------------------------------------------------|
| 0      | D8 / PN / S1 | 8-bit data / parity check not done / one stop bit    |
| 1      | D8 / PN / S2 | 8-bit data / parity check not done / two stop bits   |
| 2      | D8 / PE / S1 | 8-bit data / even number parity check / one stop bit |
| 3      | D8 / PO / S1 | 8-bit data / odd number parity check / one stop bit  |

<sup>&</sup>lt;sup>57</sup> Means 115,200 bps.

LŠis 9-3

**CM.05 Resp Delay**: 485 communication (Modbus-RTU or LS INV 485) integrated in S100 works as slave. S100, as a slave, responds to the master only after the time set in this function code. It is used in a system in which master cannot deal with fast response of slave. Set this function code to appropriate value for smooth master-slave communication.

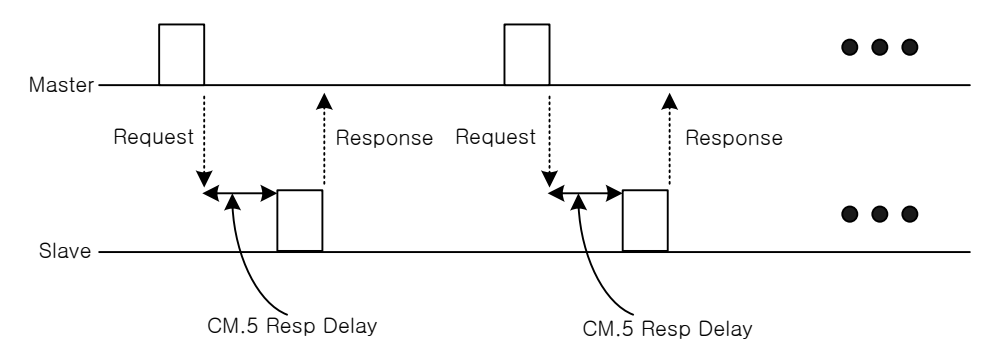

Figure 9-2 CM.05 Resp Delay

### 9.1.4 Setting Operation Command and Frequency

| Group     | Code | Name                           | LCD display  |   | Setting | Setting<br>range | Unit |
|-----------|------|--------------------------------|--------------|---|---------|------------------|------|
| Operation | drv  | Operation<br>command<br>method | Cmd Source   | 3 | Int 485 | 0 - 4            | -    |
| Operation | Frq  | Frequency setting method       | Freq Ref Src | 6 | Int 485 | 0 - 12           | -    |

Select **drv**, **Frq** of the operation group to No. 3 and 6 Int 485 like above. Then operation command and frequency for parameter in common area can be set via communication function.

### 9.1.5 Command Loss Protective Operation

Set judging standard and protective operation in case of communication problem during certain time.

| Group | Code | Name                                               | LCD display      | Setting  |          | Setting<br>range                                     | Unit |
|-------|------|----------------------------------------------------|------------------|----------|----------|------------------------------------------------------|------|
| Pr    | 12   | Motion at<br>speed<br>command loss                 | Lost Cmd<br>Mode | 1        | Free-Run | 0 - 5                                                | -    |
| Pr    | 13   | Time to judge<br>speed<br>command loss             | Lost Cmd Time    | Fime 1.0 |          | 0.1 - 120 [s]                                        | sec  |
| Pr    | 14   | Operation<br>frequency<br>at speed<br>command loss | Lost Preset F    | 0.00     |          | Start<br>frequency -<br>Maximum<br>frequency<br>[Hz] | Hz   |
| OU    | 31   | Multi-function<br>relay 1 item                     | Relay 1          | 12       | Lost     | 0.25                                                 |      |
| OU    | 33   | Multi-function<br>output 1 item                    | Q1 Define        | 13       | Command  | 0 - 35                                               | -    |

9-4 **LS**15

**Pr.12 Lost Cmd Mode, Pr.13 Lost Cmd Time**: Select the motion of the inverter when communication error occurred during the time set at Pr.13.

|   | ltem        | Function                                                                            |
|---|-------------|-------------------------------------------------------------------------------------|
| 0 | None        | Speed command immediately becomes operation frequency without protective operation. |
| 1 | Free-Run    | Inverter blocks output. Motor performs free-run.                                    |
| 2 | Dec         | It decelerates and stops.                                                           |
| 3 | Hold Input  | Operation continues at input speed command until it reaches speed loss.             |
| 4 | Hold Output | Operation continues at operation frequency before speed loss.                       |
| 5 | Lost Preset | It is operated at the frequency set at Pr. 14 Lost Preset F.                        |

Table 9-3 Selection of inverter motion in case of communication error

### 9.1.6 Setting Virtual Multi-Function Input

| Group | Code       | Name                                                | LCD display              |   | Setting | Setting<br>range | Unit |
|-------|------------|-----------------------------------------------------|--------------------------|---|---------|------------------|------|
| СМ    | 70 -<br>77 | Communication<br>multi-function<br>input x          | Virtual DI x<br>(x: 1-8) | 0 | None    | 0 - 49           | -    |
| СМ    | 86         | Communication<br>multi-function<br>input monitoring | Virt DI Status           | - | -       | -                | -    |

**CM.70 - 77**: Can control multi-function input by communication (common area 0h0385: refer to page 9-27).

Function set for each bit operates when desired function at CM.70 to 77 are set and BIT value of the desired function set to 1 at 0h0322. Set operation group drv according to the operation command source. For example, if you want to send Fx command by controlling virtual multi-function input common area via Int485, set CM.70 Virtual DI 1 to FX and give 0h0001 to 0h0322 area. Then, FX function operates.

Operates independent of In.65 - 71 Px Define and cannot be set redundantly. Can easily check virtual multi-function input at CM.86 Virt DI Status.

### 9.1.7 Cautions When Setting Parameters via Communication<sup>58</sup>

| Group | Code | Name | LCD display    |   | Setting | Setting<br>range | Unit |
|-------|------|------|----------------|---|---------|------------------|------|
| CNE   | 19   | 19   | Baramatar Sava |   | No      | 0 1              | -    |
| CINE  | 40   | 40   | Falameter Save | 1 | Yes     | 0-1              | -    |

Set common area parameters, keypad parameters or drive control via communication. Then, restart the inverter. The settings return to previous value.

Set No. 1 Yes at CNF.48 Parameter Save and all set values are saved in the inverter. This set value is maintained even if you remove power from the inverter.

<sup>&</sup>lt;sup>58</sup> Can only be set when the LCD loader is installed.

Set 0 to 0h03E0 address via communication and to 1, then all parameter values set currently are saved in the inverter. This set value is maintained even if you restart the inverter. However, it does not work if you reset to 0 from 1.

### 9.1.8 Setting Special Communications Area

### Total Memory Map for S100 Communication

Table 9-4 Total memory map for S100 communication

| Communication area                               | Memory map      | Details                                             |  |
|--------------------------------------------------|-----------------|-----------------------------------------------------|--|
| 5 series compatible<br>communication common area | 0h0000 - 0h00FF | iS5, iP5A, iV5, iG5A compatible<br>area             |  |
|                                                  | 0h0100 - 0h01FF | Areas registered at CM.31 - 38<br>and CM.51<br>- 58 |  |
| Parameter registration type                      | 0h0200 - 0h023F | Area registered for User Group                      |  |
| alca                                             | 0h0240 - 0h027F | Area registered for Macro<br>Group                  |  |
|                                                  | 0h0280 - 0h02FF | Reserved                                            |  |
|                                                  | 0h0300 - 0h037F | Inverter monitoring area                            |  |
|                                                  | 0h0380 - 0h03DF | Inverter control area                               |  |
|                                                  | 0h03E0 - 0h03FF | Inverter memory control area                        |  |
|                                                  | 0h0400 - 0h0FFF | Reserved                                            |  |
|                                                  | 0h1100          | dr Grp                                              |  |
|                                                  | 0h1200          | bA Grp                                              |  |
| S100 communication common                        | 0h1300          | Ad Grp                                              |  |
| area                                             | 0h1400          | Cn Grp                                              |  |
|                                                  | 0h1500          | In Grp                                              |  |
|                                                  | 0h1600          | OU Grp                                              |  |
|                                                  | 0h1700          | CM Grp                                              |  |
|                                                  | 0h1800          | AP Grp                                              |  |
|                                                  | 0h1B00          | Pr Grp                                              |  |
|                                                  | 0h1C00          | M2 Grp                                              |  |

### 9.1.9 Parameter Group for Periodic Data Transmission

Can communicate using communication address registered at communication function group (CM). It is convenient since it communicates using various parameters as a communication frame at the same time.

| Group | Code    | Name                                 | LCD display    |   | Setting | Setting<br>range | Unit |
|-------|---------|--------------------------------------|----------------|---|---------|------------------|------|
| СМ    | 31 - 38 | Output<br>communication<br>address x | Para Status-x  | - | -       | 0000 - FFFF      | Hex  |
| СМ    | 51 - 58 | Input<br>communication<br>address x  | Para Control-x | - | -       | 0000 - FFFF      | Hex  |

### ■ x:1-8

- Communication address 0h0100 0h0107: Can read data value of the parameter corresponding to communication code registered at CM.31 -38 Status Para x. (Read-only)
- Communication address 0h0110 0h0117: Can write and read data value of the parameter corresponding to communication code registered at CM.51 - 58 Control Para x. (Can read / write)

| Address | Parameter           | Assigned content by bit                                |
|---------|---------------------|--------------------------------------------------------|
| 0h0100  | Status Parameter-1  | Parameter communication code value registered at CM.31 |
| 0h0101  | Status Parameter-2  | Parameter communication code value registered at CM.32 |
| 0h0102  | Status Parameter-3  | Parameter communication code value registered at CM.33 |
| 0h0103  | Status Parameter-4  | Parameter communication code value registered at CM.34 |
| 0h0104  | Status Parameter-5  | Parameter communication code value registered at CM.35 |
| 0h0105  | Status Parameter-6  | Parameter communication code value registered at CM.36 |
| 0h0106  | Status Parameter-7  | Parameter communication code value registered at CM.37 |
| 0h0107  | Status Parameter-8  | Parameter communication code value registered at CM.38 |
| 0h0110  | Control Parameter-1 | Parameter communication code value registered at CM.51 |
| 0h0111  | Control Parameter-2 | Parameter communication code value registered at CM.52 |
| 0h0112  | Control Parameter-3 | Parameter communication code value registered at CM.53 |
| 0h0113  | Control Parameter-4 | Parameter communication code value registered at CM.54 |
| 0h0114  | Control Parameter-5 | Parameter communication code value registered at CM.55 |
| 0h0115  | Control Parameter-6 | Parameter communication code value registered at CM.56 |
| 0h0116  | Control Parameter-7 | Parameter communication code value registered at CM.57 |
| 0h0117  | Control Parameter-8 | Parameter communication code value registered at CM.58 |

#### Table 9-5 0h0100 - 0h0117: Currently registered CM Grp parameter

#### **▲** Caution

When registering parameter to Control Parameter, set operation speed (0h0005,0h0380,0h0381) and operation command (0h0006, 0h0382) parameter to the backmost of the Para Control Frame. That is, set operation speed and command to the highest number of Para Control-h.

(e.g., when Para Ctrl Num is 5, set operation speed to Para Control-4 and operation command to Para Control-5.)

## 9.1.10 Parameter Group for U&M Mode User and Macro Grp Transmission<sup>59</sup>

Can communicate using USG Grp. and MAC Grp. communication address registered at U&M mode.

- U&M>USR → 1 64 User Grp. Para h: USR parameter registered at keypad can be read/write via communication address 0h0200 to 0h023F.
- U&M>MAC → 1 64 Macro Grp. Para h: Macro parameter set at keypad can be read/write via 0h0240 to 0h02A3.

| Address | Parameter         | Assigned content by bit                                 |
|---------|-------------------|---------------------------------------------------------|
| 0h0200  | User Grp. Code 1  | Parameter value registered at U&M > USR $\rightarrow$ 1 |
| 0h0201  | User Grp. Code 2  | Parameter value registered at U&M > USR $\rightarrow$ 2 |
|         |                   |                                                         |
|         |                   | •                                                       |
| -       | •                 | •                                                       |
| 0h023E  | User Grp. Code 63 | Parameter value registered at U&M > USR $\rightarrow$ 1 |
| 0h023F  | User Grp. Code 64 | Parameter value registered at U&M > USR $\rightarrow$ 2 |

#### Table 9-6 0h0200 - 0h023F: Currently registered User Grp parameter

#### Table 9-7 0h0240 - 0h02A3: Currently registered Macro Grp parameter

| Address | Parameter          | Assigned content by bit                                 |
|---------|--------------------|---------------------------------------------------------|
| 0h0240  | Macro Grp. Code 1  | Parameter value registered at U&M > MC $\rightarrow$ 1  |
| 0h0241  | Macro Grp. Code 2  | Parameter value registered at U&M > MC $\rightarrow$ 1  |
|         |                    |                                                         |
| •       | -                  |                                                         |
| •       | -                  |                                                         |
| 0h02A2  | Macro Grp. Code 98 | Parameter value registered at U&M > MC $\rightarrow$ 98 |
| 0h02A3  | Macro Grp. Code 99 | Parameter value registered at U&M > MC $\rightarrow$ 99 |

<sup>&</sup>lt;sup>59</sup> Can only be set when the LCD loader is installed.
# 9.2 Communication Protocol

## 9.2.1 LS INV 485 Protocol

The computer or other host is the master, while the inverter is the slave. The inverter, which is the slave, responds to the Read/Write commands issued by the master.

### Basic Configuration

Request:

| ENQ    | Station ID | CMD    | Data    | SUM     | EOT    |
|--------|------------|--------|---------|---------|--------|
| 1 byte | 2 bytes    | 1 byte | n bytes | 2 bytes | 1 byte |

Normal response:

| ACK    | Station ID | CMD    | Data        | SUM     | EOT    |
|--------|------------|--------|-------------|---------|--------|
| 1 byte | 2 bytes    | 1 byte | n * 4 bytes | 2 bytes | 1 byte |

Error response:

| NAK    | Station ID | CMD    | Error code | SUM     | EOT    |
|--------|------------|--------|------------|---------|--------|
| 1 byte | 2 bytes    | 1 byte | 2 bytes    | 2 bytes | 1 byte |

- Details:
  - A request starts with ENQ and ends with EOT.
  - A normal response starts with ACK and ends with EOT.
  - An error response starts with NAK and ends with EOT.
  - A station ID indicates inverter number and is displayed as 2 byte ASCII-HEX.
  - (ASCII-HEX: hexadecimal display using '0' to '9' and 'A' to 'F'.)
  - CMD: Use capital letter (IF Error in case of small letter)

#### Table 9-8 CMD: Using capital letter

| Character | ASCII-HEX | Command                      |  |  |
|-----------|-----------|------------------------------|--|--|
| 'R'       | 52h       | Read                         |  |  |
| 'W'       | 57h       | Write                        |  |  |
| 'Χ'       | 58h       | Request monitor registration |  |  |
| 'Y'       | 59h       | Perform monitor registration |  |  |

Data: ASCII-HEX

Ex) When data value is 3000:  $3000 \rightarrow 0$ "B"B"8'h  $\rightarrow 30h 42h 42h 38h$ 

- Error code: 2 displayable ASCII (20h 7Fh)
- Transmission/reception buffer size: Transmission = 39 bytes, Reception = 44 bytes
- Monitor registration buffer: 8 Words
- SUM: Check communication error via sum.

SUM = Lower 8 bits of (Station ID + CMD + Data) in ASCII-HEX
 Ex) In case of a command to read 1 content from 3000 address like below

| ENQ    | Station ID | CMD    | Address | Number of<br>addresses | SUM     | EOT    |
|--------|------------|--------|---------|------------------------|---------|--------|
| 05h    | '01'       | 'R'    | '3000'  | '1'                    | 'A7'    | 04h    |
| 1 byte | 2 bytes    | 1 byte | 4 bytes | 1 byte                 | 2 bytes | 1 byte |

• SUM = '0' + '1' + 'R' + '3' + '0' + '0' + '0' + '1'

= 30h + 31h + 52h + 33h + 30h + 30h + 30h + 31h

= 1<u>A7</u>h (Control value is not included: ENQ, ACK, NAK, etc.)

SUM becomes A7h since lower 1 byte is taken from SUM.

BroadCast function

Used when giving a simultaneous command to all inverters connected in network.

- Method: Give a command via station ID 255.
- Operation: Each inverter deals with it regardless of set station ID (No response is issued, however)

### 9.2.2 Detailed Read Protocol

Read request: In case of read command of successive n words from XXXX address

| ENQ    | Station ID  | CMD    | Address | Number of addresses | SUM     | ЕОТ    |
|--------|-------------|--------|---------|---------------------|---------|--------|
| 05h    | '01' - 'FA' | 'R'    | 'XXXX'  | '1' - '8' = n       | 'XX'    | 04h    |
| 1 byte | 2 bytes     | 1 byte | 4 bytes | 1 byte              | 2 bytes | 1 byte |

Total bytes = 12, Quotation marks (' ') indicate character.

Read normal response:

| ACK    | Station ID  | CMD    | Data        | SUM     | EOT    |
|--------|-------------|--------|-------------|---------|--------|
| 06h    | '01' - 'FA' | 'R'    | 'XXXX'      | 'XX'    | 04h    |
| 1 byte | 2 bytes     | 1 byte | N * 4 bytes | 2 bytes | 1 byte |

Total bytes = 7 \* n \* 4 = Maximum 39

Read error response:

| NAK    | Station ID  | CMD    | Error code | Error code SUM |        |
|--------|-------------|--------|------------|----------------|--------|
| 15h    | '01' - 'FA' | 'R'    | "**"       | 'XX'           | 04h    |
| 1 byte | 2 bytes     | 1 byte | 2 bytes    | 2 bytes        | 1 byte |

Total bytes = 9

## 9.2.3 Detailed Write Protocol

• Write request:

| ENQ    | Station ID  | CMD    | Address | Number of addresses | Data        | SUM     | EOT    |
|--------|-------------|--------|---------|---------------------|-------------|---------|--------|
| 05h    | '01' - 'FA' | 'W'    | 'XXXX'  | '1' - '8' = n       | 'XXXX'      | 'XX'    | 04h    |
| 1 byte | 2 bytes     | 1 byte | 4 bytes | 1 byte              | n * 4 bytes | 2 bytes | 1 byte |

Total bytes = 12 + n \* 4 = Maximum 44

• Write normal response:

| ACK    | Station ID  | CMD    | Data        | SUM     | EOT    |
|--------|-------------|--------|-------------|---------|--------|
| 06h    | '01' - 'FA' | 'W'    | 'XXXX'      | 'XX'    | 04h    |
| 1 byte | 2 bytes     | 1 byte | n * 4 bytes | 2 bytes | 1 byte |

Total bytes = 7 + n \* 4 = Maximum 39

• Write error response:

| NAK    | Station ID  | CMD    | Error code | SUM     | EOT    |
|--------|-------------|--------|------------|---------|--------|
| 15h    | '01' - 'FA' | 'W'    | "**"       | 'XX'    | 04h    |
| 1 byte | 2 bytes     | 1 byte | 2 bytes    | 2 bytes | 1 byte |

Total bytes = 9

## 9.2.4 Monitor Registration Detailed Protocol

### Monitor Registration

Monitor registration request:

Monitor registration is a function that designates data which needs continuous monitoring and updates data periodically.

In case of registration request for n addresses (do not need to be continuous)

| ENQ    | Station ID  | CMD    | Number of addresses | Address     | SUM     | EOT    |
|--------|-------------|--------|---------------------|-------------|---------|--------|
| 05h    | '01' - 'FA' | 'X'    | '1' - '8' = n       | 'XXXX'      | 'XX'    | 04h    |
| 1 byte | 2 bytes     | 1 byte | 1 byte              | n * 4 bytes | 2 bytes | 1 byte |

Total bytes = 8 + n \* 4 = Maximum 40

Monitor registration normal response:

| ACK    | Station ID  | CMD    | SUM     | EOT    |
|--------|-------------|--------|---------|--------|
| 06h    | '01' - 'FA' | 'X'    | 'XX'    | 04h    |
| 1 byte | 2 bytes     | 1 byte | 2 bytes | 1 byte |

Total bytes = 7

Monitor registration error response:

| NAK    | Station ID  | CMD    | Error code | SUM     | EOT    |
|--------|-------------|--------|------------|---------|--------|
| 15h    | '01' - 'FA' | 'Χ'    | '**'       | 'XX'    | 04h    |
| 1 byte | 2 bytes     | 1 byte | 2 bytes    | 2 bytes | 1 byte |

Total bytes = 9

### Perform monitor registration

Monitor registration perform request:

Data read request of address registered via monitor registration request

| ENQ    | Station ID  | CMD    | SUM     | EOT    |
|--------|-------------|--------|---------|--------|
| 05h    | '01' - 'FA' | Ϋ́,    | ʻXX'    | 04h    |
| 1 byte | 2 bytes     | 1 byte | 2 bytes | 1 byte |

Total bytes = 7

Monitor registration perform normal response:

| ACK    | Station ID  | CMD    | Data        | SUM     | EOT    |
|--------|-------------|--------|-------------|---------|--------|
| 06h    | '01' - 'FA' | 'Y'    | 'XXXX'      | 'XX'    | 04h    |
| 1 byte | 2 bytes     | 1 byte | n * 4 bytes | 2 bytes | 1 byte |

Total bytes = 7 + n \* 4 = Maximum 39

Monitor registration perform error response:

| NAK    | Station ID  | CMD    | Error code | SUM     | EOT    |
|--------|-------------|--------|------------|---------|--------|
| 15h    | '01' - 'FA' | 'Y'    | '**'       | 'XX'    | 04h    |
| 1 byte | 2 bytes     | 1 byte | 2 bytes    | 2 bytes | 1 byte |

Total bytes = 9

### Error Code

Table 9-9 Error code

| Code                        | Abbreviation | Description                                                                                            |
|-----------------------------|--------------|----------------------------------------------------------------------------------------------------|
| 01: ILLEGAL FUNCTION        | IF           | Received function cannot be performed at slave.<br>That is, the corresponding function does not exist. |
| 02: ILLEGAL DATA<br>ADDRESS | IA           | Received parameter address is invalid at slave.                                                        |
| 03: ILLEGAL DATA<br>VALUE   | ID           | Received data is invalid at slave.                                                                     |
| 21: WRITE MODE<br>ERROR     | WM           | Read only or change prohibition during operation                                                       |
| 22: FRAME ERROR             | FE           | Different frame size or Num                                                                            |

### ■ ASCII 코드

Table 9-10 ASSCII code

|   | Caracter | Hex       | Caracter | Hex      | Caracter  | Hex      |
|---|----------|-----------|----------|----------|-----------|----------|
| ĺ | А        | 41        | q        | 71       | @         | 40       |
|   | В        | 42        | r        | 72       | [         | 5B       |
|   | С        | 43        | S        | 73       | ₩         | 5C       |
|   | D        | 44        | t        | 74       | ]         | 5D       |
|   | E        | 45        | u        | 75       |           | 5E       |
|   | F        | 46        | V        | 76       |           | 5F       |
|   | G        | 47        | W        | 77       |           | 60       |
|   | Н        | 48        | х        | 78       | {         | 7B       |
|   | I        | 49        | У        | 79       |           | 7C       |
|   | J        | 4A        | Z        | 7A       | }         | 7D       |
|   | K        | 4B        | 0        | 30       | ~         | 7E       |
|   | L        | 4C        | 1        | 31       | BEL       | 07       |
|   | M        | 4D        | 2        | 32       | BS        | 08       |
|   | N        | 4E        | 3        | 33       | CAN       | 18       |
|   | 0        | 4         | 4        | 34       | CR        | 00       |
|   | P        | 50<br>E 1 | 5        | 35       | DCT       | 10       |
|   | Q<br>D   | 51        | 0<br>7   | 30<br>27 |           | 12       |
|   | n<br>S   | 52        | 8        | 38       |           | 13       |
|   | Т        | 54        | 9        | 39       |           | 74<br>7E |
|   | Ú        | 55        | space    | 20       |           | 10       |
|   | V        | 56        | I        | 21       | FM        | 19       |
|   | Ŵ        | 57        | •        | 22       | ACK       | 06       |
|   | X        | 58        | #        | 23       | ENQ       | 05       |
|   | Y        | 59        | \$       | 24       | EOT       | 04       |
|   | Z        | 5A        | %        | 25       | ESC       | 1B       |
|   | а        | 61        | &        | 26       | ETB       | 17       |
|   | b        | 62        | 1        | 27       | ETX       | 03       |
|   | С        | 63        | (        | 28       | FF        | 0C       |
|   | d        | 64        | )        | 29       | FS        | 1C       |
|   | е        | 65        | *        | 2A       | GS        | 1D       |
|   | f        | 66        | +        | 2B       | HT        | 09       |
|   | g        | 67        | ,        | 2C       | LF        | 0A       |
|   | h        | 68        | -        | 2D       | NAK       | 15       |
|   | 1        | 69        | •        | 2E       | NUL       | 00       |
|   | J        | 6A        |          | 2F       | RS        | IE       |
|   | ĸ        | 6B        | •        | 3A<br>2D | 51        | 0F       |
|   | l<br>m   | 60        | ,        | 30       | <u>50</u> |          |
|   | n        | 65        | -        | 30       | SUH       | 02       |
|   | 0        | 6F        | >        | 35       | SUB       | 1 Δ      |
|   | n        | 70        | 2        | 3E       | SYN       | 16       |
|   | P        | , 0       |          | 01       | US        | 1F       |
|   |          |           |          |          | VT        | 0B       |

## 9.2.5 Modbus-RTU Protocol

### ■ Function code and protocol (unit: byte)

Function Code #03 (Read Holding Register)

| <query></query>     | <response></response> |                    |
|---------------------|-----------------------|--------------------|
| Field Name          | Field Name            |                    |
| Slave Address       | Slave Address         |                    |
| Function(0x03)      | Function(0x03)        |                    |
| Starting Address Hi | Byte Count            |                    |
| Starting Address Lo | Data Hi               |                    |
| # of Points Hi      | Data Lo               |                    |
| # of Points Lo      |                       | # number of Points |
| CRC Lo              |                       |                    |
| CRC Hi              | Data Hi               |                    |
|                     | Data Lo               |                    |
|                     | CRC Lo                |                    |
|                     | CRC Hi                |                    |

Function Code #04 (Read Input Register)

| <query></query>     | <response></response> |                    |
|---------------------|-----------------------|--------------------|
| Field Name          | Field Name            |                    |
| Slave Address       | Slave Address         |                    |
| Function(0x04)      | Function(0x04)        |                    |
| Starting Address Hi | Byte Count            |                    |
| Starting Address Lo | Data Hi               | $\neg$             |
| # of Points Hi      | Data Lo               |                    |
| # of Points Lo      |                       | # number of Points |
| CRC Lo              |                       |                    |
| CRC Hi              | Data Hi               |                    |
|                     | Data Lo               |                    |
|                     | CRC Lo                |                    |
|                     | CRC Hi                |                    |

Function Code #06 (Preset Single Register)

| <query></query>     | <response></response> |
|---------------------|-----------------------|
| Field Name          | Field Name            |
| Slave Address       | Slave Address         |
| Function(0x06)      | Function              |
| Starting Address Hi | Starting Address Hi   |
| Starting Address Lo | Starting Address Lo   |

| <query></query> | <response></response> |
|-----------------|-----------------------|
| Preset Data Hi  | Preset Data Hi        |
| Preset Data Lo  | Preset Data Lo        |
| CRC Lo          | CRC Lo                |
| CRC Hi          | CRC Hi                |

Function Code #16 (hex 0h10) (Preset Multiple Register)

| <query></query>     | <response></response> |
|---------------------|-----------------------|
| Field Name          | Field Name            |
| Slave Address       | Slave Address         |
| Function(0x10)      | Function(0x10)        |
| Starting Address Hi | Starting Address Hi   |
| Starting Address Lo | Starting Address Lo   |
| # of Register Hi    | # of Register Hi      |
| # of Register Lo    | # of Register Lo      |
| Byte Count          | CRC Lo                |
| Data Hi             | CRC Hi                |
| Data Lo             |                       |
|                     |                       |
|                     |                       |
| Data Hi             |                       |
| Data Lo             |                       |
| CRC Lo              |                       |
| CRC Hi              |                       |

Exception Code

| Code                     |
|--------------------------|
| 01: ILLEGAL FUNCTION     |
| 02: ILLEGAL DATA ADDRESS |
| 03: ILLEGAL DATA VALUE   |
| 06: SLAVE DEVICE BUSY    |

Response

| Field Name             |   |
|------------------------|---|
| Slave Address          |   |
| <sup>1)</sup> Function |   |
| Exception Code         |   |
| CRC Lo                 |   |
| CRC Hi                 |   |
|                        | - |

1) The function value is the one set to the top level bit of the query function value.

Example of Modbus-RTU Communication use

When Acc time is changed to 5.0 sec and Dec time is changed to 10.0 sec.

The frame Inverter transmit to master

|          | Slave<br>Address | Function | Starting<br>Address | # of<br>Register | Byte<br>Count | Data 1      | Data 2      | CRC    |
|----------|------------------|----------|---------------------|------------------|---------------|-------------|-------------|--------|
| Hex      | 0x01             | 0x10-    | 0x1102              | 0x0002           | 0x04          | 0x0032      | 0x0064      | 0x1202 |
|          | CM.01            | Preset   | Adress for starting |                  |               | 50          | 100         |        |
| Des-     | Int485 St ID     | Multiple | communication – 1   |                  |               | (ACC        | (DEC        |        |
| cription |                  | Register | (0x1103-1)          |                  |               | time 5.0 is | time 10.0   |        |
|          |                  |          |                     |                  |               | related)    | is related) |        |

#### The frame mater tramsmit to Inverter

|                  | Slave<br>Address      | Function                    | Starting<br>Address                                    | # of<br>Register | CRC    |
|------------------|-----------------------|-----------------------------|--------------------------------------------------------|------------------|--------|
| Hex              | 0x01                  | 0x10-                       | 0x1102                                                 | 0x0002           | 0xE534 |
| Des-<br>cription | CM.01<br>Int485 St ID | Preset Multiple<br>Register | Adress for starting<br>communication – 1<br>(0x1103-1) |                  |        |

## 9.2.6 Existing iS5 / iP5 / iV5 / iG5 Compatible Common Area Parameter

| Communication<br>Address | Parameter              | Scale | Unit                                 | R/<br>W | Assigned content by bit                   |
|--------------------------|------------------------|-------|--------------------------------------|---------|-------------------------------------------|
| 0h0000                   | Inverter model         | -     | -                                    | R       | 6: S100                                   |
|                          |                        |       | 0: 0.75 kW<br>1: 1.5 kW<br>2: 2.2 kW |         |                                           |
|                          | Inverter capacity      | -     |                                      |         | 3: 3.7 kW<br>4: 5.5 kW<br>5: 7.5 kW       |
| 0h0001                   |                        |       | -                                    | R       | 6: 11 kW<br>7: 15 kW<br>8: 18.5 kW        |
|                          |                        |       |                                      |         | 9: 22 kW                                  |
|                          |                        |       |                                      |         | 256 : 0.4 kW 257 : 1.1 kW<br>258 : 3.0 kW |
|                          |                        |       |                                      |         | 259 : 4.0 kW                              |
| 0h0002                   | Inverter input voltage | -     | -                                    | R       | 0: 220 V product                          |

**LS** 15 9-17

| Communication<br>Address | Parameter                                                             | Scale | Unit     | R/<br>W | Assigned content by bit                |                                                                                                    |  |
|--------------------------|-----------------------------------------------------------------------|-------|----------|---------|----------------------------------------|----------------------------------------------------------------------------------------------------|--|
|                          |                                                                       |       |          |         | 1: 440                                 | V product                                                                                                    |  |
| 060003                   | Version                                                               | _     | _        | D       | (Ex) 0                                 | n0100: Version 1.00                                                                                                    |  |
| 010003                   | Version                                                               | _     | -        | IX .    | Oł                                     | 0101: Version 1.01                                                                                                    |  |
| 0h0004                   | Reserved                                                              | -     | -        | R/W     |                                        |                                                                                                    |  |
| 0h0005                   | Command frequency                                                     | 0.01  | Hz       | R/W     |                                        |                                                                                                    |  |
|                          |                                                                       |       |          |         | B15                                    | Reserved                                                                                                    |  |
|                          |                                                                       |       |          |         | B14                                    | 0: Keypad Freq                                                                                                    |  |
|                          |                                                                       |       |          |         | B13                                    | 1: Keypad Iorq                                                                                                    |  |
|                          |                                                                       |       |          |         | B12                                    | block multi-step                                                                                                    |  |
|                          |                                                                       |       |          |         | B11                                    | speed                                                                                                    |  |
|                          |                                                                       |       |          |         | B10                                    | 17. Up<br>18: Down                                                                                                    |  |
| 0h0006                   | Operation command<br>(option)<br>* Refer to additional<br>description | -     | -        | R       | B9<br>B8<br>B7<br>B6<br>B5<br>B4<br>B3 | 19: STEADY<br>22: V1<br>24: V2<br>25: I2<br>26: Reserved<br>27: Built-in 485<br>28: Communication<br>option<br>30: JOG<br>31: PID<br>0: Keypad<br>1: FX/RX-1<br>2: FX/RX-2<br>3: Built-in 485<br>4: Communication<br>option<br>Reserved<br>Emergency stop<br>W: Trip initialization<br>$(0\rightarrow 1)$ R: Trip status |  |
|                          |                                                                       |       |          | R/W     | B2                                     | Reverse operation<br>(R)                                                                                                    |  |
|                          |                                                                       |       |          |         | B1                                     | (F)                                                                                                    |  |
| 050007                   | Accoloration time                                                     | 0.1   |          |         | R0                                     | Stop (S)                                                                                                    |  |
|                          |                                                                       | 0.1   | Sec      | R/W     |                                        | -                                                                                                    |  |
| 060000                   |                                                                       | 0.1   | <u>δ</u> | R       |                                        | -                                                                                                    |  |
| 0h0009                   |                                                                       | 0.1   | H7       | R       |                                        | -                                                                                                    |  |
| 0h000R                   |                                                                       | 1     | V        | R       |                                        | -                                                                                                    |  |
| 0h000C                   | DC Link Voltage                                                       | 1     | V        | R       |                                        | -                                                                                                    |  |
| 0h000D                   | Output power                                                          | 0.1   | kW       | R       |                                        | -                                                                                                    |  |
|                          |                                                                       |       |          |         | D45                                    | 0: Remote. 1:                                                                                                    |  |
| 0h000E                   | Operation status<br>(status of Inverter)                              | -     | -        |         | В15<br>В14                             | Keypad Local<br>1: Frequency<br>command source<br>performs                                                                                                    |  |

9-18 **LS** IS

| Communication<br>Address | Parameter        | Scale | Unit | R/<br>W | Assi | Assigned content by bit                                                            |  |  |
|--------------------------|------------------|-------|------|---------|------|------------------------------------------------------------------------------------|--|--|
|                          |                  |       |      |         |      | communication<br>(Built-in, Option)                                                |  |  |
|                          |                  |       |      |         | B13  | 1: Operation<br>command source<br>performs<br>communication<br>(Built-in, Option)  |  |  |
|                          |                  |       |      |         | B12  | Reverse operation command                                                          |  |  |
|                          |                  |       |      |         | B11  | Forward operation command                                                          |  |  |
|                          |                  |       |      |         | B10  | Brake release signal                                                               |  |  |
|                          |                  |       |      |         | B9   | Jog mode                                                                           |  |  |
|                          |                  |       |      |         | B8   | Drive stopped.                                                                     |  |  |
|                          |                  |       |      |         | B7   | DC Braking                                                                         |  |  |
|                          |                  |       |      |         | B6   | Speed reached.                                                                     |  |  |
|                          |                  |       |      |         | B5   | Decelerating                                                                       |  |  |
|                          |                  |       |      |         | B4   | Accelerating                                                                       |  |  |
|                          |                  |       |      |         | В3   | Operates according<br>to the set value of<br>Fault (Trip) *Pr.30<br>Trip Out Mode. |  |  |
|                          |                  |       |      |         | B2   | Operates in reverse direction.                                                     |  |  |
|                          |                  |       |      |         | B1   | Operates in forward direction.                                                     |  |  |
|                          |                  |       |      |         | B0   | Stop                                                                               |  |  |
|                          |                  |       |      |         | B15  | Reserved                                                                           |  |  |
|                          |                  |       |      |         | B14  | Reserved                                                                           |  |  |
|                          |                  |       |      |         | B13  | Reserved                                                                           |  |  |
|                          |                  |       |      |         | B12  | Reserved                                                                           |  |  |
|                          |                  |       |      |         | B11  | Reserved                                                                           |  |  |
|                          |                  |       |      |         | B10  | H/W-Diag                                                                           |  |  |
|                          |                  |       |      |         | B9   | Reserved                                                                           |  |  |
| 0h000F                   | Trip information | -     | -    | R       | B8   | Reserved                                                                           |  |  |
|                          |                  |       |      |         | B7   | Reserved                                                                           |  |  |
|                          |                  |       |      |         | B6   | Reserved                                                                           |  |  |
|                          |                  |       |      |         | B5   | Reserved                                                                           |  |  |
|                          |                  |       |      |         | B4   | Reserved                                                                           |  |  |
|                          |                  |       |      |         | B3   | Level Type trip                                                                    |  |  |
|                          |                  |       |      |         | B2   | Reserved                                                                           |  |  |
|                          |                  |       |      |         | B1   | Reserved                                                                           |  |  |
|                          |                  |       |      |         | B0   | Latch Type trip                                                                    |  |  |

| Communication<br>Address | Parameter                                                | Scale | Unit | R/W | Assign                               | Assigned content by bit           |  |  |
|--------------------------|----------------------------------------------------------|-------|------|-----|--------------------------------------|-----------------------------------|--|--|
|                          |                                                          |       |      |     | B15                                  | Reserved                          |  |  |
|                          |                                                          |       |      |     | B14                                  | Reserved                          |  |  |
|                          |                                                          |       |      |     | B13                                  | Reserved                          |  |  |
|                          |                                                          |       |      |     | B12                                  | Reserved                          |  |  |
|                          |                                                          |       |      |     | B11                                  | Reserved                          |  |  |
|                          |                                                          |       |      |     | B10                                  | Reserved                          |  |  |
|                          |                                                          |       |      |     | B9                                   | Reserved                          |  |  |
| 050040                   | Input terminal                                           |       |      | Б   | B8                                   | Reserved                          |  |  |
| 00010                    | information                                              | -     | -    | ĸ   | B7                                   | Reserved                          |  |  |
|                          |                                                          |       |      |     | B6                                   | P7                                |  |  |
|                          |                                                          |       |      |     | B5                                   | P6                                |  |  |
|                          |                                                          |       |      |     | B4                                   | P5                                |  |  |
|                          |                                                          |       |      |     | B3                                   | P4                                |  |  |
|                          |                                                          |       |      |     | B2                                   | P3                                |  |  |
|                          |                                                          |       |      |     | B1                                   | P2                                |  |  |
|                          |                                                          |       |      |     | B0                                   | P1                                |  |  |
|                          |                                                          | -     | -    |     | B15                                  | Reserved                          |  |  |
|                          |                                                          |       |      | R   | B14                                  | Reserved                          |  |  |
|                          |                                                          |       |      |     | B13                                  | Reserved                          |  |  |
|                          |                                                          |       |      |     | B12                                  | Reserved                          |  |  |
|                          |                                                          |       |      |     | B11                                  | Reserved                          |  |  |
|                          |                                                          |       |      |     | B10                                  | Reserved                          |  |  |
|                          |                                                          |       |      |     | B9                                   | Reserved                          |  |  |
|                          | Output terminal                                          |       |      |     | B8                                   | Reserved                          |  |  |
| 0h0011                   | information                                              |       |      |     | B7                                   | Reserved                          |  |  |
|                          |                                                          |       |      |     | B6                                   | Reserved                          |  |  |
|                          |                                                          |       |      |     | B5                                   | Reserved                          |  |  |
|                          |                                                          |       |      |     | B4                                   | Reserved                          |  |  |
|                          |                                                          |       |      |     | B3                                   | Reserved                          |  |  |
|                          |                                                          |       |      |     | B2                                   | Reserved                          |  |  |
|                          |                                                          |       |      |     | B1                                   | МО                                |  |  |
|                          |                                                          |       |      |     | B0                                   | Relay 1                           |  |  |
| 0h0012                   | V1                                                       | 0.01  | %    | R   | V1 volta                             | ge input                          |  |  |
| 0h0013                   | V2                                                       | 0.01  | %    | R   | V2 volta                             | ge input                          |  |  |
| 0h0014                   | 12                                                       | 0.01  | %    | R   | I2 currer                            | nt input                          |  |  |
| 0h0015                   | Motor rotation<br>speed                                  | 1     | rpm  | R   | Current motor rotation speed display |                                   |  |  |
| 0h0016 - 0h0019          | Reserved                                                 | -     | -    | -   |                                      | -                                 |  |  |
| 0h001A                   | Select Hz/rpm                                            | -     | -    | R   | 0: Hz un<br>1: rpm u                 | it<br>nit                         |  |  |
| 0h001B                   | Display the number<br>of poles for the<br>selected motor | -     | -    | R   | Display t<br>for the s               | the number of poles elected motor |  |  |

9-20 **LS** IS

# 9.3 S100 Expansion Common Area Parameter

| Communication<br>Address | Parameter                                  | Scale | Unit | Assigned content by bit                         |  |  |
|--------------------------|--------------------------------------------|-------|------|-------------------------------------------------|--|--|
| 0h0300                   | Inverter model                             | -     | -    | S100: 0006h                                     |  |  |
|                          |                                            |       |      | 0.4 kW: 1900h                                   |  |  |
|                          |                                            |       |      | 0.75 kW: 3200h                                  |  |  |
|                          |                                            |       |      | 1.1 kW: 4011h                                   |  |  |
|                          |                                            |       |      | 1.5 kW: 4015h                                   |  |  |
|                          |                                            |       |      | 2.2 kW: 4022h<br>3.0 kW: 4030h                  |  |  |
|                          |                                            |       |      | 3.7 kW: 4037h                                   |  |  |
| 0h0301                   | Inverter capacity                          | -     | -    | 4.0 kW: 4040h                                   |  |  |
|                          |                                            |       |      | 5.5 kW: 4055h                                   |  |  |
|                          |                                            |       |      | 7.5 kW: 4075h                                   |  |  |
|                          |                                            |       |      | 11 kW: 40B0h                                    |  |  |
|                          |                                            |       |      | 15 kW: 40F0h                                    |  |  |
|                          |                                            |       |      | 18.5 kW: 4125h                                  |  |  |
|                          |                                            |       |      | 22 KW: 4160N                                    |  |  |
|                          | Types of inverter input<br>voltage / power |       |      | cooling: 0120h                                  |  |  |
|                          |                                            |       |      | 100 V single phase forced                       |  |  |
|                          |                                            |       |      | 200 V single phase self                         |  |  |
|                          |                                            |       |      | cooling: 0220h                                  |  |  |
|                          |                                            |       |      | 200 V 3-phase self cooling:<br>0230h            |  |  |
|                          |                                            |       |      | 200 V single phase forced cooling: 0221h        |  |  |
| 0h0302                   | (Single phase, 3-                          | -     | -    | 200 V 3-phase forced cooling:                   |  |  |
|                          | / Cooling method                           |       |      | 0231h                                           |  |  |
|                          |                                            |       |      | 400 V single phase self<br>cooling: 0420h       |  |  |
|                          |                                            |       |      | 400 V 3-phase self cooling:                     |  |  |
|                          |                                            |       |      | 400 V single phase forced                       |  |  |
|                          |                                            |       |      | cooling: 0421h                                  |  |  |
|                          |                                            |       |      | 400 V 3-phase forced cooling:<br>0431h          |  |  |
| 01.0000                  |                                            |       |      | (Ex) 0h0100: Version 1.00                       |  |  |
| 000303                   | Inverter S/W version                       | -     | -    | 0h0101: Version 1.01                            |  |  |
| 0h0304                   | Reserved                                   | -     | -    | -                                               |  |  |
|                          |                                            |       |      | B15 0: Normal state                             |  |  |
|                          | Inverter operation                         |       |      | B14 4: Warning occurred                         |  |  |
| 0h0305                   | state                                      | -     | -    | B13 8: Fault occurred<br>(operates according to |  |  |
|                          | Sidio                                      |       |      | B12 the set value of Pr.30<br>Trip Out Mode.)   |  |  |

### ■ Inverter monitoring area parameter (all read only)

LS 15 9-21

| Communication<br>Address | Parameter            | Scale | Unit | Assi    | Assigned content by bit                                                                                                    |  |  |
|--------------------------|----------------------|-------|------|---------|----------------------------------------------------------------------------------------------------|--|--|
|                          |                      |       |      | B11     |                                                                                                    |  |  |
|                          |                      |       |      | -       | -                                                                                                    |  |  |
|                          |                      |       |      | B8      |                                                                                                    |  |  |
|                          |                      |       |      | B7      | 1: Speed searching                                                                                                    |  |  |
|                          |                      |       |      | B6      | 2: Accelerating                                                                                                    |  |  |
|                          |                      |       |      | B5      | 3: At constant speed                                                                                                    |  |  |
|                          |                      |       |      | B4      | <ol> <li>Decelerating</li> <li>Decelerating to stop</li> <li>H/W OCS</li> <li>S/W OCS</li> <li>Dwell operating</li> </ol>   |  |  |
|                          |                      |       |      | B3      | 0: Stop                                                                                                    |  |  |
|                          |                      |       |      | B2      | 1: Operates in forward                                                                                                    |  |  |
|                          |                      |       |      | B1      | direction.<br>2: Operates in reverse                                                                                        |  |  |
|                          |                      |       |      |         | direction.                                                                                                    |  |  |
|                          |                      |       |      | B0      | 3: DC operating (0 speed control)                                                                                           |  |  |
|                          |                      |       |      | B15     |                                                                                                    |  |  |
|                          |                      |       |      | B14     | Operation command<br>source<br>0: Keypad                                                                                    |  |  |
|                          |                      |       |      | B13     |                                                                                                    |  |  |
|                          |                      |       |      | B12     | 1: Communication                                                                                                    |  |  |
|                          |                      |       |      | B11     | option                                                                                                    |  |  |
|                          |                      |       |      | B10     | 4: Terminal block                                                                                                    |  |  |
|                          |                      |       |      | B9      | 5: reserved                                                                                                    |  |  |
|                          |                      |       |      | B8      |                                                                                                    |  |  |
|                          |                      |       |      | B7      | Frequency command                                                                                                    |  |  |
|                          | Inverter operation   |       |      | B6      | o: Keypad speed                                                                                                    |  |  |
| 0h0306                   | frequency command    | -     | -    | B5      | 1: Keypad torque                                                                                                    |  |  |
|                          | source               |       |      | B4      | 2 - 4: Up/down                                                                                                    |  |  |
|                          |                      |       |      | B3      | operation speed                                                                                                    |  |  |
|                          |                      |       |      | B2      | 7: V2                                                                                                    |  |  |
|                          |                      |       |      | B1      | 8: 12                                                                                                    |  |  |
|                          |                      |       |      | В0      | 9: Pulse<br>10: Built-in 485<br>11: Communication<br>option<br>13: Jog<br>14: PID<br>25 - 39: Multi-step<br>speed frequency |  |  |
| 0h0307                   | Keypad S/W version   | -     | -    | (Ex.) 0 | h0100: Version 1.00                                                                                                    |  |  |
| 0h0308                   | Keypad title version | -     | -    | (Ex.) 0 | h0101: Version 1.01                                                                                                    |  |  |
| 0h0309 - 0h30F           | Reserved             | -     | -    |         | -                                                                                                    |  |  |
| 0h0310                   | Output current       | 0.1   | А    |         | -                                                                                                    |  |  |
| 0h0311                   | Output frequency     | 0.01  | Hz   |         | -                                                                                                    |  |  |
| 0h0312                   | Output RPM           | 0     | RPM  |         | -                                                                                                    |  |  |

9-22 **LS** IS

| Communication<br>Address | Parameter                                                | Scale | Unit | Assigned content by bit                    |                                      |  |
|--------------------------|----------------------------------------------------------|-------|------|--------------------------------------------|--------------------------------------|--|
| 0h0313                   | Motor feedback speed                                     | 0     | RPM  | -32768rpm - 32767rpm (with directionality) |                                      |  |
| 0h0314                   | Output voltage                                           | 1     | V    |                                            | -                                    |  |
| 0h0315                   | DC Link Voltage                                          | 1     | V    |                                            | -                                    |  |
| 0h0316                   | Output power                                             | 0.1   | kW   |                                            | -                                    |  |
| 0h0317                   | Output torque                                            | 0.1   | %    |                                            | -                                    |  |
| 0h0318                   | PID reference                                            | 0.1   | %    |                                            | -                                    |  |
| 0h0319                   | PID feedback                                             | 0.1   | %    |                                            | -                                    |  |
| 0h031A                   | Display the number of poles for the 1st motor            | -     | -    | Display<br>for the                         | y the number of poles<br>1st motor   |  |
| 0h031B                   | Display the number of poles for the 2nd motor            | -     | -    | Display<br>for the                         | y the number of poles<br>2nd motor   |  |
| 0h031C                   | Display the number of<br>poles for the selected<br>motor | -     | -    | Display<br>for the                         | y the number of poles selected motor |  |
| 0h031D                   | Select Hz/rpm                                            | -     | -    | 0: Hz<br>1: rpm                            |                                      |  |
| 0h031E - 0h031F          | Reserved                                                 | -     | -    |                                            | -                                    |  |
|                          |                                                          |       |      | BI5                                        | Reserved                             |  |
|                          |                                                          |       |      | BI4                                        | Reserved                             |  |
|                          |                                                          |       |      | BI3                                        | Reserved                             |  |
|                          |                                                          |       |      | BI2                                        | Reserved                             |  |
|                          |                                                          |       |      | BI1                                        | Reserved                             |  |
|                          |                                                          |       |      | BI0                                        | Reserved                             |  |
|                          |                                                          |       |      | B9                                         | Reserved                             |  |
| 060320                   | Digital input information                                |       |      | B8                                         | Reserved                             |  |
| 0110320                  | Digital input information                                |       |      | B7                                         | Reserved                             |  |
|                          |                                                          |       |      | B6                                         | P7 (Basic I/O)                       |  |
|                          |                                                          |       |      | B5                                         | P6 (Basic I/O)                       |  |
|                          |                                                          |       |      | B4                                         | P5 (Basic I/O)                       |  |
|                          |                                                          |       |      | B3                                         | P4 (Basic I/O)                       |  |
|                          |                                                          |       |      | B2                                         | P3 (Basic I/O)                       |  |
|                          |                                                          |       |      | B1                                         | P2 (Basic I/O)                       |  |
|                          |                                                          |       |      | B0                                         | P1 (Basic I/O)                       |  |
|                          |                                                          |       |      | BI5                                        | Reserved                             |  |
|                          |                                                          |       |      | ~                                          | Reserved                             |  |
|                          |                                                          |       |      | B8                                         | Reserved                             |  |
|                          |                                                          |       |      | B7                                         | Reserved                             |  |
|                          |                                                          |       |      | B6                                         | Reserved                             |  |
| 0h0321                   | information                                              | -     | -    | B5                                         | Reserved                             |  |
|                          |                                                          |       |      | B4                                         | Reserved                             |  |
|                          |                                                          |       |      | B3                                         | Reserved                             |  |
|                          |                                                          |       |      | B2                                         | Reserved                             |  |
|                          |                                                          |       |      | B1                                         | Q1                                   |  |
|                          |                                                          |       |      | B0                                         | Relay 1                              |  |
|                          |                                                          |       |      |                                            | <b>LS</b> 15 9-23                    |  |

| Communication<br>Address | Parameter                            | Scale | Unit | Assigned content by bit     |                           |  |
|--------------------------|--------------------------------------|-------|------|-----------------------------|---------------------------|--|
|                          |                                      |       |      | B15                         | Reserved                  |  |
|                          |                                      |       |      | ~                           | Reserved                  |  |
|                          |                                      |       |      | B8                          | Reserved                  |  |
|                          |                                      |       |      | B7                          | Virtual DI 8 (CM.77)      |  |
|                          |                                      |       |      | B6                          | Virtual DI 7 (CM.76)      |  |
| 0h0322                   | Virtual digital input<br>information | -     | -    | B5                          | Virtual DI 6 (CM.75)      |  |
|                          |                                      |       |      | B4                          | Virtual DI 5 (CM.74)      |  |
|                          |                                      |       |      | B3                          | Virtual DI 4 (CM.73)      |  |
|                          |                                      |       |      | B2                          | Virtual DI 3 (CM.72)      |  |
|                          |                                      |       |      | B1                          | Virtual DI 2 (CM.71)      |  |
|                          |                                      |       |      | B0                          | Virtual DI 1 (CM.70)      |  |
| 0h0323                   | Display the selected motor           | -     | -    | 0: The<br>motor             | 1st motor / 1: The 2nd    |  |
| 0h0324                   | Al1                                  | 0.01  | %    | Analog                      | input V1 (basic I/O)      |  |
| 0h0325                   | Reserved                             | 0.01  | %    |                             |                           |  |
| 0h0326                   | AI3                                  | 0.01  | %    | Analog                      | input V2 (basic I/O)      |  |
| 0h0327                   | Al4                                  | 0.01  | %    | Analog                      | input I2 (basic I/O)      |  |
| 0h0328                   | AO1                                  | 0.01  | %    | Analog output 1 (basic I/O) |                           |  |
| 0h0329                   | AO2                                  | 0.01  | %    | Analog output 2 (basic I/O) |                           |  |
| 0h032A                   | AO3                                  | 0.01  | %    | Reserved                    |                           |  |
| 0h032B                   | AO4                                  | 0.01  | %    | Reserved                    |                           |  |
| 0h032C                   | Reserved                             | -     | -    |                             | -                         |  |
| 0h032D                   | Reserved                             | -     | -    |                             | -                         |  |
| 0h032E                   | Reserved                             | -     | -    |                             | -                         |  |
| 0h032F                   | Reserved                             | -     | -    |                             | -                         |  |
|                          |                                      |       |      | BI5                         | Fuse Open Trip            |  |
|                          |                                      |       |      | BI4                         | Overheat Trip             |  |
|                          |                                      |       |      | BI3                         | Arm Short                 |  |
|                          |                                      |       |      | BI2                         | External Trip             |  |
|                          |                                      |       |      | BI1                         | Overvoltage Trip          |  |
|                          |                                      |       |      | BI0                         | Overcurrent Trip          |  |
|                          |                                      |       |      | B9                          | NTC Trip                  |  |
|                          |                                      |       |      | B8                          | Reserved                  |  |
| 01-0000                  | Latch type trip                      |       |      | B7                          | Reserved                  |  |
| 000330                   | information-1                        | -     | -    | B6                          | Input open-phase<br>trip  |  |
|                          |                                      |       |      | B5                          | Output open-phase trip    |  |
|                          |                                      |       |      | B4                          | Ground Fault Trip         |  |
|                          |                                      |       |      | B3                          | E-Thermal Trip            |  |
|                          |                                      |       |      | B2                          | Inverter Overload<br>Trip |  |
|                          |                                      |       |      | B1                          | Underload Trip            |  |
|                          |                                      |       |      | B0                          | Overload Trip             |  |

9-24 **LS** IS

| Communication<br>Address | Parameter          | Scale  | Unit | Assi | gned content by bit                                                                                                    |
|--------------------------|--------------------|--------|------|------|----------------------------------------------------------------------------------------------------|
|                          |                    |        |      | BI5  | Reserved                                                                                                    |
|                          |                    |        |      | BI4  | Reserved                                                                                                    |
|                          |                    |        |      | BI3  | Blocking the inverter<br>output by the terminal<br>block input on the<br>safety option<br>(Only for the product<br>higher than 90 kW) |
|                          |                    |        |      | BI2  | Reserved                                                                                                    |
|                          |                    |        |      | BI1  | Reserved                                                                                                    |
|                          |                    |        |      | BI0  | Bad option card                                                                                                    |
|                          |                    |        |      | B9   | No Motor trip                                                                                                    |
| 0h0331                   | Latch type trip    | -      | -    | B8   | External brake trip                                                                                                    |
|                          | information-2      |        |      |      | Bad contact of basic<br>IO board                                                                                                    |
|                          |                    |        |      | B6   | Pre PID Fail                                                                                                    |
|                          |                    |        |      | B5   | Error while writing<br>parameters                                                                                                    |
|                          |                    |        |      | B4   | Reserved                                                                                                    |
|                          |                    |        |      |      | FAN Trip                                                                                                    |
|                          |                    |        |      | B2   | PTC (thermal sensor)<br>trip                                                                                                    |
|                          |                    |        |      | B1   | Reserved                                                                                                    |
|                          |                    |        |      | B0   | MC Fail Trip                                                                                                    |
|                          |                    |        |      | B15  | Reserved                                                                                                    |
|                          |                    |        |      | B14  | Reserved                                                                                                    |
|                          |                    | B13 Re |      |      |                                                                                                    |
|                          |                    |        |      | B12  | Reserved                                                                                                    |
|                          |                    |        |      | B11  | Reserved                                                                                                    |
|                          |                    |        |      | B10  | Reserved                                                                                                    |
|                          |                    |        |      | B9   | Reserved                                                                                                    |
|                          | Level type trip    |        |      | B8   | Reserved                                                                                                    |
| 0h0332                   | information        | -      | -    | B7   | Reserved                                                                                                    |
|                          |                    |        |      | B6   | Reserved                                                                                                    |
|                          |                    |        |      | B5   | SafetyB                                                                                                    |
|                          |                    |        |      | B4   | SafetyA                                                                                                    |
|                          |                    |        |      | B3   | Keypad lost<br>command                                                                                                    |
|                          |                    |        |      | B2   | Lost Command                                                                                                    |
|                          |                    |        |      | B1   | LV                                                                                                    |
|                          |                    |        |      | B0   | BX                                                                                                    |
|                          |                    |        |      | B15  | Reserved                                                                                                    |
| 0h0333                   | H/W diagnosis trip | -      | -    | ~    | Reserved                                                                                                    |
|                          | information        | -      | -    | B6   | Reserved                                                                                                    |
|                          |                    |        |      | B5   | QueueFull                                                                                                    |

**LS** 15 9-25

| Communication<br>Address | Parameter           | Scale | Unit | Assi                         | gned content by bit                                    |
|--------------------------|---------------------|-------|------|------------------------------|--------------------------------------------------------|
|                          |                     |       |      | B4                           | Reserved                                               |
|                          |                     |       |      | B3                           | Watchdog-2 error                                       |
|                          |                     |       |      | B2                           | Watchdog-1 error                                       |
|                          |                     |       |      | B1                           | EEPROM error                                           |
|                          |                     |       |      | B0                           | ADC error                                              |
|                          |                     |       |      | B15                          | Reserved                                               |
|                          |                     |       |      | ~                            | Reserved                                               |
|                          |                     |       |      | B10                          | Reserved                                               |
|                          |                     |       |      | B9                           | Auto Tuning failed                                     |
|                          |                     |       |      | B8                           | Keypad lost                                            |
|                          |                     |       |      | B7                           | Encoder<br>misconnection                               |
| 0h0334                   | Warning information | -     | -    | B6                           | Wrong installation of encoder                          |
|                          |                     |       |      | B5                           | DB                                                     |
|                          |                     |       |      | B4                           | FAN running                                            |
|                          |                     |       |      | B3                           | Lost command                                           |
|                          |                     |       |      | B2                           | Inverter Overload                                      |
|                          |                     |       |      | B1                           | Underload                                              |
|                          |                     |       |      | B0                           | Overload                                               |
| 0h0335 - 0h033F          | Reserved            | -     | -    |                              | -                                                      |
| 0h0340                   | On Time date        | 0     | Day  | Total n<br>the inv           | umber of days when<br>erter is powered on              |
| 0h0341                   | On Time minute      | 0     | Min  | Total n<br>exclud<br>On Tim  | umber of minutes<br>ing the total number of<br>ne days |
| 0h0342                   | Run Time date       | 0     | Day  | Total n<br>the inv           | umber of days when<br>erter drives the motor           |
| 0h0343                   | Run Time minute     | 0     | Min  | Total n<br>exclud<br>Run Ti  | umber of minutes<br>ing the total number of<br>me days |
| 0h0344                   | Fan Time date       | 0     | Day  | Total n<br>the hea           | umber of days when<br>at sink fan has run              |
| 0h0345                   | Fan Time minute     | 0     | Min  | Total n<br>exclud<br>Fan Tii | umber of minutes<br>ing the total number of<br>me days |
| 0h0346<br>- 0h0348       | Reserved            | -     | -    |                              | -                                                      |
| 0h0349                   | Reserved            | -     | -    |                              | -                                                      |
| 0h034A                   | Option 1            | -     | -    | 0: Non<br>9: CAN             | e<br>Jopen                                             |
| 0h034B                   | Reserved            | -     | -    |                              |                                                        |
| 0h034C                   | Reserved            |       |      |                              |                                                        |

9-26 **LS** IS

## Inverter control area parameter (both read and write)

| Communication<br>Address | Parameter              | Scale | Unit                                                                                                    | As                          | ssigned content by<br>bit                                         |  |
|--------------------------|------------------------|-------|----------------------------------------------------------------------------------------------------|-----------------------------|-------------------------------------------------------------------|--|
| 0h0380                   | Frequency command      | 0.01  | Hz                                                                                                    | Com<br>setti                | imand frequency                                                   |  |
| 0h0381                   | RPM command            | 1     | rpm                                                                                                    | Com                         | mand RPM setting                                                  |  |
|                          |                        |       |                                                                                                    | B7                          | Reserved                                                          |  |
|                          |                        |       |                                                                                                    | B6                          | Reserved                                                          |  |
|                          |                        |       |                                                                                                    | B5                          | Reserved                                                          |  |
|                          |                        |       |                                                                                                    | B4                          | Reserved                                                          |  |
|                          |                        |       |                                                                                                    | B3                          | 0→1: Free-run stop                                                |  |
|                          |                        |       |                                                                                                    | B2                          | 0→1: Trip initialization                                          |  |
| 0h0382                   | Operation command      | -     | -                                                                                                    | B1                          | 0: Reverse command<br>1: Forward command                          |  |
|                          |                        |       |                                                                                                    | B0                          | 0: Stop command<br>1: Run command                                 |  |
|                          |                        |       |                                                                                                    | Ex) I<br>com<br>Reve<br>com | Forward operation<br>mand: 0003h<br>erse operation<br>mand: 0001h |  |
| 0h0383                   | Acceleration time      | 0.1   | command: 0001h           0.1         sec         Acceleration time setti           0.1         sec         Deceleration time setti |                             |                                                                   |  |
| 0h0384                   | Deceleration time      | 0.1   | sec                                                                                                    | Dece                        | eleration time setting                                            |  |
|                          |                        |       |                                                                                                    | BI5                         | Reserved                                                          |  |
|                          |                        |       |                                                                                                    | BI4                         | Reserved                                                          |  |
|                          |                        |       |                                                                                                    | BI3                         | Reserved                                                          |  |
|                          |                        |       |                                                                                                    | BI2                         | Reserved                                                          |  |
|                          |                        |       |                                                                                                    | BI1                         | Reserved                                                          |  |
|                          |                        |       |                                                                                                    | BI0                         | Reserved                                                          |  |
|                          | Vintual disital        |       |                                                                                                    | B9                          | Reserved                                                          |  |
| 0h0385                   | input control          | -     | -                                                                                                    | B8                          | Reserved                                                          |  |
| 0110000                  | (0:Off, 1:On)          |       |                                                                                                    | B7                          | Virtual DI 8 (CM.77)                                              |  |
|                          |                        |       |                                                                                                    | B6                          | Virtual DI 7 (CM.76)                                              |  |
|                          |                        |       |                                                                                                    | B5                          | Virtual DI 6 (CM.75)                                              |  |
|                          |                        |       |                                                                                                    | B4                          | Virtual DI 5 (CM.74)                                              |  |
|                          |                        |       |                                                                                                    | B3                          | Virtual DI 4 (CM.73)                                              |  |
|                          |                        |       |                                                                                                    | B2                          | Virtual DI 3 (CM.72)                                              |  |
|                          |                        |       |                                                                                                    | B1                          | Virtual DI 2 (CM.71)                                              |  |
|                          |                        |       |                                                                                                    | B0                          | Virtual DI 1 (CM.70)                                              |  |
|                          |                        |       |                                                                                                    | BI5                         | Reserved                                                          |  |
|                          |                        |       |                                                                                                    | BI4                         | Reserved                                                          |  |
|                          |                        |       |                                                                                                    | BI3                         | Reserved                                                          |  |
| 060386                   | Digital output control | _     | _                                                                                                    | BI2                         | Reserved                                                          |  |
| 010000                   | (0:Off, 1:On)          |       | _                                                                                                    | BI1                         | Reserved                                                          |  |
|                          |                        |       |                                                                                                    | BI0                         | Reserved                                                          |  |
|                          | В                      |       | B9                                                                                                    | Reserved                    |                                                                   |  |
|                          |                        |       |                                                                                                    | B8                          | Reserved                                                          |  |
|                          |                        |       |                                                                                                    |                             | <b>LS</b> 15 9-27                                                 |  |

| Communication<br>Address | Parameter                  | Scale | Unit | As            | signed content by bit                        |
|--------------------------|----------------------------|-------|------|---------------|----------------------------------------------|
|                          |                            |       |      | B7            | Reserved                                     |
|                          |                            |       |      | B6            | Reserved                                     |
|                          |                            |       |      | B5            | Reserved                                     |
|                          |                            |       |      | B4            | Reserved                                     |
|                          |                            |       |      | B3            | Reserved                                     |
|                          |                            |       |      | B2            | Reserved                                     |
|                          |                            |       |      | B1            | Q1 (Basic I/O,<br>OU.33: None)               |
|                          |                            |       |      | B0            | Relay 1 (Basic I/O,<br>OU.31: None)          |
| 0h0387                   | Reserved                   | -     | -    | Rese          | erved                                        |
| 0h0388                   | PID reference              | 0.1   | %    | Give<br>comr  | the PID reference nand                       |
| 0h0389                   | PID feedback value         | 0.1   | %    | PID f         | eedback value                                |
| 0h038A                   | Motor rated current        | 0.1   | А    |               | -                                            |
| 0h038B                   | Dh038B Motor rated voltage |       | V    |               | -                                            |
| 0h038C - 0h038F          | Reserved                   |       |      |               | -                                            |
| 0h0390                   | Torque Ref                 | 0.1   | %    | Torqu         | ue command                                   |
| 0h0391                   | Fwd Pos Torque Limit       | 0.1   | %    | Forw<br>limit | ard motoring torque                          |
| 0h0392                   | Fwd Neg Torque Limit       | 0.1   | %    | Forw<br>torqu | ard regenerative<br>e limit                  |
| 0h0393                   | Rev Pos Torque Limit       | 0.1   | %    | Reve<br>limit | erse motoring torque                         |
| 0h0394                   | Rev Neg Torque Limit       | 0.1   | %    | Reve<br>torqu | erse regenerative<br>e limit                 |
| 0h0395                   | Torque Bias                | 0.1   | %    | Torqu         | ue bias                                      |
| 0h0396 - 0h399           | Reserved                   | -     | -    |               | -                                            |
| 0h039A                   | Anytime Para               | -     | -    | Set t<br>(see | he CNF.20 <sup>60</sup> value<br>page 10-41) |
| 0h039B                   | Monitor Line-1             | -     | -    | Set t<br>page | he CNF.21 value (see<br>10-41)               |
| 0h039C                   | Monitor Line-2             | -     | -    | Set t<br>page | he CNF.22 value (see<br>10-41)               |
| 0h039D                   | Monitor Line-3             | -     | -    | Set t<br>page | he CNF.23 value (see<br>vii)                 |

#### Notes

The frequency set by way of communication into the S100 common area frequency address (0h0380, 0h0005) will not be saved even with the Parameter Save. Perform setting as follows to continuously use the frequency set through communication even after the power cycle:

- 1. Frequency setting method (dr.07): Set dr.07 (Freq Ref Source) to Keypad-1.
- 2. Frequency setting (0h1101): Set the frequency through communication into the S100 parameter area frequency address (0h1101).
- 3. Storing parameters (0h03E0): Perform Parameter Save (0h03E0: '1') before turning off the power.
- 4. After the power cycle, the frequency set and saved through communication will be displayed.

<sup>&</sup>lt;sup>60</sup> Displayed when the LCD is installed.

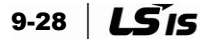

### Inverter memory control area parameter (both read and write)

The characteristic of this area is that, when the parameter is set, not only the value is reflected to the inverter but also it is saved. However, the parameters set in other areas through communication will be reflected to the inverter, but not saved. It means that all of the setting values will be cleared after the power cycle of the inverter and will revert back to the previous values prior to the setting. Therefore, after setting through communication, be sure to perform the Parameter Save prior to power off. But this area will be saved to the inverter without the need of the Parameter Save.

| Commu<br>nication<br>Address | Parameter                                                | Scale | Unit | Changeable<br>during<br>Operation | Function                                                                                                    | Reference<br>page |
|------------------------------|----------------------------------------------------------|-------|------|-----------------------------------|----------------------------------------------------------------------------------------------------|-------------------|
| <sup>1)</sup> 0h03E0         | Save parameters                                          | -     | -    | х                                 | 0: No 1:Yes                                                                                                    | 7-46              |
| <sup>1)</sup> 0h03E1         | Monitor mode initialization                              | -     | -    | 0                                 | 0: No 1:Yes                                                                                                    |                   |
| <sup>1)</sup> 0h03E2         | Parameter initialization                                 | -     | -    | Х                                 | 0: No1: All Grp2: Drv Grp3:bA Grp4: Ad Grp5:Cn Grp6:In Grp7:OU Grp8: CM Grp9:AP Grp12:Pr Grp13:M2 Grp* Setting prohibitedduring trip | 7-47              |
| 0h03E3                       | Display changed<br>parameters                            | -     | -    | Ο                                 | 0: No 1:Yes                                                                                                    | 7-49              |
| 0h03E4                       | Reserved                                                 | -     | -    | -                                 | -                                                                                                    |                   |
| <sup>1)</sup> 0h03E5         | Delete all fault history                                 | -     | -    | 0                                 | 0: No 1:Yes                                                                                                    |                   |
| <sup>1)</sup> 0h03E6         | Delete user registration code                            | -     | -    | О                                 | 0: No 1:Yes                                                                                                    |                   |
| <sup>2)</sup> 0h03E7         | Hide parameter mode                                      | 0     | Hex  | О                                 | Write: 0 - 9999<br>Read: 0: Unlock 1:Lock                                                                                            | - 7-48            |
|                              |                                                          |       |      |                                   | Write: 0 - 9999                                                                                                    |                   |
| <sup>2)</sup> 0h03E8         | Lock parameter editing                                   | 0     | Hex  | 0                                 | Read: 0: Unlock<br>1:Lock                                                                                                    | 7-48              |
| 0h03E9                       | Easy setting of initial<br>parameters                    | -     | -    | 0                                 | 0: No 1:Yes                                                                                                    |                   |
| <sup>1)</sup> 0h03EA         | Initializing power consumption                           | -     | -    | 0                                 | 0: No 1:Yes                                                                                                    |                   |
| <sup>1)</sup> 0h03EB         | Initializing the accumulative time of inverter operation | -     | -    | 0                                 | 0: No 1:Yes                                                                                                    |                   |
| <sup>1)</sup> 0h03EC         | Initialize cooling fan accumulated operation time        | -     | -    | 0                                 | 0: No 1:Yes                                                                                                    |                   |

1) Be sure to set the parameters very carefully. After setting a parameter to 0 through communication, set it to another value. If a parameter has been set to a value other than 0 and a non-zero value is entered again, an error message is returned. You can find out the previously set value by reading the parameter through communication.

#### **▲** Caution

• Since the data is saved to the inverter, the communication may be lost due to the extended performance time. Therefore, be careful when performing setting.

2) They are parameters for entering the password. When the password is entered first, the state will be changed from Lock to Unlock, and vice versa. When the same parameter value is continuously entered, the parameter is executed just once and then the values will not be reflected afterwards. Therefore, if you want to enter the same value once again, change it to another value and enter the previous value again. Example) If you want to enter 244 twice, do it in the following order: 244 → 0 → 244

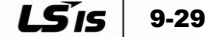

# **10. Table of Functions**

Note) Deal with setting value not allowed

| 1. Setting value not allocated                                               | : "rd " |
|------------------------------------------------------------------------------|---------|
| 2. Overlap setting value (Multi-function input, PID Reference, PID Feedback) | : "OL " |
| 3. Setting value not allowed (Option, V2, I2)                                | : "no " |

Displayed like above. In this case, pushing "ENT" is no operation.

# **10.1 Operation Group**<sup>61</sup>

| No. | Communication | Name                            | SEG     | S                             | Setting<br>range       |               | Property <sup>62</sup> | Reference            | Con<br>mod | trol<br>de <sup>63</sup> |
|-----|---------------|---------------------------------|---------|-------------------------------|------------------------|---------------|------------------------|----------------------|------------|--------------------------|
|     | auuress       |                                 | uispiay |                               |                        |               |                        | page                 | V/F        | SL                       |
| -   | 0h1F00        | Target frequency                | 0.00    | 0 - Max.<br>frequency [Hz]    |                        | 0.00          | O/7                    | 6-3                  | 0          | 0                        |
| -   | 0h1F01        | Acceleration time               | ACC     | 0.0 -                         | 600.0 [s]              | 20.0          | O/7                    | 6-22                 | 0          | 0                        |
| -   | 0h1F02        | Deceleration time               | dEC     | 0.0 -                         | 600.0 [s]              | 30.0          | O/7                    | 6-22                 | 0          | 0                        |
|     |               |                                 |         | 0                             | Keypad                 |               |                        |                      |            |                          |
|     |               |                                 |         | 1                             | Fx/Rx-1                |               |                        | 6-18                 |            |                          |
| -   | 0h1F03        | Operation<br>command method     | drv     | 2                             | Fx/Rx-2                | 1:<br>Fx/Rx-1 | X/7                    |                      | 0          | 0                        |
|     |               |                                 |         | 3                             | Int 485                |               |                        | 9-2                  |            |                          |
|     |               |                                 |         | 4                             | Field Bus              |               |                        | Option <sup>64</sup> |            |                          |
|     | 0h1F04        | Frequency setting<br>Action     |         | 0                             | Keypad-1               |               |                        |                      |            |                          |
|     |               |                                 |         | 1                             | Keypad-2               |               |                        |                      |            |                          |
|     |               |                                 |         | 2                             | V1                     |               |                        |                      |            |                          |
|     |               |                                 | Era     | 4                             | V2                     | 0:<br>Kovpad  | ¥/7                    | 6.20                 | 0          | 0                        |
| -   |               |                                 | гіч     | 5                             | 12                     | 1             |                        | 0-23                 | 0          | 0                        |
|     |               |                                 |         | 6                             | Int 485                |               |                        |                      |            |                          |
|     |               |                                 |         | 8                             | Field Bus              |               |                        |                      |            |                          |
|     |               |                                 |         | 12                            | Pulse                  |               |                        |                      |            |                          |
| -   | 0h1F05        | Multi-step speed<br>frequency 1 | St1     | 0.0<br>frequ                  | 0 - Max.<br>iency [Hz] | 10.00         | O/7                    |                      | 0          | 0                        |
| -   | 0h1F06        | Multi-step speed<br>frequency 2 | St2     | 0.00 - Max.<br>frequency [Hz] |                        | 20.00         | O/7                    |                      | 0          | 0                        |
| -   | 0h1F07        | Multi-step speed<br>frequency 3 | St3     | 0.0<br>frequ                  | 0 - Max.<br>iency [Hz] | 30.00         | O/7                    |                      | 0          | 0                        |
| -   | 0h1F08        | Output current                  | CUr     |                               |                        |               | -/7                    |                      | 0          | 0                        |
| -   | 0h1F09        | Motor revolution                | rPM     |                               |                        |               | -/7                    |                      | 0          | 0                        |

<sup>&</sup>lt;sup>61</sup> Not visible when the LCD loader is installed.

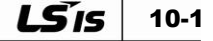

<sup>&</sup>lt;sup>62</sup> Property: O or X: Write during operation, A: 7SEG/LCD Common, 7: 7SEG Only, L: LCD Only

<sup>&</sup>lt;sup>63</sup> Indicates the effectivity by code dependent on control mode setting: V/F, SL: IM sensorless mode.

<sup>&</sup>lt;sup>64</sup> Refer to separate option user manual for the options.

| No. | Communication<br>address | Name                      | SEG<br>display | , | Setting<br>range  | Initial<br>value | Property <sup>62</sup> | Reference<br>page | Con<br>mod | trol<br>de <sup>63</sup> |
|-----|--------------------------|---------------------------|----------------|---|-------------------|------------------|------------------------|-------------------|------------|--------------------------|
| -   | 0h1F0A                   | Inverter DC<br>voltage    | dCL            |   | -                 | -                | -/7                    |                   | 0          | 0                        |
| -   | 0h1F0B                   | User selection<br>display | vOL            |   |                   |                  | -/7                    |                   | 0          | 0                        |
| -   | 0h1F0C                   | Present fault<br>display  | nOn            |   |                   |                  | -/7                    |                   | 0          | 0                        |
|     |                          | Select rotation           | drC            | F | Forward operation | F                | 0/7                    |                   | 0          |                          |
| -   | UNTFOD                   | direction                 | uiC            | r | Reverse operation | Г                | 0/7                    |                   | 0          | 0                        |

# **10.2** Drive group (PAR $\rightarrow$ dr)

| No.              | Communication | Name                 | LCD              | Sett            | ing range               | Initial    | Property | Reference | Con<br>mo | trol<br>de |
|------------------|---------------|----------------------|------------------|-----------------|-------------------------|------------|----------|-----------|-----------|------------|
|                  | address       |                      | display          |                 |                         | value      |          | page      | V/F       | SL         |
| 00               | -             | Jump code            | Jump<br>Code     |                 | 1 - 99                  | 9          | O/A      | -         | 0         | 0          |
| 01 <sup>65</sup> | 0h1101        | Target<br>frequency  | Cmd<br>Frequency | 0.0<br>freq     | )0 - Max.<br>uency [Hz] | 0.00       | O/L      | 6-3       | 0         | 0          |
| 03 <sup>66</sup> | 0h1103        | Acceleration<br>time | Acc Time         | 0.0 - 600.0 [s] |                         | 20.0       | O/L      | 6-22      | 0         | 0          |
| 04 <sup>67</sup> | 0h1104        | Deceleration<br>time | Dec Time         | 0.0             | - 600.0 [s]             | 30.0       | O/L      | 6-22      | 0         | 0          |
|                  |               |                      |                  | 0               | Keypad                  |            |          |           |           |            |
|                  |               | Operation            |                  | 1               | Fx/Rx-1                 |            |          | 6-18      |           |            |
| 06 <sup>68</sup> | 0h1106        | 06 command           | Source           | 2               | Fx/Rx-2                 | 1: Fx/Rx-1 | X/L      |           | 0         | 0          |
|                  |               | method               |                  | 3               | Int 485                 |            |          | 9-2       |           |            |
|                  |               |                      |                  | 4               | Field Bus               |            |          | Option    |           |            |
|                  |               |                      |                  | 0               | Keypad-1                |            |          |           |           |            |
|                  |               |                      |                  | 1               | Keypad-2                |            |          |           |           |            |
|                  |               |                      |                  | 2               | V1                      |            |          |           |           |            |
| 07 <sup>69</sup> | 0h1107        | Frequency<br>setting | Freq Ref         | 4               | V2                      | 0: Keypad- | X/I      | 6-3       | 0         | 0          |
| 01               | 011101        | Action               | Src              | 5               | 12                      | 1          | 702      | 00        | Ŭ         | Ŭ          |
|                  |               |                      |                  | 6               | Int 485                 |            |          |           |           |            |
|                  |               |                      |                  | 8               | FieldBus                |            |          |           |           |            |
|                  |               |                      |                  | 12              | Pulse                   |            |          |           |           |            |
|                  |               |                      | Control          | 0               | V/F                     |            |          | 6-29      |           |            |
| 09               | 0h1109        | Control mode         | Mode             | 2               | Slip<br>Compen          | 0: V/F     | X/A      | 7-15      | 0         | 0          |

<sup>65</sup> Displayed only when the LCD keypad is installed

<sup>66</sup> Displayed only when the LCD keypad is installed

<sup>67</sup> Displayed only when the LCD keypad is installed

<sup>68</sup> Displayed only when the LCD keypad is installed

<sup>69</sup> Displayed only when the LCD keypad is installed

10-2 **LS** 15

| No.              | Communication address | Name                                                    | LCD<br>display    | Se                                                                                                    | etting range                                                                                                    | Initial<br>value                     | Property | Reference<br>page | Con<br>mo | trol<br>de |
|------------------|-----------------------|---------------------------------------------------------|-------------------|----------------------------------------------------------------------------------------------------|----------------------------------------------------------------------------------------------------|--------------------------------------|----------|-------------------|-----------|------------|
|                  |                       |                                                         |                   | 4                                                                                                    | IM<br>Sensorless                                                                                                    |                                      |          | 7-26              | V/F       | SL         |
| 11               | 0h110B                | Jog frequency                                           | Jog<br>Frequency  | 0.00, 0.50 - Max<br>frequency [Hz]                                                                                                    |                                                                                                    | 10.00                                | O/A      | 7-7               | 0         | 0          |
| 12               | 0h110C                | Jog operation<br>acceleration<br>time                   | Jog Acc<br>Time   | 0.0 - 600.0 [s]                                                                                                    |                                                                                                    | 20.0                                 | O/A      | 7-7               | 0         | 0          |
| 13               | 0h110D                | Jog operation<br>deceleration<br>time                   | Jog Dec<br>Time   | 0.0 - 600.0 [s]                                                                                                    |                                                                                                    | 30.0                                 | O/A      | 7-7               | 0         | 0          |
| 14               | 0h110E                | Motor capacity                                          | Motor<br>Capacity | 0: (<br>1: (<br>2: (<br>3: -<br>4: -<br>5: :<br>6: :<br>7: :<br>8: -<br>9: !<br>10:<br>11:<br>12:<br>14:<br>14:<br>14:<br>14:<br>14:<br>14:<br>14:<br>14 | 0.2 kW,<br>0.4 kW<br>0.75 kW,<br>1.1 kW<br>1.5 kW,<br>2.2 kW<br>3.0 kW,<br>3.7 kW<br>4.0 kW,<br>5.5 kW<br>5.5 kW<br>5.5 kW,<br>1: 11.0 kW<br>5.5 kW,<br>1: 11.0 kW,<br>3: 18.5 kW<br>5: 22.0 kW,<br>5: 30.0 kW | Dependent<br>on inverter<br>capacity | X/A      | 7-23              | 0         | ο          |
| 15               | 0h110F                | Torque boost<br>method                                  | Torque<br>Boost   | 0<br>1                                                                                                    | Manual<br>Auto                                                                                                    | 0: Manual                            | X/A      | 6-32              | 0         | х          |
| <sup>1)</sup> 16 | 0h1110                | Forward torque<br>boost                                 | Fwd Boost         | (                                                                                                    | ).0 - 15.0[%]                                                                                                    | 2.0                                  | X/A      | 6-32              | 0         | х          |
| <sup>2)</sup> 17 | 0h1111                | Reverse torque boost                                    | Rev Boost         | (                                                                                                    | ).0 - 15.0[%]                                                                                                    | 2.0                                  | X/A      | 6-32              | 0         | х          |
| 18               | 0h1112                | Base frequency                                          | Base Freq         | 3                                                                                                    | 0.00 - 400.00<br>[Hz]                                                                                                    | 60.00                                | X/A      | 6-29              | 0         | 0          |
| 19               | 0h1113                | Start frequency                                         | Start Freq        | 0.0                                                                                                    | )1 - 10.00 [Hz]                                                                                                    | 0.50                                 | X/A      | 6-29              | 0         | 0          |
| 20               | 0h1114                | Maximum<br>frequency                                    | Max Freq          | 4                                                                                                    | 0.00 - 400.00                                                                                                    | 60.00                                | X/A      | 6-38              | 0         | 0          |
| 21               | 0h1115                | Speed unit selection                                    | Hz/Rpm<br>Sel     | 0<br>1                                                                                                    | Hz Display<br>Rpm Display                                                                                                    | 0: Hz<br>Display                     | O/A      |                   | 0         | 0          |
| 80               | 0h1150                | Display<br>selection upon<br>power supply <sup>70</sup> | -                 | S<br>ite<br>or<br>ir<br>p<br>0                                                                                                    | elect the first<br>em displayed<br>in the inverter<br>idicator upon<br>ower supply.<br>Operation<br>frequency<br>Acceleration<br>time                                                                          | 0:<br>Operation<br>frequency         | O/7      |                   | 0         | 0          |

<sup>70</sup> It is not visible on the LCD keypad.

LS 15 10-3

| No. | Communication<br>address | Name                   | LCD<br>display | Se                  | etting range                                                                 | Initial<br>value     | Property | Reference<br>page | Con<br>mo<br>V/F | trol<br>de<br>SL |
|-----|--------------------------|------------------------|----------------|---------------------|------------------------------------------------------------------------------|----------------------|----------|-------------------|------------------|------------------|
|     |                          |                        |                | 2                   | Deceleration<br>time                                                         |                      |          |                   |                  |                  |
|     |                          |                        |                | 3                   | Operation<br>Command<br>Methods                                              |                      |          |                   |                  |                  |
|     |                          |                        |                | 4                   | Frequency<br>command<br>method                                               |                      |          |                   |                  |                  |
|     |                          |                        |                | 5                   | Multi-step<br>speed<br>frequency 1                                           |                      |          |                   |                  |                  |
|     |                          |                        |                | 6                   | Multi-step<br>speed<br>frequency 2                                           |                      |          |                   |                  |                  |
|     |                          |                        |                | 7                   | Multi-step<br>speed<br>frequency 3                                           |                      |          |                   |                  |                  |
|     |                          |                        |                | 8                   | Output<br>current                                                            |                      |          |                   |                  |                  |
|     |                          |                        |                | 9                   | Motor<br>revolution                                                          |                      |          |                   |                  |                  |
|     |                          |                        |                | 10                  | Inverter DC<br>voltage                                                       |                      |          |                   |                  |                  |
|     |                          |                        |                | 11                  | User<br>selection<br>display<br>(dr.81)                                      |                      |          |                   |                  |                  |
|     |                          |                        |                | 12                  | Present fault<br>status                                                      |                      |          |                   |                  |                  |
|     |                          |                        |                | 13                  | Operation<br>direction<br>selection                                          |                      |          |                   |                  |                  |
|     |                          |                        |                | 14                  | Output<br>current 2                                                          |                      |          |                   |                  |                  |
|     |                          |                        |                | 15                  | Motor<br>revolution 2                                                        |                      |          |                   |                  |                  |
|     |                          |                        |                | 16                  | Inverter DC<br>voltage 2                                                     |                      |          |                   |                  |                  |
|     |                          |                        |                | 17                  | User<br>selection<br>display 2<br>(dr.81)                                    |                      |          |                   |                  |                  |
| 81  | 0h1151                   | Monitor item selection | -              | M<br>t<br>ite<br>se | lonitor one of<br>he following<br>ms in the user<br>lection display<br>code. | 0: Output<br>Voltage | O/7      |                   | 0                | 0                |

10-4 **LS**IS

| No. | Communication | Name                            |               | Se      | etting range                 | Initial     | Property | roperty Reference mo |     | ntrol<br>ode |  |   |        |  |  |  |  |  |  |  |  |  |  |  |  |  |  |  |  |  |   |        |  |  |  |  |
|-----|---------------|---------------------------------|---------------|---------|------------------------------|-------------|----------|----------------------|-----|--------------|--|---|--------|--|--|--|--|--|--|--|--|--|--|--|--|--|--|--|--|--|---|--------|--|--|--|--|
|     | auuress       |                                 | uispiay       |         |                              | value       |          | page                 | V/F | SL           |  |   |        |  |  |  |  |  |  |  |  |  |  |  |  |  |  |  |  |  |   |        |  |  |  |  |
|     |               |                                 |               | 0       | Output<br>voltage [V]        |             |          |                      |     |              |  |   |        |  |  |  |  |  |  |  |  |  |  |  |  |  |  |  |  |  |   |        |  |  |  |  |
|     |               |                                 |               | 1       | Output power<br>[kW]         |             |          |                      |     |              |  |   |        |  |  |  |  |  |  |  |  |  |  |  |  |  |  |  |  |  |   |        |  |  |  |  |
|     |               |                                 |               | 2       | Torque [kgf ·<br>m]          |             |          |                      |     |              |  |   |        |  |  |  |  |  |  |  |  |  |  |  |  |  |  |  |  |  |   |        |  |  |  |  |
|     |               | Display                         |               | 0       | View All                     |             |          |                      |     |              |  |   |        |  |  |  |  |  |  |  |  |  |  |  |  |  |  |  |  |  |   |        |  |  |  |  |
| 89  | 0h03E3        | changed<br>parameters           | -             | 1       | View<br>Changed              | 0: View All | O/7      |                      | 0   | 0            |  |   |        |  |  |  |  |  |  |  |  |  |  |  |  |  |  |  |  |  |   |        |  |  |  |  |
|     |               | ESC -key                        |               | 0       | Movement to initial position |             |          |                      |     |              |  |   |        |  |  |  |  |  |  |  |  |  |  |  |  |  |  |  |  |  |   |        |  |  |  |  |
| 90  | 0h115A        | function                        | -             | 1       | JOG Key                      | 0: None     | X/7      |                      | 0   | 0            |  |   |        |  |  |  |  |  |  |  |  |  |  |  |  |  |  |  |  |  |   |        |  |  |  |  |
|     |               | selection                       |               | 2       | Local /<br>Remote            |             |          |                      |     |              |  |   |        |  |  |  |  |  |  |  |  |  |  |  |  |  |  |  |  |  |   |        |  |  |  |  |
| -   |               |                                 |               | 0       | No                           |             |          |                      |     |              |  |   |        |  |  |  |  |  |  |  |  |  |  |  |  |  |  |  |  |  |   |        |  |  |  |  |
|     |               |                                 | 1             | All Grp |                              |             |          |                      |     |              |  |   |        |  |  |  |  |  |  |  |  |  |  |  |  |  |  |  |  |  |   |        |  |  |  |  |
|     |               |                                 |               | 2       | dr Grp                       |             |          |                      |     |              |  |   |        |  |  |  |  |  |  |  |  |  |  |  |  |  |  |  |  |  |   |        |  |  |  |  |
|     |               |                                 |               | 3       | bA Grp                       | 4           |          |                      |     |              |  |   |        |  |  |  |  |  |  |  |  |  |  |  |  |  |  |  |  |  |   |        |  |  |  |  |
|     |               |                                 | -             |         |                              |             |          |                      |     |              |  | 4 | Ad Grp |  |  |  |  |  |  |  |  |  |  |  |  |  |  |  |  |  |   |        |  |  |  |  |
|     |               |                                 |               | 5       | Cn Grp                       | 0: No       |          |                      |     |              |  |   |        |  |  |  |  |  |  |  |  |  |  |  |  |  |  |  |  |  |   |        |  |  |  |  |
| 93  | 0h115D        | Parameter                       |               | 6       | In Grp                       |             | X/7      |                      | 0   | 0            |  |   |        |  |  |  |  |  |  |  |  |  |  |  |  |  |  |  |  |  |   |        |  |  |  |  |
|     |               | Initialization                  |               |         |                              |             |          |                      |     |              |  |   |        |  |  |  |  |  |  |  |  |  |  |  |  |  |  |  |  |  | 7 | OU Grp |  |  |  |  |
|     |               |                                 |               | 8       | CM Grp                       |             |          |                      |     |              |  |   |        |  |  |  |  |  |  |  |  |  |  |  |  |  |  |  |  |  |   |        |  |  |  |  |
|     |               |                                 |               | 9       | AP Grp                       |             |          |                      |     |              |  |   |        |  |  |  |  |  |  |  |  |  |  |  |  |  |  |  |  |  |   |        |  |  |  |  |
|     |               |                                 |               | 12      | Pr Grp                       |             |          |                      |     |              |  |   |        |  |  |  |  |  |  |  |  |  |  |  |  |  |  |  |  |  |   |        |  |  |  |  |
|     |               |                                 |               | 13      | M2 Grp                       |             |          |                      |     |              |  |   |        |  |  |  |  |  |  |  |  |  |  |  |  |  |  |  |  |  |   |        |  |  |  |  |
|     |               |                                 |               | 16      | Operation<br>Grp             |             |          |                      |     |              |  |   |        |  |  |  |  |  |  |  |  |  |  |  |  |  |  |  |  |  |   |        |  |  |  |  |
| 94  | 0h115E        | Password registration           |               |         | 0 – 9999                     |             | O/7      |                      | 0   | 0            |  |   |        |  |  |  |  |  |  |  |  |  |  |  |  |  |  |  |  |  |   |        |  |  |  |  |
| 95  | 0h115F        | Parameter lock setting          |               |         | 0 - 9999                     |             | O/7      |                      | 0   | 0            |  |   |        |  |  |  |  |  |  |  |  |  |  |  |  |  |  |  |  |  |   |        |  |  |  |  |
| 97  | 0h1161        | Inverter<br>software<br>version | -             |         |                              |             | -/7      |                      | 0   | 0            |  |   |        |  |  |  |  |  |  |  |  |  |  |  |  |  |  |  |  |  |   |        |  |  |  |  |
| 98  | 0h1162        | IO board<br>version display     | IO S/W<br>Ver |         |                              |             | -/A      |                      | 0   | 0            |  |   |        |  |  |  |  |  |  |  |  |  |  |  |  |  |  |  |  |  |   |        |  |  |  |  |

\* Codes in shaded rows are hidden codes that are displayed only after setting other corresponding codes.
1) Can be displayed only when code value of dr.15 (Torque Boost) is "Manual"
2) Can be displayed only when code value of dr.15 (Torque Boost) is "Manual"

# 10.3 Basic function group (PAR $\rightarrow$ bA)

| No.              | Communication<br>address | Name                         | LCD<br>display  | Setting range |                     | Initial<br>value | Property | Reference | Con<br>mo | trol<br>de |
|------------------|--------------------------|------------------------------|-----------------|---------------|---------------------|------------------|----------|-----------|-----------|------------|
|                  | 4441035                  |                              | alopiay         |               |                     | Value            |          | page      | V/F       | SL         |
| 00               | -                        | Jump code                    | Jump<br>Code    |               | 1 - 99              | 20               | O/A      | -         | 0         | 0          |
|                  |                          |                              |                 | 0             | None                |                  |          |           |           |            |
|                  |                          | Auxiliary                    |                 | 1             | V1                  |                  |          |           |           |            |
| 01               | 0h1201                   | command<br>setting           | Aux Ref<br>Src  | 3             | V2                  | 0: None          | X/A      | 7-3       | 0         | 0          |
|                  |                          | method                       |                 | 4             | 12                  |                  |          |           |           |            |
|                  |                          |                              |                 | 6             | Pulse               |                  |          |           |           |            |
|                  |                          |                              |                 | 0             | M+(G*A)             |                  |          |           |           |            |
|                  |                          |                              |                 | 1             | M*(G*A)             |                  |          |           |           |            |
|                  |                          |                              |                 | 2             | M/(G*A)             |                  |          |           |           |            |
|                  | 0h1202                   |                              |                 | 3             | M+(M*(G*A))         |                  |          |           |           |            |
| <sup>3)</sup> 02 |                          | Auxiliary<br>command         | Aux Calc        | 4             | M+G*2(A-<br>50%)    | 0: M+(G*A)       | X/A      | 7-3       | 0         | 0          |
|                  |                          | selection                    | туре            | 5             | M*(G*2(A-<br>50%))  |                  |          |           |           |            |
|                  |                          |                              |                 | 6             | M/(G*2(A-<br>50%))  | -                |          |           |           |            |
|                  |                          |                              |                 | 7             | M+M*G*2 (A-<br>50%) |                  |          |           |           |            |
| 03               | 0h1203                   | Auxiliary<br>command<br>gain | Aux Ref<br>Gain | -20           | 0.0 - 200.0[%]      | 100.0            | O/A      | 7-3       | 0         | 0          |
|                  |                          |                              |                 | 0             | Keypad              | -                |          |           | 0         |            |
|                  |                          | Second                       |                 | 1             | Fx/Rx-1             |                  |          |           |           |            |
| 04               | 0h1204                   | operation<br>command         | Cmd 2nd<br>Src  | 2             | Fx/Rx-2             | 1: Fx/Rx-1       | X/A      | 6-41      |           | 0          |
|                  |                          | method                       | 310             | 3             | Int 485             |                  |          |           |           |            |
|                  |                          |                              |                 | 4             | FieldBus            |                  |          |           |           |            |
|                  |                          |                              |                 | 0             | Keypad-1            |                  |          |           |           |            |
|                  |                          |                              |                 | 1             | Keypad-2            |                  |          |           |           |            |
|                  |                          | Second                       |                 | 2             | V1                  |                  |          |           |           |            |
| 05               | 0h1205                   | frequency                    | Freq 2nd        | 4             | V2                  | 0: Keypad-       | O/A      | 6-41      | 0         | 0          |
|                  | 0                        | setting<br>method            | Src             | 5             | 12                  | 1                | •        | • • • •   | •         | Ū          |
|                  |                          |                              |                 | 6             | Int 485             |                  |          |           |           |            |
|                  |                          |                              |                 | 8             | FieldBus            |                  |          |           |           |            |
|                  |                          |                              |                 | 12            | Pulse               |                  |          |           |           |            |
|                  |                          |                              |                 | 0             | Linear              |                  |          |           | 0         | x          |
| 07               | 0h1207                   | V/F nattern                  | V/F<br>Pattern  | 1             | Square              | 0. Linear        | χ/Δ      | 6.20      |           |            |
| 57               | 011201                   | V/F pattern                  |                 | 2             | User V/F            |                  |          | 525       | U         | ^          |
|                  |                          |                              |                 | 3             | Square 2            |                  |          |           |           |            |

10-6 **LS** IS

| No.              | Communication | Name                              | LCD<br>display   | Se          | tting range                  | Initial<br>value     | Property | Reference | Control<br>mode |        |
|------------------|---------------|-----------------------------------|------------------|-------------|------------------------------|----------------------|----------|-----------|-----------------|--------|
|                  | auuress       |                                   | uispiay          |             |                              | value                |          | page      | V/F             | SL     |
| 08               | 0h1208        | Acc/Dec<br>reference<br>frequency | Ramp T<br>Mode   | 0           | Max Freq                     | 0: Max<br>Freq       | X/A      | 6-22      | 0               | 0      |
|                  |               |                                   |                  | 1           | Delta Freq                   |                      |          |           |                 |        |
|                  |               | Timo unit                         | Timo             | 0           | 0.01 sec                     |                      |          |           |                 |        |
| 09               | 0h1209        | setting                           | Scale            | 1           | 0.1 sec                      | 1: 0.1 sec           | X/A      | 6-22      | 0               | 0      |
|                  |               |                                   |                  | 2           | 1 sec                        |                      |          |           |                 |        |
| 10               | 0h120A        | Input power<br>frequency          | 60/50 Hz<br>Sel  | 0<br>1      | 60 Hz<br>50 Hz               | 0 : 60Hz             | X/A      | 7-45      | 0               | 0      |
| 11               | 0h120B        | Number of motor poles             | Pole<br>Number   |             | 2 - 48                       |                      | X/A      |           | 0               | 0      |
| 12               | 0h120C        | Rated slip<br>speed               | Rated<br>Slip    | 0           | - 3000 [rpm]                 | Dependent<br>on      | X/A      |           | 0               | 0<br>0 |
| 13               | 0h120D        | Rated motor current               | Rated<br>Curr    | 1.0         | ) - 1000.0 [A]               | inverter<br>capacity | X/A      |           | 0               | 0      |
| 14               | 0h120E        | Motor no-load<br>current          | Noload<br>Curr   | 0.0         | ) - 1000.0 [A]               |                      | X/A      | 7-15      | 0               | 0      |
| 15               | 0h120F        | Rated motor voltage               | Rated<br>Volt    | 1           | 70 - 480 [V]                 | 0                    | X/A      |           | 0               | 0      |
| 16               | 0h1210        | Motor<br>efficiency               | Efficiency       | 70 - 100[%] |                              | Dependent            | X/A      |           | 0               | 0<br>0 |
| 17               | 0h1211        | Load inertia<br>rate              | Inertia<br>Rate  | 0 - 8       |                              | on<br>inverter       | X/A      |           | 0               | 00     |
| 18               | 0h1212        | Power<br>display trim             | Trim<br>Power %  | 7           | 70 - 130[%]                  | capacity             | O/A      |           | 0               | 0      |
| 19               | 0h1213        | Input power<br>voltage            | AC<br>Input Volt | 0 /         | ′ 170 - 480 V                | 0                    | O/A      | 7-45      | 0               | 0      |
|                  |               |                                   |                  | 0           | None                         |                      |          |           |                 |        |
|                  |               |                                   |                  | 1           | All                          |                      |          |           |                 |        |
| 20               | -             | Auto-tuning                       | Auto<br>Tuning   | 2           | ALL<br>(Stdstl)              | 0: None              | X/A      | 7-25      | Х               | 0      |
|                  |               |                                   |                  | 3           | Rs+Lsigma                    |                      |          |           |                 |        |
|                  |               |                                   |                  | 6           | Tr (Stdstl)                  |                      |          |           |                 |        |
| 21               | -             | Stator resistor                   | Rs               | De<br>m     | ependent on<br>notor setting | -                    | X/A      | 7-23      | Х               | 0      |
| 22               | -             | Leakage<br>inductance             | Lsigma           | De<br>m     | ependent on<br>notor setting | -                    | X/A      | 7-23      | Х               | 0      |
| 23               | -             | Stator<br>inductance              | Ls               | De          | ependent on<br>notor setting | -                    | X/A      | 7-23      | х               | 0      |
| <sup>4)</sup> 24 | -             | Rotor time constant               | Tr               | 25          | 5 - 5000 [ms]                | -                    | X/A      | 7-23      | х               | 0      |
| <sup>5)</sup> 41 | 0h1229        | User<br>frequency 1               | User Freq<br>1   | (<br>fre    | ).00 - Max.<br>equency [Hz]  | 15.00                | X/A      | 6-30      | 0               | х      |
| 42               | 0h122A        | User voltage<br>1                 | User Volt<br>1   |             | 0 - 100[%]                   | 25                   | X/A      | 6-30      | 0               | х      |
| 43               | 0h122B        | User<br>frequency 2               | User Freq<br>2   | (<br>fre    | ).00 - Max.<br>equency [Hz]  | 30.00                | X/A      | 6-30      | 0               | х      |

| No.              | Communication<br>address | Name                                 | LCD<br>display | Setting range                 | Initial<br>value | Property | Reference<br>page | Con<br>mo | trol<br>de |
|------------------|--------------------------|--------------------------------------|----------------|-------------------------------|------------------|----------|-------------------|-----------|------------|
|                  |                          |                                      |                |                               |                  |          | 19-               | V/F       | SL         |
| 44               | 0h122C                   | User voltage<br>2                    | User Volt<br>2 | 0 - 100[%]                    | 50               | X/A      | 6-30              | 0         | х          |
| 45               | 0h122D                   | User<br>frequency 3                  | User Freq<br>3 | 0.00 - Max.<br>frequency [Hz] | 45.00            | X/A      | 6-30              | 0         | х          |
| 46               | 0h122E                   | User voltage<br>3                    | User Volt<br>3 | 0 - 100[%]                    | 75               | X/A      | 6-30              | 0         | х          |
| 47               | 0h122F                   | User<br>frequency 4                  | User Freq<br>4 | 0.00 - Max.<br>frequency [Hz] | 60.00            | X/A      | 6-30              | 0         | х          |
| 48               | 0h1230                   | User voltage<br>4                    | User Volt<br>4 | 0 - 100[%]                    | 100              | X/A      | 6-30              | 0         | х          |
| <sup>6)</sup> 50 | 0h1232                   | Multi-step<br>speed<br>frequency 1   | Step<br>Freq-1 | 0.00 - Max.<br>frequency [Hz] | 10.00            | O/L      |                   | 0         | 0          |
| 51               | 0h1233                   | Multi-step<br>speed<br>frequency 2   | Step<br>Freq-2 | 0.00 - Max.<br>frequency [Hz] | 20.00            | O/L      |                   | 0         | 0          |
| 52               | 0h1234                   | Multi-step<br>speed<br>frequency 3   | Step<br>Freq-3 | 0.00 - Max.<br>frequency [Hz] | 30.00            | O/L      |                   | 0         | 0          |
| 53               | 0h1235                   | Multi-step<br>speed<br>frequency 4   | Step<br>Freq-4 | 0.00 - Max.<br>frequency [Hz] | 40.00            | O/A      |                   | 0         | 0          |
| 54               | 0h1236                   | Multi-step<br>speed<br>frequency 5   | Step<br>Freq-5 | 0.00 - Max.<br>frequency [Hz] | 50.00            | O/A      |                   | 0         | 0          |
| 55               | 0h1237                   | Multi-step<br>speed<br>frequency 6   | Step<br>Freq-6 | 0.00 - Max.<br>frequency [Hz] | 60.00            | O/A      |                   | 0         | 0          |
| 56               | 0h1238                   | Multi-step<br>speed<br>frequency 7   | Step<br>Freq-7 | 0.00 - Max.<br>frequency [Hz] | 60.00            | O/A      |                   | 0         | 0          |
| 70               | 0h1246                   | Multi-step<br>acceleration<br>time 1 | Acc Time-<br>1 | 0.0 - 600.0 [s]               | 20.0             | O/A      | 6-23              | 0         | 0          |
| 71               | 0h1247                   | Multi-step<br>deceleration<br>time 1 | Dec<br>Time-1  | 0.0 - 600.0 [s]               | 20.0             | O/A      | 6-23              | 0         | 0          |
| <sup>7)</sup> 72 | 0h1248                   | Multi-step<br>acceleration<br>time 2 | Acc Time-<br>2 | 0.0 - 600.0 [s]               | 30.0             | O/A      |                   | 0         | 0          |
| 73               | 0h1249                   | Multi-step<br>deceleration<br>time 2 | Dec<br>Time-2  | 0.0 - 600.0 [s]               | 30.0             | O/A      |                   | 0         | 0          |
| 74               | 0h124A                   | Multi-step<br>acceleration<br>time 3 | Acc Time-<br>3 | 0.0 - 600.0 [s]               | 40.0             | O/A      |                   | 0         | 0          |
| 75               | 0h124B                   | Multi-step<br>deceleration<br>time 3 | Dec<br>Time-3  | 0.0 - 600.0 [s]               | 40.0             | O/A      |                   | 0         | 0          |
| 76               | 0h124C                   | Multi-step<br>acceleration<br>time 4 | Acc Time-<br>4 | 0.0 - 600.0 [s]               | 50.0             | O/A      |                   | 0         | 0          |

10-8 **LŠ**IS

| No. | Communication | Name                                 | LCD            | Setting range   |       | Property | Reference | Con<br>mo | trol<br>de |
|-----|---------------|--------------------------------------|----------------|-----------------|-------|----------|-----------|-----------|------------|
|     | auuress       |                                      | uispiay        |                 | value |          | page      | V/F       | SL         |
| 77  | 0h124D        | Multi-step<br>deceleration<br>time 4 | Dec<br>Time-4  | 0.0 - 600.0 [s] | 50.0  | O/A      |           | 0         | 0          |
| 78  | 0h124E        | Multi-step<br>acceleration<br>time 5 | Acc Time-<br>5 | 0.0 - 600.0 [s] | 40.0  | O/A      |           | 0         | 0          |
| 79  | 0h124F        | Multi-step<br>deceleration<br>time 5 | Dec<br>Time-5  | 0.0 - 600.0 [s] | 40.0  | O/A      |           | 0         | 0          |
| 80  | 0h1250        | Multi-step<br>acceleration<br>time 6 | Acc Time-<br>6 | 0.0 - 600.0 [s] | 30.0  | O/A      |           | 0         | 0          |
| 81  | 0h1251        | Multi-step<br>deceleration<br>time 6 | Dec<br>Time-6  | 0.0 - 600.0 [s] | 30.0  | O/A      |           | 0         | 0          |
| 82  | 0h1252        | Multi-step<br>acceleration<br>time 7 | Acc Time-<br>7 | 0.0 - 600.0 [s] | 20.0  | O/A      |           | 0         | 0          |
| 83  | 0h1253        | Multi-step<br>deceleration<br>time 7 | Dec<br>Time-7  | 0.0 - 600.0 [s] | 20.0  | O/A      |           | 0         | 0          |

\* Codes in shaded rows are hidden codes that are displayed only after setting other corresponding codes.

3) Can be displayed only when bA.01 is not 0
4) bA.24 will be displayed only when dr.09 control mode is "IM Sensorless"
5) bA.41 – 48 will be displayed only when any of bA.07 and M2.25 (M2.V/F Patt) is set to "User V/F"

a) bA.50 – 64 will be displayed only when any of In.65 - 71 multi-function inputs is set to "Multi-step speed (Speed–L.M.H)" In.50 – In.52 will be displayed when LCD display is applied.
7) Displayed only when any of In.72 - 75 multi-function inputs is set to "Multi-step Acc/Dec (Xcel-L, M, H)"

# 10.4 Expanded function group (PAR $\rightarrow$ Ad)

| No.                | Communication | Name                                               | LCD               | S  | etting range    | Initial<br>value | Property | , Reference<br>page | Control<br>mode |    |  |
|--------------------|---------------|----------------------------------------------------|-------------------|----|-----------------|------------------|----------|---------------------|-----------------|----|--|
|                    | auuress       |                                                    | uispiay           |    |                 | value            |          | page                | V/F             | SL |  |
| 00                 | -             | Jump code                                          | Jump<br>Code      |    | 1 - 99          | 24               | O/A      | -                   | 0               | 0  |  |
| 01                 | 0h1301        | Accelerating pattern                               | Acc<br>Pattern    | 0  | Linear          | 0:               | X/A      | 6-26                | 0               | 0  |  |
| 02                 | 0h1302        | Decelerating pattern                               | Dec<br>Pattern    | 1  | S-curve         | Linear           | X/A      | 6-26                | 0               | 0  |  |
| <sup>8)</sup> 03   | 0h1303        | S-curve<br>acceleration<br>start point<br>gradient | Acc S<br>Start    |    | 1 - 100[%]      | 40               | X/A      | 6-26                | 0               | 0  |  |
| 04                 | 0h1304        | S-curve<br>acceleration<br>end point<br>gradient   | Acc S End         |    | 1 - 100[%]      | 40               | X/A      | 6-26                | 0               | 0  |  |
| <sup>9)</sup> 05   | 0h1305        | S-curve<br>deceleration<br>start point<br>gradient | Dec S<br>Start    |    | 1 - 100[%]      | 40               | X/A      | 6-26                | 0               | 0  |  |
| 06                 | 0h1306        | S-curve<br>deceleration<br>end point<br>gradient   | Dec S End         |    | 1 - 100[%]      | 40               | X/A      | 6-26                | 0               | 0  |  |
| 07                 | 0b1307        | Start mode                                         | Start Mode        | 0  | Acc             | 0. Acc           | X/A      | 6-34                | 0               | 0  |  |
|                    |               | Clart mode                                         |                   | 1  | Dc-Start        | 0.7100           | ,,,,,    | 0.01                | 0               | 0  |  |
|                    |               | Stop mode                                          |                   | 0  | Dec             | 0: Dec           |          |                     |                 |    |  |
|                    |               |                                                    | Stop Mode         | 1  | Dc-Brake        |                  |          |                     |                 |    |  |
| 08                 | 0h1308        |                                                    |                   | 2  | Free-Run        |                  | X/A      | 6-35                | 0               | 0  |  |
|                    |               |                                                    |                   | 3  | Reserved        |                  |          |                     |                 |    |  |
|                    |               |                                                    |                   | 4  | Braking         |                  |          |                     |                 |    |  |
|                    |               | Selection of                                       | Pup               | 0  | None            |                  |          |                     |                 |    |  |
| 09                 | 0h1309        | rotation                                           | Prevent           | 1  | Forward Prev    | 0: None          | X/A      | 6-20                | 0               | 0  |  |
|                    |               | direction                                          |                   | 2  | Reverse Prev    |                  |          |                     |                 |    |  |
| 10                 | 0h130A        | Starting with                                      | Power-on<br>Run   | 0  | No              | 0: No            | O/A      | 6-20                | 0               | 0  |  |
| 10)                |               | DC braking                                         | Dc-Start          | 1  | res             |                  |          |                     |                 |    |  |
| 10) 12             | 0h130C        | time at startup                                    | Time              | 0  | .00 - 60.00 [s] | 0.00             | X/A      | 6-34                | 0               | 0  |  |
| 13                 | 0h130D        | Amount of applied DC                               | Dc Inj<br>Level   |    | 0 - 200[%]      | 50               | X/A      | 6-34                | 0               | 0  |  |
| <sup>11 )</sup> 14 | 0h130E        | Output<br>blocking time<br>before DC<br>braking    | Dc-Block<br>Time  | 0. | .00 - 60.00 [s] | 0.10             | X/A      | 6-35                | 0               | 0  |  |
| 15                 | 0h130F        | DC braking<br>time                                 | Dc-Brake<br>Time  | 0  | .00 - 60.00 [s] | 1.00             | X/A      | 6-35                | 0               | 0  |  |
| 16                 | 0h1310        | DC braking quantity                                | Dc-Brake<br>Level |    | 0 - 200[%]      | 50               | X/A      | 6-35                | 0               | 0  |  |

10-10 **LS** is

| No.               | Communication | Name                                          | LCD<br>display    | Setting range                                               | Initial<br>value | Property | Reference | Control<br>mode |    |
|-------------------|---------------|-----------------------------------------------|-------------------|-------------------------------------------------------------|------------------|----------|-----------|-----------------|----|
|                   | address       |                                               | uispiay           |                                                             | value            |          | page      | V/F             | SL |
| 17                | 0h1311        | DC braking<br>frequency                       | Dc-Brake<br>Freq  | Start frequency -<br>60.00 [Hz]                             | 5.00             | X/A      | 6-35      | 0               | 0  |
| 20                | 0h1314        | Dwell<br>frequency on<br>acceleration         | Acc Dwell<br>Freq | Start frequency -<br>Max. frequency<br>[Hz]                 | 5.00             | X/A      | 7-13      | 0               | 0  |
| 21                | 0h1315        | Dwell<br>operation time<br>on<br>acceleration | Acc Dwell<br>Time | 0.0 - 60.0 [s]                                              | 0.0              | X/A      | 7-13      | 0               | 0  |
| 22                | 0h1316        | Dwell<br>frequency on<br>deceleration         | Dec Dwell<br>Freq | Start frequency -<br>Max. frequency<br>[Hz]                 | 5.00             | X/A      | 7-13      | 0               | 0  |
| 23                | 0h1317        | Dwell<br>operation time<br>on<br>deceleration | Dec Dwell<br>Time | 0.0 - 60.0 [s]                                              | 0.0              | X/A      | 7-13      | 0               | 0  |
| 24                | 0h1318        | Frequency<br>limit                            | Freq Limit        | 0 No<br>1 Yes                                               | 0: No            | X/A      | 6-38      | 0               | 0  |
| <sup>12)</sup> 25 | 0h1319        | Lower limit<br>frequency<br>Limit             | Freq Limit<br>Lo  | 0.00 - upper limit<br>[Hz]                                  | 0.50             | O/A      | 6-38      | 0               | 0  |
| 26                | 0h131A        | Upper limit<br>frequency<br>Limit             | Freq Limit<br>Hi  | 0.50 - Max.<br>frequency [Hz]                               | 60.00            | X/A      | 6-38      | 0               | 0  |
| 27                | 0h131B        | Frequency<br>jump                             | Jump Freq         | 0 No<br>1 Yes                                               | 0: No            | X/A      | 6-39      | 0               | 0  |
| <sup>13)</sup> 28 | 0h131C        | Jump<br>frequency<br>Lower limit 1            | Jump Lo 1         | 0.00 - jump<br>frequency upper<br>limit 1 [Hz]              | 10.00            | O/A      | 6-39      | 0               | 0  |
| 29                | 0h131D        | Jump<br>frequency<br>Upper limit 1            | Jump Hi 1         | Jump frequency<br>lower limit 1 -<br>Max. frequency<br>[Hz] | 15.00            | O/A      | 6-39      | 0               | 0  |
| 30                | 0h131E        | Jump<br>frequency<br>Lower limit 2            | Jump Lo 2         | 0.00 - jump<br>frequency upper<br>limit 2 [Hz]              | 20.00            | O/A      | 6-39      | 0               | 0  |
| 31                | 0h131F        | Jump<br>frequency<br>Upper limit 2            | Jump Hi 2         | Jump frequency<br>lower limit 2 -<br>Max. frequency<br>[Hz] | 25.00            | O/A      | 6-39      | 0               | 0  |
| 32                | 0h1320        | Jump<br>frequency<br>Lower limit 3            | Jump Lo 3         | 0.00 - jump<br>frequency upper<br>limit 3 [Hz]              | 30.00            | O/A      | 6-39      | 0               | 0  |
| 33                | 0h1321        | Jump<br>frequency<br>Upper limit 3            | Jump Hi 3         | Jump frequency<br>lower limit 3 -<br>Max. frequency<br>[Hz] | 35.00            | O/A      | 6-39      | 0               | 0  |
| <sup>14)</sup> 41 | 0h1329        | Brake release current                         | BR Rls<br>Curr    | 0.0 - 180.0[%]                                              | 50.0             | O/A      | 7-54      | 0               | 0  |
| 42                | 0h132A        | Brake release<br>delay time                   | BR RIs Dly        | 0.00 - 10.00 [s]                                            | 1.00             | X/A      | 7-54      | 0               | 0  |

| No.               | Communication<br>address | Name                                    | LCD<br>display     | S             | etting range                                                                             | Initial<br>value | Property | Reference<br>page | Control<br>mode |    |
|-------------------|--------------------------|-----------------------------------------|--------------------|---------------|------------------------------------------------------------------------------------------|------------------|----------|-------------------|-----------------|----|
|                   |                          |                                         |                    |               |                                                                                          |                  |          | p                 | V/F             | SL |
| 44                | 0h132C                   | Brake release<br>forward<br>frequency   | BR Rls<br>Fwd Fr   | (<br>(        | 0.00 - 400.00<br>[Hz]<br>(V/F, Slip<br>Compen)<br>0.00 - 120.00<br>[Hz]<br>M Sensorless) | 1.00             | X/A      | 7-54              | 0               | 0  |
| 45                | 0h132D                   | Brake release<br>reverse<br>frequency   | BR RIs<br>Rev Fr   | (<br>(        | 0.00 - 400.00<br>[Hz]<br>(V/F, Slip<br>Compen)<br>0.00 - 120.00<br>[Hz]<br>M Sensorless) | 1.00             | X/A      | 7-54              | 0               | 0  |
| 46                | 0h132E                   | Brake engage<br>delay time              | BR Eng<br>Dly      | 0             | .00 - 10.00 [s]                                                                          | 1.00             | X/A      | 7-54              | 0               | 0  |
| 47                | 0h132F                   | Brake engage<br>frequency               | BR Eng Fr          | (<br>()<br>() | 0.00 - 400.00<br>[Hz]<br>(V/F, Slip<br>Compen)<br>0.00 - 120.00<br>[Hz]<br>M Sensorless) | 2.00             | X/A      | 7-54              | 0               | 0  |
|                   |                          | Energy saving operation                 | E-Save<br>Mode     | 0             | None                                                                                     |                  |          |                   |                 |    |
| 50                | 0h1332                   |                                         |                    | 1             | Manual                                                                                   | 0: None          | X/A      | 7-35              | 0               | 0  |
|                   |                          | operation                               |                    | 2             | Auto                                                                                     |                  |          |                   |                 |    |
| <sup>15)</sup> 51 | 0h1333                   | Energy saving<br>level                  | Energy<br>Save     |               | 0 - 30[%]                                                                                | 0                | O/A      | 7-35              | 0               | 0  |
| 60                | 0h133C                   | Acc/Dec time<br>transition<br>frequency | Xcel<br>Change Fr  | fı            | 0.00 - Max.<br>equency [Hz]                                                              | 0.00             | X/A      | 6-24              | 0               | 0  |
|                   |                          |                                         |                    | 0             | During Run                                                                               | 0                |          |                   |                 |    |
| 64                | 0h1340                   | Cooling fan                             | FAN<br>Control     | 1             | Always ON                                                                                | 0.<br>During     | O/A      | 7-45              | 0               | 0  |
|                   |                          | Control                                 | Control            | 2             | Temp Control                                                                             | Run              |          |                   |                 |    |
|                   |                          | Up/down                                 |                    | 0             | No                                                                                       |                  |          |                   |                 |    |
| 65                | 0h1341                   | frequency<br>save                       | Mode               | 1             | Yes                                                                                      | 0: No            | O/A      | 7-9               | 0               | 0  |
|                   |                          |                                         |                    | 0             | None                                                                                     |                  |          |                   |                 |    |
|                   |                          | Output contact                          | 0 1011 - 1         | 1             | V1                                                                                       |                  |          |                   |                 |    |
| 66                | 0h1342                   | On/Off control                          | On/Off Ctrl<br>Src | 3             | V2                                                                                       | 0: None          | X/A      | 7-56              | 0               | 0  |
|                   |                          | method                                  |                    | 4             | 12                                                                                       |                  |          |                   |                 |    |
|                   |                          |                                         |                    | 6             | Pulse                                                                                    |                  |          |                   |                 |    |
| 67                | 0h1343                   | Output contact<br>On level              | On-C<br>Level      |               | 10.00 -<br>100.00[%]                                                                     | 90.00            | X/A      | 7-56              | 0               | 0  |
| 68                | 0h1344                   | Output contact<br>Off level             | Off-C<br>Level     | -1            | 00.00 - Output<br>contact<br>On level [%]                                                | 10.00            | X/A      | 7-56              | 0               | 0  |

10-12 **LS** IS

| No.               | Communication | Name                                                                          | LCD               | s  | etting range     | Initial          | Property | Reference | Control<br>mode |    |
|-------------------|---------------|-------------------------------------------------------------------------------|-------------------|----|------------------|------------------|----------|-----------|-----------------|----|
|                   | auuress       |                                                                               | uispiay           |    |                  | value            |          | page      | V/F             | SL |
| 70                | 0h1346        | Safe operation                                                                | Run En            | 0  | Always<br>Enable | 0:<br>Always X/A | 7-12     | 0         | 0               |    |
|                   |               | Selection                                                                     | woue              | 1  | DI Dependent     | Enable           |          |           |                 |    |
|                   |               |                                                                               |                   | 0  | Free-Run         |                  |          |           |                 |    |
| <sup>16)</sup> 71 | 0h1347        | Safe operation                                                                | Run Dis           | 1  | Q-Stop           | 0: Free-         | X/A      | 7-12      | 0               | 0  |
|                   |               | stop method                                                                   | Stop              | 2  | Q-Stop<br>Resume | Run              |          |           | -               | -  |
| 72                | 0h1348        | Safe operation<br>deceleration<br>time                                        | Q-Stop<br>Time    | (  | 0.0 - 600.0 [s]  | 5.0              | O/A      | 7-12      | 0               | 0  |
|                   |               | Selection of                                                                  |                   | 0  | No               |                  |          |           |                 |    |
| 74                | 0h134A        | regeneration<br>evasion<br>function for<br>press                              | RegenAvd<br>Sel   | 1  | Yes              | 0: No            | X/A      | 7-56      | 0               | 0  |
|                   | 0h134B        | Voltage level                                                                 |                   | 20 | 00 V: 300 - 400  | 350 V            |          |           |                 |    |
| 75                |               | of<br>regeneration<br>evasion<br>motion for<br>press                          | RegenAvd<br>Level | 40 | 00 V: 600 - 800  | 700 V            | X/A      | 7-56      | 0               | 0  |
| <sup>17)</sup> 76 | 0h134C        | Compensation<br>frequency limit<br>of<br>regeneration<br>evasion for<br>press | CompFreq<br>Limit | 0  | .00 - 10.00 Hz   | 1.00<br>[Hz]     | X/A      | 7-56      | 0               | 0  |
| 77                | 0h134D        | Regeneration<br>evasion for<br>press<br>P gain                                | RegenAvd<br>Pgain |    | 0.0 - 100.0%     | 50.0[%]          | O/A      | 7-56      | 0               | 0  |
| 78                | 0h134E        | Regeneration<br>evasion for<br>press<br>I gain                                | RegenAvd<br>Igain | 2  | 0 - 30000 [ms]   | 500<br>[ms]      | O/A      | 7-56      | 0               | 0  |

\* Codes in shaded rows are hidden codes that are displayed only after setting other corresponding codes. 8) Ad.03 and 04 can be displayed only when Ad. 01 is 1.

9) Ad.05 and 06 can be displayed only when Ad. 02 is 1.
10) Ad.12 will be displayed only when Ad.07 "Start Mode" is set to "Dc-Start".

11) Ad.14 - 17 will be displayed only when Ad.08 "Stop Mode" is set to "DC-Brake".
12) Ad.25 - 26 will be displayed only when Ad.24 (Freq Limit) is set to "Freq Limit".

13) Ad.28 - 33 will be displayed only when Ad.27 (Jump Freq) is set to "Yes".

14) Ad.41 - 47 will be displayed only when any code value of OU.31 or 33 is set to "BR Control".
15) Ad.51 will be displayed only when Ad.50 (E-Save Mode) is set to any value other than "None".

16) Ad.71 - 72 will be displayed only when Ad.70 (Run En Mode) is set to "DI Dependent".

17) Ad.76 - 78 will be displayed only when Ad.74 (RegenAvd Sel) is set to "Yes".

# 10.5 Control Function Group (PAR $\rightarrow$ Cn)

| No.               | Communicatio | Name                                                       | LCD               | Se     | etting range                                        | Initial                                      | ial<br>Property | Reference | Control<br>mode |    |  |
|-------------------|--------------|------------------------------------------------------------|-------------------|--------|-----------------------------------------------------|----------------------------------------------|-----------------|-----------|-----------------|----|--|
|                   | n address    |                                                            | aispiay           |        |                                                     | value                                        |                 | page      | V/F             | SL |  |
| 00                | -            | Jump code                                                  | Jump<br>Code      |        | 1 - 99                                              | 4                                            | O/A             | -         | 0               | 0  |  |
| 04                | 051404       | Carrier<br>frequency                                       | Carrier           | H D    | V/F: 1.0 -<br>15.0 [kHz]<br>SL: 2.0 - 15.0<br>[kHz] | 3.0                                          | X/A             | 7-41      | 0               | 0  |  |
| 04                | 011404       |                                                            | Freq              | N<br>D | V/F: 1.0 - 5.0<br>[kHz]<br>SL: 2.0 - 5.0<br>[kHz]   | 2.0                                          |                 |           |                 |    |  |
| 05                | 061405       | Switching                                                  | PWM               | 0      | Normal PWM                                          | 0:                                           | V/A             | 7 41      | 6               | 0  |  |
| 05                | 011405       | mode                                                       | Mode              | 1      | Lowleakage<br>PWM                                   | PWM                                          | N/A             | 7-41      | 0               | 0  |  |
| 09                | 0h1409       | Initial excitation time                                    | PreExTime         | 0.     | 00 - 60.00 [s]                                      | 1.00                                         | X/A             | 7-29      | Х               | 0  |  |
| 10                | 0h140A       | Initial<br>excitation<br>amount                            | Flux Force        | 10     | 0.0 - 300.0%                                        | 100.0                                        | X/A             | 7-29      | Х               | 0  |  |
| 11                | 0h140B       | Continued<br>operation<br>duration                         | Hold Time         | 0.     | 00 - 60.00 [s]                                      | 0.00                                         | X/A             | 7-29      | Х               | 0  |  |
| 20                | 0h1414       | Sensorless 2 <sup>nd</sup><br>gain display                 | SL2 G<br>View Sel | 0      | No                                                  | 0: No                                        | O/A             | 7-26      | х               | о  |  |
|                   |              | setting                                                    | VIEW Sei          | 1      | Yes                                                 |                                              |                 |           |                 |    |  |
| 21                | 0h1415       | Sensorless<br>speed<br>controller<br>proportional<br>gain1 | ASR-SL<br>P Gain1 |        | 0 - 5000[%]                                         | Depen<br>dent<br>on<br>motor<br>capacit<br>y | O/A             | 7-26      | х               | 0  |  |
| 22                | 0h1416       | Sensorless<br>speed<br>controller<br>integral gain1        | ASR-SL<br>I Gain1 | 1(     | 0 - 9999 [ms]                                       | Depen<br>dent<br>on<br>motor<br>capacit<br>y | O/A             | 7-26      | х               | 0  |  |
| <sup>18)</sup> 23 | 0h1417       | Sensorless<br>speed<br>controller<br>proportional<br>gain2 | ASR-SL<br>P Gain2 | 1.     | 0 - 1000.0[%]                                       | Depen<br>dent<br>on<br>motor<br>capacit<br>y | O/A             | 7-26      | х               | 0  |  |
| 24                | 0h1418       | Sensorless<br>speed<br>controller<br>integral gain2        | ASR-SL<br>I Gain2 | 1.     | 0 - 1000.0[%]                                       | Depen<br>dent<br>on<br>motor<br>capacit<br>y | O/A             | 7-26      | х               | 0  |  |

10-14 **LS** is
| No. | Communicatio | Name                                                        | LCD<br>display    | Setting range                    | Initial                                      | Property | Reference | Con<br>mo | trol<br>de |
|-----|--------------|-------------------------------------------------------------|-------------------|----------------------------------|----------------------------------------------|----------|-----------|-----------|------------|
|     | in address   |                                                             | display           |                                  | Value                                        |          | page      | V/F       | SL         |
| 26  | 0h141A       | Flux estimator<br>proportional<br>gain                      | Flux P<br>Gain    | 10 - 200[%]                      | Depen<br>dent<br>on<br>motor<br>capacit<br>y | O/A      | 7-26      | Х         | 0          |
| 27  | 0h141B       | Flux estimator<br>integral gain                             | Flux I Gain       | 10 - 200[%]                      | Depen<br>dent<br>on<br>motor<br>capacit<br>y | O/A      | 7-27      | х         | 0          |
| 28  | 0h141C       | Speed<br>estimator<br>proportional<br>gain                  | S-Est P<br>Gain1  | 0 - 32767                        | Depen<br>dent<br>on<br>motor<br>capacit<br>y | O/A      | 7-27      | х         | 0          |
| 29  | 0h141D       | Speed<br>estimator<br>integral gain1                        | S-Est I<br>Gain1  | 100 - 1000                       | Depen<br>dent<br>on<br>motor<br>capacit<br>y | O/A      | 7-27      | х         | 0          |
| 30  | 0h141E       | Speed<br>estimator<br>integral gain2                        | S-Est I<br>Gain2  | 100 - 10000                      | Depen<br>dent<br>on<br>motor<br>capacit<br>y | O/A      | 7-27      | х         | 0          |
| 31  | 0h141F       | Sensorless<br>current<br>controller<br>proportional<br>gain | ACR SL P<br>Gain  | 10 - 1000                        | Depen<br>dent<br>on<br>motor<br>capacit<br>y | O/A      | 7-27      | х         | 0          |
| 32  | 0h1420       | Sensorless<br>current<br>controller<br>integral gain        | ACR SL I<br>Gain  | 10 - 1000                        | Depen<br>dent<br>on<br>motor<br>capacit<br>y | O/A      | 7-27      | х         | 0          |
| 48  | -            | Current<br>controller P<br>gain                             | ACR P<br>Gain     | 0 - 10000                        | 1200                                         | O/A      | 7-27      | х         | 0          |
| 49  | -            | Current<br>controller I<br>gain                             | ACR I<br>Gain     | 0 - 10000                        | 120                                          | O/A      | 7-27      | Х         | 0          |
| 52  | 0h1434       | Torque<br>controller<br>output filter                       | Torque<br>Out LPF | 0 - 2000 [ms]                    | 0                                            | X/A      | 7-33      | х         | ο          |
| 53  | 0h1435       | Torque limit setting method                                 | Torque<br>Lmt Src | 0 Keypad-1<br>1 Keypad-2<br>2 V1 | 0:<br>Keypa<br>d-1                           | X/A      | 7-30      | Х         | ο          |

| No.               | Communicatio | Name                                                   | LCD             | Sett | ing range                                                              | Initial<br>value   | Property | Reference | ce Control mode |    |
|-------------------|--------------|--------------------------------------------------------|-----------------|------|------------------------------------------------------------------------|--------------------|----------|-----------|-----------------|----|
|                   | naudress     |                                                        | uispiay         |      |                                                                        | value              |          | page      | V/F             | SL |
|                   |              |                                                        |                 | 4    | V2                                                                     |                    |          |           |                 |    |
|                   |              |                                                        |                 | 5    | 12                                                                     |                    |          |           |                 |    |
|                   |              |                                                        |                 | 6    | Int 485                                                                |                    |          |           |                 |    |
|                   |              | Positivo                                               |                 | 8    | FleidBus                                                               |                    |          |           |                 |    |
| <sup>19)</sup> 54 | 0h1436       | direction<br>reverse<br>torque limit                   | FWD +Trq<br>Lmt | 0.0  | - 200.0[%]                                                             | 180                | O/A      |           | Х               | 0  |
| 55                | 0h1437       | Positive-<br>direction<br>regeneration<br>torque limit | FWD –Trq<br>Lmt | 0.0  | - 200.0[%]                                                             | 180                | O/A      |           | Х               | 0  |
| 56                | 0h1438       | Negative-<br>direction<br>reverse<br>torque limit      | REV +Trq<br>Lmt | 0.0  | - 200.0[%]                                                             | 180                | O/A      |           | Х               | 0  |
| 57                | 0h1439       | Negative-<br>direction<br>regeneration<br>torque limit | REV –Trq<br>Lmt | 0.0  | - 200.0[%]                                                             | 180                | O/A      |           | Х               | 0  |
| 70                | 0b1446       | Speed search                                           | SS Mode         | 0    | Flying<br>Start-1                                                      | 0:<br>Elving       | X/Δ      |           | 0               | 0  |
| 10                | 011140       | selection                                              |                 | 1    | Flying<br>Start-2                                                      | Start-1            |          |           | 0               | Ŭ  |
|                   |              |                                                        |                 | Bit  | 0000- 1111                                                             |                    |          |           |                 |    |
|                   |              |                                                        |                 | 0001 | Selection<br>of speed<br>search<br>on<br>acceleratio<br>n              |                    |          |           |                 |    |
| 71                | 0h1447       | Speed search                                           | Speed<br>Search | 0010 | When<br>starting on<br>initializatio<br>n<br>after trip                | 0000 <sup>71</sup> | X/A      |           | 0               | 0  |
|                   |              | 3616611011                                             |                 | 0100 | When<br>restarting<br>after<br>instantane<br>ous power<br>interruption |                    |          |           |                 |    |
|                   |              |                                                        |                 | 1000 | When<br>starting<br>with power<br>on                                   |                    |          |           |                 |    |

\_\_\_\_\_

 $<sup>^{\</sup>rm 71}$  The initial value 0000 will be displayed in SEG as  $\ensuremath{\textcircled{0}}$ 

| No.               | Communicatio | Name                                              | LCD                | Setting range    | Initial                                                 | Property | Reference | Cor<br>mo | ntrol<br>ode |
|-------------------|--------------|---------------------------------------------------|--------------------|------------------|---------------------------------------------------------|----------|-----------|-----------|--------------|
|                   |              |                                                   | uispiay            |                  | value                                                   |          | page      | V/F       | SL           |
| <sup>20)</sup> 72 | 0h1448       | Speed search<br>reference<br>current              | SS Sup-<br>Current | 80 - 200[%]      | 150                                                     | O/A      | 7-36      | 0         | 0            |
| 73                | 0h1449       | Speed search<br>proportional<br>gain              | SS P-Gain          | 0 - 9999         | Flying<br>Start-1:<br>100<br>Flying<br>Start-2:<br>600  | O/A      | 7-36      | 0         | 0            |
| 74                | 0h144A       | Speed search<br>integral gain                     | SS I-Gain          | 0 - 9999         | Flying<br>Start-1:<br>200<br>Flying<br>Start-2:<br>1000 | O/A      | 7-36      | 0         | 0            |
| 75                | 0h144B       | Output<br>blocking time<br>before speed<br>search | SS Block<br>Time   | 0.0 - 60.0 [s]   | 1.0                                                     | X/A      | 7-36      | 0         | ο            |
| 76                | 0h144C       | Speed search<br>Estimator gain                    | Spd Est<br>Gain    | 50 ~ 150 [%]     | 100                                                     | O/A      |           | 0         | 0            |
| 77                | 0h144D       | Energy<br>buffering<br>selection                  | KEB<br>Select      | 0 No<br>1 Yes    | 0: No                                                   | X/A      | 7-34      | 0         | 0            |
| <sup>21)</sup> 78 | 0h144E       | Energy<br>buffering<br>start level                | KEB Start<br>Lev   | 110.0 - 140.0[%] | 125.0                                                   | X/A      | 7-34      | 0         | 0            |
| 79                | 0h144F       | Energy<br>buffering<br>stop level                 | KEB Stop<br>Lev    | 125.0 - 145.0[%] | 130.0                                                   | X/A      | 7-34      | 0         | 0            |
| 80                | 0h1450       | Energy<br>buffering<br>gain                       | KEB Gain           | 1 - 20000        | 1000                                                    | O/A      | 7-34      | 0         | 0            |
| <sup>22)</sup> 85 | 0h1455       | Flux estimator<br>proportional<br>gain1           | Flux P<br>Gain1    | 100 - 700        | 370                                                     | O/A      | 7-27      | Х         | 0            |
| 86                | 0h1456       | Flux estimator<br>proportional<br>gain2           | Flux P<br>Gain2    | 0 - 100          | 0                                                       | O/A      | 7-27      | х         | 0            |
| 87                | 0h1457       | Flux estimator<br>proportional<br>gain3           | Flux P<br>Gain3    | 0 - 500          | 100                                                     | O/A      | 7-27      | х         | 0            |
| 88                | 0h1458       | Flux estimator integral gain1                     | Flux I<br>Gain1    | 0 - 200          | 50                                                      | O/A      | 7-27      | Х         | 0            |
| 89                | 0h1459       | Flux estimator integral gain2                     | Flux I<br>Gain2    | 0 - 200          | 50                                                      | O/A      | 7-27      | Х         | 0            |
| 90                | 0h145A       | Flux estimator<br>integral gain3                  | Flux I<br>Gain3    | 0 - 200          | 50                                                      | O/A      | 7-27      | х         | 0            |
| 91                | 0h145B       | Sensorless<br>voltage<br>compensation<br>1        | SL Volt<br>Comp1   | 0 - 60           | 30                                                      | O/A      | 7-27      | х         | 0            |
|                   |              |                                                   |                    |                  |                                                         |          | LS        | <b>is</b> | 10-17        |

| No. | Communicatio | tio Name LCD<br>display                             |                  | Setting range    | Initial | Property | Reference | Con<br>mo | trol<br>de |
|-----|--------------|-----------------------------------------------------|------------------|------------------|---------|----------|-----------|-----------|------------|
|     | n aduless    |                                                     | uispiay          |                  | value   |          | page      | V/F       | SL         |
| 92  | 0h145C       | Sensorless<br>voltage<br>compensation<br>2          | SL Volt<br>Comp2 | 0 - 60           | 20      | O/A      | 7-27      | х         | 0          |
| 93  | 0h145D       | Sensorless<br>voltage<br>compensation<br>3          | SL Volt<br>Comp3 | 0 - 60           | 20      | O/A      | 7-27      | х         | 0          |
| 94  | 0h145E       | Sensorless<br>field<br>weakening<br>start frequency | SL FW<br>Freq    | 80.0 - 110.0[%]  | 100.0   | X/A      | 7-27      | х         | 0          |
| 95  | 0h145F       | Sensorless<br>gain switching<br>frequency           | SL Fc Freq       | 0.00 - 8.00 [Hz] | 2.00    | X/A      | 7-27      | х         | 0          |

\* Codes in shaded rows are hidden codes that are displayed only after setting other corresponding codes.

18) Cn.23 - 32 will be displayed only when dr.09 (Control Mode) is set to "IM Sensorless" and CON-20 (SL2 G View Sel) is set to "YES". 19) Cn.54 - 57 will be displayed only when dr.09 (Control Mode) is set to "IM Sensorless". In addition, the initial value

of torque limit will be changed to 150% when setting the Ad.74 regeneration evasion function. 20) Cn.72 - 76 will be displayed only when any bit of Cn.71 is set to "1". Also, any bit of Cn.72 is set to "1" and

Ssmode of Cn.70 is set to '0' (Flying Start-1).

21) Cn.78 - 80 will be displayed only when Cn.77 (KEB Select) is set to "Yes".
22) Cn.23 - 32 will be displayed only when dr.09 (Control Mode) is set to "IM Sensorless" and CON-20 (SL2 G View Sel) is set to "YES".

# 10.6 Input Terminal Block Function Group (PAR $\rightarrow$ In)

| No.               | Communication | Name                                     | LCD               | Setting range             |                             | Initial  | Property | Reference | Con<br>mo | trol<br>de |
|-------------------|---------------|------------------------------------------|-------------------|---------------------------|-----------------------------|----------|----------|-----------|-----------|------------|
|                   | address       |                                          | display           |                           | 0 0                         | value    |          | page      | V/F       | SL         |
| 00                | -             | Jump code                                | Jump Code         |                           | 1 - 99                      | 65       | O/A      | -         | 0         | 0          |
| 01                | 0h1501        | Frequency<br>for maximum<br>analog input | Freq at<br>100%   | (<br>fre                  | 0.00 - Max.<br>equency [Hz] | 60.00    | O/A      | 6-4       | 0         | 0          |
| 02                | 0h1502        | Torque at<br>maximum<br>analog input     | Torque at<br>100% | 0.                        | 0 - 200.0[%]                | 100.0    | O/A      | -         | Х         | х          |
| 05                | 0h1505        | V1 input<br>amount<br>display            | V1 Monitor<br>[V] | -12.                      | .00 - 12.00 [V]             | 0.00     | O/A      | 6-4       | 0         | 0          |
|                   |               | V1 input                                 |                   | 0                         | Unipolar                    | 0:       |          |           |           |            |
| 06                | 0h1506        | polarity selection                       | V1 Polarity       | 1                         | Bipolar                     | Unipolar | X/A      | 6-4       | 0         | 0          |
| 07                | 0h1507        | Time<br>constant of<br>V1 input filter   | V1 Filter         | 0                         | - 10000 [ms]                | 10       | O/A      | 6-4       | 0         | 0          |
| 08                | 0h1508        | Minimum<br>input voltage<br>of V1        | V1 Volt x1        | 0.0                       | 00 - 10.00 [V]              | 0.00     | O/A      | 6-4       | 0         | 0          |
| 09                | 0h1509        | Output at V1<br>minimum<br>voltage (%)   | V1 Perc y1        | 0.0                       | 0 - 100.00[%]               | 0.00     | O/A      | 6-4       | 0         | 0          |
| 10                | 0h150A        | Maximum<br>input voltage<br>for V1       | V1 Volt x2        | 0.0                       | 00 - 12.00 [V]              | 10.00    | O/A      | 6-4       | 0         | 0          |
| 11                | 0h150B        | Output at V1<br>maximum<br>voltage (%)   | V1 Perc y2        | 0.0                       | 0 - 100.00[%]               | 100.00   | O/A      | 6-4       | 0         | 0          |
| <sup>23)</sup> 12 | 0h150C        | V1–minimum<br>input voltage              | V1 –Volt x1'      | -10                       | 0.00 - 0.00 [V]             | 0.00     | O/A      | 6-6       | 0         | 0          |
| 13                | 0h150D        | Output at V1<br>minimum<br>voltage (%)   | V1 –Perc<br>y1'   | -10                       | 0.00 - 0.00[%]              | 0.00     | O/A      | 6-6       | 0         | 0          |
| 14                | 0h150E        | V1–<br>maximum<br>input voltage          | V1 –Volt x2'      | -12                       | 2.00 - 0.00[V]              | -10.00   | O/A      | 6-6       | 0         | 0          |
| 15                | 0h150F        | Output at V1<br>maximum<br>voltage (%)   | V1 –Perc<br>y2'   | -10                       | 0.00 - 0.00[%]              | -100.00  | O/A      | 6-6       | 0         | 0          |
| 16                | 0h1510        | V1 rotation<br>direction<br>change       | V1 Inverting      | 0<br>1                    | No<br>Yes                   | 0: No    | O/A      | 6-4       | 0         | 0          |
| 17                | 0h1511        | V1<br>quantization<br>level              | V1<br>Quantizing  | 0.00 / 0.04 -<br>10.00[%] |                             | 0.04     | X/A      | 6-4       | 0         | 0          |
| <sup>24)</sup> 35 | 0h1523        | V2 input<br>amount<br>display            | V2<br>Monitor[V]  | -12.                      | .00 - 12.00 [V]             | 0.00     | O/A      | 6-9       | 0         | 0          |

**LS**15 10-19

| No. | Communication | Name                                     | LCD<br>display    | Se  | etting range                           | Initial<br>value | Property | Reference | Con<br>mo | trol<br>de |
|-----|---------------|------------------------------------------|-------------------|-----|----------------------------------------|------------------|----------|-----------|-----------|------------|
|     | address       |                                          | uispiay           |     |                                        | value            |          | page      | V/F       | SL         |
| 37  | 0h1525        | V2 input filter<br>time<br>constant      | V2 Filter         | 0   | - 10000 [ms]                           | 10               | O/A      | 6-9       | 0         | 0          |
| 38  | 0h1526        | Minimum<br>input voltage<br>of V2        | V2 Volt x1        | 0.0 | 00 - 12.00 [V]                         | 0.00             | O/A      | 6-9       | х         | х          |
| 39  | 0h1527        | Output (%)<br>at the V2–<br>min. voltage | V2 Perc y1        | 0.0 | 0 - 100.00[%]                          | 0.00             | O/A      | 6-9       | 0         | 0          |
| 40  | 0h1528        | Maximum<br>input voltage<br>of V2        | V2 Volt x2        | 0.0 | 00 - 12.00 [V]                         | 10               | O/A      | 6-9       | х         | х          |
| 41  | 0h1529        | Output (%)<br>at the V2<br>max. voltage  | V2 Perc y2        | 0.0 | 0 - 100.00[%]                          | 100.00           | O/A      | 6-9       | 0         | 0          |
|     |               | V2 rotation                              |                   | 0   | No                                     |                  |          |           |           |            |
| 46  | 0h152E        | direction<br>change                      | V2 Inverting      | 1   | Yes                                    | 0: No            | O/A      | 6-9       | 0         | 0          |
| 47  | 0h152F        | V2<br>quantization<br>level              | V2<br>Quantizing  | 0   | .00 <sup>72</sup> , 0.04 -<br>10.00[%] | 0.04             | O/A      | 6-9       | 0         | 0          |
| 50  | 0h1532        | l2 input<br>amount<br>display            | I2<br>Monitor[mA] |     | 0 - 25 [mA]                            | 0.00             | O/A      |           | 0         | 0          |
| 52  | 0h1534        | I2 input filter<br>time<br>constant      | I2 Filter         | 0   | - 10000 [ms]                           | 10               | O/A      |           | 0         | 0          |
| 53  | 0h1535        | I2 minimum<br>input current              | I2 Curr x1        | 0.0 | 0 - 20.00 [mA]                         | 4.00             | O/A      |           | 0         | 0          |
| 54  | 0h1536        | Output (%)<br>at the I2 min.<br>current  | l2 Perc y1        | 0.0 | 0 - 100.00[%]                          | 0.00             | O/A      |           | 0         | 0          |
| 55  | 0h1537        | I2 maximum<br>input current              | I2 Curr x2        | 0.0 | 0 - 24.00 [mA]                         | 20.00            | O/A      |           | 0         | 0          |
| 56  | 0h1538        | Output (%)<br>at the I2<br>max. current  | l2 Perc y2        | 0.0 | 0 - 100.00[%]                          | 100.00           | O/A      |           | 0         | 0          |
|     |               | Changing                                 |                   | 0   | No                                     |                  |          |           |           |            |
| 61  | 0h153D        | rotation<br>direction of<br>I2           | I2 Inverting      | 1   | Yes                                    | 0: No            | O/A      |           | 0         | 0          |
| 62  | 0h153E        | I2<br>quantization<br>level              | l2<br>Quantizing  | 0   | .00 <sup>73</sup> , 0.04 -<br>10.00[%] | 0.04             | O/A      |           | 0         | 0          |
|     |               | P1 terminal                              | <b>-</b>          | 0   | None                                   |                  |          |           | -         | _          |
| 65  | 0h1541        | function<br>setting                      | P1 Define         | 1   | FX                                     | 1: FX            | X/A      | 6-15      | 0         | 0          |
| 66  | 0h1542        | P2 terminal<br>function<br>setting       | P2 Define         | 2   | RX                                     | 2: RX            | X/A      | 6-15      | Х         | х          |

 $<sup>^{\</sup>rm 72}$  Quantizing is not used when setting to 0.

<sup>&</sup>lt;sup>73</sup> Quantizing is not used when setting to 0.

| No. | Communication<br>address | Name                                                 | LCD<br>display | Se | etting range    | Initial<br>value | Property | Reference | Con<br>mo | trol<br>de |
|-----|--------------------------|------------------------------------------------------|----------------|----|-----------------|------------------|----------|-----------|-----------|------------|
|     |                          |                                                      | alopiay        |    |                 | Value            |          | pago      | V/F       | SL         |
| 67  | 0h1543                   | P3 terminal<br>function<br>setting                   | P3 Define      | 3  | RST             | 5: BX            | X/A      | 8-17      | 0         | 0          |
| 68  | 0h1544                   | P4 terminal<br>function<br>setting                   | P4 Define      | 4  | External Trip   | 3: RST           | X/A      | 8-10      | 0         | 0          |
| 69  | 0h1545                   | P5 terminal<br>function<br>setting                   | P5 Define      | 5  | BX              | 7: Sp-L          | X/A      | 8-16      | 0         | 0          |
| 70  | 0h1546                   | P6 terminal<br>function<br>setting                   | P6 Define      | 6  | JOG             | 8: Sp-M          | X/A      | 7-7       | 0         | 0          |
| 71  | 0h1547                   | P7 terminal<br>function<br>setting                   | P7 Define      | 7  | Speed-L         | 9: Sp-H          | X/A      | 6-13      | 0         | 0          |
|     |                          |                                                      |                | 8  | Speed-M         |                  |          |           |           |            |
|     |                          |                                                      |                | 9  | Speed-H         |                  |          |           |           |            |
|     |                          |                                                      |                | 11 | XCEL-L          |                  |          |           |           |            |
|     |                          |                                                      |                | 12 | XCEL-M          |                  |          |           |           |            |
|     |                          |                                                      |                | 13 | RUN Enable      |                  |          |           |           |            |
|     |                          |                                                      |                | 14 | 3-Wire          |                  |          |           |           |            |
|     |                          |                                                      |                | 15 | 2nd Source      |                  |          |           |           |            |
|     |                          |                                                      |                | 16 | Exchange        |                  |          |           |           |            |
|     |                          |                                                      |                | 17 | Up              |                  |          |           |           |            |
|     |                          |                                                      |                | 18 | Down            |                  |          |           |           |            |
|     |                          |                                                      |                | 20 | U/D Clear       |                  |          |           |           |            |
|     |                          |                                                      |                | 21 | Analog Hold     |                  |          |           |           |            |
|     |                          |                                                      |                | 22 | I-Term Clear    |                  |          |           |           |            |
|     |                          |                                                      |                | 23 | PID<br>Openloop |                  |          |           |           |            |
|     |                          |                                                      |                | 24 | P Gain2         |                  |          |           |           |            |
|     |                          |                                                      |                | 25 | XCEL Stop       |                  |          |           |           |            |
|     |                          |                                                      |                | 26 | 2nd Motor       |                  |          |           |           |            |
|     |                          |                                                      |                | 34 | Pre Excite      |                  |          |           |           |            |
|     |                          |                                                      |                | 38 | Timer In        |                  |          | 7-66      |           |            |
|     |                          |                                                      |                | 40 | dis Aux Ref     |                  |          | 7-3       |           |            |
|     |                          |                                                      |                | 46 | FWD JOG         |                  |          | 7-8       |           |            |
|     |                          |                                                      |                | 47 | REV JOG         |                  |          | 7-8       |           |            |
|     |                          |                                                      |                | 49 | XCEL-H          |                  |          |           |           |            |
| 85  | 0h1555                   | Multi-<br>function<br>input<br>terminal on<br>filter | DI On<br>Delay | 0  | - 10000 [ms]    | 10               | O/A      | 6-42      | 0         | 0          |

| No. | Communication | Name                                                  | LCD                       | Setting range |                                        | Initial                   | Property | Reference | Cor<br>mo | ntrol<br>ode |
|-----|---------------|-------------------------------------------------------|---------------------------|---------------|----------------------------------------|---------------------------|----------|-----------|-----------|--------------|
|     | auuress       |                                                       | uispiay                   |               |                                        | value                     |          | page      | V/F       | SL           |
| 86  | 0h1556        | Multi-<br>function<br>input<br>terminal off<br>filter | DI Off<br>Delay           | 0             | - 10000 [ms]                           | 3                         | O/A      | 6-42      | 0         | 0            |
|     |               | Multi-                                                |                           |               | P7 – P1                                |                           |          |           |           |              |
| 87  | 0h1557        | function<br>input                                     | DI NC/NO<br>Sel           | 0             | A contact<br>(NO)                      | 000<br>0000 <sup>74</sup> | X/A      | 6-42      | 0         | 0            |
|     |               | selection                                             |                           | 1             | B contact<br>(NC)                      |                           |          |           |           |              |
| 89  | 0h1559        | Multi-step<br>command<br>delay time                   | InCheck<br>Time           | 1             | - 5000 [ms]                            | 1                         | X/A      | 6-13      | 0         | 0            |
|     |               | State of                                              |                           | P7 – P1       |                                        |                           |          |           |           |              |
| 90  | 0h155A        | multi-<br>function                                    | DI Status                 | 0             | Open (Off)                             | 000 0000                  | O/A      | 6-42      | 0         | 0            |
|     |               | input<br>terminal                                     |                           | 1             | Connection<br>(On)                     |                           |          |           |           |              |
| 91  | 0h155B        | Pulse input<br>amount<br>display                      | Pulse<br>Monitor<br>[kHz] | 0.00          | ) - 50.00 [kHz]                        | 0.00                      | O/A      |           | 0         | 0            |
| 92  | 0h155C        | TI input filter<br>time<br>constant                   | TI Filter                 | 0             | - 9999 [ms]                            | 10                        | O/A      |           | 0         | 0            |
| 93  | 0h155D        | Minimum<br>input pulse<br>of TI                       | TI Pls x1                 | 0.00          | ) - 32.00 [kHz]                        | 0                         | O/A      |           | 0         | 0            |
| 94  | 0h153E        | Output (%)<br>at the TI min.<br>pulse                 | TI Perc y1                | 0.0           | 0 - 100.00[%]                          | 0.00                      | O/A      |           | 0         | 0            |
| 95  | 0h155F        | Maximum<br>input pulse<br>of TI                       | TI Pls x2                 | 0.00          | ) - 32.00 [kHz]                        | 32.00                     | O/A      |           | 0         | 0            |
| 96  | 0h1560        | Output (%)<br>at the TI<br>max. pulse                 | TI Perc y2                |               | 0 - 100[%]                             | 100.00                    | O/A      |           | 0         | 0            |
| 07  | 0b1561        | TI rotation                                           | TLInverting               | 0             | No                                     |                           | 0/4      |           | 0         | 0            |
| 91  | 011301        | change                                                |                           | 1             | Yes                                    | 0. 110                    |          |           | 5         | 0            |
| 98  | 0h1562        | TI<br>quantization<br>level                           | TI<br>Quantizing          | 0             | .00 <sup>75</sup> , 0.04 -<br>10.00[%] | 0.04                      | O/A      |           | 0         | 0            |

\* Codes in shaded rows are hidden codes that are displayed only after other setting corresponding codes.
23) In.12 - 15 will be displayed only when In.06 (V1 Polarity) is set to "Bipolar".
24) In.35 - 47 will be displayed only when SW2 on the IO board is selected to V.
25) In.50 - 62 will be displayed only when SW2 on the IO board is selected to I.

 $^{74}$  The initial value 000 0000 is displayed as  $\fbox{10000}$  in the SEG.

 $<sup>^{\</sup>rm 75}$  Quantizing is not used when setting to 0.

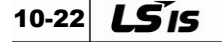

# 10.7 Output Terminal Block Function Group (PAR $\rightarrow$ OU)

|     | Communication |                                | LCD            | Setting range |                        | Initial                    |          | roperty Reference |     | trol<br>de |
|-----|---------------|--------------------------------|----------------|---------------|------------------------|----------------------------|----------|-------------------|-----|------------|
| No. | address       | Name                           | display        | Set           | ting range             | value                      | Property | page              | V/F | SL         |
|     |               |                                |                |               |                        |                            |          |                   |     | SLT        |
| 00  | -             | Jump code                      | JumpCode       |               | 1 - 99                 | 30                         | O/A      | -                 | 0   | 0          |
|     |               |                                |                | 0             | Frequency              |                            |          |                   |     |            |
|     |               |                                |                | 1             | Output<br>Current      |                            |          |                   |     |            |
|     |               |                                |                | 2             | Output<br>Voltage      |                            |          |                   |     |            |
|     |               |                                |                | 3             | DCLink<br>Voltage      |                            |          |                   |     |            |
|     |               |                                |                | 4             | Torque                 |                            |          |                   |     |            |
|     |               | Analog                         |                | 5             | Output<br>Power        |                            |          |                   |     |            |
| 01  | 0h1601        | output 1<br>item               | AO1 Mode       | 6             | ldse                   | 0:<br>Frequency            | O/A      | 7-58              | 0   | 0          |
|     |               |                                | 7              | lqse          |                        |                            |          |                   |     |            |
|     |               |                                |                | 8             | Target Freq            | Freq<br>Freq<br>Fdb<br>Ref |          |                   |     |            |
|     |               |                                |                | 9             | Ramp Freq              |                            |          |                   |     |            |
|     |               |                                |                | 10            | Speed Fdb              |                            |          |                   |     |            |
|     |               |                                |                | 12            | PID Ref<br>Value       |                            |          |                   |     |            |
|     |               |                                |                | 13            | PID Fdb<br>Value       |                            |          |                   |     |            |
|     |               |                                |                | 14            | PID Output             |                            |          |                   |     |            |
|     |               |                                |                | 15            | Constant               |                            |          |                   |     |            |
| 02  | 0h1602        | Analog<br>output 1<br>gain     | AO1 Gain       | 1             | -1000.0 -<br> 000.0[%] | 100.0                      | O/A      | 7-58              | 0   | 0          |
| 03  | 0h1603        | Analog<br>output 1<br>bias     | AO1 Bias       |               | -100.0 -<br>100.0[%]   | 0.0                        | O/A      | 7-58              | 0   | 0          |
| 04  | 0h1604        | Analog<br>output 1<br>filter   | AO1 Filter     | 0 -           | 10000 [ms]             | 5                          | O/A      | 7-58              | 0   | 0          |
| 05  | 0h1606        | Analog<br>constant<br>output 1 | AO1<br>Const % | 0.0           | ) - 100.0[%]           | 0.0                        | O/A      | 7-58              | 0   | 0          |
| 06  | 0h1606        | Analog<br>output 1<br>monitor  | AO1 Monitor    | 0.0           | - 1000.0[%]            | 0.0                        | -/A      | 7-58              | 0   | 0          |

| No. Com | Communication |                      | LCD                          |                   |                                         | Initial           |          | Reference         page         7-62         7-62 | Con<br>mo | trol<br>de |  |
|---------|---------------|----------------------|------------------------------|-------------------|-----------------------------------------|-------------------|----------|--------------------------------------------------|-----------|------------|--|
| No.     | address       | Name                 | display                      | Set               | ting range                              | value             | Property | page                                             | V/F       | SL<br>SLT  |  |
|         |               |                      |                              | Bit               | 000 - 111                               |                   |          |                                                  |           |            |  |
|         |               |                      |                              | 1                 | Low voltage                             |                   |          |                                                  |           |            |  |
| 30      | 0h161E        | Fault<br>output item | Trip<br>Out Mode             | 2                 | Any faults<br>other than<br>low voltage | 010 <sup>76</sup> | O/A      | 7-62                                             | 0         | ο          |  |
|         |               |                      |                              | 3                 | Automatic<br>restart final<br>failure   |                   |          |                                                  |           |            |  |
|         |               |                      |                              | 0                 | None                                    |                   |          |                                                  |           |            |  |
|         |               |                      |                              | 1                 | FDT-1                                   |                   |          |                                                  |           |            |  |
|         |               |                      |                              | 2                 | FDT-2                                   |                   |          |                                                  |           |            |  |
|         |               |                      |                              | 3                 | FDT-3                                   |                   |          |                                                  |           |            |  |
|         |               |                      |                              | 4                 | FDT-4                                   |                   |          |                                                  |           |            |  |
|         |               |                      |                              | 5                 | Over Load                               |                   |          |                                                  |           |            |  |
|         |               |                      | 6<br>7<br>8<br>9<br>10<br>11 | 6                 | IOL                                     |                   |          |                                                  |           |            |  |
|         |               |                      |                              | 1                 | Under Load                              | <u>t</u>          |          |                                                  |           |            |  |
|         |               |                      |                              | 8                 | Warning                                 |                   |          |                                                  |           |            |  |
|         |               |                      |                              |                   | 9                                       | Stall             |          |                                                  |           |            |  |
|         |               |                      |                              | 10                | Over<br>Voltage                         |                   |          |                                                  |           |            |  |
|         |               |                      |                              | 11                | Low<br>Voltage                          |                   |          |                                                  |           |            |  |
|         |               | Multi-               |                              | 12                | Over Heat                               |                   |          |                                                  |           |            |  |
| 31      | 0h161F        | function<br>relay 1  | Relay 1                      | 13                | Lost<br>Command                         | 29: Trip          | O/A      | 7-62                                             | 0         | 0          |  |
|         |               | nem                  |                              | 14                | Run                                     |                   |          |                                                  |           |            |  |
|         |               |                      |                              | 16                | Steady                                  |                   |          |                                                  |           |            |  |
|         |               |                      |                              | 17                | Inverter<br>Line                        |                   |          |                                                  |           |            |  |
|         |               |                      |                              | 18                | Comm Line                               |                   |          |                                                  |           |            |  |
|         |               |                      |                              | 19                | Speed<br>Search                         |                   |          |                                                  |           |            |  |
|         |               |                      |                              | 22                | Ready                                   |                   |          |                                                  |           |            |  |
|         |               |                      |                              | 28                | Timer Out                               |                   |          |                                                  |           |            |  |
|         |               |                      |                              | 29                | Trip                                    |                   |          |                                                  |           |            |  |
|         |               |                      | 31                           | 31                | DB<br>Warn%ED                           |                   |          |                                                  |           |            |  |
|         |               |                      | 34                           | On/Off<br>Control |                                         |                   |          |                                                  |           |            |  |
|         |               |                      |                              | 35                | BR Control                              |                   |          |                                                  |           |            |  |

<sup>76</sup> The initial value 010 will be displayed in SEG as

|     | Communication |                                            | LCD             | LCD<br>display Setting range |                     | Initial |          | Reference | Control<br>mode |           |  |
|-----|---------------|--------------------------------------------|-----------------|------------------------------|---------------------|---------|----------|-----------|-----------------|-----------|--|
| No. | address       | Name                                       | display         | Set                          | ting range          | value   | Property | page      | V/F             | SL<br>SLT |  |
|     |               |                                            |                 | 0                            | None                |         |          |           |                 |           |  |
|     |               |                                            |                 | 1                            | FDT-1               |         |          |           |                 |           |  |
|     |               |                                            |                 | 2                            | FDT-2               |         |          |           |                 |           |  |
|     |               |                                            |                 | 3                            | FDT-3               |         |          |           |                 |           |  |
|     |               |                                            |                 | 4                            | FDT-4               |         |          |           |                 |           |  |
|     |               |                                            |                 | 5                            | Over Load           |         |          |           |                 |           |  |
|     |               |                                            |                 | 6                            | IOL                 |         |          |           |                 |           |  |
|     |               |                                            |                 | 7                            | Under Load          |         |          |           |                 |           |  |
|     |               |                                            |                 | 8                            | Fan<br>Warning      |         |          |           |                 |           |  |
|     |               |                                            |                 | 9                            | Stall               |         |          |           |                 |           |  |
|     |               |                                            |                 | 10                           | Over<br>Voltage     |         |          |           |                 |           |  |
|     |               |                                            |                 | 11                           | Low<br>Voltage      |         |          |           |                 |           |  |
|     |               | Multi-                                     |                 | 12                           | Over Heat           |         |          |           |                 |           |  |
| 33  | 33 0h1621     | function<br>output 1<br>item               | Q1 Define       | 13                           | Lost<br>Command     | 14: Run | O/A      | 7-62      | Ο               | 0         |  |
|     |               |                                            |                 | 14                           | Run                 |         |          |           |                 |           |  |
|     |               |                                            |                 | 15                           | Stop                |         |          |           |                 |           |  |
|     |               |                                            |                 |                              |                     | 16      | Steady   |           |                 |           |  |
|     |               |                                            |                 | 17                           | I7 Inverter<br>Line |         |          |           |                 |           |  |
|     |               |                                            |                 | 18                           | Comm Line           |         |          |           |                 |           |  |
|     |               |                                            |                 | 19                           | Speed<br>Search     |         |          |           |                 |           |  |
|     |               |                                            |                 | 22                           | Ready               |         |          |           |                 |           |  |
|     |               |                                            |                 | 28                           | Timer Out           |         |          |           |                 |           |  |
|     |               |                                            |                 | 29                           | Trip                |         |          |           |                 |           |  |
|     |               |                                            |                 | 31                           | DB<br>Warn%ED       |         |          |           |                 |           |  |
|     |               |                                            |                 | 34                           | On/Off<br>Control   |         |          |           |                 |           |  |
|     |               |                                            |                 | 35                           | BR Control          |         |          |           |                 |           |  |
| 41  | 0h1629        | Multi-<br>function<br>output<br>monitoring | DO Status       |                              | -                   | 00      | X/A      | 7-62      | -               | -         |  |
| 50  | 0h1632        | Multi-<br>function<br>output<br>On delay   | DO On<br>Delay  | 0.00                         | ) - 100.00 [s]      | 0.00    | O/A      | 7-68      | 0               | 0         |  |
| 51  | 0h1633        | Multi-<br>function<br>output<br>Off delay  | DO Off<br>Delay | 0.00                         | ) - 100.00 [s]      | 0.00    | O/A      | 7-68      | 0               | 0         |  |

|     | Communication |                               | LCD               | , Setting range |                             | Initial          |          | Reference | Control<br>mode |           |
|-----|---------------|-------------------------------|-------------------|-----------------|-----------------------------|------------------|----------|-----------|-----------------|-----------|
| No. | address       | Name                          | display           | Se              | tting range                 | value            | Property | page      | V/F             | SL<br>SLT |
|     |               | Multi-                        |                   | (               | Q1, Relay1                  |                  |          |           |                 |           |
| 52  | 0h1634        | function<br>output            | DO<br>NC/NO Sel   | 0               | A contact<br>(NO)           | 00 <sup>77</sup> | X/A      | 7-68      | 0               | 0         |
|     |               | contact<br>selection          |                   | 1               | B contact<br>(NC)           |                  |          |           |                 |           |
| 53  | 0h1635        | Fault<br>output<br>On delay   | TripOut<br>OnDly  | 0.0             | 0 - 100.00 [s]              | 0.00             | O/A      | 7-67      | 0               | 0         |
| 54  | 0h1636        | Fault<br>output<br>Off delay  | TripOut<br>OffDly | 0.0             | 0 - 100.00 [s]              | 0.00             | O/A      | 7-67      | 0               | 0         |
| 55  | 0h1637        | Timer<br>On delay             | TimerOn<br>Delay  | 0.0             | 0 - 100.00 [s]              | 0.00             | O/A      | 7-66      | 0               | 0         |
| 56  | 0h1638        | Timer<br>Off delay            | TimerOff<br>Delay | 0.0             | 0 - 100.00 [s]              | 0.00             | O/A      | 7-66      | 0               | 0         |
| 57  | 0h1639        | Detected<br>frequency         | FDT<br>Frequency  | (<br>fre        | 0.00 - Max.<br>equency [Hz] | 30.00            | O/A      | 7-63      | 0               | 0         |
| 58  | 0h163A        | Detected<br>frequency<br>band | FDT Band          | (<br>fre        | 0.00 - Max.<br>equency [Hz] | 10.00            | O/A      | 7-63      | 0               | 0         |
|     |               |                               |                   | 0               | Frequency                   |                  |          |           |                 |           |
|     |               |                               |                   | 1               | Output<br>Current           |                  |          |           |                 |           |
|     |               |                               |                   | 2               | Output<br>Voltage           |                  |          |           |                 |           |
|     |               |                               |                   | 3               | DCLink<br>Voltage           |                  |          |           |                 |           |
|     |               |                               |                   | 4               | Torque                      |                  |          |           |                 |           |
|     |               |                               |                   | 5               | Output<br>Power             |                  |          |           |                 |           |
| 61  | 0h163D        | Pulse                         | TO Mode           | 6               | ldse                        | 0                | O/A      | 7-60      | 0               | 0         |
|     |               | output guin                   |                   | 7               | lqse                        |                  |          |           |                 |           |
|     |               |                               |                   | 8               | larget Freq                 |                  |          |           |                 |           |
|     |               |                               |                   | 9               | Spood Edb                   |                  |          |           |                 |           |
|     |               |                               |                   | 12              | PID Ref                     |                  |          |           |                 |           |
|     |               |                               |                   | 13              | PID Fdb<br>Value            |                  |          |           |                 |           |
|     |               |                               |                   | 14              | PID Output                  |                  |          |           |                 |           |
|     |               |                               |                   | 15              | Constant                    |                  |          |           |                 |           |
| 62  | 0h163E        | Pulse<br>output gain          | TO Gain           |                 | -1000.0 -<br>1000.0[%]      | 100.0            | O/A      | 7-60      | 0               | 0         |
| 63  | 0h163F        | Pulse<br>output bias          | TO Bias           |                 | -100.0 -<br>100.0[%]        | 0.0              | O/A      | 7-60      | 0               | 0         |

<sup>77</sup> The initial value 00 will be displayed in SEG as

| Ne  | Communication | Nama                                    | LCD        | 0               | Initial |          | Reference | Con<br>mo | trol<br>de |
|-----|---------------|-----------------------------------------|------------|-----------------|---------|----------|-----------|-----------|------------|
| NO. | address       | Name                                    | display    | Setting range   | value   | Property | page      | V/F       | SL<br>SLT  |
| 64  | 0h1640        | Pulse<br>output filter                  | TO Filter  | 0 - 10000 [ms]  | 5       | O/A      | 7-60      | 0         | 0          |
| 65  | 0h1641        | Pulse<br>output<br>constant<br>output 2 | TO Const % | 0.0 - 100.0[%]  | 0.0     | O/A      | 7-60      | 0         | 0          |
| 66  | 0h1642        | Pulse<br>output<br>monitor              | TO Monitor | 0.0 - 1000.0[%] | 0.0     | O/A      | 7-60      | 0         | 0          |

# 10.8 Communication Function Group (PAR $\rightarrow$ CM)

| No.              | Communication | Name                                     | LCD               |    | Setting                | Initial      | Property | Reference | Con<br>mo | trol<br>de |
|------------------|---------------|------------------------------------------|-------------------|----|------------------------|--------------|----------|-----------|-----------|------------|
|                  | address       |                                          | display           |    | range                  | value        |          | page      | V/F       | SL         |
| 00               | -             | Jump code                                | Jump Code         |    | 1 - 99                 | 20           | O/A      | -         | 0         | 0          |
| 01               | 0h1701        | Built-in<br>communication<br>inverter ID | Int485 St ID      |    | 1 - 250                | 1            | O/A      | 9-3       | 0         | 0          |
| 02               | 0h1702        | Built-in<br>communication                | Int485 Proto      | 0  | ModBus<br>RTU          | 0:<br>ModBus | O/A      | 9-3       | 0         | 0          |
|                  |               | protocol                                 |                   | 2  | LS Inv 485             | RTU          |          |           |           |            |
|                  |               |                                          |                   | 0  | 1200 bps               |              |          |           |           |            |
|                  |               |                                          |                   | 1  | 2400 bps               |              |          |           |           |            |
|                  |               |                                          |                   | 2  | 4800 bps               |              |          |           |           |            |
| 03               | 0h1703        | Built-in communication                   | Int485            | 3  | 9600 bps               | 3:           | O/A      | 9-3       | 0         | 0          |
|                  | 0             | speed                                    | BaudR             | 4  | 19200 bps              | 9600 bps     | •        |           | •         | •          |
|                  |               |                                          |                   | 5  | 38400 bps              |              |          |           |           |            |
|                  |               |                                          |                   | 6  | 56 Kbps                |              |          |           |           |            |
|                  |               |                                          |                   | 7  | 115 Kbps <sup>78</sup> |              |          |           |           |            |
|                  |               |                                          |                   | 0  | D8/PN/S1               |              |          |           |           |            |
| 04               | 0h1704        | Built-in communication                   | Int485            | 1  | D8/PN/S2               | 0:           | O/A      | 9-3       | 0         | 0          |
|                  |               | frame setting                            | Mode              | 2  | D8/PE/S1               | D8/PN/S1     |          |           |           |            |
|                  |               |                                          |                   | 3  | D8/PO/S1               |              |          |           |           |            |
| 05               | 0h1705        | Transmission<br>delay<br>after reception | Resp Delay        | 0  | - 1000 [ms]            | 5 ms         | O/A      | 9-4       | 0         | 0          |
| 06 <sup>79</sup> | 0h1706        | Communication<br>option<br>S/W version   | FBus S/W<br>Ver   |    | -                      | 0.00         | O/A      | Option    | 0         | 0          |
| 07               | 0h1707        | Communication<br>option<br>inverter ID   | FBus ID           |    | 0 - 255                | 1            | O/A      | Option    | 0         | 0          |
| 08               | 0h1708        | FIELD BUS<br>communication<br>speed      | FBUS<br>BaudRate  |    | -                      | 12Mbps       | -/A      | Option    | 0         | 0          |
| 09               | 0h1709        | Communication<br>option LED<br>status    | FieldBus<br>LED   |    | -                      | -            | O/A      | Option    | 0         | 0          |
| 30               | 0h171E        | Number of<br>output<br>parameters        | ParaStatus<br>Num |    | 0 - 8                  | 3            | O/A      | 9-7       | 0         | 0          |
| 31               | 0h171F        | Output<br>communication<br>address 1     | Para<br>Stauts-1  | 00 | 000 - FFFF<br>Hex      | 000A         | O/A      | 9-7       | 0         | 0          |

<sup>&</sup>lt;sup>78</sup> 115,200 bps.

<sup>&</sup>lt;sup>79</sup> CM 06 - 9 codes will be displayed only after installing the communication option card. Refer to separate option user manual for the option.

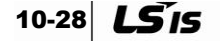

| No. | Communication address | Name                                       | LCD<br>display    | Setting<br>range |                   | Initial<br>value | Property | Reference<br>page | Con<br>mo | trol<br>de |
|-----|-----------------------|--------------------------------------------|-------------------|------------------|-------------------|------------------|----------|-------------------|-----------|------------|
|     |                       |                                            |                   | range            |                   |                  |          | P90               | V/F       | SL         |
| 32  | 0h1720                | Output<br>communication<br>address 2       | Para<br>Stauts-2  | 0                | 000 - FFFF<br>Hex | 000E             | O/A      | 9-7               | 0         | 0          |
| 33  | 0h1721                | Output<br>communication<br>address 3       | Para<br>Stauts-3  | 0                | 000 - FFFF<br>Hex | 000F             | O/A      | 9-7               | 0         | 0          |
| 34  | 0h1722                | Output<br>communication<br>address 4       | Para<br>Stauts-4  | 0                | 000 - FFFF<br>Hex | 0000             | O/A      | 9-7               | 0         | 0          |
| 35  | 0h1723                | Output<br>communication<br>address 5       | Para<br>Stauts-5  | 0                | 000 - FFFF<br>Hex | 0000             | O/A      | 9-7               | 0         | 0          |
| 36  | 0h1724                | Output<br>communication<br>address 6       | Para<br>Stauts-6  | 0                | 000 - FFFF<br>Hex | 0000             | O/A      | 9-7               | 0         | 0          |
| 37  | 0h1725                | Output<br>communication<br>address 7       | Para<br>Stauts-7  | 0                | 000 - FFFF<br>Hex | 0000             | O/A      | 9-7               | 0         | 0          |
| 38  | 0h1726                | Output<br>communication<br>address 8       | Para<br>Stauts-8  | 0                | 000 - FFFF<br>Hex | 0000             | O/A      | 9-7               | 0         | 0          |
| 50  | 0h1732                | Number of<br>input<br>parameters           | Para Ctrl<br>Num  |                  | 0 - 8             | 2                | O/A      | 9-7               | 0         | 0          |
| 51  | 0h1733                | Input<br>communication<br>address 1        | Para<br>Control-1 | 0                | 000 - FFFF<br>Hex | 0005             | X/A      | 9-7               | 0         | 0          |
| 52  | 0h1734                | Input<br>communication<br>address 2        | Para<br>Control-2 | 0                | 000 - FFFF<br>Hex | 0006             | X/A      | 9-7               | 0         | 0          |
| 53  | 0h1735                | Input<br>communication<br>address 3        | Para<br>Control-3 | 0                | 000 - FFFF<br>Hex | 0000             | X/A      | 9-7               | 0         | 0          |
| 54  | 0h1736                | Input<br>communication<br>address 4        | Para<br>Control-4 | 0                | 000 - FFFF<br>Hex | 0000             | X/A      | 9-7               | 0         | 0          |
| 55  | 0h1737                | Input<br>communication<br>address 5        | Para<br>Control-5 | 0                | 000 - FFFF<br>Hex | 0000             | X/A      | 9-7               | 0         | 0          |
| 56  | 0h1738                | Input<br>communication<br>address 6        | Para<br>Control-6 | 0                | 000 - FFFF<br>Hex | 0000             | X/A      | 9-7               | 0         | 0          |
| 57  | 0h1739                | Input<br>communication<br>address 7        | Para<br>Control-7 | 0                | 000 - FFFF<br>Hex | 0000             | X/A      | 9-7               | 0         | 0          |
| 58  | 0h173A                | Input<br>communication<br>address 8        | Para<br>Control-8 | 0                | 000 - FFFF<br>Hex | 0000             | X/A      | 9-7               | 0         | 0          |
| 70  | 0h1746                | Communication<br>multi-function<br>input 1 | Virtual DI 1      | 0 None           |                   | 0: None          | O/A      | 9-27              | 0         | 0          |
| 71  | 0h1747                | Communication<br>multi-function<br>input 2 | Virtual DI 2      | 1                | FX                | 0: None          | O/A      | 9-27              | 0         | 0          |

| No. | Communication address | Name                                                   | LCD<br>display    |          | Setting range    | Initial<br>value | Property | Reference<br>page | Con<br>mo  | trol<br>de |  |
|-----|-----------------------|--------------------------------------------------------|-------------------|----------|------------------|------------------|----------|-------------------|------------|------------|--|
| 72  | 0h1748                | Communication<br>multi-function<br>input 3             | Virtual DI 3      | 2        | RX               | 0: None          | O/A      | 9-27              | <b>V/F</b> | 5L<br>0    |  |
| 73  | 0h1749                | Communication<br>multi-function<br>input 4             | Virtual DI 4      | 3        | RST              | 0: None          | O/A      | 9-27              | 0          | 0          |  |
| 74  | 0h174A                | Communication<br>multi-function<br>input 5             | Virtual DI 5      | 4        | External<br>Trip | 0: None          | O/A      | 9-27              | 0          | 0          |  |
| 75  | 0h174B                | Communication<br>multi-function<br>input 6             | Virtual DI 6      | 5        | BX               | 0: None          | O/A      | 9-27              | 0          | 0          |  |
| 76  | 0h174C                | Communication<br>multi-function<br>input 7             | Virtual DI 7      | 6        | JOG              | 0: None          | O/A      | 9-27              | 0          | 0          |  |
|     |                       |                                                        |                   | 7        | Speed-L          |                  |          |                   |            |            |  |
|     |                       |                                                        |                   | 8        | Speed-M          |                  |          |                   |            |            |  |
|     |                       |                                                        |                   | 9        | Speed-H          |                  |          |                   |            |            |  |
|     |                       |                                                        |                   | 11       | XCEL-L           |                  |          |                   |            |            |  |
|     |                       |                                                        |                   | 12       | XCEL-M           |                  |          |                   |            |            |  |
|     |                       |                                                        |                   | 1        | 13               | RUN<br>Enable    |          |                   |            |            |  |
|     |                       |                                                        |                   | 14       | 3-Wire           |                  |          |                   |            |            |  |
|     |                       | 152nd<br>Source16Exchange                              |                   |          |                  |                  |          |                   |            |            |  |
|     |                       |                                                        |                   |          |                  |                  |          |                   |            |            |  |
|     |                       |                                                        |                   | 17       | Up               |                  |          |                   |            |            |  |
|     |                       |                                                        |                   | 18       | Down             |                  |          |                   |            |            |  |
| 77  | 0h174D                | Communication<br>multi-function                        | Virtual DI 8      | 20       | U/D Clear        | 0: None          | O/A      | 9-27              | 0          | 0          |  |
|     |                       | input 8                                                |                   | 21       | Hold             |                  |          | 0 =:              | •          |            |  |
|     |                       |                                                        |                   | 22       | Clear            |                  |          |                   |            |            |  |
|     |                       |                                                        |                   | 23       | PID<br>Openloop  |                  |          |                   |            |            |  |
|     |                       |                                                        |                   | 24       | P Gain2          |                  |          |                   |            |            |  |
|     |                       |                                                        |                   | 25       | XCEL Stop        |                  |          |                   |            |            |  |
|     |                       |                                                        |                   | 26       | 2nd Motor        |                  |          |                   |            |            |  |
|     |                       |                                                        |                   | 34       | Pre Excite       |                  |          |                   |            |            |  |
|     |                       |                                                        |                   | 38       | Limer In         |                  |          |                   |            |            |  |
|     |                       |                                                        |                   | 40<br>46 |                  |                  |          |                   |            |            |  |
|     |                       |                                                        |                   | 47       | REV JOG          |                  |          |                   |            |            |  |
|     |                       |                                                        |                   | 49       | XCEL-H           |                  |          |                   |            |            |  |
| 86  | 0h1756                | Communication<br>multi-function<br>input<br>monitoring | Virt DI<br>Status |          | -                | 0                | X/A      | 9-5               | 0          | 0          |  |

10-30 **LS** IS

| No.  | Communication | Name          | LCD     |   | Setting | Initial | Property | Reference<br>page | Contro<br>mode |    |
|------|---------------|---------------|---------|---|---------|---------|----------|-------------------|----------------|----|
|      | address       |               | uispiay |   | range   | value   |          | page              | V/F            | SL |
| 0480 |               | Communication | Comm    | 0 | No      | 0: No   | /^       |                   | 0              |    |
| 94   | -             | data upload   | Update  | 1 | Yes     | 0. NO   | -/A      |                   | 0              | 0  |

 $<sup>^{\</sup>rm 80}$  CM 94 code will be displayed only after installing the communication option card.

# 10.9 Application Function Group (PAR $\rightarrow$ AP)

| No.               | Communication<br>address | Name                                                   | LCD<br>display    | Setting range |                                                    | Initial<br>value | Property | Reference<br>page | Con<br>mo | trol<br>de |
|-------------------|--------------------------|--------------------------------------------------------|-------------------|---------------|----------------------------------------------------|------------------|----------|-------------------|-----------|------------|
| 00                | -                        | Jump code                                              | Jump Code         |               | 1 - 99                                             | 20               | O/A      | -                 | 0         | 0          |
|                   |                          | Application                                            |                   | 0             | None                                               |                  |          |                   |           |            |
| 01                | 0h1801                   | function                                               | App Mode          | 1             | -                                                  | 0:<br>None       | X/A      | -                 | 0         | 0          |
|                   |                          | selection                                              |                   | 2             | Proc PID                                           |                  |          |                   |           |            |
| <sup>26)</sup> 16 | 0h1810                   | PID output<br>monitor                                  | PID Output        |               | [%]                                                | 0.00             | -/A      | 7-16              | 0         | 0          |
| 17                | 0h1811                   | PID reference monitor                                  | PID Ref<br>Value  |               | [%]                                                | 50.00            | -/A      | 7-16              | 0         | 0          |
| 18                | 0h1812                   | PID feedback<br>monitor                                | PID Fdb<br>Value  |               | [%]                                                | 0.00             | -/A      | 7-16              | 0         | 0          |
| 19                | 0h1813                   | PID reference setting                                  | PID Ref Set       |               | -100.00 -<br>100.00[%]                             | 50.00            | O/A      | 7-16              | 0         | 0          |
|                   |                          |                                                        |                   | 0             | Keypad                                             |                  |          |                   |           |            |
|                   |                          |                                                        |                   | 1             | V1                                                 |                  |          |                   |           |            |
| 20                | 061914                   | PID reference                                          | PID               | 3             | V2                                                 | 0: Key           | V/A      | 7 16              | 0         | 0          |
| 20                | 001014                   | selection                                              | Ref Source        | 4             | IZ                                                 | pad              | 7/A      | 7-10              | 0         | 0          |
|                   |                          |                                                        |                   | 7             | FieldBus                                           |                  |          |                   |           |            |
|                   |                          |                                                        |                   | 11            | Pulse                                              |                  |          |                   |           |            |
|                   |                          |                                                        |                   | 0             | V1                                                 |                  |          |                   |           |            |
|                   |                          |                                                        |                   | 2             | V2                                                 |                  |          |                   |           |            |
| 21                | 0h1815                   | PID feedback selection                                 | PID<br>F/B Source | 3             | 12                                                 | 0: V1            | X/A      | 7-16              | 0         | 0          |
|                   |                          |                                                        |                   | 4             | FieldBus                                           |                  |          |                   |           |            |
|                   |                          |                                                        |                   | 10            | Pulse                                              |                  |          |                   |           |            |
| 22                | 0h1816                   | PID controller<br>proportional<br>gain                 | PID P-Gain        | 0.0           | - 1000.0[%]                                        | 50.0             | O/A      | 7-16              | 0         | 0          |
| 23                | 0h1817                   | PID controller integral time                           | PID I-Time        | 0.            | 0 - 200.0 [s]                                      | 10.0             | O/A      | 7-16              | 0         | 0          |
| 24                | 0h1818                   | PID controller<br>differentiation<br>time              | PID D-Time        | 0             | - 1000 [ms]                                        | 0                | O/A      | 7-16              | 0         | 0          |
| 25                | 0h1819                   | PID controller<br>feed-forward<br>compensation<br>gain | PID F-Gain        | 0.0           | - 1000.0[%]                                        | 0.0              | O/A      | 7-16              | 0         | 0          |
| 26                | 0h181A                   | Proportional gain scale                                | P Gain Scale      | 0.0           | 0 - 100.0[%]                                       | 100.0            | X/A      | 7-17              | 0         | 0          |
| 27                | 0h181B                   | PID output<br>filter                                   | PID Out LPF       | 0 -           | 10000 [ms]                                         | 0                | O/A      | 7-17              | 0         | 0          |
| 29                | 0h181D                   | PID upper<br>limit frequency                           | PID Limit Hi      | PII<br>[H     | D lower limit<br>frequency<br>Iz] - 300.00<br>[Hz] | 60.00            | O/A      | 7-17              | 0         | 0          |

10-32 **LS** IS

| No. | Communication<br>address | Name                                   | LCD<br>display    | Se                                 | tting range                                  | Initial<br>value  | Property | Reference<br>page | Con<br>mo<br>V/F | trol<br>de<br>SL |
|-----|--------------------------|----------------------------------------|-------------------|------------------------------------|----------------------------------------------|-------------------|----------|-------------------|------------------|------------------|
| 30  | 0h181E                   | PID lower limit<br>frequency           | PID Limit Lo      | -3<br>lim                          | 00.00 - PID<br>upper<br>it frequency<br>[Hz] | -60.00            | O/A      | 7-17              | 0                | 0                |
| 31  | 0h181F                   | PID output<br>inverse                  | PID Out Inv       | 0<br>1                             | No<br>Yes                                    | 0: No             | X/A      | 7-17              | 0                | 0                |
| 32  | 0h1820                   | PID output<br>scale                    | PID Out<br>Scale  | 0.1                                | - 1000.0[%]                                  | 100.0             | X/A      | 7-17              | 0                | 0                |
| 34  | 0h1822                   | PID controller<br>motion<br>frequency  | Pre-PID Freq      | C<br>fre                           | ).00 - Max.<br>quency [Hz]                   | 0.00              | X/A      | 7-17              | 0                | 0                |
| 35  | 0h1823                   | PID controller<br>motion level         | Pre-PID Exit      | 0.0                                | 0 - 100.0[%]                                 | 0.0               | X/A      | 7-17              | 0                | 0                |
| 36  | 0h1824                   | PID controller<br>motion delay<br>time | Pre-PID<br>Delay  | C                                  | ) - 9999 [s]                                 | 600               | O/A      | 7-17              | 0                | 0                |
| 37  | 0h1825                   | PID sleep<br>mode<br>delay time        | PID Sleep DT      | 0.0                                | 0 - 999.9 [s]                                | 60.0              | O/A      | 7-17              | 0                | 0                |
| 38  | 0h1826                   | PID sleep<br>mode<br>frequency         | PID Sleep<br>Freq | C<br>fre                           | ).00 - Max.<br>quency [Hz]                   | 0.00              | O/A      | 7-17              | 0                | 0                |
| 39  | 0h1827                   | PID wake-up<br>level                   | PIDWakeUp<br>Lev  | (                                  | 0 - 100[%]                                   | 35                | O/A      | 7-17              | 0                | 0                |
| 40  | 0h1828                   | PID wake-up mode setting               | PID WakeUp<br>Mod | 0<br>1<br>2                        | Below Level<br>Above Level<br>Beyond         | 0: Below<br>Level | O/A      | 7-17              | 0                | 0                |
|     |                          |                                        |                   | 0<br>1<br>2<br>3<br>4<br>5         | %<br>Bar<br>mBar<br>Pa<br>kPa<br>Hz          |                   |          |                   |                  |                  |
| 42  | 0h182A                   | PID controller<br>unit selection       | PID Unit Sel      | 6<br>7<br>8<br>9<br>10<br>11<br>12 | rpm<br>V<br>I<br>KW<br>HP<br>°C<br>°F        | 0:%               | O/A      | 7-17              | 0                | 0                |
| 43  | 0h182B                   | PID unit gain                          | PID Unit Gain     | 0.0                                | 0 - 300.00[%]                                | 100.00            | O/A      | 7-17              | 0                | 0                |
| 44  | 0h182C                   | PID unit scale                         | PID Unit<br>Scale | 0<br>1<br>2<br>3<br>4              | x100<br>x10<br>x 1<br>x 0.1<br>x 0.01        | 2: x 1            | O/A      | 7-17              | 0                | 0                |

**LS**15 10-33

| No. | Communication | Name                            | LCD         | Setting range   | Initial | Property | Reference | Con<br>mo | trol<br>de |
|-----|---------------|---------------------------------|-------------|-----------------|---------|----------|-----------|-----------|------------|
|     | auuress       |                                 | uispiay     |                 | value   |          | page      | V/F       | SL         |
| 45  | 0h182D        | PID 2nd<br>proportional<br>gain | PID P2-Gain | 0.0 - 1000.0[%] | 100.0   | X/A      | 7-17      | 0         | 0          |

\* Codes in shaded rows are hidden codes that are displayed only after setting other corresponding codes. 26) AP 16 - 45 will be displayed only when AP.01 (App Mode) is set to "Proc PID".

# 10.10 Protection Function Group (PAR $\rightarrow$ Pr)

| No.               | Communication | Name                                                  | LCD               | , Setting range |                                         | Initial          | Property | Reference | Con<br>mo | trol<br>de |
|-------------------|---------------|-------------------------------------------------------|-------------------|-----------------|-----------------------------------------|------------------|----------|-----------|-----------|------------|
|                   | auuress       |                                                       | uispiay           |                 |                                         | value            |          | page      | V/F       | SL         |
| 00                | -             | Jump code                                             | Jump Code         |                 | 1 - 99                                  | 40               | O/A      | -         | 0         | 0          |
| 04                | 0h1B04        | Load level setting                                    | Load Duty         | 0<br>1          | Normal Duty<br>Heavy Duty               | 1: Heavy<br>Duty | X/A      | 8-3       | 0         | 0          |
|                   |               |                                                       |                   | Bit             | 00 - 11                                 |                  |          |           |           |            |
| 05                | 0h1B05        | Input/output<br>open-phase                            | Phase Loss<br>Chk | 01              | Open-phase<br>of output                 | 00 <sup>81</sup> | X/A      | 8-8       | 0         | 0          |
|                   |               | protection                                            |                   | 10              | Open-phase<br>of input                  |                  |          |           |           |            |
| 06                | 0h1B06        | Open-phase<br>of input<br>voltage band                | IPO V Band        |                 | 1 - 100[V]                              | 15               | X/A      | 8-8       | 0         | 0          |
| 07                | 0h1B07        | deceleration time at fault                            | Trip Dec<br>Time  | 0.              | 0 - 600.0 [s]                           | 3.0              | O/A      |           | 0         | 0          |
| 00                | 061200        | Selection of                                          | RST               | 0 No            |                                         | 0: No            | 0/4      | 7 20      | 0         | 0          |
| 08                | 011000        | on trip reset                                         | Restart           | 1 Yes           |                                         | 0. NO            | 0/A      | 7-39      | 0         | 0          |
| 09                | 0h1B09        | Number of<br>automatic<br>restarts                    | Retry<br>Number   | 0 - 10          |                                         | 0                | O/A      | 7-39      | 0         | 0          |
| <sup>27)</sup> 10 | 0h1B0A        | Automatic<br>restart<br>delay time                    | Retry Delay       | 0               | .0 - 60.0 [s]                           | 1.0              | O/A      | 7-39      | 0         | 0          |
|                   |               |                                                       |                   | 0               | None                                    |                  |          |           |           |            |
|                   |               | Motion                                                |                   | 1               | Free-Run                                |                  |          |           |           |            |
| 12                | 0h1B0C        | at speed                                              | Lost Cmd          | 2               | Dec                                     | 0: None          | O/A      | 8-11      | 0         | 0          |
|                   | 0             | command<br>loss                                       | Mode              | 3               | Hold Input                              |                  | •        | • • • •   | •         | •          |
|                   |               |                                                       |                   | 4               | Hold Output                             |                  |          |           |           |            |
|                   |               |                                                       |                   | 5               | Lost Preset                             |                  |          |           |           |            |
| <sup>28)</sup> 13 | 0h1B0D        | Time to judge<br>speed<br>command<br>loss             | Lost Cmd<br>Time  | 0               | .1 - 120 [s]                            | 1.0              | O/A      | 8-11      | 0         | 0          |
| 14                | 0h1B0E        | Operation<br>frequency<br>at speed<br>command<br>loss | Lost Preset<br>F  | Sta<br>- N      | art frequency<br>lax. frequency<br>[Hz] | 0.00             | O/A      | 8-11      | 0         | 0          |
| 15                |               | Analog input<br>loss                                  | AI Lost           | 0 Half of x1    |                                         | 0: Half of       | 0/0      | 0 11      | 0         | 0          |
| 15                |               | judgement<br>level                                    | Level             | 1 Below x1      |                                         | x1               | UK       | 0-11      | 0         | 0          |
|                   |               | Overload                                              |                   | 0               | No                                      |                  |          |           |           |            |
| 17                | 0h1B11        | warning selection                                     | Select            | 1               | Yes                                     | 0: No            | O/A      | 8-3       | 0         | 0          |

 $^{\rm 81}$  The initial value 00 will be displayed in SEG as  $\frac{0000}{0000}$  .

| No. | Communication address | Name                                          | LCD<br>display    | Setting range                 |               | Initial<br>value | Property | Reference<br>page | Con<br>mo | trol<br>de |
|-----|-----------------------|-----------------------------------------------|-------------------|-------------------------------|---------------|------------------|----------|-------------------|-----------|------------|
|     |                       |                                               |                   | Setting range                 |               |                  |          |                   | V/F       | SL         |
| 18  | 0h1B12                | Overload<br>alarm level                       | OL Warn<br>Level  | 30 - 200[%]<br>0.0 - 30.0 [s] |               | 150              | O/A      | 8-3               | 0         | 0          |
| 19  | 0h1B13                | Overload<br>warning time                      | OL Warn<br>Time   | 0                             | .0 - 30.0 [s] | 10.0             | O/A      | 8-3               | 0         | 0          |
|     |                       |                                               |                   | 0                             | None          |                  |          |                   |           |            |
| 20  | 0h1B14                | Motion at<br>overload fault                   | OL Trip<br>Select | 1                             | Free-Run      | 1: Free-<br>Run  | O/A      | 8-3               | 0         | 0          |
|     |                       |                                               | Coloci            | 2                             | Dec           | rtan             |          |                   |           |            |
| 21  | 0h1B15                | Overload fault<br>level                       | OL Trip<br>Level  | 3                             | 80 - 200[%]   | 180              | O/A      | 8-3               | 0         | 0          |
| 22  | 0h1B16                | Overload fault<br>time                        | OL Trip<br>Time   | 0                             | .0 - 60.0 [s] | 60.0             | O/A      | 8-3               | 0         | 0          |
|     |                       | Underload                                     | UL Warn           | 0                             | No            | <b>.</b>         | <u> </u> | 0.45              | •         | •          |
| 25  | 001B19                | selection                                     | Sel               | 1                             | Yes           | 0: NO            | 0/A      | 8-15              | 0         | 0          |
| 26  | 0h1B1A                | Underload<br>warning time                     | UL Warn<br>Time   | 0.                            | 0 - 600.0 [s] | 10.0             | O/A      | 8-15              | 0         | 0          |
|     |                       |                                               |                   | 0                             | None          |                  |          |                   |           |            |
| 27  | 0h1B1B                | Underload<br>fault selection                  | UL Trip Sel       | 1                             | Free-Run      | 0: None          | O/A      | 8-15              | 0         | 0          |
|     |                       |                                               |                   | 2                             | Dec           |                  |          |                   |           |            |
| 28  | 0h1B1C                | Underload<br>fault time                       | UL Trip<br>Time   | 0.                            | 0 - 600.0 [s] | 30.0             | O/A      | 8-15              | 0         | 0          |
| 29  | 0h1B1D                | Underload<br>lower limit<br>level             | UL LF<br>Level    |                               | 10 - 30[%]    | 30               | O/A      | 8-15              | 0         | 0          |
| 30  | 0h1B1E                | Underload<br>upper limit<br>level             | UL BF<br>Level    | 3                             | 80 - 100[%]   | 30               | O/A      | 8-15              | 0         | 0          |
|     |                       | No motor                                      | No Motor          | 0                             | None          |                  |          |                   |           |            |
| 31  | 0h1B1F                | Motion at detection                           | Trip              | 1                             | Free-Run      | 0: None          | O/A      | 8-17              | 0         | 0          |
| 32  | 0h1B20                | No motor<br>detection<br>current level        | No Motor<br>Level |                               | 1 - 100[%]    | 5                | O/A      | 8-17              | 0         | 0          |
| 33  | 0h1B21                | No motor<br>detection<br>delay                | No Motor<br>Time  | 0                             | .1 - 10.0 [s] | 3.0              | O/A      | 8-17              | 0         | 0          |
|     |                       | Electronic                                    |                   | 0                             | None          |                  |          |                   |           |            |
| 40  | 0h1B28                | thermal fault                                 | ETH Trip<br>Sel   | 1                             | Free-Run      | 0: None          | O/A      | 8-1               | 0         | 0          |
|     |                       | selection                                     |                   | 2                             | Dec           |                  |          |                   |           |            |
| 41  | 0h1B29                | Motor cooling                                 | Motor             | 0                             | Self-cool     | 0: Self-         | 0/4      | 8-1               | 0         | 0          |
| - 1 | 0111023               | fan type                                      | Cooling           | 1 Forced-cool                 |               | cool             | 0/7      | 0-1               | 0         | 0          |
| 42  | 0h1B2A                | Electronic<br>thermal 1<br>minute rating      | ETH 1min          | 120 - 200[%]                  |               | 150              | O/A      | 8-1               | 0         | 0          |
| 43  | 0h1B2B                | Electronic<br>thermal<br>continuous<br>rating | ETH Cont          | Ę                             | 50 - 150[%]   | 120              | O/A      | 8-1               | 0         | 0          |

10-36 **LS** IS

| No. | Communication<br>address | Name                                            | LCD<br>display   | Setting range                                    |                                         | Initial<br>value | Property | Reference | Con<br>mo | trol<br>de |
|-----|--------------------------|-------------------------------------------------|------------------|--------------------------------------------------|-----------------------------------------|------------------|----------|-----------|-----------|------------|
|     |                          |                                                 |                  |                                                  |                                         | Value            |          | pago      | V/F       | SL         |
|     |                          |                                                 |                  | Bit                                              | 0000 - 1111                             |                  |          |           |           |            |
|     |                          |                                                 |                  | 0001                                             | Accelerating                            |                  |          |           |           |            |
| 50  | 054022                   | Stall<br>prevention                             | Stall            | 0010                                             | At constant<br>speed                    | 400082           | X/A      | 0.5       | 0         | 0          |
| 50  | 0111111111               | motion and flux braking                         | Prevent          | 0100                                             | At<br>deceleration                      | 1000             | 7/A      | C-0       | 0         | 0          |
|     |                          |                                                 |                  | 1000                                             | FluxBraking                             |                  |          |           |           |            |
| 51  | 0h1B33                   | Stall<br>frequency 1                            | Stall Freq 1     | Sta<br>- st                                      | rt frequency<br>all frequency<br>1 [Hz] | 60.00            | O/A      | 8-5       | 0         | 0          |
| 52  | 0h1B34                   | Stall level 1                                   | Stall Level<br>1 | 30                                               | ) - 250[%]                              | 180              | X/A      | 8-5       | 0         | 0          |
| 53  | 0h1B35                   | Stall<br>frequency 2                            | Stall Freq 2     | Stall frequency 1<br>- stall frequency<br>2 [Hz] |                                         | 60.00            | O/A      | 8-5       | 0         | 0          |
| 54  | 0h1B36                   | Stall level 2                                   | Stall Level<br>2 | 30 - 250[%]                                      |                                         | 180              | X/A      | 8-5       | 0         | 0          |
| 55  | 0h1B37                   | Stall<br>frequency 3                            | Stall Freq 3     | Stall frequency 2<br>- stall frequency<br>4 [Hz] |                                         | 60.00            | O/A      | 8-5       | 0         | 0          |
| 56  | 0h1B38                   | Stall level 3                                   | Stall Level<br>3 | 30 - 250[%]                                      |                                         | 180              | X/A      | 8-5       | 0         | 0          |
| 57  | 0h1B39                   | Stall<br>frequency 4                            | Stall Freq 4     | Stall<br>- Ma                                    | frequency 3<br>ax. frequency<br>[Hz]    | 60.00            | O/A      | 8-5       | 0         | 0          |
| 58  | 0h1B3A                   | Stall level 4                                   | Stall Level<br>4 | 30                                               | ) - 250[%]                              | 180              | X/A      | 8-5       | 0         | 0          |
| 66  | 0h1B42                   | DB resistor<br>warning level                    | DB<br>Warn %ED   | (                                                | 0 - 30[%]                               | 0                | O/A      | 8-13      | 0         | 0          |
| 79  | 0h1B4F                   | Cooling fan<br>fault selection                  | FAN Trip<br>Mode | 0                                                | Trip<br>Warning                         | 0: Trip          | O/A      | 8-16      | 0         | 0          |
|     |                          |                                                 |                  | 0                                                | None                                    |                  |          |           |           |            |
| 80  | 0h1B50                   | Motion<br>selection                             | Opt Trip         | 1                                                | Free-Run                                | 1: Free-         | O/A      | 8-17      | 0         | 0          |
|     |                          | at option trip                                  | Mode             | 2                                                | Dec                                     | Run              |          | -         |           | -          |
| 81  | 0h1B51                   | Low voltage<br>fault<br>judgement<br>delay time | LVT Delay        | 0.0                                              | 0 - 60.0 [s]                            | 0.0              | X/A      | 8-16      | 0         | 0          |
| 90  | 0h1B5A                   | Warning information                             | -                |                                                  |                                         | -                | -/7      |           | 0         | 0          |
| 91  | 0h1B5B                   | Fault history 1                                 | -                |                                                  |                                         | -                | -/7      |           | 0         | 0          |
| 92  | 0h1B5C                   | Fault history 2                                 | -                |                                                  |                                         | -                | -/7      |           | 0         | 0          |
| 93  | 0h1B5D                   | Fault history 3                                 | -                |                                                  |                                         | -                | -/7      |           | 0         | 0          |
| 94  | 0h1B5E                   | Fault history 4                                 | -                |                                                  |                                         | -                | -/7      |           | 0         | 0          |
| 95  | 0h1B5F                   | Fault history 5                                 | -                |                                                  |                                         | -                | -/7      |           | 0         | 0          |
|     |                          |                                                 |                  |                                                  |                                         |                  |          |           |           |            |

 $<sup>^{\</sup>rm 82}$  The initial value 0000 will be displayed in SEG as  $\overset{\ref{linear}}{UUUU}$  .

| No. | Communication | Name          | LCD     | D<br>lav Setting range |     | Initial   | Property | Reference | Con<br>mo | trol<br>de |
|-----|---------------|---------------|---------|------------------------|-----|-----------|----------|-----------|-----------|------------|
|     | auuress       |               | uispiay |                        |     | value     |          | page      | V/F       | SL         |
| 06  | 0h1P60        | Fault history |         | 0                      | No  | 0: No     | 17       |           | 0         | 0          |
| 96  | 0h1B60        | deletion      | -       | 1                      | Yes | Yes 0: No | -//      |           | 0         | 0          |

\* Codes in shaded rows are hidden codes that are displayed only after setting other corresponding codes.

27) Pr.10 will be displayed only when Pr.09 (Retry Number) is set to "0" or more.
28) Pr.13 - 15 will be displayed only when Pr.12 (Lost Cmd Mode) is not "NONE".

10-38 **LS** IS

# 10.11 2nd Motor Function Group (PAR $\rightarrow$ M2)^{83}

| No. | Communication | Name                      | LCD               | Se  | tting range           | Initial   | Property | Reference | Con<br>mo | Control mode |  |  |
|-----|---------------|---------------------------|-------------------|-----|-----------------------|-----------|----------|-----------|-----------|--------------|--|--|
|     | address       |                           | display           |     |                       | value     |          | page      | V/F       | SL           |  |  |
| 00  | -             | Jump code                 | Jump<br>Code      |     | 1 - 99                | 14        | O/A      | -         | 0         | 0            |  |  |
| 04  | 0h1C04        | Acceleration time         | M2-Acc<br>Time    | 0.  | 0 - 600.0 [s]         | 20.0      | O/A      | 7-42      | 0         | 0            |  |  |
| 05  | 0h1C05        | Deceleration<br>time      | M2-Dec<br>Time    | 0.  | 0 - 600.0 [s]         | 30.0      | O/A      | 7-42      | 0         | 0            |  |  |
|     |               |                           |                   | 0   | 0.2 kW                |           |          |           |           |              |  |  |
|     |               |                           |                   | 1   | 0.4 kW                |           |          |           |           |              |  |  |
|     |               |                           |                   | 2   | 0.75 kW               |           |          |           |           |              |  |  |
|     |               |                           |                   | 3   | 1.1 kW                |           |          |           |           |              |  |  |
|     |               |                           |                   | 4   | 1.5 kW                |           |          |           |           |              |  |  |
|     |               |                           |                   | 5   | 2.2 kW                |           |          |           |           |              |  |  |
|     |               |                           |                   | 6   | 3.0 kW                |           |          | 7-42      | о         | 0            |  |  |
|     |               | Motor                     | M2-               | 7   | 3.7 kW                |           |          |           |           |              |  |  |
| 06  | 0h1C06        | Capacity                  | Capacity          | 8   | 4.0 kW                | -         | X/A      |           |           |              |  |  |
|     |               |                           |                   | 9   | 5.5 kW                |           |          |           |           |              |  |  |
|     |               |                           |                   | 10  | 7.5 kW                |           |          |           |           |              |  |  |
|     |               |                           |                   | 11  | 11.0 kW               |           |          |           |           |              |  |  |
|     |               |                           |                   | 12  | 15.0 kW               |           |          |           |           |              |  |  |
|     |               |                           |                   | 13  | 18.5 kW               |           |          |           |           |              |  |  |
|     |               |                           |                   |     |                       |           | 14       | 22.0 kW   |           |              |  |  |
|     |               |                           |                   | 15  | 30.0 kW               |           |          |           |           |              |  |  |
| 07  | 0h1C07        | Base<br>frequency         | M2-Base<br>Freq   | 30  | ).00 - 400.00<br>[Hz] | 60.00     | X/A      | 7-42      | 0         | 0            |  |  |
|     |               |                           |                   | 0   | V/F                   |           |          |           |           |              |  |  |
| 08  | 0h1C08        | Control mode              | M2-Ctrl<br>Mode   | 2   | Slip Compen           | 0: V/F    | X/A      | 7-42      | 0         | 0            |  |  |
|     |               |                           |                   | 4   | IM<br>Sensorless      |           |          |           |           |              |  |  |
| 10  | 0h1C0A        | Number of motor poles     | M2-Pole<br>Num    |     | 2 - 48                |           | X/A      | 7-42      | 0         | 0            |  |  |
| 11  | 0h1C0B        | Rated slip<br>speed       | M2-Rated<br>Slip  | 0   | - 3000 [rpm]          |           | X/A      | 7-42      | 0         | 0            |  |  |
| 12  | 0h1C0C        | Motor rated<br>current    | M2-Rated<br>Curr  | 1.( | ) - 1000.0 [A]        | Dependent | X/A      | 7-42      | 0         | 0            |  |  |
| 13  | 0h1C0D        | Motor no-<br>load current | M2-Noload<br>Curr | 0.5 | 5 - 1000.0 [A]        | setting   | X/A      | 7-42      | 0         | 0            |  |  |
| 14  | 0h1C0E        | Motor rated voltage       | M2-Rated<br>Volt  | 1   | 70 - 480[V]           |           | X/A      | 7-42      | 0         | 0            |  |  |
| 15  | 0h1C0F        | Motor<br>efficiency       | M2-<br>Efficiency | 7   | 70 - 100[%]           |           | X/A      | 7-42      | 0         | 0            |  |  |

 $^{\rm 83}$  Displayed when any of In. 65 - 71 is set to "2nd MOTOR"

| No. | Communication | Name                                          | LCD<br>display   | Setting range         | Initial   | Property | Reference | Con<br>mo | trol<br>de |
|-----|---------------|-----------------------------------------------|------------------|-----------------------|-----------|----------|-----------|-----------|------------|
|     | auuress       |                                               | uispiay          |                       | value     |          | page      | V/F       | SL         |
| 16  | 0h1C10        | Load inertia<br>rate                          | M2-Inertia<br>Rt | 0 - 8                 |           | X/A      | 7-42      | 0         | 0          |
| 17  | -             | Stator<br>resistor                            | M2-Rs            | 0.0 - 9.999[Ω]        |           | X/A      | 7-42      | 0         | 0          |
| 18  | -             | Leakage<br>inductance                         | M2-Lsigma        | 0.000 - 9.999<br>[mH] |           | X/A      | 7-43      | 0         | 0          |
| 19  | -             | Stator inductance                             | M2-Ls            | 0.00 - 99.99 [mH]     |           | X/A      | 7-43      | 0         | 0          |
| 20  | -             | Rotor time constant                           | M2-Tr            | 25 - 5000 [ms]        |           | X/A      | 7-43      | 0         | 0          |
|     |               |                                               |                  | 0 Linear              |           |          |           |           |            |
| 25  | 0h1C19        | V/F pattern                                   | M2-V/F<br>Patt   | 1 Square 0:           | 0: Linear | X/A      | 7-43      | 0         | 0          |
|     |               |                                               |                  | 2 User V/F            |           |          |           |           |            |
| 26  | 0h1C1A        | Forward torque boost                          | M2-Fwd<br>Boost  | 0.0 - 15.0[%]         | 2.0       | X/A      | 7-43      | 0         | 0          |
| 27  | 0h1C1B        | Reverse<br>torque boost                       | M2-Rev<br>Boost  | 0.0 - 15.0[%]         | 2.0       | X/A      | 7-43      | 0         | 0          |
| 28  | 0h1C1C        | Stall<br>prevention<br>level                  | M2-Stall<br>Lev  | 30 - 150[%]           | 150       | X/A      | 7-43      | 0         | 0          |
| 29  | 0h1C1D        | Electronic<br>thermal 1<br>minute rating      | M2-ETH<br>1min   | 100 - 200[%]          | 150       | X/A      | 7-43      | 0         | 0          |
| 30  | 0h1C1E        | Electronic<br>thermal<br>continuous<br>rating | M2-ETH<br>Cont   | 50 - 150[%]           | 100       | X/A      | 7-43      | 0         | 0          |

## **10.12 Group Dedicated for LCD Loader**

| No. | Function<br>display | Name                                        |      | Setting<br>range | Initial value | Reference<br>page |
|-----|---------------------|---------------------------------------------|------|------------------|---------------|-------------------|
| 00  | Trip Name(x)        | Fault type disiplay                         |      | -                | -             |                   |
| 01  | Output Freq         | Operation frequency<br>at fault             |      | -                | -             |                   |
| 02  | Output Current      | Output Current at fault                     |      | -                | -             |                   |
| 03  | Inverter State      | Acceleration/Deceleration state<br>at fualt |      | -                | -             |                   |
| 04  | DCLink Voltage      | DC section state                            |      | -                | -             |                   |
| 05  | Temperature         | NTC temperature                             |      | -                | -             |                   |
| 06  | DI State            | Input terminal state                        |      | -                | 0000 0000     |                   |
| 07  | DO state            | Output terminal state                       |      | -                | 000           |                   |
| 08  | Trip On Time        | Fault time after Power on                   |      | -                | 0/00/00 00:00 |                   |
| 09  | Trip Run Time       | Fault time<br>after operation start         |      | -                | 0/00/00 00:00 |                   |
| 10  | Trip Doloto?        | Delete fault history                        | 0 No |                  | 0: No         |                   |
| 10  |                     | Delete tault history                        |      | Yes              | 0. 110        |                   |

## 10.12.1 Trip Mode(TRP Last-x)

## 10.12.2 Config Mode (CNF)

| No. | Function<br>display | Name                           | Name Setting range |                   | Initial value        | Reference<br>page |
|-----|---------------------|--------------------------------|--------------------|-------------------|----------------------|-------------------|
| 00  | Jump Code           | Jump code                      |                    | 1 - 99            | 1                    | -                 |
| 01  |                     | kovpad language selection      |                    | 0: English        | English              | 7 71              |
| 01  | Language Sei        | keypau language selection      |                    | 1: Korean         | English              | 7-71              |
| 02  | LCD Contrast        | LCD contrast adjustment        |                    | -                 | -                    | 7-54              |
| 10  | Inv S/W Ver         | Main body S/W version          |                    | -                 | -                    | 7-54              |
| 11  | KeypadS/W Ver       | Keypad S/W version             |                    | -                 | -                    | 7-54              |
| 12  | KPD Title Ver       | Keypad title version           | -                  |                   | -                    | 7-54              |
| 20  | Anytime Para        | Status window display<br>item  | 0                  | Frequency         | 0: Frequency         | 7-73              |
| 21  | Monitor Line-1      | Monitor mode display item<br>1 | 1                  | Speed             | 0: Frequency         | 7-72              |
| 22  | Monitor Line-2      | Monitor mode display item 2    | 2                  | Output<br>Current | 2: Output<br>Current | 7-72              |
|     |                     |                                | 3                  | Output<br>Voltage |                      |                   |
| 23  | Monitor Line-3      | Monitor mode display item<br>3 | 4                  | Output Power      | 3: Output            | 7-72              |
|     |                     |                                | 5                  | WHour<br>Counter  | voltage              |                   |

| No.   | Function<br>display | Name                        | Se     | etting range      | Initial value | Reference<br>page |
|-------|---------------------|-----------------------------|--------|-------------------|---------------|-------------------|
|       |                     |                             | 6      | DCLink<br>Voltage |               |                   |
|       |                     |                             | 7      | DI State          |               |                   |
|       |                     |                             | 8      | DO State          |               |                   |
|       |                     |                             | 9      | V1 Monitor[V]     |               |                   |
|       |                     |                             | 10     | V1 Monitor[%]     |               |                   |
|       |                     |                             | 13     | V2 Monitor[V]     |               |                   |
|       |                     |                             | 14     | V2 Monitor[%]     |               |                   |
|       |                     |                             | 15     | I2<br>Monitor[mA] |               |                   |
|       |                     |                             | 16     | I2 Monitor[%]     |               |                   |
|       |                     |                             | 17     | PID Output        |               |                   |
|       |                     |                             | 18     | PID Ref Value     |               |                   |
|       |                     |                             | 19     | PID Fdb<br>Value  |               |                   |
|       |                     |                             | 20     | Torque            |               |                   |
|       |                     |                             | 21     | Torque Limit      |               |                   |
|       |                     |                             | 23     | Speed Limit       |               |                   |
| 24    | Mon Mode Init       | Monitor mode initialization |        | No                | 0: No         | 7-72              |
|       |                     |                             | 1      | Yes               |               |                   |
| 30    | Option-1 Type       | Option slot 1 type display  | 0      | None              | 0: None       | 7-54              |
| 31    | Option-2 Type       | Option slot 2 type display  | 6      | Ethernet          | 0: None       | 7-54              |
| 32    | Option-3 Type       | Option slot 3 type display  | 9      | CANopen           | 0: None       | 7-54              |
|       |                     |                             | 0      | NO                |               |                   |
|       |                     |                             | 1      |                   |               |                   |
|       |                     |                             | 2      |                   |               |                   |
|       |                     |                             | 3      | BAS Grp           |               |                   |
|       |                     |                             | 4      |                   |               |                   |
| 40    | Parameter Init      | Paramotor initialization    | 5      |                   |               | 7.40              |
| 40    | Falameter mit       |                             | 7      |                   |               | 7-49              |
|       |                     |                             | י<br>8 | COM Grp           |               |                   |
|       |                     |                             | 9      | APP Grp           |               |                   |
|       |                     |                             | 12     | PRT Grp           |               |                   |
|       |                     |                             | 13     | M2 Grp            |               |                   |
|       |                     |                             | 16     | SPS Grp           |               |                   |
|       |                     |                             | 0      |                   |               |                   |
| 41    | Changed Para        | Changed parameter<br>Sign   | 1      | View              | 0: View All   | 7-51              |
|       |                     |                             | 0      | Changed<br>None   |               |                   |
|       |                     |                             | 1      | JOG Kev           |               |                   |
| 40    | Multi Koy Sol       | ESC Kowitam                 |        | Local /           | 0. Nono       | 7 51              |
| 42    | wulli key sei       | Multi Key Sel ESC Key item  |        | Remote            | U. NONE       | 16-1              |
|       |                     |                             | 3      | SelKey            |               |                   |
| 10-42 | LSis                |                             |        |                   |               |                   |

| No. | Function<br>display | Name                                                    | Se                             | etting range                 | Initial value     | Reference<br>page |
|-----|---------------------|---------------------------------------------------------|--------------------------------|------------------------------|-------------------|-------------------|
| 42  | Maara Salaat        | Maara function itom                                     | 0                              | None                         | 0: No             | 7.52              |
| 43  | Macio Seleci        |                                                         | 1                              | Draw App                     | 0. NO             | 7-55              |
| 44  | Frase All Trip      | Fault history deletion                                  | 0                              | No                           | 0 <sup>.</sup> No | 7-54              |
|     |                     |                                                         | 1                              | Yes                          | 0.110             |                   |
| 45  | UserGrp AllDel      | User registration code                                  | 0                              | No                           | 0: No             | 7-52              |
|     |                     | deletion                                                | 1                              | Yes                          |                   |                   |
| 46  | Parameter Read      | Read parameters                                         | 0                              | No                           | 0: No             | 7-47              |
| 47  | Parameter           | Write parameters                                        | 0                              | No                           | 0 <sup>.</sup> No | 7-47              |
|     | Write               |                                                         | 1                              | Yes                          | 0.110             | , .,              |
| 48  | Parameter Save      | Save parameters                                         | 0                              | No                           | 0: No             | 7-47              |
|     |                     |                                                         | 1                              | Yes                          |                   |                   |
| 50  | View Lock Set       | Hide parameter mode                                     |                                | 0 - 9999                     | Un-locked         | 7-50              |
| 51  | View Lock Pw        | Password for hiding<br>parameter mode                   |                                | 0 - 9999                     | Password          | 7-50              |
| 52  | Key Lock Set        | Lock parameter edit                                     |                                | 0 - 9999                     | Un-locked         | 7-50              |
| 53  | Key Lock Pw         | Password for locking<br>parameter edit                  |                                | 0 - 9999                     | Password          | 7-50              |
| 60  | Add Title Un        | Additional title undate                                 | 0                              | No                           | 0: No             | 7-54              |
|     |                     |                                                         | 1                              | Yes                          | 0.110             | 7.01              |
| 61  | Easy Start On       | Simple parameter setting                                | 0                              | No                           | 1: Yes            | 7-54              |
|     |                     |                                                         | 1                              | Yes                          |                   |                   |
| 62  | WHCount Reset       | Initialize power                                        | 0                              | No                           | 0: No             | 7-54              |
|     |                     | consumption                                             | 1                              | Yes                          |                   |                   |
| 70  | On-time             | Inverter accumulated<br>motion time                     | Ye<br>ł                        | ar/month/day<br>nour: minute | -                 | 7-74              |
| 71  | Run-time            | Inverter accumulated<br>operation time                  | Ye<br>ł                        | ar/month/day<br>nour: minute | -                 | 7-74              |
| 70  | <b>T D</b> (        | Initialize inverter                                     | 0                              | No                           | 0: No             | 7-74              |
| 72  | lime Reset          | accumulated operation time                              | 1                              | Yes                          |                   | 7-74              |
| 74  | Fan Time            | Cooling fan accumulated<br>operation time               | Year/month/day<br>hour: minute |                              | -                 | 7-74              |
| 75  | Fan Time Rst        | Initialize cooling fan<br>accumulated operation<br>time | 0                              | No                           | -                 | 7-74              |

# **11. Troubleshooting and Inspection**

▲ Caution
Be sure to read the safety precautions in the beginning of this manual before checking the inverter.

## **11.1 Protection Function Item**

### Protection from output current and input voltage

| SEG<br>display                               | LCD<br>display    | Туре  | Contents                                                                                                    | Notes |
|----------------------------------------------|-------------------|-------|----------------------------------------------------------------------------------------------------|-------|
|                                              | Over Load         | Latch | Occurs if the motor overload fault is selected and<br>the load level exceeds the set level. Works only<br>when Pr.20 is set to any value other than No. 0.                                                                                                    | -     |
| ÜLŁ                                          | Under Load        | Latch | Occurs if the underload protection function is selected and the motor load level is not more than the set underload level. Works only when Pr.27 is set to any value other than No. 0.                                                                                                    | -     |
|                                              | Over<br>Current1  | Latch | Occurs if the inverter output current is greater than 200 % of the rated current.                                                                                                    | -     |
|                                              | Over<br>Voltage   | Latch | Occurs if the internal DC circuit voltage increases more than the specified value.                                                                                                    | -     |
|                                              | Low Voltage       | Level | Occurs if the internal DC circuit voltage decreases less than the specified value.                                                                                                    | -     |
| ן גע<br>געג                                  | Low<br>Voltage2   | Latch | Occurs if the internal DC circuit voltage decreases less than the specified value during the inverter operation.                                                                                                    | -     |
|                                              | Ground Trip       | Latch | Occurs if a ground fault occurs in the inverter<br>output side causing a current greater than the<br>specified value to flow. There is a difference in<br>the ground fault detection currents depending on<br>the inverter capacity.                                                                          | -     |
| <u>[</u> ]                                   | E-Thermal         | Latch | Occurs according to the inverse time-limit<br>thermal characteristic to prevent overheating in<br>the motor. Works only when Pr.40 is set to any<br>value other than No. 0.                                                                                                    | -     |
|                                              | Out Phase<br>Open | Latch | Occurs if one or more phases to the motor is open circuit. Works only when bit 1 of Pr.05 is set to 1.                                                                                                    | -     |
| <b>; p;j</b>                                 | In Phase<br>Open  | Latch | Occurs if one of the input power phases is missing. Works only when bit 2 of Pr.05 is set to 1.                                                                                                    | -     |
|                                              | Inverter OLT      | Latch | A protection function for the inverse time-limit<br>thermal characteristic to protect the inverter from<br>overheating. It is based on 150 %, 1 minute and<br>200 %, 4 seconds according to the inverter rated<br>current. For 200 %, 4 seconds, there is a<br>difference depending on the inverter capacity. | -     |
| <b>,</b> ,,,,,,,,,,,,,,,,,,,,,,,,,,,,,,,,,,, | No Motor<br>Trip  | Latch | Occurs if the motor is not connected when operating the inverter. Works only when Pr.31 is set to No. 1.                                                                                                    | -     |

Table 11-1 Protection function item from output current and input voltage

#### Notes

- Level: Resets automatically if the fault is corrected. It is not saved in the fault history.
- Latch: Resets if the reset signal is input after the fault is corrected.
- Fatal: Once the fault is corrected, the fault is reset if you turn off the inverter power and then turn it on again after the internal charge lamp power is turned off. Contact our customer service center if the fault still remains after turning on the power again.
- When using the LCD loader, the trip details are displayed in the SEG loader and "TRIP" message is displayed in the SEG regardless of the trip details.
- When more than one trip occurs, the first trip is displayed in the SEG and the subsequent trips are displayed by priority in the SEG.

### Protection via abnormal internal circuit and external signals

| SEG<br>display | LCD<br>display   | Туре  | Contents                                                                                                    | Notes                                   |
|----------------|------------------|-------|----------------------------------------------------------------------------------------------------|-----------------------------------------|
|                | Over<br>Heat     | Latch | This fault occurs if the temperature of the inverter heat sink increases more than the specified value.                                                                                                    | -                                       |
|                | Over<br>Current2 | Latch | This fault occurs if the DC section in the inverter detects shorted circuit current.                                                                                                    | -                                       |
| <u>[</u> ]     | External<br>Trip | Latch | External fault signal by the function<br>selection of the multi-function terminal.<br>Select No.4 External Trip in the functions<br>of No. In.65 - 71.                                                                                                    | -                                       |
| <b>b</b> h     | ΒХ               | Level | Blocks the inverter output by the function<br>selection of a multi-function terminal.<br>Select No.5 BX in the functions of No.<br>In.65 - 71.                                                                                                    | -                                       |
| <u> </u>       | H/W-Diag         | Fatal | <ul> <li>When the problems occurs in the memory<br/>(EEPRom), analog-digital converter output<br/>(ADC Off Set), CPU malfunction (Watch<br/>Dog-1, Watch Dog-2), and others of the<br/>inverter.</li> <li>EEP Err: When the problem occurs at the<br/>parameter read/write due to KPD EEP<br/>Rom burn-out, etc.</li> <li>ADC Off Set: When the problems occurs<br/>in the current sensing section (U/V/W CT,<br/>etc.)</li> </ul> | -                                       |
|                | NTC<br>Open      | Latch | This fault occurs if the problem is detected<br>with the temperature detection sensor of<br>the IGBT (Insulated Gate Bipolar<br>Transistor).                                                                                                    | -                                       |
| FRn            | Fan Trip         | Latch | This fault occurs if a problem is detected in the cooling fan. Works only when Pr.79 is set to No. 0.                                                                                                    | Applicable to<br>product<br>below 22 kW |
|                | Pre-PID<br>Fail  | Latch | If the controlled variable (PID feedback) is<br>input below set value by the function<br>settings of AP.34 - 36 during the Pre-PID<br>operation, it is judged as an error in the<br>load system and the fault occurs.                                                                                                    | -                                       |
| זמר            | Ext-Brake        | Latch | Works when operating with external brake<br>signal by the function selection of a multi-<br>function terminal. This fault occurs if the<br>inverter output current at the inverter start<br>remains below Ad-41. Set any of OU-31<br>and 32 to No. 35 BR Control.                                                                                                    | -                                       |

Table 11-2 Protection function item via abnormal internal circuit and external signals

| SEG<br>display | LCD<br>display     | Туре  | Contents                                                                                 | Notes |
|----------------|--------------------|-------|------------------------------------------------------------------------------------------|-------|
| 5F8<br>5Fb     | Safety<br>A(B) Err | Level | This fault occurs if either or both of the safety relay input signals (SA, SB) are lost. | -     |

### Protection via option

#### Table 11-3 Protection function item via keypad and option

| SEG<br>display | LCD<br>display      | Туре             | Contents                                                                                                    | Notes                                        |       |                                       |   |
|----------------|---------------------|------------------|----------------------------------------------------------------------------------------------------|----------------------------------------------|-------|---------------------------------------|---|
| LDr            | Lost<br>Comman<br>d | Level            | This fault occurs if the frequency command<br>or operation command via the terminal<br>block, communication or other without<br>using the keypad is lost. Works only when<br>Pr.12 is set to any value other than No. 0. | -                                            |       |                                       |   |
|                |                     |                  | Occurs if basic I/O or external                                                                                                    | -                                            |       |                                       |   |
|                | IO Board<br>Trip    | IO Board<br>Trip | IO Board<br>Trip                                                                                                    | IO Board<br>Trip                             | Latch | inverter or there is poor connection. | - |
| Errl           |                     |                  | Occurs if fault persists for longer than 5 seconds.                                                                                                    | -                                            |       |                                       |   |
| <b>PR</b> r    | ParaWrit<br>e Trip  | Latch            | Occurs if communication is not established<br>during parameter writing due to a Loader<br>cable problem, bad connection, etc.                                                                                            | Applicable<br>when the LCD<br>keypad is used |       |                                       |   |
| <u> </u>       | Option<br>Trip-1    | Latch            | Occurs if there is a problem between the inverter main body and an option card (communication).                                                                                                    | Applicable<br>when an option<br>is used      |       |                                       |   |

## **11.2 Alarm Function Item**

#### Table 11-4 Alarm function item

| SEG<br>display | LCD display   | Description                                                                                                    |
|----------------|---------------|----------------------------------------------------------------------------------------------------|
|                | Over Load     | This alarm signal occurs if the motor is over-loaded. Works only when Pr.17 is set to 1. If the signal is required to be sent to the output contact, select No. 5 Over Load among the functions of No. OU.31 and 33.            |
|                | Under Load    | If the underload alarm is required, select "1" in the No. Pr.25. For<br>the output signal, select No. 7 Under Load in the functions of No.<br>OU.31 and 33.                                                                     |
|                | Inv Over Load | This alarm occurs if accumulated time is 60 % of the level of the inverter overheat protection function (Inverter IOLT). For the output signal, select No. 6 IOL in the functions of No. OU.31 and 33.                          |
|                | Lost Command  | This alarm signal can be output even if Pr.12 Lost Cmd Mode is selected to No. 0. The alarm occurs under the set condition in the Pr.13 - 15. For the output signal, select No. 13 Lost Command in the functions of OU.31 - 33. |
| F8n''          | Fan Warning   | This alarm occurs if a problem is detected in the cooling fan with<br>Pr.79 FAN Trip Mode set to No. 1. For the output signal, select No.<br>8 Fan Warning in the functions of OU.31 and 33.                                    |
|                | DB Warn %ED   | This alarm occurs if DB resistor usage is above the set value. Set the detection level in Pr.66.                                                                                                    |
| <u>tr</u> Er   | Retry Tr Tune | Works only when DR.9 is set to No. 4. Occurs if the time constant (Tr) of the motor's rotor is too low or too high during auto-tuning.                                                                                          |

# **11.3 Troubleshooting**

| Туре          | Cause                                                                                                    | Remedy                                                                                                    |
|---------------|----------------------------------------------------------------------------------------------------|----------------------------------------------------------------------------------------------------|
| Over Load     | <ul> <li>The load is above the motor rated capacity.</li> <li>The setting of the overload fault level (Pr.21) is too small.</li> </ul>                                                                                                    | <ul> <li>Increase the capacity of the motor<br/>and the inverter.</li> <li>Increase the setting in the overload<br/>fault level.</li> </ul>                                                                                                    |
| Under Load    | <ul> <li>There is a problem with the mechanical connection between the motor and the load.</li> <li>The underload level (Pr.29, 30) is set above the minimum system load.</li> </ul>                                                                                                    | <ul> <li>Check the mechanical/ physical connection between the motor and the load for damage.</li> <li>Decrease the setting of the underload level.</li> </ul>                                                                                  |
| Over Current1 | <ul> <li>The Acc/Dec time is too short compared to the load inertia (GD<sup>2</sup>).</li> <li>The inverter load is above the rated capacity.</li> <li>The inverter output is sent during the motor idling or coasting.</li> <li>The mechanical brake motion for motor is too fast.</li> </ul>          | <ul> <li>Increase the Acc/Dec time setting.</li> <li>Replace the inverter with an inverter of higher capacity.</li> <li>Operate after the motor stops or use the speed search function (Cn.60).</li> <li>Check the mechanical brake.</li> </ul> |
| Over Voltage  | <ul> <li>The deceleration time is too short compared to the load inertia (GD<sup>2</sup>).</li> <li>A regenerative load is connected to the inverter.</li> <li>The input power voltage is too high.</li> </ul>                                                                                          | <ul> <li>Increase the deceleration time setting.</li> <li>Use braking resistor(s).</li> <li>Check that the input power voltage is below the specified value.</li> </ul>                                                                         |
| Low Voltage   | <ul> <li>The input power voltage is too low.</li> <li>A load that is larger than the power capacity is connected to the power system. (welder, direct motor connection, etc.)</li> <li>A magnetic contactor or other device on the power input side has opened momentarily or malfunctioned.</li> </ul> | <ul> <li>Check that the input power voltage<br/>is above the specified value.</li> <li>Increase the power capacity.</li> <li>Replace the magnetic contactor.</li> </ul>                                                                         |
| Low Voltage2  | <ul> <li>The input power voltage has<br/>decreased during the operation.</li> <li>An input phase-loss has occurred.</li> <li>A magnetic contactor or other<br/>device on the power input has<br/>malfunctioned.</li> </ul>                                                                              | <ul> <li>Check that the input power voltage<br/>is above the specified value.</li> <li>Check the input wiring.</li> <li>Replace the magnetic contactor if<br/>broken.</li> </ul>                                                                |
| Ground Trip   | <ul> <li>A ground fault has occurred in the inverter output line.</li> <li>The motor insulation is damaged.</li> </ul>                                                                                                    | <ul><li>Check the output terminal wiring of the inverter.</li><li>Replace the motor.</li></ul>                                                                                                    |
| E-Thermal     | <ul> <li>The motor could be overheating.</li> <li>The inverter load is above the rated capacity.</li> <li>The electronic thermal level is set too low.</li> <li>The inverter has operated the motor at low speed for a long time.</li> </ul>                                                            | <ul> <li>Decrease the load or the operation frequency.</li> <li>Increase the inverter capacity.</li> <li>Set the electronic thermal level properly.</li> <li>Use forced cooling method on motor.</li> </ul>                                     |

| Туре              | Cause                                                                                                    | Remedy                                                                                                    |
|-------------------|----------------------------------------------------------------------------------------------------|----------------------------------------------------------------------------------------------------|
| Out Phase<br>Open | <ul> <li>A magnetic contactor, Isolator or<br/>other device is faulty on the inverter<br/>output side.</li> <li>The output wiring is faulty.</li> </ul>                                        | <ul> <li>Check the device(s) on the output side for faults.</li> <li>Test the output wiring.</li> </ul>                                                                                                    |
| In Phase Open     | <ul> <li>A magnetic contactor or other<br/>devise is faulty on the input side.</li> <li>The input wiring is faulty.</li> <li>The inverter DC capacitor(s) needs<br/>to be replaced.</li> </ul> | <ul> <li>Check the magnetic contactor on the inverter input side.</li> <li>Check the input wiring.</li> <li>The inverter DC capacitor(s) should be replaced. Contact a local service center.</li> </ul>                                   |
| Inverter OLT      | <ul><li>The load is above the inverter rated capacity.</li><li>The torque boost level is too high.</li></ul>                                                                                   | <ul><li>Increase the capacity of the motor<br/>and the inverter.</li><li>Decrease the torque boost level.</li></ul>                                                                                                    |
| Over Heat         | <ul> <li>The cooling system has a problem.</li> <li>The inverter is used for longer than the replacement interval of the cooling fan.</li> <li>Ambient temperature is too high.</li> </ul>     | <ul> <li>Check for any foreign substances in the vent such as the air intake, the exhaust, and others.</li> <li>The inverter cooling fan should be replaced.</li> <li>Keep the ambient temperature of the inverter below 50°C.</li> </ul> |
| Over Current2     | <ul> <li>A short circuit has occurred in the inverter output line.</li> <li>An inverter IGBT (output switching device) is faulty.</li> </ul>                                                   | <ul> <li>Check the output terminal wiring of<br/>the inverter.</li> <li>Inverter operation is not possible.<br/>Contact a local service center.</li> </ul>                                                                                |
| NTC Open          | <ul> <li>The ambient temperature is too<br/>high.</li> <li>The internal temperature sensor for<br/>the inverter is faulty.</li> </ul>                                                          | <ul> <li>Operate the inverter in area at which the ambient temperature is above - 10℃.</li> <li>Contact a local service center.</li> </ul>                                                                                                |
| FAN Lock          | <ul> <li>Foreign matter or substance has<br/>stuck in the inverter vent in which<br/>the fan is located.</li> <li>The inverter cooling fan needs to<br/>be replaced.</li> </ul>                | <ul> <li>Check the air intake and exhaust.</li> <li>The inverter cooling fan should be replaced.</li> </ul>                                                                                                    |
| IP54 FAN Trip     | <ul><li>The fan connector is not connected.</li><li>The inverter cooling fan needs to be replaced.</li></ul>                                                                                   | <ul> <li>Connect the fan connector.</li> <li>The inverter cooling fan should be replaced.</li> </ul>                                                                                                    |
## 11.4 Troubleshooting in Case of No Alarm Display

#### ■ You cannot set the parameters.

| Cause                                                             | Measure                                                                            |
|-------------------------------------------------------------------|------------------------------------------------------------------------------------|
| The inverter is in operation.<br>(The inverter is in drive mode.) | Stop the inverter to change to the program mode and then set the parameters.       |
| The parameter access level is incorrect.                          | Check the correct parameter access level and then set the parameters.              |
| The password is incorrect.                                        | Check the password, reset the parameter UNLOCK and then set the parameters.        |
| Low voltage has been detected.                                    | Check the power input to reset the low voltage status and then set the parameters. |

### The motor does not rotate according to the command even if the Forward key on the keypad is pressed or an external operation signal is input.

• The motor does not rotate.

| Cause                                                                                         | Measure                                                                                  |
|-----------------------------------------------------------------------------------------------|------------------------------------------------------------------------------------------|
| The setting for the frequency command method is incorrect.                                    | Check the setting for the frequency command method.                                      |
| The setting for the operation command method is incorrect.                                    | Check the setting for the operation command method.                                      |
| The power is not supplied to the terminal R, S, T.                                            | Check the connection of the terminal R, S, T and U, V, W.                                |
| Is the power lamp turned off?                                                                 | Power on the inverter.                                                                   |
| The operation command RUN is off.                                                             | Turn on the operation command RUN.                                                       |
| The motor is locked.                                                                          | Unlock the motor or decrease the load.                                                   |
| The load is too heavy.                                                                        | Operate the motor independently.                                                         |
| An emergency stop signal is input.                                                            | Reset the emergency stop signal and try again.                                           |
| The wiring for the control circuit terminal is incorrect.                                     | Check the wiring for the control circuit terminal, perform correct wiring and try again. |
| The selection for the input method of frequency command is incorrect.                         | Check the input method of frequency command, perform correct setting and try again.      |
| The selection for the voltage/current input<br>of the main frequency command is<br>incorrect. | Check the voltage/current input, perform correct setting and try again.                  |
| The selection for the sink mode/source mode is incorrect.                                     | Check the sink mode/source mode setting, change the setting correctly and try again.     |
| The frequency command value is too low.                                                       | Check the frequency command to input a value above the minimum frequency and try again.  |
| The STOP key is pressed.                                                                      | This is normal stop.                                                                     |
| The motor torque is too low.                                                                  | Use a different inverter control type such as V/F, Sensorless, etc.                      |

| Cause | Measure                                                                 |
|-------|-------------------------------------------------------------------------|
|       | If the same problem persists, increase the inverter and motor capacity. |

#### • The motor rotates in the direction opposite to the command.

| Cause                                                                                                    | Measure                                                                       |
|----------------------------------------------------------------------------------------------------|-------------------------------------------------------------------------------|
| The wiring for the motor output cable is incorrect.                                                                                                    | Change over any 2 from 3 motor wires (U, V, W).                               |
| The connection between the control circuit terminal (forward/reverse rotation) for the inverter and the forward/reverse rotation signal on the control panel side is incorrect. | Check the forward/reverse rotation wiring and make any corrections necessary. |

#### • The motor rotates in only one direction.

| Cause                                                                             | Measure                                                                                     |
|-----------------------------------------------------------------------------------|---------------------------------------------------------------------------------------------|
| The reverse rotation prohibition is selected.                                     | Remove the reverse rotation prohibition (Ad.09 = 1 or 2) and try again.                     |
| The reverse rotation signal is not input even if the 3-wire sequence is selected. | Check the input signal associated with the 3-wire operation to make the correct adjustment. |

#### ■ The motor is overheated.

| Cause                                                                  | Measure                                                                                                    |
|------------------------------------------------------------------------|----------------------------------------------------------------------------------------------------|
| The load is too high.                                                  | <ul> <li>Decrease the load.</li> <li>Increase the Acc/Dec time.</li> <li>Check the parameters associated with the motor<br/>and set the correct values.</li> <li>Replace the motor and the inverter with those of<br/>the capacity suitable for the load level.</li> </ul>                                       |
| The ambient temperature of the motor is too high.                      | <ul> <li>Improve the environment to decrease the ambient temperature of the motor.</li> </ul>                                                                                                    |
| The phase-to-phase withstanding voltage of the motor is insufficient.  | <ul> <li>Use a motor whose phase-to-phase surge withstanding voltage is larger than maximum surge voltage.</li> <li>Use the motor only for 400 V inverter.</li> <li>Connect an AC reactor to the inverter output side.</li> <li>(When connecting the AC reactor, set the carrier frequency to 2 kHz.)</li> </ul> |
| The motor fan has stopped or the fan is obstructed with dust and dirt. | Clean the motor fan to remove the foreign substance.                                                                                                    |

# The motor stops during acceleration or when the load is connected.

| Cause                                     | Measure                                                                                                    |
|-------------------------------------------|----------------------------------------------------------------------------------------------------|
| <ul> <li>The load is too high.</li> </ul> | <ul><li>Decrease the load.</li><li>Replace the motor and the inverter with those of a higher capacity.</li></ul> |

#### The motor does not accelerate/The acceleration time is too long.

| Cause                                                                           | Measure                                                                                                    |
|---------------------------------------------------------------------------------|----------------------------------------------------------------------------------------------------|
| The frequency command value is low.                                             | <ul> <li>Check the frequency command, input a correct value<br/>and try again.</li> </ul>                                                                                               |
| The load is too high.                                                           | <ul><li>Decrease the load.</li><li>Increase the acceleration time.</li><li>Check the mechanical brake status.</li></ul>                                                                 |
| The acceleration time setting is too long.                                      | Check and change the acceleration time.                                                                                                    |
| The combined value of the motor properties and the inverter parameter settings. | <ul> <li>Check and change the parameters associated with the motor.</li> </ul>                                                                                                    |
| The level for stall prevention during acceleration is low.                      | <ul> <li>Check and change the stall prevention level.</li> </ul>                                                                                                    |
| The level for stall prevention during operation is low.                         | <ul> <li>Check and change the stall prevention level.</li> </ul>                                                                                                    |
| The starting torque is insufficient.                                            | <ul> <li>Change to vector control operation and try again.<br/>Auto-tuning required.</li> <li>If the same problem persists increase the motor and<br/>the inverter capacity.</li> </ul> |

#### ■ Vibration occurs in rotation during operation.

| Cause                                     | Measure                                                                      |
|-------------------------------------------|------------------------------------------------------------------------------|
| The load variance is too high.            | <ul> <li>Increase the capacity of the motor and the inverter.</li> </ul>     |
| The power voltage changes.                | <ul> <li>Decrease the power voltage variance.</li> </ul>                     |
| Vibration occurs at specific frequencies. | <ul> <li>Adjust the output frequency to avoid the resonance area.</li> </ul> |

#### ■ The motor overheats and rotation is unstable.

| Cause                                 | Measure                                                                           |
|---------------------------------------|-----------------------------------------------------------------------------------|
| The V/F pattern setting is incorrect. | <ul> <li>Set the V/F pattern suitable for the motor<br/>specification.</li> </ul> |

### The motor deceleration time is too long even if a Dynamic Braking (DB) resistor option is connected.

| Cause                                                                                           | Measure                                                                                                    |
|-------------------------------------------------------------------------------------------------|----------------------------------------------------------------------------------------------------|
| The deceleration time setting is too long.                                                      | Check the deceleration time and change the setting.                                                                                                    |
| The motor torque is insufficient.                                                               | <ul> <li>If the parameters associated with the motor are<br/>normal, the motor capacity is insufficient.</li> <li>Therefore, increase the motor capacity.</li> </ul> |
| The load is above the internal torque limit that is determined from the inverter rated current. | <ul> <li>Increase the inverter capacity.</li> </ul>                                                                                                    |

# Motor speed holding is poor at low speed lightly loaded conditions.

| Cause                                                                    | Measure                                                                            |
|--------------------------------------------------------------------------|------------------------------------------------------------------------------------|
| The carrier frequency is high.                                           | <ul> <li>Decrease the setting of the inverter carrier<br/>frequency.</li> </ul>    |
| Over-excitation has occurred due to inaccurate V/F setting at low speed. | <ul> <li>Decrease the torque boost value to avoid over-<br/>excitation.</li> </ul> |

# When operating the inverter, other equipment close by operates incorrectly.

| Cause                                              | Measure                                                                                                    |  |  |
|----------------------------------------------------|----------------------------------------------------------------------------------------------------|--|--|
| Radio frequency interference from the motor cable. | <ul> <li>Reduce the carrier frequency to minimum.</li> <li>Install a screened cable between the inverter and the motor. Connect the screen at BOTH ends to ground.</li> </ul> |  |  |

#### ■ When operating the inverter, the earth leakage breaker is actuated.

| Cause                                                                                | Measure                                                                                                    |
|--------------------------------------------------------------------------------------|----------------------------------------------------------------------------------------------------|
|                                                                                      | <ul> <li>Ground the inverter by connecting it to a dedicated<br/>ground terminal.</li> </ul>                                          |
| An earth leakage breaker (RCD) is actuated by the leakage current from the inverter. | <ul> <li>Check that the ground resistance is below 100 ohms<br/>for the 200 V series and 10 ohms for the 400 V<br/>series.</li> </ul> |
|                                                                                      | <ul> <li>Check the sensitivity of the earth leakage breaker.<br/>Can the trip current be increased safely?</li> </ul>                 |
|                                                                                      | <ul> <li>Decrease the setting of the inverter carrier<br/>frequency.</li> </ul>                                                       |
|                                                                                      | <ul> <li>Reduce the cable length between the inverter and<br/>the motor or fit a sinusoidal filter in the motor cable.</li> </ul>     |

#### ■ When the motor rotates, vibration occurs in the machine.

• The motor vibrates severely and does not rotate normally.

| Cause |                                    |   | Measure                                               |  |  |
|-------|------------------------------------|---|-------------------------------------------------------|--|--|
| •     | The phase voltage balance is poor. | • | Check the input power voltage to stabilize the power. |  |  |
|       |                                    | • | Check the motor insulation status.                    |  |  |

• Humming noise or other noise occurs in the motor.

| Cause                                                                                                    | Measure                                                                                                    |
|----------------------------------------------------------------------------------------------------|----------------------------------------------------------------------------------------------------|
| <ul> <li>Resonance occurs between the<br/>machine's natural frequency and<br/>the carrier frequency.</li> </ul>         | <ul> <li>Increase or decrease the carrier frequency slightly.</li> </ul>                                                                                                    |
| <ul> <li>Resonance occurs between the<br/>machine's natural frequency and<br/>the inverter output frequency.</li> </ul> | <ul> <li>Increase or decrease the inverter command frequency slightly.</li> <li>Use the frequency jump function to avoid the frequency band in which the resonance occurs.</li> </ul> |

• Vibration/hunting occurs in the motor.

|   | Cause                                             |   | Measure                                                                                                    |
|---|---------------------------------------------------|---|----------------------------------------------------------------------------------------------------|
| • | The frequency command contains electronic noise.  | • | If noise gets into the analog input terminal causing disturbance in the frequency command, change the value of the input filter time constant (IN07). |
| • | The wiring of the inverter and the motor is long. | • | Keep the total wiring length of the inverter and the motor within 100 m. (Below 3.7 kW: within 50 m)                                                  |

# The motor does not stop completely even if the inverter output stops.

| Cause                                                                                            | Measure                                                                                                    |
|--------------------------------------------------------------------------------------------------|----------------------------------------------------------------------------------------------------|
| DC braking does not work normally at stop therefore it is impossible to decelerate sufficiently. | <ul> <li>Adjust the parameters associated with the DC braking.</li> <li>Increase the DC braking current setting.</li> <li>Increase the DC braking time setting at stopping.</li> </ul> |

# The output frequency is not increased to the command frequency.

| Cause                                                                          | Measure                                                                                                    |
|--------------------------------------------------------------------------------|----------------------------------------------------------------------------------------------------|
| The command frequency is within the jump frequency range.                      | <ul> <li>Set the command frequency again to outside the jump<br/>frequency range.</li> </ul>                          |
| The upper limit for the frequency command is exceeded.                         | <ul> <li>Set the upper limit for the frequency command to<br/>above the command frequency you wish to set.</li> </ul> |
| The stall prevention function is working during acceleration due to high load. | <ul> <li>Replace the inverter with the one of next higher<br/>capacity.</li> </ul>                                    |

#### ■ The cooling fan does not rotate.

| Cause                                                             | Measure |                                                                                                    |  |
|-------------------------------------------------------------------|---------|----------------------------------------------------------------------------------------------------|--|
|                                                                   |         | Check the parameter setting for the cooling fan control.                                                                                   |  |
| The parameters for the cooling fan control are not set correctly. | •       | During Run (fan working at inverter operation),<br>Always On (fan always working), Temp Control (fan<br>working above certain temperature) |  |

## **11.5 Cooling Fan Replacement**

#### ■ Fan replacement procedure (for 5.5 - 22.0 kW product)

To replace the fan, press the fan bracket on the top of the product in the direction of the arrow and pull it forward, and then disconnect the fan connector.

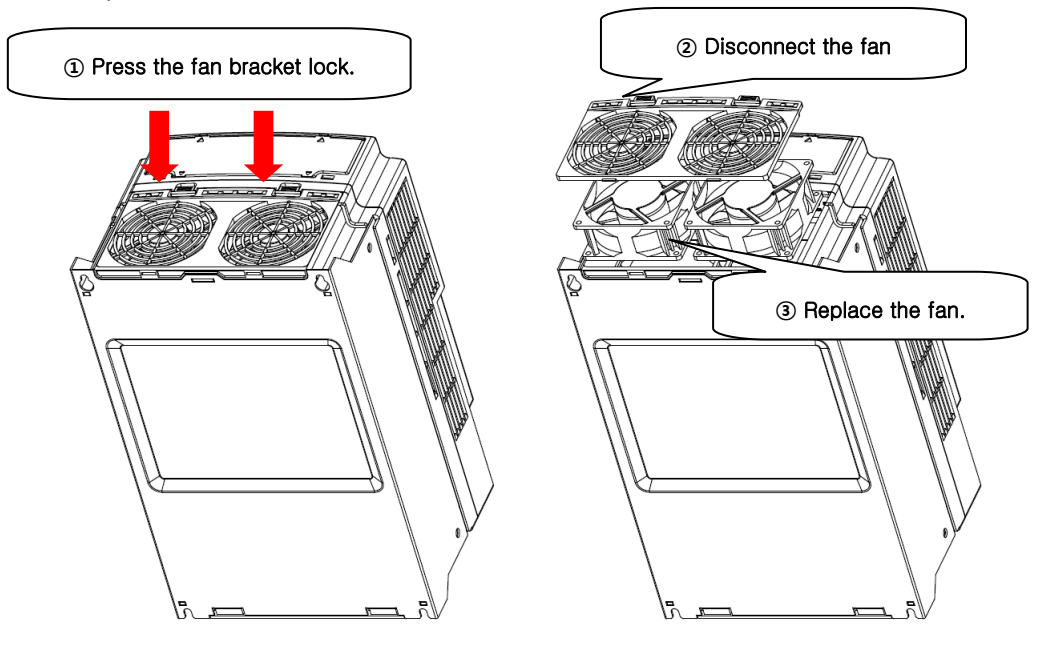

Figure 11-1 5.5 - 22.0 kW

## 11.6 Daily Inspection and Regular Inspection List

### Daily inspection

| Inspection<br>area                                                                     | Inspection<br>item                                                                 | Things to<br>inspect                                                                                                    | Things to Inspection<br>inspect method                                                                                                    |                                           | Inspection equipment                    |
|----------------------------------------------------------------------------------------|------------------------------------------------------------------------------------|----------------------------------------------------------------------------------------------------|----------------------------------------------------------------------------------------------------|-------------------------------------------|-----------------------------------------|
|                                                                                        | Ambient<br>environment                                                             | Check for<br>ambient<br>temperature,<br>humidity, dust,<br>and others.                                                  | Check for<br>ambient<br>emperature,<br>numidity, dust,<br>and others.<br>Refer to<br>Safety<br>Precautions in<br>page v.<br>(a<br>hu             |                                           | Thermometer,<br>hygrometer,<br>recorder |
| All                                                                                    | Complete<br>device                                                                 | Is there any<br>abnormal<br>vibration or<br>noise?                                                                      | Determine it visually or acoustically.                                                                                                    | OK or not OK                              |                                         |
|                                                                                        | Power<br>voltage                                                                   | Is main circuit<br>voltage OK?                                                                                          | Measure<br>voltage<br>between<br>inverter<br>terminal board<br>R, S, T-phase.                                                                    | -                                         | Digital<br>multimeter<br>/tester        |
| Main circuit                                                                           | Main DC<br>capacitor(s)                                                            | <ol> <li>1) Is there any<br/>leakage?</li> <li>2) Is capacitor<br/>split or swollen?</li> </ol>                         | 1) , 2) Check it<br>visually.                                                                                                    | 1), 2) OK or not<br>OK                    | -                                       |
| Cooing<br>system                                                                       | Cooing<br>system Cooling fan 1) Is there any<br>abnormal<br>vibration or<br>noise? |                                                                                                    | 1) With power<br>off, turn it by<br>hand.                                                                                                    | 1) Must be<br>turned<br>smoothly          | -                                       |
| Display                                                                                | Meter                                                                              | ls display value<br>OK?                                                                                                 | Check display value on the panel.                                                                                                    | Check specified value and standard value. | Voltmeter/<br>ammeter, etc.             |
| 1) Is there<br>abnormal<br>vibration of<br>noise?<br>2) Is there<br>abnormal<br>smell? |                                                                                    | <ol> <li>Is there any<br/>abnormal<br/>vibration or<br/>noise?</li> <li>Is there any<br/>abnormal<br/>smell?</li> </ol> | <ol> <li>Check it by<br/>hand, visually,<br/>and<br/>acoustically.</li> <li>Check for<br/>problem such<br/>as overheat or<br/>damage.</li> </ol> | OK or not OK                              | -                                       |

## Regular inspection (annually)

| Inspection Inspection What to Inspection area Item Inspect method |                                  | Judgement<br>criteria                                                                                                    | Inspection equipment                                                                                                    |                                                                                                    |                                         |
|-------------------------------------------------------------------|----------------------------------|----------------------------------------------------------------------------------------------------|----------------------------------------------------------------------------------------------------|----------------------------------------------------------------------------------------------------|-----------------------------------------|
|                                                                   | All                              | <ol> <li>Inspect<br/>megger<br/>(between main<br/>circuit terminal<br/>and ground<br/>terminal)</li> <li>Is there<br/>anything loose<br/>in fastening<br/>area?</li> <li>Is there any<br/>overheat<br/>evidence in<br/>each part?</li> </ol> | <ol> <li>Disconnect<br/>inverter and<br/>short R, S, T, U,<br/>V, W terminal,<br/>and then<br/>measure from<br/>this section to<br/>ground terminal<br/>using megger.</li> <li>Tighten<br/>screws.</li> <li>Check it<br/>visually.</li> </ol> | 1) Must be<br>above 5 MΩ<br>2), 3) OK or not<br>OK                                                                                                    | DC 500 V<br>megger                      |
| Main circuit                                                      | Connecting<br>conductor<br>/wire | <ol> <li>Is there any<br/>corrosion in<br/>conductor?</li> <li>Is there any<br/>damage to wire<br/>sheath?</li> </ol>                                                                                                    | 1) , 2) Check it<br>visually.                                                                                                    | 1), 2) OK or not<br>OK                                                                                                    | -                                       |
|                                                                   | Terminal<br>block                | Is there any damage?                                                                                                    | Check it<br>visually.                                                                                                    | Must be OK                                                                                                    | -                                       |
|                                                                   | Smoothing condenser              | Measure<br>electrostatic<br>capacity.                                                                                                    | Measure it<br>using capacity<br>meter.                                                                                                    | Must be above<br>85% of rated<br>output capacity                                                                                                    | Capacity<br>meter                       |
|                                                                   | Relay                            | <ol> <li>Is there any<br/>chattering noise<br/>during<br/>operation?</li> <li>Is there any<br/>damage in<br/>contact?</li> </ol>                                                                                                    | <ol> <li>Check it<br/>acoustically.</li> <li>Check it<br/>visually.</li> </ol>                                                                                                    | Relay must<br>operate<br>correctly                                                                                                    | -                                       |
|                                                                   | Braking<br>resistor              | <ol> <li>Is there any<br/>damage in<br/>resistor?</li> <li>Check for<br/>evidence.</li> </ol>                                                                                                    | <ol> <li>Check it<br/>visually.</li> <li>Disconnect<br/>one side and<br/>measure it<br/>using tester.</li> </ol>                                                                                                    | 1) OK or not<br>OK<br>2) Must be<br>within ±10% of<br>resistor rated<br>value                                                                                                    | Digital<br>multimeter/<br>analog tester |
| Control<br>circuit<br>Protection<br>circuit                       | Motion<br>check                  | <ol> <li>Check each<br/>output voltage<br/>for unbalance<br/>during inverter<br/>operation.</li> <li>After testing<br/>sequence<br/>protection<br/>motion, display<br/>circuit must be<br/>OK.</li> </ol>                                    | <ol> <li>Measure<br/>voltage<br/>between<br/>inverter output<br/>terminal U, V,<br/>W.</li> <li>Short or open<br/>inverter<br/>protection<br/>circuit output<br/>forcibly.</li> </ol>                                                         | <ol> <li>Phase-to-<br/>phase voltage<br/>balance</li> <li>For 200 V (400</li> <li>V) application,<br/>it must be<br/>within 4 V (8 V)</li> <li>2) Circuit must<br/>work without<br/>any problem<br/>according to<br/>sequence.</li> </ol> | Digital<br>multimeter/<br>DC voltmeter  |
| Cooing<br>system                                                  | Cooling fan                      | Check the connector and wiring is OK.                                                                                                    | Correct any problems in this area.                                                                                                    | Cooling fan<br>must operate<br>correctly.                                                                                                    | -                                       |
| Display                                                           | Meter                            | Is display value<br>OK?                                                                                                    | Check display value on the panel.                                                                                                    | Check specified value and standard value.                                                                                                    | Voltmeter/<br>ammeter, etc.             |

11-14 **LS**IS

| Inspection<br>area | Inspection<br>Item       | Things to Inspection<br>inspect method                                       |                                                                                                    | Judgement<br>criteria | Inspection equipment |
|--------------------|--------------------------|------------------------------------------------------------------------------|----------------------------------------------------------------------------------------------------|-----------------------|----------------------|
| Main circuit       | All                      | Megger check<br>(between main<br>circuit terminal<br>and ground<br>terminal) | Disconnect<br>inverter and<br>short R, S, T, U,<br>V, W terminal,<br>and then<br>measure from<br>this section to<br>ground terminal<br>using megger. | 5 MΩ or over          | DC 500 V<br>megger   |
| Motor              | Insulation<br>Resistance | Megger check<br>(between<br>output terminal<br>and ground<br>terminal)       | Disconnect U, V,<br>W and tie up<br>motor wiring.                                                                                                    | 5 M $\Omega$ or over  | DC 500 V<br>megger   |

## Regular inspection (bi-annually)

## **Quality Assurance**

| Product Name | LSIS Standard Inverter |  | Date of<br>Installation |  |
|--------------|------------------------|--|-------------------------|--|
| Model Name   | LSLV-S100              |  | Warranty<br>Period      |  |
|              | Name                   |  |                         |  |
| Customer     | Address                |  |                         |  |
|              | Phone                  |  |                         |  |
|              | Name                   |  |                         |  |
| Retailer     | Address                |  |                         |  |
|              | Phone                  |  |                         |  |

This product was produced under strict quality control and test procedures of LS industrial Systems technicians.

It's term of warranty is 12 months after the date of installation. If no date of installation is written, the warranty is valid for 18 months after the date of manufacture.

However, this term of warranty may change depending on contract terms.

#### **Free Technical Support**

If malfunction occurs when the product has been used in a proper manner and the product warranty has not expired, contact one of our agencies or designated service centers. We will repair the product free of charge.

#### **Paid Technical Support**

A certain fee will be charged for service in the following cases:

- Malfunction was caused by the intentional or unintentional negligence of the consumer.
- Malfunction was caused by inappropriate voltage or defects of machines connected to the product.
- Malfunction was caused by Act of God (fire, flood, gas, earthquake, etc.).
- The product was modified or repaired in a place that is not our agency or service center.
- The product does not have a LSIS plate attached to it
- The warranty has expired.

Please visit LSIS homepage(http://www.lsis.biz) for more useful information and services:

# **Manual Revision History**

| Number | Issued Year and Month | Revised Content | Version No. | Notes |
|--------|-----------------------|-----------------|-------------|-------|
| 1      | 2011                  | First edition   | 1.00        | -     |
| 2      |                       |                 |             |       |

# INDEX

| 0 - 10V voltage output                                                                                                    |                                                                                                    |
|----------------------------------------------------------------------------------------------------|----------------------------------------------------------------------------------------------------|
| 0 - 20 mA current output                                                                                                    |                                                                                                    |
| 2nd Motor Function Group                                                                                                    | 10-39                                                                                                    |
| 2nd Motor Operation                                                                                                    | 7-43                                                                                                    |
| 3-wire operation                                                                                                    | 7-11                                                                                                    |
| Acc/Dec Stop Command                                                                                                    | 6-28                                                                                                    |
| Acc/Dec time setting based on max. frequency                                                                                                    | 6-22                                                                                                    |
| Accelerating Start                                                                                                    | 6-34                                                                                                    |
| Acceleration Dwell                                                                                                    |                                                                                                    |
| Add Macro Group                                                                                                    | 7-52                                                                                                    |
| Adjustment of Motor Output Voltage                                                                                                    | 6-33                                                                                                    |
| Advantages Using Communication Method                                                                                                    |                                                                                                    |
| Alarm Function                                                                                                    | 11-4                                                                                                    |
| Altitude/vibration                                                                                                    | vi                                                                                                    |
| Ambient environment                                                                                                    | vi                                                                                                    |
| Ambient humidity                                                                                                    | vi                                                                                                    |
| Ambient pressure                                                                                                    | vi                                                                                                    |
| Ambient temperature                                                                                                    | vi                                                                                                    |
| Application Function Group                                                                                                    | 10-32                                                                                                    |
| Automatic energy saving operation                                                                                                    |                                                                                                    |
| Automatic restart operation                                                                                                    |                                                                                                    |
| Automatic torque boost                                                                                                    | 6-33                                                                                                    |
| Auto-Tuning                                                                                                    | 7-23                                                                                                    |
| Aux speed setting types                                                                                                    | 7-3                                                                                                    |
| Basic function group                                                                                                    | 10-6                                                                                                    |
| Brake Control                                                                                                    | 7-56                                                                                                    |
| Brake engage sequence                                                                                                    | 7-57                                                                                                    |
| Brake release sequence                                                                                                    | 7-57                                                                                                    |
| Built-in FMC Filter                                                                                                    | 4-13                                                                                                    |
|                                                                                                    | ······ T                                                                                                    |
| Carrier frequency size                                                                                                    | 7-41                                                                                                    |
| Carrier frequency size                                                                                                    |                                                                                                    |
| Carrier frequency size<br>Changing Multi-step Acc/Dec Time by Setting Acc/I<br>Transition Frequency.                                                                                                    | 7-41<br>Dec Time<br>6-24                                                                                                    |
| Carrier frequency size<br>Changing Multi-step Acc/Dec Time by Setting Acc/I<br>Transition Frequency<br>Cleaning                                                                                                    | 7-41<br>Dec Time<br>6-24<br>ix                                                                                                    |
| Carrier frequency size<br>Changing Multi-step Acc/Dec Time by Setting Acc/I<br>Transition Frequency<br>Cleaning<br>Commercial Switching Operation                                                                                                    | 7-41<br>Dec Time<br>6-24<br>ix<br>                                                                                                    |
| Carrier frequency size<br>Changing Multi-step Acc/Dec Time by Setting Acc/I<br>Transition Frequency<br>Cleaning<br>Commercial Switching Operation<br>Communication Function Group.                                                                                                    | 7-41<br>Dec Time<br>6-24<br>ix<br>7-45<br>10-28                                                                                                    |
| Carrier frequency size<br>Changing Multi-step Acc/Dec Time by Setting Acc/I<br>Transition Frequency<br>Cleaning<br>Commercial Switching Operation<br>Communication Function Group<br>Communication Standard                                                                                                    | 7-41<br>Dec Time<br>6-24<br><br>ix<br>7-45<br>7-28<br>9-2                                                                                                    |
| Carrier frequency size<br>Changing Multi-step Acc/Dec Time by Setting Acc/I<br>Transition Frequency<br>Cleaning<br>Commercial Switching Operation<br>Communication Function Group<br>Communication Standard<br>Communication System Configuration                                                                                                    |                                                                                                    |
| Carrier frequency size<br>Changing Multi-step Acc/Dec Time by Setting Acc/I<br>Transition Frequency<br>Cleaning<br>Commercial Switching Operation<br>Communication Function Group<br>Communication Standard<br>Communication System Configuration<br>Continuous Rated Current Derating for Inverters.                                                                                                    | 7-41<br>Dec Time<br>6-24<br>ix<br>7-45<br>9-2<br>9-2<br>9-2<br>9-2                                                                                                    |
| Carrier frequency size<br>Changing Multi-step Acc/Dec Time by Setting Acc/I<br>Transition Frequency<br>Cleaning<br>Commercial Switching Operation<br>Communication Function Group<br>Communication Standard<br>Communication System Configuration<br>Continuous Rated Current Derating for Inverters<br>Control Function Group.                                                                                                    | 7-41<br>Dec Time<br>6-24<br>ix<br>7-45<br>7-45<br>9-2<br>9-2<br>9-2<br>9-1<br>3<br>9-14                                                                                                    |
| Carrier frequency size<br>Changing Multi-step Acc/Dec Time by Setting Acc/I<br>Transition Frequency<br>Cleaning<br>Commercial Switching Operation<br>Communication Function Group<br>Communication Standard<br>Communication System Configuration<br>Continuous Rated Current Derating for Inverters<br>Control Function Group<br>Control Function Group                                                                                                    | 7-41<br>Dec Time<br>6-24<br>ix<br>7-45<br>10-28<br>9-2<br>9-2<br>9-2<br>                                                                                                    |
| Carrier frequency size                                                                                                    | 7-41<br>Dec Time<br>6-24<br><br>7-45<br>10-28<br>9-2<br>9-2<br>9-2<br>9-2<br>                                                                                                    |
| Carrier frequency size                                                                                                    | 7-41<br>Dec Time<br>6-24<br>ix<br>7-45<br>10-28<br>9-2<br>9-2<br>9-2<br>9-2<br>9-2<br>                                                                                                    |
| Carrier frequency size                                                                                                    | 7-41<br>Dec Time<br>6-24<br>ix<br>7-45<br>10-28<br>9-2<br>9-2<br>9-2<br>9-2<br>9-2<br>9-2<br>9-2<br>9-2<br>                                                                                                    |
| Carrier frequency size                                                                                                    | 7-41<br>Dec Time<br>6-24<br>ix<br>7-45<br>10-28<br>9-2<br>9-2<br>9-2<br>9-2<br>9-2<br>9-2<br>9-2<br>9-2<br>                                                                                                    |
| Carrier frequency size<br>Changing Multi-step Acc/Dec Time by Setting Acc/I<br>Transition Frequency<br>Cleaning<br>Commercial Switching Operation<br>Communication Function Group<br>Communication Standard<br>Communication System Configuration<br>Continuous Rated Current Derating for Inverters<br>Control Function Group<br>Cooling fan control<br>Cooling fan control<br>Cooling Fan Replacement<br>Daily inspection<br>Deceleration Dwell<br>Deceleration Stop<br>Definition of Local                         | 7-41<br>Dec Time<br>6-24<br>ix<br>7-45<br>10-28<br>9-2<br>9-2<br>9-2<br>9-2<br>9-2<br>9-2<br>9-2<br>9-2<br>9-2<br>9-2<br>9-2<br>                                                                                                    |
| Carrier frequency size<br>Changing Multi-step Acc/Dec Time by Setting Acc/I<br>Transition Frequency<br>Cleaning<br>Commercial Switching Operation<br>Communication Function Group<br>Communication Standard<br>Communication System Configuration<br>Continuous Rated Current Derating for Inverters<br>Control Function Group<br>Cooling fan control<br>Cooling fan control<br>Cooling Fan Replacement<br>Daily inspection<br>Deceleration Dwell<br>Deceleration Stop<br>Definition of Local<br>Definition of Remote | 7-41<br>Dec Time<br>6-24<br>ix<br>7-45<br>10-28<br>9-2<br>9-2<br>   |
| Carrier frequency size                                                                                                    | 7-41<br>Dec Time<br>6-24<br>ix<br>7-45<br>10-28<br>9-2<br>9-2<br>9- |
| Carrier frequency size                                                                                                    |                                                                                                    |
| Carrier frequency size                                                                                                    |                                                                                                    |
| Carrier frequency size                                                                                                    |                                                                                                    |
| Carrier frequency size                                                                                                    |                                                                                                    |
| Carrier frequency size                                                                                                    | 7-41<br>Dec Time<br>6-24<br>ix<br>7-45<br>10-28<br>9-2<br>9-2<br>9-2<br>9-2<br>9-2<br>9-2<br>9-2<br>9-2<br>9-2<br>                                                                                                    |
| Carrier frequency size                                                                                                    |                                                                                                    |
| Carrier frequency size                                                                                                    | 7-41<br>Dec Time<br>6-24<br>ix<br>7-45<br>10-28<br>9-2<br>9-2<br>9-2<br>9-2<br>9-2<br>9-2<br>9-2<br>9-2<br>9-2<br>                                                                                                    |
| Carrier frequency size                                                                                                    | 7-41<br>Dec Time<br>6-24<br>                                                                                                    |
| Carrier frequency size                                                                                                    | 7-41<br>Dec Time<br>6-24<br>ix<br>7-45<br>10-28<br>9-2<br>9-2<br>9-10<br>9-11<br>t Terminal<br>                                                                                                    |
| Carrier frequency size                                                                                                    | 7-41<br>Dec Time<br>6-24<br>ix<br>7-45<br>10-28<br>9-2<br>9-2<br>9-2<br>9-2<br>9-2<br>9-2<br>9-2<br>                                                                                                    |
| Carrier frequency size                                                                                                    |                                                                                                    |
| Carrier frequency size                                                                                                    | 7-41<br>Dec Time<br>                                                                                                    |

| Existing iS7 / iG5 / iG5A Compatible Common Area                                  |             |
|-----------------------------------------------------------------------------------|-------------|
| Parameter                                                                         | 9-16        |
| Expanded Function Group                                                           | 10-10       |
| Factory default carrier frequency                                                 | 7-41        |
| Failure Status Output Using the Terminal Block Multi-<br>Function Output Terminal | 7-68        |
| Fault / Warning List                                                              | 8-18        |
| Fault Status Reset                                                                | 0 10        |
| Flux Braking                                                                      | 0 17<br>8-5 |
| Free-run ston                                                                     | 6-36        |
| Frequency fixation of analog command                                              | 6-12        |
| Frequency lump                                                                    | 6 20        |
| Frequency Sump                                                                    | 0-39        |
| Frequency Setting by Keypad                                                       | 6-3         |
| Frequency Setting by Voltage Input of Terminal Blo                                |             |
|                                                                                   | 6-4         |
| Grounding wire specifications based on the motor ca                               | pacity 4-   |
| Group Dedicated for LCD Loader                                                    | 10-41       |
| Hide parameter mode                                                               | 7–49        |
| How to calculate the final frequency command                                      | 7-4         |
| S100 Expansion Common Area Parameter                                              | 9-20        |
| In Case of Changing Frequency to Revolution                                       | 6-13        |
| Initial excitation                                                                | 0 10        |
| Innut and Output Pating                                                           | 7-23<br>2_1 |
| Input Power Frequency Selection                                                   | 7 46        |
| Input Fower Frequency Selection                                                   | 10 10       |
| Installation and Commissioning Presedures                                         | 10-19       |
| Installation and Commissioning Procedures                                         | 3-4<br>2 2  |
|                                                                                   | 3-3<br>0 00 |
| Inverter control area parameter                                                   | 9-28        |
| Inverter input voltage Selection                                                  | 7-46        |
| Inverter memory control area parameter                                            | 9-30        |
| Inverter monitoring area parameter                                                | 9-20        |
| Inverter Overload                                                                 | 8-11        |
| Keypad based jog operation                                                        |             |
| Keypad Command Loss                                                               | 8-11        |
| Keypad Language Selection                                                         |             |
| Keypad Operating Command                                                          | 6-15        |
| Kinetic Energy Buffering                                                          | 7-34        |
| Limiting Frequency Using the Maximum Frequency a<br>Start Frequency               | nd the      |
| Limiting Frequency Using the Upper and Lower Limit                                | of          |
| Frequency                                                                         | 6-38        |
| Line drop                                                                         | 2-12        |
| Linear                                                                            | 6-26        |
| Linear V/F Pattern Operation                                                      | 6-29        |
| Local/Remote Switching Operation                                                  | 6-18        |
| Long-term Storage                                                                 | ix          |
| LS INV 485 Protocol                                                               | 9-9         |
| Main Circuit Terminal Description                                                 | 4-5         |
| Major fault                                                                       | 8-18        |
| Manual energy saving operation                                                    | 7-35        |
| Manual Revision History                                                           | 11-B        |
| Manual torque boost                                                               | 6-32        |
| Mechanical installation checklist3                                                | -3, 4-15    |
| Minor fault                                                                       | 8-18        |
| Modbus-RTU Protocol                                                               | 9-14        |
| Molded case circuit breaker and contactor specification                           | ons 2-17    |
| Monitor Registration Detailed Protocol                                            | 9-12        |
| Motor parameter tuning                                                            | 7–25        |
| Multi-function Input Terminal Control                                             | 6-42        |
| I Sic                                                                             | C           |

| Multi-function power on/off control                | 7-57   |
|----------------------------------------------------|--------|
| Multi-Step Speed Frequency Setting                 | 6-13   |
| Normal Operation Check                             | 4-14   |
| Operation Command by RS-485 Communications         | 6-17   |
| Operation Sound Selection                          | 7-41   |
| Operation Time Monitor                             | 7-72   |
| Output Block by Multi-Function Terminal            | 8-16   |
| Output Terminal Block Function Group               | 10-23  |
| Output terminal delay time                         | 7-69   |
| Overload Warning and Troubleshooting (Trip)        | 8-3    |
| Parameter Initialization                           | 7-48   |
| Part Names                                         | 1-3    |
| Periodic Data Transmission                         | 9-7    |
| PID Control                                        | 7-16   |
| PID control block diagram                          | 7-20   |
| PID operation switching (PID Openloop)             | 7-22   |
| PID sleep mode                                     | 7-22   |
| Power Braking                                      | 6-37   |
| Power Terminal Block Wiring and Outside Fuse       |        |
| Specifications                                     | 2-11   |
| Precautions before Installation                    | 3-1    |
| Precautions before Peripheral Device Installation  | 2-16   |
| Pre-PID operation                                  | 7-21   |
| Prohibit parameter change                          | 7-49   |
| Prohibition of forward or reverse rotation         | 6-20   |
| Protection Function                                | 11-1   |
| Protection Function Group                          | 10-35  |
| Rated Current Derating based on Ambient Temperatu  | re and |
| Installation Method                                | 2-15   |
| Rated Current Derating for Carrier Frequency       | 2-13   |
| Rated Current Derating for Input Voltage           | 2-14   |
| Rated current guarantee area for carrier frequency | 7-42   |
| Reading, Writing and Saving Parameters             | 7-47   |
| Regeneration Evasion for Press                     | 7-58   |
| Regular inspection (annually)                      | 11-15  |
| Regular inspection (biennially)                    | 11-16  |
| Safe Operation Mode                                | 7-12   |
| Safety Precautions                                 | v      |
| S-curve                                            | 6-26   |
| Select the monitor mode display                    | 7-70   |

| Select the type of output signal contact             | 7-69         |
|------------------------------------------------------|--------------|
| Selection of Operation in Case of Low Voltage Fault. | 8-16         |
| Selection of Operation in the case of Option Card Fa | ult . 8-17   |
| Selection of the Second Operation Method             | 6-41         |
| Sensorless (II) Vector Control                       | 7-26         |
| Setting Acc/Dec Pattern                              | 6-26         |
| Setting Acc/Dec Time Based on Operation Frequency    | y 6-23       |
| Setting Multi-step Acc/Dec Time Using Multi-function |              |
| Terminal                                             | 6-23         |
| Setting NPN (Sink) / PNP (Source)                    | 1-9, 4-11    |
| Signal Terminal Block Wiring Specifications          | 4-11         |
| Size (UL ENCLOSED TYPE1, IP21 TYPE)                  | 2-6          |
| Slip compensation operation                          | 7-15         |
| Speed Search Operation                               | 7-36         |
| Square Reduction V/F Pattern Operation               | 6-30         |
| Start after DC Braking                               | 6-34         |
| Starting on initialization after a trip takes place  | 6-21         |
| Starting with power on                               | 6-20         |
| Stop After DC Braking                                | 6-35         |
| Storage temperature                                  | vii          |
| Terminal block based jog operation                   | 7-7          |
| Terminal block based jog operation 2                 | 7 <b>-</b> 8 |
| Terminal Block Operating Command 1                   | 6-15         |
| Terminal Block Operating Command 2                   | 6-16         |
| Timer Function                                       | 7-55         |
| Torque limit                                         | 7-30         |
| Total Memory Map for S100 Communication              | 9-6          |
| Transport and Installation                           | vii          |
| Troubleshooting                                      | 11-5         |
| Types of Peripheral Devices                          | 2-16         |
| Underload Warning and Fault                          | 8-15         |
| Up-down operation                                    | 7-9          |
| Usage of Dynamic Braking (DB) Resistor               | 8-13         |
| Usage Precautions                                    | vii          |
| User / Macro Mode - Draw Operation Function          | 10-44        |
| User V/F Pattern Operation                           | 6-30         |
| Warning                                              | 8-18         |
| Wiring Checklist                                     | 4-15         |
| Wiring Method                                        | 4-3          |

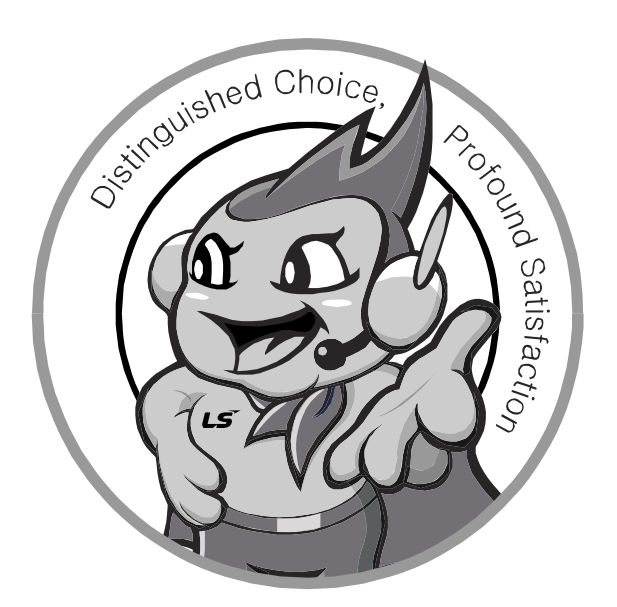

## LS values every single customer. Quality and service come first at LSIS. Always at your service, standing for our customers.

www.lsis.biz

e-mail: jschuna@lsis.biz

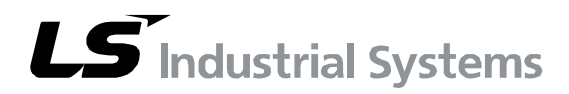

#### HEAD OFFICE

- Address: LS tower, 1026-6, Hogye-dong, Dongan-gu, Anyang-si, Gyeonggi-do 431-848, Korea http://eng.lsis.biz
- LSIS Europe B.V >> Amsterdam, Netherland Address: 1st FL., Tupolevlaan 48, 1119NZ Schiphol-Rijk, The Netherlands Tel: 31-20-654-1420 Fax: 31-20-654-1429 e-mail: junshickp@lsis.biz
- LSIS (Middle East) FZE Office >> Dubai, UAE Address: LOB 19 Jafza View Tower Room 205, Jebel Ali Free Zone, P.O.Box 114216, Dubai, UAE. Tel: 971-4-886-5360 Fax: 971-4-886-5361 e-mail: jungvond@lsis.biz
- Dalian LSIS Co., Ltd, >> Dalian, China
   Address: No. 15 Liaohexi 3-Road, Economic and Technical Development
   Zone, Dalian 116600, China
   Tel: 86-411-8273-7777
   Fax: 86-411-8730-7560 e-mail: lixk@lsis.com.cn

   LSIS Wuxi Co., Ltd. >> Wuxi, China
- Address: 102-A National High & New Tech Industrial Development Area, Wuxi, Jiangsu 214028, China Tel: 86-510-8534-6666 Fax: 86-510-522-4078 e-mail: xuhg@lsis.com.cn
- LSIS-VINA Co., Ltd. >> Hanoi, Vietnam

   Address: Nguyen Khe, Dong Anh, Ha Noi, Vietnam

   Tel: 84-4-882-0220

   Fax: 84-4-882-0220

  e-mail: srjo@lsisvina.com
- LSIS-VINA Co., Ltd. >> Hochiminh, Vietnam Address: 41 Nguyen Thi Minh Khai Str. Yoco Bldg 4th FL., Hochiminh City, Vietnam Tel: 84-8-3822-7941 Fax: 84-4-3822-7942 e-mail: <u>sbpark@lsisvina.com</u>
- Shanghai 200050, China Tel: 86-21-5237-9977 (609) FAX: 89-21-5237-7191 e-mail: jinhk@lsis.com.cn LSIS Beijing Office >> Beijing, China Address: B-tower 17th FL., Beijing Global Trade Center B/D, No.36, BeiSanHuanDong-Lu, DongCheng-District, Beijing 100013, China Tel: 86-10-5825-6025, 7 Fax: 86-10-5825-6026 e-mail cuixiaorong@lsis.com.cn LSIS Guangzhou Office >> Guangzhou, China Address: Room 1403, 14th FL., New Poly Tower, 2 Zhongshan Liu Road, Guangzhou, China Tel: 86-20-8326-6764 Fax: 86-20-8326-6287 e-mail: linsz@lsis.biz

Address: 16th FL., Higashi-Kan, Akasaka Twin Tower 17- 22, 2-chome, Akasaka,

Address: Room E-G, 12th FL., Huamin Empire Plaza, No. 726, West Yan'an Road,

LSIS Tokyo Office >> Tokyo, Japan

Minato-ku, Tokyo 107-8470, Japan Tel: 81-3-3582-9128 Fax: 81-3-3582-2667

LSIS Shanghai Office >> Shanghai, China

- LSIS Chengdu Office >> Chengdu, China Address: 12th FL., Guodong Building, No.52 Jindun Road, Chengdu, 610041, P.R. China Tel: 86-28-8612-9151 Fax: 86-28-8612-9236 e-mail: yangcf@lsis.com.cn
- LSIS Qingdao Office >> Qingdao, China
   Address: 7B40, Haixin Guangchang Shenye B/D B, No.9, Shandong Road, Qingdao
- Address. 7640, Haixin Guangchang Shenye BD B, No.9, Shahdong Koad, Qingdad 26600, China Tel: 86-532-8501-6568 Fax: 86-532-583-3793 e-mail: <u>liri@lsis.com.cn</u>

LSIS constantly endeavors to improve its product so that Information in this manual is subject to change without notice.